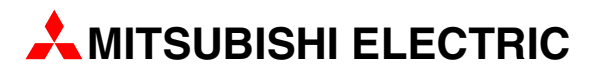

# **MELSEC L-Serie**

Speicherprogrammierbare Steuerungen

Bedienungsanleitung

# Hardware-Beschreibung

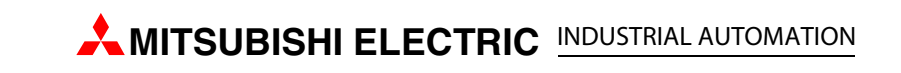

## Zu diesem Handbuch

Die in diesem Handbuch vorliegenden Texte, Abbildungen, Diagramme und Beispiele dienen ausschließlich der Erläuterung, Bedienung, Programmierung und Anwendung von speicherprogrammierbaren Steuerungen der MELSEC L-Serie.

Sollten sich Fragen zur Programmierung und zum Betrieb der in diesem Handbuch beschriebenen Geräte ergeben, zögern Sie nicht, Ihr zuständiges Verkaufsbüro oder einen Ihrer Vertriebspartner (siehe Umschlagrückseite) zu kontaktieren. Aktuelle Informationen sowie Antworten auf häufig gestellte Fragen erhalten Sie über das Internet (www.mitsubishi-automation.de).

Die MITSUBISHI ELECTRIC EUROPE B.V. behält sich vor, jederzeit technische Änderungen oder Änderungen dieses Handbuchs ohne besondere Hinweise vorzunehmen.

> ©2005 MITSUBISHI ELECTRIC EUROPE B.V.

#### Bedienungsanleitung Module der MELSEC L-Serie Art.-Nr.: 249385

| Version |         |          | Änderungen / Ergänzungen / Korrekturen |                                                                                                    |  |  |  |
|---------|---------|----------|----------------------------------------|----------------------------------------------------------------------------------------------------|--|--|--|
| А       | 09/2011 | pdp - rw |                                        |                                                                                                    |  |  |  |
| В       | 03/2012 | pdp - rw | Allgemein                              | CPU-Module L02CPU-P und L26CPU-PBT eingefügt                                                                          |  |  |  |
|         |         |          |                                        | Begriffe "Steuerung" bzw. "programmierbare Steuerung" durch "SPS"<br>bzw. "speicherprogrammierbare Steuerung" ersetzt |  |  |  |
|         |         |          |                                        |                                                                                                    |  |  |  |
|         |         |          |                                        |                                                                                                    |  |  |  |
|         |         |          |                                        |                                                                                                    |  |  |  |
|         |         |          |                                        |                                                                                                    |  |  |  |
|         |         |          |                                        |                                                                                                    |  |  |  |
|         |         |          |                                        |                                                                                                    |  |  |  |
|         |         |          |                                        |                                                                                                    |  |  |  |
|         |         |          |                                        |                                                                                                    |  |  |  |
|         |         |          |                                        |                                                                                                    |  |  |  |
|         |         |          |                                        |                                                                                                    |  |  |  |
|         |         |          |                                        |                                                                                                    |  |  |  |
|         |         |          |                                        |                                                                                                    |  |  |  |
|         |         |          |                                        |                                                                                                    |  |  |  |
|         |         |          |                                        |                                                                                                    |  |  |  |
|         |         |          |                                        |                                                                                                    |  |  |  |
|         |         |          |                                        |                                                                                                    |  |  |  |
|         |         |          |                                        |                                                                                                    |  |  |  |
|         |         |          |                                        |                                                                                                    |  |  |  |
|         |         |          |                                        |                                                                                                    |  |  |  |
|         |         |          |                                        |                                                                                                    |  |  |  |
|         |         |          |                                        |                                                                                                    |  |  |  |
|         |         |          |                                        |                                                                                                    |  |  |  |
|         |         |          |                                        |                                                                                                    |  |  |  |
|         |         |          |                                        |                                                                                                    |  |  |  |
|         |         |          |                                        |                                                                                                    |  |  |  |
|         |         |          |                                        |                                                                                                    |  |  |  |
|         |         |          |                                        |                                                                                                    |  |  |  |
|         |         |          |                                        |                                                                                                    |  |  |  |
|         |         |          |                                        |                                                                                                    |  |  |  |
|         |         |          |                                        |                                                                                                    |  |  |  |
|         |         |          |                                        |                                                                                                    |  |  |  |
|         |         |          |                                        |                                                                                                    |  |  |  |
|         |         |          |                                        |                                                                                                    |  |  |  |
|         |         |          |                                        |                                                                                                    |  |  |  |
|         |         |          |                                        |                                                                                                    |  |  |  |
|         |         |          |                                        |                                                                                                    |  |  |  |
|         |         |          |                                        |                                                                                                    |  |  |  |
|         |         |          |                                        |                                                                                                    |  |  |  |
|         |         |          |                                        |                                                                                                    |  |  |  |

## Sicherheitshinweise

## **Allgemeine Sicherheitshinweise**

#### Zielgruppe

Dieses Handbuch richtet sich ausschließlich an anerkannt ausgebildete Elektrofachkräfte, die mit den Sicherheitsstandards der Automatisierungstechnik vertraut sind. Projektierung, Installation, Inbetriebnahme, Wartung und Prüfung der Geräte dürfen nur von einer anerkannt ausgebildeten Elektrofachkraft, die mit den Sicherheitsstandards der Automatisierungstechnik vertraut ist, durchgeführt werden. Eingriffe in die Hard- und Software unserer Produkte, soweit sie nicht in diesem Handbuch beschrieben sind, dürfen nur durch unser Fachpersonal vorgenommen werden.

#### Bestimmungsgemäßer Gebrauch

Die speicherprogrammierbaren Steuerungen der MELSEC L-Serie sind nur für die Einsatzbereiche vorgesehen, die in der vorliegenden Bedienungsanleitung beschrieben sind. Achten Sie auf die Einhaltung aller im Handbuch angegebenen Kenndaten. Die Produkte wurden unter Beachtung der Sicherheitsnormen entwickelt, gefertigt, geprüft und dokumentiert. Bei Beachtung der für Projektierung, Montage und ordnungsgemäßen Betrieb beschriebenen Handhabungsvorschriften und Sicherheitshinweise gehen vom Produkt im Normalfall keine Gefahren für Personen oder Sachen aus. Unqualifizierte Eingriffe in die Hard- oder Software bzw. Nichtbeachtung der in diesem Handbuch angegebenen oder am Produkt angebrachten Warnhinweise können zu schweren Personen- oder Sachschäden führen. Es dürfen nur von MITSUBISHI ELECTRIC empfohlene Zusatz- bzw. Erweiterungsgeräte in Verbindung mit den speicherprogrammierbaren Steuerungen der MELSEC L-Serie verwendet werden.

Jede andere darüber hinausgehende Verwendung oder Benutzung gilt als nicht bestimmungsgemäß.

#### Sicherheitsrelevante Vorschriften

Bei der Projektierung, Installation, Inbetriebnahme, Wartung und Prüfung der Geräte müssen die für den spezifischen Einsatzfall gültigen Sicherheits- und Unfallverhütungsvorschriften beachtet werden.

Es müssen besonders folgende Vorschriften (ohne Anspruch auf Vollständigkeit) beachten werden:

- VDE-Vorschriften
  - VDE 0100
     Bestimmungen f
    ür das Errichten von Starkstromanlagen mit einer Nennspannung bis 1000V
  - VDE 0105
     Betrieb von Starkstromanlagen
  - VDE 0113
     Elektrische Anlagen mit elektronischen Betriebsmitteln
  - VDE 0160
     Elektrische Anlagen mit elektronischen Betriebsmitteln
  - VDE 0550/0551
     Bestimmungen f
    ür Transformatoren

  - VDE 0860
     Sicherheitsbestimmungen f
    ür netzbetriebene elektronische Ger
    äte und deren Zubeh
    ör f
    ür den Hausgebrauch und 
    ähnliche Zwecke

- Brandverhütungsvorschriften
- Unfallverhütungsvorschriften
  - VBG Nr. 4: Elektrische Anlagen und Betriebsmittel

#### Gefahrenhinweise

Die einzelnen Hinweise haben folgende Bedeutung:

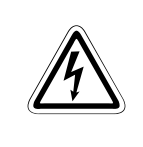

#### **GEFAHR:**

Bedeutet, dass eine Gefahr für das Leben und die Gesundheit des Anwenders besteht, wenn die entsprechenden Vorsichtsmaßnahmen nicht getroffen werden.

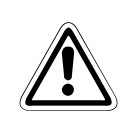

#### ACHTUNG:

Bedeutet eine Warnung vor möglichen Beschädigungen des Gerätes oder anderen Sachwerten, wenn die entsprechenden Vorsichtsmaßnahmen nicht getroffen werden.

### Allgemeine Gefahrenhinweise und Sicherheitsvorkehrungen

Die folgenden Gefahrenhinweise sind als generelle Richtlinie für SPS-Systeme in Verbindung mit anderen Geräten zu verstehen. Diese Hinweise müssen bei Projektierung, Installation und Betrieb der elektrotechnischen Anlage unbedingt beachtet werden.

#### Spezielle Sicherheitshinweise für den Benutzer

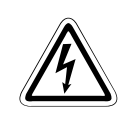

#### GEFAHR:

- Die im spezifischen Einsatzfall geltenden Sicherheits- und Unfallverhütungsvorschriften sind zu beachten. Der Einbau, die Verdrahtung und das Öffnen der Baugruppen, Bauteile und Geräte müssen im spannungslosen Zustand erfolgen.
- Baugruppen, Bauteile und Geräte müssen in einem berührungssicheren Gehäuse mit einer bestimmungsgemäßen Abdeckung und Schutzeinrichtung installiert werden.
- Bei Geräten mit einem ortsfesten Netzanschluss müssen ein allpoliger Netztrennschalter und eine Sicherung in die Gebäudeinstallation eingebaut werden.
- Überprüfen Sie spannungsführende Kabel und Leitungen, mit denen die Geräte verbunden sind, regelmäßig auf Isolationsfehler oder Bruchstellen. Bei Feststellung eines Fehlers in der Verkabelung müssen Sie die Geräte und die Verkabelung sofort spannungslos schalten und die defekte Verkabelung ersetzen.
- Überprüfen Sie vor der Inbetriebnahme, ob der zulässige Netzspannungsbereich mit der örtlichen Netzspannung übereinstimmt.
- Damit ein Leitungs- oder Aderbruch auf der Signalseite nicht zu undefinierten Zuständen führen kann, sind entsprechende Sicherheitsvorkehrungen zu treffen.
- Treffen Sie die erforderlichen Vorkehrungen, um nach Spannungseinbrüchen und -ausfällen ein unterbrochenes Programm ordnungsgemäß wieder aufnehmen zu können. Dabei dürfen auch kurzzeitig keine gefährlichen Betriebszustände auftreten.
- Fehlerstrom-Schutzeinrichtungen nach DIN VDE 0641 Teil 1-3 sind als alleiniger Schutz bei indirekten Berührungen in Verbindung mit speicherprogrammierbaren Steuerungen nicht ausreichend. Hierfür sind zusätzliche bzw. andere Schutzmaßnahmen zu ergreifen.
- NOT-AUS-Einrichtungen gemäß EN60204/IEC 204 VDE 0113 müssen in allen Betriebsarten der SPS wirksam bleiben. Ein Entriegeln der NOT-AUS-Einrichtung darf keinen unkontrollierten oder undefinierten Wiederanlauf bewirken.
- Führen Sie mit ein und demselben Modul niemals mehr als 50 Einsteckvorgänge in das Basismodul aus (gemäßIEC 61131-2). Häufiges Herausziehen und Einstecken des Moduls kann bedingt durch schlechter werdende Steckkontakte zu Fehlfunktionen führen.
- Damit ein Leitungs- oder Aderbruch auf der Signalseite nicht zu undefinierten Zuständen in der SPS führen kann, sind hard- und softwareseitig entsprechende Sicherheitsvorkehrungen zu treffen.
- Beim Einsatz der Module muss stets auf die strikte Einhaltung der Kenndaten für elektrische und physikalische Größen geachtet werden.

#### Hinweise zur Vermeidung von Schäden durch elektrostatische Aufladungen

Durch elektrostatische Ladungen, die vom menschlichen Körper auf die Komponenten der SPS übertragen werden, können Module und Baugruppen der SPS beschädigt werden. Beachten Sie beim Umgang mit der SPS die folgenden Hinweise:

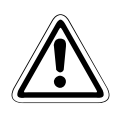

#### ACHTUNG:

- Berühren Sie zur Ableitung von statischen Aufladungen ein geerdetes Metallteil, bevor Sie Module der SPS anfassen.
- Tragen Sie isolierende Handschuhe, wenn Sie eine eingeschaltete SPS, z. B. während der Sichtkontrolle bei der Wartung, berühren.
- Bei niedriger Luftfeuchtigkeit sollte keine Kleidung aus Kunstfasern getragen werden, weil sich diese besonders stark elektrostatisch auflädt.

### **Screenshots und Version der Software**

Alle in dieser Anleitung gezeigten Screenshots wurden unter dem Betriebssystem Windows Vista mit der Software GX-Works 2 in der deutschsprachigen Version 1.405 erstellt.

Beim Einsatz anderer Software-Versionen kann es zu Abweichungen kommen.

## Symbolik des Handbuchs

#### Verwendung von Hinweisen

Hinweise auf wichtige Informationen sind besonders gekennzeichnet und werden folgenderweise dargestellt:

#### HINWEIS Hinweistext

#### Verwendung von Beispielen

Beispiele sind besonders gekennzeichnet und werden folgendermaßen dargestellt:

#### **Beispiel** *∇* Beispieltext

#### Verwendung von Nummerierungen in Abbildungen

Nummerierungen in Abbildungen werden durch weiße Zahlen in schwarzem Kreis dargestellt und in einer anschließenden Tabelle durch die gleiche Zahl erläutert,

#### z.B. **1 2 3 4**

#### Verwendung von Handlungsanweisungen

Handlungsanweisungen sind Schrittfolgen bei der Inbetriebnahme, Bedienung, Wartung u. ä., die genau in der aufgeführten Reihenfolge durchgeführt werden müssen.

Sie werden fortlaufend durchnummeriert (schwarze Zahlen in weißem Kreis).

- 1) Text.
- 2 Text.
- ③ Text.

#### Verwendung von Fußnoten in Tabellen

Hinweise in Tabellen werden in Form von Fußnoten unterhalb der Tabelle (hochgestellt) erläutert. An der entsprechenden Stelle in der Tabelle steht ein Fußnotenzeichen (hochgestellt).

Liegen mehrere Fußnoten zu einer Tabelle vor, werden diese unterhalb der Tabelle fortlaufend nummeriert (schwarze Zahlen in weißem Kreis, hochgestellt):

<sup>①</sup> Text

- <sup>②</sup> Text
- <sup>③</sup> Text

 $\triangle$ 

## Inhaltsverzeichnis

| 1   | Einführ        | ung                                                       |
|-----|----------------|-----------------------------------------------------------|
| 1.1 | Handbu         | chübersicht                                               |
| 1.2 | Merkma         | le1-2                                                     |
|     | 1.2.1          | Allgemein1-2                                              |
|     | 1.2.2          | Verbindung der Module 1-2                                 |
|     | 1.2.3          | Geringe Systemkosten durch eingebaute Zusatzfunktionen1-3 |
|     | 1.2.4          | Erleichterte Bedienung durch optionales Anzeigemodul1-4   |
|     | 1.2.5          | Unterstützung von SD-Karten1-4                            |
|     | 1.2.6          | Direkter Ethernet-Anschluss1-4                            |
| 1.3 | Hardwa         | re-Übersicht                                              |
| 2   | System         | konfiguration                                             |
| 2.1 | Übersich       | nt                                                        |
|     | 2.1.1          | Modulanzahl                                               |
|     | 2.1.2          | Stromaufnahme des Systems (5 V DC)2-2                     |
|     | 2.1.3          | Module ohne Netzwerkzugriff auf das CPU-Modul    2-2      |
| 2.2 | Anschlu        | ss von externen Komponenten2-3                            |
| 3   | Installa       | tion                                                      |
| 3.1 | Sicherhe       | eitshinweise                                              |
| 3.2 | Installat      | ionsumgebung und Montageposition                          |
|     | 3.2.1          | Umgebungsbedingungen am Montageort                        |
| 3.3 | Berechn        | ung der erzeugten Abwärme                                 |
| 3.4 | Montag         | eposition der SPS                                         |
| 3.5 | Installat      | ion der Module                                            |
|     | 3.5.1          | Verbinden der Module                                      |
|     | 3.5.2          | Montage der Module auf der DIN-Schiene                    |
|     | 3.5.3          | Austausch von Modulen auf der DIN-Schiene                 |
|     | 3.5.4          | Montage des Anzeigemoduls                                 |
|     | 3.5.5          | Klemmenblock                                              |
|     | 3.5.6          | 40-poliger Steckverbinder                                 |
|     | 3.5.7          | SD-Speicherkarte                                          |
| 3.6 | Verdrah        | tung                                                      |
|     | 3.6.1          | Verdrahtungshinweise                                      |
|     | 3.6.2          | Anschluss der Netzteile                                   |
|     | 3.6.3          | Verdrahtung des 18 poligen Schraubklemmenblocks           |
|     | 3.6.4<br>3.6.5 | Verdrahtung des Kiemmenblocks mit Federkräftklemmen       |
|     | J.U.J          | verurantung der steckverbinder                            |

| 4   | CPU-Module                                                                                                    |
|-----|----------------------------------------------------------------------------------------------------|
| 4.1 | Übersicht                                                                                                    |
| 4.2 | Operanden                                                                                                    |
| 4.3 | Speicherkapazität                                                                                                   |
| 4.4 | Handhabungshinweise                                                                                                 |
|     | 4.4.1 Vorsichtsmaßnahmen4-4                                                                                         |
| 4.5 | Bedienelemente                                                                                                    |
|     | 4.5.1 L02CPU und L02CPU-P4-5                                                                                        |
|     | 4.5.2 L26CPU-BT und L26CPU-PBT4-7                                                                                   |
| 4.6 | Betrieb der Hardware4-10                                                                                            |
|     | 4.6.1Einstellung der Betriebsart nach Übertragung des Programms in die CPU4-104.6.2Zurücksetzen der CPU (RESET)4-11 |
| 4.7 | Seriennummer und Version der CPU4-12                                                                                |
| 4.8 | Eingebaute E/A-Schnittstelle4-14                                                                                    |
|     | 4.8.1 Anzahl der Ein- und Ausgänge für die einzelnen Funktionen                                                     |
|     | 4.8.2 Allgemeine Hinweise zu den Ein- und Ausgängen4-15                                                             |
| 5   | Ein-/Ausgangsmodule                                                                                                 |
| 5.1 | Übersicht der Ein- und Ausgangsmodule5-1                                                                            |
|     | 5.1.1 Codierung der Typenbezeichnung der E/A-Module5-2                                                              |
| 5.2 | Eingangsmodule                                                                                                    |
|     | 5.2.1 Allgemeine Hinweise zu den Eingangsmodulen                                                                    |
|     | 5.2.2 Anschlussbeispiele für die Eingangsmodule                                                                     |
|     | 5.2.3 Schutz der Eingänge vor induzierter Spannung                                                                  |
| 5.3 | Ausgangsmodule                                                                                                    |
|     | 5.3.1 Allgemeine Hinweise zu den Ausgangsmodulen                                                                    |
|     | 5.3.3 Allgemeine Hinweise zu den Modulen mit Relaiskontakten                                                        |
| 5.4 | Bedienelemente                                                                                                    |
|     |                                                                                                    |
| 6   | Netzteilmodule                                                                                                    |
| 6.1 | Übersicht                                                                                                    |
| 6.2 | Bedienelemente                                                                                                    |
| 7   | Abschlussplatte                                                                                                    |
| 71  | Übersicht 7-1                                                                                                    |
| 7.2 | Bedienelemente                                                                                                    |
|     |                                                                                                    |
| 8   | Anzeigemodul                                                                                                    |
| 8.1 | Übersicht                                                                                                    |
| 8.2 | Bedienelemente                                                                                                    |

| 9    | SD-Spe   | icherkarte und Batterie                                |
|------|----------|--------------------------------------------------------|
| 9.1  | SD-Spei  | cherkarte                                              |
|      | 9.1.1    | Bedienelemente9-1                                      |
| 9.2  | Batterie |                                                        |
|      | 9.2.1    | Bedienelemente                                         |
|      |          |                                                        |
| 10   | Wartun   | g und Inspektion                                       |
| 10.1 | Tägliche | e Inspektion                                           |
|      | 10.1.1   | Befestigung der Module und Zustand der Anschlüsse      |
|      | 10.1.2   | Status der Anzeige-LEDs                                |
| 10.2 | Periodis | che Inspektion                                         |
| 10.3 | Auswec   | hseln der Batterie                                     |
|      | 10.3.1   | Vorbereitung                                           |
|      | 10.3.2   | Aus- und Einbau der Batterie                           |
| 10.4 | Wiederi  | nbetriebnahme der CPU nach einer Lagerung              |
|      |          |                                                        |
| 11   | Fehlerd  | liagnose                                               |
| 11.1 | Sichtpri | ifung des Systems                                      |
|      | 11.1.1   | Status der Anzeige-LEDs11-1                            |
|      | 11.1.2   | Kommunikationsanschluss und Verdrahtung11-1            |
|      | 11.1.3   | Die LED "POWER" leuchtet nicht11-2                     |
|      | 11.1.4   | Die LED "MODE" leuchtet nicht11-2                      |
|      | 11.1.5   | Die LED "RUN" leuchtet nicht11-3                       |
| 11.2 | Ausgab   | e von Fehlerinformationen11-4                          |
|      | 11.2.1   | Fehlerausgabe mit dem Anzeigemodul    11-4             |
|      | 11.2.2   | Fehlerausgabe mit der Programmier-Software    11-5     |
| 11.3 | Diagnos  | se von Funktionsstörungen11-7                          |
|      | 11.3.1   | Datenübertragung in die SPS und von der SPS11-8        |
|      | 11.3.2   | Boot-Vorgang                                           |
|      | 11.3.3   | Ethernet-Kommunikation                                 |
|      | 11.3.4   | Socket-Kommunikationsiunktion                          |
|      | 11.3.5   | Interrupt-Fingabe 11-13                                |
|      | 11.3.7   | Impulserfassung                                        |
|      | 11.3.8   | Positionierung                                         |
|      | 11.3.9   | High-Speed-Zähler                                      |
|      | 11.3.10  | Anzeigemodul11-21                                      |
|      | 11.3.11  | Kommunikation mit externen Geräten11-22                |
|      | 11.3.12  | Betriebsart des CPU-Moduls11-22                        |
|      | 11.3.13  | Abschlussplatte mit Fehlerklemme11-22                  |
| 11.4 | Fehlersu | uche bei der eingebauten E/A-Schnittstelle11-23        |
|      | 11.4.1   | Fehlersuche bei den digitalen Eingängen                |
|      | 11.4.2   | Fehlersuche bei den digitalen Ausgängen.               |
| 11.5 | Fehlersu | uche bei den digitalen E/A-Modulen11-26                |
|      | 11.5.1   | Fehlersuche bei den digitalen Eingangsmodulen    11-27 |
|      | 11.5.2   | Fehlersuche bei den digitalen Ausgangsmodulen          |

| 11.6                                                                                                    | Sichern von Daten                                                                                                    | 11-34                                                                                                    |  |
|----------------------------------------------------------------------------------------------------|----------------------------------------------------------------------------------------------------|----------------------------------------------------------------------------------------------------|--|
|                                                                                                    | 11.6.1         Sichern von Programmen und Parametern                                                                                                    | 11-34                                                                                                    |  |
|                                                                                                    | 11.6.2 Sichern von Operanden- und Pufferspeicherdaten                                                                                                    | 11-35                                                                                                    |  |
|                                                                                                    | 11.6.3 Sichern der Systemkonfigurationsdaten                                                                                                    | 11-36                                                                                                    |  |
|                                                                                                    | 11.6.4 Sichern des Fehlerspeicherprotokolls                                                                                                    | 11-37                                                                                                    |  |
| 12                                                                                                    | Fehlercodes                                                                                                    |                                                                                                    |  |
| 12.1                                                                                                    | Liste der Fehlercodes                                                                                                    | 12-1                                                                                                    |  |
|                                                                                                    | 12.1.1 Struktur der Listen mit den Fehlercodes                                                                                                    | 12-1                                                                                                    |  |
|                                                                                                    | 12.1.2 Einteilung der Fehlercodes                                                                                                    | 12-2                                                                                                    |  |
|                                                                                                    | 12.1.3 Löschen eines Fehlers                                                                                                    | 12-2                                                                                                    |  |
| 12.2                                                                                                    | Fehlercodes 1000 bis 1999                                                                                                    | 12-3                                                                                                    |  |
| 12.3                                                                                                    | Fehlercodes 2000 bis 2999                                                                                                    | 12-19                                                                                                    |  |
| 12.4                                                                                                    | Fehlercodes 3000 bis 3999                                                                                                    | 12-39                                                                                                    |  |
| 12.5                                                                                                    | Fehlercodes 4000 bis 4999                                                                                                    | 12-56                                                                                                    |  |
| 12.6                                                                                                    | Fehlercodes 5000 bis 5999                                                                                                    | 12-72                                                                                                    |  |
| 12.7                                                                                                    | Fehlercodes 6000 bis 6999                                                                                                    | 12-74                                                                                                    |  |
| 12.8                                                                                                    | Fehlercodes 7000 bis 10000                                                                                                    | 12-82                                                                                                    |  |
| 12.9                                                                                                    | Fehlercodes, die an andere Geräte gesendet werden                                                                                                    | 12-86                                                                                                    |  |
| 13                                                                                                    | 13 Technische Daten                                                                                                    |                                                                                                    |  |
|                                                                                                    |                                                                                                    |                                                                                                    |  |
| 13.1                                                                                                    | Allgemeine Betriebsbedingungen                                                                                                    | 13-1                                                                                                    |  |
| 13.1<br>13.2                                                                                                    | Allgemeine Betriebsbedingungen<br>Daten der CPU-Module                                                                                                    | 13-1                                                                                                    |  |
| 13.1<br>13.2                                                                                                    | Allgemeine Betriebsbedingungen         Daten der CPU-Module         13.2.1       CPU-Teil                                                                                                    | 13-1<br>13-2<br>13-2                                                                                                    |  |
| 13.1<br>13.2                                                                                                    | Allgemeine Betriebsbedingungen         Daten der CPU-Module         13.2.1       CPU-Teil         13.2.2       Eingebaute E/A-Funktion                                                                                                    | 13-1<br>13-2<br>13-2<br>13-3                                                                                                    |  |
| 13.1<br>13.2                                                                                                    | Allgemeine BetriebsbedingungenDaten der CPU-Module13.2.1CPU-Teil13.2.2Eingebaute E/A-Funktion13.2.3Eingebaute CC-Link-Schnittstelle (nur für L26CPU-BT und L26CPU-PE                                                                                                    | 13-1<br>13-2<br>13-2<br>13-3<br>3T)13-7                                                                                                    |  |
| 13.1<br>13.2<br>13.3                                                                                                    | Allgemeine BetriebsbedingungenDaten der CPU-Module13.2.1CPU-Teil13.2.2Eingebaute E/A-Funktion13.2.3Eingebaute CC-Link-Schnittstelle (nur für L26CPU-BT und L26CPU-PEDaten der E/A-ModuleDaten der E/A-Module                                                                                                    | 13-1<br>13-2<br>13-2<br>13-3<br>3T)13-7<br>13-9                                                                                                    |  |
| 13.1<br>13.2<br>13.3                                                                                                    | Allgemeine BetriebsbedingungenDaten der CPU-Module13.2.1CPU-Teil13.2.2Eingebaute E/A-Funktion13.2.3Eingebaute CC-Link-Schnittstelle (nur für L26CPU-BT und L26CPU-PEDaten der E/A-Module13.3.1Digitales Eingangsmodul LX40C6                                                                                                    | 13-1<br>13-2<br>13-2<br>13-3<br>3T)13-7<br>13-9<br>13-9                                                                                                    |  |
| 13.1<br>13.2<br>13.3                                                                                                    | Allgemeine BetriebsbedingungenDaten der CPU-Module13.2.1CPU-Teil13.2.2Eingebaute E/A-Funktion13.2.3Eingebaute CC-Link-Schnittstelle (nur für L26CPU-BT und L26CPU-PEDaten der E/A-Module13.3.1Digitales Eingangsmodul LX40C613.3.2Digitales Eingangsmodul LX41C4                                                                                                    |                                                                                                    |  |
| 13.1<br>13.2<br>13.3                                                                                                    | Allgemeine BetriebsbedingungenDaten der CPU-Module13.2.1CPU-Teil13.2.2Eingebaute E/A-Funktion13.2.3Eingebaute CC-Link-Schnittstelle (nur für L26CPU-BT und L26CPU-PEDaten der E/A-Module13.3.1Digitales Eingangsmodul LX40C613.3.2Digitales Eingangsmodul LX41C413.3.3Digitales Eingangsmodul LX42C4                                                                                                    |                                                                                                    |  |
| <ol> <li>13.1</li> <li>13.2</li> <li>13.3</li> </ol>                                                                       | Allgemeine BetriebsbedingungenDaten der CPU-Module13.2.1CPU-Teil13.2.2Eingebaute E/A-Funktion13.2.3Eingebaute CC-Link-Schnittstelle (nur für L26CPU-BT und L26CPU-PEDaten der E/A-Module13.3.1Digitales Eingangsmodul LX40C613.3.2Digitales Eingangsmodul LX41C413.3.3Digitales Eingangsmodul LX42C413.3.4Relais- Ausgangsmodul LY10R2                                                                                                    | 13-1<br>13-2<br>13-2<br>13-3<br>3T)13-7<br>13-9<br>13-9<br>13-10<br>13-11<br>13-13                                                                                           |  |
| <ol> <li>13.1</li> <li>13.2</li> <li>13.3</li> </ol>                                                                       | Allgemeine BetriebsbedingungenDaten der CPU-Module13.2.1CPU-Teil13.2.2Eingebaute E/A-Funktion13.2.3Eingebaute CC-Link-Schnittstelle (nur für L26CPU-BT und L26CPU-PEDaten der E/A-Module13.3.1Digitales Eingangsmodul LX40C613.3.2Digitales Eingangsmodul LX41C413.3.3Digitales Eingangsmodul LX42C413.3.4Relais- Ausgangsmodul LY40NT5P13.2.5Transistor-Ausgangsmodul LY40NT5P                                                                                                    | 13-1<br>13-2<br>13-2<br>13-3<br>3T)13-7<br>13-9<br>13-10<br>13-11<br>13-13<br>13-14                                                                                          |  |
| <ul><li>13.1</li><li>13.2</li><li>13.3</li></ul>                                                                           | Allgemeine BetriebsbedingungenDaten der CPU-Module13.2.1CPU-Teil13.2.2Eingebaute E/A-Funktion13.2.3Eingebaute CC-Link-Schnittstelle (nur für L26CPU-BT und L26CPU-PEDaten der E/A-Module13.3.1Digitales Eingangsmodul LX40C613.3.2Digitales Eingangsmodul LX41C413.3.3Digitales Eingangsmodul LX42C413.3.4Relais- Ausgangsmodul LY10R213.3.5Transistor-Ausgangsmodul LY40NT5P13.3.6Transistor-Ausgangsmodul LY41NT1P                                                                                                    | 13-1<br>13-2<br>13-2<br>13-3<br>3T)13-7<br>13-9<br>13-9<br>13-10<br>13-11<br>13-13<br>13-14<br>13-15                                                                         |  |
| <ul><li>13.1</li><li>13.2</li><li>13.3</li></ul>                                                                           | Allgemeine BetriebsbedingungenDaten der CPU-Module13.2.1CPU-Teil13.2.2Eingebaute E/A-Funktion13.2.3Eingebaute CC-Link-Schnittstelle (nur für L26CPU-BT und L26CPU-PEDaten der E/A-Module13.3.1Digitales Eingangsmodul LX40C613.3.2Digitales Eingangsmodul LX41C413.3.3Digitales Eingangsmodul LX42C413.3.4Relais- Ausgangsmodul LY40NT5P13.3.6Transistor-Ausgangsmodul LY41NT1P13.3.7Transistor-Ausgangsmodul LY42NT1P13.3.8Transistor-Ausgangsmodul LY40PT5P                                                                                                    | 13-1<br>13-2<br>13-2<br>13-3<br>3T)13-7<br>13-9<br>13-10<br>13-11<br>13-13<br>13-14<br>13-15<br>13-16<br>13-18                                                               |  |
| <ul><li>13.1</li><li>13.2</li><li>13.3</li></ul>                                                                           | Allgemeine BetriebsbedingungenDaten der CPU-Module13.2.1CPU-Teil13.2.2Eingebaute E/A-Funktion13.2.3Eingebaute CC-Link-Schnittstelle (nur für L26CPU-BT und L26CPU-PEDaten der E/A-Module13.3.1Digitales Eingangsmodul LX40C613.3.2Digitales Eingangsmodul LX41C413.3.3Digitales Eingangsmodul LX42C413.3.4Relais- Ausgangsmodul LY40NT5P13.3.5Transistor-Ausgangsmodul LY40NT5P13.3.7Transistor-Ausgangsmodul LY42NT1P13.3.8Transistor-Ausgangsmodul LY40PT5P13.3.9Transistor-Ausgangsmodul LY41PT1P                                                                                                    | 13-1<br>13-2<br>13-2<br>13-3<br>3T)13-7<br>13-9<br>13-9<br>13-10<br>13-11<br>13-13<br>13-14<br>13-15<br>13-16<br>13-18<br>13-19                                              |  |
| <ul><li>13.1</li><li>13.2</li><li>13.3</li></ul>                                                                           | Allgemeine BetriebsbedingungenDaten der CPU-Module13.2.1CPU-Teil13.2.2Eingebaute E/A-Funktion13.2.3Eingebaute CC-Link-Schnittstelle (nur für L26CPU-BT und L26CPU-PEDaten der E/A-Module13.3.1Digitales Eingangsmodul LX40C613.3.2Digitales Eingangsmodul LX41C413.3.3Digitales Eingangsmodul LX42C413.3.4Relais- Ausgangsmodul LY40NT5P13.3.5Transistor-Ausgangsmodul LY40NT5P13.3.6Transistor-Ausgangsmodul LY42NT1P13.3.8Transistor-Ausgangsmodul LY40PT5P13.3.9Transistor-Ausgangsmodul LY41PT1P13.3.10Transistor-Ausgangsmodul LY42PT1P                                                                                                    | 13-1<br>13-2<br>13-2<br>13-3<br>3T)13-7<br>13-9<br>13-10<br>13-11<br>13-13<br>13-14<br>13-15<br>13-16<br>13-18<br>13-19<br>13-20                                             |  |
| <ul><li>13.1</li><li>13.2</li><li>13.3</li><li>13.4</li></ul>                                                              | Allgemeine BetriebsbedingungenDaten der CPU-Module13.2.1CPU-Teil13.2.2Eingebaute E/A-Funktion13.2.3Eingebaute CC-Link-Schnittstelle (nur für L26CPU-BT und L26CPU-PEDaten der E/A-Module13.3.1Digitales Eingangsmodul LX40C613.3.2Digitales Eingangsmodul LX40C613.3.3Digitales Eingangsmodul LX40C613.3.4Relais- Ausgangsmodul LX42C413.3.5Transistor-Ausgangsmodul LY40NT5P13.3.6Transistor-Ausgangsmodul LY41NT1P13.3.7Transistor-Ausgangsmodul LY40PT5P13.3.8Transistor-Ausgangsmodul LY40PT5P13.3.9Transistor-Ausgangsmodul LY41PT1P13.3.10Transistor-Ausgangsmodul LY42PT1PDaten der Netzteilmodule                                                                                                    | 13-1<br>13-2<br>13-2<br>13-3<br>3T)13-7<br>13-9<br>13-9<br>13-10<br>13-11<br>13-13<br>13-14<br>13-15<br>13-16<br>13-18<br>13-19<br>13-20<br>13-22                            |  |
| <ul> <li>13.1</li> <li>13.2</li> <li>13.3</li> <li>13.4</li> <li>13.5</li> </ul>                                           | Allgemeine BetriebsbedingungenDaten der CPU-Module13.2.1CPU-Teil13.2.2Eingebaute E/A-Funktion13.2.3Eingebaute CC-Link-Schnittstelle (nur für L26CPU-BT und L26CPU-PEDaten der E/A-Module13.3.1Digitales Eingangsmodul LX40C613.3.2Digitales Eingangsmodul LX40C613.3.3Digitales Eingangsmodul LX41C413.3.4Relais- Ausgangsmodul LX42C413.3.5Transistor-Ausgangsmodul LY40NT5P13.3.6Transistor-Ausgangsmodul LY41NT1P13.3.7Transistor-Ausgangsmodul LY42NT1P13.3.8Transistor-Ausgangsmodul LY42PT1P13.3.9Transistor-Ausgangsmodul LY42PT1P13.3.10Transistor-Ausgangsmodul LY42PT1PDaten der NetzteilmoduleDaten der Abschlussplatten                                                                                                    | 13-1<br>13-2<br>13-2<br>13-3<br>3T)13-7<br>13-9<br>13-9<br>13-10<br>13-11<br>13-13<br>13-14<br>13-15<br>13-16<br>13-18<br>13-19<br>13-20<br>13-22<br>13-23                   |  |
| <ul> <li>13.1</li> <li>13.2</li> <li>13.3</li> <li>13.3</li> <li>13.4</li> <li>13.5</li> <li>13.6</li> </ul>               | Allgemeine BetriebsbedingungenDaten der CPU-Module13.2.1CPU-Teil13.2.2Eingebaute E/A-Funktion13.2.3Eingebaute CC-Link-Schnittstelle (nur für L26CPU-BT und L26CPU-PEDaten der E/A-Module13.3.1Digitales Eingangsmodul LX40C613.3.2Digitales Eingangsmodul LX41C413.3.3Digitales Eingangsmodul LX42C413.3.4Relais- Ausgangsmodul LY10R213.3.5Transistor-Ausgangsmodul LY40NT5P13.3.6Transistor-Ausgangsmodul LY42NT1P13.3.7Transistor-Ausgangsmodul LY40PT5P13.3.9Transistor-Ausgangsmodul LY42PT1P13.3.10Transistor-Ausgangsmodul LY42PT1PDaten der NetzteilmoduleDaten der AbschlussplattenDaten der Anzeigemoduls                                                                                                    | 13-1<br>13-2<br>13-2<br>13-2<br>13-3<br>3T)13-7<br>13-9<br>13-10<br>13-11<br>13-13<br>13-14<br>13-15<br>13-16<br>13-18<br>13-19<br>13-20<br>13-22<br>13-23<br>13-24          |  |
| <ul> <li>13.1</li> <li>13.2</li> <li>13.3</li> <li>13.3</li> <li>13.4</li> <li>13.5</li> <li>13.6</li> <li>13.7</li> </ul> | Allgemeine BetriebsbedingungenDaten der CPU-Module13.2.1CPU-Teil13.2.2Eingebaute E/A-Funktion13.2.3Eingebaute CC-Link-Schnittstelle (nur für L26CPU-BT und L26CPU-PIDaten der E/A-Module13.3.1Digitales Eingangsmodul LX40C613.3.2Digitales Eingangsmodul LX41C413.3.3Digitales Eingangsmodul LX42C413.3.4Relais- Ausgangsmodul LY10R213.3.5Transistor-Ausgangsmodul LY40NT5P13.3.6Transistor-Ausgangsmodul LY40NT5P13.3.7Transistor-Ausgangsmodul LY40PT5P13.3.8Transistor-Ausgangsmodul LY40PT5P13.3.9Transistor-Ausgangsmodul LY40PT5P13.3.10Transistor-Ausgangsmodul LY41PT1P13.3.10Transistor-Ausgangsmodul LY41PT1P13.3.10Transistor-Ausgangsmodul LY42PT1PDaten der AbschlussplattenDaten der AnzeigemodulsDaten der SD-Speicherkarten und der Batterien | 13-1<br>13-2<br>13-2<br>13-3<br>3T)13-7<br>13-9<br>13-9<br>13-10<br>13-11<br>13-13<br>13-14<br>13-15<br>13-16<br>13-18<br>13-19<br>13-20<br>13-22<br>13-23<br>13-24<br>13-25 |  |
| <ul> <li>13.1</li> <li>13.2</li> <li>13.3</li> <li>13.4</li> <li>13.5</li> <li>13.6</li> <li>13.7</li> </ul>               | Allgemeine BetriebsbedingungenDaten der CPU-Module.13.2.1CPU-Teil13.2.2Eingebaute E/A-Funktion13.2.3Eingebaute CC-Link-Schnittstelle (nur für L26CPU-BT und L26CPU-PIDaten der E/A-Module.13.3.1Digitales Eingangsmodul LX40C613.3.2Digitales Eingangsmodul LX40C613.3.3Digitales Eingangsmodul LX41C413.3.4Relais- Ausgangsmodul LX40C213.3.5Transistor-Ausgangsmodul LY40NT5P13.3.6Transistor-Ausgangsmodul LY40NT5P13.3.7Transistor-Ausgangsmodul LY40PT5P13.3.8Transistor-Ausgangsmodul LY40PT5P13.3.9Transistor-Ausgangsmodul LY40PT5P13.3.10Transistor-Ausgangsmodul LY42PT1PDaten der NetzteilmoduleDaten der AnzeigemodulsDaten der SD-Speicherkarten und der Batterien13.7.1Speicherkarten L1MEM-2GBSD und L1MEM-4GBSD                                 |                                                                                                    |  |

| Α   | Anhar       | ng la la la la la la la la la la la la la             |     |
|-----|-------------|-------------------------------------------------------|-----|
| A.1 | Abmessungen |                                                       |     |
|     | A.1.1       | CPU-Module L02CPU, L02CPU-P, L26CPU-BT und L26CPU-PBT | A-1 |
|     | A.1.2       | Ein- und Ausgangsmodule                               | A-2 |
|     | A.1.3       | Netzteilmodule L61P und L63P                          | A-4 |
|     | A.1.4       | Abschlussplatten L6EC und L6EC-ET                     | A-5 |
|     | A.1.5       | Anzeigemodul L6DSPU                                   | А-б |
| A.2 | Einsetz     | zbare Software-Version                                | A-7 |

## 1 Einführung

Dieses Dokument ist eine Übersetzung eines Teils der englischen Originalversion.

### 1.1 Handbuchübersicht

In diesem Handbuch werden folgende Module der MELSEC L-Serie beschrieben:

- CPU-Module ( $\rightarrow$  Kapitel 4),
- Ein-/Ausgangsmodule ( $\rightarrow$  Kapitel 5),
- Netzteilmodule ( $\rightarrow$  Kapitel 6),
- Abschlussplatten ( $\rightarrow$  Kapitel 7) und
- Anzeigemodul ( $\rightarrow$  Kapitel 8)
- Es enthält außerdem ausführliche Beschreibungen über die:
- Installation ( $\rightarrow$  Kapitel 3),
- Wartung und Inspektion ( $\rightarrow$  Kapitel 10),
- Fehlerdiagnose ( $\rightarrow$  Kapitel 11) und
- Fehlercodes ( $\rightarrow$  Kapitel 12)

### 1.2 Merkmale

#### 1.2.1 Allgemein

Die L-Serie ist eine leistungsfähige, aber trotzdem kompakte, modulare speicherprogrammierbare Steuerung (SPS) mit vielen Merkmalen, die bereits in der CPU integriert sind. Das Konzept ohne Baugruppenträger ermöglicht eine hohe Systemflexibilität bei kleinstem Formfaktor. Die integrierte Mini-USB- und Ethernet-Schnittstelle sind die Basis für eine problemlose Kommunikation. Die CPU-Module verfügen über einen Steckplatz für SD/SDHC-Speicherkarten für Datenlogging oder Speicherung und haben bereits digitale E/As für einfache High-Speed-Zählung und Positionierfunktionen integriert. Die CPU in der Hochleistungsversion beinhaltet außerdem eine CC-Link-Schnittstelle für Master/Slave-Netzwerke.

#### HINWEISE

Ausführliche Hinweise zur Programmierung der speicherprogrammierbaren Steuerungen enthält die Programmieranleitung zu den speicherprogrammierbaren Steuerungen der MELSEC System Q/L-Serie.

Ausführliche Hinweise zur Anwendung und Bedienung der verschiedenen Sondermodule der MELSEC L-Serie enthalten die Bedienungsanleitungen der Module.

#### 1.2.2 Verbindung der Module

An beiden Seiten der Module befinden sich Steckverbinder, mit denen die Module untereinander verbunden werden. Dadurch ist der Einsatz eines Baugruppenträgers überflüssig und eine Systemerweiterung benötigt wenig Platz.

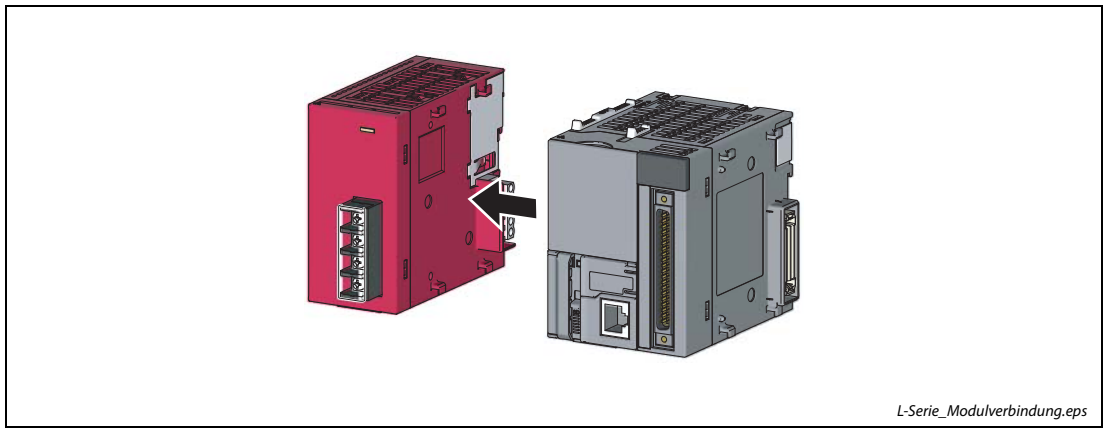

Abb. 1-1: Die Module der L-Serie werden ineinander gesteckt

#### 1.2.3 Geringe Systemkosten durch eingebaute Zusatzfunktionen

Durch die integrierten Funktionen kann nur mit dem CPU-Modul ein sehr kompaktes und leistungsfähiges System aufgebaut werden.

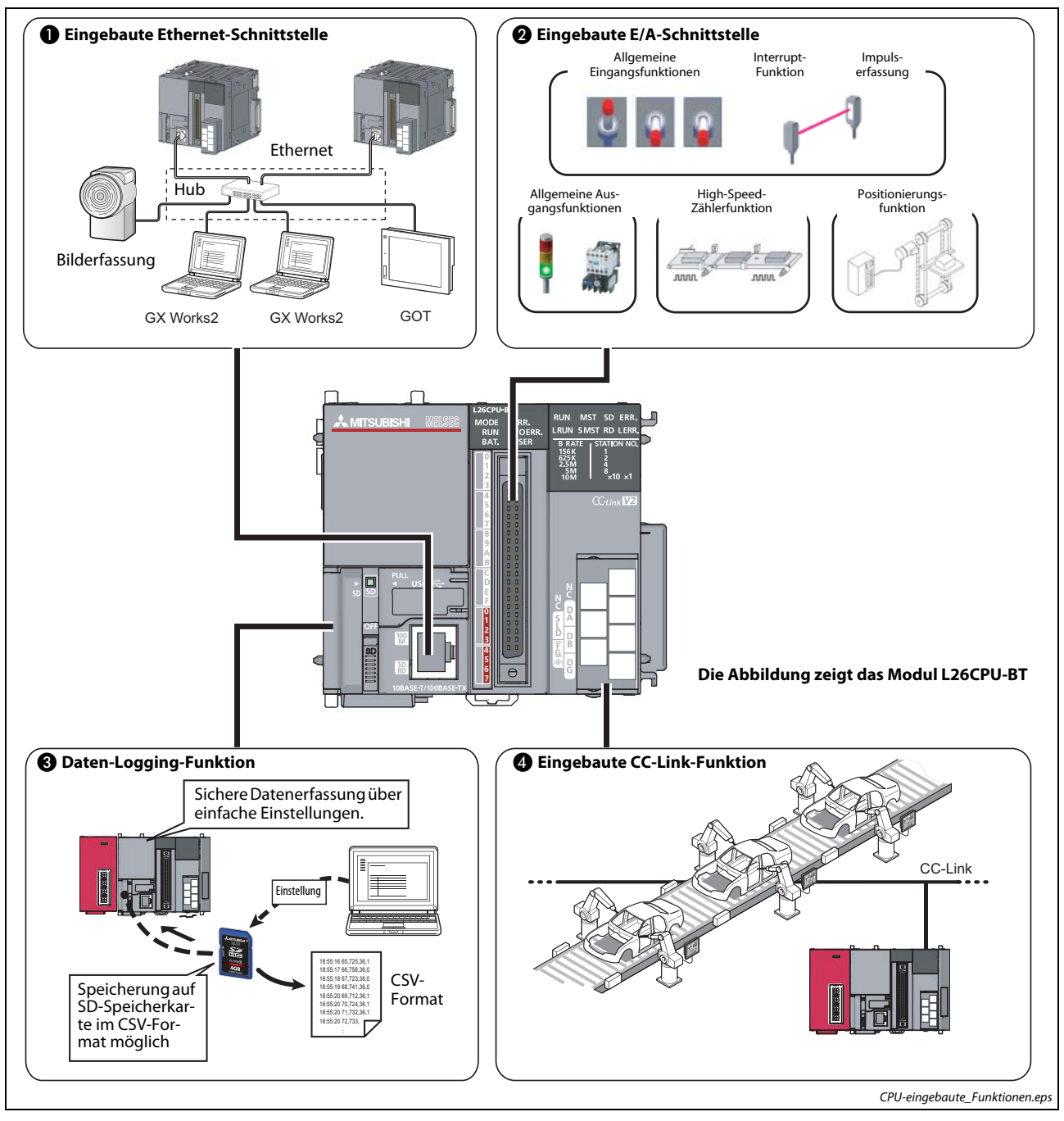

Abb. 1-2: Im CPU-Modul eingebaute Funktionen

In der folgenden Tabelle werden die Funktionen näher beschrieben.

| Nr. | Funktion      | Beschreibung                                                                                                    |  |
|-----|---------------|----------------------------------------------------------------------------------------------------|--|
| 0   | Ethernet      | Über einen Hub können bis zu 16 externe Geräte angeschlossen wer-<br>den. Die Gerätedaten des CPU-Moduls, sowie die Daten der weiteren<br>angeschlossenen Geräte können über einen Personal Computer oder<br>ein GOT-Bediengerät gelesen und geschrieben werden. |  |
| 0   | E/A           | Zusätzliche Einzelmodule mit E/A-Funktionen sind nicht notwendig, so<br>dass durch den alleinigen Einsatz der L-CPU ein platzsparendes System<br>konfiguriert werden kann. Weiterhin werden dadurch die Systemko-<br>sten reduziert.                             |  |
| 8   | Daten-Logging | Durch Anwendung des exklusiven Konfigurationswerkzeugs kann die<br>Datenerfassung unter den verschiedensten Bedingungen erfolgen. Die<br>gesammelten Daten können im CSV-Format auf der SD-Speicherkarte<br>abgelegt werden.                                     |  |
| 4   | CC-Link       | Dezentral eingesetzte E/A- und Sondermodule sind ebenfalls mit d<br>CPU-Modul steuerbar. Zusätzlich kann über CC-Link durch Verbinde<br>mehrerer CPU-Module auf einfache Weise ein getrennt konfigurier<br>System aufgebaut werden.                              |  |
|     |               | HINWEIS:                                                                                                    |  |
|     |               | Die CC-Link-Funktion steht nur bei den Modulen L26CPU-BT und L26CPU-PBT zur Verfügung.                                                                                                    |  |

**Tab. 1-1:** Beschreibung der im CPU-Modul eingebauten Funktionen

#### 1.2.4 Erleichterte Bedienung durch optionales Anzeigemodul

Auf das CPU-Modul kann ein optionales Anzeigemoduls aufgesteckt werden, wodurch folgende Bedienoperationen ohne einen PC durchgeführt werden können.

- Prüfen und Ändern von Operandenwerten und Test der Verdrahtung
- Anzeigen und Ändern der Uhrzeit
- Prüfen und Ändern von Einstellwerten für Sondermodule
- Auslesen von Fehlermeldungen mit Fehlerdetails

#### 1.2.5 Unterstützung von SD-Karten

Das CPU-Modul ist mit einer Schnittstelle für SD-Karten ausgerüstet. Die SD-Karte steht für folgende Funktionen zur Verfügung:

- Datenlogging (Datenerfassung)
- Systemstart von der SD-Karte
- Datensicherung auf die SD-Karte
- Datenwiederherstellung von der SD-Karte

#### 1.2.6 Direkter Ethernet-Anschluss

Für die Netzwerkkommunikation mit PCs ist eine Standard-Ethernet-Schnittstelle vorhanden. Durch den Einsatz von Ethernet-Ports und Hubs können verschiedenste Peripheriegeräte, wie PCs, auf denen die Programmier-Software installiert ist, oder GOT-Bediengeräte angeschlossen werden, ohne die Verkabelung ändern zu müssen.

## 1.3 Hardware-Übersicht

In diesem Hardware-Handbuch für die L-Serie werden folgende Module bzw. Komponenten gezeigt:

| • | Netzteilmodule<br>– L61P                                                                                    | _      | L63P                           |       |                                |
|---|----------------------------------------------------------------------------------------------------|--------|--------------------------------|-------|--------------------------------|
| • | CPU-Module<br>– L02CPU<br>– L02CPU-P                                                                        | -      | L26CPU-BT<br>L26CPU-PBT        |       |                                |
| • | <ul> <li>Digitale E/A-Module</li> <li>LX40C6</li> <li>LY10R2</li> <li>LY40NT5P</li> <li>LY40PT5P</li> </ul> | -<br>- | LX41C4<br>LY41NT1P<br>LY41PT1P | _     | LX42C4<br>LY42NT1P<br>LY42PT1P |
| • | Sonstiges<br>– L6EC (Abschlussplatte)<br>– L6DSPU (Anzeigemodul)                                            | -      | L6EC-ET (Abschlussplatte m     | it Fe | hlerklemme)                    |

|   | j=,                |   |                      |
|---|--------------------|---|----------------------|
| _ | L1MEM-2GBSD        | - | L1MEM-4GBSD          |
|   | (SD-Speicherkarte) |   | (SDHC-Speicherkarte) |
|   |                    |   |                      |

 <sup>–</sup> Q6BAT (Batterie)
 – Q7BAT (Batterie)

## 2 Systemkonfiguration

Dieses Kapitel zeigt die Konfiguration des Gesamtsystems, sowie die Punkte, die bei der Systemzusammenstellung und beim Anschluss von Peripheriegeräten beachtet werden müssen.

## 2.1 Übersicht

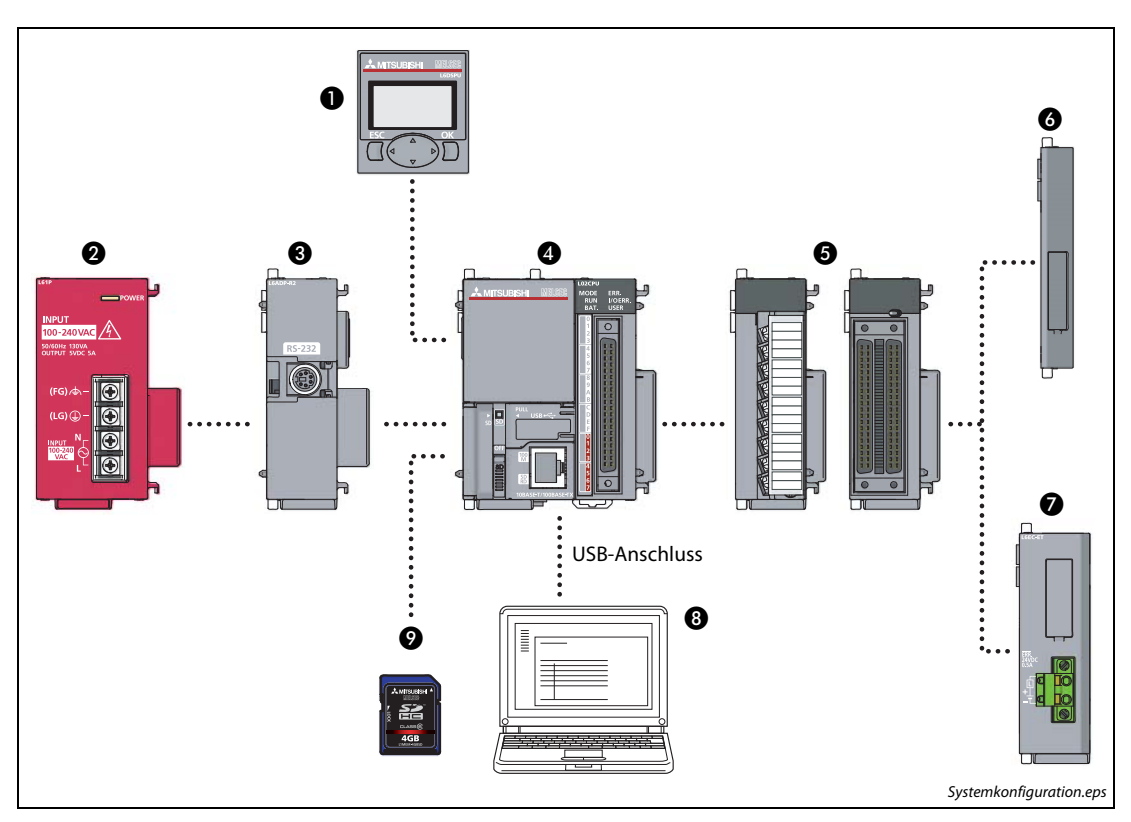

Abb. 2-1: Systemaufbau (am Beispiel des CPU-Moduls L02CPU)

#### HINWEIS Für ein System mit einem CPU-Modul der L-Serie steht kein Kopfmodul zur Verfügung.

| Nr. | Modul                      | Beschreibung                                                                                                    |
|-----|----------------------------|----------------------------------------------------------------------------------------------------|
| 0   | Anzeigemodul (optional)    | Über das Anzeigemodul am CPU-Modul können der Systemstatus<br>abgefragt und Einstellwerte geändert werden.                                                       |
| 0   | Netzteilmodul              | _                                                                                                    |
| 0   | RS-232-Adapter (optional)  | Dient zum Anschluss eines GOT-Bediengeräts                                                                                                    |
| 4   | CPU-Modul                  | _                                                                                                    |
| 6   | E/A-Modul oder Sondermodul | <ul> <li>Folgende Module können bei Bedarf hinzugefügt werden:</li> <li>E/A-Module</li> <li>Analoge E/A-Module</li> <li>Serielle Kommunikationsmodule</li> </ul> |
| 0   | Abschlussplatte            | Wird zusammen mit dem CPU-Modul geliefert. Beachten Sie, dass die<br>Abschlussplatte immer rechts neben dem letzten Modul montiert wird.                         |

 Tab. 2-1:
 Beschreibung der verschiedenen anschließbaren Module (1)

| Nr. | Modul                                          | Beschreibung                                                                                                    |
|-----|------------------------------------------------|----------------------------------------------------------------------------------------------------|
| Ø   | Abschlussplatte mit<br>Fehlerklemme (optional) | Die Abschlussplatte mit Fehlerklemme dient zur externen Erfassung<br>von Fehlern des CPU-Moduls. Diese kann alternativ zur Stan-<br>dardabschlussplatte aus Pos. ③ montiert werden. Beachten Sie, dass<br>auch die Abschlussplatte mit Fehlerklemme immer rechts neben dem<br>letzten Modul montiert wird. |
| 8   | SD-Speicherkarte (optional)                    | <ul> <li>Der Einsatz der SD-Speicherkarte ermöglicht die folgenden Funktionen:</li> <li>Datenerfassung (Logging)</li> <li>Systemstart von der SD-Speicherkarte</li> <li>Datensicherung auf die SD-Speicherkarte</li> <li>Wiederherstellung von gesicherten Daten</li> </ul>                                |
| 9   | GX Works2                                      | Mit diesem Programmierwerkzeug, das auf einem Windows-PC läuft,<br>können Ablaufprogramme entwickelt, getestet und gewartet werden.<br>Programme können auch effektiv über Funktionsblöcke (FB) erstellt<br>werden.                                                                                        |

**Tab. 2-1:** Beschreibung der verschiedenen anschließbaren Module (2)

#### 2.1.1 Modulanzahl

Die Anzahl der E/A- und Sondermodule, die innerhalb eines Systems angeschlossen werden können, ist auf 10 Module begrenzt. Zu diesen Modulen zählen nicht die Netzteil-, CPU- und Anzeigemodule, sowie die Abschlussplatten und der RS232-Adapter.

Bei einigen Modulen ist die Anzahl des gleichen Modultyps in einem System beschränkt. Beachten Sie, dass einige Sondermodule zwei Modulpositionen in dem System belegen. Prüfen Sie dies vor der Systemkonfiguration in der Bedienungsanleitung des jeweiligen Moduls.

|                                           |                  | Modulanzahl         |                          |  |
|-------------------------------------------|------------------|---------------------|--------------------------|--|
| Modul                                     | Modulbezeichnung | L02CPU/<br>L02CPU-P | L26CBU-BT/<br>L26CBU-PBT |  |
| CPU-Modul                                 | —                |                     | 1                        |  |
| RS232-Adapter                             | L6ADP-R2         | 1                   |                          |  |
| CC-Link Master-/lokales Modul für L-Serie | LJ61BT11         | 2 <sup>①</sup>      | 3 <sup>①</sup>           |  |

Tab. 2-2: Maximale Anzahl gleicher Module im System

<sup>①</sup> Die Anzahl der Module kann über Parameter mit der Programmier-Software eingestellt werden.

Die maximale Anzahl Module kann über Applikationsanweisungen für CC-Link eingebunden werden. Weitere Informationen zu den CC-Link-Applikationsanweisungen finden Sie in der Bedienungsanleitung des CC-Link-Moduls für die L-Serie.

#### 2.1.2 Stromaufnahme des Systems (5 V DC)

Konfigurieren Sie Ihr System so, dass der maximale Ausgangsstrom des Netzteilmoduls für die Spannungsversorgung mit 5 V DC nicht überschritten wird.

Die technischen Daten des Netzteilmoduls finden Sie in Abschnitt 13.4.

#### 2.1.3 Module ohne Netzwerkzugriff auf das CPU-Modul

Die folgenden Module können nicht über das Netzwerk auf das CPU-Modul zugreifen:

- WEB-Server-Module
- MES-Schnittstellenmodule
- High-Speed-Datalogger-Module

## 2.2 Anschluss von externen Komponenten

Die folgende Abbildung zeigt die Komponenten, die an das CPU-Modul der L-Serie angeschlossen werden können.

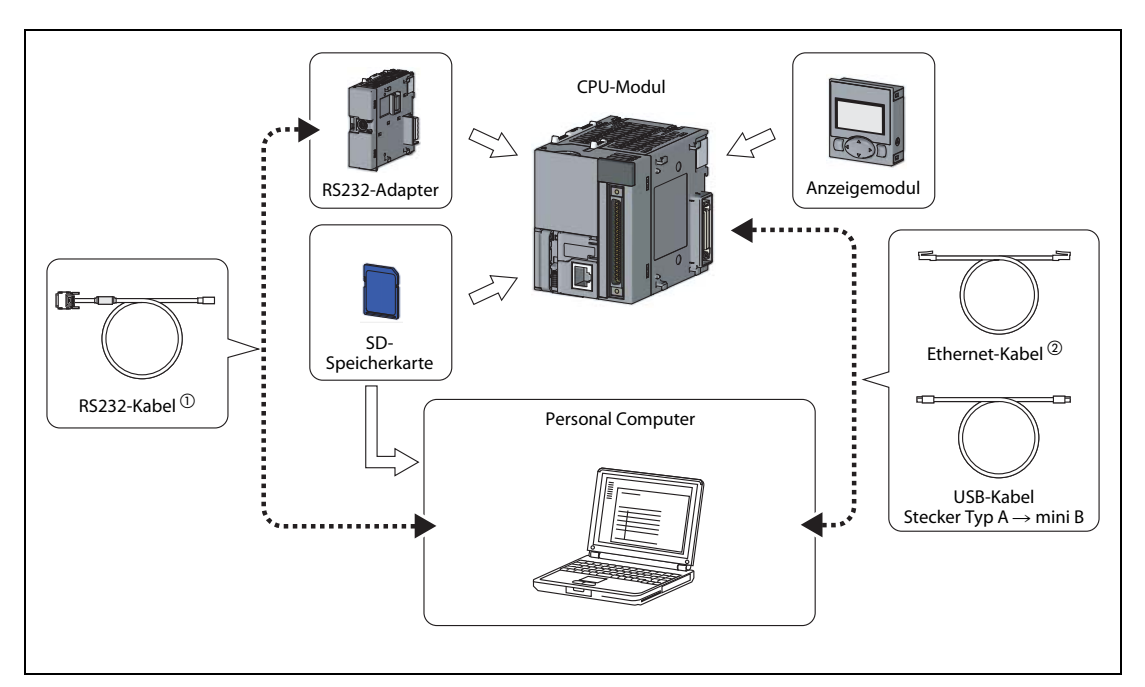

Abb. 2-2: Externe Komponenten für das CPU-Modul

<sup>①</sup> Verwenden Sie nur Leitungen, welche der RS232-Spezifikation entsprechen. (Siehe auch Bedienungsanleitung der Programmier-Software)

<sup>(2)</sup> Verwenden Sie folgende Ethernet-Kabel:

| _ | 10BASE-T-Anschluss:  | Ungekreuzte Leitung entsprechend dem Ethernet-Standard,<br>Mindestkategorie CAT 3, geschirmt und paarig verdrillt (STP) oder<br>nichtgeschirmt und paarig verdrillt (UTP) |
|---|----------------------|----------------------------------------------------------------------------------------------------|
| _ | 100BASE-T-Anschluss: | Ungekreuzte Leitung entsprechend dem Ethernet-Standard,                                                                                                    |

- Mindestkategorie CAT 5, geschirmt und paarig verdrillt (STP)
- <sup>(3)</sup> Angaben über die Software-Versionen, welche zur L-Serie kompatibel sind, finden Sie in Abschnitt A.2.

## 3 Installation

### 3.1 Sicherheitshinweise

#### **GEFAHR:**

- Durch ein defektes Ausgangsmodul kann evtl. ein Ausgang nicht korrekt ein- oder ausgeschaltet werden. Sehen Sie deshalb bei Ausgängen, bei denen dadurch ein gefährlicher Zustand eintreten kann, Überwachungseinrichtungen vor.
- Durch zu hohe Ausgangsströme, z. B. durch Kurzschlüsse, kann Feuer verursacht werden. Sichern Sie deshalb die Ausgänge von Ausgangsmodulen mit Sicherungen ab.
- Beim Ausfall der externen Versorgungsspannung oder bei einem Fehler der SPS können undefinierte Zustände auftreten. Sehen Sie deshalb außerhalb der SPS Vorkehrungen (z. B. NOT-AUS-Schaltkreise, Verriegelungen mit Schützen, Endschalter usw.) zur Vermeidung von gefährlichen Betriebszuständen und von Schäden vor.

Beim Einschalten der Versorgungsspannung einer speicherprogrammierbaren Steuerung (SPS) können die Ausgänge kurzzeitig undefinierte Zustände annehmen, weil die externe Spannung zur Versorgung der Ausgangsmodule vor der Versorgungsspannung der SPS zur Verfügung steht. Wenn beispielsweise zuerst die Gleichspannung eines Ausgangsmoduls, welche die Ausgänge versorgt, eingeschaltet und erst danach die SPS eingeschaltet wird, können die Ausgänge des Moduls beim Einschalten der SPS falsche Zustände annehmen. Deshalb ist es notwendig, dass Sicherheitsschaltkreise vorgesehen werden, die zuerst die Versorgungsspannung der SPS einschalten.

Beim Ausfall der externen Versorgungsspannung oder bei einem Fehler der SPS können ebenfalls undefinierte Zustände auftreten. Deshalb sollten außerhalb der SPS Vorkehrungen (z. B. NOT-AUS-Schaltkreise, Verriegelungen mit Schützen etc.) zur Vermeidung von gefährlichen Betriebszuständen und von Schäden vorgesehen werden.

Auf den folgenden Seiten finden Sie Beispiele für Sicherheitsschaltkreise.

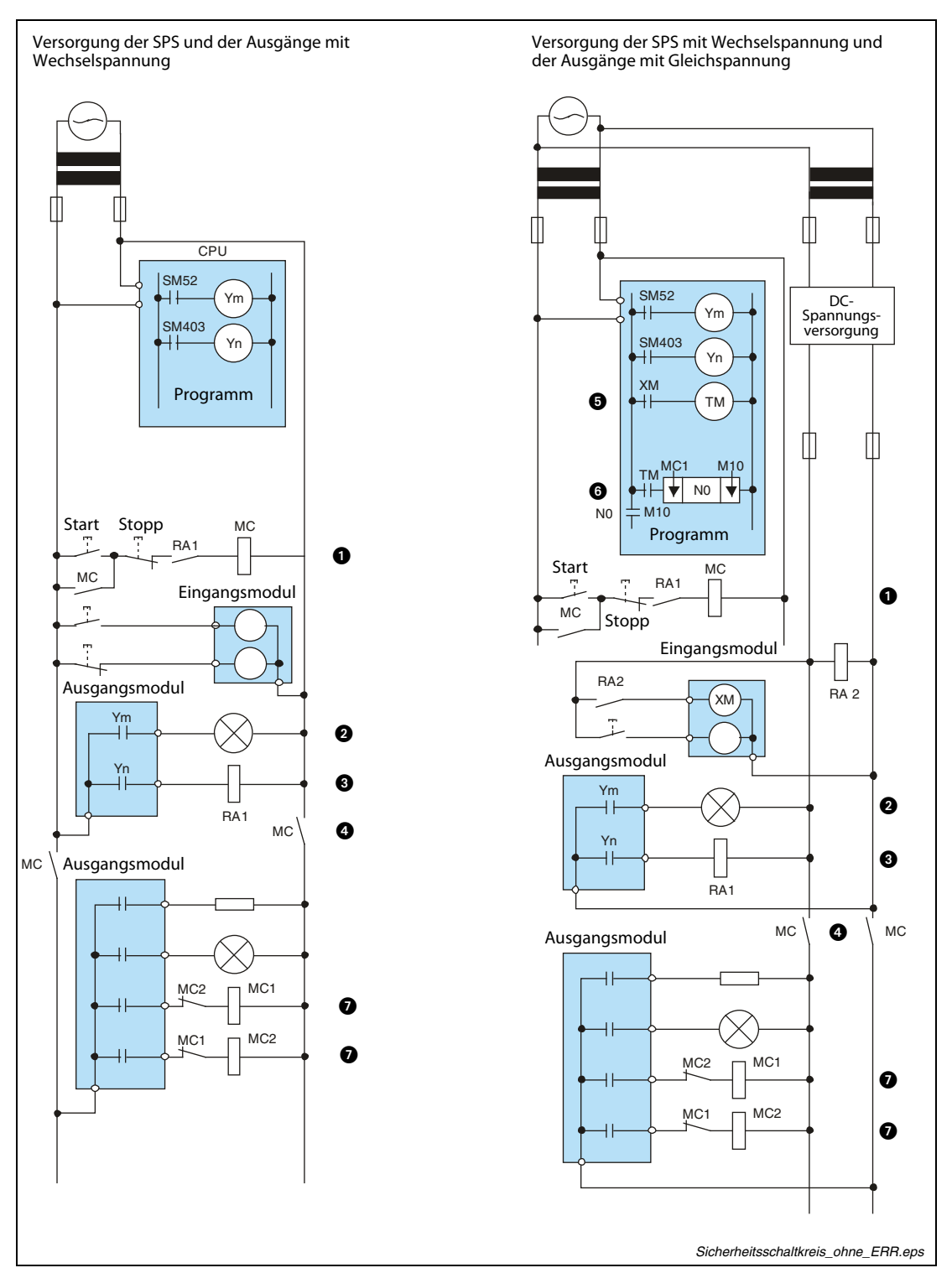

Sicherheitsschaltkreis für eine SPS, bei der **keine** Abschlussplatte mit Fehlerklemme eingesetzt wird – das Signal ERR. wird **nicht** verwendet:

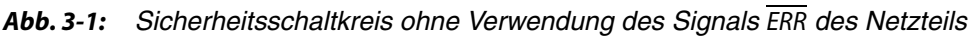

Durch RA1 wird MC geschaltet, wenn die CPU in der Betriebsart RUN ist.

- 2 Alarmmeldung durch Leuchte oder Summer bei niedriger Batteriespannung
- **3** RA1 wird durch SM403 eingeschaltet, wenn die CPU in der Betriebsart RUN ist.
- 4 Durch MC werden die Ausgänge abgeschaltet, wenn die CPU in der Betriebsart STOP ist.

- **6** RA2 startet über den Eingang XM den Timer TM, wenn die Gleichspannung eingeschaltet ist.
- **6** Die DC-Spannungsversorgung für die Eingangssignale wird eingeschaltet, wenn der Timer TM abgelaufen ist und die Gleichspannung ansteht.
- Sehen Sie Verriegelungen vor, z. B. bei Antrieben mit zwei Drehrichtungen oder wenn gefährliche Zustände auftreten können.

#### Vorgänge beim Einschalten der Versorgungsspannung

- Versorgung der SPS und der Ausgänge mit Wechselspannung:
  - Die Spannung wird eingeschaltet.
  - Die CPU wird in die Betriebsart RUN geschaltet.
  - Der Start-Taster wird betätigt.
  - Wenn das Schütz MC geschaltet wird, werden die Ausgänge mit Spannung versorgt. Die Ausgänge werden über das Programm mit Ausgangsoperanden aktiviert.
- Versorgung der SPS mit Wechselspannung und der Ausgänge mit Gleichspannung:
  - Die Spannung wird eingeschaltet.
  - Die CPU wird in die Betriebsart RUN geschaltet.
  - Die Gleichspannung schaltet RA2 ein.
  - Durch den Timer TM wird sichergestellt, dass die Gleichspannung zu 100 % aufgebaut ist, nachdem RA2 eingeschaltet wurde. Der Sollwert für TM sollte ca. 0,5 s betragen. Wenn für RA2 ein Spannungsrelais verwendet wird, wird TM nicht benötigt.
  - Der Start-Taster wird betätigt.
  - Wenn das Schütz MC geschaltet wird, werden die Ausgänge mit Spannung versorgt. Die Ausgänge werden über das Programm mit Ausgangsoperanden aktiviert.

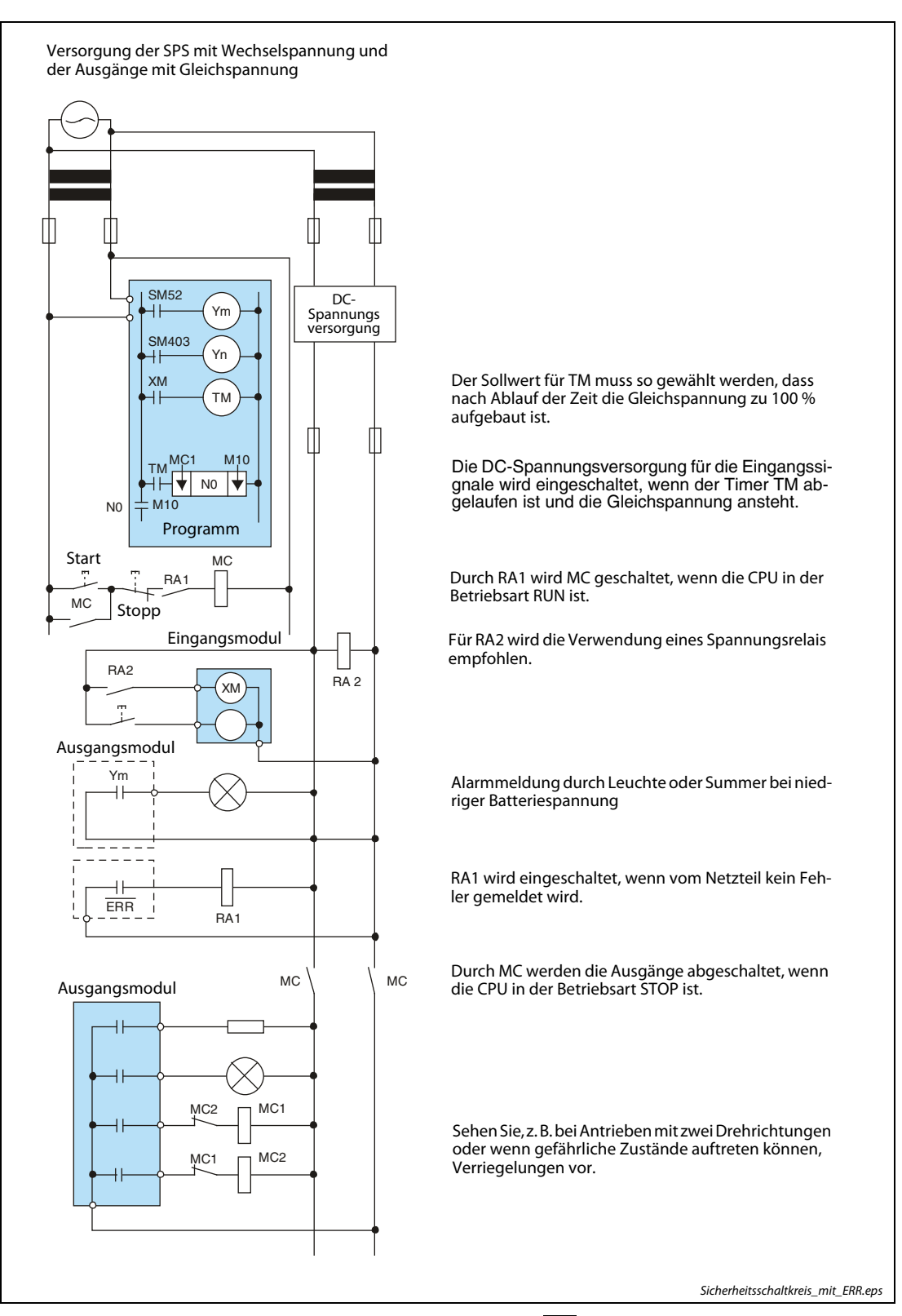

Sicherheitsschaltkreis für eine SPS, bei der die Abschlussplatte mit Fehlerklemme eingesetzt wird und das Signal ERR. verwendet wird:

**Abb. 3-2:** Sicherheitsschaltkreis mit Verwendung des Signals ERR des Netzteils

#### Vorgänge beim Einschalten der Versorgungsspannung

- Die Spannung wird eingeschaltet.
- Die CPU wird in die Betriebsart RUN geschaltet.
- Die Gleichspannung schaltet RA2 ein.
- Durch den Timer TM wird sichergestellt, dass die Gleichspannung zu 100 % aufgebaut ist, nachdem RA2 eingeschaltet wurde. Der Sollwert für TM sollte ca. 0,5 s betragen. Wenn für RA2 ein Spannungsrelais verwendet wird, wird TM nicht benötigt.
- Der Start-Taster wird betätigt.
- Wenn das Schütz MC geschaltet wird, werden die Ausgänge mit Spannung versorgt. Die Ausgänge werden über das Programm mit Ausgangsoperanden aktiviert.

#### Sicherheitsschaltung gegen Ausfälle

Störungen des CPU-Moduls oder der SD-Speicherkarte können durch eine Selbstdiagnosefunktion erkannt werden, während Störungen der E/A-Steuerung nicht erkannt werden.

In diesen Fällen werden die E/A-Adressen je nach vorliegender Störung ein- oder ausgeschaltet. Normale Betriebsbedingungen und Betriebssicherheit sind in diesem Fall nicht mehr gewährleistet.

Obwohl die speicherprogrammierbaren Steuerungen der MELSEC L-Serie unter höchsten Qualitätsanforderungen produziert wird, können gelegentlich Störungen auftreten, die durch äußere Umstände bedingt sind.

Um Schäden bei solchen Störungen zu vermeiden, sollte eine entsprechende externe Sicherheitsschaltung verwendet werden.

### 3.2 Installationsumgebung und Montageposition

Beachten Sie bei der Installation des Systems in einem Schaltschrank, dass alle Umgebungsbedingung für den Betrieb eingehalten werden, eine gute Belüftung zur Kühlung sichergestellt ist und alle Komponenten zu Wartungszwecken gut zugänglich sind.

#### 3.2.1 Umgebungsbedingungen am Montageort

Die Module der MELSEC L-Serie dürfen den folgenden Umgebungsbedingungen **nicht** ausgesetzt werden:

- Aufstellungsorte mit Umgebungstemperaturen, die außerhalb des Bereiches von 0 bis +55 °C liegen,
- Aufstellungsorte mit einer Luftfeuchtigkeit, die den Bereich von 5 % bis 95 % relative Luftfeuchte unter- oder überschreiten,
- Aufstellungsorte, an denen Kondensationswasserbildung aufgrund von plötzlichen Temperaturschwankungen entstehen kann,
- Orte mit leicht entzündlichen Gasen,
- Umgebungen mit einem hohen Grad an leitfähigen Stäuben (Eisenspäne, Ölnebel, Nebel, Salzdämpfe oder organische Lösungsmittel),
- Aufstellungsorte mit direkter Sonnenbestrahlung,
- Umgebungen mit hohen Magnetfeldern oder Hochspannungsfeldern,
- Aufstellungsorte, an denen starke Schall- und Schockwellen direkt in die SPS gelangen können.

Halten Sie beim Umgang mit Mobiltelefonen einen Mindestabstand von 25 cm zur SPS ein.

### **3.3 Berechnung der erzeugten Abwärme**

Die Betriebstemperatur der SPS darf 55 °C nicht überschreiten. Die vom System erzeugte Wärme sollte über Lüftungsvorrichtungen abgeleitet werden.

Die folgende Abbildung zeigt, welche Teile einer SPS Leistung aufnehmen:

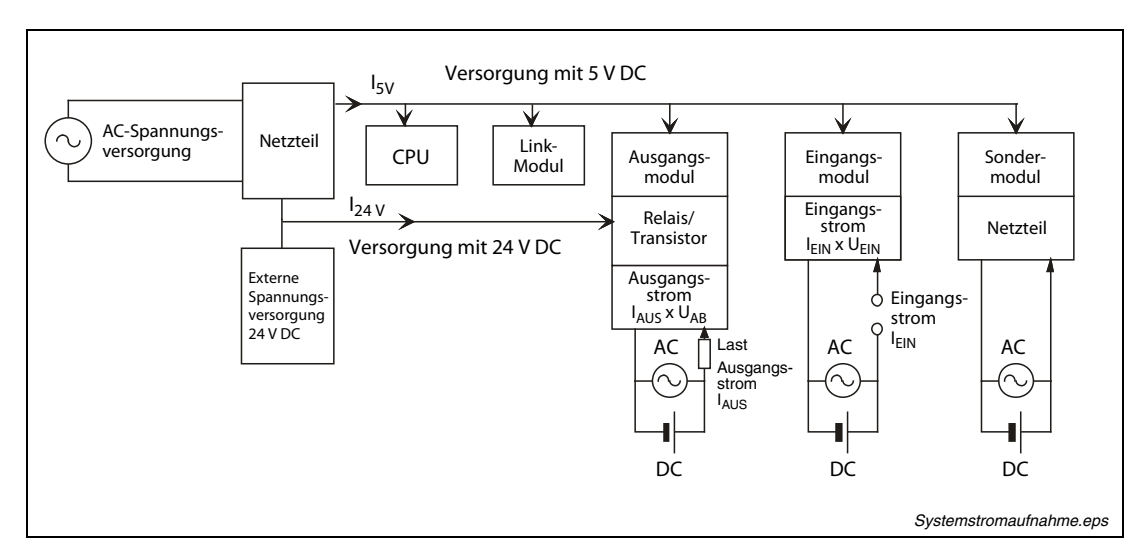

Abb. 3-3: Ermittlung der Stromaufnahme

#### Leistungsaufnahme des Netzteils

Ca. 30 % der von einem Netzteil aufgenommenen Leistung werden in Wärme umgewandelt. Die Wärmeleistung wird wie folgt berechnet:

 $W_{Nt} = 3/7 (I_{5V} \times 5 V) [W]$ 

W<sub>Nt</sub>: Wärmeleistung des Netzteils

I<sub>5V</sub>: Gesamtstromaufnahme der Module bei 5 V DC [A]

#### Gesamtleistungsaufnahme der Module (5 V DC)

Die Summe aller Ströme, die von den Modulen aufgenommen werden, multipliziert mit der Versorgungsspannung von 5 V, ergibt die Gesamtleistungsaufnahme der Module.

 $W_{5V} = I_{5V} \times 5 V [W]$ 

#### Gesamtleistungsaufnahme der Ausgangsmodule (24 V DC)

Wenn die Summe aller Ströme, die bei gleichzeitig eingeschalteten Ausgängen von den Ausgangsmodulen aufgenommen wird, mit der Höhe der externen Versorgungsspannung von 24 Volt multipliziert wird, erhält man die Gesamtleistungsaufnahme bei 24 V DC.

 $W_{24V} = I_{24V} \times 24 V [W]$ 

#### Durchschnittliche Leistungsaufnahme der Ausgangsmodule durch Spannungsabfall

 $W_{AUS} = I_{AUS} \times U_{AB} \times n \times A_{S} [W]$ 

- I<sub>AUS</sub>: Ausgangsstrom (tatsächlicher Strom, den der Ausgang liefern muss)
- U<sub>AB</sub>: Spannungsabfall des Ausgangsmoduls
- n: Anzahl der Ausgänge

A<sub>S</sub>: Gleichzeitigkeitsfaktor (gibt an, wieviele Ausgänge gleichzeitig eingeschaltet sind,

A<sub>S</sub> = 1 bedeutet, dass alle Ausgänge gleichzeitig eingeschaltet sind)

#### Durchschnittliche Leistungsaufnahme der Eingangsmodule

 $W_{EIN} = I_{EIN} \times U_{EIN} \times n \times E_{S} [W]$ 

- I<sub>EIN</sub>: Eingangsstrom (Effektivwert für Wechselstrom)
- U<sub>EIN</sub>: Eingangsspannung (wirkliche Betriebsspannung)
- n: Anzahl der Eingänge
- $E_S: \qquad Gleichzeitigkeits faktor (gibt an, wieviele Eingänge gleichzeitig eingeschaltet sind,$

E<sub>S</sub> = 1 bedeutet, dass alle Eingänge gleichzeitig eingeschaltet sind)

#### Leistungsaufnahme der externen Spannungsversorgung für die an Sondermodule angeschlossene(n) Last(en)

Die Leistungsaufnahme der Sondermodule berechnet sich wie folgt:

 $W_{S} = I_{24V} \times 24 V [W]$ 

#### Gesamte Leistungsaufnahme der SPS

Die Summe der zuvor errechneten Werte ergibt die Leistungsaufnahme der SPS:

 $W = W_{Nt} + W_{5V} + W_{24V} + W_{AUS} + W_{EIN} + W_{S} [W]$ 

Weitere Berechnungen sind erforderlich, um die Verlustleistung zu ermitteln, die sich aus der Wärmeerzeugung der übrigen Geräte im Schaltschrank ergibt.

 $T = W / (U \times A) [^{\circ}C]$ 

- W: Leistungsaufnahme der SPS
- A: Fläche des Innenraums des Schaltschranks (m<sup>2</sup>)
- U: 6, wenn die Luft im Schaltschrank z. B. durch einen Lüfter zirkuliert 4, wenn die Luft im Schaltschrank nicht zirkuliert

#### HINWEISE

Wenn die Schaltschranktemperatur die maximal zulässige Umgebungstemperatur von 55 °C dauerhaft übersteigt, ist ein Lüfter, Wärmetauscher oder Kühlaggregat einzubauen.

Lüfter sollten grundsätzlich mit dafür geeigneten Filtern und ausreichendem Schutz ausgestattet werden.
# 3.4 Montageposition der SPS

Um eine gute Lüftung zu gewährleisten und den Austausch von Modulen zu vereinfachen, sollte zwischen dem System und der Schaltschrankoberseite und -unterseite die folgenden Mindestabstände eingehalten werden.

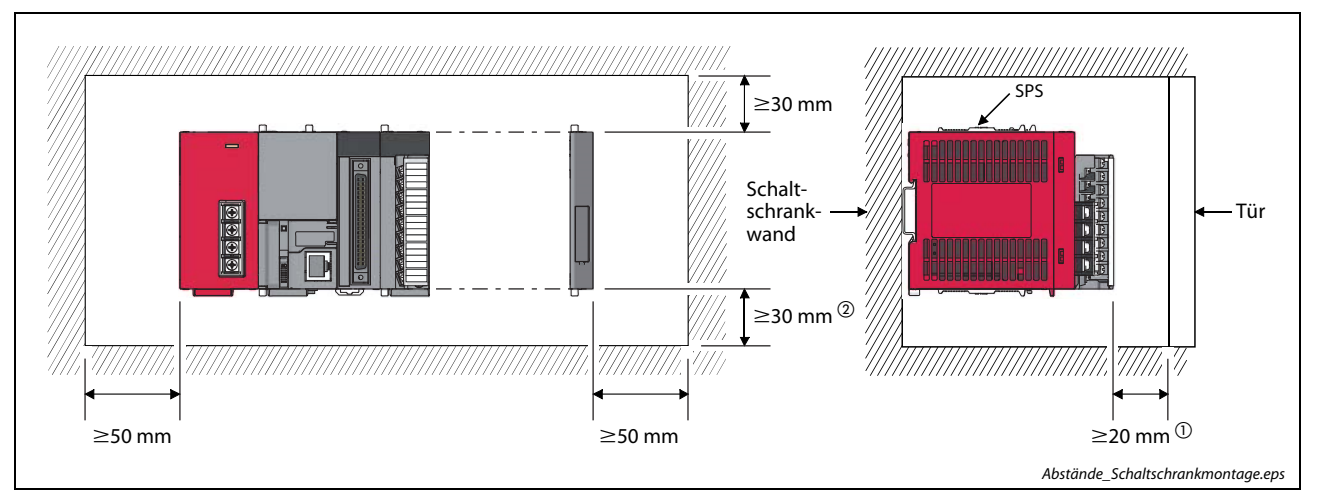

#### Abb. 3-4: Mindestabstände im Schaltschrank

- $^{\textcircled{0}}$  Beim Anschluss von externen Komponenten über Steckverbinder muss ein Abstand von mindestens 80 mm eingehalten werden.
- <sup>(2)</sup> Ist die Batterie Q7BAT an dem CPU-Modul montiert, muss der Abstand mindestens 45 mm sein.

# 3.5 Installation der Module

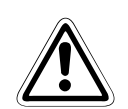

### ACHTUNG:

- Die Module müssen auf einer DIN-Schiene montiert werden.
- Montieren Sie rechts neben dem letzten Modul eine Abschlussplatte.
- Berühren Sie zur Ableitung von statischen Aufladungen ein geerdetes Metallteil, bevor Sie Module der SPS anfassen. Wenn dies nicht beachtet wird, können die Module beschädigt werden oder Fehlfunktionen auftreten.
- Lassen Sie das Modul nicht fallen und setzen Sie es keinen harten Stößen aus.
- Öffnen Sie nicht das Gehause eines Moduls. Verändern Sie nicht das Modul. Störungen, Verletzungen und/oder Feuer können die Folge sein.
- Berühren Sie keine spannungsführenden Teile der Module.
- Nach der ersten Inbetriebnahme der Module sind gemäß der IEC 61131-2 für alle Steckverbinder am Modul maximal 50 Ein- und Aussteckvorgänge möglich. Dies gilt sowohl für die Stecker zur Verbindung der Module, als auch für die Stecker der Anzeigeeinheit und der abnehmbaren Klemmenblöcke.

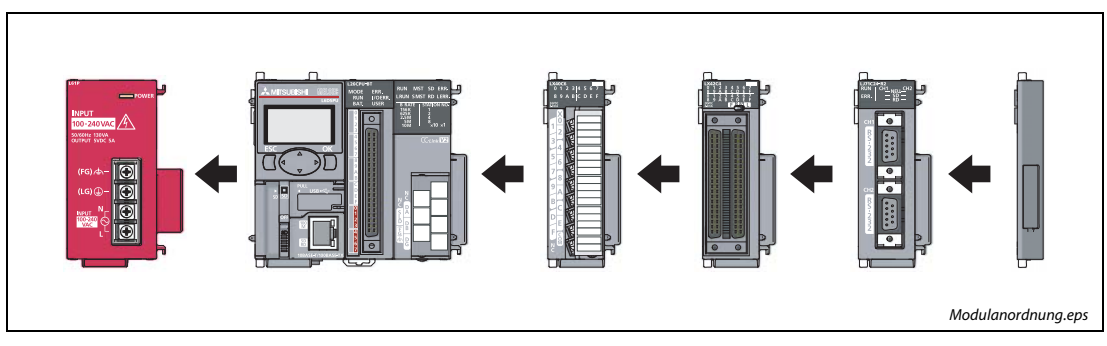

Abb. 3-5: Modulanordnung bei der Montage

### 3.5.1 Verbinden der Module

Die Vorgehensweise, um zwei Module miteinander zu verbinden, wird nachfolgend am Beispiel der Module L02CPU und L61P gezeigt.

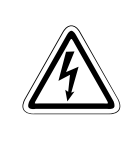

#### GEFAHR:

Schalten Sie vor der Installation und der Verdrahtung die Versorgungsspannung der SPS und andere externe Spannungen aus.

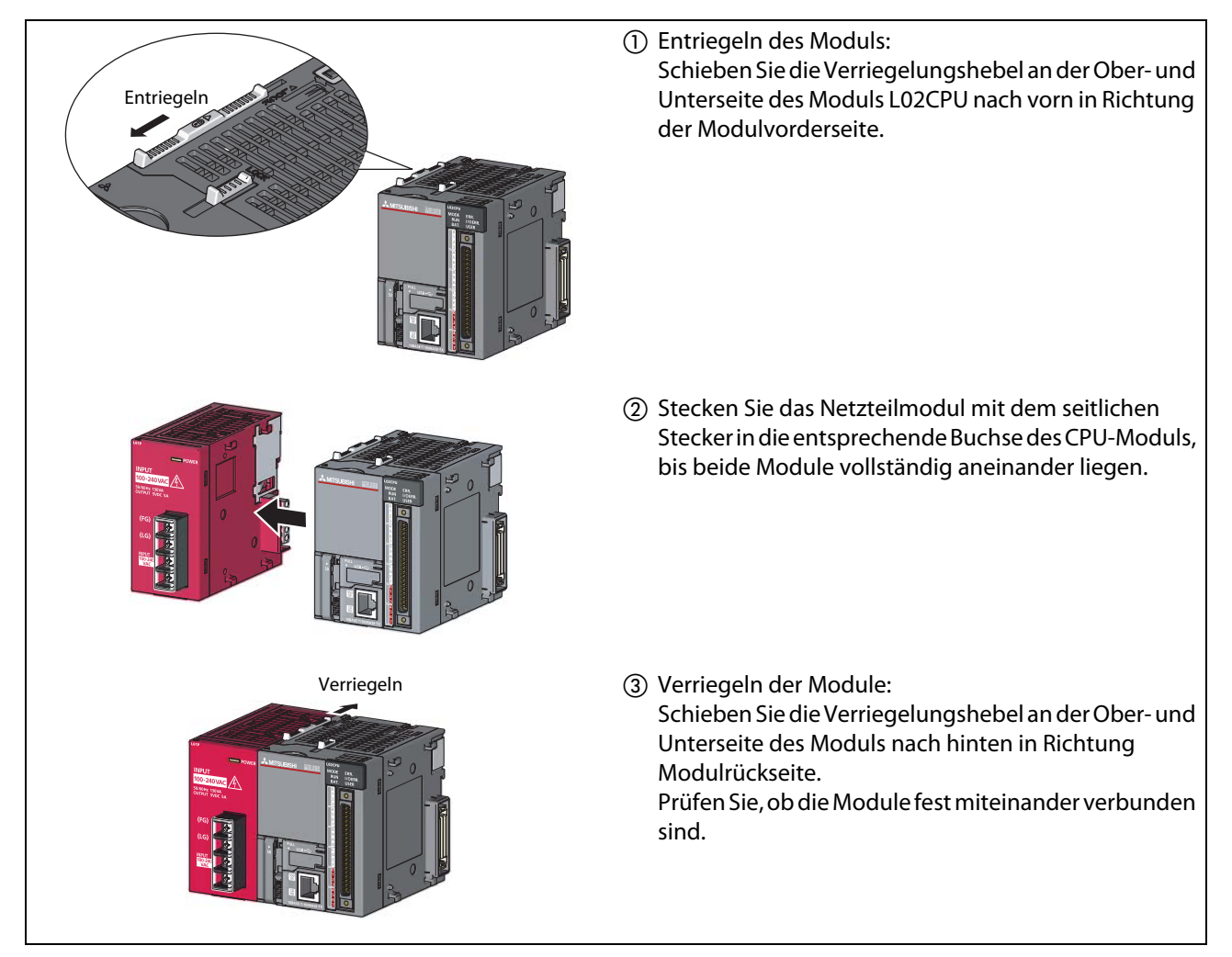

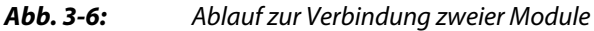

#### Trennen der Module

Gehen Sie zum Trennen der Module entsprechend den o. a. Schritten in umgekehrter Reihenfolge vor.

#### HINWEIS

Stecken Sie die Module über den entsprechenden Stecker zusammen und arretieren Sie sie mit den Verriegelungshebeln fest miteinander. Fehlfunktionen oder Schäden können auftreten oder das Modul kann herunterfallen, wenn diese nicht fest miteinander verbunden sind.

# 3.5.2 Montage der Module auf der DIN-Schiene

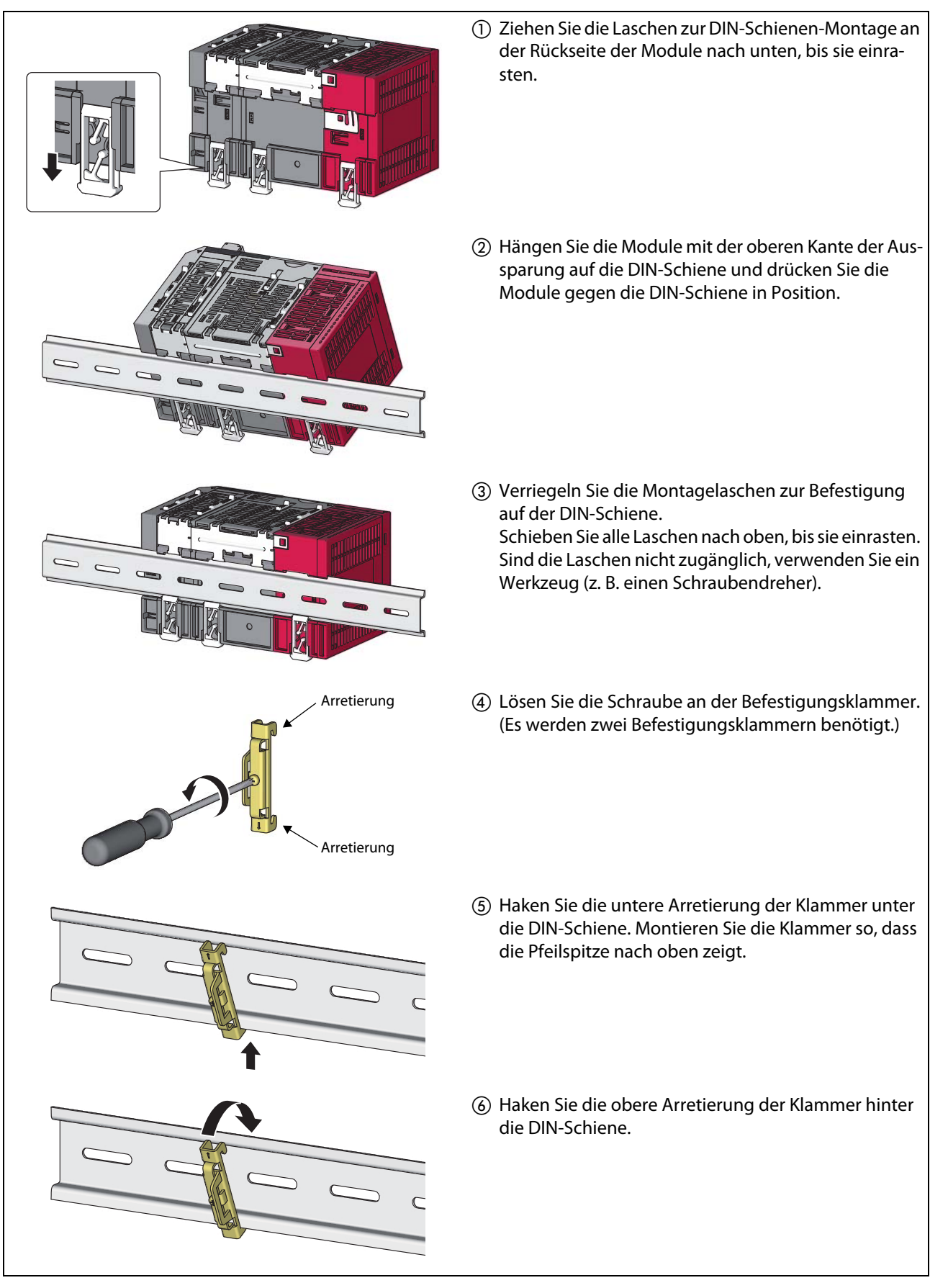

Abb. 3-7: Modulmontage auf der DIN-Schiene (1)

| Befestigungsklammer<br>DIN-Schiene                                         | ⑦ Schieben Sie die Befestigungsklammer links gegen<br>das Modul. Zwischen Klammer und Modul darf kein<br>Spalt sein.                                                                    |
|----------------------------------------------------------------------------|----------------------------------------------------------------------------------------------------|
| Befestigungsklammer<br>DIN-Schiene                                         | (8) Ziehen Sie die Schrauben der Befestigungsklammern<br>mit einem Schraubendreher fest.<br>(Anzugsmoment der Schrauben: 1,00 bis 1,35 Nm)                                              |
| Befestigungsklammer<br>Befestigungsklammer<br>UN-Schiene<br>(rechte Seite) | (9) Befestigen Sie die Befestigungsklammer auf der rech-<br>ten Seite der Abschlussplatte in gleicher Weise an der<br>DIN-Schiene, wie zuvor in den Punkten (4) bis (8)<br>beschrieben. |

Abb. 3-7:

Modulmontage auf der DIN-Schiene (2)

#### HINWEIS

Schieben Sie niemals Module am Ende der DIN-Schiene seitlich auf. Die Metallhalterungen an der Modulrückseite können dadurch beschädigt werden.

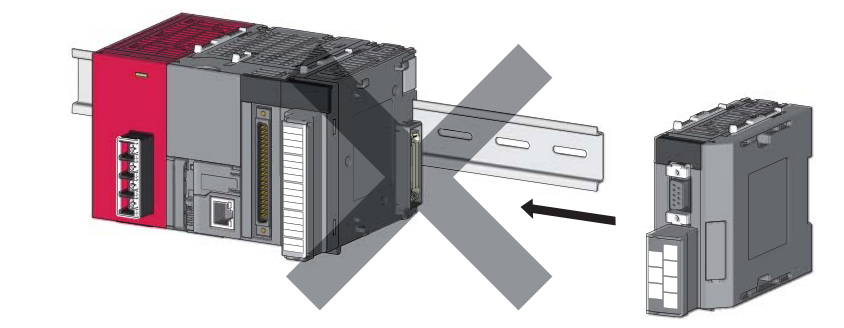

#### Demontage der Module

Die Demontage der Module von der DIN-Schiene erfolgt entsprechend den o. a. Schritten in umgekehrter Reihenfolge.

#### DIN-Schiene (IEC 60715)

Zur Montage der Module soll eine DIN-Schiene mit 35 mm Breite verwendet werden. Folgende DIN-Schienen sind geeignet:

- TH35-7.5Fe
- TH35-7.5Al
- TH35-15Fe

#### **Befestigung der DIN-Schiene**

Um eine sichere Befestigung zu gewährleisten, dürfen die Schrauben zur Befestigung der Schiene im Schaltschrank nicht weiter als 200 mm voneinander entfernt sein. Der Abstand zwischen dem rechten, bzw. linken Ende der Schiene und dem jeweiligen daneben liegenden Befestigungspunkt sollte nicht größer als 30 mm sein.

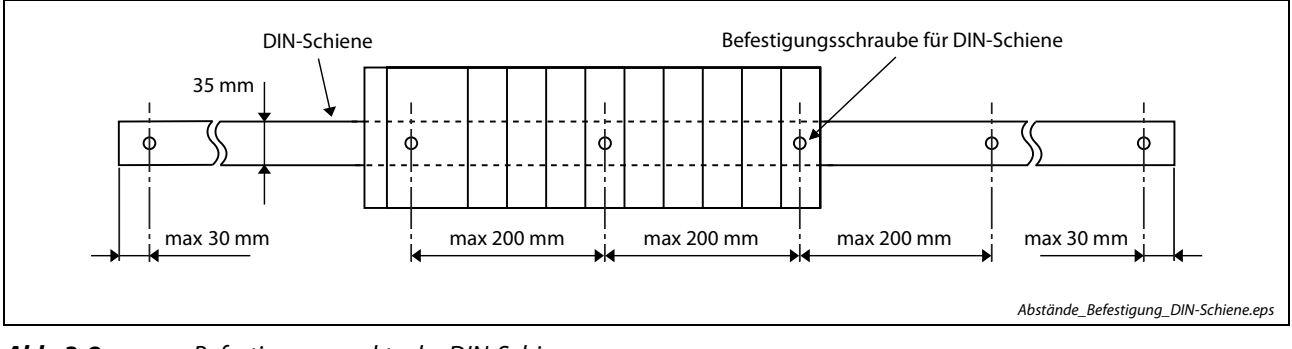

Abb. 3-8: Befestigungspunkte der DIN-Schiene

#### Befestigungsklammer

Verwenden Sie nur für diese DIN-Schienen geeignete Befestigungsklammern.

# 3.5.3 Austausch von Modulen auf der DIN-Schiene

#### **GEFAHR:**

Schalten Sie vor dem Austausch eines Moduls die Versorgungsspannung der SPS und andere externe Spannungen aus.

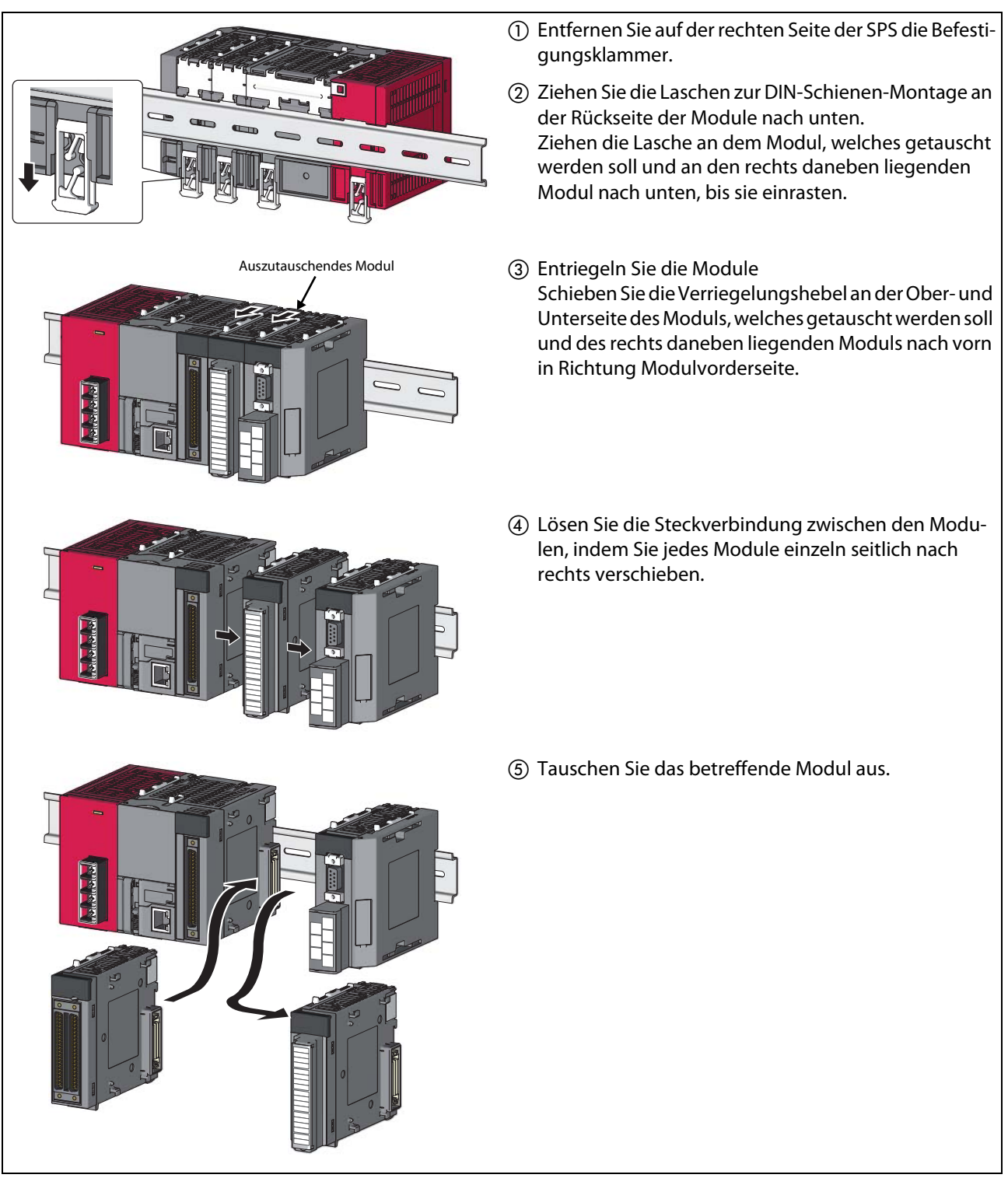

Abb. 3-9: Modulaustausch auf der DIN-Schiene (1)

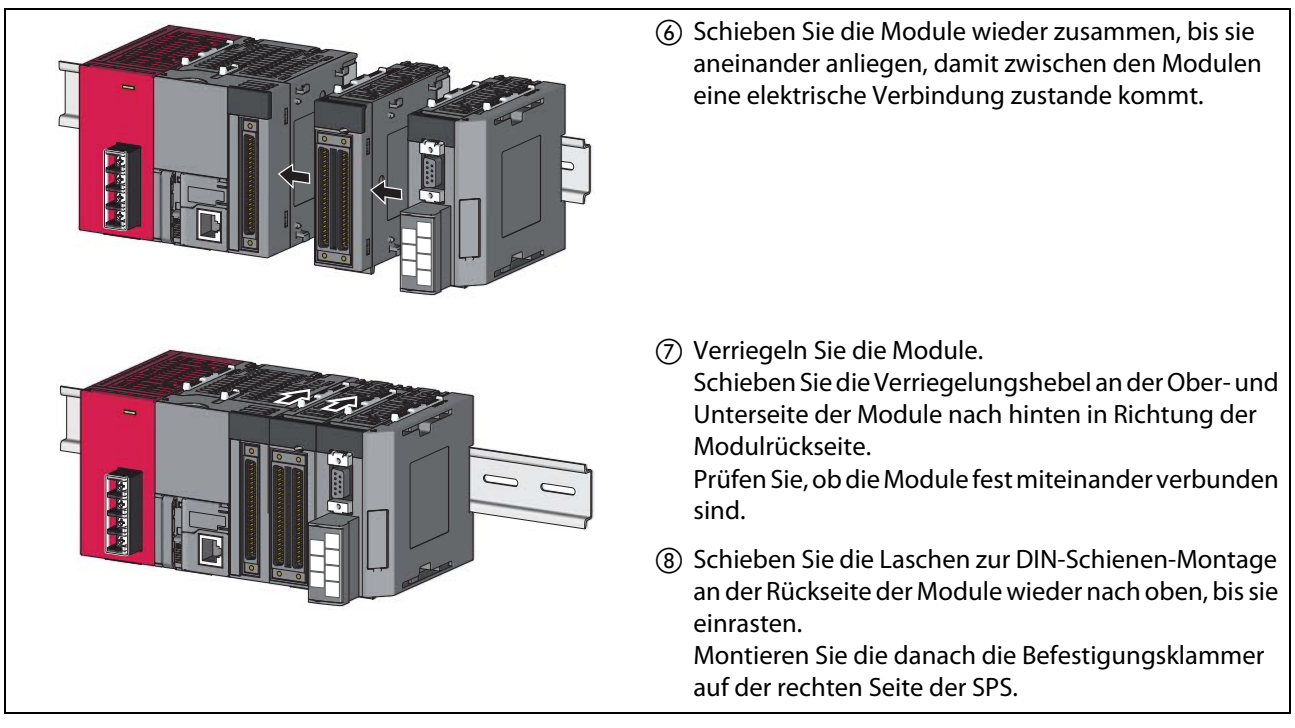

**Abb. 3-9:**Modulaustausch auf der DIN-Schiene (2)

HINWEIS

Schieben Sie niemals Module am Ende der DIN-Schiene seitlich auf. Die Metallhalterungen an der Modulrückseite können dadurch beschädigt werden.

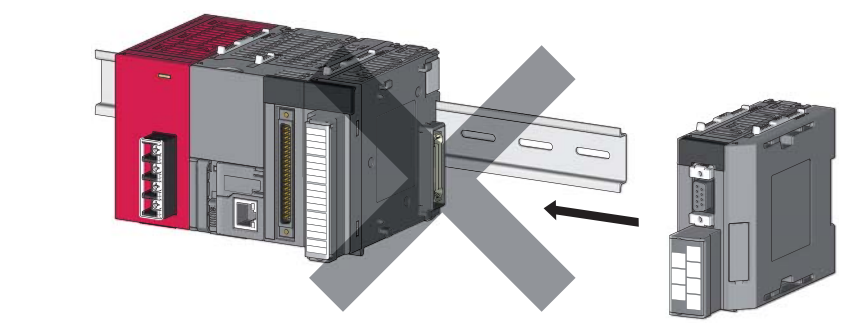

# 3.5.4 Montage des Anzeigemoduls

#### **GEFAHR:**

Schalten Sie vor der Montage oder Demontage des Anzeigemoduls die Versorgungsspannung der SPS und andere externe Spannungen aus.

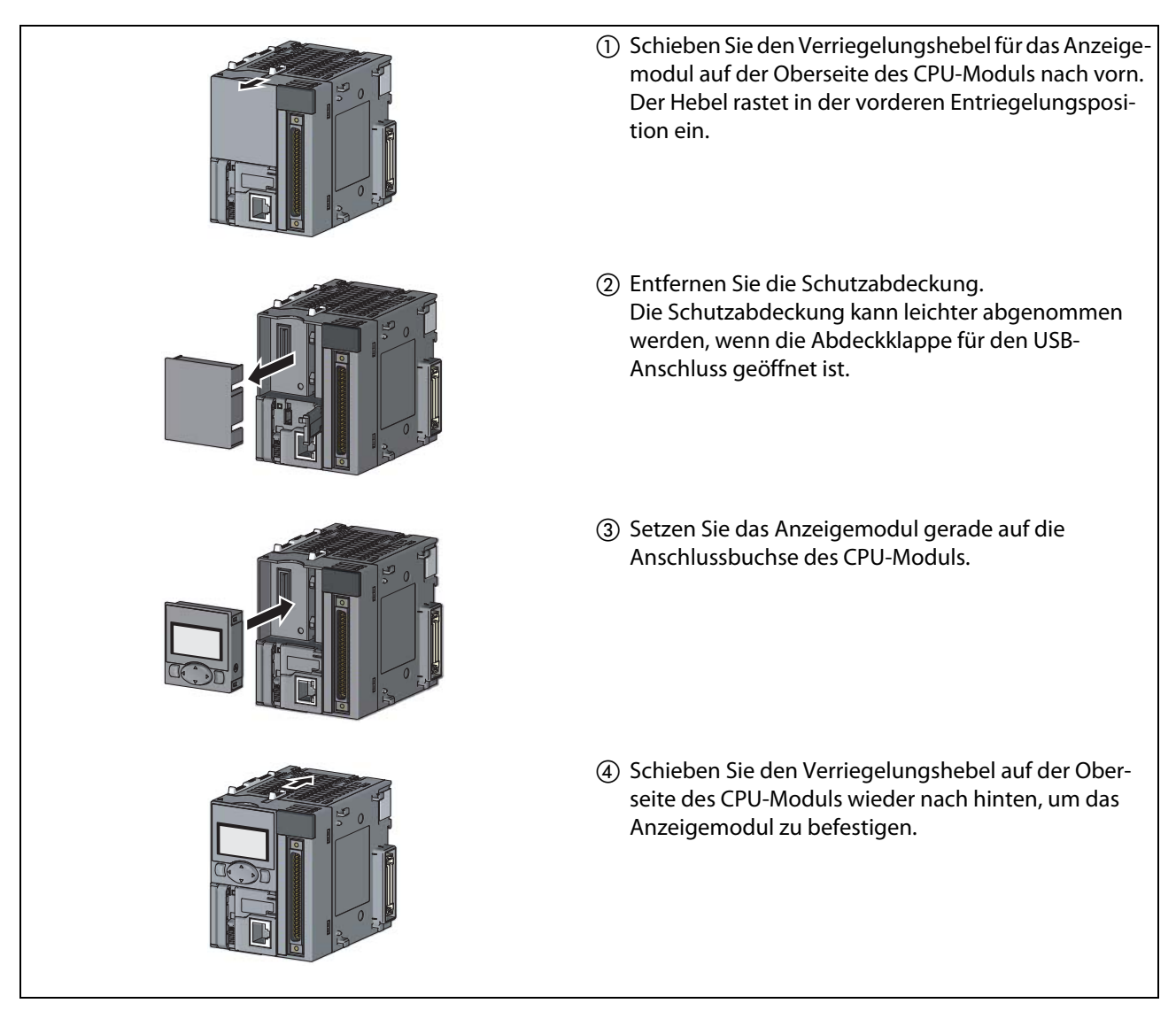

Abb. 3-10: Montage des Anzeigemoduls

#### Demontage des Anzeigemoduls

Die Demontage des Anzeigemoduls erfolgt entsprechend den o. a. Schritten in umgekehrter Reihenfolge.

# 3.5.5 Klemmenblock

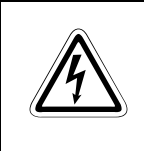

### GEFAHR:

Schalten Sie vor der Demontage oder Montage des Klemmenblocks die Versorgungsspannung der SPS und andere externe Spannungen aus.

#### Demontage des Klemmenblocks

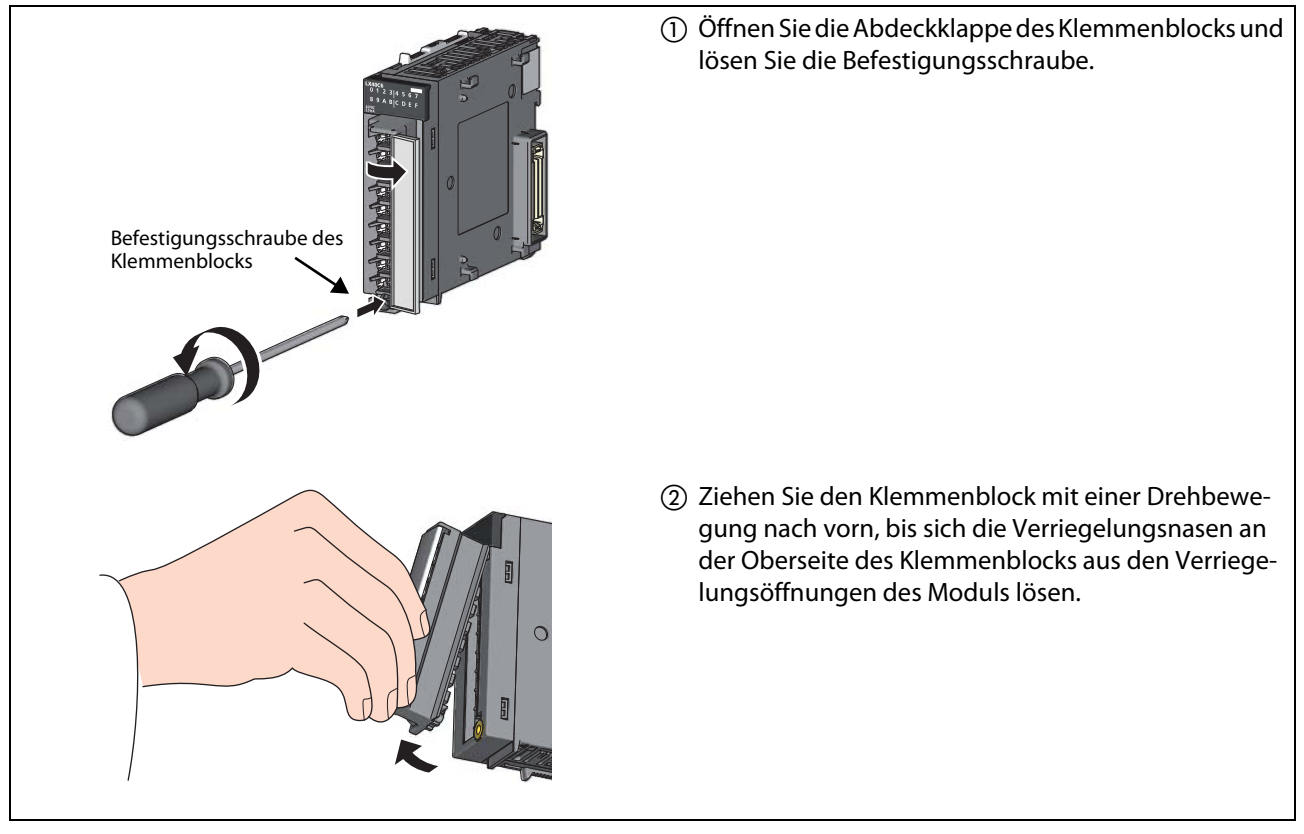

Abb. 3-11: Demontage des Klemmenblocks

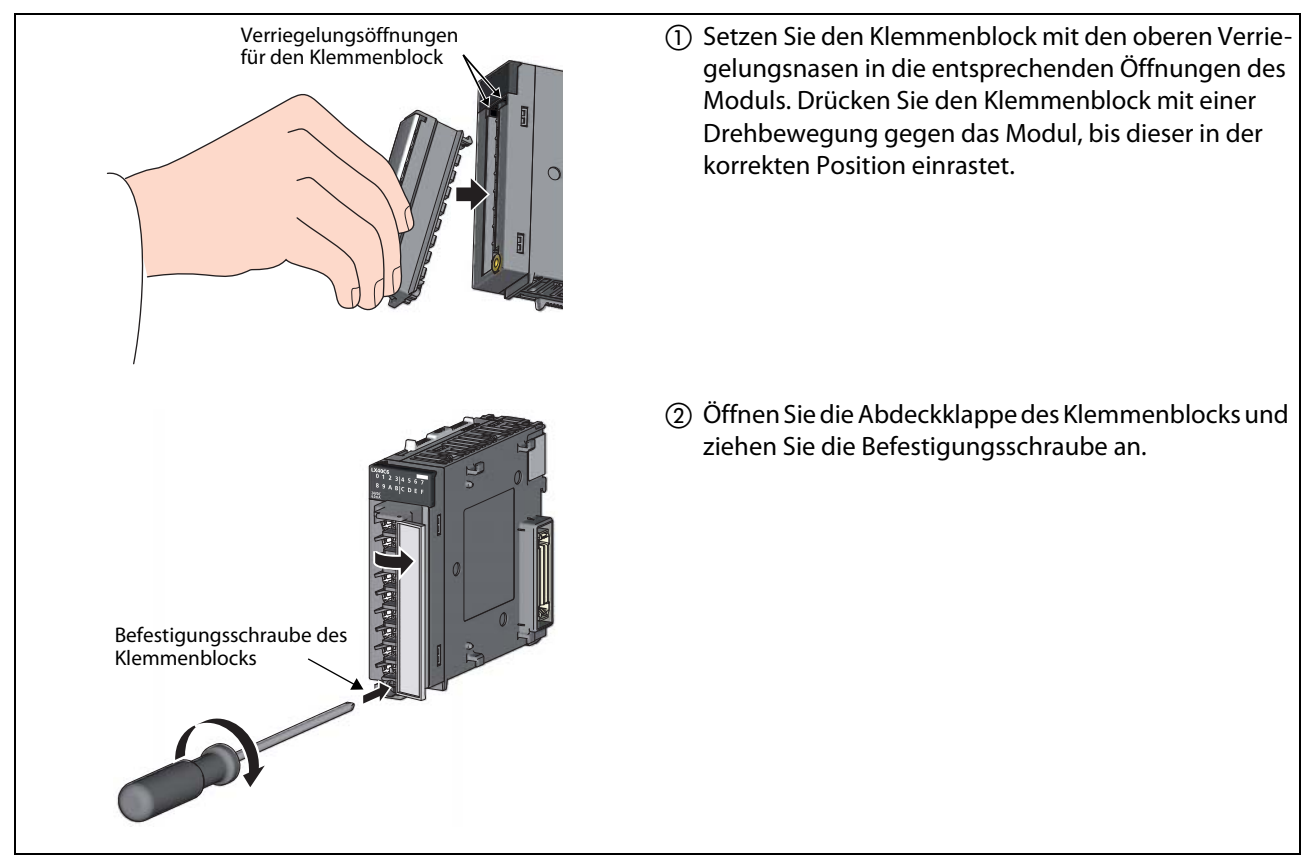

#### Montage des Klemmenblocks

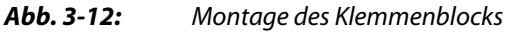

#### HINWEIS

Die Vorgehensweise zur Demontage und Montage anderer Klemmenblöcke entnehmen Sie bitte der Bedienungsanleitung des zugehörigen Moduls.

# 3.5.6 40-poliger Steckverbinder

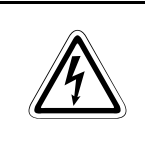

### GEFAHR:

Schalten Sie vor der Montage oder Demontage des Steckverbinders die Versorgungsspannung der SPS und andere externe Spannungen aus.

#### Montage des Steckverbinders

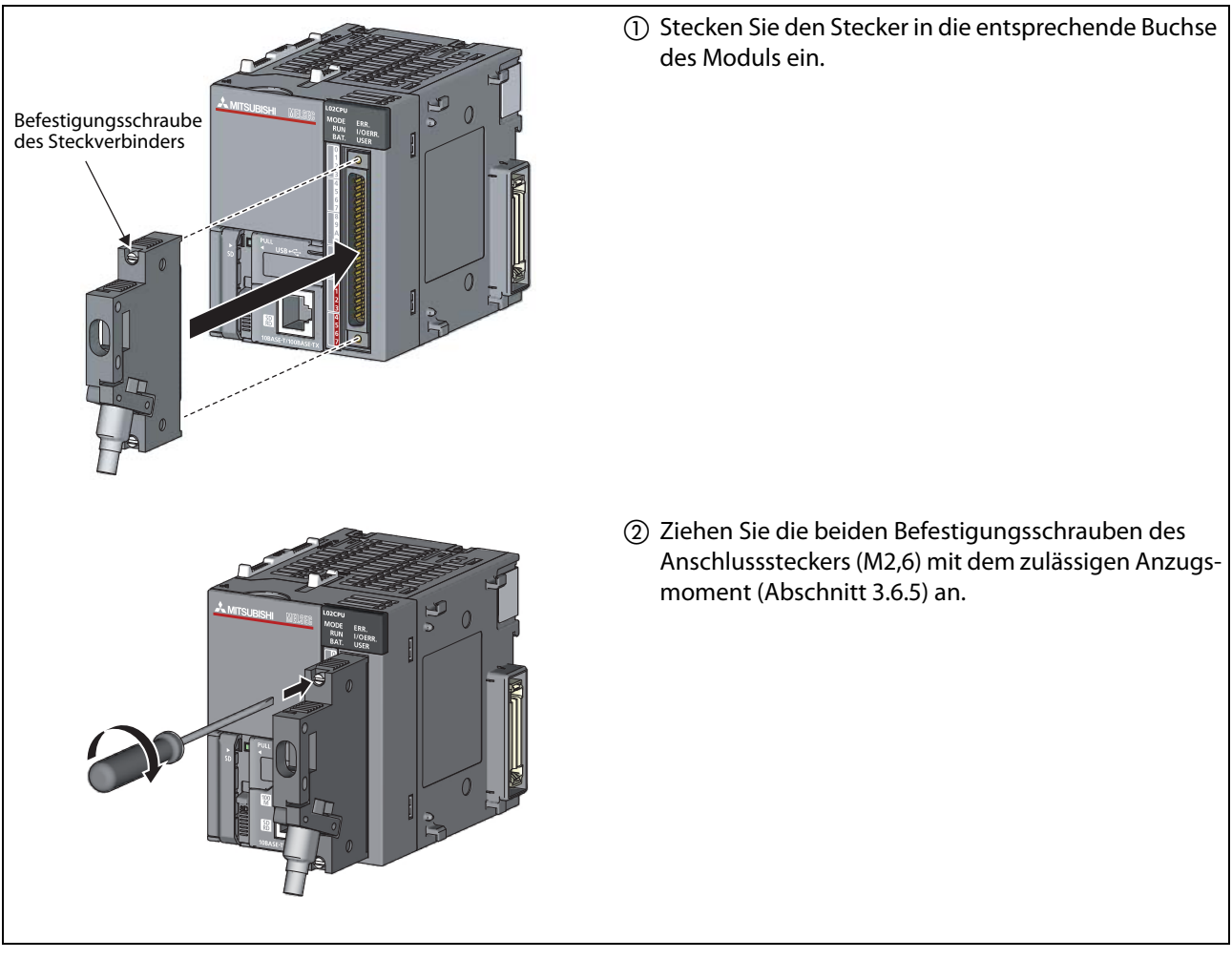

Abb. 3-13: Einstecken und Befestigen

## Demontage des Steckverbinders

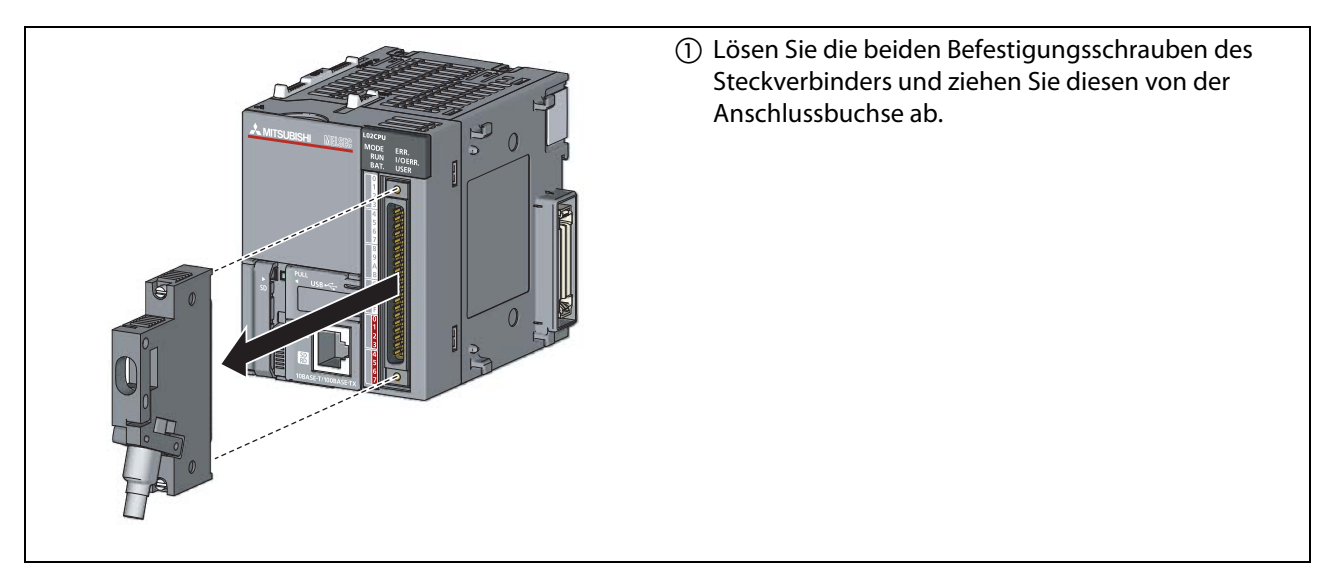

#### Abb. 3-14: Lösen und Entfernen

### HINWEIS

Die Vorgehensweise zur Montage und Demontage anderer Steckverbinder entnehmen Sie bitte der Bedienungsanleitung des zugehörigen Moduls.

# 3.5.7 SD-Speicherkarte

#### Einsetzen der SD-Speicherkarte in das CPU-Modul

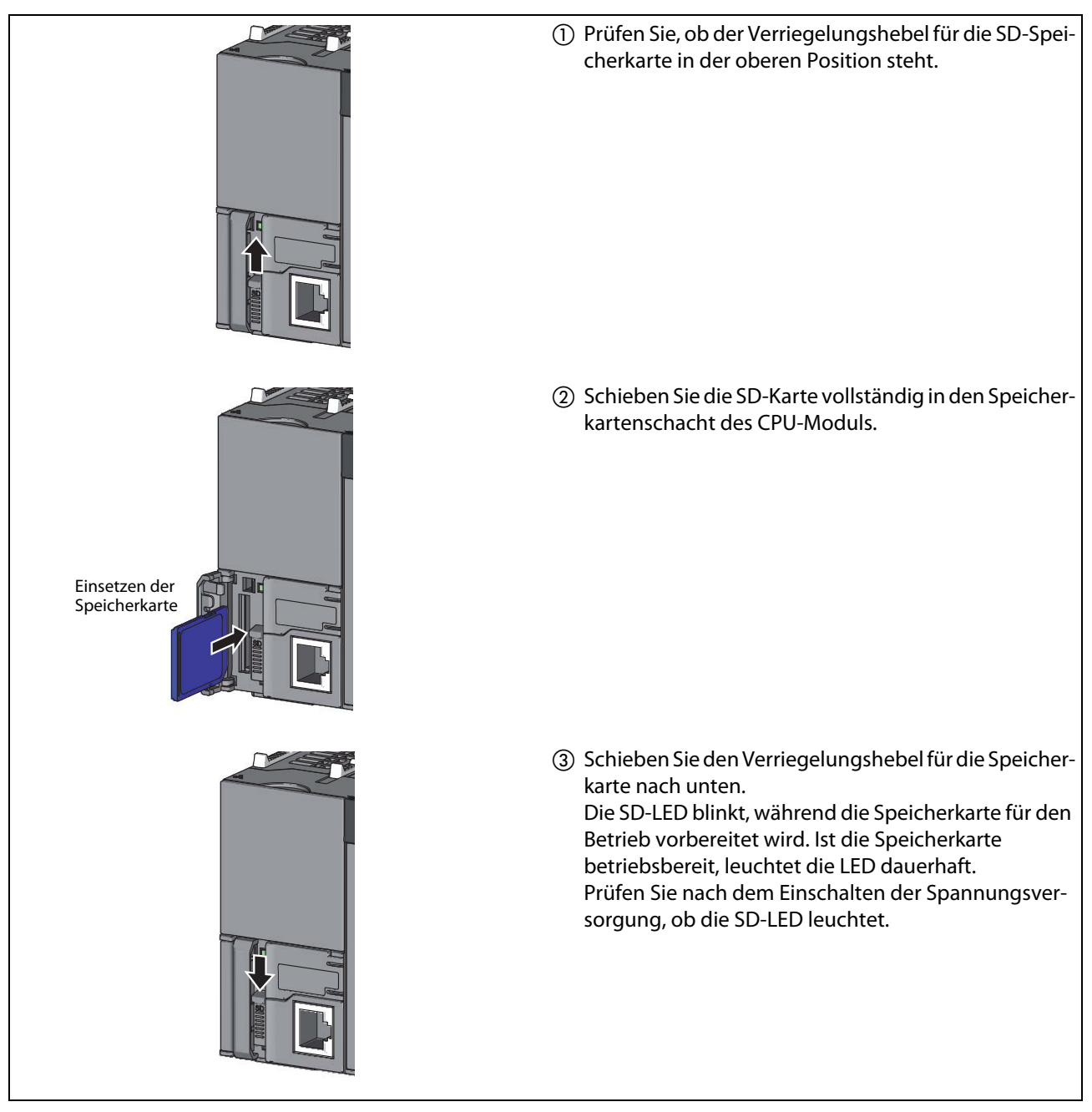

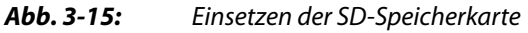

#### HINWEIS

Stellen Sie sicher, dass die SD-Speicherkarte vollständig in den Aufnahmeschacht eingeschoben ist. Andernfalls kann es zu Fehlfunktionen oder Datenverlust kommen.

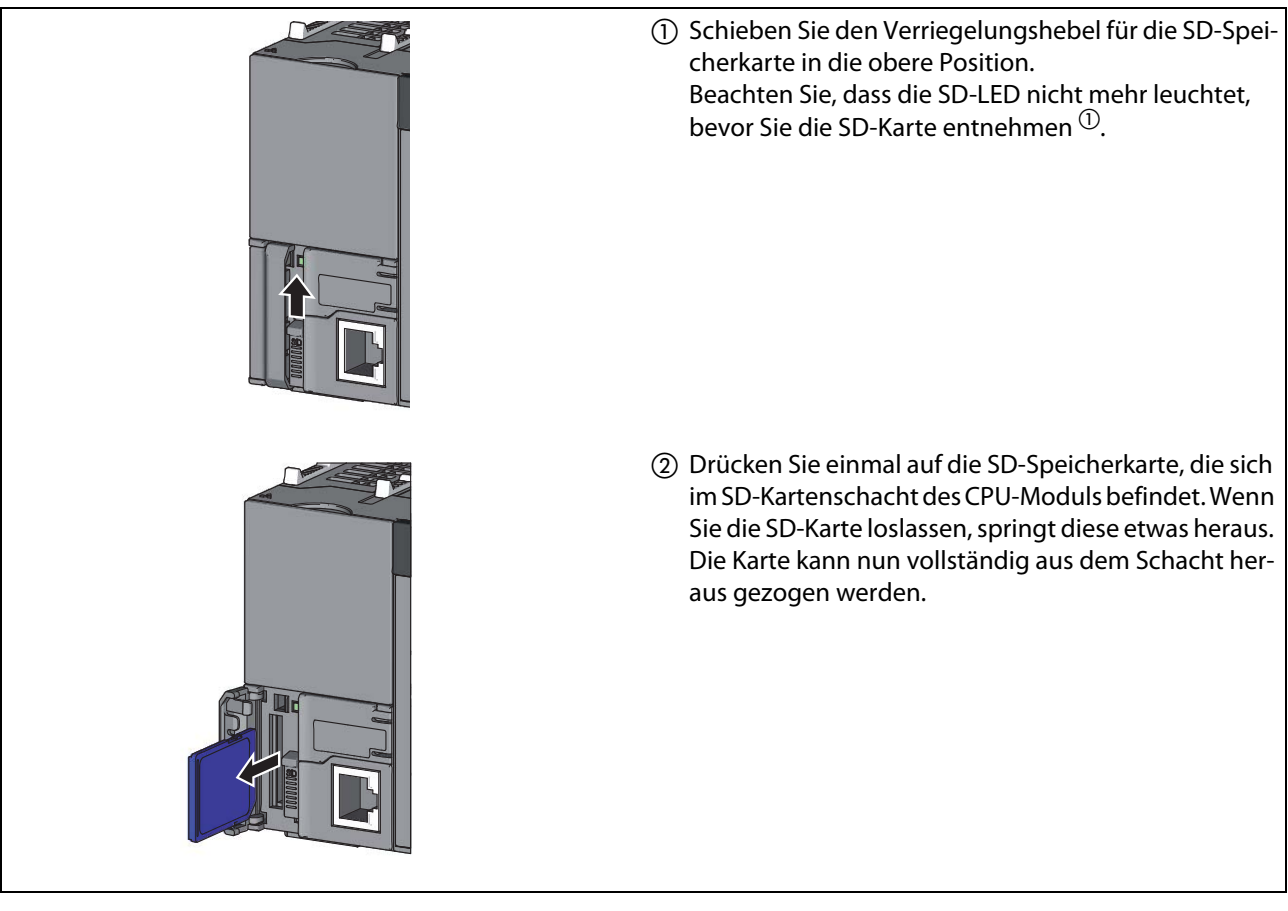

#### Entnahme der SD-Speicherkarte aus dem CPU-Modul

#### Abb. 3-16: Entnahme der SD-Speicherkarte

<sup>①</sup> Es kann vorkommen, dass die SD-LED nicht abschaltet, auch wenn der Verriegelungshebel für die SD-Karte in die obere Position geschoben wird. Prüfen Sie in diesem Fall in dem Register SD604 (Status Speicherkartenzugriff), ob alle Bits ausgeschaltet sind. Sind alle Bits ausgeschaltet, kann der Verriegelungshebel in die obere Position

geschoben und die Speicherkarte entnommen werden.

#### HINWEIS

Entnehmen Sie die SD-Speicherkarte niemals, wenn noch von einer Funktion auf die Karte zugegriffen wird. Andernfalls kann es zu Fehlfunktionen oder Datenverlust kommen.

# 3.6 Verdrahtung

# 3.6.1 Verdrahtungshinweise

#### Anschluss der Spannungsversorgung

• Der Anschluss der Spannungsversorgung der SPS sollte von der Versorgung der Ein- und Ausgänge und der Versorgung der anderen Geräte getrennt werden.

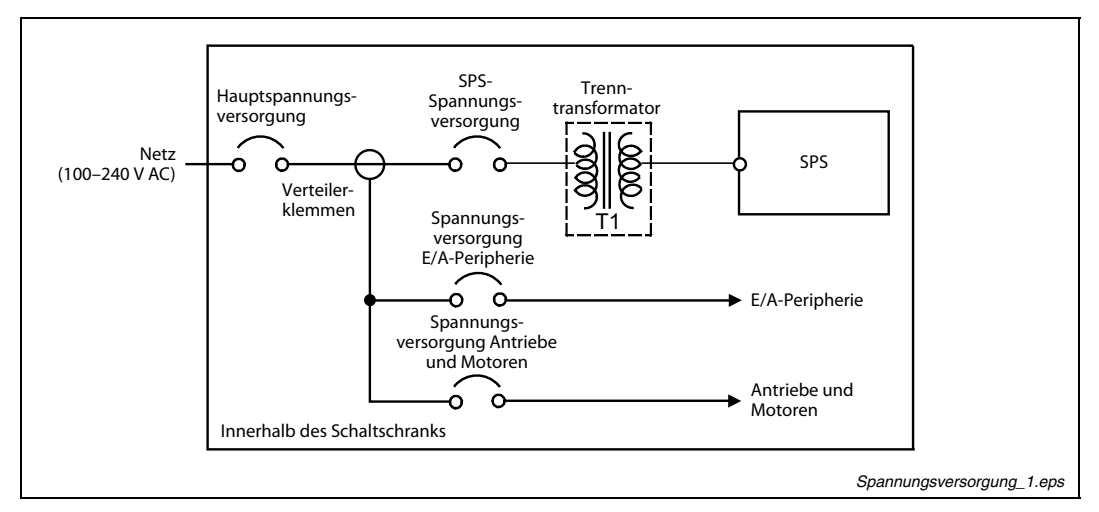

Abb. 3-17: Getrennte Spannungsversorgung für SPS und Peripherie

- Für die Auslegung eines Schutzschalters bzw. einer Sicherung muss sowohl die Nennstromaufnahme, als auch der Einschaltstrom des Netzteilmoduls berücksichtigt werden. Der Ansprechstrom der Schutzeinrichtung sollte so gewählt werden, dass das System bei Auftreten einer überhöhten Stromaufnahme sicher vom Spannungsversorgungsnetz getrennt wird. (Bei Einsatz einer einzelnen SPS beträgt der Abschaltstrom des Schutzschalters, bzw. der Sicherung ca. 10 A.)
- Die Netzleitungen (100–240 V AC) und die Leitungen für Gleichspannung sind in zwei separaten Strängen zu verlegen. Die Bündelung der Kabel erfolgt durch Verdrillen oder mit Kabelbindern. Die Verbindungen zu den Modulen sollten so kurz, wie möglich sein.
- Zur Minimierung des Spannungsabfalls ist für die Netzleitungen (100–240 V AC) und die Leitungen für Gleichspannung der maximal mögliche Querschnitt zu verwenden (max. 2 mm<sup>2</sup>).
- Die Netzleitungen und die Leitungen zur Gleichspannungsversorgung (24 V DC) dürfen nicht in einem Strang zusammen mit den Leitungen des Hauptschaltkreises oder den E/A-Signalleitungen (hohe Spannungen, hohe Ströme) verlegt werden. Soweit möglich, sollte ein Mindestabstand von 100 mm zwischen den Leitungen eingehalten werden.
- Treten im Spannungsversorgungsnetz Störungen durch Einschaltspitzen oder andere leitungsgebundene Störungen auf, muss zur Isolation ein Trenntransformator zwischengeschaltet werden.
- Für die Gleichspannungsversorgung von Modulen muss ein Netzteil der Klasse 2 eingesetzt werden.
- Montieren, bzw. schließen Sie alle Schutzabdeckungen der Klemmenblöcke nach Abschluss der Verdrahtung. Berühren Sie keine spannungsführenden Teile der Module.
- Konfigurieren Sie Ihr System so, dass der maximale Ausgangsstrom des Netzteilmoduls f
  ür die Spannungsversorgung mit 5 V DC nicht 
  überschritten wird. Die technischen Daten der Netzteilmodule finden Sie in Abschnitt 13.4.

• Als Schutz vor Überspannungen (z. B. durch Blitzschlag) sollten Überspannungsableiter verwendet werden:

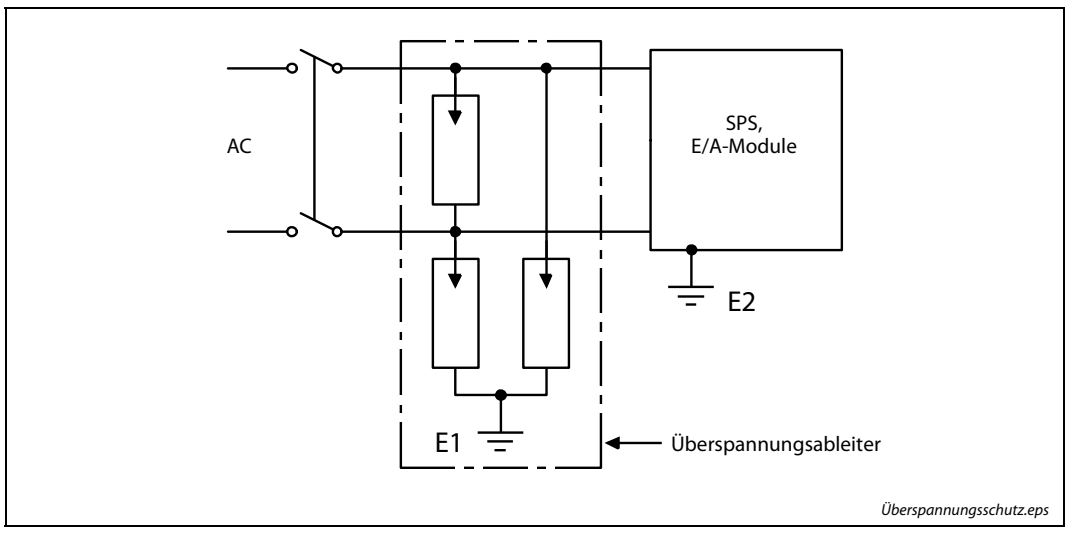

Abb. 3-18: Überspannungsschutz

#### ACHTUNG:

- Die Erdung des Überspannungsschutzes E1 und die der SPS E2 müssen voneinander getrennt ausgeführt werden.
- Der Überspannungsschutz ist so auszuwählen, dass die erlaubten Spannungsschwankungen den Schutz nicht auslösen.
- Wenn E/A-Signale in Außenbereiche führen, sollten diese über Relais isoliert werden.

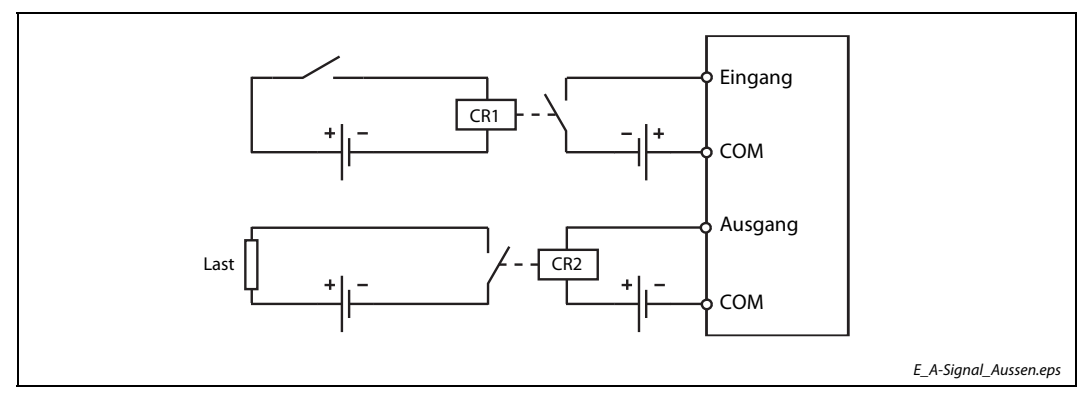

**Abb. 3-19:** Isolation von E/A-Signalen mit Relais

#### Verdrahtung der externen Peripherie mit den Ein- und Ausgängen

- Die Leitungen zu den Ein- und Ausgangsklemmen können einen Querschnitt von 0,3 bis 0,75 mm<sup>2</sup> haben.
- Die Leitungen zu den Ein- und Ausgängen sollten immer von einander getrennt verlegt werden.
- Die Verlegung der E/A-Signalleitungen muss mit einem Mindestabstand von 100 mm zu Netzspannungs- und Starkstromleitungen der Hauptschaltkreise erfolgen.
- Wenn die Leitungen mit den Signalen der Ein- und Ausgänge nicht in ausreichendem Abstand von Netzleitungen oder Leitungen, die hohe Strome führen, verlegt werden können, sind abgeschirmte Leitungen zu verwenden. Die Erdung der Abschirmung erfolgt in der Regel an der Modulseite.

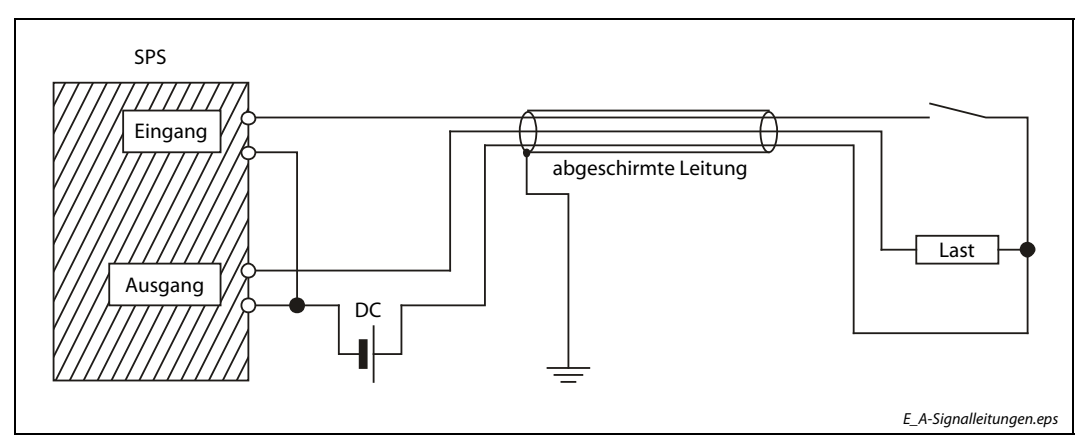

Abb. 3-20: Anschluss und Erdung der E/A-Signalleitungen

- Wird die Verdrahtung durch Metallrohre oder Kabeltrassen geführt, sind diese zu erden.
- Leitungen, die Ein- oder Ausgangssignale (24 V DC) führen, müssen von Leitungen, die Wechselspannung (100–240 V AC) führen, getrennt verlegt werden.

HINWEIS

Bei Leitungslängen über 200 m können durch die Leitungskapazität Leistungsverluste auftreten, welche die Eingangssignale verfälschen können.

#### Erdung

 Die SPS sollte nach Möglichkeit unabhängig von anderen Geräten über die FG- und LG-Klemme geerdet werden (siehe Abb. 3-21 links). Die Erdung erfolgt nach Klasse 3 (Erdungswiderstand max. 100 Ω).

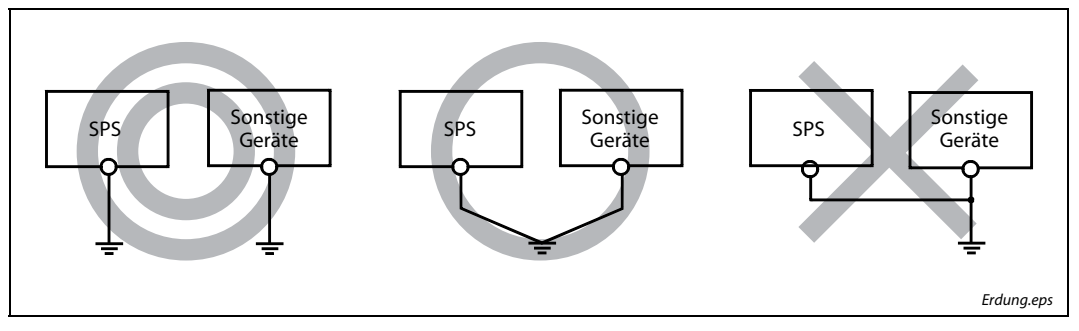

Abb. 3-21: Erdungsanschluss

- Sollte eine eigenständige Erdung nicht möglich sein, ist eine gemeinsame Erdung entsprechend dem mittleren Beispiel in der Abbildung durchzuführen. Eine Erdung entsprechend dem rechts dargestellten Beispiel ist zu vermeiden.
- Benutzen Sie zur Erdung Drähte mit mindestens 2 mm<sup>2</sup> Querschnitt. Der Anschlusspunkt sollte so nah wie möglich an der SPS sein (Leitungslänge max. 30 cm).

#### Abschirmung

Kommuniziert ein MELSEC-System mit Peripheriegeräten, müssen Sie zur Verdrahtung abgeschirmte Datenkabel einsetzen. Die Abschirmung soll ein Geflecht aus Kupferdraht sein. Die Dichte des Geflechts ist entscheidend für die Stärke der Abschirmung. Achten Sie bei der Verlegung der Datenkabel darauf, dass Sie die Biegevorschriften des Kabelherstellers einhalten, da ansonsten die Abschirmung aufsplittet. Der Anschluss der Abschirmung der Leitung erfolgt einseitig. Löten Sie zum Anschluss keine Drähte an die Abschirmung.

#### Analoge Signalübertragung

Führen Sie eine niederfrequente analoge Signalübertragung über kurze Entfernungen mit einem 2adrigen, abgeschirmten Kabel durch. Zwischen den Bezugsleitern von Geber und Empfänger sind Potentialunterschiede möglich, deshalb werden potenzialtrennende Bauteile (Übertrager, Optokoppler usw.) eingesetzt.

#### Digitale Signalübertragung

Beachten Sie bei der digitalen Signalübertragung die technischen Daten der Schnittstelle in Bezug auf die Übertragungsrate und Übertragungsentfernung, um eine ungestörte Signalübertragung zu gewährleisten.

# 3.6.2 Anschluss der Netzteile

# ACHTUNG:

- Verwenden Sie für den Anschluss der 100–240 V AC- oder 24 V DC-Spannungsversorgung Leitungen mit dem größtmöglichen Querschnitt (max. 2 mm²). Verdrillen Sie diese Leitungen an den Anschlussklemmen. Um Kurzschlüsse zu vermeiden, die durch gelöste Schrauben verursacht werden können, sollten lötfreie Klemmschuhe mit Isolierhülsen verwendet werden.
- Die LG- und FG-Klemmen müssen verbunden und geerdet werden. Beide Klemmen dürfen ausschließlich mit der Erde verbunden werden. Werden die LG- und FG-Klemmen ohne Erdung angeschlossen, kann die SPS empfindlich auf Störungen reagieren. Da die LG-Klemme nicht potentialfrei ist, besteht zudem die Gefahr eines elektrischen Stromschlags, wenn leitende Teile oder Oberflächen berührt werden.

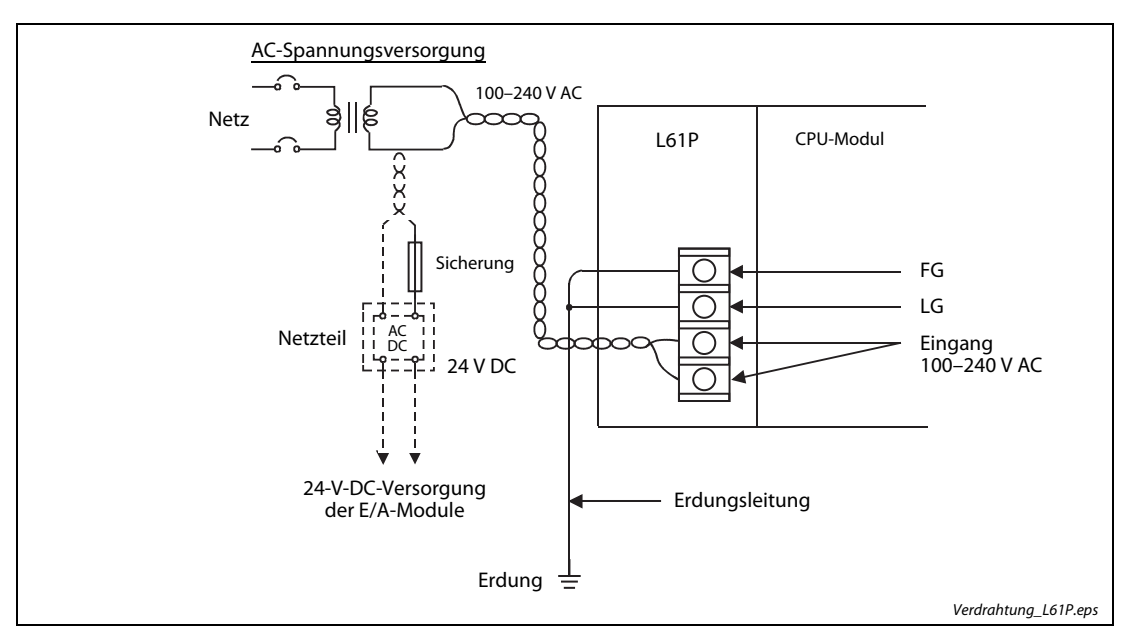

Abb. 3-22: Anschluss des Netzteils L61P

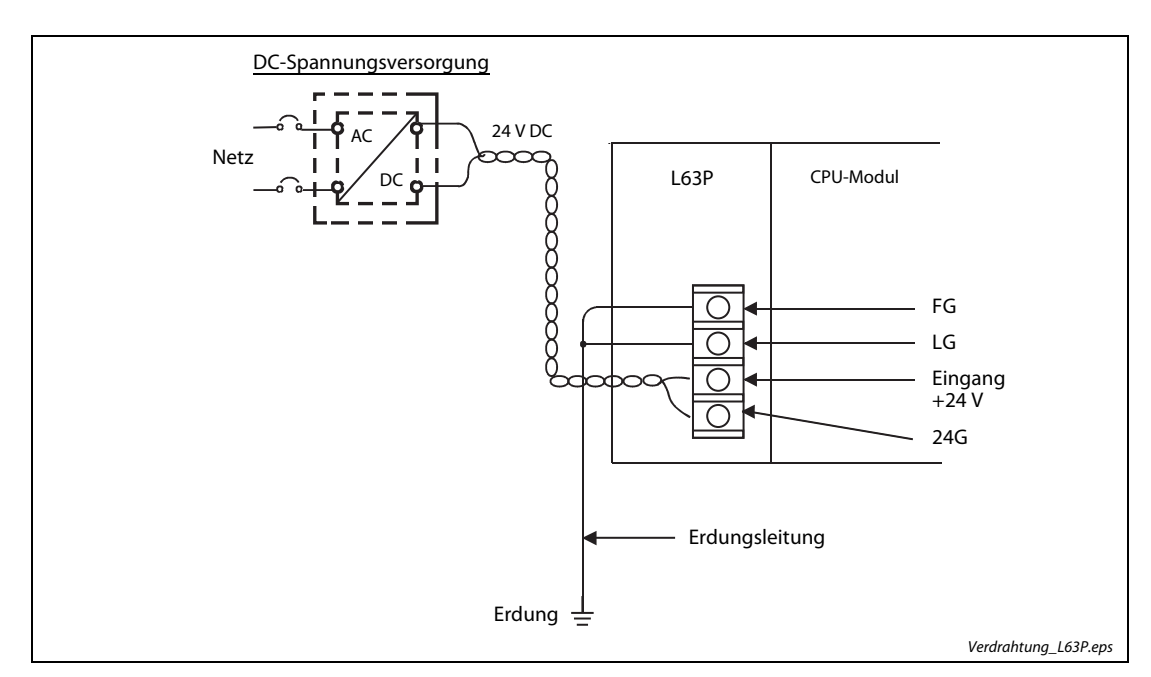

Abb. 3-23: Anschluss des Netzteils L63P

#### Verdrahtung der Netzteilmodule

• Verwenden Sie zum Anschluss des Klemmenblocks am Netzteilmodul nur eine lötfreie Verbindungstechnik. Setzen Sie isolierte Aderendhülsen ein, deren Isolierschlauch max. 0,8 mm dick sein sollte, um bei losen Schrauben untereinander Kurzschlüsse zu vermeiden. An eine Klemme können bis zu zwei Leitungen mit Aderendhülsen angeschlossen werden.

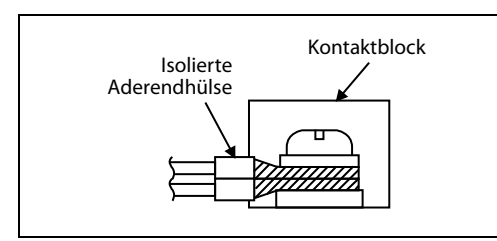

**Abb. 3-24:** Anschluss an eine Schraubklemme

Schraubklemme.eps

- Setzen Sie nur zugelassene Aderendhülsen ein und befestigen Sie diese nur mit dem originalen Montagewerkzeug des Herstellers.
- Verwenden Sie zum Anschluss des Netzteilmoduls flexible Leitungen mit einem Leiterquerschnitt von 0,75–2 mm<sup>2</sup> (AWG18 bis 14), einem Kupferleiter und einer Temperaturfestigkeit von mindestens 75 °C.
- Ziehen Sie die Schrauben der Anschlussklemmen mit einem Anzugsmoment von 0,66 bis 0,89 Nm an. Lose Schrauben können Kurzschlüsse, mechanische Fehler oder Fehlfunktionen hervorrufen.
- Legen Sie an die Eingangsklemmen der Module nur Spannungen an, die innerhalb der in den technischen Daten spezifizierten Werten liegen. Das Anlegen einer falschen Spannung kann zu Fehlfunktionen oder zur Zerstörung der angeschlossenen Module führen.
- Wählen Sie zur Versorgung des Netzteils eine Spannungsquelle aus, die ausreichend Strom zum Betrieb des Systems liefert.
- Setzen Sie zum Betrieb der SPS eine Online-USV (unterbrechungsfreie Stromversorgung) mit einem Ausgangsverzerrungsfaktor von maximal 5 % oder eine netzinteraktive USV ein. Setzen Sie als Offline-USV immer ein Gerät der F Serie (ab Seriennummer P) von Mitsubishi Electric ein. (z. B. FW-F10-0.3K/0.5K)

#### HINWEIS

Beachten Sie für die Verdrahtung auch die besonderen Regeln zur elektromagnetischen Verträglichkeit (EMV) und der Niederspannungsrichtlinie.

### 3.6.3 Verdrahtung des 18 poligen Schraubklemmenblocks

#### Besonderheiten

- Verwenden Sie zum Anschluss des 18 poligen Klemmenblocks nur eine lötfreie Verbindungstechnik. Setzen Sie Ringösen mit einer Ösendicke von max. 0,8 mm ein. An eine Klemme können bis zu zwei Leitungen mit Ringösen angeschlossen werden. Der Lochdurchmesser der Ringösen sollte 3,7 mm und der Außendurchmesser 5,5 mm betragen (Typ R1.25-3).
- Setzen Sie nur zugelassene Ringösen ein und befestigen Sie diese nur mit dem originalen Montagewerkzeug des Herstellers.
- Für den 18 poligen Klemmenblock können keine isolierten Aderendhülsen verwendet werden. Zur Vermeidung von Kurzschlüssen sollten die metallene Hülse der Ringöse, in welche die Leitung eingesteckt wird, mit einer Kabelmarkierungstülle oder einem Schrumpfschlauch isoliert werden.
- Verwenden Sie f
   ür den 18 poligen Schraubklemmenblock flexible Leitungen mit einem Leiterquerschnitt von 0,3–0,75 mm<sup>2</sup> (AWG22 bis 18), einem Außendurchmesser von max. 2,8 mm, einem Kupferleiter und einer Temperaturfestigkeit von mindestens 75 °C.
- Ziehen Sie die Schrauben der Module mit den in der folgenden Tabelle angegebenen Anzugsmomenten an. Lose Schrauben können Kurzschlüsse, mechanische Fehler oder Fehlfunktionen hervorrufen.

| Schraube                                      | Drehmoment       |
|-----------------------------------------------|------------------|
| Schrauben der Anschlussklemmen (M3)           | 0,42 bis 0,58 Nm |
| Befestigungsschraube des Klemmenblocks (M3,5) | 0,66 bis 0,89 Nm |

| Tab. 3-1: | Anzugsmomente der Schrauben |
|-----------|-----------------------------|
|-----------|-----------------------------|

#### Vorgehensweise zum Anschluss der Leitungen

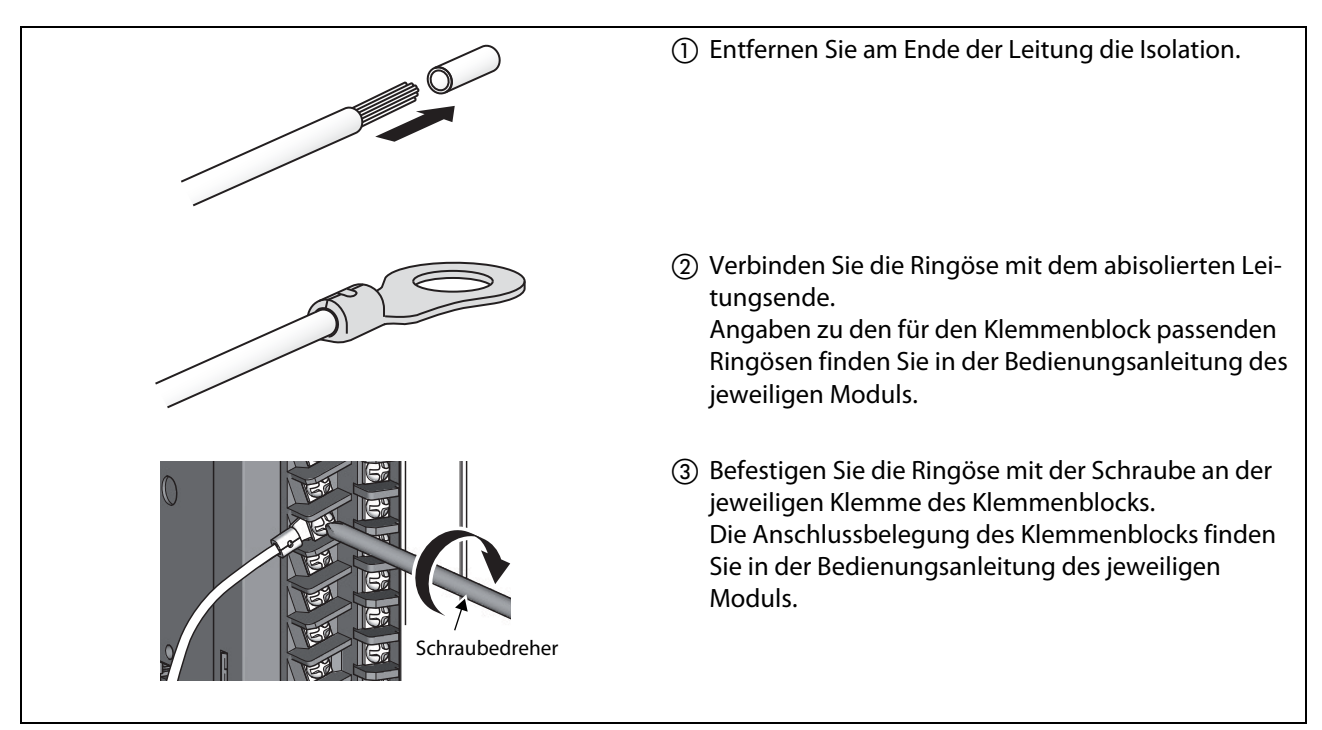

**Abb. 3-25:** Vorbereitung der Leitung und Anschluss mit der Ringöse

### 3.6.4 Verdrahtung des Klemmenblocks mit Federkraftklemmen

#### Besonderheiten

- Für den Anschluss an einer Federkraftklemme ist ein starrer Leiter erforderlich.
- Befestigen Sie am abisolierten Ende der Anschlussleitung eine Aderendhülse, wenn Sie keine Leitung mit einem starrem Leiter verwenden. Setzen Sie nur zugelassene Aderendhülsen ein und befestigen Sie diese nur mit dem originalen Montagewerkzeug des Herstellers. Angaben zu den für den Klemmenblock passenden Aderendhülsen finden Sie in der Bedienungsanleitung des jeweiligen Moduls.
- Ziehen Sie die Befestigungsschrauben des Klemmenblocks mit einem Anzugsmoment von 0,20 bis 0,30 Nm an.
- An jeder Federkraftklemme kann nur eine Anschlussleitung befestigt werden.
- Die Gesamtlänge der Anschlussleitung sollte 30 m nicht überschreiten.

# Vorgehensweise zum Anschluss der Leitungen

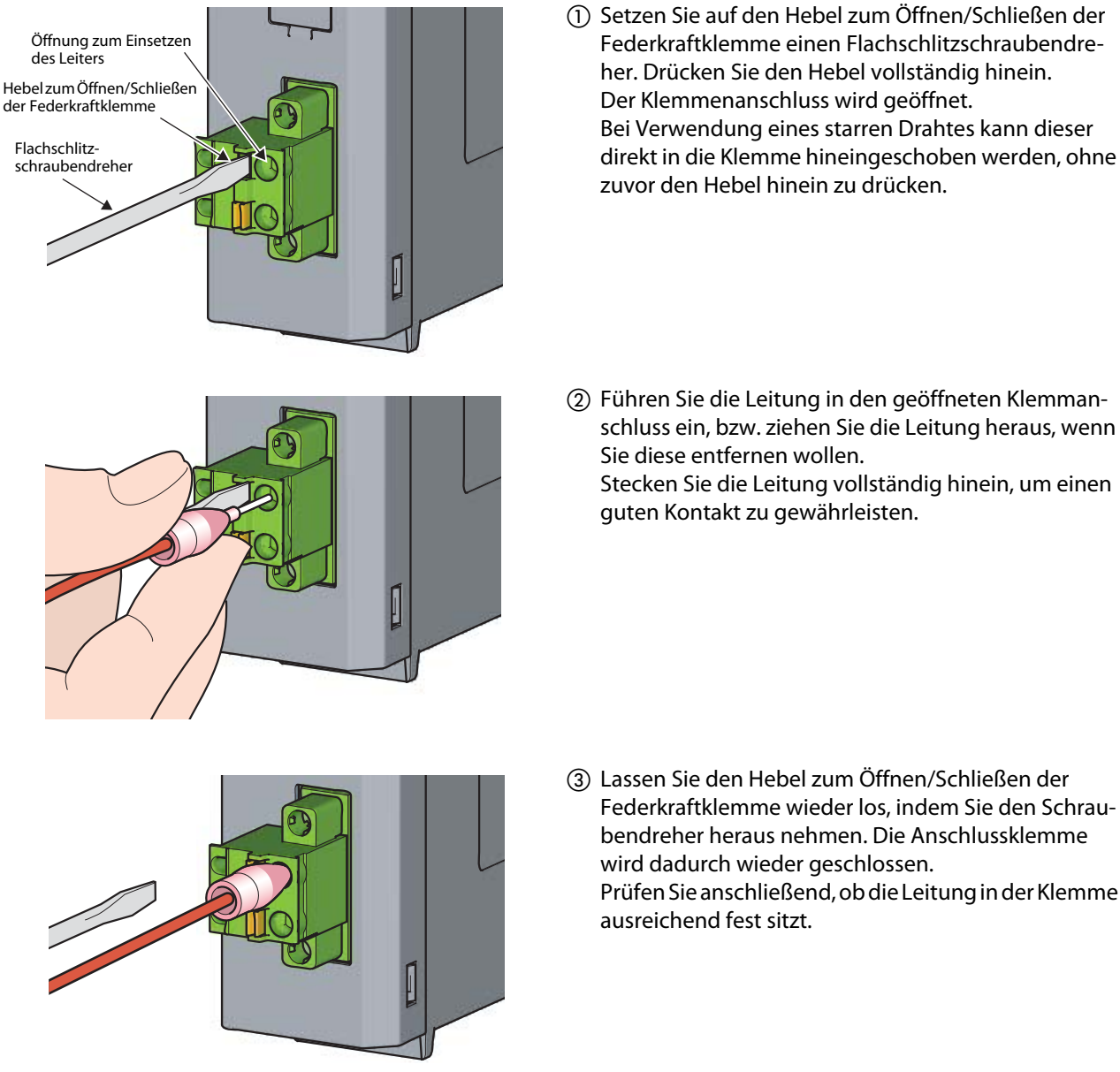

**Abb. 3-26:** Anschluss einer Leitung an die Federkraftklemme

### 3.6.5 Verdrahtung der Steckverbinder

#### Besonderheiten

- Die Stecker zum Anschluss von externen Geräten stehen als Crimp-, Schneidklemm- oder Lötversion zur Verfügung.
- Stecken Sie die Stecker gerade bis zum Anschlag in das Modul ein und sichern Sie diese mit den beiden Befestigungsschrauben gegen versehentliches Ablösen.
- Verwenden Sie zum Anschluss der Stecker flexible Leitungen mit einem Kupferleiter und einer Temperaturfestigkeit von mindestens 75 °C.
- Ziehen Sie die Befestigungsschrauben der Anschlussstecker mit einem Anzugsmoment von 0,20 bis 0,29 Nm an.
- Zur Nutzung der High-Speed-Zählerfunktion muss das A-Phasensignal an den 1-phasigen Eingang angeschlossen werden.
- Verlegen Sie die Leitungen in einem Kabelkanal oder befestigen Sie diese ausreichend mit Kabelbindern oder ähnliches. Durch Bewegen oder unbeabsichtigtes Ziehen können Leitungen, Steckverbinder oder Module beschädigt werden, was zu Fehlfunktionen führt.

#### **HINWEIS**

Beachten Sie für die Verdrahtung auch die besonderen Regeln zur elektromagnetischen Verträglichkeit (EMV) und der Niederspannungsrichtlinie.

Auch wenn die Erfüllung der elektromagnetischen Verträglichkeit (EMV) und der Niederspannungsrichtlinie nicht erforderlich ist, sollten diese Vorgaben trotzdem beachtet werden, um evtl. Störeinwirkungen auf benachbarte Geräte und Einrichtungen zu minimieren.

| Steckerart                                 | Modell              | Anschlussleitung und Querschnitt                                                                      |
|--------------------------------------------|---------------------|----------------------------------------------------------------------------------------------------|
| Lötversion<br>(gerade Ausführung)          | A6CON1              | 0,3 mm² (AWG22) (flexibler Leiter)                                                                    |
| Crimp-Version<br>(gerade Ausführung)       | A6CON2              | 0,088 bis 0,24 mm² (AWG28 bis 24) (flexibler Leiter)                                                  |
| Schneidklemmversion<br>(gerade Ausführung) | A6CON3 <sup>①</sup> | AWG28 (flexibler Leiter)<br>AWG30 (starrer Leiter)<br>Flachbandleitung mit einem Rastermaß von 1,27mm |
| Lötversion<br>(gerade und 45°-Ausführung)  | A6CON4              | 0,3 mm² (AWG22) (flexibler Leiter)                                                                    |

#### Verwendbare Steckverbinder und Werkzeuge

#### **Tab. 3-2:**40 poliger Anschlussstecker

<sup>①</sup> Für das CPU-Modul kann dieser Stecker nur dann verwendet werden, wenn die E/A-Funktion über die Standardeingänge und **nicht** über die High-Speed-Eingänge läuft.

| Werkzeug                  | Modell                               | Herstellerkontakt              |
|---------------------------|--------------------------------------|--------------------------------|
| Crimp-Werzeug             | FCN-363T-T005/H                      |                                |
|                           | FCN-367T-T012/H (Fixierplatte)       | FUJITSU COMPONENT LIMITED      |
| Press- und Absetzwerkzeug | FCN-707T-T001/H (Schneidvorrichtung) | http://www.fcl.fujitsu.com/en/ |
|                           | FCN-707T-T101/H (Handpresse)         |                                |

#### **Tab. 3-3:**Werkzeuge zur Steckerverarbeitung

Bei Fragen zur Verwendung der Crimp- oder Press- und Absetzwerkzeuge wenden Sie sich bitte an FUJITSU COMPONENT LIMITED.

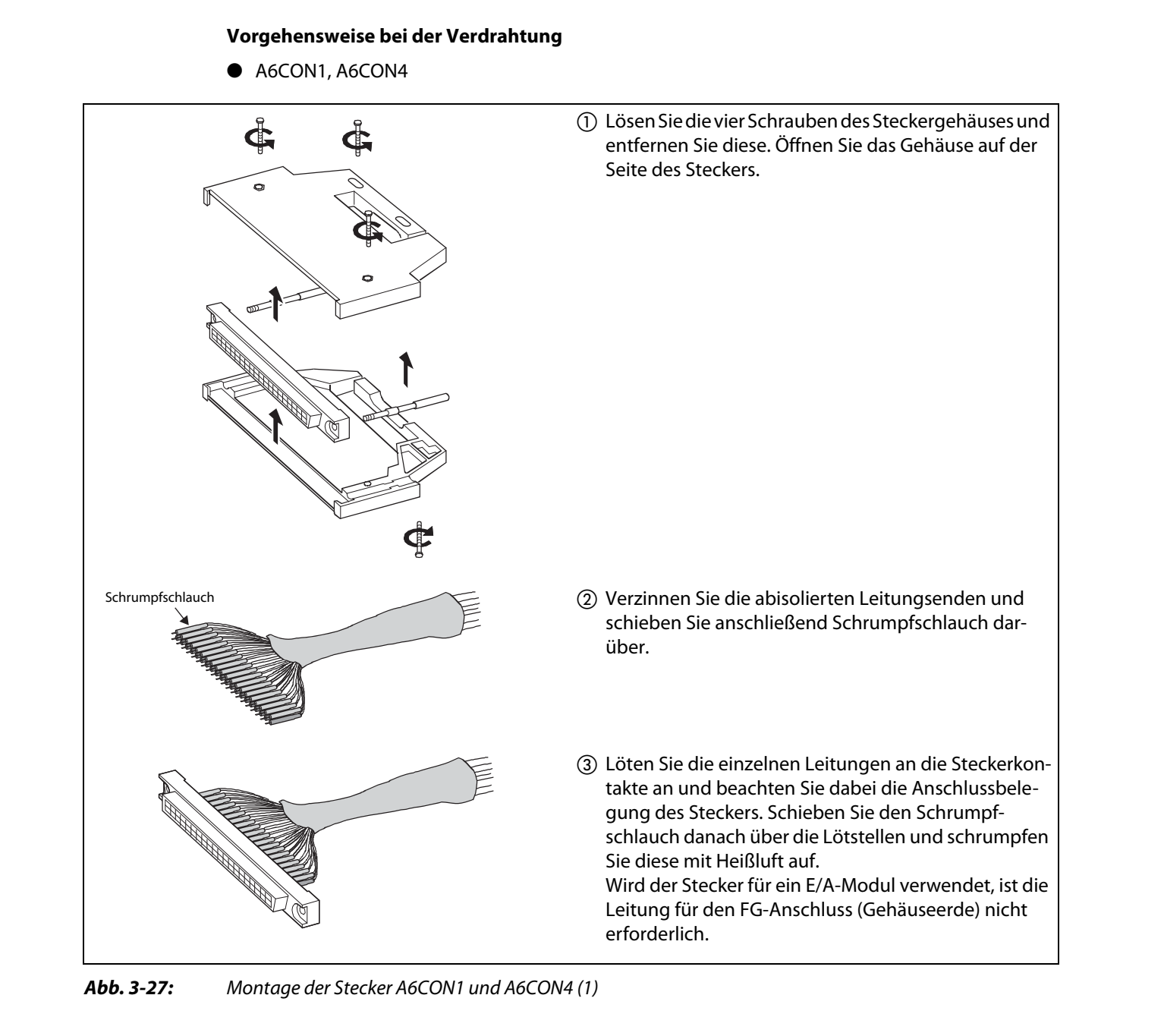

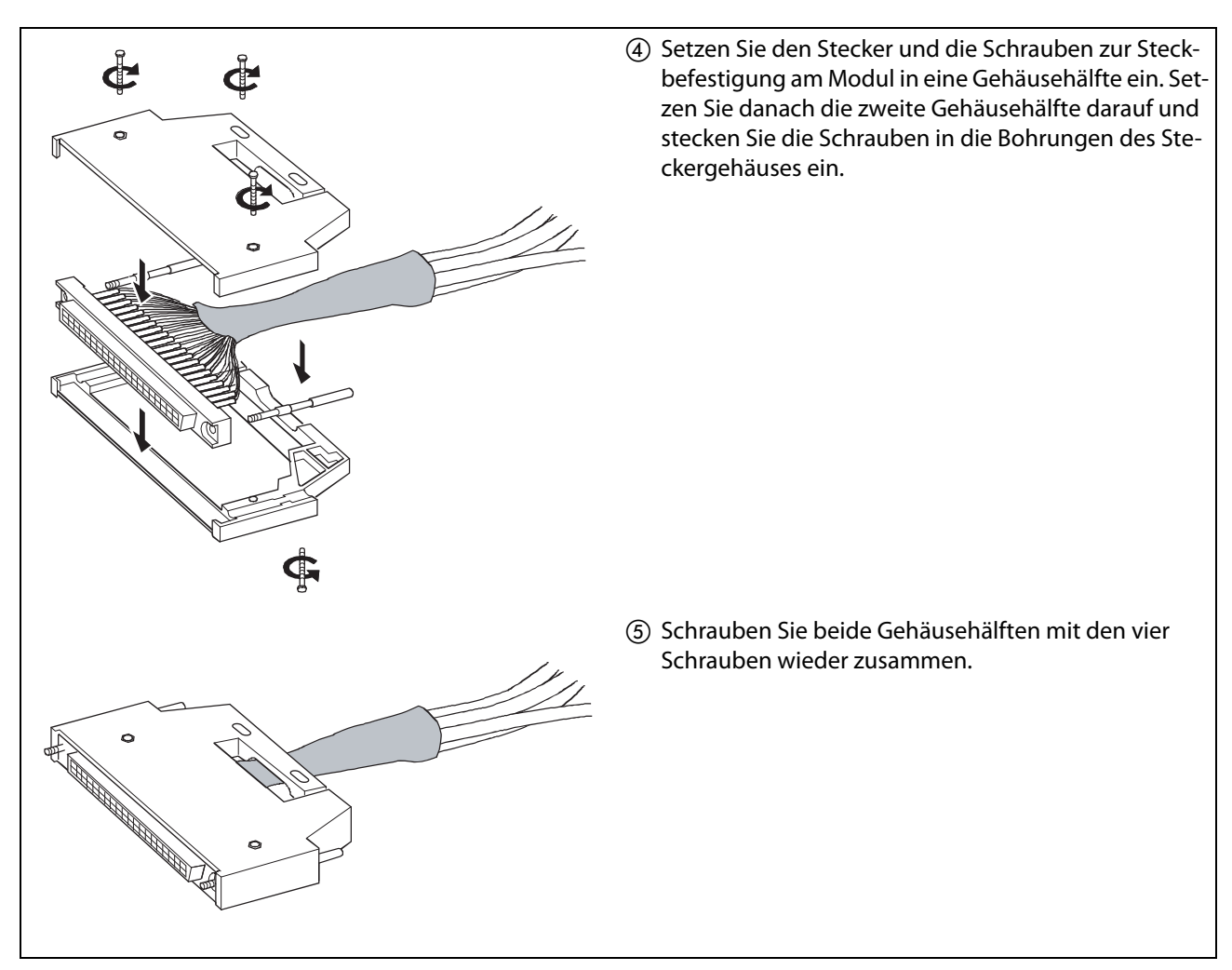

#### Abb. 3-27: Montage der Stecker A6CON1 und A6CON4 (2)

#### A6CON2

Die folgende Tabelle zeigt die technischen Daten des Montagewerkzeugs FCN-363T-T005/H für den Stecker A6CON2.

| Verwendbarer<br>Leitungstyp | Leiterprofil                    | Crimp-Höhe    | Aussendurchmesser<br>der Leitungsisolation | Länge der<br>Abisolierung |
|-----------------------------|---------------------------------|---------------|--------------------------------------------|---------------------------|
| AWG24                       | 0,20 bis 0,24 mm <sup>2</sup>   | 1,25 bis 1,30 |                                            |                           |
| AWG26                       | 0,13 bis 0,16 mm <sup>2</sup>   | 1,20 bis 1,25 | ≤1,2                                       | 3,0 bis 4,0               |
| AWG28                       | 0,088 bis 0,096 mm <sup>2</sup> | 1,15 bis 1,20 |                                            |                           |

Tab. 3-4: Technische Daten FCN-363T-T005/H

Die Verdrahtung des Steckers A6CON2 erfordert ein Spezialwerkzeug. Anfragen zu diesem Werkzeug richten Sie bitte an die Firma FUJITSU COMPONENT LIMITED.

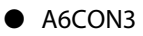

Die Verdrahtung des Steckers A6CON2 erfordert ein Spezialwerkzeug. Anfragen zu diesem Werkzeug richten Sie bitte an die Firma FUJITSU COMPONENT LIMITED.

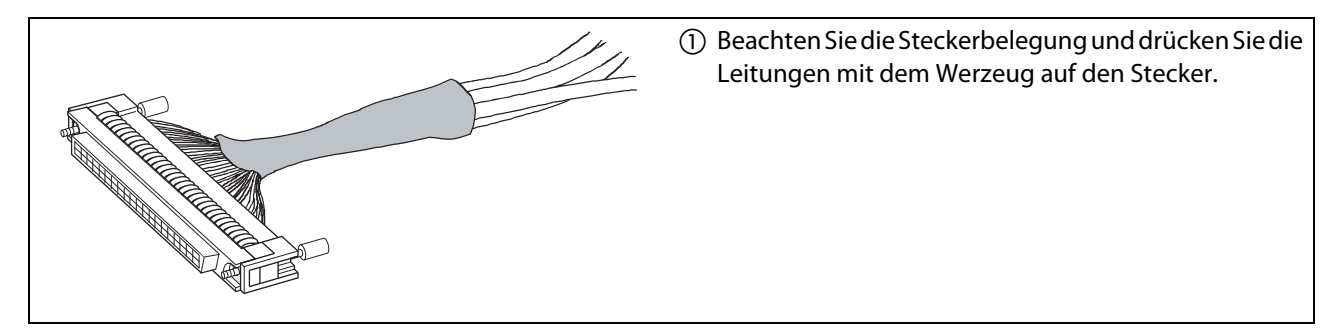

Abb. 3-28: Montage des Steckers A6CON3

HINWEIS

Bei einer Flachbandleitung ist die Leiterabfolge A01  $\rightarrow$  B01  $\rightarrow$  A02  $\rightarrow$  B02  $\rightarrow$  A03...

Die folgende Abbildung zeigt die Belegung des Steckers A6CON3 mit Blick auf die Einsteckseite.

820 819 818 817 816 815 814 813 812 811 810 809 808 807 806 805 804 803 802 801 A20 A19 A18 A17 A16 A15 A14 A13 A12 A11 A10 A09 A08 A07 A06 A05 A04 A03 A02 A01

# 4 CPU-Module

# 4.1 Übersicht

Folgende CPU-Module stehen bei der L-Serie zur Verfügung:

- L02CPU (Minusschaltender Digitalausgang)
- L02CPU-P (Plusschaltender Digitalausgang)
- L26CPU-BT (Minusschaltender Digitalausgang und eingebaute CC-Link-Funktion)
- L26CPU-PBT (Plusschaltender Digitalausgang und eingebaute CC-Link-Funktion)

# 4.2 Operanden

Die folgenden Tabellen zeigen eine Übersicht der Operanden und der zugehörigen Adressbereiche.

| Opera | nd                          | Adressbereich (Gesamtzahl)                                                                                                    | Erläuterung                                                                                                    |
|-------|-----------------------------|----------------------------------------------------------------------------------------------------|----------------------------------------------------------------------------------------------------|
| Х     | Eingang                     | X0000–X1FFF (8192)                                                                                                    | Eingabe von externen Signalen z.B. über Drucktaster,<br>Wahlschalter, Grenzschalter, Binärschalter an die SPS                                                                                          |
| Y     | Ausgang                     | Y0000–X1FFF (8192)                                                                                                    | Ausgabe von Schaltsignalen zur programmgestützten<br>Steuerung von externen Geräten wie Magnetventilen,<br>Schützen, Signalleuchten, Digitalanzeigen usw.                                              |
| М     | Merker                      | M0–M8191 (8192)                                                                                                    | Hilfsoperanden innerhalb der SPS                                                                                                    |
| L     | Latch-Merker                | L0-L8191 (8192)                                                                                                    | Hilfsoperanden innerhalb der SPS<br>Latch-Merker werden bei Spannungsausfall gepuffert.                                                                                                    |
| В     | Link-Merker                 | B0000–B1FFF (8192)                                                                                                    | Bitoperanden innerhalb des Netzwerkes, die nicht direkt<br>ausgegeben werden können                                                                                                    |
| F     | Fehlermerker                | F0-F2047 (2048)                                                                                                    | Merker zur Kennzeichnung eines Fehlers.<br>Werden die Fehlermerker im RUN-Betrieb durch ein Fehle-<br>rerkennungsprogramm gesetzt, wird der zugehörige Feh-<br>lercode im Diagnoseregister SD abgelegt |
| SB    | Link-Sonder-<br>merker      | SB0000–SB7FF (2048)                                                                                                    | Bitoperanden innerhalb eines Netzwerkes                                                                                                    |
| V     | Flankenmerker               | V0–V2047 (2048)                                                                                                    | Merker, der durch entsprechende Anweisung bei positiver<br>oder negativer Flanke des Operationsergebnisses gesetzt<br>wird                                                                             |
| S     | Schrittmerker               | S0–S8191 (8192)                                                                                                    | Anwendung wie Merker M, z.B. als Merker zur Kennzeich-<br>nung der Schrittnummer bei einem Programm zur schritt-<br>weisen Verarbeitung des Prozesses                                                  |
| Т     | Timer                       | T0–T2047 (2048)<br>Die Auswahl des schnellen und lang-<br>samen Timers erfolgt über die<br>Anweisung.                                                                                   | Aufwärtszählende Zeitglieder<br>Zählschritte bei Low-Speed-Timern:<br>1bis 1000 ms, einstellbar in Schritten von 1 ms (Voreinstel-<br>lung: 100 ms)                                                    |
| ST    | Rem. Timer                  | ST0–ST2047 (2048)<br>Die Definition der remanenten Timer<br>erfolgt über Parameter (0)<br>Die Auswahl des schnellen und lang-<br>samen remanenten Timers erfolgt<br>über die Anweisung. | Zählschritte bei High-Speed-Timern:<br>0,1 bis 100 ms einstellbar in Schritten von 0,1 ms (Vorein-<br>stellung: 10 ms)                                                                                 |
| С     | Counter                     | C0–C1023 (1024)                                                                                                    | Aufwärtszählende Zähler für normale und Interrupt-Verar-<br>beitung                                                                                                    |
| D     | Datenregister               | D0–D12287 (12288)                                                                                                    | Register zur Datenspeicherung                                                                                                    |
|       | Erweiterte<br>Datenregister | L02CPU/L02CPU-P:<br>D12288–D45055 (32K)<br>L26CPU-BT/L26CPU-PBT:<br>D12288–D143359 (128K)                                                                                               |                                                                                                    |
| W     | Link-Register               | W0000-W1FFF (8192)                                                                                                    | Speicherregister für Link-Daten in einem Netzwerk                                                                                                    |

 Tab. 4-1:
 Übersicht der Operanden einer L02CP/L02CPU-P und L26CPU-BT/L26CPU-PBT (1)

| Operar | nd                                  | Adressbereich (Gesamtzahl)                                               | Erläuterung                                                                                                    |
|--------|-------------------------------------|--------------------------------------------------------------------------|----------------------------------------------------------------------------------------------------|
| SW     | Link-Sonder-<br>register            | SW0000-SW7FF (2048)                                                      | Speicherregister für Link-Daten                                                                                                    |
| FX     | Funktions-<br>eingang               | FX0-FXF (16)                                                             | Operanden der Eingangs- bzw. Ausgangsbitzustände für Unterroutinen.                                                                                    |
| FY     | Funktions-<br>ausgang               | FY0–FYF (16)                                                             |                                                                                                    |
| SM     | Diagnose-<br>merker                 | SM0–SM2047 (2048)                                                        | Vordefinierte Merker für besondere Anwendungen und<br>Zusatzfunktionen innerhalb der SPS                                                               |
| FD     | Funktions-<br>register              | FD0-4 (5)                                                                | Register der Ein-/ Ausgangsbitzustände für Unterroutinen                                                                                               |
| SD     | Diagnose-<br>register               | SD0-SD2047 (2048)                                                        | Vordefinierte Speicherregister zur Sicherung von speziel-<br>len Datensätzen                                                                           |
| Un\G   | Pufferspeicher-<br>adresse          | Un\G0–Un\G65535 (65536)                                                  | Pufferspeicheradressen des Sondermoduls<br>(Die Anzahl der Adressen, auf die das CPU-Modul zugrei-<br>fen kann, hängt vom verwendeten Sondermodul ab.) |
| Z      | Index-Register                      | Z0–Z19 (20)                                                              | Register zur Indizierung von Operanden                                                                                                    |
| R      | File-Register                       | Nicht verfügbar                                                          | Erweiterung des Datenregisterbereiches                                                                                                    |
| N      | Nesting                             | N0–N14 (15)                                                              | Anzeige der Schachtelung von Master-Steuerungsaufga-<br>ben                                                                                            |
| Р      | Pointer                             | P0-P4095 (4096)                                                          | Zielanzeige einer Verzweigungsanweisung (CJ, SCJ, CALL, JMP)                                                                                           |
| Ι      | Interrupt-<br>Pointer               | 10–1255 (256)                                                            | Pointer für Verzweigungen in Interrupt-Programmen                                                                                                    |
| BL     | SFC-Block-<br>Operand               | L02CPU/L02CPU-P:<br>BL0-BL127 (128)<br>L26CPU-BT: BL0-BL319 (320)        | Mit dem SFC-Block kann geprüft werden, ob ein bestimm-<br>ter Block im SFC-Programm aktiviert ist.                                                     |
| U      | Kopfadresse                         | L02CPU/L02CPU-P:<br>U0–U3F (64)<br>L26CPU-BT/L26CPU-PBT:<br>U0–UFF (256) | Definition der Kopfadresse des Sondermoduls bei Appli-<br>kationsanweisungen                                                                           |
| V      | Macro-<br>Verarbeitungs-<br>operand | VD0–VD9 (10)                                                             | Zuweisung von Macro-Operanden, wenn der Kontaktplan<br>mit Macro-Anweisungen aufgebaut ist.                                                            |

 Tab. 4-1:
 Übersicht der Operanden einer L02CP/L02CPU-P und L26CPU-BT/L26CPU-PBT (2)

# 4.3 Speicherkapazität

Eine CPU der MELSEC L-Serie kann auf verschiedene Speichermedien zugreifen, die durch die Laufwerksnummer unterschieden werden. Bei den CPU-Modulen steht zusätzlich zum integrierten Speicher ein Speicherkartenschacht zur Aufnahme einer SD-Speicherkarte zur Verfügung, der als Laufwerk 2 angesprochen wird.

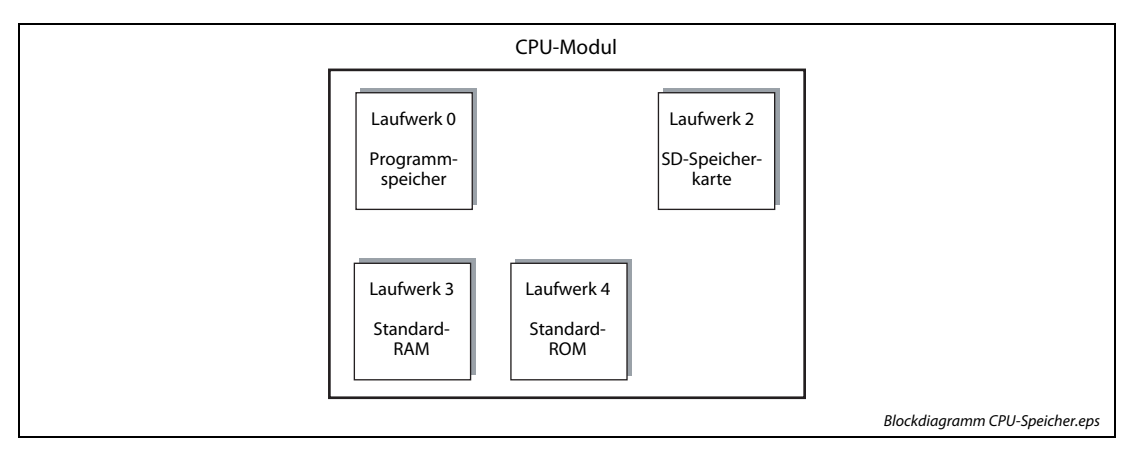

Abb. 4-1: Speicherkonfiguration der CPU-Module des MELSEC L-Serie

|                          | Programmspeicher | Standard-RAM | Standard-ROM | SD-Speicherkarte     |
|--------------------------|------------------|--------------|--------------|----------------------|
| CF 0-Modul               | Laufwerk 0       | Laufwerk 3   | Laufwerk 4   | Laufwerk 2           |
| L02CPU/<br>L02CPU-P      | 80 kByte         | 128 kByte    | 512 kByte    | L1MEM-2GBSD: 2 GByte |
| L26CPU-BT/<br>L26CPU-PBT | 1040 kByte       | 768 kByte    | 2048 kByte   | L1MEM-4GBSD: 4 GByte |

 Tab. 4-2:
 Verfügbarer Speicher der CPU-Module

# 4.4 Handhabungshinweise

# 4.4.1 Vorsichtsmaßnahmen

Da das Gehäuse eines Moduls aus Kunststoff besteht, dürfen die Module keinen mechanischen Belastungen und starken Stößen ausgesetzt werden. Die Platinen dürfen in keinem Fall aus dem Gerät entfernt werden.

Achten Sie bei der Installation darauf, dass keine Drähte oder Metallspäne in das Gehäuse gelangen.

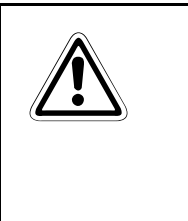

#### ACHTUNG:

- Öffnen Sie nicht das Gehäuse eines Moduls. Verändern Sie nicht das Modul. Zusammenbruch des Datenaustausches, Störungen, Verletzungen und/oder Feuer können die Folge sein.
- Betreiben Sie die Geräte nur unter den Umgebungsbedingungen, die in der Hardware-Beschreibung zur MELSEC L-Serie aufgeführt sind. Die Geräte dürfen keinem Staub, Ölnebel, ätzenden oder entzündlichen Gasen, starken Vibrationen oder Schlägen, hohen Temperaturen und keiner Kondensation oder Feuchtigkeit ausgesetzt werden.
- Schalten Sie die Versorgungsspannung der SPS allpolig ab, bevor das Modul montiert oder demontiert wird. Wird das Modul unter Spannung montiert oder demontiert, können Störungen auftreten oder das Modul kann beschädigt werden.
- Lassen Sie die Batterie des Moduls nicht fallen und versetzen Sie ihr keine starken Stöße. Dies könnte die Batterie beschädigen und zum Auslaufen von Batterieflüssigkeit führen. Eine Batterie, die fallen gelassen wurde oder einem starken Stoß ausgesetzt war, muss sofort entsorgt werden.
- Nach der ersten Verwendung des Produkts sollte der Ein-/Ausbau eines Moduls auf max. 50 Vorgänge beschränkt werden (entsprechend IEC61131-2). Wird dies nicht beachtet, kann es durch unzureichende Steckverbindungen zu Fehlfunktionen kommen.
- Berühren Sie zur Ableitung von statischen Aufladungen ein geerdetes Metallteil, bevor Sie Module der SPS anfassen.

# 4.5 Bedienelemente

# 4.5.1 L02CPU und L02CPU-P

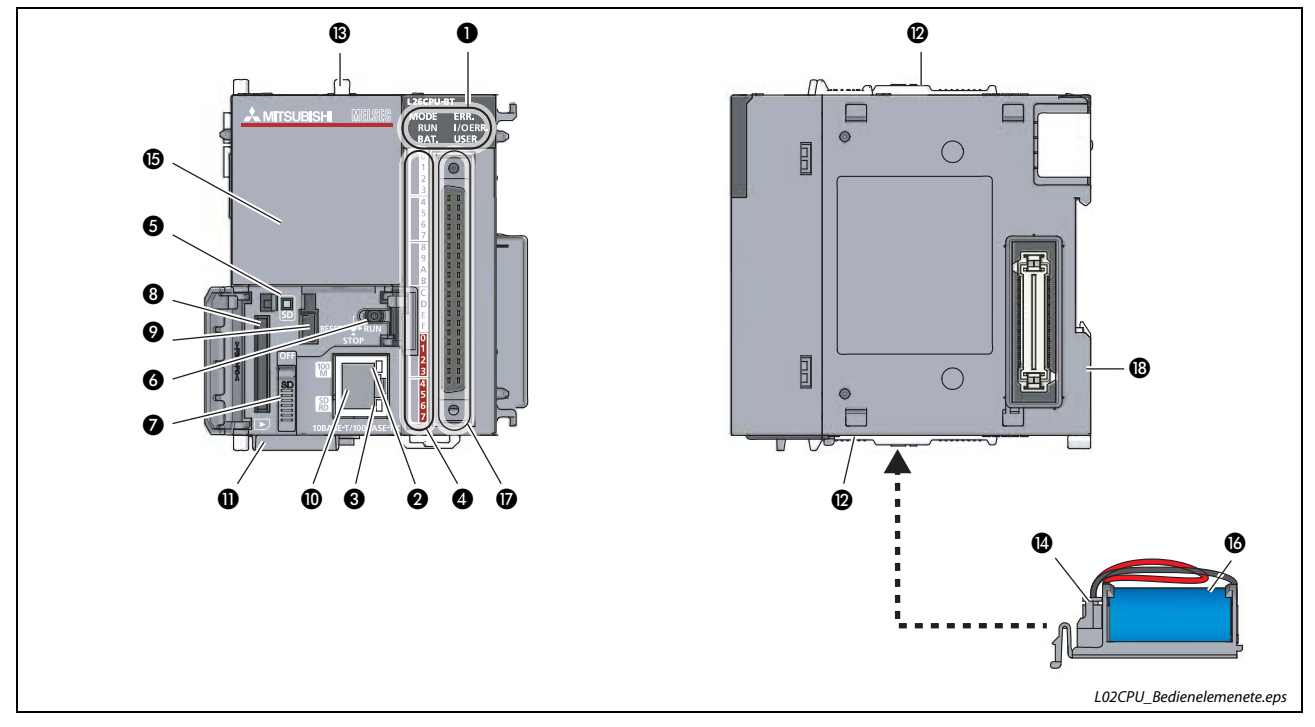

Abb. 4-2: Bedienelemente der CPU-Module L02CPU und L02CPU-P

| Nr. | Beschreibun | Beschreibung   |                                           |                                                                                                    |  |  |
|-----|-------------|----------------|-------------------------------------------|----------------------------------------------------------------------------------------------------|--|--|
|     |             |                | Anzeige der Betriebs                      | sart des CPU-Moduls                                                                                                    |  |  |
|     |             |                | leuchtet grün                             | Normalbetrieb                                                                                                    |  |  |
|     |             |                |                                           | Eine der folgenden Funktionen ist aktiv:                                                                                                 |  |  |
|     |             | MODE           |                                           | <ul> <li>Erzwungenes Schalten der ext. E/As</li> </ul>                                                                                   |  |  |
|     |             |                | blinkt grün                               | <ul> <li>Ausführungsabhängiger Operandentest</li> </ul>                                                                                  |  |  |
|     |             |                |                                           | <ul> <li>Datenübertragung auf/von SD-Speicherkarte bei Tausch<br/>des CPU-Moduls</li> </ul>                                              |  |  |
|     |             |                | Anzeige des Betriebs                      | szustand des CPU-Moduls                                                                                                    |  |  |
|     |             |                | leuchtet grün                             | Normalbetrieb                                                                                                    |  |  |
|     |             | RUN            | blinkt grün                               | Im STOP-Status des CPU-Moduls werden Daten in die SPS gespeichert. Danach schaltet das CPU-Modul ohne Rückset-<br>zen in den RUN-Status. |  |  |
| 0   | Status LED  |                | leuchtet nicht                            | Das CPU-Modul befindet sich im STOP-Status oder es ist ein<br>Fehler aufgetreten.                                                        |  |  |
|     |             | BAT.           | Anzeige des Zustand<br>Daten              | ds der Batterie oder des Wiedersherstellungsstatus der Latch-                                                                            |  |  |
|     |             |                | leuchtet grün                             | Das Wiederherstellen der Latch-Backup-Daten in das Stan-<br>dard-ROM ist beendet (LED leuchtet 5 Sekunden).                              |  |  |
|     |             |                | blinkt grün                               | Die Latch-Datensicherung in das Standard-ROM ist beendet.                                                                                |  |  |
|     |             |                | blinkt gelb                               | Batteriefehler                                                                                                    |  |  |
|     |             |                | leuchtet nicht                            | Normalbetrieb                                                                                                    |  |  |
|     |             |                | Anzeige des Fehlerzustands des CPU-Moduls |                                                                                                    |  |  |
|     |             |                | leuchtet rot                              | Fehler bei Fortsetzung des Betriebs                                                                                                    |  |  |
|     |             | LI             | blinkt rot                                | Fehler Modulstopp                                                                                                    |  |  |
|     |             | leuchtet nicht | Normalbetrieb                             |                                                                                                    |  |  |

Tab. 4-3: Beschreibung der Bedienelemente in Abb. 4-2 (1)

| Nr. | Beschreibung                                  |            |                                                                     |                                                                                                    |
|-----|-----------------------------------------------|------------|---------------------------------------------------------------------|----------------------------------------------------------------------------------------------------|
|     |                                               |            | Anzeige des Fehlerz                                                 | ustands der eingebauten E/A-Funktion                                                                                                    |
|     |                                               | I/O ERR.   | leuchtet rot                                                        | Fehler der eingebauten E/A-Funktion                                                                                                    |
| •   |                                               |            | leuchtet nicht                                                      | Normalbetrieb                                                                                                    |
| U   |                                               |            | Anzeige des Zustand                                                 | ls des Fehlermerkers                                                                                                    |
|     |                                               | USER       | leuchtet rot                                                        | Fehlermerker (F) wurde eingeschaltet                                                                                                    |
|     |                                               |            | leuchtet nicht                                                      | Normalbetrieb oder Fehlermelder (F) wird nicht verwendet                                                                                             |
|     |                                               |            | Anzeige des Datenü                                                  | bertragungszustands über die Ethernet-Schnittstelle                                                                                                  |
| 9   |                                               | 100M       | leuchtet grün                                                       | Die Datenübertragungsrate ist 100 MBit/s                                                                                                    |
| 9   |                                               | 100111     | leuchtet nicht                                                      | Die Datenübertragungsrate ist 10 MBit/s oder es besteht keine<br>Netzwerkverbindung.                                                                 |
|     |                                               |            | Anzeige des Zustand                                                 | der Datenkommunikation                                                                                                    |
| 0   | Status LED                                    | SD/RD      | leuchtet grün                                                       | Es werden Daten gesendet oder empfangen.                                                                                                    |
|     |                                               |            | leuchtet nicht                                                      | Es findet keine Kommunikation statt.                                                                                                    |
|     |                                               | IN 0       | Anzeige des Eingang                                                 | gszustands der eingebauten E/A-Funktion                                                                                                    |
|     |                                               | bis        | leuchtet grün                                                       | Das entsprechende Eingangssignal ist eingeschaltet.                                                                                                  |
| •   |                                               | IN F       | leuchtet nicht                                                      | Das entsprechende Eingangssignal ist ausgeschaltet.                                                                                                  |
| 4   |                                               | OUT 0      | Anzeige des Ausgan                                                  | gszustands der eingebauten E/A-Funktion                                                                                                    |
|     |                                               | bis        | leuchtet grün                                                       | Das entsprechende Ausgangssignal ist eingeschaltet.                                                                                                  |
|     |                                               | OUT 7      | leuchtet nicht                                                      | Das entsprechende Ausgangssignal ist ausgeschaltet.                                                                                                  |
|     |                                               |            | Anzeige des Zustand                                                 | ls der SD-Speicherkarte                                                                                                    |
| •   |                                               | 50         | leuchtet grün                                                       | Die SD-Speicherkarte ist in Betrieb.                                                                                                    |
| 9   |                                               | 50         | blinkt grün                                                         | Die SD-Speicherkarte wird für den Betrieb vorbereitet.                                                                                               |
|     |                                               |            | leuchtet nicht                                                      | Die SD-Speicherkarte ist nicht in Betrieb.                                                                                                    |
|     |                                               |            | RUN                                                                 | Das Ablaufprogramm wird ausgeführt.                                                                                                    |
| 6   | Schalter zum<br>der Betriebsa                 | Einstellen | STOP                                                                | Das Ablaufprogramm wird nicht ausgeführt.                                                                                                    |
|     | del Detliebsart                               |            | RESET                                                               | Das CPU-Modul wird zurückgesetzt.                                                                                                    |
| Ø   | Verriegelungsschalter<br>der SD-Speicherkarte |            | Mit diesem Schalter<br>lung OFF), damit die<br>Schacht eingesetzt v | wird der Zugriff auf die SD-Speicherkarte unterbunden (Stel-<br>SD-Karte aus dem Kartenschacht entnommen, bzw. in den<br>verden kann.                |
| 8   | SD-Speicherk<br>schacht                       | arten-     | Speicherkartenschad                                                 | cht zur Aufnahme einer SD-Speicherkarte                                                                                                    |
| Ø   | USB-Anschlus                                  | ss         | USB-Schnittstelle (St<br>den USB-Standard u                         | eckertyp Mini-B) zum Anschluss von Peripheriegeräten, welche<br>nterstützen.                                                                         |
| 0   | Ethernet-Ans                                  | chluss     | Schnittstelle zum An<br>Die Netzwerkkompo<br>angeschlossen.         | schluss eines Ethernet-Netzwerks (Steckertyp RJ-45).<br>nenten werden über paarig verdrillte Ethernet-Leitungen                                      |
| 0   | Seriennumme                                   | er         | Position der Serienn<br>druckt ist.                                 | ummer auf der Frontseite, die auch auf dem Typenschild aufge-                                                                                        |
| Ø   | Verriegelungshebel                            |            | Verriegelungshebel<br>einander zu arretiere                         | an der Ober- und Unterseite des Moduls, um zwei Module mit-<br>en.                                                                                   |
| ß   | Montagelasche für<br>Anzeigemodul             |            | Mit dieser Lasche wird das Anzeigemodul am CPU-Modul befestigt.     |                                                                                                    |
| 4   | Anschlussbuchse für<br>Batterie               |            | Die Anschlussleitung<br>(Um die Lebensdaue<br>Auslieferung des CP   | g der Batterie wird mit dieser Buchse verbunden.<br>er der Batterie nicht zu verkürzen, ist die Anschlussleitung bei<br>U-Moduls nicht eingesteckt.) |
| G   | Schutzabdeckung                               |            | Die Schutzabdeckun                                                  | g ist aufgesteckt, wenn kein Anzeigemodul verwendet wird.                                                                                            |
| ß   | Batterie                                      |            | Die Batterie dient zu<br>den, wenn die Spanr                        | m Puffern von Daten im Standard-RAM und von Latch-Operan-<br>nungsversorgung abgeschaltet wird oder ausfällt.                                        |
| Ũ   | Anschluss für<br>E/A-Signale                  | externe    | 40-poliger Anschluss<br>Komponenten.                                | s der eingebauten E/A-Schnittstelle für Signale von externen                                                                                         |
| ₿   | Montagelasche für DIN-<br>Schiene             |            | Die Lasche an der Me<br>Schiene.                                    | odulrückseite dient zur Montage des Moduls auf einer DIN-                                                                                            |

 Tab. 4-3:
 Beschreibung der Bedienelemente in Abb. 4-2 (2)

# 4.5.2 L26CPU-BT und L26CPU-PBT

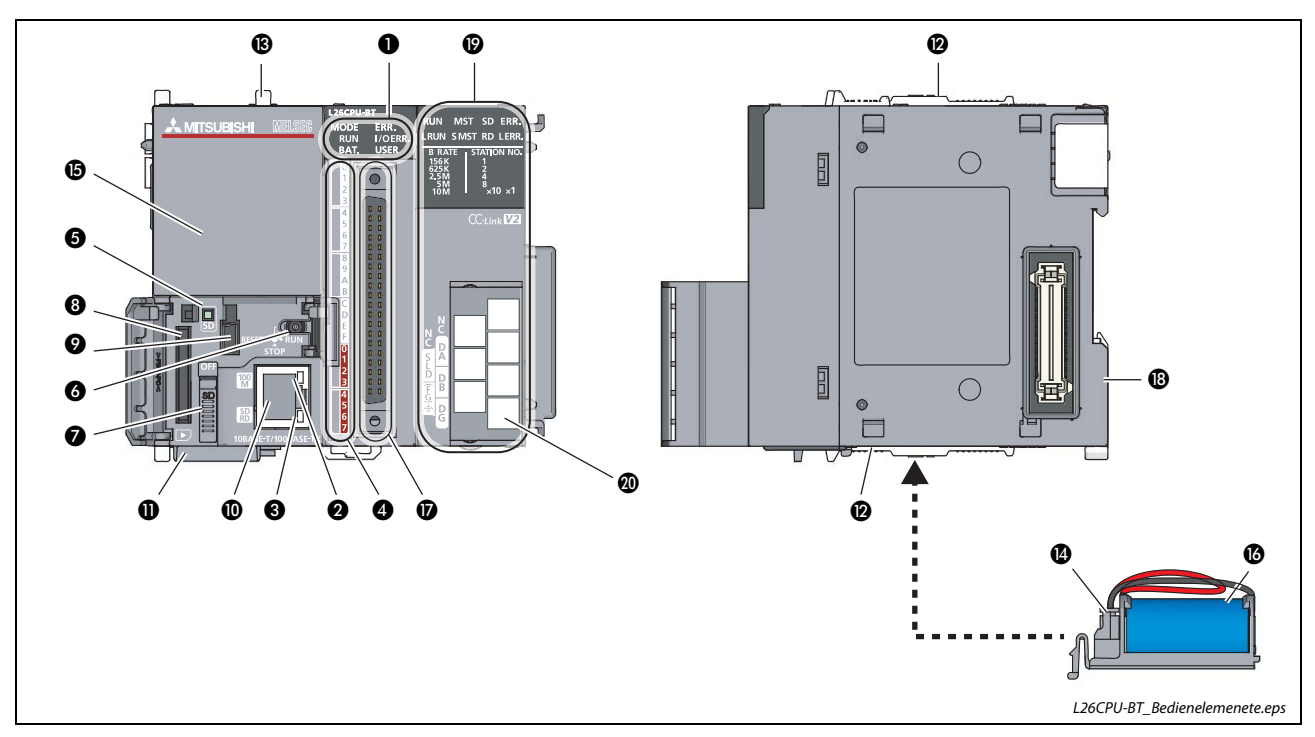

Abb. 4-3: Bedienelemente der CPU-Module L26CPU-BT und L26CPU-PBT

| Nr. | Beschreibung |      |                              |                                                                                                    |
|-----|--------------|------|------------------------------|----------------------------------------------------------------------------------------------------|
|     |              |      | Anzeige der Betriebs         | sart des CPU-Moduls                                                                                                    |
|     |              |      | leuchtet grün                | Normalbetrieb                                                                                                    |
|     |              |      |                              | Eine der folgenden Funktionen ist aktiv:                                                                                                 |
|     |              | MODE |                              | <ul> <li>Erzwungenes Schalten der ext. E/As</li> </ul>                                                                                   |
|     |              |      | blinkt grün                  | <ul> <li>Ausführungsabhängiger Operandentest</li> </ul>                                                                                  |
|     |              |      |                              | <ul> <li>Datenübertragung auf/von SD-Speicherkarte bei Tausch<br/>des CPU-Moduls</li> </ul>                                              |
|     |              |      | Anzeige des Betrieb          | szustand des CPU-Moduls                                                                                                    |
|     |              |      | leuchtet grün                | Normalbetrieb                                                                                                    |
|     |              | RUN  | blinkt grün                  | Im STOP-Status des CPU-Moduls werden Daten in die SPS gespeichert. Danach schaltet das CPU-Modul ohne Rückset-<br>zen in den RUN-Status. |
| 0   | Status LED   |      | leuchtet nicht               | Das CPU-Modul befindet sich im STOP-Status oder es ist ein Fehler aufgetreten.                                                           |
|     |              | BAT. | Anzeige des Zustand<br>Daten | ds der Batterie oder des Wiedersherstellungsstatus der Latch-                                                                            |
|     |              |      | leuchtet grün                | Das Wiederherstellen der Latch-Backup-Daten in das Stan-<br>dard-ROM ist beendet (LED leuchtet 5 Sekunden).                              |
|     |              |      | blinkt grün                  | Die Latch-Datensicherung in das Standard-ROM ist beendet.                                                                                |
|     |              |      | blinkt gelb                  | Batteriefehler                                                                                                    |
|     |              |      | leuchtet nicht               | Normalbetrieb                                                                                                    |
|     |              | ERR. | Anzeige des Fehlerz          | ustands des CPU-Moduls                                                                                                    |
|     |              |      | leuchtet rot                 | Fehler bei Fortsetzung des Betriebs                                                                                                    |
|     |              |      | blinkt rot                   | Fehler Modulstopp                                                                                                    |
|     |              |      | leuchtet nicht               | Normalbetrieb                                                                                                    |

 Tab. 4-4:
 Beschreibung der Bedienelemente in Abb. 4-3 (1)

| Nr. | Beschreibung                                  |                       |                                                                                                    |                                                                                      |
|-----|-----------------------------------------------|-----------------------|----------------------------------------------------------------------------------------------------|--------------------------------------------------------------------------------------|
| 0   |                                               |                       | Anzeige des Fehlerzustands der eingebauten E/A-Funktion                                                                                                    |                                                                                      |
|     | Status LED                                    | I/O ERR.              | leuchtet rot                                                                                                    | Fehler der eingebauten E/A-Funktion                                                  |
|     |                                               |                       | leuchtet nicht                                                                                                    | Normalbetrieb                                                                        |
|     |                                               | USER                  | Anzeige des Zustands des Fehlermerkers                                                                                                    |                                                                                      |
|     |                                               |                       | leuchtet rot                                                                                                    | Fehlermerker (F) wurde eingeschaltet                                                 |
|     |                                               |                       | leuchtet nicht                                                                                                    | Normalbetrieb oder Fehlermelder (F) wird nicht verwendet                             |
| 0   |                                               | 100M                  | Anzeige des Datenübertragungszustands über die Ethernet-Schnittstelle                                                                                                    |                                                                                      |
|     |                                               |                       | leuchtet grün                                                                                                    | Die Datenübertragungsrate ist 100 MBit/s                                             |
|     |                                               |                       | leuchtet nicht                                                                                                    | Die Datenübertragungsrate ist 10 MBit/s oder es besteht keine<br>Netzwerkverbindung. |
| 0   |                                               | SD/RD                 | Anzeige des Zustand der Datenkommunikation                                                                                                    |                                                                                      |
|     |                                               |                       | leuchtet grün                                                                                                    | Es werden Daten gesendet oder empfangen.                                             |
|     |                                               |                       | leuchtet nicht                                                                                                    | Es findet keine Kommunikation statt.                                                 |
| 4   |                                               | IN 0<br>bis<br>IN F   | Anzeige des Eingang                                                                                                    | szustands der eingebauten E/A-Funktion                                               |
|     |                                               |                       | leuchtet grün                                                                                                    | Das entsprechende Eingangssignal ist eingeschaltet.                                  |
|     |                                               |                       | leuchtet nicht                                                                                                    | Das entsprechende Eingangssignal ist ausgeschaltet.                                  |
|     |                                               | OUT 0<br>bis<br>OUT 7 | Anzeige des Ausgangszustands der eingebauten E/A-Funktion                                                                                                    |                                                                                      |
|     |                                               |                       | leuchtet grün                                                                                                    | Das entsprechende Ausgangssignal ist eingeschaltet.                                  |
|     |                                               |                       | leuchtet nicht                                                                                                    | Das entsprechende Ausgangssignal ist ausgeschaltet.                                  |
| 9   |                                               | SD                    | Anzeige des Zustands der SD-Speicherkarte                                                                                                    |                                                                                      |
|     |                                               |                       | leuchtet grün                                                                                                    | Die SD-Speicherkarte ist in Betrieb.                                                 |
|     |                                               |                       | blinkt grün                                                                                                    | Die SD-Speicherkarte wird für den Betrieb vorbereitet.                               |
|     |                                               |                       | leuchtet nicht                                                                                                    | Die SD-Speicherkarte ist nicht in Betrieb.                                           |
| 0   | Schalter zum Einstellen<br>der Betriebsart    |                       | RUN                                                                                                    | Das Ablaufprogramm wird ausgeführt.                                                  |
|     |                                               |                       | STOP                                                                                                    | Das Ablaufprogramm wird nicht ausgeführt.                                            |
|     |                                               |                       | RESET                                                                                                    | Das CPU-Modul wird zurückgesetzt.                                                    |
| 0   | Verriegelungsschalter<br>der SD-Speicherkarte |                       | Mit diesem Schalter wird der Zugriff auf die SD-Speicherkarte unterbunden (Stel-<br>lung OFF), damit die SD-Karte aus dem Kartenschacht entnommen, bzw. in den<br>Schacht eingesetzt werden kann.           |                                                                                      |
| 8   | SD-Speicherkarten-<br>schacht                 |                       | Speicherkartenschad                                                                                                    | cht zur Aufnahme einer SD-Speicherkarte                                              |
| 0   | USB-Anschluss                                 |                       | USB-Schnittstelle (Steckertyp Mini-B) zum Anschluss von Peripheriegeräten, welche den USB-Standard unterstützen.                                                                                            |                                                                                      |
| 9   | Ethernet-Anschluss                            |                       | Schnittstelle zum Anschluss eines Ethernet-Netzwerks (Steckertyp RJ-45).<br>Die Netzwerkkomponenten werden über paarig verdrillte Ethernet-Leitungen<br>angeschlossen.                                      |                                                                                      |
| 0   | Seriennummer                                  |                       | Position der Seriennummer auf der Frontseite, die auch auf dem Typenschild aufge-<br>druckt ist.                                                                                                    |                                                                                      |
| 0   | Verriegelungshebel                            |                       | Verriegelungshebel an der Ober- und Unterseite des Moduls, um zwei Module mit-<br>einander zu arretieren.                                                                                                   |                                                                                      |
| 8   | Montagelasche für<br>Anzeigemodul             |                       | Mit dieser Lasche wird das Anzeigemodul am CPU-Modul befestigt.                                                                                                    |                                                                                      |
| Ø   | Anschlussbuchse für<br>Batterie               |                       | Die Anschlussleitung der Batterie wird mit dieser Buchse verbunden.<br>(Um die Lebensdauer der Batterie nicht zu verkürzen, ist die Anschlussleitung bei<br>Auslieferung des CPU-Moduls nicht eingesteckt.) |                                                                                      |
| G   | Schutzabdeckung                               |                       | Die Schutzabdeckung ist aufgesteckt, wenn kein Anzeigemodul verwendet wird.                                                                                                    |                                                                                      |
| 6   | Batterie                                      |                       | Die Batterie dient zum Puffern von Daten im Standard-RAM und von Latch-Operan-<br>den, wenn die Spannungsversorgung abgeschaltet wird oder ausfällt.                                                        |                                                                                      |
| Ø   | Anschluss für externe<br>E/A-Signale          |                       | 40-poliger Anschluss der eingebauten E/A-Schnittstelle für Signale von externen Komponenten.                                                                                                    |                                                                                      |
| 13  | Montagelasche für DIN-<br>Schiene             |                       | Die Lasche an der Mo<br>Schiene.                                                                                                    | odulrückseite dient zur Montage des Moduls auf einer DIN-                            |

 Tab. 4-4:
 Beschreibung der Bedienelemente in Abb. 4-3 (2)
| Nr.   | Beschreibun   | g              |                         |                                                                                                    |
|-------|---------------|----------------|-------------------------|----------------------------------------------------------------------------------------------------|
|       | Eingebaute C  | C-Link-Schi    | nittstelle              |                                                                                                    |
|       |               | DUN            | leuchtet                | Normalbetrieb                                                                                                    |
|       |               | KUN            | leuchtet nicht          | Es ist ein Fehler des Watch-Dog-Timers aufgetreten.                                                                                                    |
|       |               | L RUN          | leuchtet                | Die Datenübertragung wird ausgeführt.                                                                                                    |
|       |               | MST            | leuchtet                | Das Modul arbeitet als Master-Station.                                                                                                    |
|       |               | S MST          | leuchtet                | Das Modul arbeitet als Standby-Master-Station.                                                                                                    |
|       |               | MST &<br>S MST | leuchten beide<br>nicht | Das Modul arbeitet als lokale Station.                                                                                                    |
|       |               | SD             | leuchtet                | Es werden Daten gesendet.                                                                                                    |
|       |               | RD             | leuchtet                | Es werden Daten empfangen.                                                                                                    |
| r Sta |               | ERR.           | leuchtet                | <ul> <li>Bei allen Stationen liegt ein Kommunikationsfehler vor.</li> <li>Diese LED leuchtet auch bei Vorliegen der folgenden Fehler:</li> <li>Im Netzwerk ist mehr als eine Master-Station vorhanden.</li> <li>Bei der Parametereinstellung liegt ein Fehler vor.</li> <li>Der Timer zur Daten-Link-Überwachung wurde aktiviert.</li> <li>Das Modul ist nicht an das Netzwerk angeschlossen.</li> <li>Die Übertragung ist durch Störungen beeinträchtigt.</li> </ul> |
|       | Status LED    |                | blinkt                  | Bei einer Station ist die Kommunikation gestört oder bei meh-<br>reren dezentralen Stationen ist die gleiche Stationsnummer<br>eingestellt.                                                                                                    |
|       | Schnittstelle | L ERR          | leuchtet                | Es liegt ein Kommunikationsfehler bei der Host-Station vor.                                                                                                    |
|       |               |                | blinkt                  | <ul> <li>Es ist kein Abschlusswiderstand vorhanden.</li> <li>Das Modul oder auf die zu Version 1.10 kompatible CC-Link-<br/>Leitung wird durch Störsignale beeinträchtigt.</li> </ul>                                                                                                    |
|       |               |                | leuchtet                | Der Betrieb läuft mit der angezeigten Übertragungsgeschwin-<br>digkeit.                                                                                                    |
|       |               | B RATE         | leuchten alle nicht     | Die Einstellung der Übertragungsgeschwindigkeit erfolgt<br>automatisch. (Nach erfolgreicher Einstellung zeigt die LED die<br>daraus resultierende Übertragungsgeschwindigkeit an.)                                                                                                    |
|       |               | STATION        | x10 leuchtet            | Die eingestellten Stationsnummer wird angezeigt.<br>0: Master-Station (alle LEDs AUS)<br>1 bis 64: Lokale Station oder Standby-Master-Station<br><u>Beispiel:</u><br>Station No. LED leuchtet                                                                                                    |
|       |               | NO             | x1 leuchtet             | LED leuchtet nicht<br>LED leuchtet nicht<br>LED leuchtet nicht<br>LED leuchtet nicht<br>10 - 5<br>10 + 5 = 15<br>Es wird die Stationsnummer 15 angezeigt.                                                                                                    |
| 20    | CC-Link-Ansc  | hluss          | Klemmenblock der (      | C-Link-Schnittstelle                                                                                                    |

 Tab. 4-4:
 Beschreibung der Bedienelemente in Abb. 4-3 (3)

### 4.6 Betrieb der Hardware

#### 4.6.1 Einstellung der Betriebsart nach Übertragung des Programms in die CPU

#### Übertragung des Programms im STOP-Modus der CPU

Betätigen Sie nach der Übertragung im STOP-Zustand der CPU den Schalter in der nachfolgend beschriebenen Reihenfolge.

• Wenn beim Umschalten in die Betriebsart "RUN" der Operandenspeicher gelöscht werden soll:

Setzen Sie die CPU zurück (Reset). Die Vorgehensweise zum Rücksetzen der CPU ist im folgenden Abschnitt 4.6.2 beschrieben.

 Wenn beim Umschalten in die Betriebsart "RUN" der Operandenspeicher nicht gelöscht werden soll:

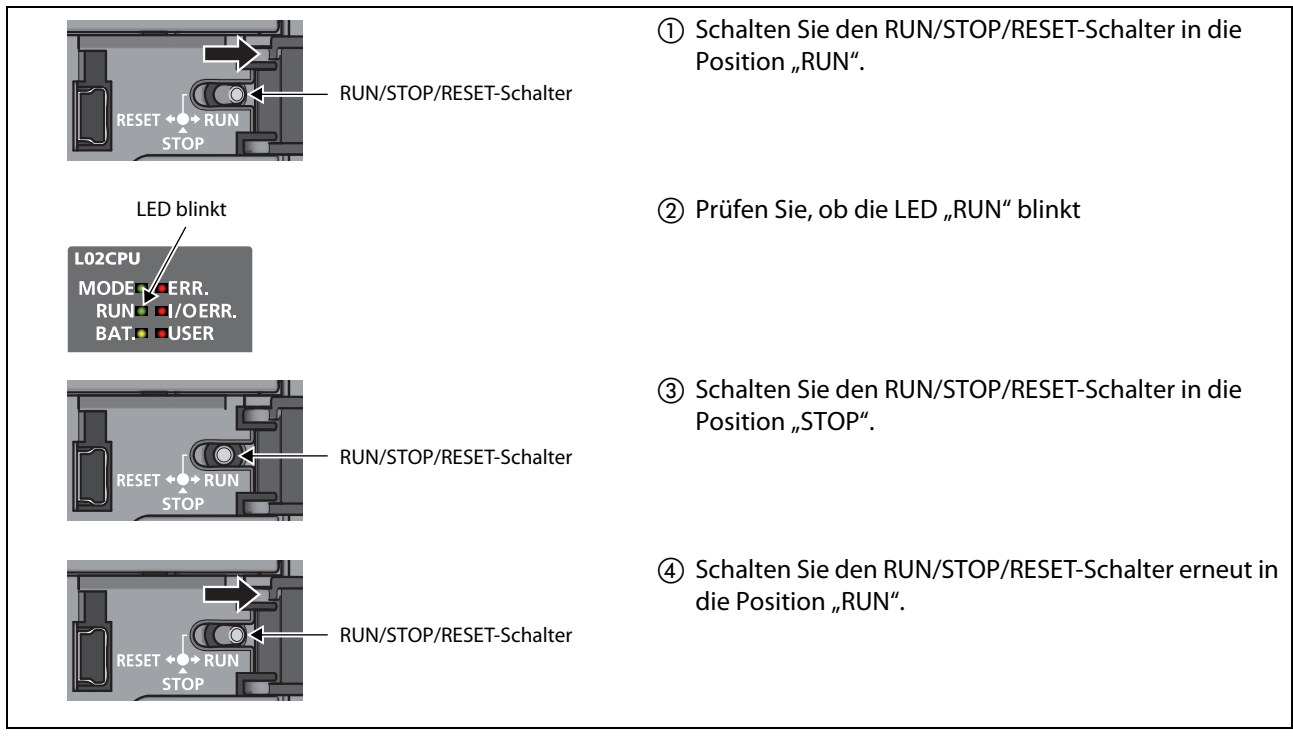

Abb. 4-4: Umschalten in die Betriebsart RUN ohne Löschen des Operandenspeichers

#### Übertragung des Programms im RUN-Modus der CPU (Online-Modultausch)

Wenn ein Programm übertragen oder geändert werden soll, während die CPU in der Betriebsart "RUN" ist, ist keine Bedienung der Schalter notwendig.

Der Operandenspeicher wird nicht in diesem Fall nicht gelöscht.

#### HINWEISE

Ein Programm, das während des Boot-Vorganges in die CPU übertragen wurde, muss auch in den Boot-Sektor eingetragen werden. Wird dies nicht beachtet, wird beim nächsten Boot-Vorgang ein altes Programm geladen.

Wird die CPU vom Programmiergerät aus gestoppt und nach der Übertragung eines Programms wieder gestartet, ist die Bedienung der Schalter an der CPU nicht notwendig.

#### 4.6.2 Zurücksetzen der CPU (RESET)

Mit Hilfe des Betriebsartenschalters RUN/STOP/RESET kann das CPU-Modul zurückgesetzt werden. Allerdings führt das Schalten des Betriebsartenschalters in die Position "RESET" nicht unmittelbar zum Rücksetzen des CPU-Moduls.

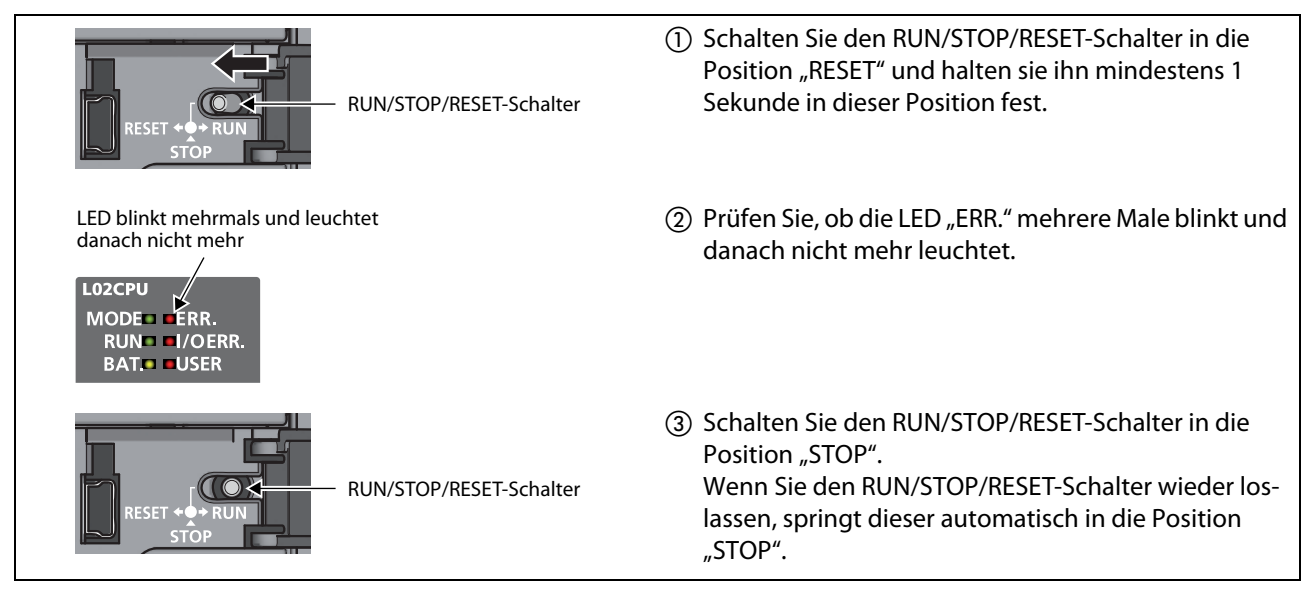

Abb. 4-5: Ablauf zum Zurücksetzen der CPU

#### HINWEIS

Betätigen Sie den RUN/STOP/RESET-Schalter nur mit den Fingern. Wird dazu ein Werkzeug, wie z. B. ein Schraubendreher, verwendet, kann der Schalter beschädigt werden.

### 4.7 Seriennummer und Version der CPU

Für bestimmte Funktionen und Eigenschaften, wie z. B. die Speicherkapazität des Standard-RAM, ist die Seriennummer und die Version der CPU entscheidend.

Die Seriennummer und Version der CPU kann auf drei verschiedene Arten ermittelt werden:

- Ablesen des Typenschilds auf der Seitenwand des Moduls
- Ablesen der unteren Kennzeichnung an der Frontseite des Moduls
- Auslesen über die Programmiersoftware (System-Monitor)

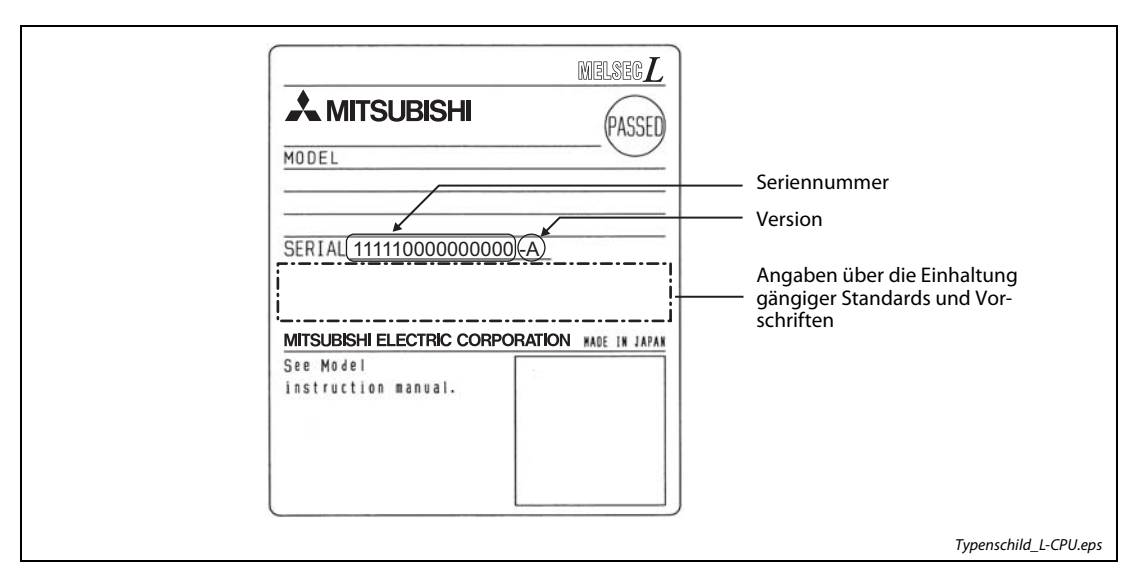

Abb. 4-6: Modultypenschild

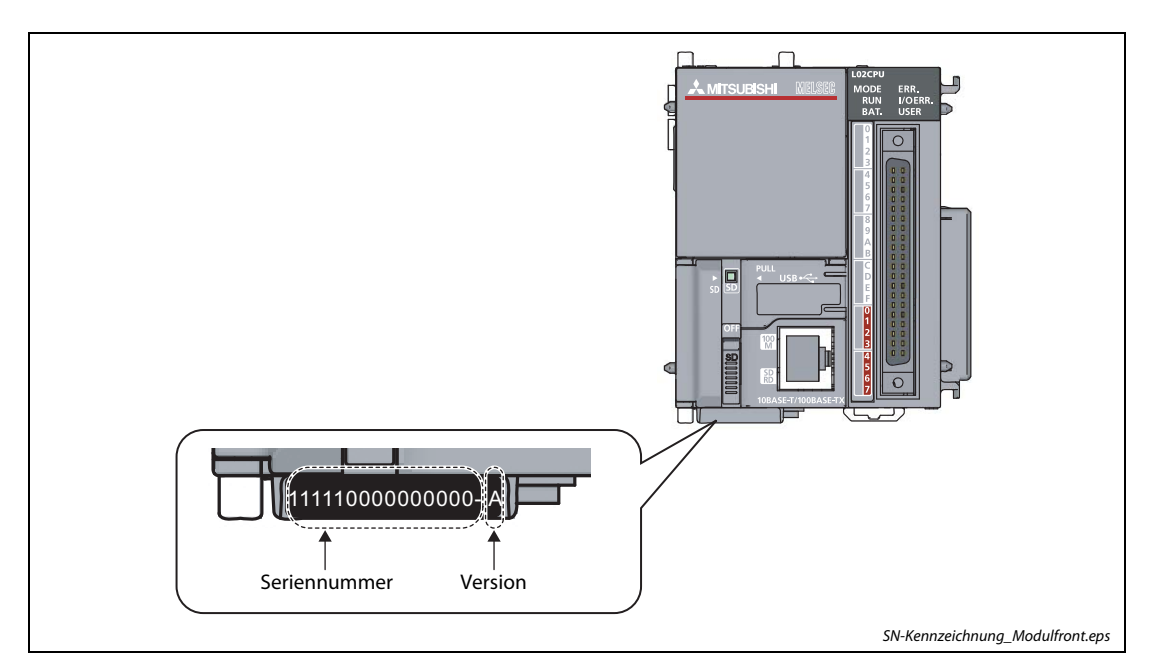

Abb. 4-7: Kennzeichnung auf der Frontseite des Moduls

Die Angaben können auch mit Hilfe eines Programmiergeräts und der Programmier-Software GX Works2 (ab Version 1.20W) während des Betriebs der CPU überprüft werden.

Betätigen Sie dazu die folgenden Punkte in der Menüleiste des Aufklappmenüs: *Diagnose*  $\rightarrow$  *System Monitor...*  $\rightarrow$  *Paketinformationsliste* 

Auf dem erscheinenden Ausgabebildschirm können nun die Seriennummer und die Version des CPU-Moduls und aller Sondermodule geprüft werden.

| Block         Stellation         Sortiert nach Installation         Sortiert nach Typname           Block         Stellat         Typ         Serie         ModelIname         Punkte         E/A<br>Adr.         Serielle Nr.         Ver         Produktionsnummer           0         CPU         Anzeigemodul         L         L60SPU         -         111110000000000         A         -           0         CPU         Anzeigemodul         L         L62CPU-BT         -         111120000000000         A         111121113298004-A           0         CPU         Internes CC-Link         L         L26CPU-BT         32Pkt.         0010         111120000000000         A         111121113298004-A           0         CPU         Internes CC-Link         L         L26CPU-BT         32Pkt.         0010         111120000000000         A         111121113298004-A           0         0         Eingang         L         L46CC         16Pkt.         0030         -         -         -           -         -         -         -         -         -         -         -         -                                              | tinformationsliste       Image: Construct mach Typname         2 Sortiert nach Installation       C Sortiert nach Typname         dk       Steck       Typ       Serie       Modellname       Punkte       E/A<br>Adr.       Serielle Nr.       Ver       Produktionsnummer         CPU       Arzeigemodul       L       L60SPU       -       -       111110000000000       A       -         CPU       CPU       L       L26CPU-BT       -       -       11112000000000       A       11112113298004-A         CPU       Eingang       L       L26CPU-BT       32PKt.       0000       111122000000000       A       111121113298004-A         0       Eingang       L       LX40C6       16Pkt.       0030       -       -       -         -       Endabdeckung       -       L6EC       -       -       -       -       -         SV-Datei erstellen       Schließen       Schließen       Schließen       Schließen       -                                                                    | alcating a support of a second second |                            |                                      |                  |                      |          |             |                 |     |                   | _        |
|----------------------------------------------------------------------------------------------------|----------------------------------------------------------------------------------------------------|---------------------------------------|----------------------------|--------------------------------------|------------------|----------------------|----------|-------------|-----------------|-----|-------------------|----------|
| Sortieren         Porduktionsnummer                                                                                                    | Streter nach Installation       Sortiert nach Typname         ck       Steck       Typ       Serie       Modellname       Punkte       E/A       Serielle Nr.       Ver       Produktionsnummer         CPU       Anzeigemodul       L       L60SPU       -       -       111110000000000       A       -         CPU       CPU       Eigebaute E/A       L       L26CPU-BT       -       111120000000000       A       111121113298004-A         CPU       Eingebaute E/A       L       L26CPU-BT       16Pkt.       0000       1111210000000000       A       111121113298004-A         0       Eingeng       L       L26CPU-BT       29Pkt.       0010       111120000000000       A       111121113298004-A         0       Eingeng       L       LX40C6       16Pkt.       0030       -       -       -         Schedeckung       L       LEEC       -       -       -       -       -       -         SV-Datei erstellen       Schießen       Schießen       Schießen       Schießen       - | akeuntormationslist                   | nationsliste               | nformationsliste                     | e                |                      |          |             |                 |     | <b>E</b>          | <b>_</b> |
| Block         Steck         Typ         Serie         ModelIname         Punkte         E/A<br>Adr.         Serielle Nr.         Ver         Produktionsnummer           0         CPU         Anzeigemodul         L         L60SPU         -         -         11110000000000         A         -         -           0         CPU         Anzeigemodul         L         L60SPU         -         -         11110000000000         A         -         -         -         -         -         -         -         -         -         -         -         -         -         -         -         -         -         -         -         -         -         -         -         -         -         -         -         -         -         -         -         -         -         -         -         -         -         -         -         -         -         -         -         -         -         -         -         -         -         -         -         -         -         -         -         -         -         -         -         -         -         -         -         -         -         -         -         -         < | Steck         Typ         Serie         Modeliname         Punkte         E/A<br>Adr.         Serielle Nr.         Ver         Produktionsnummer           CPU         Anzeigemodul         L         L60SPU         -         -         111110000000000         A         -           CPU         CPU         L         L26CPU-BT         -         -         11112000000000         A         111121113298004-A           CPU         Internes CC-Link         L         L26CPU-BT         32PKL         0010         11112000000000         A         111121113298004-A           CPU         Internes CC-Link         L         L26CPU-BT         32PKL         0010         11112000000000         A         111121113298004-A           Q         Eingang         L         LX40C6         16FkL         0030         -         -         -           -         Endabdeckung         -         L5EC         -         -         -         -         -         -                              | Sortieren                             | ,<br>ert nach Installation | tieren<br>Sortiert nach Installatior | stallation C Sor | ortiert nach Typname |          |             | Ļ               | Ļ   | Ļ                 |          |
| O         CPU         Anzeigemodul         L         L6DSPU         -         -         11110000000000         A         -           0         CPU         CPU         L         L26CPU-BT         -         -         111120000000000         A         11112113298004-A           0         CPU         Interest CC-LInk         L         L26CPU-BT         -         -         111120000000000         A         11112113298004-A           0         CPU         Interest CC-LInk         L         L26CPU-BT         32Pkt.         0010         111120000000000         A         11112113298004-A           0         O         Eingang         L         LX40C6         16Pkt.         0030         -         -         -           -         Endabdeckung         -         LEEC         -         -         -         -         -                                                                                                    | CPU         Anzeigemodul         L         LEOSPU         -         -         1111000000000         A         -           CPU         CPU         L         L26CPU-BT         -         -         11112000000000         A         11112113298004-A           CPU         Internes CC-Linik         L         L26CPU-BT         32Pkt.         0010         11112000000000         A         11112113298004-A           CPU         Internes CC-Linik         L         L26CPU-BT         32Pkt.         0010         11112000000000         A         11112113298004-A           0         Eingang         L         L26CPU-BT         32Pkt.         0010         11112000000000         A         11112113298004-A           0         Eingang         L         LX40C6         16Pkt.         0030         -         -         -           -         Endabdeckung         -         L6EC         -         -         -         -         -                                                     | Block Steck<br>platz                  | tck Typ                    | Steck Typ                            | Тур 5            | Serie Modellnam      | e Punkte | E/A<br>Adr. | Serielle Nr.    | Ver | Produktionsnummer |          |
| 0         CPU         CPU         L         L26CPU-BT         -         -         111120000000000         A         11112113298004-A           0         CPU         Engebaute E/A         L         L26CPU-BT         16PkL         0000         111120000000000         A         11112113298004-A           0         CPU         Internes CC-Link         L         L26CPU-BT         32PkL         0010         111120000000000         A         11112113298004-A           0         CPU         Internes CC-Link         L         L26CPU-BT         32PkL         0010         111120000000000         A         11112113298004-A           0         0         Eingang         L         LX40C6         16PkL         0030         -         -           -         Endabdeckung         -         L6EC         -         -         -         -                                                                                                    | CPU         CPU         L         L26CPU-BT         -         11112000000000         A         111121113299004-A           CPU         Eingebaute E/A         L         L26CPU-BT         16Pkt.         0000         11112000000000         A         111121113299004-A           CPU         Eingebaute E/A         L         L26CPU-BT         32Pkt.         0101         11112000000000         A         111121113299004-A           0         Eingang         L         L24CPU-BT         32Pkt.         0101         11112000000000         A         111121113299004-A           0         Eingang         L         L24CPU-BT         32Pkt.         0030         -         -         -           -         Eindabdeckung         -         L6EC         -         -         -         -         -           SV-Datei erstellen         Schließen         Schließen         Schließen         -         -         -                                                                      | 0 CPU Anzeige                         | J Anzeigemodul             | CPU Anzeigemodul                     | modul L          | L L6DSPU             |          | -           | 111110000000000 | A   | -                 |          |
| 0         CPU         Eingebaute E/A         L         L26CPU-BT         16Pkt.         0000         111120000000000         A         111121113298004-A           0         CPU         Internes CC-Link         L         L26CPU-BT         32Pkt.         0010         111120000000000         A         111121113298004-A           0         0         Eingang         L         L49C6         16Pkt.         0030         -         -           -         -         Endabdeckung         -         L6EC         -         -         -                                                                                                    | CPU         Eingebaute E/A         L         L26CPU-BT         16Fkt.         0000         11112000000000         A         111121113298004-A           CPU         Internes CC-link         L         L26CPU-BT         32Fkt.         0010         11112000000000         A         111121113298004-A           O         Eingeng         L         LX40C6         16Fkt.         0030         -         -         -           -         Endabdeckung         -         L6EC         -         -         -         -           SV-Datei erstellen         Sthießen         -         -         -         schießen         -                                                                                                    | 0 CPU CPU                             | J CPU                      | CPU CPU                              | L                | L L26CPU-BT          |          | -           | 111120000000000 | А   | 111121113298004-A |          |
| 0         CPU         Internes CC-Link         L         L26CPU-BT         32Pkt.         0010         11112000000000         A         11112113298004-A           0         0         Eingang         L         LX40C6         16Pkt.         0030         -         -         -           -         -         Endabdeckung         -         L         -         -         -                                                                                                    | CPU         Internes CC-Link         L         L26CPU-BT         32Hz.         0010         11112000000000         A         111121113298004-A           0         Eingang         L         LX40C6         16PHz.         0030         -         -         -           v         -         Endabdeckung         -         L6EC         -         -         -           SV-Datei erstellen         -         -         -         -         -         -                                                                                                    | 0 CPU Eingeba                         | J Eingebaute E/A           | CPU Eingebaute E/A                   | ute E/A L        | L L26CPU-BT          | 16Pkt.   | 0000        | 111120000000000 | A   | 111121113298004-A |          |
| 0         0         Engang         L         LX40C6         16Fkt.         0030         -         -         -           •         •         Endabdeckung         •         L6EC         •         •         •         •         •                                                                                                    | 0         Eingang         L         LX40C6         16Fkt.         0030         -         -         -           -         -         Endabdeckung         -         L6EC         -         -         -         -           SV-Datei erstellen                                                                                                    | 0 CPU Internet                        | J Internes CC-Link         | CPU Internes CC-Lin                  | s CC-Link L      | L L26CPU-BT          | 32Pkt.   | 0010        | 111120000000000 | A   | 111121113298004-A |          |
| - Endabdeckung - L6EC                                                                                                    | - Endabdeckung - L6EC                                                                                                    | 0 0 Eingang                           | Eingang                    | 0 Eingang                            | J L              | L LX40C6             | 16Pkt.   | 0030        | -               | -   | -                 |          |
|                                                                                                    | SV-Datei erstellen Schließen                                                                                                    | Endabde                               | Endabdeckung               | - Endabdeckung                       | eckung           | - L6EC               | -        | -           | -               | -   | -                 |          |
|                                                                                                    | SV-Datei erstellen Schließen                                                                                                    |                                       |                            |                                      |                  |                      |          |             |                 |     |                   |          |

Abb. 4-8: Bildschirm mit der Paketinformationsliste

- Die Seriennummer des Moduls wird in der Spalte "Serielle Nr." angezeigt.
- Die Version des Moduls wird in der Spalte "Ver" angezeigt.
- Wenn das Modul die Anzeige der Produktionsnummer unterstützt, wird die Seriennummer, die auf das Typenschild aufgedruckt ist, in der Spalte "Produktionsnummer" angezeigt.

#### HINWEIS

Die Seriennummer, die mit der Software in der Paketinformationsliste angezeigt wird, kann sich vom Aufdruck auf dem Typenschild und auf der Modulfrontseite unterscheiden.

- Bei der Seriennummer, die auf das Typenschild und auf die Frontseite des Moduls aufgedruckt ist, handelt es sich um eine Verwaltungsnummer.
- Die Nummer, die in der Paketinformationsliste als Seriennummer angezeigt wird, stellt eine Information über die Modulfunktionalität dar. Die Funktionalitätsinformation wird aktualisiert, sobald eine Funktion hinzugefügt wird.

# 4.8 Eingebaute E/A-Schnittstelle

#### 4.8.1 Anzahl der Ein- und Ausgänge für die einzelnen Funktionen

Die Operanden X0 bis XF für die Eingänge und Y0 bis Y7 für die Ausgänge sind jeder einzelnen Funktion zugeordnet.

| Funktion                       | Vorfügbarer Bereich                                                                                                    | Anzahl                                                                                                    |                                                                                                    |  |
|--------------------------------|----------------------------------------------------------------------------------------------------|----------------------------------------------------------------------------------------------------|----------------------------------------------------------------------------------------------------|--|
| runktion                       |                                                                                                    | Eingänge                                                                                                    | Ausgänge                                                                                                    |  |
| Allgemeiner Eingang            | 0 bis 16 Eingänge                                                                                                    | 0 bis 16                                                                                                    | —                                                                                                    |  |
| Allgemeine Ausgang             | 0 bis 8 Ausgänge                                                                                                    | —                                                                                                    | 0 bis 8                                                                                                    |  |
| Interrupteingang               | 0 bis 16 Eingänge                                                                                                    | 0 bis 16                                                                                                    | —                                                                                                    |  |
| Impulserfassung                | 0 bis 16 Eingänge                                                                                                    | 0 bis 16                                                                                                    | —                                                                                                    |  |
| High-Speed-Zähler <sup>①</sup> | <ul> <li>0 bis 2 Kanäle (CH)</li> <li>Eingangssignal: 0 bis 5 Eingänge pro Kanal (Einstellungsabhängig)</li> <li>Ausgangssignal: 0 bis 2 Ausgänge pro Kanal (Einstellungsabhängig)</li> </ul> | <ul> <li>Bei Verwendung von nur<br/>einem Kanal:</li> <li>0 bis 5 Eingänge</li> <li>Bei Verwendung von bei-<br/>den Kanälen gleichzeitig:</li> <li>0 bis 10 Eingänge</li> </ul> | <ul> <li>Bei Verwendung von nur<br/>einem Kanal:</li> <li>0 bis 2 Ausgänge</li> <li>Bei Verwendung von bei-<br/>den Kanälen gleichzeitig:</li> <li>0 bis 4 Ausgänge</li> </ul> |  |
| Positionierung <sup>①</sup>    | 0 bis 2 Achsen<br>• Eingang: 0 bis Eingänge 6<br>pro Achse<br>(Einstellungsabhängig)<br>• Ausgang: 0 bis 2 Ausgänge<br>pro Achse<br>(Einstellungsabhängig)                                    | <ul> <li>Bei Verwendung von nur<br/>einer Achse:<br/>0 bis 6 Eingänge</li> <li>Bei Verwendung von bei-<br/>den Achsen gleichzeitig:<br/>0 bis 12 Eingänge</li> </ul>            | <ul> <li>Bei Verwendung von nur<br/>einer Achse:</li> <li>2 bis 6 Ausgänge</li> <li>Bei Verwendung von bei-<br/>den Achsen gleichzeitig:</li> <li>4 bis 6 Ausgänge</li> </ul>  |  |

**Tab. 4-5:**Übersicht der Ein- und Ausgänge

<sup>①</sup> Die Zuordnung einiger Signale des High-Speed-Zählers und der Positionierfunktion, wie A-Phase, B-Phase und Näherungsschalter, sind festgelegt. Bei Verwendung dieser Funktionen können diese Signale keinen anderen Ein- oder Ausgängen zugewiesen werden.

#### 4.8.2 Allgemeine Hinweise zu den Ein- und Ausgängen

#### Gleichzeitig einschaltbare Eingänge

Die Anzahl der gleichzeitig eingeschalteten Signale in einem Eingangsmodul hängt von der Eingangsspannung und der Umgebungstemperatur ab. Die maximale Anzahl der gleichzeitig eingeschalteten Eingänge können Sie dem nachfolgenden Diagramm entnehmen:

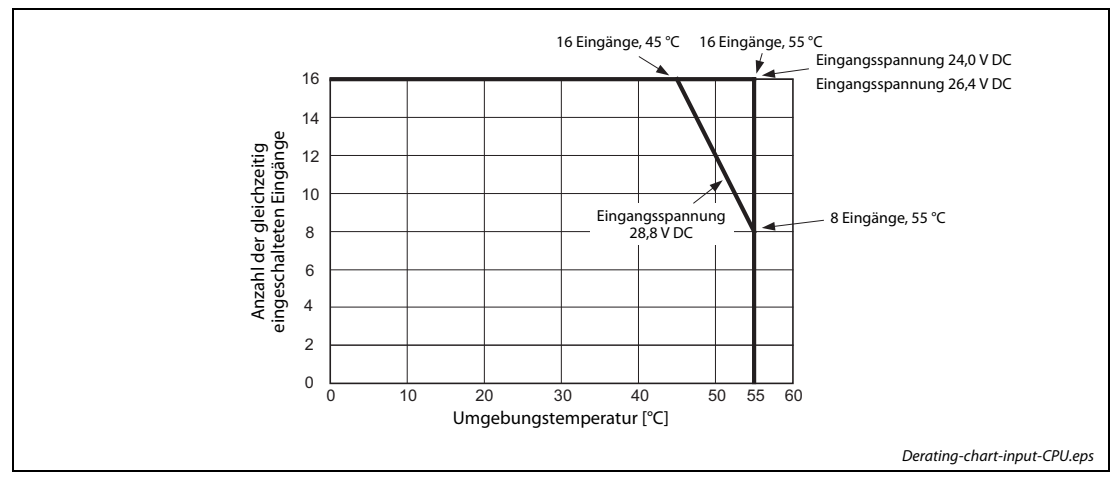

Abb. 4-9: Maximale Anzahl gleichzeitig eingeschalteter Eingänge

#### Weitere Hinweise zu den Eingängen

Beachten Sie auch die Hinweise zum Schutz der Eingänge vor induzierter Spannung in den Ausführungen zu den Ein- und Ausgangsmodulen auf Seite 5-5.

#### Weitere Hinweise zu den Ausgängen

Beachten Sie auch die Hinweise zu den Ausgängen in den Ausführungen zu den Ein- und Ausgangsmodulen in den Abschnitten 5.3.1 und 5.3.2.

# 5 Ein-/Ausgangsmodule

# 5.1 Übersicht der Ein- und Ausgangsmodule

| Modul  | Eingänge |                                   | Spappung | E/A-Apsobluss          |
|--------|----------|-----------------------------------|----------|------------------------|
| Modul  | Anzahl   | Тур                               | Spannung | L/A-Allschluss         |
| LX40C6 | 16       | DC                                | 24 V DC  | Klemmenblock           |
| LX41C4 | 32       | (positiver /<br>negativer Bezugs- | 24 V DC  | 40-polige Buchse       |
| LX42C4 | 64       | punkt)                            | 24 C DC  | Zwei 40-polige Buchsen |

| Tab. 5-1: | Übersicht der Eingangsmodule |
|-----------|------------------------------|
|-----------|------------------------------|

| Modul    | Aı     | usgänge                        | Spannung              | Strom  | E/A Apsobluss          |
|----------|--------|--------------------------------|-----------------------|--------|------------------------|
| wodul    | Anzahl | Тур                            | pro Ko                | ontakt | E/A-Alischiuss         |
| LY10R2   | 16     | Relaiskontakt                  | 240 V AC /<br>24 V DC | 2 A    | Klemmenblock           |
| LY40NT5P | 16     | Transistor<br>(minusschaltend) | 12–24 V DC            | 0,5 A  | Klemmenblock           |
| LY41NT1P | 32     |                                | 12–24 V DC            | 0,1 A  | 40-polige Buchse       |
| LY42NT1P | 64     |                                | 12–24 V DC            | 0,1 A  | Zwei 40-polige Buchsen |
| LY40PT5P | 16     | Transistor                     | 12–24 V DC            | 0,5 A  | Klemmenblock           |
| LY41PT1P | 32     | (plusschaltend)                | 12–24 V DC            | 0,1 A  | 40-polige Buchse       |
| LY42PT1P | 64     |                                | 12-24 V DC            | 0,1 A  | Zwei 40-polige Buchsen |

**Tab. 5-2:**Übersicht der Ausgangsmodule

### 5.1.1 Codierung der Typenbezeichnung der E/A-Module

| L <u>`</u> | <u>Y 4 0 N</u>        | <u>T 5</u> | <u>P</u>                                       |                             |                    |  |  |
|------------|-----------------------|------------|------------------------------------------------|-----------------------------|--------------------|--|--|
|            |                       | 5          | 0                                              |                             |                    |  |  |
| Nummer     | Bezeichnung           | Symbol     |                                                | Technische Daten            |                    |  |  |
| •          | Modultura             | Х          | Eingang                                        |                             |                    |  |  |
| U          | Modultyp              | Y          |                                                | Ausgang                     |                    |  |  |
|            |                       |            |                                                |                             |                    |  |  |
|            |                       |            |                                                | Technische Daten            |                    |  |  |
| Nummer     | Bezeichnung           | Symbol     |                                                | Ausgang                     | ısmodul            |  |  |
|            |                       |            | Eingangsmodul                                  | Transistorausgang           | Relaisausgang      |  |  |
| -          |                       | 1          | _                                              | _                           | 24 V DC / 140 V AC |  |  |
| 2          | Spannungsdaten        | 4          | 24 V DC                                        | 24 V DC                     | —                  |  |  |
|            |                       | I          |                                                |                             |                    |  |  |
| Nummer     | Bezeichnung           | Symbol     |                                                | Technische Daten            |                    |  |  |
|            |                       |            | <br>16 Ein- / Ausgänge                         |                             |                    |  |  |
| €          | Anzahl Ein-/Ausgänge  | 1          | 32 Ein- / Ausgänge                             |                             |                    |  |  |
|            |                       |            | 64 Ein- / Ausgänge                             |                             |                    |  |  |
|            |                       |            |                                                |                             |                    |  |  |
| Nummer     | Bezeichnung           | Symbol     | l Technische Daten                             |                             |                    |  |  |
|            |                       | С          | DC-Eingang (positiver / negativer Bezugspunkt) |                             |                    |  |  |
|            |                       | NT         | Transistorausgang (minusschaltend)             |                             |                    |  |  |
| 4          | Typ der Ein-/Ausgange | РТ         | Transistorausgang (plusschaltend)              |                             |                    |  |  |
|            |                       | R          |                                                | Ausgang mit Relaiskontakten |                    |  |  |
|            |                       |            |                                                |                             |                    |  |  |
|            |                       |            |                                                | Technische Daten            |                    |  |  |
| Nummer     | Bezeichnung           | Symbol     | Cin non nom o dul                              | Ausgang                     | ısmodul            |  |  |
|            |                       |            | Eingangsmödul                                  | Transistorausgang           | Relaisausgang      |  |  |
|            |                       | 1          | _                                              | 0,1 A                       |                    |  |  |
|            |                       | 2          | _                                              | _                           | 2 A                |  |  |
| 6          | 5 Stromdaten          | 4          | 4 mA                                           | —                           |                    |  |  |
|            |                       | 5          | —                                              | 0,5 A                       |                    |  |  |
|            |                       | 6          | 6 mA                                           | _                           |                    |  |  |
|            |                       |            |                                                |                             |                    |  |  |
| Nummer     | Bezeichnung           | Symbol     |                                                | Technische Daten            |                    |  |  |
| 6          | Erweiterte Daten      | Р          |                                                | Mit Überlastungsschutz      |                    |  |  |

Tab. 5-3:

Bedeutung der Typenbezeichnung

# 5.2 Eingangsmodule

#### 5.2.1 Allgemeine Hinweise zu den Eingangsmodulen

#### Gleichzeitig einschaltbare Eingänge

Die Anzahl der gleichzeitig eingeschalteten Signale in einem Eingangsmodul hängt von der Eingangsspannung und der Umgebungstemperatur ab. Die maximale Anzahl der gleichzeitig eingeschalteten Eingänge können Sie den nachfolgend abgebildeten Diagrammen entnehmen:

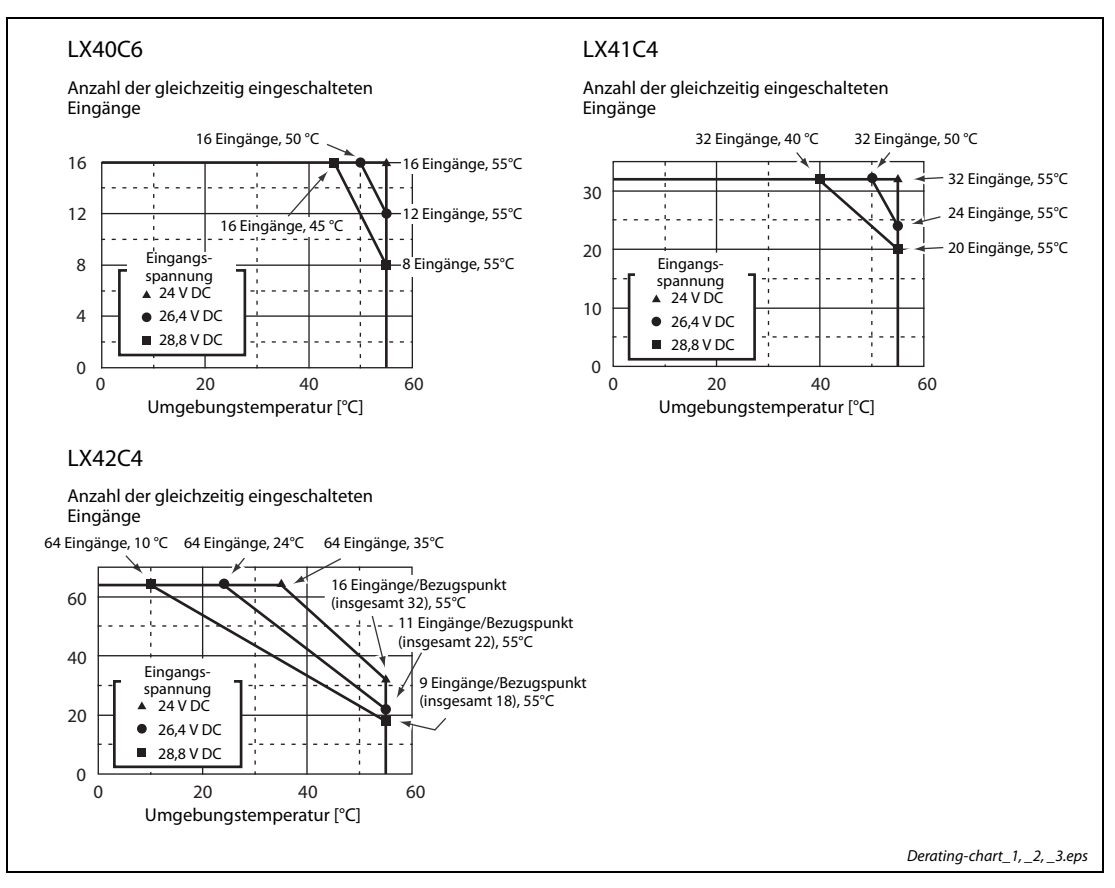

Abb. 5-1: Maximale Anzahl gleichzeitig eingeschalteter Eingänge

#### 5.2.2 Anschlussbeispiele für die Eingangsmodule

Nachfolgend werden Beispiele gezeigt, wie verschiedene DC-Sensoren an die digitalen Eingänge angeschlossen werden.

#### Anschluss eines Sensors mit Relaisausgang

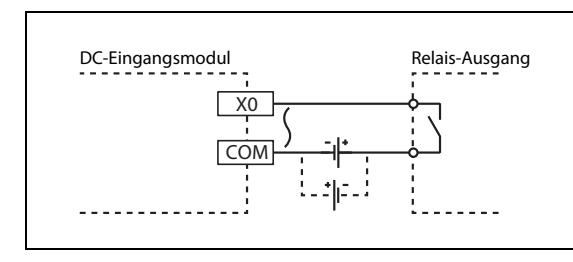

**Abb. 5-2:** Beispielverdrahtung mit Relais-Ausgang

Beispieleingangsverdrahtung\_Relais.eps

#### Anschluss eines Sensors mit 2-Leiter-DC-Ausgang

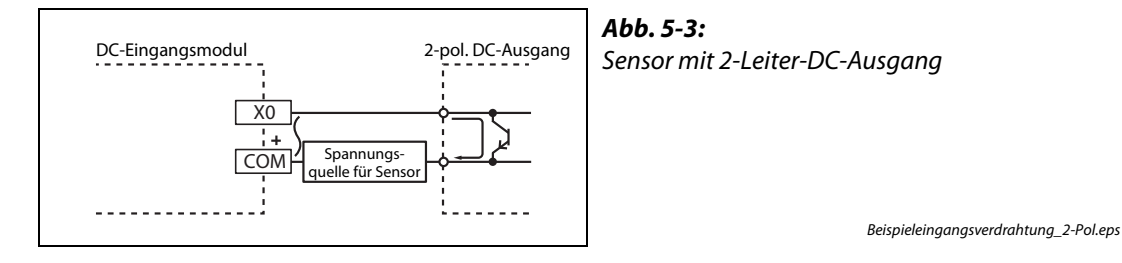

#### Anschluss eines Sensors mit Transistorausgang

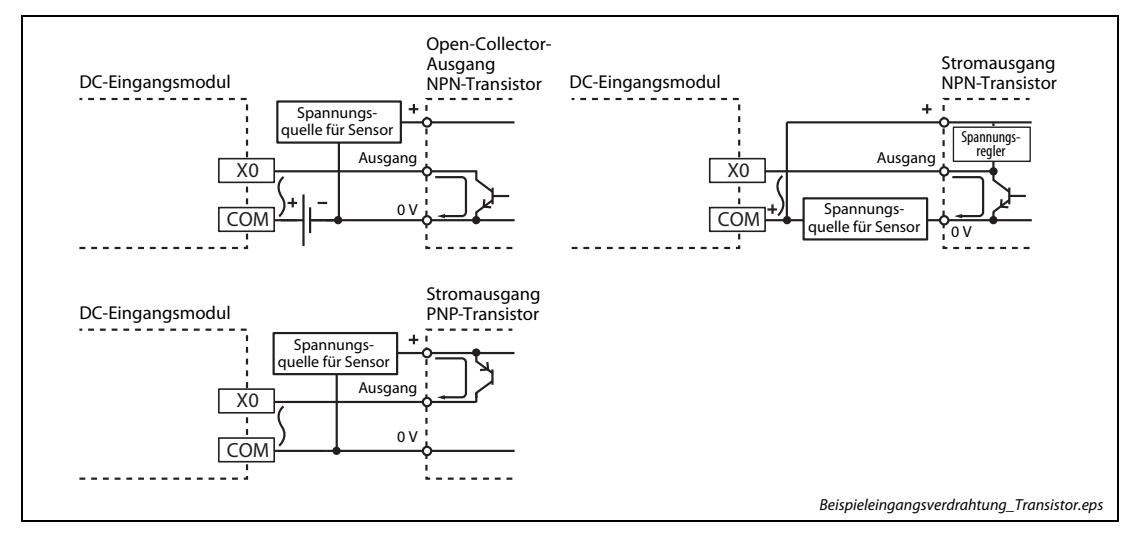

Abb. 5-4: Sensor mit Transistorausgang

#### Anschluss eines Sensors mit Spannungsausgang

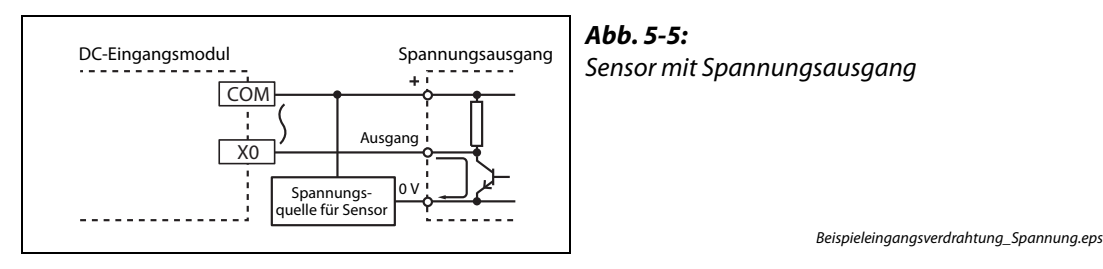

#### **HINWEIS**

Bei einem Sensor mit Spannungsausgang sollte die folgende Anschlussart vermieden werden. Durch den Pull-Up-Widerstand im Sensorausgang wird ein Stromfluss in das DC-Eingangsmodul verursacht. In diesem Fall kann es sein, dass die Einschaltschwelle des digitalen Eingangs durch diesen Eingangsstrom nicht erreicht wird und der Eingang dadurch nicht einschaltet.

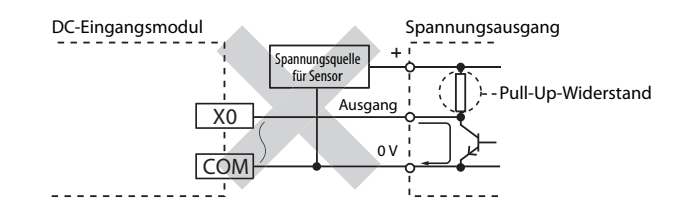

#### 5.2.3 Schutz der Eingänge vor induzierter Spannung

Wird an den Eingang des Moduls eine Induktivität angeschlossen, muss dieser mit einer antiparallel geschalteten Diode gegen die induzierte Spannung geschützt werden, die beim Schalten einer Induktivität entsteht.

Verwenden Sie eine Diode mit den folgenden Merkmalen:

- Die Sperrspannung der Diode muss mindestens 10 mal höher sein, als die Versorgungsspannung der Eingangsbeschaltung.
- Der Strom der Diode in Durchlassrichtung muss mindestens doppelt so hoch sein, wie der Laststrom.

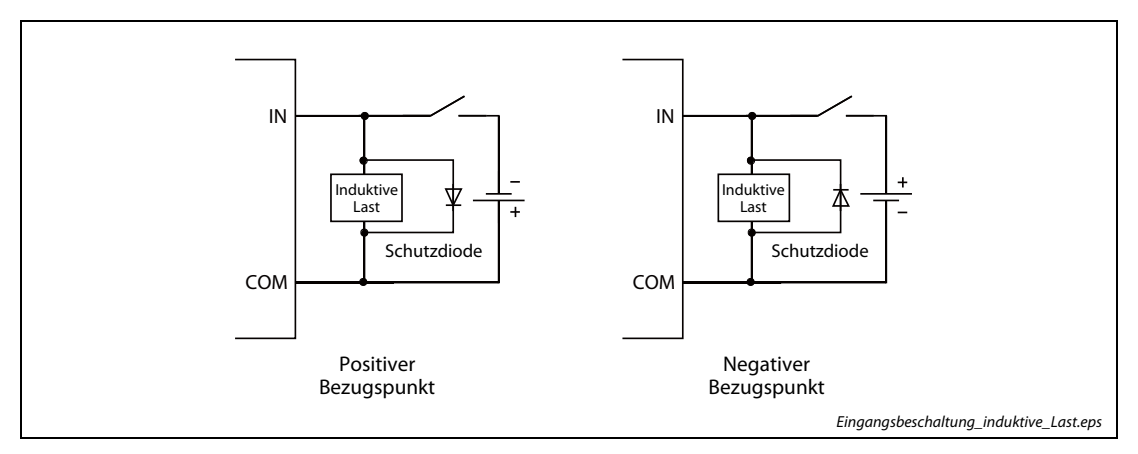

Abb. 5-6: Eingangsschutzbeschaltung bei induktiver Last

### 5.3 Ausgangsmodule

#### 5.3.1 Allgemeine Hinweise zu den Ausgangsmodulen

#### Ein-/Ausschaltzeiten für induktive Lasten

Die Ein- und Ausschaltzeiten der Ausgänge müssen für induktive Lasten mindestens 1 s betragen.

#### Einschaltstromspitze

Bei der Ansteuerung externer Zähler oder Zeitrelais, die mit einem DC/DC-Wandler ausgestattet sind, kann es durch periodische Stromspitzen zu einem Fehlverhalten des Ausgangsmoduls kommen, wenn bei der Auswahl des Moduls nur ein Mittelwert des Stromes berücksichtigt wurde.

Mit einem Widerstand oder einer Induktivität in Reihe zum Verbraucher können die Stromspitzen reduziert werden. Alternativ kann ein Ausgangsmodul gewählt werden, das eine größere Last schalten kann.

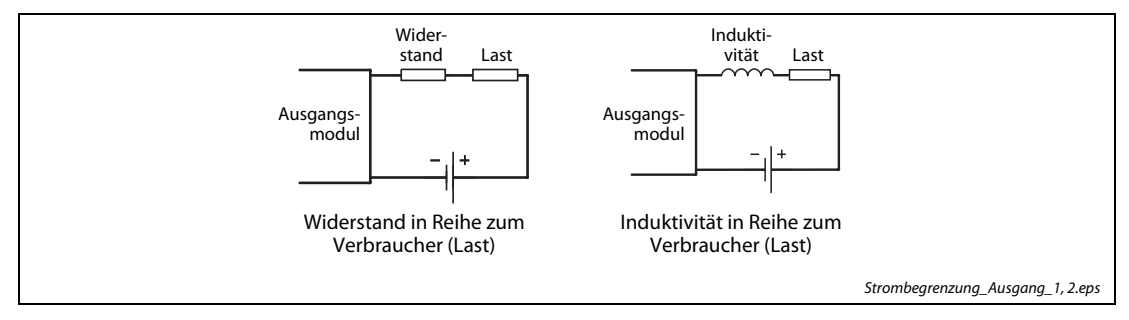

Abb. 5-7: Strombegrenzung durch Widerstand oder Induktivität

#### 5.3.2 Allgemeine Hinweise zu den Modulen mit Transistorausgängen

#### Parallelschaltung von Ausgängen

Werden mehrere Transistorausgänge von Ausgangsmodulen direkt parallel geschaltet, kann es zu Beschädigungen der Ausgangstransistoren oder anderer Modulbauteile kommen.

Verschalten Sie die Ausgänge bei einer Parallelschaltung zur Entkopplung mit Dioden, wie im folgenden Schaltbild dargestellt.

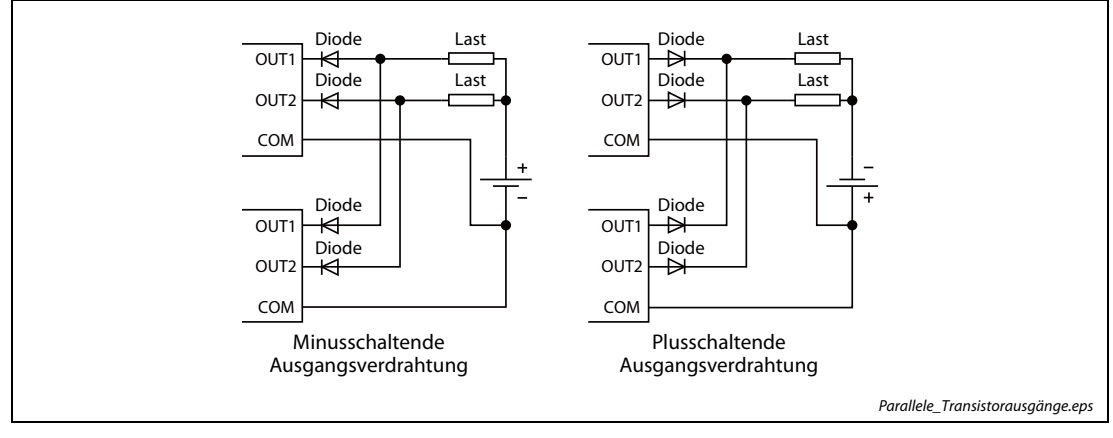

Abb. 5-8: Parallelschaltung von zwei Ausgängen

#### Schutz der Ausgänge vor induzierter Spannung

Wird an den Ausgang des Moduls eine Induktivität angeschlossen, muss dieser mit einer antiparallel geschalteten Diode gegen die induzierte Spannung geschützt werden, die beim Schalten einer Induktivität entsteht.

Verwenden Sie eine Diode mit den folgenden Merkmalen:

- Der Strom der Diode in Durchlassrichtung muss mindestens doppelt so hoch sein, wie der Laststrom.

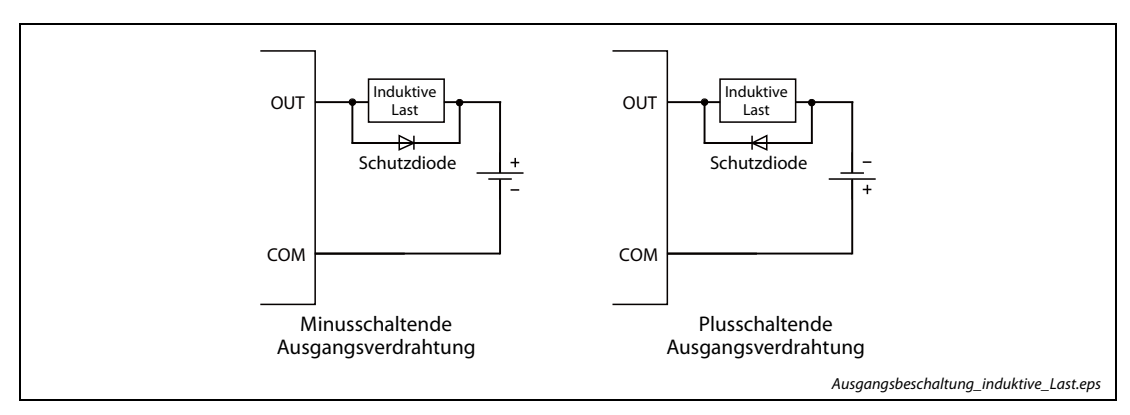

Abb. 5-9: Ausgangsschutzbeschaltung bei induktiver Last

#### Schutz der Ausgänge vor Überlastung und Übertemperatur

Bei den Modulen mit Transistorausgängen sind alle Ausgänge mit einer Schutzfunktion gegen Überstrom, bzw. Kurzschluss und Überhitzung ausgestattet.

• Überlastschutz

Tritt an einem Ausgang ein überhöhter Strom durch Überlastung oder Kurzschluss auf, wird eine Strombegrenzung aktiviert. Der Wert der Strombegrenzung ist den technischen Daten des jeweiligen Moduls zu entnehmen. Verringert sich der Ausgangsstrom unter den Begrenzungswert, schaltet das Modul wieder in den Normalbetrieb zurück.

Diese Schutzfunktion schützt nur die Modulausgänge, aber nicht die extern angeschlossenen Geräte oder Vorrichtungen. Hält die Ausgangsüberlastung über einen längeren Zeitraum an, kann zusätzlich eine erhöhte Modultemperatur auftreten, was zum Ansprechen des Übertemperaturschutzes führt.

• Übertemperaturschutz

Ein erhöhter Ausgangsstrom, der durch eine Überlastung auftritt, verursacht im Modul eine Hitzeentwicklung. Bei einer zu hohen internen Temperatur schaltet das Modul den betreffenden Ausgang aus. Die Anzahl der Ausgänge, welche von der Temperaturüberwachung gleichzeitig erfasst werden, hängt vom jeweiligen Modul ab (siehe technische Daten). Das Modul schaltet wieder in den Normalbetrieb zurück, wenn es sich unterhalb des Grenzwerts abgekühlt hat.

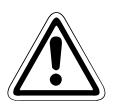

#### ACHTUNG:

Eine längere oder ständige Überlastung der Modulausgänge kann zu einer Schädigung der Ausgangsstufen und zu einer Verfärbung von Bauteilen und der Platine führen. Schalten Sie den betreffenden Ausgang bei der Aktivierung einer Schutzfunktion unverzüglich ab und beheben Sie die Fehlerursache.

#### 5.3.3 Allgemeine Hinweise zu den Modulen mit Relaiskontakten

Bei der Verwendung von Ausgangsmodulen mit Relaiskontakten sind folgende Punkte zu beachten:

- Lebensdauer der Relais (Anzahl Schaltspiele)
- Einfluss des zu schaltenden Verbrauchers (Last) auf die Relaislebensdauer
- Schutz vor induzierter Spannung

#### Lebensdauer der Relais

Die Lebensdauer eines Relais hängt entscheidend von den Betriebsbedingungen ab. Beachten Sie diese bei der Auswahl des Relaisausgangsmoduls. Das nachfolgende Diagramm zeigt die durchschnittliche Lebensdauer der Relais des Ausgangsmoduls LY10R2. Die dort angegebene Lebensdauer kann allerdings nicht garantiert werden.

Um Ausfällen vorzubeugen wird empfohlen, das Relaismodul immer rechtzeitig auszutauschen. In speziellen Anwendungsfällen kann die Lebensdauer der Kontakte kürzer sein, als im folgenden Diagramm dargestellt.

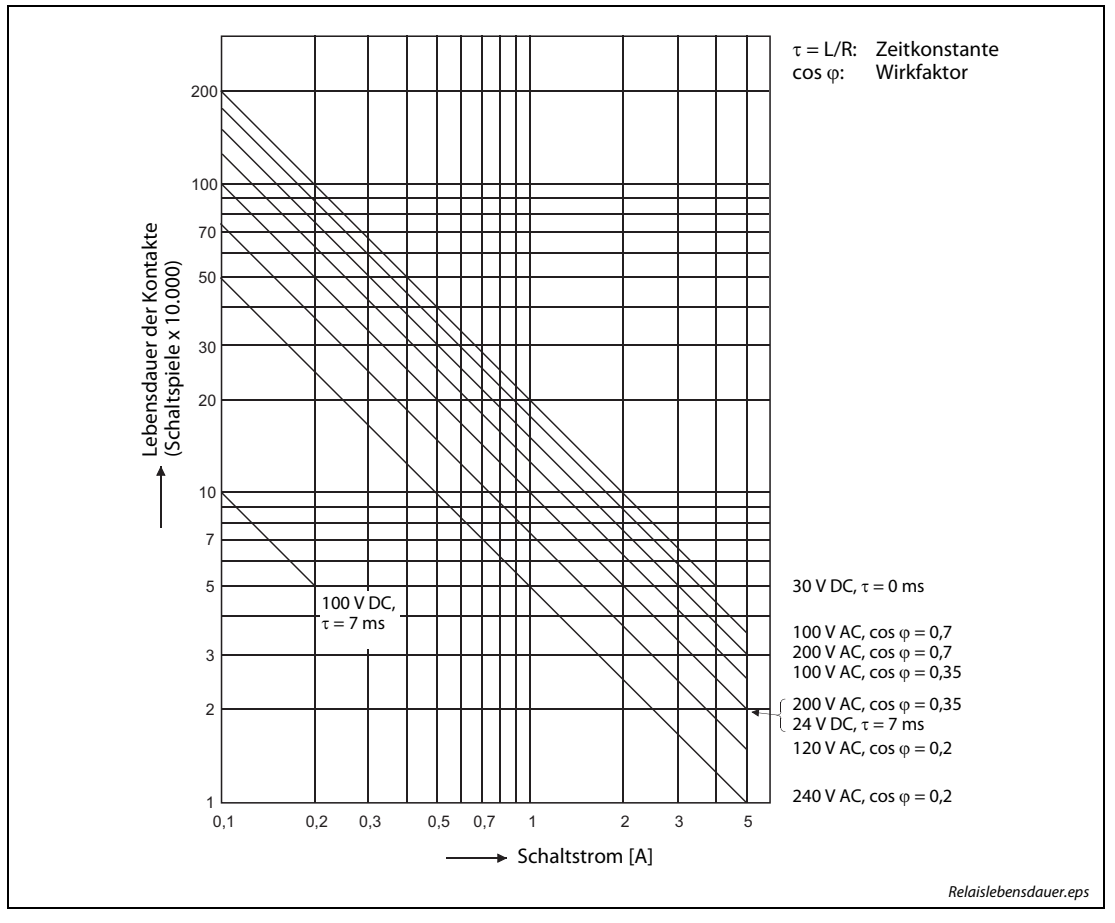

Abb. 5-10: Abhängigkeit der Lebensdauer der Relais vom geschalteten Strom

| Betriebsbedingung                                           | Lebensdauer der Kontakte |
|-------------------------------------------------------------|--------------------------|
| Nennschaltspannung/-schaltstrom, Nennlast                   | 100.000 Schaltspiele     |
| 200 V AC mit 1,5 A; 240 V AC mit 1 A (cos $\phi$ = 0,7)     | 100.000 Schaltspiele     |
| 200 V AC mit 0,4 A; 240 V AC mit 0,3 A (cos $\phi$ = 0,7)   | 300.000 Schaltspiele     |
| 200 V AC mit 1 A; 240 V AC mit 0,5 A (cos $\phi$ = 0,35)    | 100.000 Schaltspiele     |
| 200 V AC mit 0,3 A; 240 V AC mit 0,15 A (cos $\phi$ = 0,35) | 300.000 Schaltspiele     |
| 24 V DC mit 1 A; 100 V DC mit 0,1 A (τ = 7 ms)              | 100.000 Schaltspiele     |
| 24 V DC mit 0,3 A; 100 V DC mit 0,03 A (τ = 7 ms)           | 300.000 Schaltspiele     |

Tab. 5-4: Lebensdauer der Relaiskontakte bei unterschiedlichen Betriebsbedingungen

#### Einfluss des zu schaltenden Verbrauchers (Last) auf die Relaislebensdauer

Durch die Art der zu schaltenden Last, sowie durch Stromspitzen beim Einschalten kann die Lebensdauer der Relaiskontakte entscheidend verkürzt werden. Des weiteren können hohe Einschaltströme auch zum Verkleben der Kontakte führen.

Beachten Sie folgende Punkte bei der Auswahl des Relaismoduls.

- Dimensionieren Sie den zu schaltenden Verbraucher so, dass dessen Einschaltstrom den Nennstrom des Relaiskontakts nicht übersteigt.
- Schließen Sie bei einem höheren Einschaltstrom, der über dem Nennstrom liegt, ein externes Relais an, dessen Kontakte zum Schalten dieses höheren Stroms geeignet sind.

Die folgende Übersicht zeigt den Zusammenhang zwischen der Belastung durch den Verbraucher und dem Einschaltstrom. Wählen Sie den Verbraucher so aus, dass dessen Einschaltstrom (i) den Nennstrom (i<sub>o</sub>) der Relaiskontakte im Ausgangsmodul nicht überschreitet.

In Abhängigkeit vom verwendeten Verbraucher kann der Einschaltstrom auch für einen längeren Zeitraum fließen.

| Art der Last   | Kurvenform des Signals                                    | Verhältnis von<br>Einschaltstrom (i)<br>zu Nennstrom (i <sub>o</sub> ) | Kurvenform des Signals                                                                                               | Verhältnis von<br>Einschaltstrom (i)<br>zu Nennstrom (i <sub>o</sub> ) |
|----------------|-----------------------------------------------------------|------------------------------------------------------------------------|----------------------------------------------------------------------------------------------------|------------------------------------------------------------------------|
| Induktive Last | Elektromagnet                                             | Ca. 10- bis 20-fach                                                    | Schaltschütz<br>i: Einschaltstrom<br>i <sub>o</sub> : Nennstrom<br>i o<br>0,017 bis 0,033 Sek.<br>(1 bis 2 Perioden) | Ca. 3- bis 10-fach                                                     |
| Lampenlast     | Glühlampe                                                 | Ca. 3- bis 10-fach                                                     | Quecksilberlampe<br>i: Einschaltstrom<br>i <sub>o</sub> : Nennstrom<br>i fio<br>180 bis 300 Sek.<br>(3 bis 5 Min.)   | Ca. 3-fach <sup>①</sup>                                                |
|                | Leuchtstofflampe<br>i i i i i i i i i i i i i i i i i i i | Ca. 5- bis 10-fach                                                     | _                                                                                                    | —                                                                      |

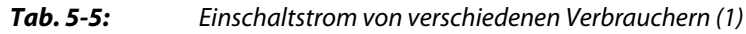

| Art der Last    | Kurvenform des Signals                                              | Verhältnis von<br>Einschaltstrom (i)<br>zu Nennstrom (i <sub>o</sub> ) | Kurvenform des Signals | Verhältnis von<br>Einschaltstrom (i)<br>zu Nennstrom (i <sub>o</sub> ) |
|-----------------|---------------------------------------------------------------------|------------------------------------------------------------------------|------------------------|------------------------------------------------------------------------|
| Kapazitive Last | Kapazität <sup>(2)</sup><br>i - i - i - i - i - i - i - i - i - i - | Ca. 20- bis 40-fach                                                    | _                      | _                                                                      |

Tab. 5-5:

Einschaltstrom von verschiedenen Verbrauchern (2)

- <sup>①</sup> Entladungslampen bestehen typischerweise aus Entladungsröhren, Transformatoren, Drosseln und Kondensatoren. Beachten Sie daher, dass der Einschaltstrom durch den hohen Wirkfaktor und den geringen Wechselstromwiderstand 20- bis 40-fach höher sein kann, als der Nennstrom.
- <sup>(2)</sup> Wenn die Anschlussleitung für die Relaiskontakte sehr lang ist, muss auch die Leitungskapazität beachtet werden.

#### Schutzbeschaltung der Relaisausgänge

Setzen Sie entsprechende Schutzbeschaltungen ein, um die Lebensdauer der Relaiskontakte zu verlängern und um beim Öffnen der Relaiskontakte die Erzeugung von Störimpulsen und die Entstehung von Kalziumkarbid und Salpetersäure durch Lichtbogenentladung zu vermeiden.

Eine nicht sachgemäße Schutzbeschaltung kann zum Verkleben der Schaltkontakte führen. Außerdem kann die Schaltgeschwindigkeit durch den Einsatz einer Schutzbeschaltung verringert werden.

Die folgende Übersicht zeigt gängige Schutzbeschaltungen für die Relaiskontakte.

| Beispiel                                            |                                                                                                    | Augustal day Dautaila                                                                                                    | llinusia                                                                                                    |  |
|-----------------------------------------------------|----------------------------------------------------------------------------------------------------|----------------------------------------------------------------------------------------------------|----------------------------------------------------------------------------------------------------|--|
| Methode                                             | Schaltbild                                                                                                    | Auswahl der Bautene                                                                                                    | niiweise                                                                                                    |  |
| Kondensator<br>plus Wider-<br>stand<br>(CR-Methode) | Kondensator<br>Kondensator<br>Kondensator<br>Hduktive<br>Last<br>Kondensator<br>Induktive<br>Last<br>Induktive<br>Last | <ul> <li>Berücksichtigen Sie für die Dimensionie-<br/>rung des Kondensators und des Wider-<br/>standes die folgenden Faustregeln.</li> <li>Beachten Sie, dass die Werte in Abhängig-<br/>keit von der Art und vom Verhalten der<br/>verwendeten Last hiervon abweichen<br/>können.</li> <li>Kondensator: Kapazität von 0,5–1 μF<br/>pro 1 A Kontaktstrom</li> <li>Widerstand: 0,5–1 Ω pro 1 V Kontakt-<br/>spannung</li> <li>Der Kondensator sollte eine Spannungsfe-<br/>stigkeit von 200–300 V haben. Setzen Sie<br/>bei einer Wechselstromschaltung einen<br/>unipolaren Kondensator ein.</li> </ul> | Besteht die Last aus einem Relais<br>oder einem Schütz, verlängert<br>sich die Wartezeit, bis die Last<br>erneut geschaltet werden kann.<br>Der Kondensator unterdrückt die<br>elektrische Entladung, wenn der<br>Kontakt öffnet und der Wider-<br>stand begrenzt den Strom, wenn<br>der Kontakt schließt. |  |
| Diode                                               | -   +<br>Diode Induktive<br>Last                                                                                       | <ul> <li>Die Diode muss folgende Bedingungen<br/>erfüllen.</li> <li>Die Sperrspannung der Diode muss<br/>mindestens 10 mal höher sein, als die<br/>Versorgungsspannung der Schaltung.</li> <li>Der Strom der Diode in Durchlassrich-<br/>tung muss mindestens doppelt so hoch<br/>sein, wie der Laststrom.</li> </ul>                                                                                                    | Die Wartezeit, bis die Last erneut<br>geschaltet werden kann, ist hier<br>länger, als bei der vorherigen CR-<br>Methode (Kondensator plus<br>Widerstand).                                                                                                    |  |

**Tab. 5-6:**Schutzbeschaltungen für Relaiskontakte (1)

| Beispiel                 |                                    | Augushi dar Pautoila                                                                                                    | Hinwaisa                                                                                                    |  |
|--------------------------|------------------------------------|----------------------------------------------------------------------------------------------------|----------------------------------------------------------------------------------------------------|--|
| Methode                  | Schaltbild                         | Auswahl der Bautelle                                                                                                    | ninweise                                                                                                    |  |
| Diode plus<br>Zenerdiode | -   +<br>Diode A Induktive<br>Last | Die Zenerspannung der Zenerdiode sollte<br>gleich oder größer als die Versorgungs-<br>spannung der Schaltung sein.                                                                                                    | Bei dieser Methode ist die Warte-<br>zeit bis zum erneuten Schalten<br>der Last kürzer, als bei der vorheri-<br>gen Methode mit nur einer Diode. |  |
| Varistor                 | - +<br>Varistor                    | <ul> <li>Wählen Sie die Schwellspannung Vc des<br/>Varistors entsprechend der folgenden<br/>Bedingungen aus:</li> <li><u>Gleichspannung:</u><br/>Vc &gt; 1,5 x Versorgungsspannung</li> <li><u>Wechselspannung:</u><br/>Vc &gt; 1,5 x √2 x Versorgungsspannung</li> <li>Wird ein Varistor mit einer zu hohen<br/>Schwellspannung Vc eingesetzt, ist diese<br/>Schaltungsmethode weniger wirksam.</li> </ul> | Die Wartezeit, bis die Last erneut<br>geschaltet werden kann, wird<br>durch diese Schutzschaltung nur<br>geringfügig verlängert.                 |  |

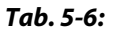

Schutzbeschaltungen für Relaiskontakte (2)

<sup>(1)</sup> Bei Einsatz in einer Wechselspannungsschaltung muss die Impedanz der Kondensator-Widerstands-Kombination (CR) ausreichend größer sein, als die Impedanz der Last. Dadurch wird eine Fehlfunktion aufgrund von Leckströmen des CR-Pfads vermieden.

#### HINWEISE

Setzen Sie die folgenden beiden Schaltungen zum Schutz der Relaiskontakte **nicht** ein. Solche Schaltungen verhindern zwar beim Öffnen der Kontakte die Entstehung eines Lichtbogens, da aber beim Öffnen und Schließen der Kontakte auch ein hoher Lade- bzw. Entladestrom über den Kondensator fließt, besteht hier die Gefahr, dass die Kontakte verkleben.

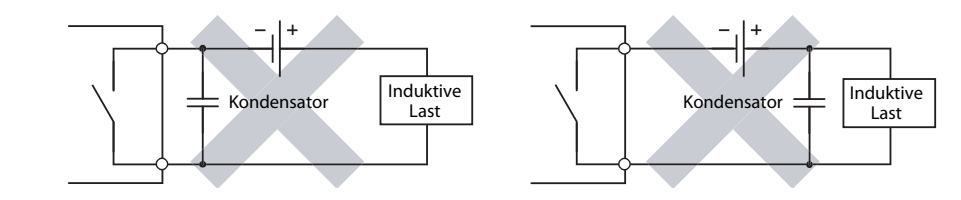

Im Vergleich zu einer ohmschen Last ist das Schalten einer induktiven Last mit Gleichspannung immer schwieriger. Mit einer entsprechenden Schutzbeschaltung kann das Schalten einer induktiven Last allerdings genauso leistungsfähig sein, wie das Schalten einer ohmschen Last.

Die Schutzbeschaltung muss möglichst nah an der Last, bzw. am Schaltkontakt (Modul) verdrahtet werden. Mit größer werdenden Abstand lässt auch die Wirksamkeit der Schutzschaltung immer mehr nach. Es wird ein Verdrahtungsabstand bis max. 50 cm empfohlen.

# 5.4 Bedienelemente

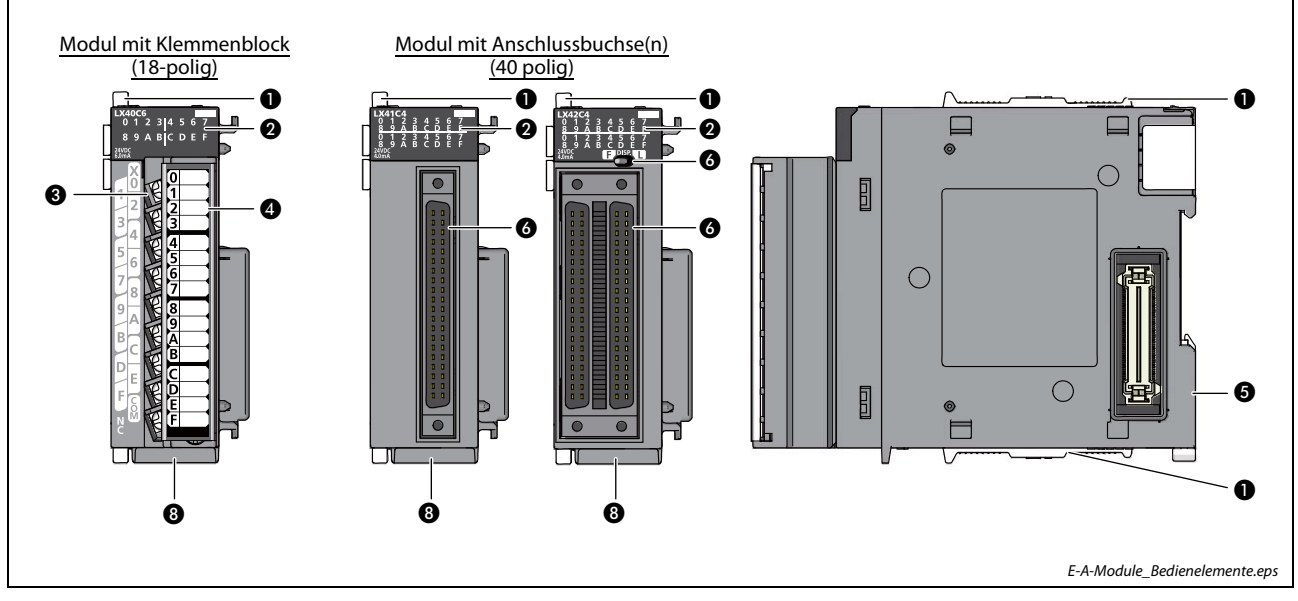

Abb. 5-11: Bedienelemente der E/A-Module der L-Serie

| Nr. | Beschreibung                           |                                                                                                    |                                                                                                    |
|-----|----------------------------------------|----------------------------------------------------------------------------------------------------|----------------------------------------------------------------------------------------------------|
| 0   | Verriegelungshebel                     | Verriegelungshebel<br>einander zu arretiere                                                                                                    | an der Ober- und Unterseite des Moduls, um zwei Module mit-<br>en.                                         |
| 0   | LED-Statusanzeige                      | Anzeige des Betriebszustands der Ein- und Ausgänge                                                                                                    |                                                                                                    |
|     |                                        | LED leuchtet grün                                                                                                    | E/A-Signal ist eingeschaltet                                                                               |
|     |                                        | LED leuchtet nicht                                                                                                    | E/A-Signal ist ausgeschaltet                                                                               |
| €   | Klemmenblock<br>(abnehmbar)            | 18-poliger Klemmenblock zum Anschluss von E/A-Signalen externer Geräte                                                                                                    |                                                                                                    |
| 4   | Klemmenblock-<br>abdeckung             | Die Klemmenblockabdeckung dient als Berührungsschutz zur Vermeidung eines<br>elektrischen Schlags. Der Aufkleber auf der Abdeckung kann beschriftet werden,<br>um die einzelnen Anschlussklemmen zu kennzeichnen. |                                                                                                    |
| 6   | Montagelasche für DIN-<br>Schiene      | Die Lasche an der M<br>Schiene                                                                                                    | odulrückseite dient zur Montage des Moduls auf einer DIN-                                                  |
| 6   | E/A-Anschluss<br>(40-polig)            | Anschlussbuchse(n) zum Anschluss von E/A-Signalen externer Geräte                                                                                                    |                                                                                                    |
| Ø   | Anzeigeumschalter $^{\textcircled{1}}$ | Bei Modulen mit 64<br>ersten 32 und den z                                                                                                    | Kanälen werden die LEDs zur Statusanzeige zwischen den<br>weiten 32 Kanälen mit dem Schalter umgeschaltet. |
| 8   | Seriennummer                           | Position der Seriennummer auf der Frontseite, die auch auf dem Typenschild aufge-<br>druckt ist.                                                                                                    |                                                                                                    |

Tab. 5-7: Beschreibung der Bedienelemente in Abb. 5-11

<sup>①</sup> Betätigen Sie den Schalter nur mit den Fingern. Um Beschädigungen zu vermeiden, ist die Verwendung eines Schraubendrehers oder ähnlichen Werkzeugs nicht erlaubt!

# 6 Netzteilmodule

## 6.1 Übersicht

Folgende Netzteilmodule stehen bei der L-Serie zur Verfügung. Diese unterscheiden sich durch die Eingangsspannung:

- L61P (Eingangsspannung: 100–240 V AC)
- L63P (Eingangsspannung: 24 V DC)

#### **Allgemeine Hinweise**

Bei der Auswahl der Netzteile muss die zur Verfügung stehende Eingangsspannung der Netzteile, der Ausgangsstrom der Netzteile und die Stromaufnahme der installierten Module berücksichtigt werden. Der Ausgangsstrom des Netzteils sollte mindestens doppelt so hoch sein, wie die Stromaufnahme aller installierten Module zusammen.

#### Überstromschutz

Die Schutzfunktion für Überstrom schaltet das System ab, sobald ein bestimmter Stromwert überschritten wird, den die Schaltkreise mit 5-V-DC-Versorgungsspannung aufnehmen. Mit Aktivierung des Überstromschutzes leuchtet die LED "POWER" am Netzteilmodul aufgrund der fehlenden Spannungsversorgung nicht mehr.

Zum Neustart des System muss das Netzteil vollständig ausgeschaltet werden. Beheben Sie die Ursache für die erhöhte Stromaufnahme und schalten Sie das System wieder ein. Es erfolgt die Initialisierung des Systems.

Sollte nach dem erneuten Einschalten die LED "POWER" am Netzteilmodul nicht mehr leuchten, ersetzen Sie das Netzteilmodul.

#### Überspannungsschutz

Die Schutzfunktion für Überspannung schaltet das System ab, sobald eine Spannung von 5,5 V DC oder höher an die Schaltkreise mit 5-V-DC-Versorgungsspannung angelegt wird. Mit Aktivierung des Überspannungsschutzes leuchtet die LED "POWER" am Netzteilmodul aufgrund der fehlenden Spannungsversorgung nicht mehr.

Zum Neustart des System muss das Netzteil vollständig ausgeschaltet werden. Schalten Sie das System nach einigen Minuten Wartezeit wieder ein. Es erfolgt die Initialisierung des Systems.

Sollte nach dem erneuten Einschalten die LED "POWER" am Netzteilmodul nicht mehr leuchten, ersetzen Sie das Netzteilmodul.

#### Überbrückung von kurzen Spannungsausfällen

Das System erkennt das Fehlen der externe Spannungsversorgung und stoppt bei einem kurzzeitigen Netzausfall den Betrieb. Liegt die Dauer des Netzausfalls unter einer bestimmten Zeit, kann dieser vom System ohne Abschalten überbrückt werden und der Betrieb wird normal fortgesetzt, sobald die Netzspannung wieder vorhanden ist.

Wenn die o. a. Dauer des Netzausfalls überschritten wird, hängt es von der Strombelastung des Netzteils ab, ob das System den Betrieb weiter fortsetzen kann oder neu starten muss. Ist das System noch in der Lage, den Betrieb nach Rückkehr der Netzspannung fortzusetzen, läuft es normal weiter.

#### Einschaltstrom

Der Einschaltstrom ist ein erhöhter Strom, der beim Einschalten kurzzeitig vom System aufgenommen wird. Wird das System direkt nach dem Ausschalten wieder eingeschaltet, kann der Strom so hoch sein, dass der maximal zulässige Strom überschritten wird.

Warten Sie in diesem Fall nach dem Ausschalten mindestens 5 Sekunden, bevor Sie das System wieder einschalten.

Sind für die externe Netzspannungsversorgung zusätzliche Schutzschalter oder Sicherungen installiert, beachten Sie, dass diese beim Einschalten des Systems auslösen, bzw. durchbrennen können.

#### Eingangsspannung

Die Eingangsspannung ist die Spannung, die das Netzteilmodul am Eingang benötigt, um korrekt arbeiten zu können. Liegt die Eingangsspannung außerhalb der zulässigen technischen Daten, tritt ein Fehler auf und das System kann je nach Höhe der Abweichung gestoppt werden.

# 6.2 Bedienelemente

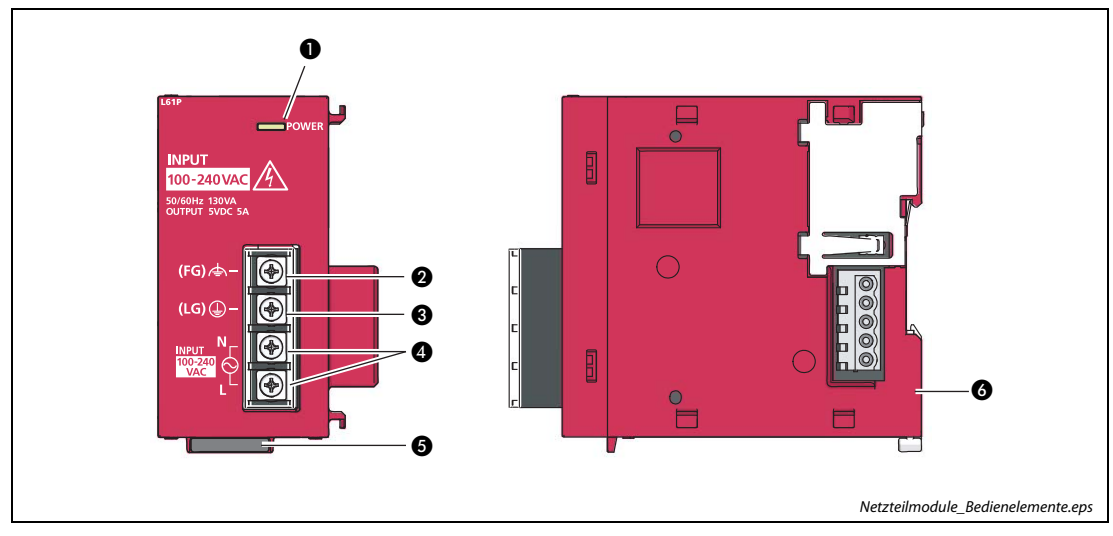

Abb. 6-1: Bedienelemente der Netzteilmodule der L-Serie

| Nr. | Beschreibung                               |                                                                                                  |                                                                                          |
|-----|--------------------------------------------|--------------------------------------------------------------------------------------------------|------------------------------------------------------------------------------------------|
| 0   | LED-Statusanzeige                          | Anzeige des Betriebszustands des Netzteilmoduls                                                  |                                                                                          |
|     |                                            | LED leuchtet grün                                                                                | Normalbetrieb des Netzteils                                                              |
|     |                                            | LED leuchtet nicht                                                                               | Keine Spannungsversorgung,<br>Fehler der Spannungsversorgung oder<br>Fehler der Hardware |
| 0   | Klemme FG                                  | Erdungsklemme<br>Diese Klemme ist mit dem Punkt auf der Platine für die Abschirmung verbunden.   |                                                                                          |
| 0   | Klemme LG                                  | Erdungsklemme für<br>Bei AC-Einpeisung li                                                        | Netzfilter<br>egt dieser Punkt auf halbem Potenzial der Eingangsspannung.                |
| 4   | Eingangsklemmen zur<br>Spannungsversorgung | Spannungsversorgungsklemmen (M 3,5) des Netzteilmoduls                                           |                                                                                          |
| 6   | Seriennummer                               | Position der Seriennummer auf der Frontseite, die auch auf dem Typenschild aufge-<br>druckt ist. |                                                                                          |
| 6   | Montagelasche für DIN-<br>Schiene          | Die Lasche an der M<br>Schiene                                                                   | odulrückseite dient zur Montage des Moduls auf einer DIN-                                |

Tab. 6-1: Beschreibung der Bedienelemente in Abb. 6-1

# 7 Abschlussplatte

# 7.1 Übersicht

Folgende Abschlussplatten stehen bei der L-Serie zur Verfügung.

- L6EC
- L6EC-ET (Abschlussplatte mit Fehlerklemme)

#### HINWEIS

Die Abschlussplatte **ohne** Fehlerklemme (L6EC) ist Bestandteil des Lieferumfang des CPU-Moduls. Die Abschlussplatte **mit** Fehlerklemme (L6EC-ET) ist optional und muss separat bestellt werden.

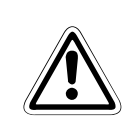

#### ACHTUNG:

Montieren Sie bei einer SPS der L-Serie immer rechts neben dem letzten Modul eine Abschlussplatte L6EC oder L6EC-ET. Fehlt diese Abschlussplatte, arbeitet die SPS nicht.

# 7.2 Bedienelemente

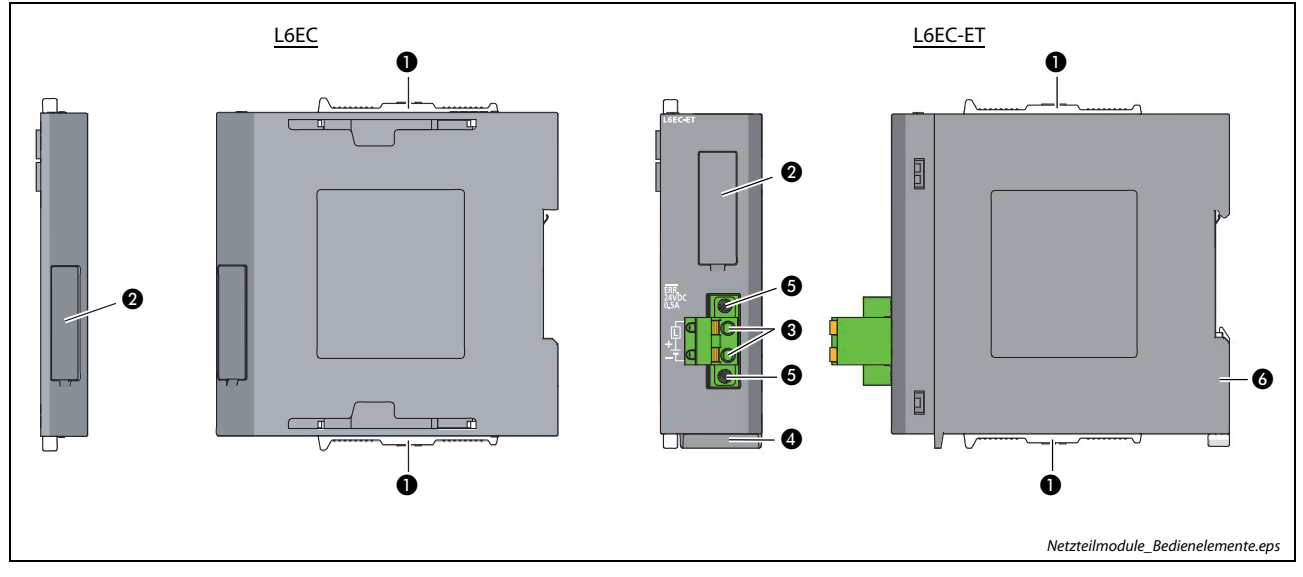

Abb. 7-1: Bedienelemente der Abschlussplatte

| Nr. | Beschreibung                      | Beschreibung                                                                                                    |  |
|-----|-----------------------------------|----------------------------------------------------------------------------------------------------|--|
| 0   | Verriegelungshebel                | Verriegelungshebel an der Ober- und Unterseite des Moduls, um zwei Module mit-<br>einander zu arretieren.                                                                                                    |  |
| 0   | Aufkleber                         | Dieser Aufkleber dient zu Wartungszwecken und darf nicht entfernt werden.                                                                                                    |  |
| 6   | Fehlerklemme ERR.                 | Ausgangskontakt für das Fehlersignal<br>Der Kontakt ist geschlossen, wenn das System normal arbeitet. Der Kontakt öffnet,<br>wenn die Spannungsversorgung abgeschaltet ist oder am CPU-Modul ein Stopp-<br>Fehler auftritt (gilt auch, wenn das CPU-Modul zurückgesetzt wurde). |  |
| 4   | Seriennummer                      | Position der Seriennummer auf der Frontseite, die auch auf dem Typenschild aufge-<br>druckt ist.                                                                                                    |  |
| 6   | Befestigungsschrauben             | Befestigungsschrauben des Klemmenblocks                                                                                                    |  |
| 6   | Montagelasche für DIN-<br>Schiene | Die Lasche an der Modulrückseite dient zur Montage des Moduls auf einer DIN-<br>Schiene                                                                                                    |  |

Tab. 7-1: Beschreibung der Bedienelemente in Abb. 7-1

#### HINWEIS

Der Klemmenblock der Abschlussplatte L6EC-ET ist mit Federkraftklemmen ausgestattet. Die Verdrahtung dieses Klemmenblocks ist in Abschnitt 3.6.4 beschrieben.

# 8 Anzeigemodul

# 8.1 Übersicht

Das optionale Anzeigemodul L6DSPU wird auf das CPU-Module aufgesteckt (siehe Abb. 2-1). Es dient zur Abfrage des Systemstatus und zum Ändern von Einstellwerten.

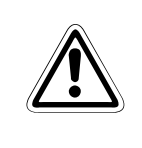

#### ACHTUNG:

Schalten Sie vor der Montage oder Demontage des Anzeigemoduls die Versorgungsspannung der SPS und andere externe Spannungen aus.

Die Demontage der Schutzabdeckung, sowie und die Montage des Anzeigemoduls am CPU-Modul sind in Abschnitt 3.5.4 beschrieben.

Das Anzeigemodul ist sowohl für die Module L02CPU und L02CPU-P, als auch für die Module L26CPU-BT und L26CPU-PBT geeignet.

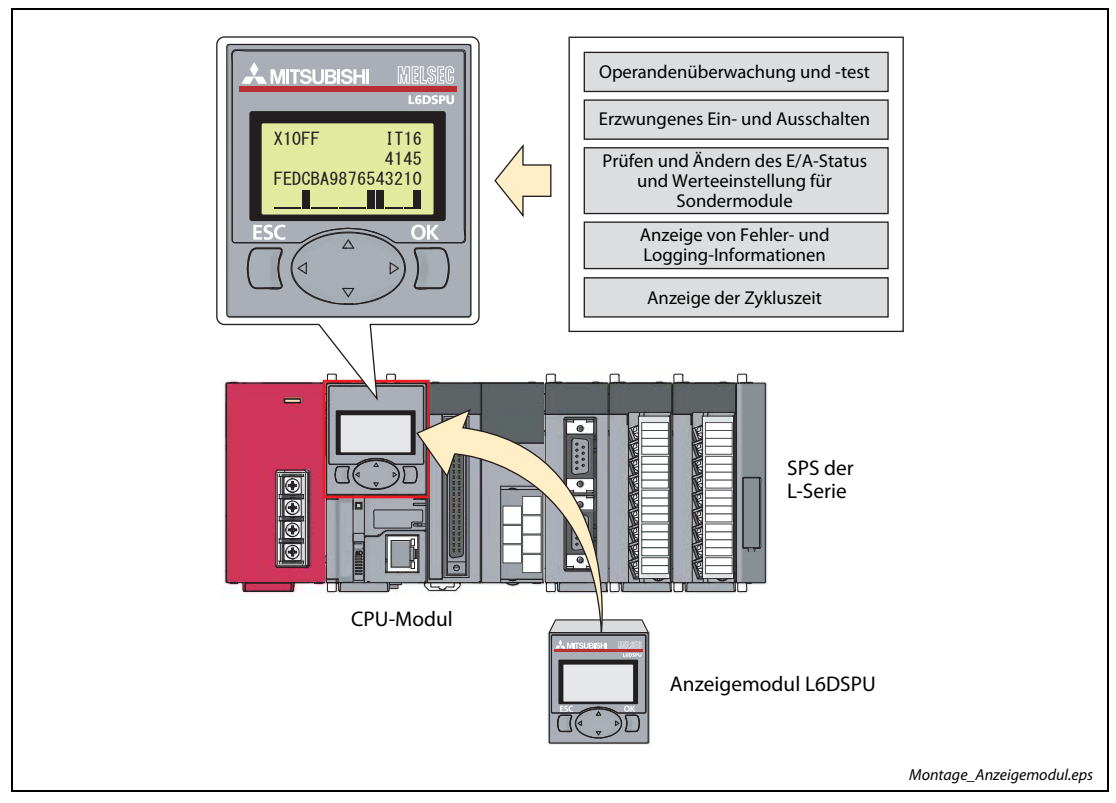

Abb. 8-1: Position und Funktionen des Anzeigemoduls

# 8.2 Bedienelemente

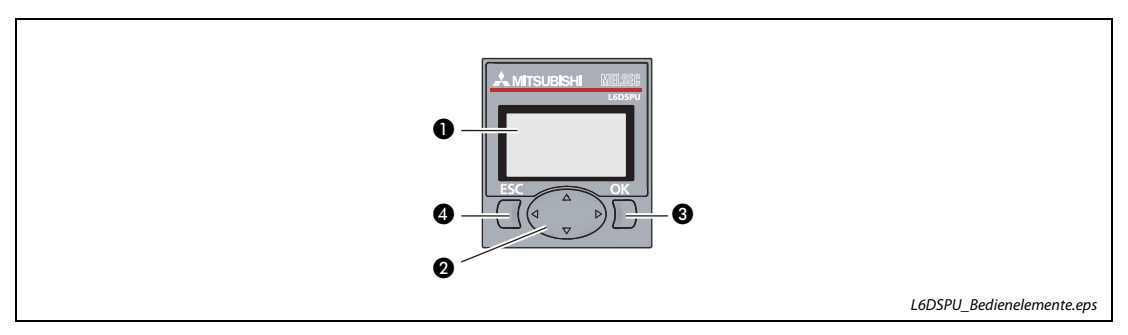

Abb. 8-2: Bedienelemente des Anzeigemoduls

| Nr. | Beschreibung     |                                                                                                    |
|-----|------------------|----------------------------------------------------------------------------------------------------|
| 0   | LCD-Anzeige      | Die LCD-Anzeige zeigt Menüs, Daten und Zeiten an.                                                                                               |
| Ø   | Taste 🔺          | Durch Betätigung dieser Taste wird der Cursor nach oben bewegt, der Anzeigein-<br>halt nach oben verschoben oder ein Einstellwert erhöht.       |
|     | Taste ▼          | Durch Betätigung dieser Taste wird der Cursor nach unten bewegt, der Anzeigein-<br>halt nach unten verschoben oder ein Einstellwert verringert. |
|     | Taste 🕨          | Durch Betätigung dieser Taste wird der Cursor nach rechts bewegt oder die Anzeige umgeschaltet.                                                 |
|     | Taste ◀          | Durch Betätigung dieser Taste wird der Cursor nach links bewegt oder die Anzeige umgeschaltet.                                                  |
| €   | Taste <b>OK</b>  | Durch Betätigung dieser Taste wird eine Funktion ausgeführt, die Umschaltung der<br>Anzeige bestätigt oder eine Auswahl akzeptiert.             |
| 4   | Taste <b>ESC</b> | Durch Betätigung dieser Taste kehrt man zur vorhergehenden Anzeige oder zur<br>Startanzeige jeder Funktion zurück.                              |

**Tab. 8-1:**Beschreibung der Bedienelemente in Abb. 8-2

# 9 SD-Speicherkarte und Batterie

### 9.1 SD-Speicherkarte

Das CPU-Modul ist mit einer Schnittstelle für SD-Speicherkarten ausgerüstet. Die SD-Speicherkarte lässt die Funktionen Datenlogging (Datenerfassung), Systemstart von der SD-Speicherkarte, Datensicherung auf die SD-Speicherkarte und Datenwiederherstellung von der SD-Speicherkarte zu.

#### 9.1.1 Bedienelemente

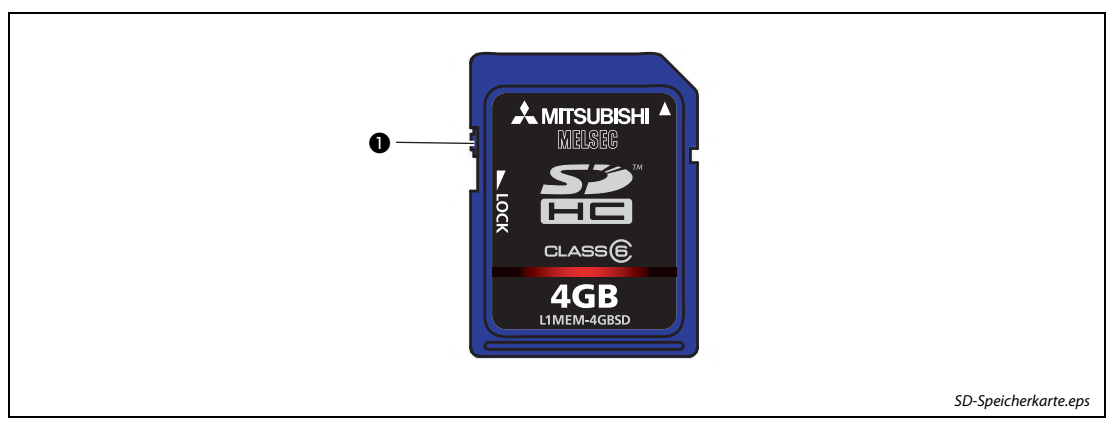

#### Abb. 9-1: Bedienelemente der SD-Speicherkarte

| Nr. | Beschreibung          |                                                                                                    |
|-----|-----------------------|----------------------------------------------------------------------------------------------------|
| •   | Schreibschutzschieber | Befindet sich der Schieber in der Position "LOCK", können die Daten auf der Spei-<br>cherkarte weder gelöscht noch überschrieben werden. In diesem Fall sind die Daten<br>auf der Karte nur lesbar. |

Tab. 9-1: Beschreibung der Bedienelemente in Abb. 9-1

#### HINWEISE

Formatieren Sie die SD- oder SDHC-Speicherkarte niemals mit einem Personal-Computer.

Wenn im CPU-Modul der MELSEC L-Serie die Speicherkarten L1MEM-2GBSD und L1MEM-4GBSD eingesetzt werden, wird die Norm IEC61131-2 erfüllt.

SDHC-Speicherkarten können nur in CPU-Modulen verwendet werden, bei denen das SDHC-Logo aufgedruckt ist oder bei denen in der Bedienungsanleitung darauf hingewiesen wird.

Wird während des Zugriffs auf die SD-Speicherkarte die Spannungsversorgung ausgeschaltet, das CPU-Modul zurückgesetzt (RESET) oder die Speicherkarte herausgenommen, können die Daten auf der Speicherkarte unvollständig oder nicht mehr lesbar sein. Beenden Sie zuerst den Zugriff auf die SD-Speicherkarte, bevor Sie die Spannungsversorgung ausschalten, das CPU-Modul zurücksetzten (RESET) oder die Speicherkarte herausnehmen.

Durch entsprechende Einstellung des Sondermerkers SM607 können alle Operationen mit der SD-Speicherkarte deaktiviert oder aktiviert werden.

Es wird empfohlen, die wichtigen Daten auf der SD-Speicherkarten regelmäßig auf einem anderen Speichermedium (z. B. CD oder DVD) zu sichern.

### 9.2 Batterie

Die Batterie dient im CPU-Modul zum Puffern von Daten im Standard-RAM und von Latch-Operanden, wenn die Spannungsversorgung abgeschaltet wird oder ausfällt.

Um die Lebensdauer der Batterie nicht zu verkürzen, ist die Anschlussleitung bei Auslieferung nicht an das CPU-Moduls angeschlossen.

#### 9.2.1 Bedienelemente

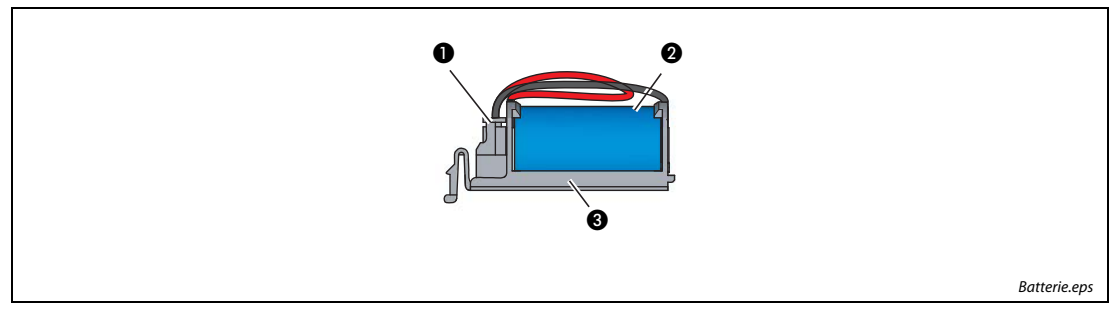

Abb. 9-2: Bedienelemente der Batterie

| Nr. | Beschreibung                    |                                                                                                    |
|-----|---------------------------------|----------------------------------------------------------------------------------------------------|
| 0   | Anschlussbuchse für<br>Batterie | Die Batterie wird über einen Steckverbinder mit dem CPU-Modul verbunden.                                 |
| 0   | Batterie                        | Die Batterie und deren Anschlussleitung sind auf dem Batteriehalter befestigt.                           |
| Ø   | Batteriehalter                  | Der Batteriehalter wird in die dafür vorgesehene Öffnung an der Unterseite des<br>CPU-Moduls eingesetzt. |

Tab. 9-2: Beschreibung der Bedienelemente in Abb. 9-2

#### HINWEIS

Der Anschluss der Batterie an das CPU-Modul, sowie das Einsetzen in das Modulgehäuse ist in Abschnitt 10.3 beschrieben.

# 10 Wartung und Inspektion

Dieses Kapitel beschreibt eine Reihe von Kontrollpunkten, die in regelmäßigen Abständen überprüft und gewartet werden sollten. Die Einhaltung der angegebenen Wartungsintervalle garantiert stets einen guten Zustand und einen störungsfreien Betrieb der SPS.

# 10.1 Tägliche Inspektion

Dieser Abschnitt zeigt die Punkte, welche täglich überprüft werden sollten.

#### 10.1.1 Befestigung der Module und Zustand der Anschlüsse

- Sind die Abdeckungen des USB-Anschlusses und des SD-Speicherkartenschachtes korrekt geschlossen?
- Sind die Module vollständig ineinander gesteckt?
- Sind die Hebel zum Verriegeln der Module untereinander an allen Modulen und der Abschlussplatte in der hinteren Position (Verriegelungsposition)?
- Sind die Schrauben aller Anschlussklemmen an den Klemmenblöcken fest angezogen?
- Haben die Leitungsenden an den Klemmenblöcken mit Federkraftklemmen einen ausreichenden Abstand voneinander, so dass sie sich nicht berühren können oder ist die Isolation einzelner Leitungen beschädigt?
- Sind die Steckverbinder weit genug in die Anschlussbuchsen eingesteckt und sind diese an den Modulen ausreichend befestigt?
- Ist die Schutzabdeckung für die Anschlussklemmen des Netzteilmoduls sicher befestigt und nicht beschädigt?

#### 10.1.2 Status der Anzeige-LEDs

- Leuchtet die LED "MODE" am CPU-Modul grün?
- Leuchtet die LED "RUN" am CPU-Modul grün?
- Leuchtet die LED "ERR." am CPU-Modul nicht?
- Leuchtet die LED "USER" am CPU-Modul nicht?
- Leuchtet die LED "BAT." am CPU-Modul nicht?
- Leuchtet die LED "I/O ERR." am CPU-Modul nicht?
- Leuchten die LEDs der entsprechenden Eingänge am CPU-Modul, an denen ein Signal anliegt?
- Leuchten die LEDs der entsprechenden Ausgänge am CPU-Modul, an denen ein Signal ausgegeben wird?
- Leuchtet die LED "RUN" am CC-Link-Teil des CPU-Moduls grün?
- Leuchtet die LED "ERR." am CC-Link-Teil des CPU-Moduls nicht?
- Leuchtet die LED "L RUN" am CC-Link-Teil des CPU-Moduls grün?
- Leuchtet die LED "L RUN" am CC-Link-Teil des CPU-Moduls nicht?
- Leuchtet die LED "POWER" am Netzteilmodul grün?
- Leuchten die LEDs der entsprechenden Eingänge der E/A-Module, an denen ein Signal anliegt?
- Leuchten die LEDs der entsprechenden Ausgänge der E/A-Module, an denen ein Signal ausgegeben wird?

#### **HINWEIS**

Stellen Sie bei der Überprüfung der Anzeige-LEDs einen Fehler fest, führen Sie eine entsprechende Suche nach der möglichen Fehlerursache durch. Detaillierte Angaben zur Fehlerdiagnose finden Sie im Kapitel 11.

### 10.2 Periodische Inspektion

Dieser Abschnitt erläutert die Inspektionspunkte, die etwa alle 6 bis 12 Monate durchgeführt werden sollten. Eine Überprüfung ist auch dann notwendig, wenn die Systemkonfiguration oder die Verdrahtung geändert wurde.

- Ist die Umgebungstemperatur innerhalb von 0 bis 55 °C?
- Ist die umgebende relative Luftfeuchtigkeit innerhalb von 5 bis 95 %?
- Sind keine aggressiven Gase usw. in der Umgebung der SPS vorhanden?
- Ist Versorgungsspannung an den Anschlussklemmen des Netzteilmoduls L61P zwischen 85 und 264 V AC?
- Ist Versorgungsspannung an den Anschlussklemmen des Netzteilmoduls L63P zwischen 15,6 und 31,2 V DC?
- Sind die Module sicher befestigt?
- Liegen auf den Modulen Staub und/oder andere Fremdkörper?
- Leuchtet die LED "BAT." am CPU-Modul nicht?
- Liegt die Nutzungsdauer der Batterie unter 5 Jahren?
- Sind die Diagnosemerker SM51 und SM52, die eine verringerte Batteriespannung anzeigen, ausgeschaltet?
- Wurde der Fehlerspeicher aktualisiert?
- Sind die Werte der Diagnoseregister SD526 und SD527, welche die maximale Zykluszeit anzeigen, innerhalb der für dieses System zulässigen Werte?

### 10.3 Auswechseln der Batterie

Sollte die Batteriespannung für die Sicherung der Programme und zur Netzausfallkompensation einen bestimmten Minimalwert erreichen, werden die Diagnosemerker SM51 oder SM52 eingeschaltet. Danach sollte die Batterie möglichst schnell ausgetauscht werden, um einen Datenverlust zu verhindern.

# HINWEISNach dem Entfernen der Batterie aus dem CPU-Modul werden die Daten noch für eine kurze Zeit<br/>durch einen Kondensator gepuffert. Der Zeitraum für die Datenpufferung beträgt ungefähr drei<br/>Minuten – danach sind die Daten gelöscht!<br/>Tauschen Sie die Batterie daher zügig aus.

#### 10.3.1 Vorbereitung

Bevor Sie mit dem Ausbau der Batterie beginnen, sollten Sie folgende Punkte ausführen:

- Erstellen Sie vom Programm und von den Daten eine Sicherheitskopie.
- Schalten Sie das CPU-Modul für einen Zeitraum von mindestens 10 Minuten ein.

#### 10.3.2 Aus- und Einbau der Batterie

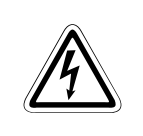

#### GEFAHR:

Schalten Sie vor dem Ausbau eines Moduls zum Auswechseln der Batterie die Versorgungsspannung der SPS und andere externe Spannungen aus.

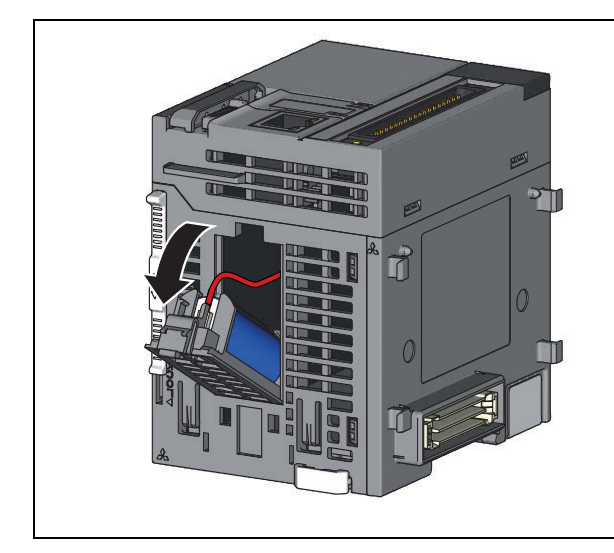

 Demontieren Sie das CPU-Modul von der DIN-Schiene und öffnen Sie das Batteriefach an der Unterseite des Moduls.
 Entnehmen Sie den Batteriehalter, auf dem die Batte-

Entnehmen Sie den Batteriehalter, auf dem die Batterie befestigt ist.

Abb. 10-1: Auswechseln der Batterie (1)

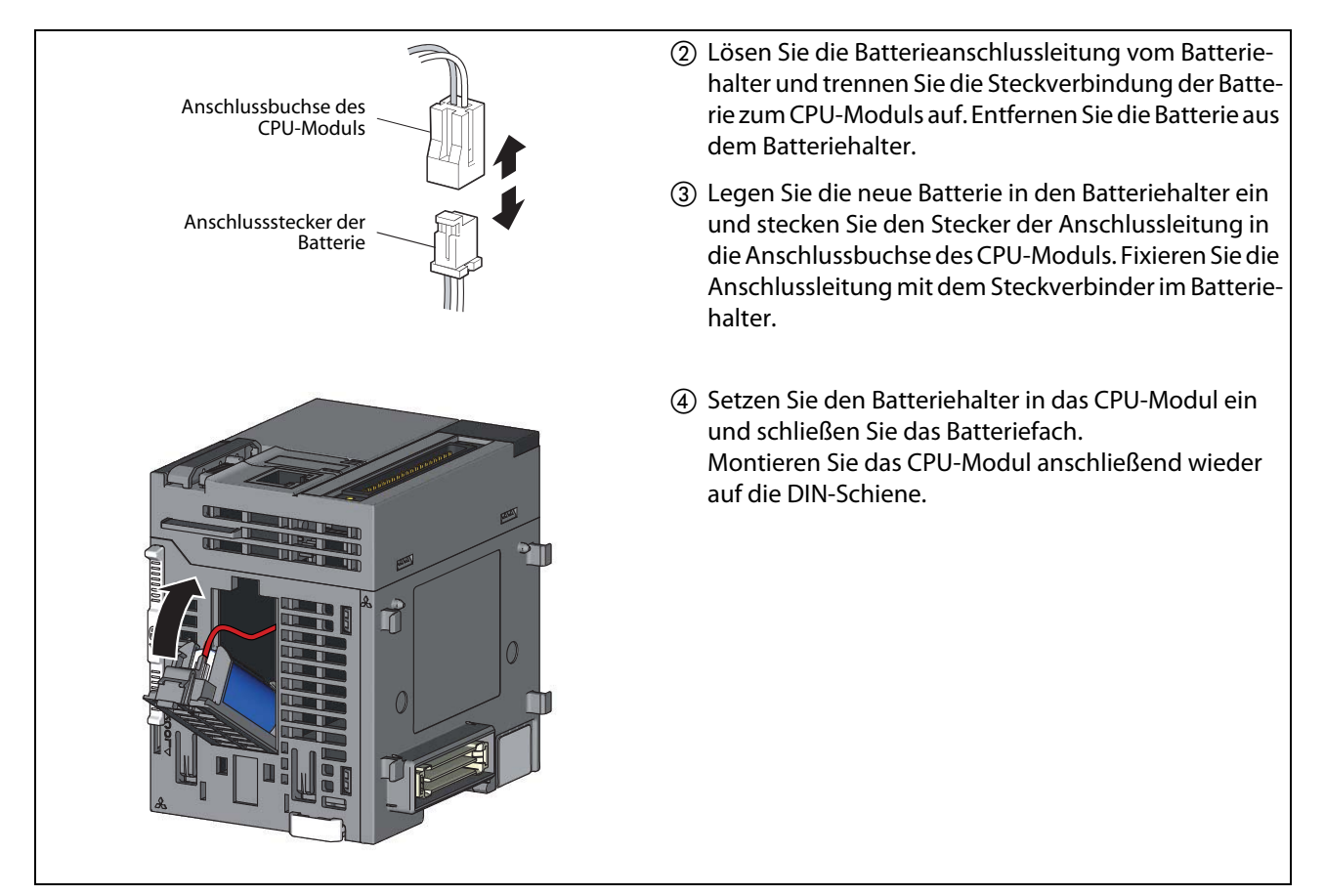

Abb. 10-1: Auswechseln der Batterie (2)

### 10.4 Wiederinbetriebnahme der CPU nach einer Lagerung

Wurde die SPS über einen längeren Zeitraum nicht in Betrieb genommen bzw. gelagert, können die Daten im Standard-RAM des CPU-Moduls teilweise oder vollständig gelöscht sein.

Dies ist dann der Fall, wenn das CPU-Modul ohne Batterie gelagert wurde oder wenn die Batterie während der Lagerzeit soweit entladen wurde, dass die verbliebene Batteriespannung zum Erhalt der Daten nicht mehr ausreichte.

Um die SPS wieder in Betrieb zu nehmen, muss das Standard-RAM zuerst mit der Programmier-Software formatiert werden. Übertragen Sie danach die Daten einer Sicherungsdatei in das Standard-RAM.

Die Vorgehensweise für die Formatierung ist in der Bedienungsanleitung der verwendeten Software beschrieben.

#### HINWEISE

Wurde vor der Lagerung der SPS eine Sicherung der Latch-Daten in das Standard-ROM des CPU-Moduls vorgenommen, bleiben diese Daten auch ohne Batterie erhalten. Wird die SPS dann in Betrieb genommen, können die alten Daten aus dem Standard-ROM wieder verwendet werden.

Sichern Sie immer die Daten aller Speicherlaufwerke des CPU-Moduls, bevor Sie die SPS lagern, bzw. für längere Zeit außer Betrieb nehmen.

Wird die Versorgungsspannung der SPS eingeschaltet oder an der CPU ein RESET ausgeführt, initialisiert das CPU-Modul die folgenden Daten, wenn ein Fehler aufgetreten ist:

- Daten im Standard-RAM
- Fehlerspeicher
- Latch-Daten (Latch-Merker, in den Parametern eingestellte Latch-Operanden, Sondermerker SM900 bis SM999, Sonderregister SD900 bis SD999)
- Aufgezeichnete Daten (Sampling-Trace)
# 11 Fehlerdiagnose

Dieses Kapitel beschreibt verschiedene Vorgehensweisen zur Eingrenzung von Fehlerursachen und der korrigierenden Maßnahmen.

Tritt bei dem System ein Problem auf, gehen Sie bei der Fehlersuche in der folgenden Reihenfolge vor.

- Führen Sie an dem System eine Sichtprüfung aus (siehe Abschnitt 11.1).
- Überprüfen Sie den Fehler auf mögliche Ursachen und beseitigen Sie diese (siehe Abschnitt 11.2).

Wenn das CPU-Modul eine Funktionsstörung hat, prüfen Sie das Modul zuerst visuell, bevor Sie mit der Fehleranalyse beginnen (siehe Abschnitt 11.3).

**HINWEIS** Das Abspeichern des Programms und der Operanden zum Zeitpunkt des Fehlers kann Hinweise auf die Fehlerursache geben (siehe Abschnitt 11.6).

## 11.1 Sichtprüfung des Systems

## 11.1.1 Status der Anzeige-LEDs

Der Status der LEDs gibt Hinweise darauf, ob ein Hardware-Fehler vorliegen könnte. Prüfen Sie die LEDs in der nachfolgend dargestellten Reihenfolge. Die Bedeutung der einzelnen LEDs ist in den Abschnitten "Bedienelemente" der jeweiligen Module beschrieben.

- CPU-Module (Abschnitt 4.5)
- E/A-Module (Abschnitt 5.4)
- Netzteilmodule (Abschnitt 6.2)
- ① Schalten Sie das System ein.

Überprüfen Sie die LED "POWER" am Netzteilmodul. Wenn die LED trotz der eingeschalteten Spannungsversorgung nicht leuchtet, führen Sie die in Abschnitt 11.1.3 beschriebene Fehlerdiagnose durch.

- ② Überprüfen Sie die LED "MODE" am CPU-Modul. Wenn die LED nicht leuchtet, führen Sie die in Abschnitt 11.1.4 beschriebene Fehlerdiagnose durch.
- ③ Überprüfen Sie die LED "RUN" am CPU-Modul. Wenn die LED nicht leuchtet, führen Sie die in Abschnitt 11.1.5 beschriebene Fehlerdiagnose durch.
- ④ Überprüfen Sie die LED "I/O ERR" oder "ERR." am CPU-Modul. Wenn die LED leuchtet oder blinkt, liegt ein Fehler vor. Führen Sie die in Abschnitt 11.2.1 beschriebene Fehlerdiagnose mit Hilfe des Anzeigemoduls oder der Programmiersoftware (Abschnitt 11.2) durch.

## 11.1.2 Kommunikationsanschluss und Verdrahtung

Überprüfen Sie die Kommunikationsleitungen auf Beschädigungen und richtigen Anschluss, die Steckverbinder und Klemmenblöcke auf festen Sitz, sowie auf korrekte Verdrahtung (siehe auch Abschnitt 3.6).

## 11.1.3 Die LED "POWER" leuchtet nicht

| Prüfpunkt                                                                                                    | Ursache                                                                                                    | Fehlerbehebung                                                                                                    |
|----------------------------------------------------------------------------------------------------|----------------------------------------------------------------------------------------------------|----------------------------------------------------------------------------------------------------|
| Am CPU-Modul leuchtet die LED<br>"MODE".                                                                      | Das Netzteilmodul ist defekt.                                                                               | Ersetzen Sie das Netzteilmodul.                                                                                                    |
| Eingangsspannung des Netzteilmoduls                                                                           | Die Eingangsspannung für das Netzteil-<br>modul ist nicht korrekt.                                          | Beachten Sie die technischen Daten<br>des Netzteilmoduls und korrigieren Sie<br>die Eingangsspannung.<br>(Siehe Abschnitt 13.4)                                                                                                    |
| Interne Stromaufnahme der SPS                                                                                 | Die interne Stromaufnahme der<br>gesamten SPS ist höher, als der Nenn-<br>ausgangsstrom des Netzteilmoduls. | Überprüfen Sie die Systemkonfigura-<br>tion in Hinblick auf die Stromauf-<br>nahme. Reduzieren Sie die Stromauf-<br>nahme.                                                                                                    |
| Nachdem alle Module vom Netzteil-<br>modul getrennt wurden, leuchtet die<br>LED "POWER" nach dem Einschalten. | Ein Modul ist defekt.                                                                                       | Schließen Sie jedes Modul schrittweise<br>wieder an das Netzteilmodul an und<br>schalten Sie nach Anschluss jedes ein-<br>zelnen Moduls die Spannungsversor-<br>gung wieder ein. Das Modul, das<br>zuletzt angeschlossen wurde und bei<br>dem die LED "POWER" nicht mehr<br>leuchtet, ist defekt. |

Es liegt möglicherweise ein Hardware-Fehler vor, wenn die LED "POWER" trotz der zuvor beschriebenen Maßnahmen nicht leuchtet. Wenden Sie sich zur Abklärung der Fehlerursache an Ihr zuständiges MITSUBISHI-Vertriebsbüro.

## 11.1.4 Die LED "MODE" leuchtet nicht

| Prüfpunkt                                                                          | Ursache                                                   | Fehlerbehebung                                                                                                    |
|------------------------------------------------------------------------------------|-----------------------------------------------------------|----------------------------------------------------------------------------------------------------|
| Die LED "MODE" leuchtet wieder, nach-<br>dem das Netzteilmodul ersetzt wurde.      | Das ursprüngliche Netzteilmodul ist defekt.               | Wenden Sie sich zur Abklärung der<br>Fehlerursache an Ihr zuständiges<br>MITSUBISHI-Vertriebsbüro.                                                                                                    |
| Die LED "MODE" leuchtet nicht, auch<br>nachdem das Netzteilmodul ersetzt<br>wurde. | Das CPU-Modul oder ein anderes<br>Modul hat einen Fehler. | Entfernen Sie alle Module und schlie-<br>ßen Sie jedes Modul schrittweise wie-<br>der an. Schalten Sie nach Anschluss<br>jedes einzelnen Moduls die Span-<br>nungsversorgung wieder ein. Das<br>Modul, das zuletzt angeschlossen<br>wurde und bei dem die LED "MODE"<br>nicht mehr leuchtet, ist defekt. |

Wenden Sie sich zur Abklärung der Fehlerursache des defekten Moduls an Ihr zuständiges MITSUBISHI-Vertriebsbüro.

## 11.1.5 Die LED "RUN" leuchtet nicht

| Prüfpunkt                                     | Ursache                                                                                                    | Fehlerbehebung                                                                                                    |
|-----------------------------------------------|----------------------------------------------------------------------------------------------------|----------------------------------------------------------------------------------------------------|
| Die LED "ERR." am CPU-Modul blinkt            | Es liegt ein Fehler vor                                                                                                    | Ermitteln Sie die Fehlerinformation mit<br>dem Anzeigemodul oder der Program-<br>mier-Software (siehe Abschnitt 11.2)                                                                                   |
| Die LED "ERR." am CPU-Modul leuchtet          | Die Funktion des Moduls ist durch elek-<br>tromagnetische Störungen beeinträch-<br>tigt.                                    | Ergreifen Sie entsprechende Maßnah-<br>men gegen elektromagnetische Stö-<br>rungen.                                                                                                    |
| Die LED "RUN" am CPU-Modul leuchtet<br>nicht. | Die Funktionen REMOTE-STOP,<br>REMOTE-PAUSE wurden ausgeführt<br>oder am CPU-Modul ist die Betriebsart<br>STOP eingestellt. | Führen Sie die Funktion REMOTE-RUN<br>aus, wenn zuvor REMOTE-STOP oder<br>REMOTE-PAUSE ausgeführt wurde.<br>Stellen Sie die Betriebsart des CPU-<br>Moduls auf RUN, wenn diese zuvor auf<br>STOP stand. |

Es liegt möglicherweise ein Hardware-Fehler vor, wenn die LED "RUN" trotz der zuvor beschriebenen Maßnahmen nicht leuchtet. Wenden Sie sich zur Abklärung der Fehlerursache an Ihr zuständiges MITSUBISHI-Vertriebsbüro.

## 11.2 Ausgabe von Fehlerinformationen

Detaillierte Informationen zu den einzelnen Fehlern können mit dem Anzeigemodul oder der Programmier-Software ausgelesen werden.

## 11.2.1 Fehlerausgabe mit dem Anzeigemodul

Über die Fehleranzeige des Anzeigemoduls können der Fehlercode, eine allgemeine und eine individuelle Information über den Fehler ausgelesen werden. Im normalen Betrieb ist die Hintergrundbeleuchtung des Anzeigemoduls grün. Tritt beim CPU-Modul ein Fehler auf, wechselt die Hintergrundbeleuchtung von grün auf rot.

Der Fehlercode bezieht sich auf die Fehlerliste in Kapitel 12, in der die möglichen Ursachen des Fehlers und dessen Behebung beschrieben werden.

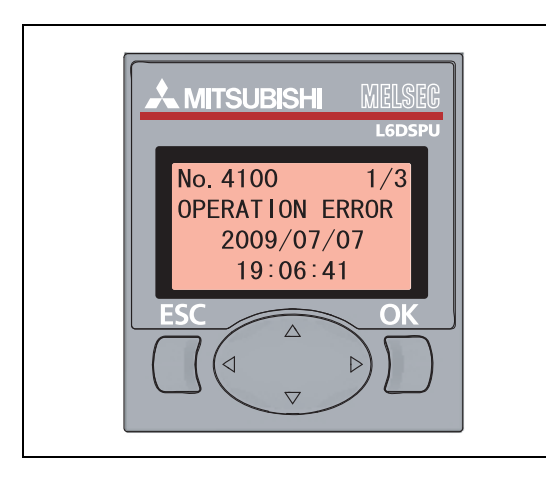

**Abb. 11-1:** Fehleranzeige auf dem Anzeigemodul

Anzeigemodul\_Fehler.eps

#### HINWEIS

Der Betrieb und die Bedienung des Anzeigemoduls sind in der Bedienungsanleitung SH(NA)-080889ENG (Function Explanation, Program Fundamentals) für die CPU-Module der L-Serie beschrieben.

### 11.2.2 Fehlerausgabe mit der Programmier-Software

Informationen über den aufgetretenen Fehler und dessen mögliche Ursache können auch über die Programmier-Software ausgelesen werden. Dazu muss ein PC an das CPU-Modul angeschlossen werden, auf dem die Programmier-Software installiert ist. Beachten Sie dabei die Bedienungsanleitung der verwendeten Programmier-Software.

#### **SPS-Diagnose**

Rufen Sie in der Programmier-Software die Funktion zur Diagnose der SPS auf, wenn die LED "ERR." leuchtet oder blinkt und beseitigen Sie die Fehlerursache.

Menübefehle: **Diagnose** → **SPS-Diagnose...** 

| SPS Diagnose                                                       |                                                             |                       |                             |                 |                 | $\mathbf{x}$              |  |
|--------------------------------------------------------------------|-------------------------------------------------------------|-----------------------|-----------------------------|-----------------|-----------------|---------------------------|--|
| - Monitorstatus                                                    | Verbindungskanalliste –                                     |                       |                             |                 |                 |                           |  |
| erfolgt                                                            | Verbindung Serielle Schnittstelle SPS-Modul(USB) Systembild |                       |                             |                 |                 |                           |  |
|                                                                    | Modellname<br>L26CPU-BT                                     | Betriebsstatus<br>RUN | Schalter<br>RUN             |                 |                 |                           |  |
| Das Funktionsmenü wird<br>vom SPS-Image aus erweitert.             |                                                             |                       |                             |                 |                 |                           |  |
| MITSUBISHI WILSON LOOKU TER. BUN MST SO<br>LOOKU TER. LINN SAST PD | Fehler-Information                                          | C Fortsetzungsfehler  | -Information C SPS-Statu    | isinformation   | ße und Position | nach Fehlersprung ändern  |  |
| BAT- USER B RATE STATIO                                            | SPS Status Nr.                                              | ktueller Fehler(Abkür | zung) Aktueller Fehler(Deta | il) Jahr/Monat/ | aq Zeit         | Fehlersprung              |  |
|                                                                    | ×1 1 0                                                      |                       | Kein Fehler                 |                 |                 | Fehler löschen            |  |
| ESC OK                                                             |                                                             |                       |                             |                 |                 | Hilfe bei Fehlern         |  |
|                                                                    | Eeblerbistorie Ereign                                       | isreibenfolgeanzeige  | Aufsteinend 🔻               |                 |                 |                           |  |
|                                                                    | Status Nr. Fehler                                           | meldung(Abkürzung)    | Fehlermeldung(Detail)       | Jahr/Monat/Tag  | Zeit 🔺          | Fehlerhistorie            |  |
|                                                                    | 1500 AC/DC                                                  | DOWN                  | AC/DC DOWN                  | 2011- 7- 7      | 15: 6:53        | Historie löschen          |  |
|                                                                    | -                                                           |                       |                             |                 |                 | Fehlersprung              |  |
|                                                                    |                                                             |                       |                             |                 |                 | Hilfe bei Fehlern         |  |
|                                                                    |                                                             |                       |                             |                 |                 | Legende der Statussymbole |  |
|                                                                    |                                                             |                       |                             |                 |                 | Schwerwiegender Fehle     |  |
|                                                                    |                                                             |                       |                             |                 |                 | Benutzerdefiniert         |  |
|                                                                    |                                                             |                       |                             |                 | •               | 🔥 Geringfügiger Fehler    |  |
| Monitor stoppen CSV-Datei erstellen                                |                                                             |                       |                             |                 |                 | Schließen                 |  |
|                                                                    |                                                             |                       |                             |                 | Screen_PL       | C-Diagnostics_1.bmp       |  |

Abb. 11-2: Dialogbildschirm "SPS Diagnose"

Weitere Informationen zu dem Dialogbildschirm für die SPS-Diagnose finden Sie in der Bedienungsanleitung der Programmier-Software.

#### **Detaillierte Modulinformation**

Rufen Sie in der Programmier-Software die Funktion "System-Monitor" auf, wenn bei einem Sondermodul ein Fehler auftritt oder die LED "I/O ERR." leuchtet und beseitigen Sie die Fehlerursache.

<u>Menübefehle:</u> **Diagnose** → **System-Monitor...** 

| Monitorstatus                                                                                                    | Verbindungskanaliste                                                                                                    |                                             |                                                            |                                          |                                                                                                    |                                               |                                                                                                    |                                           |                                                         |                                             |                                                                                                    |
|----------------------------------------------------------------------------------------------------|----------------------------------------------------------------------------------------------------|---------------------------------------------|------------------------------------------------------------|------------------------------------------|----------------------------------------------------------------------------------------------------|-----------------------------------------------|----------------------------------------------------------------------------------------------------|-------------------------------------------|---------------------------------------------------------|---------------------------------------------|----------------------------------------------------------------------------------------------------|
| Uberwachung<br>erfolgt                                                                                                    | Verbindung Serielle Schni                                                                                                    | itstelle SPS                                | -Modul(U                                                   | ISB)                                     |                                                                                                    |                                               |                                                                                                    |                                           | 5)                                                      | stembild                                    |                                                                                                    |
| Hauptblock                                                                                                    | - 181                                                                                                    |                                             |                                                            |                                          |                                                                                                    |                                               |                                                                                                    |                                           |                                                         |                                             | _                                                                                                    |
| Hauptblock                                                                                                    |                                                                                                    |                                             |                                                            |                                          |                                                                                                    |                                               |                                                                                                    |                                           |                                                         |                                             |                                                                                                    |
|                                                                                                    |                                                                                                    |                                             |                                                            |                                          |                                                                                                    |                                               |                                                                                                    |                                           |                                                         |                                             |                                                                                                    |
| (A Adr. 00000010 0030                                                                                                    |                                                                                                    |                                             |                                                            |                                          |                                                                                                    |                                               |                                                                                                    |                                           |                                                         |                                             |                                                                                                    |
|                                                                                                    |                                                                                                    |                                             |                                                            |                                          |                                                                                                    |                                               |                                                                                                    |                                           |                                                         |                                             |                                                                                                    |
|                                                                                                    |                                                                                                    |                                             |                                                            |                                          |                                                                                                    |                                               |                                                                                                    |                                           |                                                         |                                             |                                                                                                    |
|                                                                                                    | U.                                                                                                    |                                             |                                                            |                                          |                                                                                                    |                                               |                                                                                                    |                                           |                                                         |                                             |                                                                                                    |
|                                                                                                    |                                                                                                    |                                             |                                                            |                                          |                                                                                                    |                                               |                                                                                                    |                                           |                                                         |                                             |                                                                                                    |
|                                                                                                    |                                                                                                    |                                             |                                                            |                                          |                                                                                                    |                                               |                                                                                                    |                                           |                                                         |                                             |                                                                                                    |
| tabriak avé avenawikkan Model                                                                                                    |                                                                                                    |                                             |                                                            |                                          |                                                                                                    |                                               |                                                                                                    |                                           |                                                         |                                             |                                                                                                    |
| yeu ieu aus gewanten moua                                                                                                    |                                                                                                    |                                             |                                                            |                                          |                                                                                                    |                                               |                                                                                                    |                                           |                                                         |                                             |                                                                                                    |
|                                                                                                    |                                                                                                    |                                             |                                                            |                                          | A CONTRACT OF A CONTRACT OF A |                                               |                                                                                                    |                                           |                                                         |                                             |                                                                                                    |
| Hauptblock                                                                                                    |                                                                                                    | Reckplatz                                   | CPU                                                        | ,                                        | fodeliname (6CPU-BT                                                                                                    | (IO)                                          |                                                                                                    |                                           |                                                         |                                             |                                                                                                    |
| Hauptblock                                                                                                    |                                                                                                    | Reckplatz                                   | CPU                                                        | ,                                        | todeliname _ 16CPU-BT                                                                                                    | (IO)                                          |                                                                                                    |                                           |                                                         |                                             |                                                                                                    |
| Hauptblock<br>Detailierte Informationen                                                                                                    | (W-Information Diagnose                                                                                                    | Reckplatz                                   | CPU<br>erhistorie                                          | endeta                                   | fodeliname ; 16CPU-BT                                                                                                    | (IO)                                          |                                                                                                    |                                           |                                                         |                                             |                                                                                                    |
| Hauptblock<br>Detailierte Informationen                                                                                                    | (W:Information) Diagnose                                                                                                    | Steckplatz                                  | CPU<br>erhistorie                                          | ,<br>endeta                              | 1odeliname : 16CPU-BT                                                                                                    | (IO)                                          |                                                                                                    |                                           |                                                         |                                             |                                                                                                    |
| Hauptblock Detailierte Informationen                                                                                                    | (W-Information Diagnose                                                                                                    | Steckplatz                                  | GPU<br>erhistorie<br>formation                             | endeta<br>nsliste                        | todeliname _ 16CPU-BT                                                                                                    | (IO)                                          |                                                                                                    |                                           |                                                         |                                             |                                                                                                    |
| Hauptblock Detailierte Informationen Ilockinformationsiste                                                                                                    | (W-Information Diagnose                                                                                                    | Recipiatz                                   | CPU<br>erhistorie<br>formation<br>Block-                   | endeta<br>nsilste                        | todeliname _ 16CPU-BT                                                                                                    | (IO)                                          | Parameter                                                                                                    | (_)                                       | E/A                                                     | NetzwNr.                                    | Anzahi der                                                                                                    |
| Hauptblock Detaillerte Informationen Ilockinformationsliste Icok Modul Blockname                                                                                                    | (W-Information Diagnose<br>Stromver Anzohl der<br>sorgung insgesamt belegten                                                                                                    | Recipiatz<br>Fehi<br>Nodulin<br>Ratus       | CPU<br>erhistorie<br>formation<br>Block-<br>stechpl        | rndeta<br>nsliste<br>Serie               | todeliname _ 16CPU-BT<br>I<br>(Hauptblock.)<br>Modeliname                                                                                                    | (IO)                                          | Parameter<br>Typ                                                                                                    | Punkte                                    | E/A<br>Adr.                                             | NetzwNr.<br>Stationsnr.                     | Anzahi der<br>belegten                                                                                                 |
| Hauptblock<br>Detaillente Enformationen<br>Rockinformationsiste<br>Rock Modul Biochname<br>Hauptblock                                                                                                    | (W-bri ormation Diagnose<br>Stronwer Anochi der<br>sorgung insgesant belegten<br>Cost. 1                                                                                                    | Recipietz<br>Fehi<br>Modulin<br>Ratus       | CPU<br>erhistorie<br>formation<br>Block-<br>steckpl        | endeta<br>nsilste<br>Serie               | todeliname _ 16CPU-BT<br>(<br>Hauptblock.)<br>Modeliname<br>Spannung                                                                                                    | (IO)                                          | Parameter<br>Typ<br>Spannung                                                                                                    | Punkte                                    | E/A<br>Adr.                                             | NetzwNr.<br>Stationsnr.                     | Anzahl der<br>belegten                                                                                                 |
| Hauptblock Detailierte Enformationen Elockinformationskste Block Modul Blochname Hauptblock                                                                                                    | (W-Information Diagnose Strottwer Anophi der sorgung insgesamt belegten Exet. 1                                                                                                    | Recipietz<br>Fehi<br>Nodulin<br>Status      | CPU<br>enhistorie<br>formation<br>Block-<br>steckpl<br>CPU | nsiste<br>Serie<br>L                     | todeliname _ 16CPU-BT<br>(Hauptblock.)<br>Modeliname<br>Spannung<br>L6DSPU                                                                                                    | (IO)<br>Punkte                                | Parameter<br>Typ<br>Spannurg<br>Anzeigemodul                                                                                                    | Punkte                                    | E/A<br>Adr.                                             | NetzwNr.<br>Stationstr.                     | Anzahl der<br>belegten                                                                                                 |
| Hauptblock<br>Detaillerte Briformationen<br>Blockinformationsiste<br>Block Modul Blockname<br>Hauptblock                                                                                                    | (W-Information Diagnose<br>Stromwer Annohl der<br>sorgung insperam belegten<br>Expt. 1                                                                                                    | Steckplatz Fehi<br>Nodulin<br>Status        | CPU<br>enhistorie<br>formation<br>Block-<br>stechpl<br>CPU | rsiste<br>Serie<br>L                     | todelname (6CPU-87<br>(Hauptblock)<br>Modelname<br>Spamung<br>L6DSPU<br>L26CPU-87                                                                                                    | (IO)                                          | Parameter<br>Typ<br>Spannung<br>Anzeigemodul<br>CPU<br>Encepted of 5/4                                                                           | Punkte                                    | E/A<br>Adr.                                             | NetzwNr.<br>Stationsur.                     | Anzahl der<br>belegten                                                                                                 |
| Hauptblock Detaillerte Informationen I Slockinformationsiste IIdok Biochname Isaugtblock                                                                                                    | (W-bri omatien Diagnoce                                                                                                    | Steckplatz Fehi<br>Modulin<br>Status        | CPU<br>enhistorie<br>formation<br>Block-<br>stechpi        | endeta<br>nsiste<br>Serie<br>L           | todelname , ISCPU-BT<br>(Hauptblock.)<br>(Hauptblock.)<br>Spannung<br>LEDSPU<br>LEDSPU<br>LECPU-BT                                                                                                    | (IO)<br>Punkte                                | Parameter<br>Typ<br>Spannung<br>Anterigemodul<br>CPU<br>Eingebaute E/A                                                                           | Punkte                                    | E/A<br>Adr.                                             | NetzwNr.<br>Stationsnr.                     | Angshi der<br>belegten                                                                                                 |
| Heightlock Detailerte Informationen Sociarformationelste Soci Modul Blociname Heightblock                                                                                                    | Stromver Anohi der<br>sorgang Indeterint belegten<br>Logt. 1                                                                                                    | Steckplatz  <br>Fehi<br>Modulin<br>Status   | CPU<br>enhistorie<br>formation<br>Block-<br>steckpi<br>CPU | endeta<br>nsiste<br>Serie                | todelname (SCPU-BT<br>(Hauptblock))<br>Modelname<br>Spannung<br>LEDSPU<br>L26CPU-BT                                                                                                    | (IO)<br>Punkle<br>16Pkl.<br>32Pkl.            | Parameter<br>Typ<br>Sparrang<br>Anzeigemodul<br>CPU<br>Eingebaute E/A<br>Thternes CC-Link<br>Finance                                             | Punkte<br>16Pkt,<br>32Pkt,                | E/A<br>Adr.                                             | NetzwNr.<br>Stationsnr.                     | Anzahl der<br>belegten                                                                                                 |
| Hasptalock<br>Detailiente Enformationen<br>Biockinformationesiste<br>Biock indolui Biochname<br>Hasptblock                                                                                                    | (W-bri omatien Diagnoce<br>Strowwer Anochi der<br>sorgung Insperant belegten<br>Exatt. I                                                                                                    | Stedplatz  <br>Fehi<br>Status               | CPU<br>enhistorie<br>formation<br>Block-<br>steckpl<br>CPU | endeta<br>nsiste<br>Serie<br>L           | todelname isCPU-BT<br>(Hauptblock)<br>Modelname<br>Sparnung<br>L65540<br>LX40C6<br>LX40C6                                                                                                    | (IO)<br>Purikte<br>16994,<br>32942,<br>16942, | Parameter<br>Typ<br>Spannung<br>Arzeigemodul<br>CPU<br>Eingebaute E/A<br>Internes CC-Link<br>Eingang<br>Portabeter kom                           | Punkte<br>169kt,<br>329kt,<br>169kt,      | E/A<br>Adr.                                             | NetzwNr.<br>Stationsnr.                     | Anzahl der<br>beliegten                                                                                                |
| Haqitlack<br>Detallerte brformationen<br>Jicolnformationskte<br>Jicolnformationskte<br>Jicolnformationskte<br>Heightlack                                                                                                    | Stromver Anohi der<br>sorgang Indekamt belegten<br>Cost. 1                                                                                                    | Stedplatz  <br>Fehi<br>Nodulin<br>Status    | CPU<br>erhistorie<br>formation<br>Block-<br>steckpl<br>CPU | endeta<br>nsiste<br>Serie<br>L           | I (Hauptblock )<br>Modelhame (BCPU-BT<br>Modelhame<br>Spannung<br>LADSRU<br>L26CPU-BT<br>LX40C6<br>L6EC                                                                                                    | (IO)<br>Punkte<br>16994,<br>32944,<br>16942,  | Parameter<br>Typ<br>Spannung<br>Anzeigemodul<br>CPU<br>Eingebaute E/A<br>Internes CC-Link<br>Eingeng<br>Eindabdeckung                            | Punkte<br>16Pkt,<br>32Pkt,<br>16Pkt,      | E/A<br>Adr.                                             | NetzwNr.<br>Stationsur.<br>-<br>-<br>-<br>- | Anzahl der<br>belegten<br>-                                                                                            |
| Haqitlack Detallerte Enformationen Idodinformationenkete Idodinformationenkete Idodiname Itagetblock                                                                                                    | (W-Information<br>Diagnose<br>Stromwer<br>Insgesamt belegten<br>Exist: 1                                                                                                    | Stedplatz  <br>Fet#<br>Modulin<br>Satus     | CPU<br>erhistorie<br>formation<br>Block-<br>stechpi<br>CPU | endeta<br>nsiste<br>Serie<br>L           | todelname ISCPU-BT<br>(Hauptblock.)<br>Modelname<br>Sparning<br>LEADSRU<br>L26CPU-BT<br>LX40C6<br>L6EC                                                                                                    | (IO)  Punkte  I6PK1, 32Pkt, 16Pk2, .          | Parameter<br>Typ<br>Sparnung<br>Aronejgenocki<br>CPU<br>Eingebaute E/A<br>Internes CC-Link<br>Eingebaute E/A<br>Eingebaute E/A<br>Eingebaute E/A | Punkte<br>16Pkt,<br>32Pkt,<br>16Pkt,      | E/A<br>Adr.                                             | NetzwNr.<br>Stationsur.                     | Anzahl der<br>belegten<br>-<br>-<br>-<br>-<br>1                                                                        |
| Hagtblock Detaillerte Enformationen Ukoderformationelste Ukoder fondul Electrame Heigetblock                                                                                                    | Stromwer Anochi der<br>sorgang indepentitioner<br>sorgang indepentitioner<br>Cost: 3                                                                                                    | Steckplatz  <br>Felii<br>Modulin<br>Status  | CPU<br>erhistorie<br>formation<br>Block-<br>steckpl<br>CPU | rideta<br>nsilste<br>Serie<br>L          | todelname tsCPU-ET<br>(Haupblock)<br>Modelname<br>Scamung<br>LADRH<br>L25CPU-ET<br>LX40C6<br>L4EC                                                                                                    | (IO)<br>Punkte<br>16Pkt,<br>32Pkt,<br>16Pkt,  | Parameter<br>Typ<br>Sparnung<br>Anterigemodul<br>CPU<br>Eingebaute E/A<br>Internes CC-Link<br>Eingang<br>Eindabdeckung                           | Punkte<br>-<br>16Pkt,<br>32Pkt,<br>16Pkt, | E/A<br>Adr.<br>-<br>-<br>-<br>-<br>0000<br>0010<br>0010 | Netzwfér.<br>Stationster.                   | Anzahl der<br>beliegten<br>-<br>-<br>-<br>-<br>-<br>-<br>-<br>-<br>-<br>-<br>-<br>-<br>-<br>-<br>-<br>-<br>-<br>-<br>- |
| Haqitlack Detailerte Informationen Etiochromationelste Etioch frodul Etiochanne Insuchtick Usgende                                                                                                    | (W-Information) Diagnose Stromwer Anachi der sorgung Insgesemt belegten Exet. 1                                                                                                    | Steckplatz  <br>Petri<br>Modulin<br>Status  | CPU<br>erhistorie<br>formation<br>Block-<br>stechni<br>CPU | )<br>nsiste<br>Serie<br>L                | todelname (sCPU-BT<br>(Tauptblock))<br>Modelname<br>Spannung<br>LebSRU<br>LebCRU-BT<br>LX40C0<br>LEBC                                                                                                    | (IO)<br>Punkle<br>16Pkl,<br>32Pkl,<br>16Pkl,  | Parameter<br>Typ<br>Sparnung<br>Aresigenodul<br>CPU<br>Engebaute E/A<br>Interness CC-Link<br>Cingang<br>Endabdeckung                             | Punkte<br>1699t,<br>3299t,<br>1699t,      | E/A<br>Adr.<br>-<br>-<br>-<br>0000<br>0010<br>0030      | Netawfir.<br>Stationsnr.                    | Anzehl der<br>belegten                                                                                                 |
| Hagtblock Detallerte Enformationen Jockinformationeliste Jockinformationeliste Jockinformationeliste Jockinformationeliste Insugstblock expende                                                                                                    | (W-bi damation Diagnoce<br>Stromwer Anochi der<br>sorgang indeteam belegten<br>Cost: 1                                                                                                    | Steckplatz  <br>Fehl<br>Modulin<br>Status   | CPU<br>erhistorie<br>formation<br>Block-<br>stechpl<br>CPU | )<br>endeta<br>nsiste<br>Serie<br>L<br>L | todelname (SCPU-BT<br>I)<br>(Haupblock)<br>Modelname<br>Spanning<br>LADPRI<br>LECC<br>LECC                                                                                                    | (IO)<br>Punkte<br>16Pkt.<br>32Pkt.<br>16Pkt.  | Parameter<br>Typ<br>Sparnung<br>Anzeigemodu<br>CPU<br>Eingebaute E/A<br>Internes CC-Link<br>Lingang<br>Endabdeckung                              | Punkte<br>16Pkt,<br>32Pkt,<br>16Pkt,      | E/A<br>Adr.<br>                                         | NetzwWr.<br>Stationstr.                     | Anschi der<br>belepten                                                                                                 |
| Haqtblock Detaillerte Srformationen Stochromatonelste Stoch Modal (Stochname Hseartblock  syende syende gericFeier Schwerer Schwerer                                                                                                    | Stromwer         Anochi der<br>sorgung         Diagnose           Stromwer         Anochi der<br>sorgung         Inspesent belegten           Cost:         1                                                                                                    | Stechplatz  <br>Fehili<br>Modulin<br>Status | CPU<br>erhistorie<br>formation<br>Block-<br>steckpl<br>CPU | )<br>endeta<br>nsiste<br>Serie<br>L      | todelname (GCPU-ET<br>(Haupthock)<br>Modelname<br>Spannung<br>LKOPOT<br>LX40C6<br>LKEC                                                                                                    | (IO)<br>Punkte<br>16994,<br>329kt,<br>169kt   | Parameter<br>Typ<br>Sparning<br>Arceigenodd<br>GPU<br>Eingebaute E/A<br>Internes CC-Link<br>Eingang<br>Eindabdeckung                             | Punkte<br>16Pkt,<br>32Pkt,<br>16Pst.      | E/A<br>Adr.<br>0000<br>0010<br>0030                     | Netaw-fir<br>Stationsne<br>-<br>-<br>-      | Anzahi der<br>belegten                                                                                                 |
| Hagtblock Detaillerte Enformationen Isodnformationeniste Isodn formationeniste Isodn Bodul Elociname Isogetblock spende Spende S | Stromwer     AzooNi der<br>sorgung       Stromwer     AzooNi der<br>sorgung       Stromwer     AzooNi der<br>sorgung       Stromwer     AzooNi der<br>sorgung       Stromwer     AzooNi der<br>sorgung       Stromwer     AzooNi der<br>sorgung       Stromwer     AzooNi der<br>sorgung       Stromwer     AzooNi der<br>sorgung       Stromwer     AzooNi der<br>sorgung       Stromwer     AzooNi der<br>sorgung       Stromwer     AzooNi der<br>sorgung       Stromwer     AzooNi der<br>sorgung       Stromwer     AzooNi der<br>sorgung       Stromwer     AzooNi der<br>sorgung | Stechplatz  <br>Fehi<br>Modulin<br>Status   | CPU<br>erhistorie<br>formation<br>Block-<br>steckpl<br>CPU | )<br>endeta<br>nsiste<br>Serie<br>L      | I (Haupblock.)<br>Modelhame (SCPU-BT<br>Modelhame<br>Spanning<br>LEADRU<br>LEADRU<br>LEADRU<br>LEADRU<br>LEADRU<br>LEADRU<br>LEADRU<br>LEADRU                                                                                                    | (IO)<br>Punkle<br>16Pkt.<br>329kt.<br>16Pkt.  | Parameter<br>Typ<br>Sparnung<br>Anseigemodul<br>Engebaute E/A<br>Dingang<br>Endabdechung                                                         | Punkte<br>16981,<br>32984,<br>16981,      | E/A<br>Adr.<br>0000<br>0010<br>0030                     | NetzwNr.<br>Stationsnr.<br>-<br>-           | Ancohi der<br>belegten                                                                                                 |

Abb. 11-3: Dialogbildschirm "System Anzeige"

Wählen Sie im Bereich "Hauptblock" (rot umrahmt) das fehlerhafte Modul aus und betätigen Sie die Schaltfläche **Detaillierte Informationen**, um detaillierte Informationen davon zu erhalten.

| Monitorstatus                                                                                                    |                                                                         | Modul                            |                           |           |
|----------------------------------------------------------------------------------------------------|-------------------------------------------------------------------------|----------------------------------|---------------------------|-----------|
|                                                                                                    | Überwachung                                                             | Modeliname                       | L26CPU-BT(IO)             |           |
| <b>N</b> P                                                                                                    | erfolgt                                                                 | E/A-Adresse                      | 0000                      |           |
|                                                                                                    |                                                                         | Einbauposition                   | Hauptblock-SPS-Steckplatz |           |
| ANTELESH JEAN MAR SA ANTELESH JEAN AND A ANTELESH                                                                                                    |                                                                         | Produktinformation               | 11112000000000-A          |           |
|                                                                                                    |                                                                         | Produktionsnummer                | 111121113298004-A         |           |
| ł                                                                                                    |                                                                         | Modulinformation                 |                           |           |
| ок                                                                                                    |                                                                         | Modulzugriff                     |                           |           |
|                                                                                                    |                                                                         | Status der externen Stromversor  | gung                      |           |
| and a state of the state of the |                                                                         | Status Sicherung defekt          |                           |           |
|                                                                                                    |                                                                         | Status E/A-Adressüberprüfung     |                           |           |
|                                                                                                    |                                                                         | E/A-Clear-/Hold-Einstellung      |                           |           |
|                                                                                                    |                                                                         | Störungsfiltereinstellung        |                           |           |
|                                                                                                    |                                                                         | Eingangstyp                      |                           |           |
|                                                                                                    | H/W-Information                                                         | Status Remote-Passwort-Einstellu | ing                       |           |
| Fehler-Information -                                                                                                    |                                                                         |                                  |                           |           |
| Letzter Fehlercode                                                                                                    | Fehlerhistorie aktualisi                                                | ieren                            |                           |           |
| Kein Fehler                                                                                                    | Fehlerhistorie lösche                                                   | en Inhalt:                       |                           | ~         |
| Fehler löschen                                                                                                    | Nr. Fehlercode                                                          |                                  |                           |           |
| Anzeigeformat                                                                                                    |                                                                         |                                  |                           | *         |
| • HEX                                                                                                    |                                                                         | Lösung:                          |                           |           |
| C DEZ                                                                                                    |                                                                         |                                  |                           |           |
| Die Fehlerhistorie v<br>alten Fehler angez<br>auf der letzten Zeil                                                                                                    | vird sequentiell von einer<br>eigt. Der letzte Fehler w<br>e angezeigt. | m                                |                           | ~         |
| Monitor stoppen                                                                                                    | Integrierte Funktion                                                    | <<                               |                           | Schließen |
| E/A-Monitor                                                                                                    |                                                                         |                                  |                           |           |
|                                                                                                    |                                                                         |                                  |                           |           |

Abb. 11-4: Dialogbildschirm "Detailinformation internes E/A-Modul"

Weitere Informationen zu den detaillierten Modulinformation finden Sie in der Bedienungsanleitung über die eingebauten E/A-Funktionen des CPU-Moduls oder des verwendeten E/A-Moduls.

## 11.3 Diagnose von Funktionsstörungen

Wenn das CPU-Modul ein funktionales Problem hat, führen Sie die Fehlerdiagnose anhand der folgenden Übersicht aus. Lesen Sie die Fehlerinformation mit dem Anzeigemodul oder der Programmier-Software aus, wenn am CPU-Modul die LED "ERR." oder "I/O ERR." leuchtet oder blinkt. (Siehe Abschnitt 11.2)

| Funktion                              | Fehlerstatus                                                                                                    | Verweis zur Fehlerdiagnose    |
|---------------------------------------|----------------------------------------------------------------------------------------------------|-------------------------------|
| Daten in die SPS schreiben            | In das CPU-Modul können keine Daten geschrieben werden.                                                            | Abschnitt 11 3 1              |
| Daten aus der SPS lesen               | Aus dem CPU-Modul können keine Daten gelesen werden.                                                               | Abschnitt 11.5.1              |
| Boot-Vorgang                          | Von der Speicherkarte ist kein Boot-Vorgang möglich.                                                               | Abschnitt 11.3.2              |
|                                       | Keine Direktverbindung möglich                                                                                     | Abschnitt 11.3.3, Seite 11-9  |
| Ethernet-Kommunikation                | Außer der Direktverbindung ist keine andere Verbin-<br>dung möglich.                                               | Abschnitt 11.3.3, Seite 11-10 |
|                                       | Mit dem angeschlossenen Netzwerkgerät ist keine<br>Kommunikation möglich                                           | Abschnitt 11.3.3, Seite 11-10 |
| Socket-Kommunikations-                | Das angeschlossene Netzwerkgerät empfängt keine<br>Daten.                                                          | Abschnitt 11.3.4, Seite 11-11 |
| funktion                              | Es können keine Daten empfangen werden.                                                                            | Abschnitt 11.3.4, Seite 11-12 |
|                                       | Der geöffnete Prozess kann nicht beendet werden.                                                                   | Abschnitt 11.3.4, Seite 11-12 |
|                                       | Ein Eingangssignal schaltet nicht ein.                                                                             | Abschnitt 11.3.5, Seite 11-12 |
|                                       | Die LED "OUT" leuchtet nicht.                                                                                      | Abschnitt 11.3.5, Seite 11-13 |
| Allgemeine E/A-Funktion               | Ein Eingangssignal schaltet nicht aus.                                                                             | Abschnitt 11.4.1, Seite 11-23 |
| 5                                     | Der Eingang enthält fehlerhafte Daten.                                                                             | Abschnitt 11.4.1, Seite 11-24 |
|                                       | Beim Ausschalten des Systems wird ein Verbraucher<br>am Ausgang kurzzeitig eingeschaltet.                          | Abschnitt 11.4.2              |
| Interrupt-Eingabe                     | Es tritt kein Interrupt auf.                                                                                       | Abschnitt 11.3.6              |
| Impulserfassung                       | Es werden keine Impulse verarbeitet.                                                                               | Abschnitt 11.3.7              |
| Positionierung                        | Der Motor dreht nicht.                                                                                             | Abschnitt 11.3.8              |
|                                       | Es werden keine Impulse gezählt.                                                                                   | Abschnitt 11.3.9, Seite 11-15 |
|                                       | Die Zählung der Impulse erfolgt nicht normal.                                                                      | Abschnitt 11.3.9, Seite 11-15 |
|                                       | Der aktuelle Werte kann nicht durch den Vorgabewert ersetzt werden.                                                | Abschnitt 11.3.9, Seite 11-16 |
|                                       | Die Zählwertkoinzidenz (Nr. n) schaltet nicht ein. $^{igcoldown}$                                                  | Abschnitt 11.3.9, Seite 11-16 |
|                                       | Die Zählwertkoinzidenz (Nr. n) schaltet nicht aus. $^{	ext{(I)}}$                                                  | Abschnitt 11.3.9, Seite 11-16 |
| High-Speed-Zähler<br>(normaler Modus) | Die Zählwertkoinzidenz (Nr. n) schaltet nicht ein, obwohl der Sondermerker für Koinzidenz eingeschaltet ist. $^{}$ | Abschnitt 11.3.9, Seite 11-17 |
|                                       | Der Interrupt der Koinzidenzerfassung erscheint nicht. $^{\textcircled{0}}$                                        | Abschnitt 11.3.9, Seite 11-17 |
|                                       | Die ausgewählte Zählerfunktion startet nicht.                                                                      | Abschnitt 11.3.9, Seite 11-17 |
|                                       | Der Latch-Zähler funktioniert nicht mit der zugehöri-<br>gen Eingangsklemme.                                       | Abschnitt 11.3.9, Seite 11-18 |
| High-Speed-Zähler                     | Es erfolgt keine Frequenzmessung                                                                                   | Abschnitt 11.3.9, Seite 11-18 |
| (Frequenzmessung)                     | Die Frequenzmessung erfolgt nicht normal.                                                                          | Abschnitt 11.3.9, Seite 11-19 |
| High-Speed-Zähler                     | Es erfolgt keine Drehzahlmessung.                                                                                  | Abschnitt 11.3.9, Seite 11-19 |
| (Drehzahlmessung)                     | Die Drehzahlmessung erfolgt nicht normal.                                                                          | Abschnitt 11.3.9, Seite 11-20 |
| High-Speed-Zähler                     | Es erfolgt keine Impulsmessung.                                                                                    | Abschnitt 11.3.9, Seite 11-20 |
| (Impulsmessung)                       | Die Impulsmessung erfolgt nicht normal.                                                                            | Abschnitt 11.3.9, Seite 11-20 |

| Tab. 11-1: | Übersicht der Funktionsfehler (1) |
|------------|-----------------------------------|
|------------|-----------------------------------|

| Funktion                              | Fehlerstatus                                                                       | Verweis zur Fehlerdiagnose    |
|---------------------------------------|------------------------------------------------------------------------------------|-------------------------------|
| High-Speed-Zähler<br>(PWM-Ausgabe)    | Die PWM-Ausgabe erfolgt nicht normal.                                              | Abschnitt 11.3.9, Seite 11-21 |
| Anzeigemodul                          | Das Anzeigemodul funktioniert nicht normal.                                        | Abschnitt 11.3.10             |
| Kommunikation mit externen<br>Geräten | Die Beendigung der Kommunikation mit externen<br>Geräten benötigt eine lange Zeit. | Abschnitt 11.3.11             |
| Betriebsart des CPU-Moduls            | Das CPU-Modul benötigt eine lange Zeit, um die<br>Betriebsart umzuschalten.        | Abschnitt 11.3.12             |
| Abschlussplatte mit Fehler-<br>klemme | Während des Betriebs ist die Klemme ERR. ausgeschal-<br>tet (offen).               | Abschnitt 11.3.13             |

Tab. 11-1: Übersicht der Funktionsfehler (2)

<sup>①</sup> Koinzidenz = Übereinstimmung des aktuellen Zählwerts mit einem Vorgabewert

#### 11.3.1 Datenübertragung in die SPS und von der SPS

#### Daten in die SPS schreiben

Überprüfen Sie die folgenden Punkte, wenn Sie mit der Programmier-Software keine Daten in das CPU-Modul übertragen können.

| Prüfpunkt                                                                           | Fehlerbehebung                                                                                                    |
|-------------------------------------------------------------------------------------|----------------------------------------------------------------------------------------------------|
| Die Daten sind durch ein Passwort geschützt.                                        | Entfernen Sie den Passwortschutz mit der Programmier-<br>Software.                                                   |
| Die SD-Speicherkarte ist schreibgeschützt und wurde als<br>Speicherziel ausgewählt. | Deaktivieren Sie den Schreibschutz der SD-Speicherkarte.<br>(Siehe Abschnitt 9.1.1)                                  |
| Die SD-Speicherkarte ist nicht formatiert und wurde als<br>Speicherziel ausgewählt. | Formatieren Sie die SD-Speicherkarte.                                                                                |
| Die Anzahl der Daten ist höher, als die Kapazität des Ziel-<br>speichers.           | <ul><li>Stellen Sie genug freien Speicherplatz zur Verfügung.</li><li>Reorganisieren Sie den Zielspeicher.</li></ul> |

Es liegt möglicherweise ein Hardware-Fehler vor, wenn Sie trotz der zuvor beschriebenen Maßnahmen keine Daten in das CPU-Modul schreiben können. Wenden Sie sich zur Abklärung der Fehlerursache an Ihr zuständiges MITSUBISHI-Vertriebsbüro.

#### Daten aus der SPS lesen

Wenn das CPU-Modul mit der Programmier-Software nicht ausgelesen werden kann, prüfen Sie, ob Sie den korrekten Speicherbereich (Laufwerk) zum Auslesen eingestellt haben. Setzen Sie die CPU nach der Überprüfung der korrekten Speichereinstellung zurück (RESET) und versuchen Sie erneut, das CPU-Modul auszulesen.

Es liegt möglicherweise ein Hardware-Fehler vor, wenn Sie das CPU-Modul immer noch nicht auslesen können. Wenden Sie sich zur Abklärung der Fehlerursache an Ihr zuständiges MITSUBISHI-Vertriebsbüro.

## 11.3.2 Boot-Vorgang

Überprüfen Sie die folgenden Punkte, wenn Sie das System nicht von der SD-Speicherkarte booten können.

| Prüfpunkt                                                                                                    | Fehlerbehebung                                             |  |
|----------------------------------------------------------------------------------------------------|------------------------------------------------------------|--|
| Im CPU-Modul ist ein Fehler aufgetreten.                                                                                | Beseitigen Sie die Fehlerursache. (Siehe Abschnitt 11.2.1) |  |
| Auf der Registerkarte "Boot-Datei" in der L-Parameterein-<br>stellung wurde die Datei nicht als Boot-Datei eingestellt. | Stallan Sia dia Datai karraktain                           |  |
| Auf der Registerkarte "Programm" in der L-Parametereinstel-<br>lung wurde die Datei nicht als Programm eingestellt.     | - Stellen Sie die Datei korrekt ein.<br>-                  |  |
| Die betreffende Datei fehlt auf der SD-Speicherkarte.                                                                   | Speichern Sie die Datei auf die SD-Speicherkarte.          |  |

Es liegt möglicherweise ein Hardware-Fehler vor, wenn der Boot-Vorgang trotz der zuvor beschriebenen Maßnahmen nicht funktioniert. Wenden Sie sich zur Abklärung der Fehlerursache an Ihr zuständiges MITSUBISHI-Vertriebsbüro.

## 11.3.3 Ethernet-Kommunikation

#### Keine Direktverbindung möglich

Überprüfen Sie die folgenden Punkte, wenn die Ethernet-Kommunikation mit der Programmier-Software über die Direktverbindung nicht möglich ist.

| Prüfpunkt                                                                                                    | Fehlerbehebung                                                                                                    |
|----------------------------------------------------------------------------------------------------|----------------------------------------------------------------------------------------------------|
| Das CPU-Modul ist nicht direkt mit dem PC, auf dem die Pro-<br>grammier-Software installiert ist, über eine einzelne Netz-<br>werkleitung verbunden.                                                                                                    | Stellen Sie eine direkte Verbindung zwischen dem CPU-Modul und dem PC über eine einzelne Netzwerkleitung $^{}$ her.                                                                                                    |
| Die Einstellungen des angeschlossenen Netzwerkgerätes<br>(PC) sind falsch.<br>• Ethernet-Port<br>• Firewall<br>• Kommunikationseinstellung der Sicherheits-Software                                                                                                    | Stellen Sie das angeschlossene Netzwerkgerät korrekt ein.                                                                                                    |
| In den Übertragungseinstellungen der Programmier-Soft-<br>ware ist bei der Auswahl der direkten Verbindungsmethode<br>für das CPU-Modul im Menü "Einstellungen direkte Verbin-<br>dung SPS" nicht "Ethernet" eingestellt.                                                                                        | Stellen Sie die Übertragungseinstellungen der Ports korrekt<br>ein.                                                                                                    |
| Werden die Parameter gelesen, nachdem auf die USB-Über-<br>tragung umgeschaltet wurde, ist in dem Dialogbildschirm<br>"L-Parametereinstellungen" auf der Registerkarte <b>Interne</b><br><b>Ethernet-Porteinstellung</b> noch das Kontrollkästchen<br><b>Direkte Verbindung zu MELSOFT abschalten</b> aktiviert. | Korrigieren Sie die Parametereinstellung.                                                                                                    |
| Auf der Registerkarte "Status der einzelnen Verbindungen"<br>im Dialogbildschirm "Ethernetdiagnose" unter der Funktion<br>"MELSOFT-Direktverbindung" ist der Status der erzwunge-<br>nen Deaktivierung auf "erlaubt" eingestellt.                                                                                | Verhindern Sie die erzwungene Deaktivierung der<br>MELSOFT-Direktverbindung.                                                                                                    |
| Auf der Registerkarte "Fehlerhistorie" im Dialogbildschirm<br>"Ethernetdiagnose" wird bei der Direktverbindung ein Feh-<br>ler ausgegeben.                                                                                                    | Ergreifen Sie anhand des Fehlercodes entsprechende Maß-<br>nahmen zur Fehlerbehebung. (Siehe Kapitel 12)                                                                                                    |
| Bei den detaillierten Übertragungseinstellungen der Host-<br>Station führt eine Erhöhung der Verzögerungszeit oder der<br>Anzahl der Wiederholversuche zur Aktivierung der Kommu-<br>nikation.                                                                                                    | <ul> <li>Verändern Sie die Verzögerungszeit und die Anzahl der<br/>Wiederholversuche solange, bis die Kommunikation<br/>funktioniert.</li> <li>Überprüfen Sie den Zustand der Netzwerkleitungen, der<br/>Steckverbinder, des PCs und des CPU-Moduls.</li> </ul> |
| Das angeschlossene Netzwerkgerät (PC) unterstützt keine direkte Kommunikation.                                                                                                    | Verbinden Sie die Netzwerkgeräte über einen Hub.                                                                                                    |

Es liegt möglicherweise ein Hardware-Fehler vor, wenn die direkte Ethernet-Kommunikation trotz der zuvor beschriebenen Maßnahmen nicht funktioniert. Wenden Sie sich zur Abklärung der Fehlerursache an Ihr zuständiges MITSUBISHI-Vertriebsbüro.

<sup>①</sup> Fußnote siehe Folgeseite

<sup>①</sup> Wenn in den Netzwerkeinstellungen auf dem Personal-Computer zwei oder mehr Ethernet-Ports aktiviert sind, ist keine direkte Kommunikation möglich. Aktivieren Sie nur den Port, der für die direkte Kommunikation genutzt werden soll und deaktvieren Sie alle anderen Ports.

#### Außer der Direktverbindung ist keine andere Verbindung möglich

Überprüfen Sie die folgenden Punkte, wenn bei der Ethernet-Kommunikation nur die Direktverbindung funktioniert.

| Prüfpunkt                                                                                                    | Fehlerbehebung                                                                       |
|----------------------------------------------------------------------------------------------------|--------------------------------------------------------------------------------------|
| Während der Kommunikationsprüfung wurde die Warnung<br>für eine doppelt vergebene IP-Adresse angezeigt, als die IP-<br>Adresse durch die CPU-Suchfunktion eingestellt wurde. | Korrigieren Sie die IP-Adresse, damit keine doppelten IP-<br>Adressen vergeben sind. |
| Das festgelegte Protokoll ist falsch.                                                                                                    |                                                                                      |
| Es ist die direkte Ethernet-Port-Verbindung ausgewählt.                                                                                                    | Korrigieren Sie die Übertragungseinstellungen                                        |
| Die festgelegte IP-Adresse oder der Host-Name ist falsch.                                                                                                    |                                                                                      |

Das angeschlossene Netzwergerät ist möglicherweise defekt, wenn die Ethernet-Kommunikation trotz der zuvor beschriebenen Maßnahmen nicht funktioniert.

#### Mit dem angeschlossenen Netzwerkgerät ist keine Kommunikation möglich

Überprüfen Sie die folgenden Punkte, wenn die Kommunikation mit dem angeschlossenen Netzwerkgerät nicht funktioniert.

| Prüfpunkt                                                                                                    | Fehlerbehebung                                                                                                    |
|----------------------------------------------------------------------------------------------------|----------------------------------------------------------------------------------------------------|
| An einem Hub ist ein Fehler aufgetreten.                                                                                                    | Beseitigen Sie den Fehler an dem Hub oder ersetzen sie diesen $^{\textcircled{0}}$ .                                                                                                    |
| Die Einstellungen des angeschlossenen Netzwerkgerätes<br>(PC) sind falsch.<br>• Ethernet-Port<br>• Firewall<br>Kommunikationseinstellung der Sicherheits-Software                                                                 | Stellen Sie das angeschlossene Netzwerkgerät korrekt ein.                                                                                                    |
| Während der Kommunikation blinken die LEDs "SD" und "RD" am CPU-Modul nicht.                                                                                                    | Überprüfen Sie die Netzwerkverkabelung.                                                                                                    |
| Nachdem die Spannungsversorgung wieder eingeschaltet wurde leuchtet oder blinkt die LED "ERR.".                                                                                                    | Beseitigen Sie die Fehlerursache. (Siehe Abschnitt 11.2.1)                                                                                                    |
| Werden Parameter gelesen, nachdem auf die USB-Übertra-<br>gung umgeschaltet wurde, ist eine Einstellung für den ein-<br>gebauten Ethernet-Port falsch.                                                                            | Korrigieren Sie die Parametereinstellung.                                                                                                    |
| Auf der Registerkarte "Status der einzelnen Verbindungen"<br>im Dialogbildschirm "Ethernetdiagnose" unter der Funktion<br>"MELSOFT-Direktverbindung" ist der Status der erzwunge-<br>nen Deaktivierung auf "erlaubt" eingestellt. | Verhindern Sie die erzwungene Deaktivierung der<br>MELSOFT-Direktverbindung.                                                                                                    |
| Auf der Registerkarte "Fehlerhistorie" im Dialogbildschirm<br>"Ethernetdiagnose" wird bei der Direktverbindung ein Feh-<br>ler ausgegeben.                                                                                        | Ergreifen Sie anhand des Fehlercodes entsprechende Maß-<br>nahmen zur Fehlerbehebung. (Siehe Kapitel 12)                                                                                                    |
| Die Anzahl der Module übersteigt den für die MELSOFT-Ver-<br>bindung eingestellten Bereich der TCP- und UDP-Parameter.                                                                                                    | Verwenden Sie Module, die für die MELSOFT-Verbindung<br>innerhalb des eingestellten Bereichs der TCP- und UDP-Para-<br>meter liegen.                                                                                                    |
| Ein Netzwerkgerät wurde ausgeschaltet, während die<br>TCP/IP-Verbindung noch geöffnet war.                                                                                                    | <ul> <li>Die TCP/IP-Verbindung wurde nicht geschlossen.</li> <li>Warten Sie eine Minute und versuchen Sie eine erneute<br/>Kommunikation. Die TCP/IP-Verbindung sollte über die<br/>regelmäßige Netzwerkprüfung durch das CPU-Modul<br/>geschlossen worden sein.</li> <li>Erhöhen Sie die eingestellte Anzahl der Verbindungen,<br/>damit eine Ersatzverbindung generiert wird.</li> </ul> |

| Prüfpunkt                                                                                                    | Fehlerbehebung                                                                                                    |
|----------------------------------------------------------------------------------------------------|----------------------------------------------------------------------------------------------------|
| Bei den detaillierten Übertragungseinstellungen der Host-<br>Station führt eine Erhöhung der Verzögerungszeit oder der<br>Anzahl der Wiederholversuche zur Aktivierung der Kommu-<br>nikation. | <ul> <li>Verändern Sie die Verzögerungszeit und die Anzahl der<br/>Wiederholversuche solange, bis die Kommunikation<br/>funktioniert.</li> </ul> |
|                                                                                                    | <ul> <li>Überprüfen Sie den Zustand der Netzwerkleitungen, der<br/>Steckverbinder, des PCs und des CPU-Moduls.</li> </ul>                        |
| Eine der folgenden Einstellungen ist am CPU-Modul oder<br>am angeschlossenen Netzwergerät falsch.                                                                                              |                                                                                                    |
| Netzwerkadresse                                                                                                    |                                                                                                    |
| <ul> <li>Standard-Router-IP-Adresse</li> </ul>                                                                                                    | Korrigieren Sie die entsprechenden Einstellungen.                                                                                                |
| Subnetzmaskenmuster                                                                                                    |                                                                                                    |
| Router-IP-Adresse                                                                                                    |                                                                                                    |
| Subnetzmaske                                                                                                    |                                                                                                    |
| Bei einem verwendeten Router ist ein Fehler aufgetreten.                                                                                                    | Beseitigen Sie den Fehler an dem Router.                                                                                                    |
| Bei einem verwendeten Router ist die Einstellung falsch.                                                                                                    | Korrigieren Sie die Router-Einstellung.                                                                                                    |
| Nach dem Austausch von Hub oder Router funktioniert die<br>Kommunikation.                                                                                                    | Der Hub oder der Router könnte defekt sein. Ersetzen Sie<br>den Hub oder Router.                                                                 |

Es liegt möglicherweise ein Hardware-Fehler vor, wenn die Ethernet-Kommunikation trotz der zuvor beschriebenen Maßnahmen nicht funktioniert. Wenden Sie sich zur Abklärung der Fehlerursache an Ihr zuständiges MITSUBISHI-Vertriebsbüro.

<sup>①</sup> Wenn ein Netzwerk-Switch wieder an den Personal-Computer oder das CPU-Modul angeschlossen wird, kann es einige Zeit dauern, bis dieser die MAC-Adressen eingelesen hat. Versuchen Sie nach einer Wartezeit nochmal, ob die Kommunikation wieder funktioniert. Alternativ können Sie auch die Spannungsversorgung des Schwitches aus- und wiedereinschalten. Wenn von der Socket-Kommunikationsfunktion eine UDP-Dummy-Nachricht gesendet wird, ist es möglich, dass der Switch die MAC-Adressen wieder neu lernt.

## 11.3.4 Socket-Kommunikationsfunktion

Weitere Informationen zur Socket-Kommunikationsfunktion finden Sie in der Bedienungsanleitung SH(NA)-080891ENG (Built-In Ethernet Function) für die CPU-Module der L-Serie.

#### Das angeschlossene Netzwerkgerät empfängt keine Daten

Überprüfen Sie die folgenden Punkte, wenn zum Netzwerkgerät keine Daten übertragen werden.

| Prüfpunkt                                                                                                  | Fehlerbehebung                                                                                                    |
|----------------------------------------------------------------------------------------------------|----------------------------------------------------------------------------------------------------|
| Die Verbindung wurde bisher nicht geöffnet.<br>(Prüfen Sie das betreffende Bit des Sonderregisters SD1282) | Warten Sie, bis die Verbindung eingerichtet ist.                                                                                                    |
| Während der Ethernet-Diagnose trat ein Fehler auf.                                                         | Beseitigen Sie die Fehlerursache.                                                                                                    |
| Ein Parameter oder eine Einstellung der Anweisung<br>SOCOPEN ist falsch.                                   | Korrigieren Sie den Parameter oder die Einstellung.                                                                                                    |
| Die Anweisung SOCSND wurde nicht ausgeführt.<br>(Prüfen Sie den Starteingang und die Fehleroperanden.)     | Korrigieren Sie die Ausführungsbedingung bzw. beseitigen<br>Sie die Ursache für das Problem anhand des Fehlercodes,<br>der Statusbereich für die Ausführung der SOCSND-Anwei-<br>sung angezeigt wird. |
| Das angeschlossene Gerät hat einen Fehler.                                                                 | Beseitigen Sie den Fehler des angeschlossenen Gerätes.                                                                                                    |

#### Es können keine Daten empfangen werden

Überprüfen Sie die folgenden Punkte, wenn die CPU von dem angeschlossenen Netzwerkgerät keine Daten empfängt.

| Prüfpunkt                                                                                                  | Fehlerbehebung                                                                                                    |
|----------------------------------------------------------------------------------------------------|----------------------------------------------------------------------------------------------------|
| Die Verbindung wurde bisher nicht geöffnet.<br>(Prüfen Sie das betreffende Bit des Sonderregisters SD1282) | Warten Sie, bis die Verbindung eingerichtet ist.                                                                                                    |
| Während der Ethernet-Diagnose trat ein Fehler auf.                                                         | Beseitigen Sie die Fehlerursache.                                                                                                    |
| Ein Parameter oder eine Einstellung der Anweisung<br>SOCOPEN ist falsch.                                   | Korrigieren Sie den Parameter oder die Einstellung.                                                                                                    |
| Die Anweisung SOCRCV wurde nicht ausgeführt.<br>(Prüfen Sie den Starteingang und die Fehleroperanden.)     | Korrigieren Sie die Ausführungsbedingung bzw. beseitigen<br>Sie die Ursache für das Problem anhand des Fehlercodes,<br>der Statusbereich für die Ausführung der SOCOPEN-Anwei-<br>sung angezeigt wird. |
| Das angeschlossene Gerät hat einen Fehler.                                                                 | Beseitigen Sie den Fehler des angeschlossenen Gerätes.                                                                                                    |

#### Der geöffnete Prozess kann nicht beendet werden

Überprüfen Sie die folgenden Punkte, wenn der geöffnete Prozess nicht beendet werden kann.

Passiv geöffnet

| Prüfpunkt                                  | Fehlerbehebung                                         |
|--------------------------------------------|--------------------------------------------------------|
| Der Parameter ist falsch.                  | Korrigieren Sie den Parameter.                         |
| Das angeschlossene Gerät hat einen Fehler. | Beseitigen Sie den Fehler des angeschlossenen Gerätes. |

• Aktiv geöffnet

| Prüfpunkt                                                                                              | Fehlerbehebung                                                                                                    |
|----------------------------------------------------------------------------------------------------|----------------------------------------------------------------------------------------------------|
| Während der Ethernet-Diagnose trat ein Fehler auf.                                                     | Beseitigen Sie die Fehlerursache.                                                                                                    |
| Ein Parameter oder eine Einstellung der Anweisung<br>SOCOPEN ist falsch.                               | Korrigieren Sie den Parameter oder die Einstellung.                                                                                                    |
| Die Anweisung SOCRCV wurde nicht ausgeführt.<br>(Prüfen Sie den Starteingang und die Fehleroperanden.) | Korrigieren Sie die Ausführungsbedingung bzw. beseitigen<br>Sie die Ursache für das Problem anhand des Fehlercodes,<br>der Statusbereich für die Ausführung der SOCOPEN-Anwei-<br>sung angezeigt wird. |
| Das angeschlossene Gerät hat einen Fehler.                                                             | Beseitigen Sie den Fehler des angeschlossenen Gerätes.                                                                                                    |

## 11.3.5 Allgemeine E/A-Funktion

#### Ein Eingangssignal schaltet nicht ein.

Überprüfen Sie die folgenden Punkte, wenn ein Eingangssignal nicht einschaltet.

| Prüfpunkt                                                                                                    | Fehlerbehebung                                                                             |
|----------------------------------------------------------------------------------------------------|--------------------------------------------------------------------------------------------|
| Die allgemeine Eingangsfunktion wurde nicht auf dieses<br>Eingangsignal eingestellt.                                                                   | Korrigieren Sie den Parameter.                                                             |
| Zwischen Eingangs- und COM-Klemme liegt eine Spannung<br>an, die kleiner ist als die Schwellenspannung, die der Ein-<br>gang zum Einschalten benötigt. | Überprüfen Sie die Verdrahtung zu den externen Kompo-<br>nenten und korrigieren Sie diese. |

Es liegt möglicherweise ein Hardware-Fehler vor, wenn das Eingangssignal trotz der zuvor beschriebenen Maßnahmen nicht einschaltet. Wenden Sie sich zur Abklärung der Fehlerursache an Ihr zuständiges MITSUBISHI-Vertriebsbüro.

#### Die LED "OUT" leuchtet nicht.

Überprüfen Sie die folgenden Punkte, wenn die LED "OUT" nicht leuchtet.

| Prüfpunkt                                                                                                    | Fehlerbehebung                                          |
|----------------------------------------------------------------------------------------------------|---------------------------------------------------------|
| Die allgemeine Ausgangsfunktion wurde nicht auf dieses<br>Ausgangsignal eingestellt.                                                                                                    | Korrigieren Sie den Parameter.                          |
| Der betreffende Operand (Y) wird im Überwachungsfenster der Programmier-Software nicht angezeigt.                                                                                              | Korrigieren Sie das Programm.                           |
| Die Nummer des Signalausgangs ist falsch.                                                                                                    | Stellen Sie die korrekte Nummer des Signalausgangs ein. |
| Während sich das CPU-Modul im Status STOP befindet, wer-<br>den Ausgänge von der Programmier-Software erzwungen<br>geschaltet und die LED "OUT" des entsprechenden Aus-<br>gangs schaltet ein. | Korrigieren Sie das Programm.                           |

Es liegt möglicherweise ein Hardware-Fehler vor, wenn die LED "OUT" trotz der zuvor beschriebenen Maßnahmen nicht einschaltet. Wenden Sie sich zur Abklärung der Fehlerursache an Ihr zuständiges MITSUBISHI-Vertriebsbüro.

## 11.3.6 Interrupt-Eingabe

Überprüfen Sie die folgenden Punkte, wenn das Interrupt-Programm nicht läuft.

| Prüfpunkt                                                                                                    | Fehlerbehebung                                                                             |
|----------------------------------------------------------------------------------------------------|--------------------------------------------------------------------------------------------|
| Für das betreffende Eingangssignal wurde keine Interrupt-<br>Funktion aktiviert.                                                                       | Korrigieren Sie den Parameter.                                                             |
| Zwischen Eingangs- und COM-Klemme liegt eine Spannung<br>an, die kleiner ist als die Schwellenspannung, die der Ein-<br>gang zum Einschalten benötigt. | Überprüfen Sie die Verdrahtung zu den externen Kompo-<br>nenten und korrigieren Sie diese. |
| Die Nummer des Interrupt-Zeigers (I) ist falsch.                                                                                                    |                                                                                            |
| Die Anweisung El wird nicht ausgeführt.                                                                                                    | Korrigieren Sie das Programm.                                                              |
| Das Interrupt-Programm ist so eingestellt, dass es erst über die Anweisung IMASK aktiviert werden muss.                                                |                                                                                            |

Es liegt möglicherweise ein Hardware-Fehler vor, wenn das Interrupt-Programm trotz der zuvor beschriebenen Maßnahmen nicht läuft. Wenden Sie sich zur Abklärung der Fehlerursache an Ihr zuständiges MITSUBISHI-Vertriebsbüro.

## 11.3.7 Impulserfassung

Überprüfen Sie die folgenden Punkte, wenn keine Impulse erfasst werden.

| Prüfpunkt                                                                                                    | Fehlerbehebung                                                                                                    |
|----------------------------------------------------------------------------------------------------|----------------------------------------------------------------------------------------------------|
| Für das betreffende Eingangssignal wurde keine Impulser-<br>fassung aktiviert.                                                                         | Korrigieren Sie den Parameter.                                                                                                    |
| Zwischen Eingangs- und COM-Klemme liegt eine Spannung<br>an, die kleiner ist als die Schwellenspannung, die der Ein-<br>gang zum Einschalten benötigt. | Überprüfen Sie die Verdrahtung zu den externen Kompo-<br>nenten und korrigieren Sie diese.                                                                                                    |
| Die Ansprechzeit des Eingangs ist falsch eingestellt.                                                                                                  | Stellen Sie die Ansprechzeit des Eingangs kürzer, als die<br>Impulsdauer ein                                                                                                    |
| Die Impulse am Eingang können nicht verarbeitet werden.                                                                                                | Das Impulssignal kann nicht verarbeitet werden, wenn die<br>Impulsbreite größer ist, als die minimale Ansprechzeit des<br>Eingangs. Stellen Sie eine größere Impulsdauer ein oder ver-<br>wenden Sie die High-Speed-Zählerfunktion. |

Es liegt möglicherweise ein Hardware-Fehler vor, wenn trotz der zuvor beschriebenen Maßnahmen keine Impulse erfasst werden. Wenden Sie sich zur Abklärung der Fehlerursache an Ihr zuständiges MITSUBISHI-Vertriebsbüro.

## 11.3.8 Positionierung

Die in diesem Abschnitt beschriebenen Prüfpunkte beziehen sich auf die Achse 1.

Überprüfen Sie die folgenden Punkte, wenn sich die Motorwelle nicht dreht.

| Prüfpunkt                                                                                                    | Fehlerbehebung                                                                                |
|----------------------------------------------------------------------------------------------------|-----------------------------------------------------------------------------------------------|
| Für das betreffende Ausgangssignal wurde keine Positio-<br>nierfunktion aktiviert.                             | Korrigieren Sie den Parameter.                                                                |
| Das Sonderregister SD1844 zeigt für die Achse 1 den<br>Betriebsstatus "gestoppt" (1) an.                       | Überprüfen Sie das gestoppte Programm.                                                        |
| Während der Positionierungssteuerung ändert sich der aktuelle Vorschubwert für Achse 1 (SD1840, SD1841) nicht. | Überprüfen Sie das Startprogramm.                                                             |
| Der Modus der Impulsausgabe stimmt nicht mit den techni-<br>schen Daten der Antriebseinheit überein.           | Stellen Sie dem Impulsausgabemodus entspechend den technischen Daten der Antriebseinheit ein. |
| Die Logik der Impulsausgabe stimmt nicht mit der Ein-<br>gangslogik der Antriebseinheit überein.               | Stellen Sie Eingänge der Antriebseinheit auf minusschal-<br>tend ein.                         |

Es liegt möglicherweise ein Hardware-Fehler vor, wenn sich die Motorwelle trotz der zuvor beschriebenen Maßnahmen nicht dreht. Wenden Sie sich zur Abklärung der Fehlerursache an Ihr zuständiges MITSUBISHI-Vertriebsbüro.

## 11.3.9 High-Speed-Zähler

Die in diesem Abschnitt beschriebenen Prüfpunkte beziehen sich auf den Kanal 1.

#### Es werden keine Impulse gezählt

Überprüfen Sie die folgenden Punkte, wenn im normalen Modus keine Impulse gezählt werden.

| Prüfpunkt                                                                                              | Fehlerbehebung                                                                                                    |
|----------------------------------------------------------------------------------------------------|----------------------------------------------------------------------------------------------------|
| Wenn an den Impulseingang eine Spannung angelegt wird,<br>leuchtet die betreffende LED nicht.          | Möglicherweise ist die Hardware defekt.<br>Wenden Sie sich zur Abklärung der Fehlerursache an Ihr<br>zuständiges MITSUBISHI-Vertriebsbüro. |
| Die Anweisung zum Aktivieren der Zählung bleibt ausge-<br>schaltet.                                    | Schalten Sie die Anweisung zur Aktivierung der Zählung ein.                                                                                |
| Der eingestellte Modus der Impulseingabe unterscheidet sich von der Art der aktuellen Eingangsimpulse. | Korrigieren Sie den Parameter.                                                                                                    |
| Die Frequenz der Impulse am Eingang ist höher, als Zählfre-<br>quenzeinstellung.                       | Speisen Sie ein Signal mit einer Impulsfrequenz ein, welche<br>kleiner oder gleich der eingestellten Impulsfrequenz ist.                   |

Es liegt möglicherweise ein Hardware-Fehler vor, wenn trotz der zuvor beschriebenen Maßnahmen keine Impulse am Eingang gezählt werden. Wenden Sie sich zur Abklärung der Fehlerursache an Ihr zuständiges MITSUBISHI-Vertriebsbüro.

#### Die Zählung der Impulse erfolgt nicht normal

Überprüfen Sie die folgenden Punkte, wenn die Impulse nicht normal gezählt werden.

| Prüfpunkt                                                                                                 | Fehlerbehebung                                                                                                    |
|----------------------------------------------------------------------------------------------------|----------------------------------------------------------------------------------------------------|
| Die Kurverform des Eingangssignal entspricht nicht den technischen Daten des Zählers.                     | Legen Sie nur Eingangssignale an, welche die technischen<br>Daten des Zählers erfüllen.                                                                                                    |
| Für die Eingangsverdrahtung wurden keine paarig verdrill-<br>ten abgeschirmten Leitungen verwendet.       | Ändern Sie die Verdrahtung mit paarig verdrillten abge-<br>schirmten Leitungen.                                                                                                    |
| Es wurden keine Maßnahmen ergriffen, um elektromagneti-<br>sche Störungen im Schaltschrank zu reduzieren. | Ergreifen Sie Maßnahmen zur Entstörung.                                                                                                    |
| Der Abstand zwischen E/A-Signalleitungen und Netz-, bzw.<br>Hochspannungsleitungen ist zu gering.         | Verlegen Sie die Leitungen zum Impulseingang in einem<br>separaten Strang, bzw. Kabelkanal. Halten Sie bei der Ver-<br>drahtung im Schaltschrank zu Leitungen, die eine Lastspan-<br>nung führen, einen Mindestabstand von 100mm ein. |
| Die voreingestellte Funktion des Ringzählers läuft außerhalb des Zählbereichs ab.                         | Führen Sie die voreingestellte Funktion des Ringzählers nur innerhalb des Zählbereichs aus.                                                                                                    |
| Die Frequenz der Impulse am Eingang ist höher, als Zählfre-<br>quenzeinstellung.                          | Speisen Sie ein Signal mit einer Impulsfrequenz ein, welche kleiner oder gleich der eingestellten Impulsfrequenz ist.                                                                                                    |

Es liegt möglicherweise ein Hardware-Fehler vor, wenn trotz der zuvor beschriebenen Maßnahmen die Impulse am Eingang nicht normal gezählt werden. Wenden Sie sich zur Abklärung der Fehlerursache an Ihr zuständiges MITSUBISHI-Vertriebsbüro.

#### Der aktuelle Werte kann nicht durch den Vorgabewert ersetzt werden

Überprüfen Sie die folgenden Punkte, wenn der aktuelle Wert im normalen Modus nicht auf den Vorgabewert eingestellt wurde.

Bei der Koinzidenzausgabe wird kein Vorgabewert verwendet.

| Prüfpunkt                                                                                                    | Fehlerbehebung                                                                                                    |
|----------------------------------------------------------------------------------------------------|----------------------------------------------------------------------------------------------------|
| Die Einschalt- und Ausschaltdauer der Vorgabeanwei-<br>sung, bzw. die Zeit zwischen der Änderung des Vorga-<br>bewerts und dem Austausch des aktuellen Werts liegt<br>unter 2 ms. | Korrigieren Sie die Zeit auf mindestens 2 ms oder länger.                                                                                                    |
| Der Sondermerker SM1886 ist eingeschaltet, mit dem<br>am Z-Phaseneingang von Kanal CH1 ein Vorgabewert<br>erfasst wird.                                                           | Schalten Sie diesen Sondermerker durch Einschalten des<br>Sondermerkers SM1897 aus. (Rücksetzen der Erfassung<br>eines Vorgabewerts am Z-Phaseneingang von Kanal CH1) |

Es liegt möglicherweise ein Hardware-Fehler vor, wenn der aktuelle Wert trotz der zuvor beschriebenen Maßnahmen nicht durch den Vorgabewert ersetzt werden kann. Wenden Sie sich zur Abklärung der Fehlerursache an Ihr zuständiges MITSUBISHI-Vertriebsbüro.

• Bei der Koinzidenzausgabe wird ein Vorgabewert verwendet.

| Prüfpunkt                                                                                                    | Fehlerbehebung                                                                                                    |
|----------------------------------------------------------------------------------------------------|----------------------------------------------------------------------------------------------------|
| Bei der Voreinstellung für die Koinzidenzausgabezeit wurde nicht der Vorgabewert ( <i>Preset</i> ) eingestellt.         | Korrigieren Sie den Parameter.                                                                                                    |
| Der Sondermerker SM1886 ist eingeschaltet, mit dem<br>am Z-Phaseneingang von Kanal CH1 ein Vorgabewert<br>erfasst wird. | Schalten Sie diesen Sondermerker durch Einschalten des<br>Sondermerkers SM1897 aus. (Rücksetzen der Erfassung<br>eines Vorgabewerts am Z-Phaseneingang von Kanal CH1)                                               |
| Der Sondermerker SM1881 für die Zählwertkonsistenz<br>(Nr. 1) für Kanal CH1 schaltet nicht aus.                         | Schalten Sie diesen Sondermerker durch Einschalten des<br>Sondermerkers SM1890 aus, bevor die Funktion mit dem<br>Vorgabewert ausgeführt wird. (Rücksetzen des Koinzidenz-<br>ausgabesignals (Nr. 1) für Kanal CH1) |

Es liegt möglicherweise ein Hardware-Fehler vor, wenn der aktuelle Wert trotz der zuvor beschriebenen Maßnahmen nicht durch den Vorgabewert ersetzt werden kann. Wenden Sie sich zur Abklärung der Fehlerursache an Ihr zuständiges MITSUBISHI-Vertriebsbüro.

#### Die Zählwertkoinzidenz (Nr. n) schaltet nicht ein

Überprüfen Sie die folgenden Punkte, wenn die Sondermerker (SM1881, SM1884) für Zählwertkoinzidenz (Nr. n) für Kanal CH1 nicht einschalten.

| Prüfpunkt                                                                                                   | Fehlerbehebung                                                                                                    |
|----------------------------------------------------------------------------------------------------|----------------------------------------------------------------------------------------------------|
| Die Sondermerker zum Rücksetzen des Koinzidenzausgabe-<br>signals (Nr. n) für Kanal CH1 sind eingeschaltet. | Schalten Sie diese Sondermerker aus.                                                                                                    |
| Die Einstellung des Koinzidenzausgabepunkts Nr. n des<br>Ringzählers liegt außerhalb des Zählbereichs.      | Stellen Sie den Koinzidenzausgabepunkt Nr. n innerhalb des<br>Zählbereichs ein. Verwenden Sie dazu die Schreibanwei-<br>sung für den Koinzidenzausgabepunkt. |

Es liegt möglicherweise ein Hardware-Fehler vor, wenn die Zählwertkoinzidenz (Nr. n) trotz der zuvor beschriebenen Maßnahmen nicht einschaltet. Wenden Sie sich zur Abklärung der Fehlerursache an Ihr zuständiges MITSUBISHI-Vertriebsbüro.

#### Die Zählwertkoinzidenz (Nr. n) schaltet nicht aus

Wenn die Sondermerker (SM1881, SM1884) für Zählwertkoinzidenz (Nr. n) für Kanal CH1 im normalen Modus nicht ausschalten, überprüfen Sie die Einschaltdauer des Signals zum Rücksetzen des Koinzidenzausgabesignals (Nr. n) für Kanal CH1. Ist die Einschaltdauer des Rücksetzsignals kürzer oder gleich 2 ms, könnte ein Hardwarefehler vorliegen. Wenden Sie sich zur Abklärung der Fehlerursache an Ihr zuständiges MITSUBISHI-Vertriebsbüro.

#### Das Koinzidenzausgabesignal Nr. n schaltet nicht ein, obwohl der Sondermerker für Zählwertkoinzidenz (Nr. n) eingeschaltet ist

Überprüfen Sie die folgenden Punkte, wenn das Koinzidenzausgabesignal Nr. n nicht einschaltet, während die Sondermerker (SM1881, SM1884) für Zählwertkoinzidenz (Nr. n) für Kanal CH1 im normalen Modus eingeschaltet ist.

| Prüfpunkt                                                                                                    | Fehlerbehebung                        |
|----------------------------------------------------------------------------------------------------|---------------------------------------|
| Bei der Einstellung der Ausgabesignalfunktion wurde der<br>Punkt "Zählwertkoinzidenzausgabe Nr. n" für Kanal CH1<br>nicht ausgewählt. | Korrigieren Sie die Parameter.        |
| Die Aktivierungsanweisung der Koinzidenzausgabe für<br>Kanal CH1 (SM1892) bleibt ausgeschaltet.                                       | Schalten Sie diesen Sondermerker ein. |

Es liegt möglicherweise ein Hardware-Fehler vor, wenn das Koinzidenzausgabesignal Nr. n trotz der zuvor beschriebenen Maßnahmen nicht einschaltet. Wenden Sie sich zur Abklärung der Fehlerursache an Ihr zuständiges MITSUBISHI-Vertriebsbüro.

#### Der Interrupt der Koinzidenzerfassung erscheint nicht

Überprüfen Sie die folgenden Punkte, wenn der Interrupt der Koinzidenzerfassung nicht erscheint.

| Prüfpunkt                                                                                                    | Fehlerbehebung                                                                                                    |
|----------------------------------------------------------------------------------------------------|----------------------------------------------------------------------------------------------------|
| In der Einstellung für den Interrupt der Koinzidenzerfassung ist nicht der Punkt "verwendet" ( <i>used</i> ) nicht ausgewählt. | Korrigieren Sie die Parameter.                                                                                                    |
| Die Anwendung der Steuerungsanweisungen bei der Pro-<br>grammausführung ist falsch.                                            | Korrigieren Sie das Programm.                                                                                                    |
| Die Sondermerker SM1881 und SM1884 für die Zählwert-<br>konsistenz (Nr. 1) für Kanal CH1 schaltet nicht aus.                   | Schalten Sie diese Sondermerker durch Einschalten der Son-<br>dermerkers SM1890 und SM1891 aus, bevor die Funktion<br>mit dem Vorgabewert ausgeführt wird. (Rücksetzen des<br>Koinzidenzausgabesignals (Nr. 1) für Kanal CH1) |

Es liegt möglicherweise ein Hardware-Fehler vor, wenn der Interrupt der Koinzidenzerfassung trotz der zuvor beschriebenen Maßnahmen nicht erscheint. Wenden Sie sich zur Abklärung der Fehlerursache an Ihr zuständiges MITSUBISHI-Vertriebsbüro.

#### Die ausgewählte Zählerfunktion startet nicht

Überprüfen Sie die folgenden Punkte, wenn die ausgewählte Zählerfunktion im normalen Modus nicht startet.

• Die ausgewählte Zählerfunktion wird über eine Anweisung gestartet.

| Prüfpunkt                                                                                                    | Fehlerbehebung                                                                    |
|----------------------------------------------------------------------------------------------------|-----------------------------------------------------------------------------------|
| Die ausgewählte Zählerfunktion kann mit der Startan-<br>weisung für Kanal CH1 nicht gestartet werden<br>(SM1896).                                                                                | Starten Sie die ausgewählte Zählerfunktion über die Funkti-<br>onseingangsklemme. |
| Die ausgewählte Zählerfunktion soll mit der ansteigen-<br>den Flanke der Startanweisung (Merker) gestartet wer-<br>den und die Einschalt- und Ausschaltdauer des Merkers<br>ist kürzer als 2 ms. | Stellen Sie die Ein- und Ausschaltdauer dieses Merkers auf mindestens 2 ms ein.   |
| Die Funktionseingangsklemme ist eingeschaltet.                                                                                                    | Schalten Sie die Funktionseingangsklemme aus.                                     |

Es liegt möglicherweise ein Hardware-Fehler vor, wenn die ausgewählte Zählfunktion trotz der zuvor beschriebenen Maßnahmen nicht startet. Wenden Sie sich zur Abklärung der Fehlerursache an Ihr zuständiges MITSUBISHI-Vertriebsbüro.

• Die ausgewählte Zählerfunktion wird über die Funktionseingangsklemme gestartet.

| Prüfpunkt                                                                                     | Fehlerbehebung                  |
|-----------------------------------------------------------------------------------------------|---------------------------------|
| Bei der Auswahl der Funktion des Einganssignals ist nicht der "Funktionseingang" eingestellt. | Korrigieren Sie die Parameter.  |
| Die Startanweisung der ausgewählten Zählerfunktion für Kanal CH1 ist eingeschaltet (SM1896).  | Schalten Sie diesen Merker aus. |

Es liegt möglicherweise ein Hardware-Fehler vor, wenn die ausgewählte Zählfunktion trotz der zuvor beschriebenen Maßnahmen nicht startet. Wenden Sie sich zur Abklärung der Fehlerursache an Ihr zuständiges MITSUBISHI-Vertriebsbüro.

#### Der Latch-Zähler funktioniert nicht mit der zugehörigen Eingangsklemme

Wenn der Latch-Zähler im normalen Modus mit der Eingangsklemme LATCHn nicht funktioniert, prüfen Sie, ob in den Parametern bei der Auswahl des Einganssignals die Funktion "Latch-Zähler" (Latch Counter) eingestellt ist.

Es liegt möglicherweise ein Hardware-Fehler vor, wenn der Latch-Zähler trotz korrekter Einstellung nicht funktioniert. Wenden Sie sich zur Abklärung der Fehlerursache an Ihr zuständiges MITSUBISHI-Vertriebsbüro.

#### Es erfolgt keine Frequenzmessung

Überprüfen Sie die folgenden Punkte, wenn bei der Frequenzmessung keine Frequenz gemessen wird.

| Prüfpunkt                                                                                                    | Fehlerbehebung                                                                                                    |
|----------------------------------------------------------------------------------------------------|----------------------------------------------------------------------------------------------------|
| Wenn an den Impulseingang eine Spannung angelegt wird,<br>leuchtet die betreffende LED nicht.                       | Es liegt möglicherweise ein Hardware-Fehler vor.<br>Wenden Sie sich zur Abklärung der Fehlerursache an Ihr<br>zuständiges MITSUBISHI-Vertriebsbüro. |
| Das entsprechende Bit b4 des Sonderregisters SD1882 zeigt<br>an, dass die Frequenzmessung nicht in Betrieb ist (1). | Führen Sie die Anweisung zur Frequenzmessung aus.                                                                                                   |
| Der eingestellte Modus der Impulseingabe unterscheidet sich von der Art der aktuellen Eingangsimpulse.              | Korrigieren Sie den Parameter.                                                                                                    |
| Die Frequenz der Impulse am Eingang ist höher, als Zählfre-<br>quenzeinstellung.                                    | Speisen Sie ein Signal mit einer Impulsfrequenz ein, welche kleiner oder gleich der eingestellten Impulsfrequenz ist.                               |

Es liegt möglicherweise ein Hardware-Fehler vor, wenn die Frequenz trotz der zuvor beschriebenen Maßnahmen nicht gemessen wird. Wenden Sie sich zur Abklärung der Fehlerursache an Ihr zuständiges MITSUBISHI-Vertriebsbüro.

#### Die Frequenzmessung erfolgt nicht normal.

Überprüfen Sie die folgenden Punkte, wenn die Frequenz nicht normal gemessen wird.

| Prüfpunkt                                                                                                 | Fehlerbehebung                                                                                                    |
|----------------------------------------------------------------------------------------------------|----------------------------------------------------------------------------------------------------|
| Die Kurverform des Eingangssignal entspricht nicht den technischen Daten des Zählers.                     | Legen Sie nur Eingangssignale an, welche die technischen<br>Daten des Zählers erfüllen.                                                                                                    |
| Für die Eingangsverdrahtung wurden keine paarig verdrill-<br>ten abgeschirmten Leitungen verwendet.       | Ändern Sie die Verdrahtung mit paarig verdrillten abge-<br>schirmten Leitungen.                                                                                                    |
| Es wurden keine Maßnahmen ergriffen, um elektromagneti-<br>sche Störungen im Schaltschrank zu reduzieren. | Ergreifen Sie Maßnahmen zur Entstörung.                                                                                                    |
| Der Abstand zwischen E/A-Signalleitungen und Netz-, bzw.<br>Hochspannungsleitungen ist zu gering.         | Verlegen Sie die Leitungen zum Impulseingang in einem<br>separaten Strang, bzw. Kabelkanal. Halten Sie bei der Ver-<br>drahtung im Schaltschrank zu Leitungen, die eine Lastspan-<br>nung führen, einen Mindestabstand von 100mm ein. |
| Die Frequenz der Impulse am Eingang ist höher, als Zählfre-<br>quenzeinstellung.                          | Speisen Sie ein Signal mit einer Impulsfrequenz ein, welche<br>kleiner oder gleich der eingestellten Impulsfrequenz ist.                                                                                                    |

Es liegt möglicherweise ein Hardware-Fehler vor, wenn die Frequenz trotz der zuvor beschriebenen Maßnahmen nicht normal gemessen wird. Wenden Sie sich zur Abklärung der Fehlerursache an Ihr zuständiges MITSUBISHI-Vertriebsbüro.

#### Es erfolgt keine Drehzahlmessung

Überprüfen Sie die folgenden Punkte, wenn bei der Drehzahlmessung keine Drehzahl gemessen wird.

| Prüfpunkt                                                                                                    | Fehlerbehebung                                                                                                    |
|----------------------------------------------------------------------------------------------------|----------------------------------------------------------------------------------------------------|
| Wenn an den Impulseingang eine Spannung angelegt wird,<br>leuchtet die betreffende LED nicht.                       | Es liegt möglicherweise ein Hardware-Fehler vor.<br>Wenden Sie sich zur Abklärung der Fehlerursache an Ihr<br>zuständiges MITSUBISHI-Vertriebsbüro. |
| Das entsprechende Bit b5 des Sonderregisters SD1882 zeigt<br>an, dass die Drehzahlmessung nicht in Betrieb ist (1). | Führen Sie die Anweisung zur Drehzahlmessung aus.                                                                                                   |
| Der eingestellte Modus der Impulseingabe unterscheidet sich von der Art der aktuellen Eingangsimpulse.              | Korrigieren Sie den Parameter.                                                                                                    |
| Die Frequenz der Impulse am Eingang ist höher, als Zählfre-<br>quenzeinstellung.                                    | Speisen Sie ein Signal mit einer Impulsfrequenz ein, welche<br>kleiner oder gleich der eingestellten Impulsfrequenz ist.                            |

Es liegt möglicherweise ein Hardware-Fehler vor, wenn die Drehzahl trotz der zuvor beschriebenen Maßnahmen nicht gemessen wird. Wenden Sie sich zur Abklärung der Fehlerursache an Ihr zuständiges MITSUBISHI-Vertriebsbüro.

#### Die Drehzahlmessung erfolgt nicht normal.

Überprüfen Sie die folgenden Punkte, wenn die Drehzahl nicht normal gemessen wird.

| Prüfpunkt                                                                                                 | Fehlerbehebung                                                                                                    |  |
|----------------------------------------------------------------------------------------------------|----------------------------------------------------------------------------------------------------|--|
| Die Kurverform des Eingangssignal entspricht nicht den technischen Daten des Zählers.                     | Legen Sie nur Eingangssignale an, welche die technischen<br>Daten des Zählers erfüllen.                                                                                                    |  |
| Für die Eingangsverdrahtung wurden keine paarig verdrill-<br>ten abgeschirmten Leitungen verwendet.       | Ändern Sie die Verdrahtung mit paarig verdrillten abge-<br>schirmten Leitungen.                                                                                                    |  |
| Es wurden keine Maßnahmen ergriffen, um elektromagneti-<br>sche Störungen im Schaltschrank zu reduzieren. | Ergreifen Sie Maßnahmen zur Entstörung.                                                                                                    |  |
| Der Abstand zwischen E/A-Signalleitungen und Netz-, bzw.<br>Hochspannungsleitungen ist zu gering.         | Verlegen Sie die Leitungen zum Impulseingang in einem<br>separaten Strang, bzw. Kabelkanal. Halten Sie bei der Ver-<br>drahtung im Schaltschrank zu Leitungen, die eine Lastspan-<br>nung führen, einen Mindestabstand von 100mm ein. |  |
| Die Frequenz der Impulse am Eingang ist höher, als Zählfre-<br>quenzeinstellung.                          | Speisen Sie ein Signal mit einer Impulsfrequenz ein, welche<br>kleiner oder gleich der eingestellten Impulsfrequenz ist.                                                                                                    |  |

Es liegt möglicherweise ein Hardware-Fehler vor, wenn die Drehzahl trotz der zuvor beschriebenen Maßnahmen nicht normal gemessen wird. Wenden Sie sich zur Abklärung der Fehlerursache an Ihr zuständiges MITSUBISHI-Vertriebsbüro.

#### Es erfolgt keine Impulsmessung

Wenn bei der Impulsmessung keine Impulse gemessen werden prüfen Sie, ob die Startanweisung zur Impulsmessung für Kanal CH1 eingeschaltet ist (SM1898).

Es liegt möglicherweise ein Hardware-Fehler vor, wenn die Impulse nicht gemessen werden, obwohl der Sondermerker eingeschaltet ist. Wenden Sie sich zur Abklärung der Fehlerursache an Ihr zuständiges MITSUBISHI-Vertriebsbüro.

#### Die Impulsmessung erfolgt nicht normal.

Überprüfen Sie die folgenden Punkte, wenn die Impulse nicht normal gemessen wird.

| Prüfpunkt                                                                                                 | Fehlerbehebung                                                                                                    |  |
|----------------------------------------------------------------------------------------------------|----------------------------------------------------------------------------------------------------|--|
| Für die Eingangsverdrahtung wurden keine paarig verdrill-<br>ten abgeschirmten Leitungen verwendet.       | Ändern Sie die Verdrahtung mit paarig verdrillten abge-<br>schirmten Leitungen.                                                                                                    |  |
| Es wurden keine Maßnahmen ergriffen, um elektromagneti-<br>sche Störungen im Schaltschrank zu reduzieren. | Ergreifen Sie Maßnahmen zur Entstörung.                                                                                                    |  |
| Der Abstand zwischen E/A-Signalleitungen und Netz-, bzw.<br>Hochspannungsleitungen ist zu gering.         | Verlegen Sie die Leitungen zum Impulseingang in einem<br>separaten Strang, bzw. Kabelkanal. Halten Sie bei der Ver-<br>drahtung im Schaltschrank zu Leitungen, die eine Lastspan-<br>nung führen, einen Mindestabstand von 100mm ein. |  |

Es liegt möglicherweise ein Hardware-Fehler vor, wenn die Impulse trotz der zuvor beschriebenen Maßnahmen nicht normal gemessen wird. Wenden Sie sich zur Abklärung der Fehlerursache an Ihr zuständiges MITSUBISHI-Vertriebsbüro.

#### Die PWM-Ausgabe erfolgt nicht normal

Überprüfen Sie die folgenden Punkte, wenn die Ausgabe der PWM-Impulse nicht normal erfolgt.

| Prüfpunkt                                                                                                    | Fehlerbehebung                                                                                                    |  |
|----------------------------------------------------------------------------------------------------|----------------------------------------------------------------------------------------------------|--|
| Die Leitung ist an der Klemme Koinzidenzsignalausgang Nr.<br>2 angeschlossen.                                | Verdrahten Sie die Leitung mit der Klemme des Koinzidenz-<br>signalausgangs Nr. 1                                                                                                    |  |
| An den Koinzidenzsignalausgang Nr. 1 ist keine ohmsche<br>Last angeschlossen.                                | Schließen Sie an den Ausgang nur eine ohmsche Last an,<br>damit keine harmonischen Verzerrungen des Ausgangssig-<br>nals auftreten.                                                                                                   |  |
| Für die Verdrahtung des PWM-Ausgangs wurden keine paa-<br>rig verdrillten abgeschirmten Leitungen verwendet. | Ändern Sie die Verdrahtung mit paarig verdrillten abge-<br>schirmten Leitungen.                                                                                                    |  |
| Es wurden keine Maßnahmen ergriffen, um elektromagneti-<br>sche Störungen im Schaltschrank zu reduzieren.    | Ergreifen Sie Maßnahmen zur Entstörung.                                                                                                    |  |
| Der Abstand zwischen E/A-Signalleitungen und Netz-, bzw.<br>Hochspannungsleitungen ist zu gering.            | Verlegen Sie die Leitungen vom Impulsausgang in einem<br>separaten Strang, bzw. Kabelkanal. Halten Sie bei der Ver-<br>drahtung im Schaltschrank zu Leitungen, die eine Lastspan-<br>nung führen, einen Mindestabstand von 100mm ein. |  |

Auch nach Durchführung der zuvor beschriebenen Maßnahmen kann es sein, dass das PWM-Ausgangssignal nicht der Vorgabe entspricht und durch die Ausgangsbeschaltung des CPU-Moduls oder durch die angeschlossenen Geräte negativ beeinflusst wird.

Es liegt möglicherweise ein Hardware-Fehler vor, wenn die Wellenform des ausgegebenen Signals von der eingestellten Signalform erheblich abweicht. Wenden Sie sich zur Abklärung der Fehlerursache an Ihr zuständiges MITSUBISHI-Vertriebsbüro.

## 11.3.10 Anzeigemodul

Überprüfen Sie die folgenden Punkte, wenn das Anzeigemodul nicht normal funktioniert.

| Prüfpunkt                                                                                                    | Fehlerbehebung                                                                                                    |
|----------------------------------------------------------------------------------------------------|----------------------------------------------------------------------------------------------------|
| Auf dem Display wird nichts angezeigt, aber nach Betätigen einer beliebigen Taste ist die Anzeige ablesbar.                           | Die Zeit, während der die Hintergrundbeleuchtung einge-<br>schaltet bleibt, ist abgelaufen. Prüfen Sie die Zeiteinstellung.                                                |
| Im CPU-Modul ist der Fehler "DISPLAY ERROR" (Fehlercode: 2900, 2901, 2902) aufgetreten.                                               | Schalten Sie das System ab und prüfen Sie, ob alle Anschlüs-<br>se korrekt verbunden sind.                                                                                 |
| Auf dem Anzeigemodul wird der Fehler "DISPLAY UNIT<br>ERROR" angezeigt                                                                | (Weitere Informationen dazu finden Sie in der Bedienungs-<br>anleitung SH(NA)-080889ENG (Function Explanation, Pro-<br>gram Fundamentals) für die CPU-Module der L-Serie.) |
| Obwohl die Sprache korrekt eingestellt ist, werden Zeichen<br>falsch dargestellt, bzw. die angezeigten Zeichen machen<br>keinen Sinn. | Es liegt möglicherweise ein Hardware-Fehler des Anzeige-<br>moduls vor. Wenden Sie sich zur Abklärung der Fehlerursa-<br>che an Ihr zuständiges MITSUBISHI-Vertriebsbüro.  |

Es liegt möglicherweise ein Hardware-Fehler vor, wenn das Anzeigemodul trotz der zuvor beschriebenen Maßnahmen weiterhin nicht normal funktioniert. Wenden Sie sich zur Abklärung der Fehlerursache an Ihr zuständiges MITSUBISHI-Vertriebsbüro.

## 11.3.11 Kommunikation mit externen Geräten

Überprüfen Sie die folgenden Punkte, wenn die Beendigung der Kommunikation mit externen Geräten eine lange Zeit benötigt.

| Prüfpunkt                                              | Fehlerbehebung                                                                                                    |  |
|--------------------------------------------------------|----------------------------------------------------------------------------------------------------|--|
| Mehr als ein externes Gerät kommunizieren mit dem CPU- | <ul> <li>Verändern Sie die Service-Prozesszeit in den Parametern.</li> <li>Verändern Sie die Verzögerungszeit und die Anzahl der</li> </ul>               |  |
| Modul.                                                 | <ul> <li>Überprüfen Sie den Zustand der Netzwerkleitungen, der<br/>Steckverbinder, des PCs und des CPU-Moduls.</li> </ul>                                 |  |
| Die Datenerfassung (Data-Logging) ist aktiviert.       | Informationen zur Fehlerbehebung fingen Sie in der Bedie-<br>nungsanleitung SH(NA)-080893ENG (Data Logging Func-<br>tion) für die CPU-Module der L-Serie. |  |

Es liegt möglicherweise ein Hardware-Fehler vor, wenn die Kommunikation mit dem externe Gerät trotz der zuvor beschriebenen Maßnahmen weiterhin sehr lange dauert. Wenden Sie sich zur Abklärung der Fehlerursache an Ihr zuständiges MITSUBISHI-Vertriebsbüro.

## 11.3.12 Betriebsart des CPU-Moduls

Überprüfen Sie die folgenden Punkte, wenn das CPU-Modul eine lange Zeit benötigt, um die Betriebsart umzuschalten.

| Prüfpunkt                                        | Fehlerbehebung                                                                                                    |  |
|--------------------------------------------------|----------------------------------------------------------------------------------------------------|--|
| Die Datenerfassung (Data-Logging) ist aktiviert. | Informationen zur Fehlerbehebung fingen Sie in der Bedie-<br>nungsanleitung SH(NA)-080893ENG (Data Logging Func-<br>tion) für die CPU-Module der L-Serie. |  |

Es liegt möglicherweise ein Hardware-Fehler vor, wenn die Umschaltung der Betriebsart der CPU trotz der zuvor beschriebenen Maßnahmen weiterhin sehr lange dauert. Wenden Sie sich zur Abklärung der Fehlerursache an Ihr zuständiges MITSUBISHI-Vertriebsbüro.

## 11.3.13 Abschlussplatte mit Fehlerklemme

Überprüfen Sie die folgenden Punkte, wenn die Klemme ERR. während des Betriebs ausgeschaltet (offen) ist.

| Prüfpunkt                                                        | Fehlerbehebung                                                                                                    |  |
|------------------------------------------------------------------|----------------------------------------------------------------------------------------------------|--|
| Die LED "ERR." des CPU-Moduls blinkt.                            | Es liegt ein Fehler vor.<br>Ermitteln Sie die Fehlerinformation mit dem Anzeigemodul<br>oder der Programmier-Software (siehe Abschnitt 11.2) |  |
| Die Spannungsversorgung ist nicht eingeschaltet.                 | Schalten Sie die Spannungsversorgung ein.                                                                                                    |  |
| Die Eingangsspannung für das Netzteilmodul ist nicht<br>korrekt. | Beachten Sie die technischen Daten des Netzteilmoduls und<br>korrigieren Sie die Eingangsspannung.<br>(Siehe Abschnitt 13.4)                 |  |
| Die LED "POWER" des Netzteilmoduls leuchtet nicht mehr.          | Führen Sie die Fehlersuche für das Netzteilmodul durch.<br>(Siehe Abschnitt 11.1.3)                                                          |  |

Es liegt möglicherweise ein Hardware-Fehler vor, wenn die Fehlerklemme der Abschlussplatte trotz der zuvor beschriebenen Maßnahmen weiterhin während des Betriebs ausgeschaltet ist. Wenden Sie sich zur Abklärung der Fehlerursache an Ihr zuständiges MITSUBISHI-Vertriebsbüro.

## 11.4 Fehlersuche bei der eingebauten E/A-Schnittstelle

## 11.4.1 Fehlersuche bei den digitalen Eingängen

#### Das Eingangssignal schaltet nicht aus

#### • Fall 1

Es tritt ein Leckstrom auf, der den Strom des Modul zum Ausschalten des Eingangs überschreitet, obwohl der Schalter mit Anzeige-LED am Eingang ausgeschaltet ist.

#### Fehlerbehebung:

Schalten Sie einen Widerstand parallel zum Moduleingang, damit der Ausschaltstrom des Moduleingangs unterschritten wird.

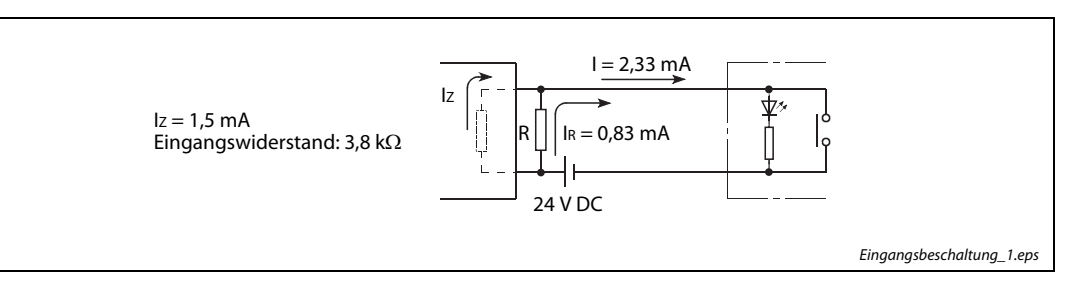

Abb. 11-5: Beschaltung des digitalen Eingangs

Der parallel zu schaltende Widerstand wird wie folgt berechnet.

**Beispiel**  $\nabla$  Ein Schalter mit Anzeige-LED, der an den digitalen Eingang des CPU-Moduls im High-Speed-Modus angeschlossen ist, erzeugt einen Leckstrom von 2,33 mA bei 24 V DC.

Verwendete Formelzeichen:

- Iz: Ausschaltstrom des Moduleingangs
- IR: Strom über den Widerstand R
- R: Zu berechnender Parallelwiderstand
- Z: Eingangswiderstand des Moduleingangs
- P: Verlustleitung des Widerstands R
- UR: Spannung über dem Widerstand R

Daten des Moduleingangs:

 $Z = 3.8 \text{ k}\Omega$ , Iz = 1.5 mA

 $I = I_Z + I_R \rightarrow$ 

I<sub>R</sub>= I – I<sub>Z</sub> = (2,33 – 1,5) mA = 0,83 mA

 $R < Z x (Iz/Ir) < 3.8 k\Omega x (1.5/0.83) < 6.87 k\Omega$ 

Der Parallelwiderstand R muss einen Wert <6,87 k $\Omega$  haben.

Bei der Berechnung der Verlustleistung P wird ein Widerstandswert von R = 6,2 k $\Omega$  angenommen:

$$P = (U_R)^2 / R = (26,4 \text{ V})^2 / 6200 \ \Omega = 0,112 \text{ W}$$

Da die Belastbarkeit des Widerstands mindestens 3–5 mal höher sein sollte, als die tatsächliche Verlustleisung, wird hier der Widerstand R mit 6,2 k $\Omega$  und 1/2–1 W ausgewählt.

Wenn der Eingang ausgeschaltet ist, beträgt die Spannung UR (= Ur) über dem Widerstand R:

Ur = 
$$\frac{1}{\frac{1}{6200 \Omega} + \frac{1}{3800 \Omega}} \times 2,33 \text{ mA} = 5,49 \text{ V}$$

Mit einer Ausschaltspannung von <8 V wird hiermit die Bedingung des Moduleingangs erfüllt.

## • Fall 2

Durch den Einsatz von 2 Spannungsquellen entsteht ein ungewollter Stromfluss.

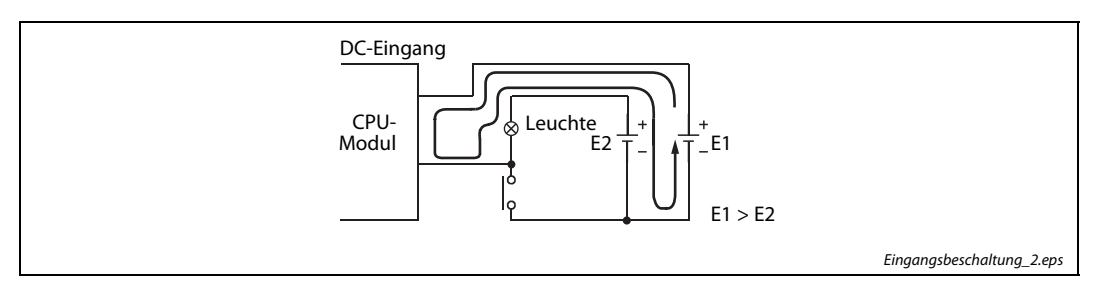

Abb. 11-6: Beschaltung des digitalen Eingangs mit zwei Spannungsquellen

#### Fehlerbehebung:

Setzen Sie nur eine Spannungsquelle ein oder unterbinden Sie den ungewollten Stromfluss mit einer Diode.

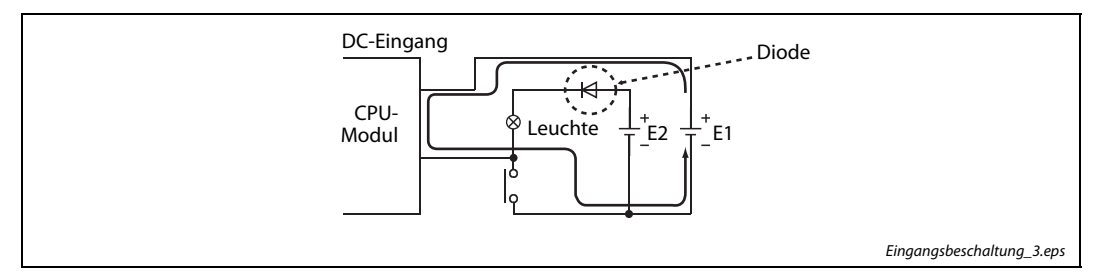

Abb. 11-7: Beschaltung des digitalen Eingangs mit zwei Spannungsquellen und Diode

## Der Eingang erhält fehlerhafte Daten

Störungen am Eingang des CPU-Moduls werden als Eingangssignal übernommen

Fehlerbehebung:

Stellen Sie eine längere Ansprechzeit des Eingangs ein, z. B. von 1 ms auf 5 ms.

Wenn diese Maßnahme keine Verbesserung bringt, beachten Sie die folgenden beiden Punkte:

- Zur Vermeidung von Störungen sollten keine Signalleitungen zusammen mit Netz-, bzw. Hochspannungsleitungen verlegt werden.
- Beschalten Sie störungsverursachende Bauteile, wie Relais, Schütze usw., mit Drosseln, Filtern oder Überspannungsableitern, wenn diese zusammen mit der SPS die selbe Spannungsversorgung haben. Beachten Sie auch weitere Maßnahmen zur Vermeidungen von Störungen.

**HINWEIS** Treten die Störsignale periodisch auf, kann auch die Einstellung einer kürzeren Ansprechzeit hilfreich sein, z. B. von 70 ms auf 20 ms.

## 11.4.2 Fehlersuche bei den digitalen Ausgängen

#### Ein Verbraucher schaltet kurzzeitig ein, wenn das System ausgeschaltet wird.

Ist an einem digitalen Ausgang eine induktive Last angeschlossen, kann eine andere Last (2) beim Ausschalten der Spannungsversorgung (1) durch die induzierte Spannung (3) der induktiven Last kurzzeitig eingeschaltet werden.

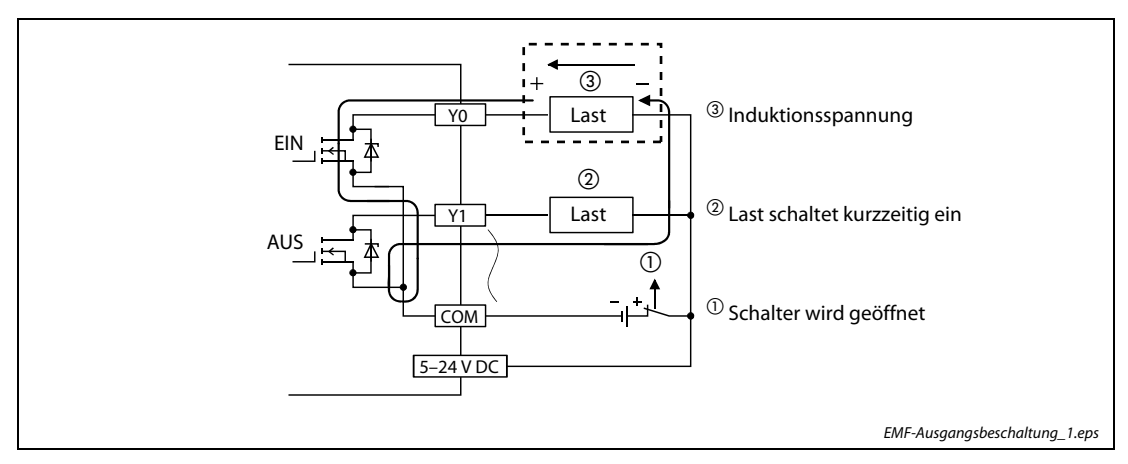

Abb. 11-8: Einschalten der Last durch induzierte Spannung

#### Fehlerbehebung:

Schalten Sie parallel zu der induktiven Last eine Diode. Da sich die Polarität an dieser Last bei der Induktion umkehrt, wird die induzierte Spannung über die Diode kurzgeschlossen.

**Abb. 11-9:** Die Diode schließt die induzierte Spannung kurz.

Schutzdiode\_minus.eps

## 11.5 Fehlersuche bei den digitalen E/A-Modulen

Die folgende Übersicht zeigt mögliche Fehler, die bei den digitalen Ein- und Ausgangsmodulen auftreten können.

| Funktion                                         | Fehlerstatus                                                                                                    | Verweis zur Fehlerdiagnose    |
|--------------------------------------------------|----------------------------------------------------------------------------------------------------|-------------------------------|
| Fehlersuche bei den digitalen                    | Das Eingangssignal schaltet nicht aus.                                                                                | Abschnitt 11.5.1, Seite 11-27 |
| Eingangsmodulen                                  | Der Eingang erhält fehlerhafte Daten.                                                                                 | Abschnitt 11.5.1, Seite 11-28 |
|                                                  | Bei Einschalten der Spannungsversorgung schaltet ein<br>Verbraucher kurzzeitig ein.                                   | Abschnitt 11.5.2, Seite 11-29 |
| Fehlersuche bei den digitalen<br>Ausgangsmodulen | Ein Verbraucher schaltet kurzzeitig ein, wenn das Sys-<br>tem ausgeschaltet wird.<br>(Module mit Transistorausgang)   | Abschnitt 11.5.2, Seite 11-31 |
|                                                  | Der Verbraucher schaltet ein, wenn die Spannungsver-<br>sorgung eingeschaltet wird.<br>(Module mit Transistorausgang) | Abschnitt 11.5.2, Seite 11-33 |
|                                                  | Prellen am Eingang des Verbrauchers verursacht inkor-<br>rektes Einschalten<br>(Module mit Relaisausgang)             | Abschnitt 11.5.2, Seite 11-33 |

Tab. 11-2: Übersicht der Funktionsfehler

## 11.5.1 Fehlersuche bei den digitalen Eingangsmodulen

#### Das Eingangssignal schaltet nicht aus

#### Fall 1

Es tritt ein Leckstrom auf, der den Strom des Modul zum Ausschalten des Eingangs überschreitet, obwohl der Schalter mit Anzeige-LED am Eingang ausgeschaltet ist.

#### Fehlerbehebung:

Schalten Sie einen Widerstand parallel zum Moduleingang, damit der Ausschaltstrom des Moduleingangs unterschritten wird.

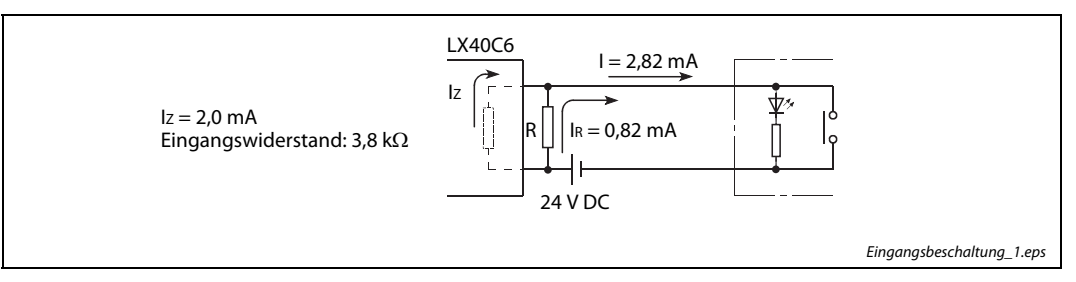

Abb. 11-10: Beschaltung des digitalen Eingangs des Moduls LX40C6

Der parallel zu schaltende Widerstand wird wie folgt berechnet.

I:

Beispiel  $\nabla$ 

Ein Schalter mit Anzeige-LED, der an den digitalen Eingang des Moduls LX40C6 angeschlossen ist, erzeugt einen Leckstrom von 2,82 mA bei 24 V DC.

Verwendete Formelzeichen:

Leckstrom

- Iz: Ausschaltstrom des Moduleingangs
- IR: Strom über den Widerstand R
- R: Zu berechnender Parallelwiderstand
- Z: Eingangswiderstand des Moduleingangs
- P: Verlustleitung des Widerstands R
- UR: Spannung über dem Widerstand R

Daten des Moduleingangs:

 $I = Iz + IR \rightarrow IR = I - Iz = (2,82 - 2,0) mA = 0,82 mA$ 

 $R < Z x (Iz/Ir) < 3.8 k\Omega x (2.0/0.82) < 9.27 k\Omega$ 

Der Parallelwiderstand R muss einen Wert <9,27 k $\Omega$  haben.

Bei der Berechnung der Verlustleistung P wird ein Widerstandswert von R = 8,2 k $\Omega$  angenommen:

 $Z = 3.8 \text{ k}\Omega$ , Iz = 2.0 mA

 $P = (U_R)^2/R = (28,8 \text{ V})^2/8200 \ \Omega = 0,101 \text{ W}$ 

Da die Belastbarkeit des Widerstands mindestens 3–5 mal höher sein sollte, als die tatsächliche Verlustleisung, wird hier der Widerstand R mit 8,2 k $\Omega$  und 1/3–1/2 W ausgewählt.

Wenn der Eingang ausgeschaltet ist, beträgt die Spannung UR (= Ur) über dem Widerstand R:

Ur = 
$$\frac{1}{\frac{1}{8200 \Omega} + \frac{1}{3800 \Omega}} \times 2,83 \text{ mA} = 7,32 \text{ V}$$

Mit einer Ausschaltspannung von <8 V wird hiermit die Bedingung des Moduleingangs erfüllt.

 $\triangle$ 

## • Fall 2

Durch den Einsatz von 2 Spannungsquellen entsteht ein ungewollter Stromfluss.

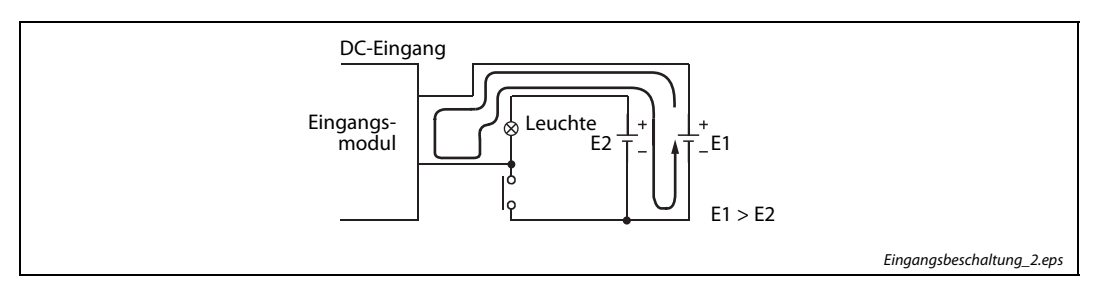

Abb. 11-11: Beschaltung des digitalen Eingangs mit zwei Spannungsquellen

#### Fehlerbehebung:

Setzen Sie nur eine Spannungsquelle ein oder unterbinden Sie den ungewollten Stromfluss mit einer Diode.

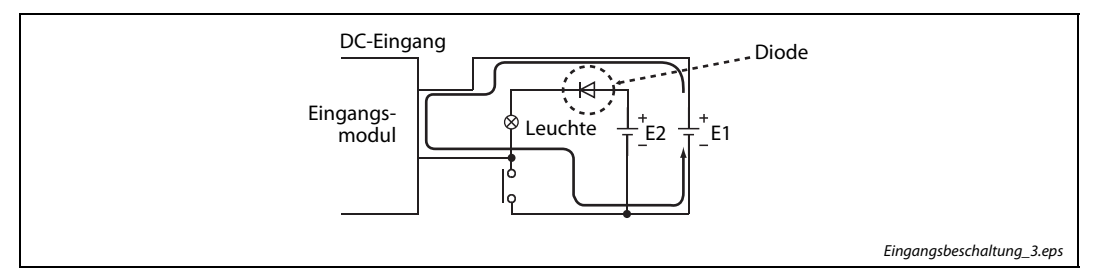

Abb. 11-12: Beschaltung des digitalen Eingangs mit zwei Spannungsquellen und Diode

## Der Eingang erhält fehlerhafte Daten

Störungen am Eingang des Eingangsmoduls werden als Eingangssignal übernommen

Fehlerbehebung:

Stellen Sie eine längere Ansprechzeit des Eingangs ein, z. B. von 1 ms auf 5 ms.

Wenn diese Maßnahme keine Verbesserung bringt, beachten Sie die folgenden beiden Punkte:

- Zur Vermeidung von Störungen sollten keine Signalleitungen zusammen mit Netz-, bzw. Hochspannungsleitungen verlegt werden.
- Beschalten Sie störungsverursachende Bauteile, wie Relais, Schütze usw., mit Drosseln, Filtern oder Überspannungsableitern, wenn diese zusammen mit der SPS die selbe Spannungsversorgung haben. Beachten Sie auch weitere Maßnahmen zur Vermeidungen von Störungen.

**HINWEIS** Treten die Störsignale periodisch auf, kann auch die Einstellung einer kürzeren Ansprechzeit hilfreich sein, z. B. von 70 ms auf 20 ms.

## 11.5.2 Fehlersuche bei den digitalen Ausgangsmodulen

#### Bei Einschalten der Spannungsversorgung schaltet ein Verbraucher kurzzeitig ein

Die parasitäre Kapazität zwischen dem Kollektor und dem Emitter des Optokopplers verursacht ein falsches Ausgangssignal. Hochempfindliche Verbraucher, wie z. B. Halbleiterrelais, können dadurch kurzzeitig einschalten.

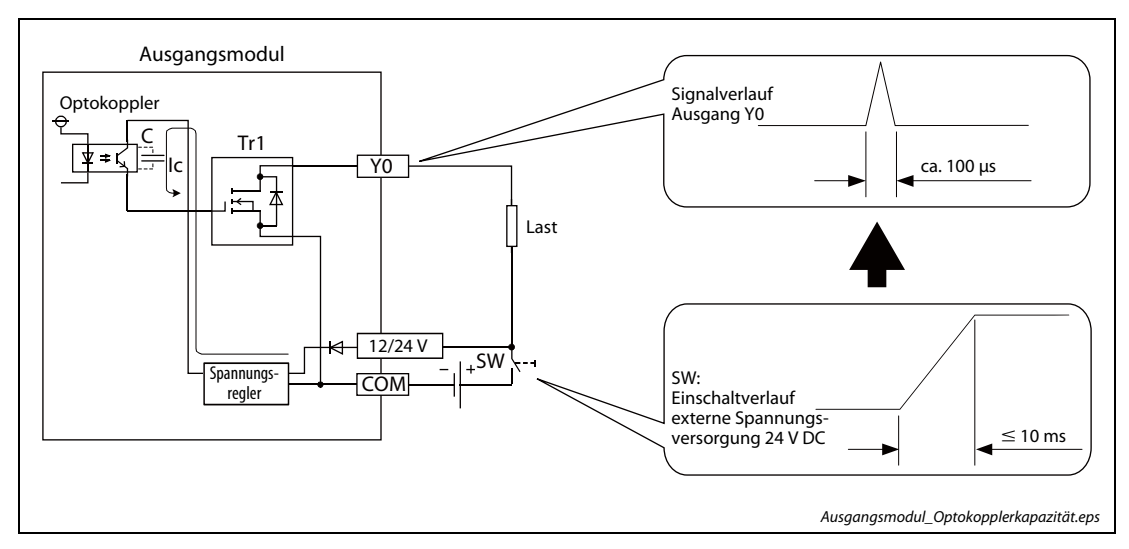

Abb. 11-13: Kurzzeitiges Schalten der Last durch parasitäre Kapazität des Optokopplers

Wenn die Anstiegszeit der externen Spannungsversorgung kürzer als 10 ms ist, fließt eine Strom Ic in das Gate des Transistors Tr1 der nächsten Stufe. Dieser Effekt tritt auf, weil der parasitäre Kondensator des Optokopplers im Einschaltmoment noch nicht aufgeladen ist und dann wie ein Kurzschluss wirkt.

Fehlerbehebung:

Maßnahme 1

Prüfen Sie, ob die Einschaltzeit der Spannungsversorgung gleich oder länger als 10 ms ist. Montieren Sie daraufhin den Schalter SW1 zum Ein- und Ausschalten der Spannungsversorgung auf dessen Primärseite.

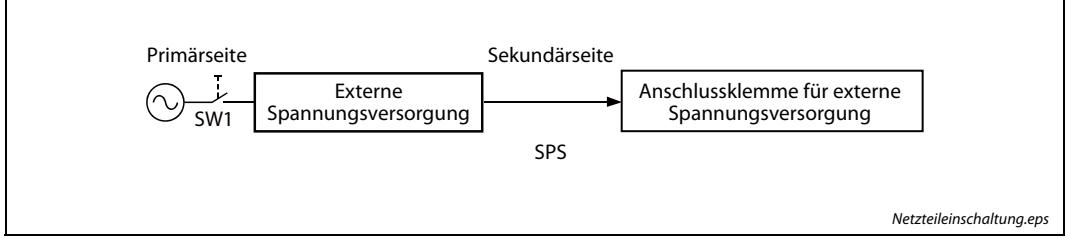

Abb. 11-14: Der Schalter SW1 schaltet die Primärseite der Spannungsversorgung

#### • Maßnahme 2

Ist es erforderlich, den Schalter zum Ein- und Ausschalten der Spannungsversorgung auf deren Sekundärseite zu montieren, sehen Sie eine RC-Schaltung vor, welche die Einschaltzeit um mindestens 10 ms verlängert.

Bei den plusschaltenden Ausgangsmodulen LY40PT5P, LY41PT1P und LY42PT1P muss die Verschaltung aus der vorstehende Maßnahme 1 eingesetzt werden. Aufgrund der Schaltkreisbeschaffenheit dieser Module für die externe Spannungseinspeisung hat die nachstehende Verschaltung in Abb. 11-15 keine Wirkung.

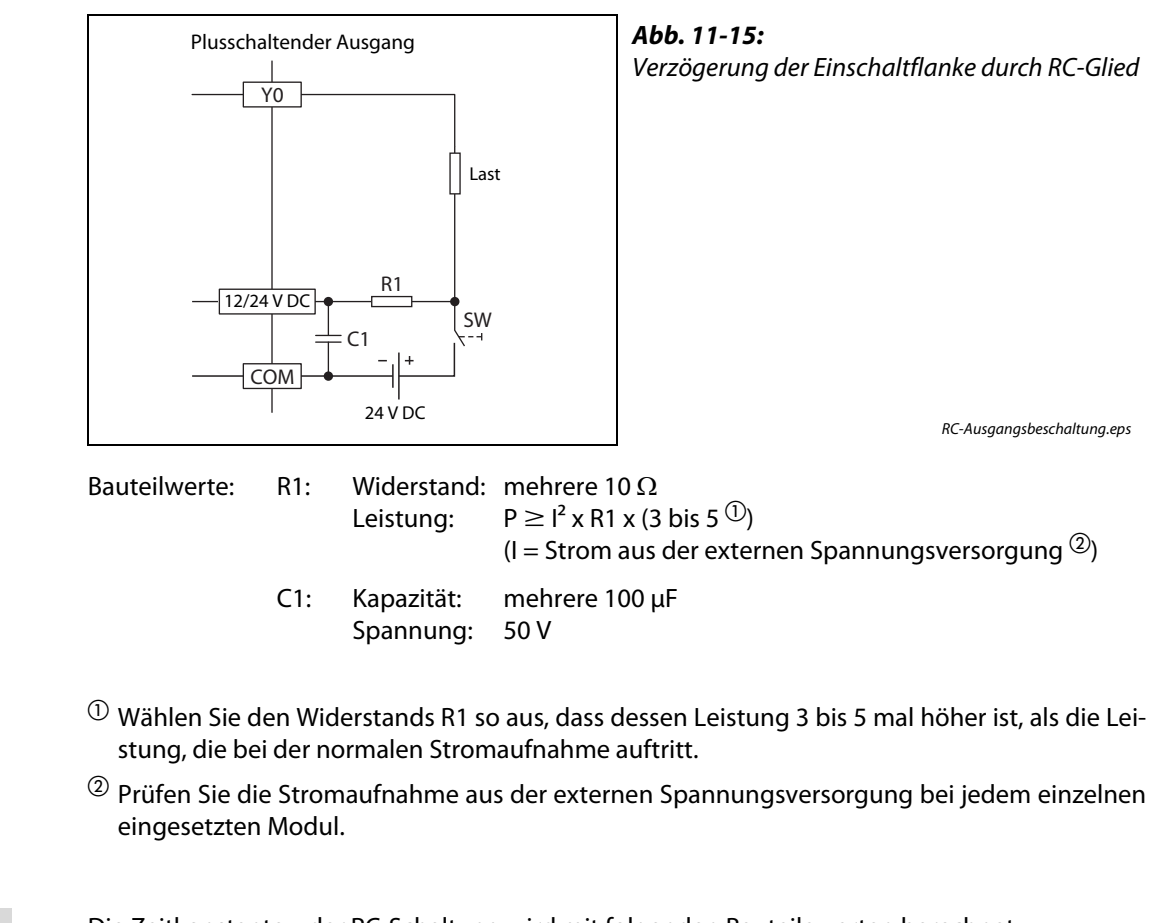

Beispiel abla

Die Zeitkonstante  $\tau$  der RC-Schaltung wird mit folgenden Bauteilewerten berechnet: R1 = 40  $\Omega$ 

C1 = 300  $\mu$ F  $\tau$  = C1 x R1 = (300 x 10<sup>-6</sup> x 40) s = 12 x 10<sup>-3</sup> s  $\tau$  = 12 ms

 $\triangle$ 

#### Ein Verbraucher schaltet kurzzeitig ein, wenn das System ausgeschaltet wird. (Module mit Transistorausgang)

Ist an einem digitalen Ausgang eine induktive Last angeschlossen, kann eine andere Last (2) beim Ausschalten der Spannungsversorgung (1) durch die induzierte Spannung (3) der induktiven Last kurzzeitig eingeschaltet werden.

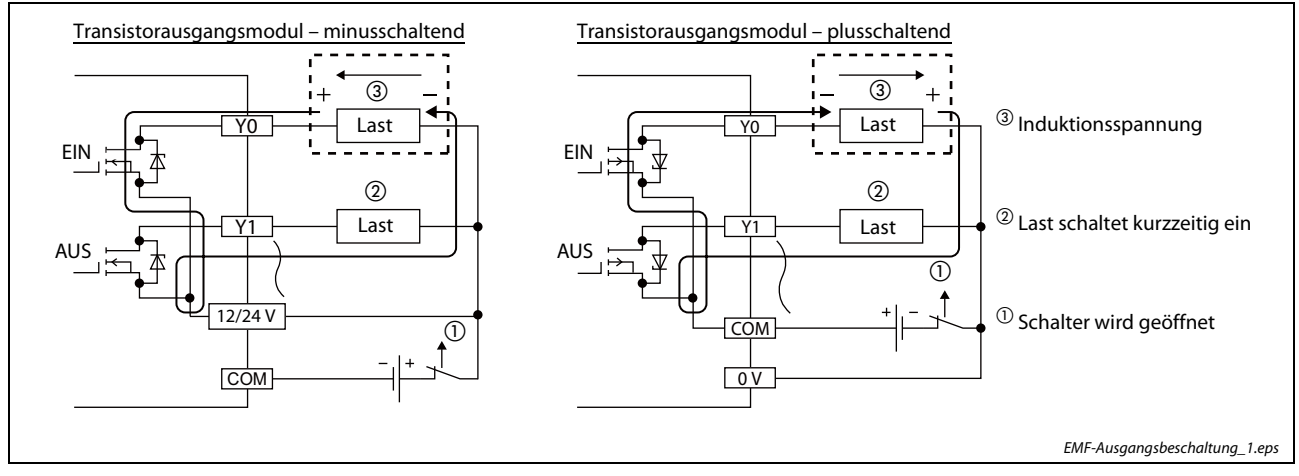

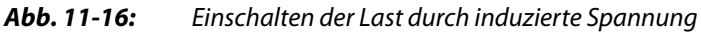

Fehlerbehebung:

Maßnahme 1

Schalten Sie parallel zu der induktiven Last eine Diode. Da sich die Polarität an dieser Last bei der Induktion umkehrt, wird die induzierte Spannung über die Diode kurzgeschlossen.

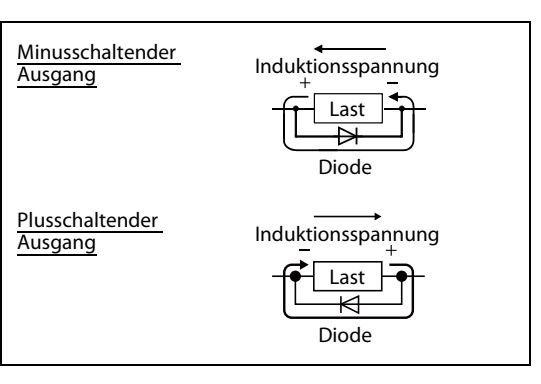

**Abb. 11-17:** Die Diode schließt die induzierte Spannung kurz.

Schutzdiode\_minus/\_pls.eps

#### • Maßnahme 2

Schalten Sie eine Diode in umgekehrter Polarität parallel zur Plus- und Minusklemme der Spannungsversorgung. Wollen Sie diese Maßnahme zusätzlich zu der auf Seite 11-30 gezeigten RC-Schaltung (Abb. 11-15) zur Verzögerung der Einschaltflanke durchführen, muss die Diode parallel zu C1 und R1 angeschlossen werden.

Bei den plusschaltenden Ausgangsmodulen LY40PT5P, LY41PT1P und LY42PT1P muss die Verschaltung aus der vorstehende Maßnahme 1 eingesetzt werden. Aufgrund der Schaltkreisbeschaffenheit dieser Module für die externe Spannungseinspeisung hat die nachstehende Verschaltung in Abb. 11-18 keine Wirkung.

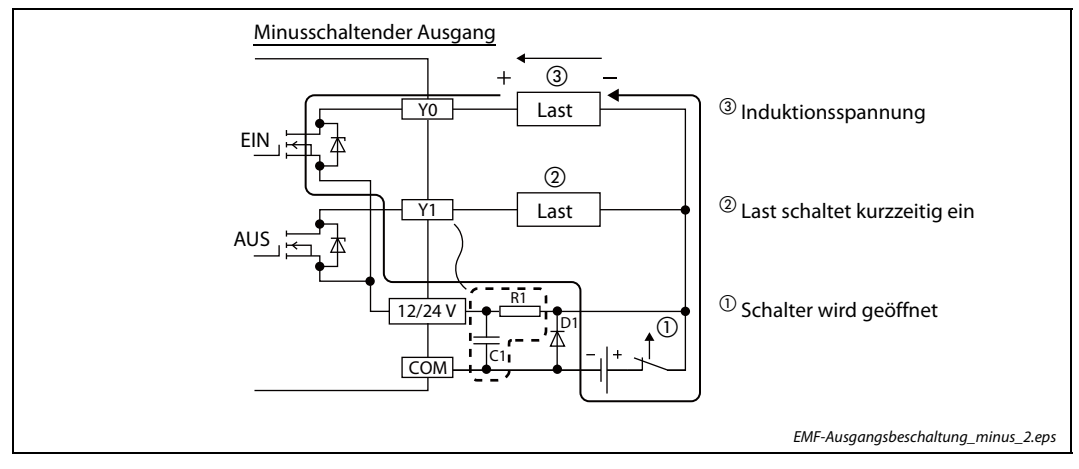

Abb. 11-18: Beschaltung der Spannungsversorgung mit einer Schutzdiode

| Bauteilwerte: | D1:    | Sperrspannung Ur: | mindestens 10 mal größer, als die spezifizierte<br>Nennspannung des Modulausgangs                      |
|---------------|--------|-------------------|----------------------------------------------------------------------------------------------------|
|               |        | Diodenstrom ID:   | mindestens 2 mal größer, als der spezifizierte<br>maximale Laststrom über die COM-Klemme<br>des Moduls |
|               | R1, C1 |                   | Siehe Seite 11-30                                                                                      |

#### Beispiel abla

Dimensionierungsbeispiel für die Diode D1:

| Die Spannung am Modulausgang ist 24 V DC: | $U_R \ge 200 V$ |
|-------------------------------------------|-----------------|
| Der Strom über die COM-Klemme ist 2 A:    | $I_D \ge 4 A$   |

 $\triangle$ 

# Der Verbraucher schaltet ein, wenn die Spannungsversorgung eingeschaltet wird (Module mit Transistorausgang)

Sobald die Spannungsversorgung der Ausgangsbeschaltung eingeschaltet wird, schaltet auch der am Ausgang angeschlossenen Verbraucher ein.

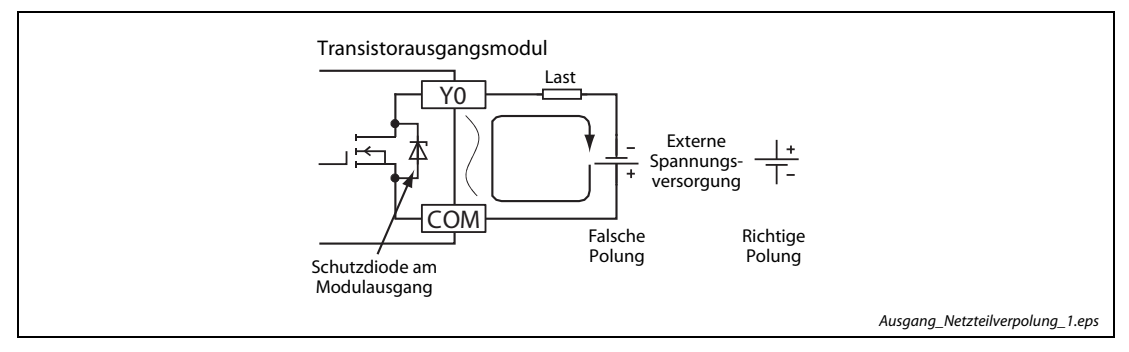

Abb. 11-19: Falsche Polarität der Spannungsversorgung

#### Fehlerbehebung:

Schließen Sie externe Spannungsversorgung mit der korrekten Polung am Modulausgang an.

# Prellen am Eingang des Verbrauchers verursacht inkorrektes Einschalten (Module mit Relaisausgang)

Am Ausgang des Relaismoduls ist ein Gerät angeschlossen, dessen Eingang eine zu kurze Ansprechverzögerung hat. Beim Schalten des mechanischen Relaiskontakts entsteht Prellen, wodurch ein undefiniertes Schalten des angeschlossenen Verbrauchers stattfindet.

#### Fehlerbehebung:

Setzen Sie anstatt des Relaisausgangsmodul ein Transistorausgangsmodul ein.

## 11.6 Sichern von Daten

Wenn Sie die folgenden Daten sofort nach Auftreten eines Problems sichern, können diese dabei helfen, die Fehlerursache zu analysieren.

- Programme und Parameter
- Operanden- und Pufferspeicherdaten
- Systemkonfigurationsdaten
- Protokoll des Fehlerspeichers

HINWEIS Wenn Sie ein Dateiregister verwenden, müssen auch die Daten dieses Registers gesichert werden.

#### 11.6.1 Sichern von Programmen und Parametern

Rufen Sie in der Programmier-Software den Dialogbildschirm zum Auslesen von Parametern und Programmen auf.

| bindung Serielle Schoittstelle SDS-Modul(USP)                                                                                                    |                      |               |          |                                                   |                                | Systembild.  |
|----------------------------------------------------------------------------------------------------|----------------------|---------------|----------|---------------------------------------------------|--------------------------------|--------------|
| Dindung Serielle Schnittstelle SPS-Modul(USB)                                                                                                    |                      |               |          |                                                   |                                | byscombild   |
| U<br>Schreiber                                                                                                    | n C Verifiziere      | n<br>Niele    | C Enti   | fernen                                            |                                |              |
| SPS-Modul   Intelligentes Funktionsmodul                                                                                                    | Ausi unirzieluateni  | INEBT         | 1 Ja     | ,                                                 |                                |              |
| el (2)                                                                                                    |                      |               |          |                                                   |                                |              |
| Moduldaten Parameter+Prog                                                                                                    | gramm Alle auswähl.  | Auswahl       | aufheben | ]                                                 |                                |              |
| Modulname/Datenname                                                                                                    | Titel/Projektname    | Ziel          | Detail   | Letzte Änderung:                                  | Zielspeicher                   | Größe        |
| L26CPU-BT                                                                                                    |                      |               |          |                                                   |                                |              |
| 🖃 🤄 SPS-Daten                                                                                                    |                      |               |          |                                                   | Programm-/Oper                 |              |
| 🖃 🌄 Programm (Programmdatei)                                                                                                    |                      | <b>v</b>      | Detail   | (                                                 |                                |              |
| MAIN PAIN                                                                                                    |                      | ~             | -        | 2011/07/07 14:53:08                               |                                | 2248 Byte    |
| 🔐 Parameter                                                                                                    |                      |               |          |                                                   |                                |              |
| SPS/Netzwerk/Remote-Kennwort/Sch                                                                                                    |                      |               |          | 2011/07/07 14:43:58                               |                                | 2984 Byte    |
| Globaler Operandenkommentar                                                                                                    |                      |               |          |                                                   |                                |              |
| COMMENT                                                                                                    | 1                    |               | Detail   | 2011/04/04 23:33:24                               |                                | 4444 Byte    |
| E Constant des de la constant de la constant de la |                      |               | Detail   |                                                   |                                |              |
|                                                                                                    |                      |               |          |                                                   |                                |              |
| Notwendige Einst.( K.Einstell. / Eingestellt<br>chreibgröße<br>0Byte                                                                                                    | ) Gesetzt falls nöti | g( K,Einstell | / Ein    | gestellt )<br>Freier Speicher belegt<br>1,055,284 | ter Speicher<br>9,676Byte<br>3 | ctualisieren |
| ere Funktionen <                                                                                                    |                      |               |          |                                                   | Ausführen                      | Schließe     |
|                                                                                                    |                      | ſ             |          |                                                   |                                | Į            |
|                                                                                                    | 200                  |               |          |                                                   |                                |              |

Menübefehle: Online → Aus SPS lesen...

Abb. 11-20: Dialogbildschirm "Online Datenausführung"

- ① Stellen Sie zum Lesen der Daten die Funktion *Lesen* ein.
- ② Betätigen Sie die Schaltfläche **Parameter+Programm**.
- ③ Betätigen Sie die Schaltfläche *Ausführen*, um die Daten aus der SPS zu lesen.

#### 11.6.2 Sichern von Operanden- und Pufferspeicherdaten

Rufen Sie in der Programmier-Software den Dialogbildschirm zum Auslesen von Parametern und Programmen auf.

| which we contail or the thirt all a cord March 10 (cord)                                    |                                       |             |                  |                                     |                                    | Suctombild                    |
|---------------------------------------------------------------------------------------------|---------------------------------------|-------------|------------------|-------------------------------------|------------------------------------|-------------------------------|
| erbindung Serielle Schnittstelle SPS-Modul(USB)                                             |                                       |             |                  |                                     |                                    | Systemblid                    |
|                                                                                             | 020 00 00 00                          |             |                  |                                     |                                    |                               |
| 🚽 📢 📲 🏢 🔍 🕻 Lesen 🔿 Schreibe                                                                | n C Verifizieren                      |             | C Ent            | fernen                              |                                    |                               |
| SPS-Modul                                                                                   | Ausführzieldaten(                     | Nein        | Ja               | )                                   |                                    |                               |
|                                                                                             | 1                                     |             | -                |                                     |                                    |                               |
| tel                                                                                         |                                       |             |                  | e e                                 |                                    |                               |
| Moduldaten Parameter+Pro                                                                    | gramm Alle auswähl.                   | Auswahl au  | ufheben          |                                     |                                    |                               |
| Modulname/Datenname                                                                         | Titel/Projektname                     | Ziel        | Detail           | Letzte Änderung:                    | Zielspeicher                       | Größe                         |
| L26CPU-BT                                                                                   |                                       |             |                  |                                     |                                    |                               |
| E SPS-Daten                                                                                 |                                       |             |                  |                                     | Programm-/Oper                     | ·                             |
| - Na Programm (Programmdatei)                                                               |                                       |             | Detail           |                                     |                                    | 0040.0.1                      |
|                                                                                             |                                       |             |                  | 2011/07/07 14:53:08                 |                                    | 2248 Byte                     |
| SDS/Metzwark/Demote Keppwort/Sch                                                            |                                       |             |                  | 2011/07/07 14:42:59                 |                                    | 2004 Put-                     |
| Globaler Operandenkommentar                                                                 |                                       |             |                  | 2011/07/07 14:43:50                 |                                    | 2904 Byte                     |
|                                                                                             |                                       |             | Detail           | 2011/04/04 23:33:24                 |                                    | 4444 Bute                     |
| - Coperandenspeicher                                                                        |                                       | ~           | Detail           |                                     |                                    | THEORE                        |
|                                                                                             |                                       |             |                  |                                     |                                    |                               |
|                                                                                             | ) Gesetzt falls nötin(                | K.Einstell. | / Ein            | gestellt )                          |                                    |                               |
| Notwendige Einst.( K.Einstell. / Eingestellt<br>ichreibgröße<br>OByte                       | ,                                     |             | -1               | Freier Speicher belegt<br>1,055,284 | er Speicher<br>9,676Byte           | Aktualisieren                 |
| Notwendige Einst. ( K.Einstell. / Eingestellt<br>ichreibgröße<br>0Byte<br>tere Funktionen < | , , , , , , , , , , , , , , , , , , , |             | - 1 <sup>'</sup> | Freier Speicher belegt<br>1,055,284 | er Speicher<br>9,676Byte           | Aktualisieren<br>1ren Schließ |
| Notwendige Einst. ( K.Einstell. / Eingestell<br>ichreibgröße<br>OByte<br>tere Funktionen <  |                                       | T.          |                  | Freier Speicher belegt              | er Speicher<br>9,676Byte<br>Ausfüt | Aktualisieren                 |

Menübefehle: Online → Aus SPS lesen...

Abb. 11-21: Dialogbildschirm "Online-Datenausführung"

1) Wählen Sie den Operandenspeicher aus.

(2) Betätigen Sie die Schaltfläche Detail. Der Dialogbildschirm zur Auswahl der Operanden erscheint.

| N  | ame O              | perandendaten OPERAND                | ) (                  | 3                                   | -                                           |         |          |    |
|----|--------------------|--------------------------------------|----------------------|-------------------------------------|---------------------------------------------|---------|----------|----|
| -C | )perar             | ndenauswahl                          |                      |                                     |                                             |         |          |    |
| I  | ☑ Int              | erner Operandenspeicher<br>abespalte |                      |                                     |                                             |         | Standar  | а  |
|    | С                  | Punkte+Start 📀 Star                  | rt+Ende              |                                     |                                             |         |          |    |
| [  |                    | Operandenname                        | Sym.                 | Radix                               | Operandenpunkt                              | Starten | Beenden  | •  |
|    | •                  | Input                                | X                    | 16                                  | 8192                                        | 0       | 1FFF     |    |
| I  | ~                  | Output                               | Y                    | 16                                  | 8192                                        | 0       | 1FFF     | -  |
|    | ~                  | Internal relay                       | M                    | 10                                  | 8192                                        | 0       | 8191     |    |
| 7  | ~                  | Latch relay                          | L                    | 10                                  | 8192                                        | 0       | 8191     |    |
| ľ  | ~                  | Link relay                           | В                    | 16                                  | 8192                                        | 0       | 1FFF     | -  |
| 1  |                    | Annunciator                          | F                    | 10                                  | 2048                                        | 0       | 2047     | -  |
| 1  |                    | Special link relay                   | SB                   | 16                                  | 2048                                        | 0       | 7FF      | -  |
| ľ  |                    | Edge relay                           | V                    | 10                                  | 2048                                        | 0       | 2047     | •  |
| au | <b>F</b><br>Igrupp | Link-Speicher                        | ⑤ <b>⊽</b> (n<br>u\G | artadresse P<br>iedrigste Ziff<br>0 | ufferspeicher<br>er nicht erforderlich)<br> | б       | Abbreche | en |

**Abb. 11-22:** Dialogbildschirm "Detaileinstellung Operandendaten"

- ③ Geben Sie in dem Eingabefeld einen Namen für die Operandendaten ein.
- ④ Aktivieren Sie das jeweilige Kontrollkästchen der Operanden, welche Sie sichern wollen.
- (5) Geben Sie die Startadresse des auszulesenden Pufferspeichers im Eingabefeld "U/G" ein.
- 6 Betätigen Sie die Schaltfläche OK, damit die Operanden- und Pufferspeicherdaten aus der SPS gelesen werden.

## 11.6.3 Sichern der Systemkonfigurationsdaten

Rufen Sie in der Programmier-Software den Dialogbildschirm der System-Anzeige auf.

```
<u>Menübefehle:</u> Diagnose → System-Monitor...
```

| Werkbang<br>erdögt       Verbindung Seriele Schrittstele SPS-Modul(USB)       Systembild         suptblock.       Plauptblock.         Plauptblock.       Add         Plauptblock.       Systembild         Hiteb auf ausgewähltem Modul       Stediplatz         Plauptblock.       Stediplatz         Hauptblock.       Stediplatz         Plauptblock.       Stediplatz         Hoddal formationer       H(W-Information         Bagnose       Peherhistoriendetal         Schlaformationellste       Modelname         Add       Bloch- Serie Modellame         Status Stock       Status Stock         Status Stock       Status Stock         GPU       L LKOGEU         Verdel Bloch- Serie       Modelname         Status Stock       Status Stock         CPU       L LKOGEU         CPU       L LKOGEU         CPU       L LKOGEU         CPU       L LKOGEU         Schwerer Pehler       Status Stock         Schwerer Pehler       Zuweisung falsch         Penlet       Status Stock         Penlet       Status Stock         Penlet       Status Stock         Penlet       Status Stock                                                                                                    |                                                                | Verbindungskanalliste                               |                |            |           |                           |        |                         |             |                      |                         |                   |
|----------------------------------------------------------------------------------------------------|----------------------------------------------------------------|-----------------------------------------------------|----------------|------------|-----------|---------------------------|--------|-------------------------|-------------|----------------------|-------------------------|-------------------|
| aptblock Paptblock Ad  Ad  Document  Ad  Ad  Document  Ad  Ad  Document  Diagnose Pehlerhistoriendetal  Modulinformationsliste  An  An  An  An  An  An  An  An  An  A                                                                                                    | Überwachung<br>erfolgt                                         | Verbindung Serielle Schni                           | ittstelle SPS- | -Modul(U   | ISB)      |                           |        |                         |             | Sy                   | stembild                |                   |
| Plauptblock         A Adv.       00000010 0030         A Adv.       00000010 0030         Strike auf ausgewähltem Modul         Hauptblock       Steckplatz         CPU       Modeliname (SCPU-BT)         betallierte Informationel       H(W-Information         Diagnose       Pehlerhistoriendetal         ochinformationelsite       Modulinformationsiste (Hauptblock)         Statut Block       Stormer         Anzelgemodul       -         Gel Modul       Blockname         Stormer       Anzell der<br>Stormer         Gel Modul       Blockname         Gel Modul       Blockname         Gel Modul       Blockname         Gel Modul       Blockname         Gel Modul       Blockname         Gel Modul       Blockname         Gel Modul       Elsekel         Gel Modul       Blockname         Statut Block       Statut Block         Statut Block       Statut Block         Gel Modul       Elsekel         Gel V L       L& Spartnum         Gel V L       L& Spartnum         Gel V L       L& Spartnum         Gel V L       L& Spartnum         Gel V L <td< td=""><td>auptblock</td><td></td><td></td><td></td><td></td><td></td><td></td><td></td><td></td><td></td><td></td><td></td></td<>                                                                                                    | auptblock                                                      |                                                     |                |            |           |                           |        |                         |             |                      |                         |                   |
| A Adv. 0000010 003<br>Heave ausgewähken Modul<br>Heave block Steckplatz CPU Modeliname (SCPU-BT<br>HW-Information<br>Diagnose Fehlerhistoriendetal<br>coinformationslate<br>Modulinformationslate (Hauptblock)<br>Statu Biochname Strommer Anzahl der<br>Strommer Anzahl der<br>Strommer Anzahl der<br>CPU L LGORUH - CPU - Anzeigenol                                                                                                    | Hauptblock                                                     |                                                     |                |            |           |                           |        |                         |             |                      |                         |                   |
| Hauptblock       Steckplatz       CPU       Modeliname       SCCPU-BT         Detailerte Informationen       H(W-Information       Diagnose       Fehlerhistoriendetail         Detailerte Informationen       H(W-Information       Diagnose       Fehlerhistoriendetail         Status       Blockname       Stromver       Anzahl der<br>sergung       Status       Blockname         Blockname       Stromver       Anzahl der<br>sergung       -       -       -         Hauptblock       Exist, I       Status       Blockname       Punkte       Parameter       E/A         Netzwick       Roduinformationsiste (Hauptblock)       -       -       -       -         Ock       Modellname       Punkte       Parameter       E/A       Netzwick       Delegten         Status       Blockname       Status       I/O       -       -       -       -         Ock       Houptblock       Exist, I       -       -       -       -       -       -       -       -       -       -       -       -       -       -       -       -       -       -       -       -       -       -       -       -       -       -       -       -       -                                                                                                    | A Adr. 00000010 0030                                           |                                                     |                |            |           |                           |        |                         |             |                      |                         |                   |
| Hauptblock       Steckplatz       CPU       ModelIname       ScPU-BT         etaillerte Informationen       H(W-Information       Diagnose       Fehlerhistoriendetal         ockinformationeliste       Modulinformationeliste ( Hauptblock )         kk       Modulinformationeliste ( Hauptblock )         Status       Block         Status       Block         GPU       L 1005PU         Hauptblock       Exist.         CPU       L 1005PU         CPU       L 1005PU                                                                                                    | trieb auf ausgewähltem Modul                                   |                                                     |                |            |           |                           |        |                         |             |                      |                         |                   |
| Detailierte Informationen       H\W-Information       Diagnose       Fehlerhistoriendetal         kockinformationsiste       Modulnformationsiste (Hauptblock)       Modulnformationsiste (Hauptblock)         icolar Modul       Blockname       Stromver       Anzahl der<br>sorgung       Insgesant belegten<br>belegten         Hauptblock       Exist.       1       Status       Sidonstructure       Parameter         CPU       L       LEOSPU       -       Anzahl der<br>sorgung       -       -         CPU       L       LEOSPU       -       Anzahl der<br>sorgung       -       -         CPU       L       LEOSPU       -       Anzahl der<br>sorgung       -       -         CPU       L       LEOSPU       -       Anzahl der<br>sorgung       -       -       -         CPU       L       LEOSPU       -       Anzahl der<br>sorgung       -       -       -       -       -       -       -       -       -       -       -       -       -       -       -       -       -       -       -       -       -       -       -       -       -       -       -       -       -       -       -       -       -       -       -       -                                                                                                    | Hauptblock                                                     |                                                     | Steckplatz     | CPU        | - 1       | 1odellname 36CPU-BT       |        |                         |             |                      |                         |                   |
| Detellerte Information       H/W-Information       Diagnose       Fehlerhistoriendetal         lockinformationsliste       Modulinformationsliste (Hauptblock.)         Satus       Block-<br>steckel       Serie       Modellname       Punkte       Parameter<br>Typ       E/A       NetzwNr.       Anzahl der<br>beigten         Hauptblock       Exist.       1       Steckel       Serie       Modellname       Punkte       Parameter<br>Typ       E/A       NetzwNr.       Anzahl der<br>beigten       Status       Status       Status       Status       Status       Image: Status       Image:                                                                                                    |                                                                |                                                     |                |            |           |                           |        |                         |             |                      |                         |                   |
| Operation       Disglage       Plantmodel         Idodinformationsiste       Modulinformationsiste (Hauptblock)         Idodinformationsiste       Stromver Scrupping Insgesant belegten<br>Hauptblock       Stromver Scrupping Insgesant belegten<br>Steckpl Serie       Modeliname       Punkte       Parameter<br>Typ       E/A       NetzwNr.<br>Belegten         Idodinformationsiste       -       -       -       -       -       -       -       -       -       -       -       -       -       -       -       -       -       -       -       -       -       -       -       -       -       -       -       -       -       -       -       -       -       -       -       -       -       -       -       -       -       -       -       -       -       -       -       -       -       -       -       -       -       -       -       -       -       -       -       -       -       -       -       -       -       -       -       -       -       -       -       -       -       -       -       -       -       -       -       -       -       -       -       -       -       -       -                                                                                                    | Potsiliarto Informationan                                      | Toformation Diagnose                                | Eabl           | orbictoric | on dot si | . [                       |        |                         |             |                      |                         |                   |
| idodinformationsiste       Modulinformationsiste ( Hauptblock.)         idodinformationsiste ( Hauptblock.)         idodinformationsiste ( Hauptblock.)         Biochname       Stromver         Hauptblock       Exist.         Hauptblock       Exist.         CPU       L         L       LCSCPU         L       LCSCPU         L </th <th>Decamerce Informationer</th> <th>Diagnose</th> <th></th> <th>siniscone</th> <th>snuecai</th> <th></th> <th></th> <th></th> <th></th> <th></th> <th></th> <th></th>                                                                                                    | Decamerce Informationer                                        | Diagnose                                            |                | siniscone  | snuecai   |                           |        |                         |             |                      |                         |                   |
| Iode Modul       Blockname       Stromver Anzahl der sorgung insgesamt belegten         Nauhtbiock       Exist.       1         Katus       Blockname       Spannung       -         CPU       L       LSCPUH       -       Spannung       -       -         CPU       L       LSCPUH       -       Spannung       -       -       -         CPU       L       LSCPUH       -       Spannung       -       -       -       -         CPU       L       LSCPUH       -       Spannung       -       -       -       -       -       -       -       -       -       -       -       -       -       -       -       -       -       -       -       -       -       -       -       -       -       -       -       -       -       -       -       -       -       -       -       -       -       -       -       -       -       -       -       -       -       -       -       -       -       -       -       -       -       -       -       -       -       -       -       -       -       -       -       - <td< th=""><th>lockinformationsliste</th><th></th><th>Modulin</th><th>formatio</th><th>ndicte</th><th>(Hauptblock)</th><th></th><th></th><th></th><th></th><th></th><th></th></td<>                                                                                                    | lockinformationsliste                                          |                                                     | Modulin        | formatio   | ndicte    | (Hauptblock)              |        |                         |             |                      |                         |                   |
| iod       Model       Biodname       Stromeer       Anzahl der<br>Typ       E/A       Medeliname       Funkte       Fradiliter       E/A       Medeliname       Funkte       Fradiliter       E/A       Medeliname       Funkte       Fradiliter       E/A       Medeliname       Funkte       Fradiliter       E/A       Medeliname       Funkte       Fradiliter       Funkte       Fradiliter       Funkte       Fradiliter       Funkte       Fradiliter       Funkte       Fradiliter       Funkte       Fradiliter       Funkte       Fradiliter       Funkte       Fradiliter       Funkte       Fradiliter       Funkte       Fradiliter       Funkte       Fradiliter       Funkte       Fradiliter       Funkte       Fradiliter       Funkte       Funkte <t< th=""><th></th><th></th><th></th><th>Disale</th><th></th><th>( nddptblock y</th><th></th><th>Damarakan</th><th></th><th></th><th></th><th>Annahl dan</th></t<>                                                                                                    |                                                                |                                                     |                | Disale     |           | ( nddptblock y            |        | Damarakan               |             |                      |                         | Annahl dan        |
| Hauptblock       Exist.       1         Hauptblock       Exist.       1         CPU       L       L505PU       -       -       -         CPU       L       L505PU       -       -       -       -         CPU       L       L505PU       -       -       -       -       -         Status       -       -       -       -       -       -       -       -         CPU       L       L505PU       -       -       -       -       -       -       -       -       -       -       -       -       -       -       -       -       -       -       -       -       -       -       -       -       -       -       -       -       -       -       -       -       -       -       -       -       -       -       -       -       -       -       -       -       -       -       -       -       -       -       -       -       -       -       -       -       -       -       -       -       -       -       -       -       -       -       -       -       -       - </th <th>lock Modul Blockname St</th> <th>romver Anzahl der</th> <th>Status</th> <th>steckpl</th> <th>Serie</th> <th>Modeliname</th> <th>Punkte</th> <th>Tvn</th> <th>Punkte</th> <th>Adr.</th> <th>Stationsnr.</th> <th>belegten</th>                                                                                                    | lock Modul Blockname St                                        | romver Anzahl der                                   | Status         | steckpl    | Serie     | Modeliname                | Punkte | Tvn                     | Punkte      | Adr.                 | Stationsnr.             | belegten          |
| CPU L LOSPU - Anreigenodu                                                                                                    | Waynetblack Ex                                                 | art 1                                               |                | -          | -         | Spannung                  |        | Spannung                | -           | -                    |                         | -                 |
| egende                                                                                                    | madpublick Ex                                                  | ast, I                                              |                | CPU        | L         | L6DSPU                    | -      | Anzeigemodul            | -           | -                    | -                       |                   |
| egende                                                                                                    |                                                                |                                                     |                |            |           | L26CPU-BT                 | -      | CPU                     | -           | -                    | -                       | -                 |
| egende  egende |                                                                |                                                     |                |            |           |                           | 16Pkt. | Eingebaute E/A          | 16Pkt.      | 0000                 | 50                      | 52                |
| egende<br>Pehler Schwerer Fehler A Moderater Fehler<br>geri-Fehler D zuweisungfehler Zuweisung falsch<br>Untor stoppen<br>Drucken Paletinformationsliste Systemfehlerhistorie Schließ                                                                                                    |                                                                |                                                     |                |            |           |                           | 32Pkt. | Internes CC-Link        | 32Pkt.      | 0010                 | -                       | -                 |
| agende<br>S Fehler ● Schwerer Fehler ▲ Moderater Fehler<br>▲ geri.Fehler ● Zuweisung falsch<br>Ontor stoppen<br>Drucken Paketnformationsliste Systemfehlerhistorie Schled                                                                                                    |                                                                |                                                     |                |            |           |                           |        |                         |             |                      |                         |                   |
| egende<br>Petler Schwerer Fehler A Moderater Fehler<br>gert.Fehler Dzuweisungsfehler Zuweisung falsch<br>ontor stoppen Drucken Paketinformationsliste Systemfehlerhistorie Schließ                                                                                                    |                                                                |                                                     |                | 0-0        | L         | LX40C6                    | 16Pkt. | Eingang                 | 16Pkt.      | 0030                 | - 3                     | 1                 |
| Ionitor stoppen Drucken Paketinformationsliste Systemfehlerhistorie Schließ                                                                                                    |                                                                |                                                     |                | 0-0<br>-   | L<br>-    | LX40C6<br>L6EC            | 16Pkt. | Eingang<br>Endabdeckung | 16Pkt.<br>- | 0030                 |                         | 1 -               |
| tonitor stoppen Drucken Paketinformationsliste Systemfehlerhistorie Schließ                                                                                                    | .egende                                                        | ler 🔒 Moderater Fehler<br>Hier 🔁 Zuweisung falsch   |                | -0         | L<br>-    | LX40C6<br>L6EC            | 16Pkt. | Eingang<br>Endabdeckung | 16Pkt.      | -                    | -                       | 1 .               |
|                                                                                                    | .egende<br>♀ Fehler<br>▲ gert.Fehler<br>↓ 2uweisungsfe         | iler 🛕 Moderater Fehler<br>Hiler 🔁 Zuweisung falsch |                | 0-0        | L<br>-    | LX40C6<br>L6EC            | 16Pkt. | Eingang<br>Endabdeckung | 16Pkt.      | -                    | -                       | 1                 |
|                                                                                                    | egende<br>S Fehler Schwerer Feh<br>geri. Fehler D zuweisungsfe | iler 🔺 Moderater Fehler<br>Hiler 🔁 Zuweisung falsch |                | 0-0        | L .       | LX40C6<br>L6EC<br>Drucken | 16Pkt. | Eingang<br>Endabdeckung | 16Pkt.      | 0030<br>-<br>Systemf | -<br>-<br>ehlerhistorie | 1<br>-<br>Schließ |

Abb. 11-23: Dialogbildschirm "System-Anzeige"

 Betätigen Sie die Schaltfläche **Paketinformationsliste**. Es erscheint eine Übersicht mit Produktinformationen.

| Anzeigemodul<br>EPU<br>Eingebaute E/A<br>Internes CC-Link<br>Eingang<br>Endabdeckung | L<br>L<br>L<br>L<br>L | L6DSPU<br>L26CPU-BT<br>L26CPU-BT<br>L26CPU-BT<br>LX40C6 |                       | -<br>-<br>0000<br>0010 | 11111000000000           11112000000000           111120000000000           111120000000000 | A<br>A  | -<br>111121113298004-A |
|--------------------------------------------------------------------------------------|-----------------------|---------------------------------------------------------|-----------------------|------------------------|---------------------------------------------------------------------------------------------|---------|------------------------|
| EPU<br>Eingebaute E/A<br>Internes CC-Link<br>Eingang<br>Endabdeckung                 | L<br>L<br>L<br>L      | L26CPU-BT<br>L26CPU-BT<br>L26CPU-BT<br>LX40C6           | -<br>16Pkt.<br>32Pkt. | -<br>0000<br>0010      | 11112000000000<br>111120000000000                                                           | A       | 111121113298004-A      |
| Eingebaute E/A<br>Internes CC-Link<br>Eingang<br>Endabdeckung                        | L<br>L<br>L           | L26CPU-BT<br>L26CPU-BT<br>LX40C6                        | 16Pkt.<br>32Pkt.      | 0000<br>0010           | 11112000000000                                                                              | Δ.      | 111101110000001.1      |
| internes CC-Link<br>Eingang<br>Endabdeckung                                          | L<br>L -              | L26CPU-BT<br>LX40C6                                     | 32Pkt.                | 0010                   |                                                                                             |         | 111121113298004-A      |
| Eingang<br>Endabdeckung                                                              | L -                   | LX40C6                                                  | a amba                |                        | 11112000000000                                                                              | A       | 111121113298004-A      |
| Endabdeckung                                                                         | -                     |                                                         | 16PKt.                | 0030                   | -                                                                                           | -       | -                      |
|                                                                                      |                       | L6EC                                                    | -                     | -                      | -                                                                                           | -       | -                      |
|                                                                                      |                       |                                                         |                       |                        |                                                                                             |         |                        |
|                                                                                      | stellen               | stellen                                                 | stellen               | stellen                | stellen                                                                                     | stellen | stellen                |

Abb. 11-24: Dialogbildschirm "Paketinformationsliste"

(2) Betätigen Sie die Schaltfläche **CSV-Datei erstellen**, damit aus den Produktinformation eine CSV-Datei erzeugt wird.
#### 11.6.4 Sichern des Fehlerspeicherprotokolls

Rufen Sie in der Programmier-Software den Dialogbildschirm des System-Anzeige auf.

```
<u>Menübefehle:</u> Diagnose → System-Monitor...
```

| Uberwachung<br>erfolgt       Verbindung Serielle Schnittstelle SPS-Modul(USB)       Systembld         suptblock       Nauptblock         Nauptblock       Nauptblock         A Adv.       00000010 0030         Frieb auf ausgewählten Modul       Steckplatz         Hauptblock       Steckplatz         Frieb auf ausgewählten Modul       Steckplatz         Hauptblock       Steckplatz         CPU       Modeliname         Steckplatz       CPU         Modul       Biockname         Storgure       Anzehl der<br>Storgure         Steckplatz       Sele Modeliname         Verlagewählten Modul       Storgure         Parameter       E/A         Netzwinkter       Netzwinkter         Steckplatz       CPU         Modul       Biockname         Storgure       Anzehl der<br>Storgure         Steckplatz       Selegten         Hauptblock       Existe         OPU       L         LSGCPU-BT       Anzelspenndul         1       16Hz         CPU       L         Steckplatz       Selegten         1       16Hz         1       Spannung         1                                                                                                    | onitorstatus                                                                                                    | Verbindungskanalliste                                                                                                    |                                                                                                    |                                                                      |                                  |                                                                                                    |                                           |                                                                                                    |                                                          |                                                    |                                                                                                    |                                                 |
|----------------------------------------------------------------------------------------------------|----------------------------------------------------------------------------------------------------|----------------------------------------------------------------------------------------------------|----------------------------------------------------------------------------------------------------|----------------------------------------------------------------------|----------------------------------|----------------------------------------------------------------------------------------------------|-------------------------------------------|----------------------------------------------------------------------------------------------------|----------------------------------------------------------|----------------------------------------------------|----------------------------------------------------------------------------------------------------|-------------------------------------------------|
| supblock Pauptblock A Ad: 0000010 0030 Big 1000 Big 1000    | Überwachur<br>erfolgt                                                                                                    | Ng Verbindung Serielle Sch                                                                                                    | nittstelle SPS-                                                                                                | Modul(US                                                             | SB)                              |                                                                                                    |                                           |                                                                                                    |                                                          | 59                                                 | stembild                                                                                                    |                                                 |
| Pauptblock         A Adr.       0000010 0030         A Adr.       0000010 0030         Etrieb auf ausgewähltem Modul         Hauptblock       Steckplatz         CPU       Modellname         Jessenstein       Modellname         Jessenstein       Nodulifrormationeliste         Deckillerte Information       Biockname         Stockname       Stormver         Anzehl der       Status         Sodun Biockname       Spannung         CPU       L         L26CPU-BT       -         CPU       L         L26CPU-BT       -         CPU       L         L26CPU-BT       -         CPU       L         L26CPU-BT       -         CPU       L         L26CPU-BT       -         CPU       L         L26CPU-BT       -         CPU       L         L26CPU-BT       -         CPU       L         L26CC       -       Endabdeckung       -         -       -       -       -         CPU       L       L/L240C6       14/tkt.         CPU       L                                                                                                    | auptblock                                                                                                    |                                                                                                    |                                                                                                    |                                                                      |                                  |                                                                                                    |                                           |                                                                                                    |                                                          |                                                    |                                                                                                    |                                                 |
| i/A Adv.       00000010 0030         i/i i/i i/i i/i i/i i/i i/i i/i i/i i/i                                                                                                    | Hauptblock                                                                                                    |                                                                                                    |                                                                                                    |                                                                      |                                  |                                                                                                    |                                           |                                                                                                    |                                                          |                                                    |                                                                                                    |                                                 |
| A Adv. 00000010 0030<br>The second second seco |                                                                                                    |                                                                                                    |                                                                                                    |                                                                      |                                  |                                                                                                    |                                           |                                                                                                    |                                                          |                                                    |                                                                                                    |                                                 |
| Intervention       Biochname       Steckplatz       CPU       Modelname       Steckplatz       CPU       Modelname       Steckplatz       CPU       Modelname       Steckplatz       CPU       Modelname       Steckplatz       CPU       Modelname       Steckplatz       CPU       Modelname       Steckplatz       CPU       Modelname       Steckplatz       CPU       Modelname       Steckplatz       CPU       Modelname       Steckplatz       CPU       Modelname       Steckplatz       Steckplatz       CPU       Modelname       Steckplatz       Steckplatz                                                                                                    | A Adr. 00000010 00                                                                                                    | )30<br>Stati                                                                                                    |                                                                                                    |                                                                      |                                  |                                                                                                    |                                           |                                                                                                    |                                                          |                                                    |                                                                                                    |                                                 |
| etrieb auf ausgewähltem Modul<br>Hauptblock Stechplatz CPU Modeliname <u>5CPU-8T</u><br>Detailierte Informationen H/W-Information<br>Detailierte Informationen H/W-Information<br>Detailierte Informationen H/W-Information<br>Detailierte Informationeliste<br>Iock Modul Block Serie Modeliname Punkte Parameter E/A NetzwNr. Anzahl der<br>Sorgung Insgesant biegten<br>CPU L L605PU - Anzeigenodul                                                                                                    |                                                                                                    |                                                                                                    |                                                                                                    |                                                                      |                                  |                                                                                                    |                                           |                                                                                                    |                                                          |                                                    |                                                                                                    |                                                 |
| etrieb auf ausgewähltem Modul<br>Hauptblock Steckplatz CPU Modeliname (5CPU-BT<br>Detailierte Information Diagnose Fehlerhistoriendetail<br>bockinformationsliste<br>bock Modul Biochname Stromwer Anzahl der<br>Hauptblock Exist. 1<br>CPU L L605PU - Anzeigemodul<br>16f4r. Eingebaute [A 16f4r. 16f4r. 16f4r. 1000<br>16f4r. Eingebaute [A 16f4r. 1000<br>16f4r. Eingebaute [A 16f4r. 1000<br>16f4r. Eingebaute [A 16f4r. 1000<br>16f4r. Eingebaute [A 16f4r. 1000<br>16f4r. Eingebaute [A 16f4r. 1000<br>16f4r. Eingeand 16f4r. 1000                                                                                                    |                                                                                                    |                                                                                                    |                                                                                                    |                                                                      |                                  |                                                                                                    |                                           |                                                                                                    |                                                          |                                                    |                                                                                                    |                                                 |
| Initial in product       Steckplatz       CPU       ModelIname       StCPU-BT         Hauptblock       Steckplatz       CPU       ModelIname       StCPU-BT         Detailierte Information       Diagnose       Fehlerhistoriendetail         Iock Modul       Blockname       Stromver       Anzahl der<br>sorgung       Insgesamt belegten         Iock Modul       Blockname       Stromver       Anzahl der<br>steckpl       Seite       Steckplatz       CPU         Iock Modul       Blockname       Stromver       Anzahl der<br>Steckpl       Seite       Seite       Steckplatz       CPU       L       Steckplatz       L       Steckplatz       CPU       L       Steckplatz       L       Steckplatz       L       L       Steckplatz       L       Steckplatz       L       Steckplatz       L       L       Steckplatz       L       L       Steckplatz       L       L       L                                                                                                    |                                                                                                    |                                                                                                    |                                                                                                    |                                                                      |                                  |                                                                                                    |                                           |                                                                                                    |                                                          |                                                    |                                                                                                    |                                                 |
| Biochromationsliste         Modellname         ScCPU-BT           Modul         Biochromationsliste         Fehlerhistoriendetal           Modul         Biochromationsliste         Modellname         Parameter         E/A         NetzwNr.         Anzahl der<br>belegten           Hauptblock         Estist.         1         Status         Biochromationsliste         Fehlerhistoriendetal           Indexformationsliste         Modellname         Punkte         Parameter         E/A         NetzwNr.         Anzahl der<br>belegten           Indexformationsliste         Stomver         Anzahl der<br>LeCCPU         Spannung         -         -         -           Indexformationsliste         Indexformationsliste         -         -         -         -           Indexformationsliste         Steckpleter         Status         Biochromationsliste         -         -         -           Status         Biochromationsliste         -         -         -         -         -         -           Status         Biochromationsliste         -         -         -         -         -         -         -         -         -         -         -         -         -         -         -         -         - <td< td=""><td></td><td></td><td></td><td></td><td>_</td><td></td><td></td><td></td><td></td><td></td><td></td><td></td></td<>                                                                                                    |                                                                                                    |                                                                                                    |                                                                                                    |                                                                      | _                                |                                                                                                    |                                           |                                                                                                    |                                                          |                                                    |                                                                                                    |                                                 |
| Biockinformation     H/W-Information     Diagnose     Fehlerhistoriendetal       Detailierte Informationen     H/W-Information     Diagnose     Fehlerhistoriendetal       dockinformationsliste     Modulinformationsliste ( Hauptblock.)     Parameter     E/A     NetzwNr.     Anzehl der<br>Typ       lock     Modulinformationsliste     Stommer     Arzehl der<br>sorgung insgesamt belegten     Status     Block:<br>Serie     Serie     Modeliname     Punke     Parameter<br>Typ     E/A     NetzwNr.     Anzehl der<br>belegten       CPU     L     L     Sorgung     -     -     -       CPU     L     L     Sorgung     -     -       CPU     L     L     Sorgung     -     -       CPU     L     L     Sorgung     -     -       CPU     L     L     Sorgung     -     -       CPU     L     L     Sorgung     -     -       CPU     L     L     Sorgung     -     -       CPU     L     L     Sorgung     -     -       CPU     L     L     Sorgung     -     -       O-0     L     L     L     -     -       L     -     -     -     -     - </th <th></th> <th></th> <th></th> <th></th> <th></th> <th></th> <th></th> <th></th> <th></th> <th></th> <th></th> <th></th>                                                                                                    |                                                                                                    |                                                                                                    |                                                                                                    |                                                                      |                                  |                                                                                                    |                                           |                                                                                                    |                                                          |                                                    |                                                                                                    |                                                 |
| Hauptblock     Steckplatz     CPU     ModelIname     :sCPU-BT       Detailierte Information     H(W-Information     Diagnose     Fehlerhistoriendetail       Iock Modul     Blockname     Stromver     Anzahl der<br>sorgung     Insgesamt belegten       Iock Modul     Blockname     Stromver     Anzahl der<br>sorgung     Steckplatz     Stell       Iock Modul     Blockname     Stromver     Anzahl der<br>Steckplatz     Seite     ModelIname     Punkte     Typ       I Hauptblock     Exist.     1     Status     Seite     Spannung     -     -       I GPU     L     L60SPU     -     Anzeigemodul     -     -       I GPU     L     L60SPU     -     Anzeigemodul     -     -       I GPU     L     L60SPU     -     -     -     -       I GPU     L     L60SPU     -     -     -     -       I GPU     L     L60SPU     -     -     -     -       I GPU     L     L60SPU     -     -     -     -       I GPU     L     L60SPU     -     -     -     -       I GPU     L     L60SPU     -     -     -     -       I GPU     L     L40S                                                                                                    | etrieb auf ausgewähltem Moo                                                                                                    | hul                                                                                                    |                                                                                                    |                                                                      |                                  |                                                                                                    |                                           |                                                                                                    |                                                          |                                                    |                                                                                                    |                                                 |
| Hauptblock     Steepletz     CPU     Modellname     Sc/CPU-BT       Detaillerte Informationen     H/W-Information     Diagnose     Fehlerhistoriendetal       ilockinformationsliste     Modellname     Stromver     Anzahl der<br>sorgung     Insgesant belegten       Hauptblock     Exist.     1     Steige     Modellname     Punkte     Parameter     E/A     NetzwNr.     Anzahl der<br>belegten       CPU     L     L605PU     -     Spannung     -     -       CPU     L     L605PU     -     -     -       1     CPU     L     L605PU     -     -       2     226CPU-BT     -     CPU     -     -       1     0-0     L     LX40C6     16Mst. Eingeng     10000     -       0-0     L     LX40C6     16Mst. Eingeng     10000     -     1                                                                                                    | icence dar dasgewantenn noc                                                                                                    |                                                                                                    |                                                                                                    |                                                                      | -                                |                                                                                                    |                                           |                                                                                                    |                                                          |                                                    |                                                                                                    |                                                 |
| Detailierte Information         H/W-Information         Diagnose         Fehlerhistoriendetal           lockinformationsliste         Modulinformationsliste ( Hauptblock.)         Parameter         E/A         NetzwNr.         Anzehl der<br>belegten           lock Modul         Block:         Serie         Modellname         Punke         Parameter         E/A         NetzwNr.         Anzehl der<br>belegten           Hauptblock         Exist.         1         Status         Stellost:         Serie         Modellname         Punke         Adr.         Status:         NetzwNr.         Anzehl der<br>belegten           CPU         L (LSOPU-L         -         -         -         -         -           CPU         L (LSOPU-L         -         -         -         -         -           16/Ht.         Eingeandu         -         -         -         -         -           0-0         L         L'X40C6         16/Ht.         Eingeang         -         1         -           0-0         L         L'X40C6         16/Ht.         Eingeang         1         -                                                                                                    | Hauptblock                                                                                                    |                                                                                                    | Steckplatz                                                                                                    | CPU                                                                  | N                                | <pre>/lodeliname _:6CPU-BT</pre>                                                                                                    |                                           |                                                                                                    |                                                          |                                                    |                                                                                                    |                                                 |
| Detailiste Information         H/W-Information         Diagnose         Fehlerhistoriendetal           Biodinformationsliste         Modul Rodiname         Stromver Sorgung Insgesamt belegten         Modulnformationsliste (Hauptblock)         Parameter Sorgung Insgesamt belegten         Exits:         1           Hauptblock         Exits:         1         Serie         Modelname         Punkte         Parameter Adv. Statusmore. Anzehl der Stetiopendul         -         -         -           CPU         L         L605PU         -         Spannung         -         -         -           CPU         L         L605PU         -         Anzeigemodul         -         -         -           0-0         L         LX40C6         16Hkt. Engeng         16Hkt. Singeng         16Hkt. Singeng         16Hkt. Singeng         1           0-0         L         LX40C6         16Hkt. Engeng         16Hkt. Singeng         1         -                                                                                                    | Long second                                                                                                    |                                                                                                    | or of the second second second second second second second second second second second second second second se |                                                                      |                                  | 1                                                                                                    |                                           |                                                                                                    |                                                          |                                                    |                                                                                                    |                                                 |
| Biochrometionsliste         Modulinformationsliste (Hauptblock.)           Stormwer sorgung insgesamt belegten         Hauptblock           Hauptblock         Exist.           CPU         L           L026CPU-BT         -           16PK         Engeng           16PK         Engeng           16PK         Exist.           1         -           -         -           -         -           -         -           -         -           -         -           -         -           -         -           -         -           -         -           -         -           -         -           -         -           -         -           -         -           -         -           -         -           -         -           -         -           -         -           -         -           -         -           -         -           -         -           -         -           <                                                                                                    | 1                                                                                                    |                                                                                                    |                                                                                                    |                                                                      |                                  |                                                                                                    |                                           |                                                                                                    |                                                          |                                                    |                                                                                                    |                                                 |
| Slockinformationsliste       Modulinformationsliste (Hauptblock.)       Status     Status <th>Detaillierte Informationen</th> <th>H/W-Information Diagnose</th> <th>  Fehle</th> <th>erhistorie</th> <th>ndetai</th> <th></th> <th></th> <th></th> <th></th> <th></th> <th></th> <th></th>                                                                                                    | Detaillierte Informationen                                                                                                    | H/W-Information Diagnose                                                                                                    | Fehle                                                                                                    | erhistorie                                                           | ndetai                           |                                                                                                    |                                           |                                                                                                    |                                                          |                                                    |                                                                                                    |                                                 |
| Block     Modul     Blockname     Strommer<br>sorgung     Anzahl der<br>insgesamt beigten     Block-<br>steckpl     Seie     Modelname     Punke     Parameter     E/A     Netzw-Nr.     Anzahl der<br>beigten       Hauptblock     Exist.     1     5     -     -     5pannung     -     -     -     -     -       CPU     L     L605PU     -     Anzeigenodul     -     -     -     -       1     CPU     L     L605PU     -     Anzeigenodul     -     -     -       2     -     16Pkt.     Engabate f/A     16Pkt.     0000     -     -       3     -     16Pkt.     Internes CC-Link     32Pkt.     000     -     -       0     -     L     LX40C6     16Pkt.     Engabate f/A     16Pkt.     000     -                                                                                                    | Detaillierte Informationen                                                                                                    | H/W-Information Diagnose                                                                                                    | Fehle                                                                                                    | erhistorie                                                           | ndetai                           | i                                                                                                    |                                           |                                                                                                    |                                                          |                                                    |                                                                                                    |                                                 |
| ack modu sickhane sorgung insgesant belegten Hauptblock Exist. 1  Hauptblock Exist. 1  CPU L L605PU - Spannung                                                                                                    | Detaillierte Informationen                                                                                                    | H/W-Information Diagnose                                                                                                    | Fehle                                                                                                    | erhistorie<br>formation                                              | ndetai<br>nsliste                | il( Hauptblock )                                                                                                    |                                           |                                                                                                    |                                                          |                                                    |                                                                                                    |                                                 |
| Hauptblock         Exist.         1         -         -         -         -         -         -         -         -         -         -         -         -         -         -         -         -         -         -         -         -         -         -         -         -         -         -         -         -         -         -         -         -         -         -         -         -         -         -         -         -         -         -         -         -         -         -         -         -         -         -         -         -         -         -         -         -         -         -         -         -         -         -         -         -         -         -         -         -         -         -         -         -         -         -         -         -         -         -         -         -         -         -         -         -         -         -         -         -         -         -         -         -         -         -         -         -         -         -         -         -         -         -         -                                                                                                    | Detaillierte Informationen                                                                                                    | H/W-Information Diagnose                                                                                                    | Modulini<br>Status                                                                                             | erhistorie<br>formation<br>Block-                                    | ndetai<br>Isliste<br>Serie       | il( Hauptblock )                                                                                                    | Punkte                                    | Parameter                                                                                                    | r                                                        | E/A                                                | NetzwNr.                                                                                                    | Anzahl der                                      |
| CHO       L       LCOUPET       -       CPU       -       -       -       -       -       -       -       -       -       -       -       -       -       -       -       -       -       -       -       -       -       -       -       -       -       -       -       -       -       -       -       -       -       -       -       -       -       -       -       -       -       -       -       -       -       -       -       -       -       -       -       -       -       -       -       -       -       -       -       -       -       -       -       -       -       -       -       -       -       -       -       -       -       -       -       -       -       -       -       -       -       -       -       -       -       -       -       -       -       -       -       -       -       -       -       -       -       -       -       -       -       -       -       -       -       -       -       -       -       -       -       -       - <td< td=""><td>Detaillierte Informationen</td><td>H/W-Information Diagnose<br/>Stromver Anzahl der<br/>sorgung insgesamt belegten</td><td>Modulini<br/>Status</td><td>erhistorie<br/>formation<br/>Block-<br/>steckpl</td><td>ndetai<br/>hsliste<br/>Serie</td><td>il(Hauptblock)<br/>Modellname</td><td>Punkte</td><td>Parameter<br/>Typ</td><td>r<br/>Punkte</td><td>E/A<br/>Adr.</td><td>NetzwNr.<br/>Stationsnr.</td><td>Anzahl der<br/>belegten</td></td<>                                                                                                    | Detaillierte Informationen                                                                                                    | H/W-Information Diagnose<br>Stromver Anzahl der<br>sorgung insgesamt belegten                                                                               | Modulini<br>Status                                                                                             | erhistorie<br>formation<br>Block-<br>steckpl                         | ndetai<br>hsliste<br>Serie       | il(Hauptblock)<br>Modellname                                                                                                    | Punkte                                    | Parameter<br>Typ                                                                                                    | r<br>Punkte                                              | E/A<br>Adr.                                        | NetzwNr.<br>Stationsnr.                                                                                                | Anzahl der<br>belegten                          |
| InfPrit:         Empehante E/A         16Prit:         Empehante E/A         16Prit:         0000         -         -           0-0         L         LX40C6         16Prit:         Empanag         16Prit:         0030         -         1           -         -         L6EC         -         Endabdeckung         -         -         -                                                                                                    | Detaillierte Informationen<br>Blockinformationsliste<br>Block Modul Blockname<br>Hauptblock                                               | H/W-Information Diagnose<br>Stromwer Anzahl der<br>sorgung insgesamt belegten<br>Exist. 1                                                                   | Fehle<br>Modulini<br>Status                                                                                    | formation<br>Block-<br>steckpl                                       | ndetai<br>nsliste<br>Serie       | il (Hauptblock )<br>Modellname<br>Spannung                                                                                                    | Punkte                                    | Parameter<br>Typ<br>Spannung                                                                                          | r<br>Punkte<br>-                                         | E/A<br>Adr.                                        | NetzwNr.<br>Stationsnr.                                                                                                | Anzahl der<br>belegten                          |
| 32Pkt. Internes CC-Link         32Pkt.         0010         -         -           0-0         L         LX40C6         16Pkt.         Eingang         16Pkt.         0030         -         1           -         -         L6EC         -         Eindabdeckung         -         -         -                                                                                                    | Detailierte Informationen<br>Slockinformationsliste<br>Slock Modul Blockname<br>Hauptblock                                                | H/W-Information Diagnose<br>Stromver Anzahl der<br>sorgung insgesamt belegten<br>Exist. 1                                                                   | Fehle<br>Modulini<br>Status                                                                                    | erhistorie<br>formation<br>Block-<br>steckpl<br>-<br>CPU             | ndetai<br>hsliste<br>Serie<br>L  | il (Hauptblock)<br>Modellname<br>Spannung<br>L6DSPU<br>L26CPL LPT                                                                                                    | Punkte                                    | Parameter<br>Typ<br>Spannung<br>Anzeigemodul                                                                          | r<br>Punkte<br>-                                         | E/A<br>Adr.                                        | NetzwNr.<br>Stationsnr.<br>-                                                                                           | Anzahl der<br>belegten<br>-                     |
| 0-0         L         LV40C6         16Pkt.         Eingang         16Pkt.         0030         -         1           -         -         1.6EC         -         Endabdeckung         -         -         -         -         -         -         -         -         -         -         -         -         -         -         -         -         -         -         -         -         -         -         -         -         -         -         -         -         -         -         -         -         -         -         -         -         -         -         -         -         -         -         -         -         -         -         -         -         -         -         -         -         -         -         -         -         -         -         -         -         -         -         -         -         -         -         -         -         -         -         -         -         -         -         -         -         -         -         -         -         -         -         -         -         -         -         -         -         -         -                                                                                                    | Detaillerte Informationen  Blockinformationsliste Block Modul Blockname Hauptblock                                                        | H/W-Information Diagnose<br>Stromver<br>sorgung Insgesamt belegten<br>Exist. 1                                                                              | Modulini<br>Status                                                                                             | Formation<br>Block-<br>steckpl<br>-<br>CPU                           | ndetai<br>Isliste<br>Serie<br>L  | i (Hauptblock )<br>Modeliname<br>Spannung<br>L6DSPU<br>L26CPU-BT                                                                                                    | Punkte                                    | Parameter<br>Typ<br>Spannung<br>Anzeigemodul<br>CPU<br>Fingebaute F (A                                                | Punkte                                                   | E/A<br>Adr.                                        | NetzwNr.<br>Stationsnr.<br>-                                                                                           | Anzahl der<br>belegten                          |
| L6EC - Endabdedung                                                                                                    | Detaillerte Informationell<br>Blocknformationsliste<br>Block Modul Blockname<br>Hauptblock                                                | H/W-Information Diagnose<br>Stromwer Anzahl der<br>sorgung Insgesamt belegten<br>Exist. 1                                                                   | Modulini<br>Status                                                                                             | formation<br>Block-<br>steckpl<br>-<br>CPU                           | ndetai<br>Isliste<br>Serie<br>L  | il (Hauptblock )<br>Modellname<br>Spannung<br>L26CPU-BT                                                                                                    | Punkte                                    | Parameter<br>Typ<br>Spannung<br>Anzeigemodul<br>CPU<br>Eingebaute E/A<br>Internes CC-Link                             | r<br>Punkte<br>-<br>16Pkt.<br>32Pkt.                     | E/A<br>Adr.<br>-<br>-<br>0000<br>0010              | NetzwNr.<br>Stationsnr.<br>-<br>-                                                                                      | Anzahl der<br>belegten                          |
|                                                                                                    | Detailierte Informationen Slockinformationsliste                                                                                          | H/W-Information Diagnose<br>Stromver Anzahl der<br>sorgung insgesamt belegten<br>Exist. 1                                                                   | Fehle<br>Status                                                                                                | ormation<br>Block-<br>steckpl<br>-<br>CPU                            | ndetai<br>serie<br>-<br>L        | I (Hauptblock )<br>Modeliname<br>Spannung<br>L6DSPU<br>L26CPU-BT                                                                                                    | Punkte                                    | Parameter<br>Typ<br>Spannung<br>Anzeigemodul<br>CPU<br>Eingebaute E/A<br>Internes CC-Link<br>Eingeng                  | Punkte<br>Punkte<br>-<br>-<br>16Pkt.<br>32Pkt.<br>16Pkt. | E/A<br>Adr.<br>-<br>0000<br>0010<br>0030           | NetzwNr.<br>Stationsnr.<br>-<br>-<br>-                                                                                 | Anzahl der<br>belegten                          |
|                                                                                                    | Detaillerte Informationen 3<br>Blockinformationsliste 3<br>Block Modul Blockname Hauptblock                                               | H/W-Information Diagnose<br>Stromver<br>sorgung insgesamt belegten<br>Exist. 1                                                                              | Modulini<br>Status                                                                                             | Formation<br>Block-<br>steckpl<br>-<br>CPU<br>0-0<br>-               | ndetai<br>sliste<br>Serie<br>L   | I (Hauptblock)<br>Modellname<br>Spannung<br>L6DSPU<br>L26CPU-BT<br>LX40C6<br>L6EC                                                                                                    | Punkte                                    | Parameter<br>Typ<br>Spannung<br>Anzeigemodul<br>CPU<br>Eingebaute E/A<br>Internes CC-Link<br>Eingang<br>Endabdeckung  | Punkte<br>-<br>-<br>16Pkt.<br>32Pkt.<br>16Pkt.           | E/A<br>Adr.<br>-<br>-<br>0000<br>0010<br>0030      | NetzwNr.<br>Stationsnr.<br>-<br>-<br>-<br>-<br>-<br>-                                                                  | Anzahl der<br>belegten<br>-<br>-<br>1           |
|                                                                                                    | Detaillerte Informationen Blockinformationsliste Block Modul Blockname Hauptblock                                                         | H/W-Information Diagnose<br>Stromver Anzahl der<br>sorgung insgesamt belegten<br>Exist. 1                                                                   | Fehk<br>Status                                                                                                 | ormation<br>Block-<br>steckpl<br>-<br>CPU<br>0-0<br>-                | ndetai<br>Serie<br>-<br>L<br>-   | ii (Hauptblock )<br>Modelhame<br>Spanning<br>L&DSPU<br>L26CPU-BT<br>L240C6<br>L&EC                                                                                                    | Punkte                                    | Parameter<br>Typ<br>Spanrung<br>Anzeigemodul<br>CPU<br>Eingebaute E/A<br>Internes CC-Link<br>Eingang<br>Eindabdeckung | Punkte<br>-<br>16Pkt.<br>32Pkt.<br>16Pkt.<br>-           | E/A<br>Adr.<br>-<br>0000<br>0010<br>0030<br>-      | NetzwNr.<br>Stationsnr.<br>-<br>-<br>-<br>-<br>-                                                                       | Anzahl der<br>belegten<br>-<br>-<br>-<br>1<br>1 |
| annada                                                                                                    | Detaillerte Informationel  Blockinformationsliste Block Modul Blockname Hauptblock                                                        | H/W-Information Diagnose<br>Stromwer<br>sorgung Ingesant belegten<br>Exist. 1                                                                               | Fehk Modulini                                                                                                  | ormation<br>Block-<br>steckpl<br>-<br>CPU<br>0-0<br>-                | ndetai<br>serie<br>-<br>L<br>-   | I (Hauptblock)<br>Modeliname<br>Spannung<br>LéöSPU<br>LéöCPU<br>LéóCPU<br>LééC                                                                                                    | Punkte                                    | Parameter<br>Typ<br>Spannung<br>Anzeigemodul<br>CPU<br>Eingebaute E/A<br>Internes CC-Link<br>Eingang<br>Endabdeckung  | Punkte<br>-<br>-<br>16Pkt.<br>32Pkt.<br>16Pkt.<br>-      | E/A<br>Adr.<br>-<br>0000<br>0010<br>0030<br>-      | NetzwNr.<br>Stationsnr.<br>-<br>-<br>-<br>-                                                                            | Anzahl der<br>belegten<br>-<br>-<br>-<br>1      |
| Legende                                                                                                    | Detailierte Informationello<br>Blockinformationsliste<br>Block Modul Blockname<br>Hauptblock                                              | H/W-Information Diagnose<br>Stromwer Anzahl der<br>sorgung insgesamt belegten<br>Exist. 1                                                                   | Modulini<br>Status                                                                                             | ornation<br>Block-<br>steckpl<br>-<br>CPU<br>0-0<br>-                | ndetai<br>serie<br>-<br>L        | I (Hauptblock)<br>Modeliname<br>Spannung<br>L605PU<br>L26CPU-BT<br>L240C6<br>L6EC                                                                                                    | Punkte                                    | Parameter<br>Typ<br>Spannung<br>Anzeigemodul<br>CPU<br>Eingebaute E/A<br>Internes CC-Link<br>Eingang<br>Endabdeckung  | Punkte<br>-<br>-<br>16Pkt.<br>32Pkt.<br>16Pkt.<br>-      | E/A<br>Adr.<br>-<br>-<br>0000<br>0010<br>0030<br>- | NetzwNr.<br>Stationsr.<br>-<br>-<br>-<br>-<br>-                                                                        | Anzahl der<br>belegten<br>-<br>-<br>-<br>1      |
| Legende                                                                                                    | Detaillerte Informationsliste<br>Blockinformationsliste<br>Block Modul Blockname<br>Hauptblock                                            | H/W-Information Diagnose           Stromver         Anzahl der<br>sorgung           Insgesamt belegten           Exist.         1                           | Modulini<br>Status                                                                                             | Formation<br>Block-<br>steckpl<br>-<br>CPU<br>0-0<br>-               | ndetai<br>serie<br>-<br>L        | ii (Hauptblock)<br>Modeliname<br>Spannung<br>LEOSPU<br>LESCPU-BT<br>LX40C6<br>LLEC                                                                                                    | Punkte                                    | Parameter<br>Typ<br>Spannung<br>Anzeigemodul<br>CPU<br>Eingebaute E/A<br>Internes CC-Link<br>Eingang<br>Endabdeckung  | r<br>Punkte<br>-<br>16Pkt.<br>32Pkt.<br>16Pkt.<br>-      | E/A<br>Adr.<br>-<br>-<br>0000<br>0010<br>0030<br>- | NetzwNr.<br>Stationsnr<br>-<br>-<br>-<br>-<br>-                                                                        | Anzahl der<br>belegten<br>-<br>-<br>-<br>1      |
| Legende<br>S Fehler ● Schwerer Fehler ▲ Moderater Fehler<br>▲ geri.Fehler ① Zuweisungsfehler ⊕ Zuweisung falsch                                                                                                    | Detaillerte Informationelliste<br>Blockinformationsliste<br>Block Modul Blockname<br>Hauptblock                                           | H(W-Information Diagnose<br>Stromwer Anzahl der<br>sorgung insgesamt belegten<br>Exist. 1<br>rer Fehler A Moderater Fehler<br>ungsfehler D Zuweisung falsch | Modulini<br>Status                                                                                             | erhistorie<br>formation<br>Block-<br>steckpl<br>-<br>CPU<br>0-0<br>- | ndetai<br>serie<br>-<br>L        | I (Hauptblock) ////////////////////////////////////                                                                                                    | Punkte<br>-<br>16Pkt.<br>32Pkt.<br>16Pkt. | Parameter<br>Typ<br>Spannung<br>Anzeigemodul<br>CPU<br>Eingebaute E/A<br>Internes CC-Link<br>Eingang<br>Endabdeckung  | Punkte<br>-<br>16Pkt.<br>32Pkt.<br>16Pkt.                | E/A<br>Adr.<br>-<br>0000<br>0010<br>0030<br>-      | NetzwNr.<br>Stationsnr.<br>-<br>-<br>-<br>-                                                                            | Anzahi der<br>belegten<br>-<br>-<br>1           |
| Legende  Schwerer Fehler  Schwerer Fehler  Control Control Con   | Detailierte Informationen Blockinformationsliste Block Modul Blockname Hauptblock Legende Legende G Fehler geri.Fehler                    | H/W-Information Diagnose Stromver Anzahl der sorgung insgesamt belegten Exist. 1 rer Fehler ungsfehler  2uweisung falsch                                    | Fehk<br>Modulini<br>Status                                                                                     | Formation<br>Block-<br>steckpl<br>-<br>CPU<br>0-0<br>-               | ndetai<br>serie<br>-<br>L        | II (Hauptblock )<br>Modelhame<br>Spanning<br>LEOSPU<br>L26CPU-BT<br>LX40C6<br>LEEC                                                                                                    | Punkte                                    | Parameter<br>Typ<br>Spannung<br>Anzeigemodul<br>CPU<br>Eingebaute E/A<br>Internes CC-Link<br>Eingang<br>Endabdeckung  | Punkte<br>-<br>16Pkt.<br>32Pkt.<br>16Pkt.<br>-           | E/A<br>Adr.<br>-<br>-<br>0000<br>0010<br>0030<br>- | NetzwNr.<br>Stationsnr.<br>-<br>-<br>-<br>-<br>-                                                                       | Anzahl der<br>belegten<br>-<br>-<br>1           |
| Legende  Schwerer Fehler A Moderater Fehler  Schwerer Fehler Zuweisung fehler  Tortic stoppen  Monitor stoppen  Drucken  Paketinformationsiste  Systemfehlerhistorie  Schließt                                                                                                    | Detailierte Informationell<br>Blocknformationsliste<br>Blockname<br>Hauptblock<br>Legende<br>Legende<br>Geni-Fehler Schwei<br>geri-Fehler | H(W-Information Diagnose           Stromwer         Anzahl der<br>ingesant belegten           Exist.         1                                              | Fehl                                                                                                    | Formation<br>Block-<br>steckpl<br>-<br>CPU<br>0-0<br>-               | ndetai<br>ssliste<br>-<br>L<br>- | I (Hauptblock)<br>(Hauptblock)<br>Modeliname<br>Spannung<br>L605PU<br>L605PU<br>L6 | Punkte                                    | Parameter<br>Typ<br>Spannung<br>CPU<br>Eingebaute E/A<br>Internes CC-Link<br>Eingang<br>Endabdeckung                  | Punkte<br>-<br>-<br>16Pkt.<br>32Pkt.<br>16Pkt.<br>-      | E/A<br>                                            | NetzwNr.<br>Stationsnr.<br>-<br>-<br>-<br>-<br>-<br>-<br>-<br>-<br>-<br>-<br>-<br>-<br>-<br>-<br>-<br>-<br>-<br>-<br>- | Anzahi der<br>belegten<br>1                     |

Abb. 11-25: Dialogbildschirm "System-Anzeige"

① Betätigen Sie die Schaltfläche Systemfehlerhistorie. Die Übersicht des Fehlerspeichers erscheint.

| nitorstatus                    | Monitoren<br>stoppen  | Verbindungskan            | alliste<br>erielle Schnittstelle S | iPS-Modul(USB) | Systembild                                                                                                    |  |  |  |  |
|--------------------------------|-----------------------|---------------------------|------------------------------------|----------------|----------------------------------------------------------------------------------------------------|--|--|--|--|
| iche verfeir                   | iern                  | Confederate to the state  |                                    |                |                                                                                                    |  |  |  |  |
| Kein                           | ing mic allen uncen a | arger unintern kinterhent |                                    |                |                                                                                                    |  |  |  |  |
|                                |                       |                           |                                    |                |                                                                                                    |  |  |  |  |
|                                |                       |                           |                                    |                |                                                                                                    |  |  |  |  |
|                                |                       |                           |                                    |                | Verfeinerungskriterien löschen Verfeinerungskriterien eingeber                                                  |  |  |  |  |
| hlerhistorie                   |                       |                           |                                    |                |                                                                                                    |  |  |  |  |
| hlerhistorienlis               | te                    |                           |                                    |                | Feblerdetaik :                                                                                                  |  |  |  |  |
| Angezeigte F                   | abler/Febler: 16/16   | Feblercode                | hezeichoupo: C r                   |                | Madellande 126CPU-BT                                                                                            |  |  |  |  |
| Angozoigeen                    | chier, renier, revie  | T Chici Code              | bozeichnang, oʻr                   |                |                                                                                                    |  |  |  |  |
| Nr. ⊽                          | Fehlercode            | Datum und Zeit            | Modellname                         | Start I/O      | Start-E/A                                                                                                    |  |  |  |  |
| 00016                          | 05DC                  | 2011/11/08 17:25:25       | L26CPU-BT                          |                | Einbauposition Hauptblock-SPS-Steckplatz                                                                        |  |  |  |  |
| 00015                          | 05DC                  | 2011/07/07 15:06:53       | L26CPU-BT                          |                | · · · · ·                                                                                                    |  |  |  |  |
| 00014                          | 0066                  | 2011/04/05 11:22:11       | LD77MH4                            | 0030           | Fehler und Lösung Informationen zum intelligenten Modul                                                         |  |  |  |  |
| 00013                          | 0323                  | 2011/04/04 11:05:14       | LD77MH4                            | 0030           |                                                                                                    |  |  |  |  |
| 00012                          | 0323                  | 2011/04/04 11:00:58       | LD77MH4                            | 0030           | Erläuterung                                                                                                    |  |  |  |  |
| 00011                          | 0323                  | 2011/04/04 10:59:17       | LD77MH4                            | 0030           |                                                                                                    |  |  |  |  |
| 00010                          | 0323                  | 2011/04/04 10:59:08       | LD77MH4                            | 0030           | A momentary power supply interruption has                                                                       |  |  |  |  |
| 00009                          | 0323                  | 2011/04/04 10:56:25       | LD77MH4                            | 0030           | The power supply wept off.                                                                                      |  |  |  |  |
| 00008                          | 0323                  | 2011/04/04 10:50:57       | LD77MH4                            | 0030           | the second second second second second second second second second second second second second second second se |  |  |  |  |
| 00007                          | 0323                  | 2011/04/04 10:50:45       | LD77MH4                            | 0030           | ·                                                                                                    |  |  |  |  |
| 00006                          | 0323                  | 2011/03/16 15:53:08       | LD77MH4                            | 0040           | Lösung                                                                                                    |  |  |  |  |
| 00005                          | 0323                  | 2011/03/16 15:52:04       | LD77MH4                            | 0040           |                                                                                                    |  |  |  |  |
| 00004                          | 0323                  | 2011/03/11 11:35:55       | LD77MH4                            | 0040           | Check the power supply.                                                                                         |  |  |  |  |
| 00003                          | 0323                  | 2011/03/11 10:06:03       | LD77MH4                            | 0040           |                                                                                                    |  |  |  |  |
| 00002                          | B3A5                  | 2011/02/23 14:38:13       | L26CPU-BI(BI)                      | 0010           |                                                                                                    |  |  |  |  |
| 00001                          | B201                  | 2010/11/16 16:13:23       | L26CPU-BI(BI)                      | 0010           |                                                                                                    |  |  |  |  |
|                                |                       |                           |                                    |                |                                                                                                    |  |  |  |  |
|                                |                       |                           |                                    |                | ,                                                                                                    |  |  |  |  |
|                                |                       |                           |                                    |                |                                                                                                    |  |  |  |  |
|                                | en                    |                           |                                    |                | (2)                                                                                                    |  |  |  |  |
| Historie lösch                 |                       |                           |                                    |                |                                                                                                    |  |  |  |  |
| Historie lösch                 |                       |                           |                                    |                |                                                                                                    |  |  |  |  |
| Historie lösch<br>Aktualisiere | en l                  |                           |                                    |                | CSV-Datei erstellen Schließen                                                                                   |  |  |  |  |

Abb. 11-26: Dialogbildschirm "Fehlerhistorie"

(2) Betätigen Sie die Schaltfläche **CSV-Datei erstellen**, damit eine CSV-Datei der Fehlerspeicherdaten erzeugt wird.

# 12 Fehlercodes

### 12.1 Liste der Fehlercodes

Ein Fehler, der durch die Selbstdiagnose-Funktion der CPU während des Übergangs in den RUN-Modus oder während des Betriebs der SPS entdeckt wird, wird an der CPU angezeigt (Entweder durch eine LED an der Vorderseite der CPU oder eine Nachricht auf der Anzeigeeinheit der CPU). Gleichzeitig wird ein Sondermerker gesetzt und ein Fehlercode in Sonderregister eingetragen.

Tritt ein Fehler bei der Kommunikation der CPU mit einem Programmierwerkzeug, einem Sondermodul oder einem Netzwerk auf, sendet das CPU-Modul einen Fehlercode (4000H bis 4FFFH) an das Gerät, das die Kommunikation angefordert hat.

In diesem Kapitel werden Fehler beschrieben, die im CPU-Modul auftreten können, und Hinweise zur Behebung der Fehler.

#### 12.1.1 Struktur der Listen mit den Fehlercodes

Die folgenden Abschnitte enthalten Listen der Fehlercodes für CPUs des MELSEC System Q und der L-Serie. Die Einträge in den Listen haben die folgenden Bedeutungen:

• "Fehlercode", "Allgemeine Informationen" und "Spezifische Informationen"

Der Fehlercode wird im Diagnoseregister SD0 eingetragen. Die Diagnoseregister SD5 bis SD15 enthalten allgemeine Informationen und die Diagnoseregister SD16 bis SD26 enthalten spezifische Informationen zum Fehler.

• "Gültig für"

Die letzte Spalte der Fehlercode-Tabellen gibt an, für welches CPU-Modul der Fehlercode gilt:

- QCPU: Alle CPU-Typen des MELSEC System Q
- Q00J/Q00/Q01: Basis-SPS-CPUs des MELSEC System Q
- Qn(H): Hochleistungs-SPS-CPUs des MELSEC System Q
- QnPH: Prozess-CPU-Module Q02PH-, Q06PH-, Q12PH- und Q25PHCPU
- QnPRH: Redundante CPU-Module Q12PRH- und Q25PRHCPU
- QnU: Universal-SPS-CPUs des MELSEC System Q
- Q00UJ/Q00U/Q01U: Q00UJCPU, Q00UCPU und Q01UCPU
- LCPU: Alle CPU-Typen der L-Serie
- CPU-Typ: Der Fehlercode gilt nur für diesen CPU-Typ (Beispiele: Q02UCPU, L26CPU-BT)

#### 12.1.2 Einteilung der Fehlercodes

Fehler können in zwei Kategorien eingeteilt werden: Fehler, die durch die Selbstdiagnose-Funktion der CPU entdeckt werden und Fehler, die während der Kommunikation mit dem CPU-Modul entdeckt werden.

Die folgende Tabelle zeigt den Zusammenhang zwischen der Art der Fehlererkennung, dem Modul, in dem der Fehler aufgetreten ist und dem Fehlercode.

| Art/Zeitpunkt der Fehlerer-<br>kennung     | Modul, in dem der Fehler<br>aufgetreten ist                                      | Fehlercodes                 | Referenz                                           |
|--------------------------------------------|----------------------------------------------------------------------------------|-----------------------------|----------------------------------------------------|
| Durch die Selbstdiagnose-                  |                                                                                  | 1000 bis 1299 <sup>①</sup>  | Abschnitte 12.2 bis 12.9                           |
| Funktion der CPU                           | Cr 0-Modul                                                                       | 1300 bis 10000 <sup>②</sup> | Abschnitte 12.2 bis 12.0                           |
|                                            | CPU-Modul                                                                        | 4000н bis 4FFFн             | Abschnitt 12.9                                     |
|                                            | Schnittstellenmodul                                                              | 7000н bis 7FFFн             |                                                    |
|                                            | CC-Link-Modul<br>(einschließlich der integrier-<br>ten CC-Link-Schnittstelle)    | B000н bis BFFFн             |                                                    |
| Bei der Kommunikation mit<br>dem CPU-Modul | ETHERNET-Module (ein-<br>schließlich der integrierten<br>ETHERNET-Schnittstelle) | C000н bis CFFFн             | Bedienungsanleitung des ent-<br>sprechenden Moduls |
|                                            | CC-Link IE Feldbusnetzwerk                                                       | D000н bis DFFFн             |                                                    |
|                                            | CC-Link IE Steuerungsnetz-<br>werk                                               | E000н bis EFFFн             |                                                    |
|                                            | MELSECNET/H-Modul                                                                | F000н bis FFFFн             |                                                    |

<sup>(1)</sup> Schwerwiegender Fehler:

Fehler, bei dem die CPU gestoppt wird (z.B. RAM-Fehler)

<sup>(2)</sup> Geringfügiger oder mittelschwerer Fehler:

Die CPU bleibt im Zustand RUN (z.B. bei einem Batterie-Fehler) oder wird gestoppt (z.B. bei einem Watch-Dog-Timer-Fehler). Das Verhalten der CPU bei den einzelnen Fehlern ist in der Spalte "CPU-Status" der Tabellen in den Abschnitten 12.2 bis 12.8 angegeben.

#### 12.1.3 Löschen eines Fehlers

Wenn die CPU trotz eines aufgetretenen Fehlers ihren Betrieb fortsetzt, kann der Fehler gelöscht werden.

- 1) Beseitigen Sie die Ursache des Fehlers.
- ② Speichern Sie den Fehlercode, der gelöscht werden soll, in das Sonderregister SD50.
- ③ Setzen Sie den Sondermerker SM50.
- ④ Der Fehler ist gelöscht.

Nach dem Löschen eines Fehlers nehmen die Sonderregister und -merker oder LEDs, die mit dem Fehler im Zusammenhang stehen, wieder den Zustand an, der vor dem Auftreten des Fehlers geherrscht hat. Tritt nach dem Löschen eines Fehlers derselbe Fehler wieder auf, wird der Fehler wieder in den Fehlerspeicher aufgenommen.

Sind mehrere Fehlermerker gesetzt, kann nur der Fehlermerker zurückgesetzt werden, der dem ersten erkannten Fehler zugeordnet ist.

## 12.2 Fehlercodes 1000 bis 1999

| Fehler- | Foblermeldung und ursache                                                                                                    | Abhilfe                                                                                                    | LED-Status |        | CPU-   | Gültig für  |
|---------|----------------------------------------------------------------------------------------------------|----------------------------------------------------------------------------------------------------|------------|--------|--------|-------------|
| code    | reniermeldung und -ursäche                                                                                                    | Adhiife                                                                                                    | RUN        | ERR.   | Status | Guitig fur: |
|         | MAIN CPU DOWN         Abschaltung des RUN-Modus oder Fehler in der CPU         – Funktionsstörung aufgrund von Störspannungen (Rauschen) oder aus anderen Gründen         – Hardware-Fehler         Zusätzliche Informationen         • Allgemeine Informationen: —         • Spezifische Informationen: —         Diagnosezeitraum         Kontinuierlich                                                                                                    | <ul> <li>Treffen Sie Maßnahmen gegen elektromagnetische<br/>Störungen.</li> <li>Die CPU zurücksetzen und in den RUN-Modus schalten.<br/>Wenn der gleiche Fehler wieder angezeigt wird, deutet<br/>dies auf einen Hardware-Fehler hin.<br/>Wenden Sie sich an den MITSUBISHI-Service</li> </ul>                                                                                                    | AUS        | Blinkt | Stopp  | QCPU        |
| 1000    | CPU UNIT DOWN         Abschaltung des RUN-Modus oder Fehler in der CPU         - Funktionsstörung aufgrund von Störspannungen (Rauschen) oder aus anderen Gründen         - Hardware-Fehler         Zusätzliche Informationen         • Allgemeine Informationen:         • Spezifische Informationen:         • Diagnosezeitraum         Kontinuierlich                                                                                                    |                                                                                                    |            |        |        | LCPU        |
| 1001    | <ul> <li>MAIN CPU DOWN</li> <li>Abschaltung des RUN-Modus oder Fehler in der CPU</li> <li>Funktionsstörung aufgrund von Störspannungen (Rauschen) oder aus anderen Gründen</li> <li>Hardware-Fehler</li> <li>Nur bei Universal-SPS-CPUs:<br/>Zugriff auf Operanden außerhalb des zulässigen<br/>Bereichs bei deaktivierter Bereichsprüfung (SM237 =<br/>1). Tritt nur bei Ausführung der Anweisungen BMOV,<br/>FMOV und DFMOV auf.</li> <li>Zusätzliche Informationen</li> <li>Allgemeine Informationen: —</li> <li>Spezifische Informationen: —</li> <li>Diagnosezeitraum<br/>Kontinuierlich</li> </ul> | <ul> <li>Treffen Sie Maßnahmen gegen elektromagnetische<br/>Störungen.</li> <li>Die CPU zurücksetzen und in den RUN-Modus schalten.<br/>Wenn der gleiche Fehler wieder angezeigt wird, deutet<br/>dies auf einen Hardware-Fehler hin.<br/>Wenden Sie sich an den MITSUBISHI-Service.</li> <li>Nur bei Universal-SPS-CPUs:<br/>Prüfen Sie die Operanden der BMOV-, FMOV- und<br/>DFMOV-Anweisungen.</li> </ul> | AUS        | Blinkt | Stopp  | QCPU        |
|         | <ul> <li>CPU UNIT DOWN</li> <li>Abschaltung des RUN-Modus oder Fehler in der CPU</li> <li>Funktionsstörung aufgrund von Störspannungen (Rauschen) oder aus anderen Gründen</li> <li>Hardware-Fehler</li> <li>Zugriff auf Operanden außerhalb des zulässigen<br/>Bereichs bei deaktivierter Bereichsprüfung (SM237 =<br/>1). Tritt nur bei Ausführung der Anweisungen BMOV,<br/>FMOV und DFMOV auf.</li> <li>Zusätzliche Informationen</li> <li>Allgemeine Informationen:</li> <li>Spezifische Informationen: Informationen zum Fehler</li> <li>Diagnosezeitraum</li> <li>Kontinuierlich</li> </ul>       | <ul> <li>Treffen Sie Maßnahmen gegen elektromagnetische<br/>Störungen.</li> <li>Die CPU zurücksetzen und in den RUN-Modus schalten.<br/>Wenn der gleiche Fehler wieder angezeigt wird, deutet<br/>dies auf einen Hardware-Fehler hin.<br/>Wenden Sie sich an den MITSUBISHI-Service.</li> <li>Prüfen Sie die Operanden der BMOV-, FMOV- und<br/>DFMOV-Anweisungen.</li> </ul>                                 |            |        |        | LCPU        |

 Tab. 12-1:
 Fehlercodes 1000 bis 1999 (1)

| Fehler-      |                                                                                                    |                                                                                                    | LED- | Status | CPU-   | a                      |
|--------------|----------------------------------------------------------------------------------------------------|----------------------------------------------------------------------------------------------------|------|--------|--------|------------------------|
| code         | Fehlermeldung und -ursache                                                                                                    | Abhilfe                                                                                                    | RUN  | ERR.   | Status | Gultig fur:            |
| 1002<br>1003 | <ul> <li>MAIN CPU DOWN</li> <li>Abschaltung des RUN-Modus oder Fehler in der CPU</li> <li>Funktionsstörung aufgrund von Störspannungen (Rauschen) oder aus anderen Gründen</li> <li>Hardware-Fehler</li> <li>Zusätzliche Informationen</li> <li>Allgemeine Informationen: —</li> </ul>                                                                                                    | <ul> <li>Treffen Sie Maßnahmen gegen elektromagnetische<br/>Störungen.</li> <li>Die CPU zurücksetzen und in den RUN-Modus schalten.<br/>Wenn der gleiche Fehler wieder angezeigt wird, deutet<br/>dieses auf einen Hardware-Fehler hin. Wenden Sie sich<br/>an den MITSUBISHI-Service</li> </ul>  | AUS  | Blinkt | Stopp  | QCPU                   |
| 1004         | <ul> <li>Spezifische Informationen: —</li> <li>Diagnosezeitraum<br/>Kontinuierlich</li> </ul>                                                                                                    |                                                                                                    |      |        |        |                        |
| 1002         | CPU UNIT DOWN<br>Abschaltung des RUN-Modus oder Fehler in der CPU<br>– Funktionsstörung aufgrund von Störspannungen (Rau-<br>schen) oder aus anderen Gründen                                                                                                    |                                                                                                    |      |        |        | LCPU                   |
| 1003         | Hardware-Fehler     Zusätzliche Informationen     Allgemeine Informationen                                                                                                    |                                                                                                    |      |        |        |                        |
| 1004         | <ul> <li>Spezifische Informationen: Informationen zum Fehler</li> <li>Diagnosezeitraum</li> <li>Kontinuierlich</li> </ul>                                                                                                    |                                                                                                    |      |        |        |                        |
|              | <ul> <li>MAIN CPU DOWN</li> <li>Abschaltung des RUN-Modus oder Fehler in der CPU</li> <li>Funktionsstörung aufgrund von Störspannungen (Rauschen) oder aus anderen Gründen</li> <li>Hardware-Fehler</li> <li>Zusätzliche Informationen</li> <li>Allgemeine Informationen: —</li> <li>Spezifische Informationen: —</li> <li>Diagnosezeitraum</li> <li>Kontinuierlich</li> </ul>                      | <ul> <li>Treffen Sie Maßnahmen gegen elektromagnetische<br/>Störungen.</li> <li>Die CPU zurücksetzen und in den RUN-Modus schalten.<br/>Wenn der gleiche Fehler wieder angezeigt wird, deutet<br/>dieses auf einen Hardware-Fehler hin.<br/>Wenden Sie sich an den MITSUBISHI-Service.</li> </ul> | AUS  | Blinkt | Stopp  | QCPU                   |
| 1005         | MAIN CPU DOWN         Es wurde eine Boot-Operation ausgeführt, ohne das Ziel         des Transfers vorher zu formatieren.         Zusätzliche Informationen         • Allgemeine Informationen:         • Spezifische Informationen:         • Diagnosezeitraum         Kontinuierlich                                                                                                    | <ul> <li>Aktivieren Sie in den SPS-Parametern auf der Register-<br/>karte "Boot-Datei" die Option "Programmspeicher<br/>löschen".</li> </ul>                                                                                                    |      |        |        | Qn(H)<br>QnPH<br>QnPRH |
|              | <ul> <li>CPU UNIT DOWN</li> <li>Abschaltung des RUN-Modus oder Fehler in der CPU</li> <li>Funktionsstörung aufgrund von Störspannungen (Rauschen) oder aus anderen Gründen</li> <li>Hardware-Fehler</li> <li>Zusätzliche Informationen</li> <li>Allgemeine Informationen:</li> <li>Spezifische Informationen: Informationen zum Fehler</li> <li>Diagnosezeitraum</li> <li>Kontinuierlich</li> </ul> | <ul> <li>Treffen Sie Maßnahmen gegen elektromagnetische<br/>Störungen.</li> <li>Die CPU zurücksetzen und in den RUN-Modus schalten.<br/>Wenn der gleiche Fehler wieder angezeigt wird, deutet<br/>dieses auf einen Hardware-Fehler hin.<br/>Wenden Sie sich an den MITSUBISHI-Service.</li> </ul> |      |        |        | LCPU                   |

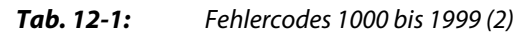

| Fehler- |                                                                                                    |                                                                                                    | LED-Status |        | CPU-   | Gültig für                                                                             |
|---------|----------------------------------------------------------------------------------------------------|----------------------------------------------------------------------------------------------------|------------|--------|--------|----------------------------------------------------------------------------------------|
| code    | Fehlermeldung und -ursache                                                                                                    | Abhilfe                                                                                                    | RUN        | ERR.   | Status | Gültig für:                                                                            |
| 1006    | <ul> <li>MAIN CPU DOWN         Abschaltung des RUN-Modus oder Fehler in der CPU             <ul></ul></li></ul>                                                                                                    | <ul> <li>Treffen Sie Maßnahmen gegen elektromagnetische<br/>Störungen.</li> <li>Die CPU zurücksetzen und in den RUN-Modus schalten.<br/>Wenn der gleiche Fehler wieder angezeigt wird, deutet<br/>dieses auf einen Hardware-Fehler hin.<br/>Wenden Sie sich an den MITSUBISHI-Service.</li> </ul>                                                                                    | AUS        | Blinkt | Stopp  | QCPU<br>LCPU<br>Qn(H)                                                                  |
| 1007    | Abschaltung des RUN-Modus oder Fehler in der CPU – Funktionsstörung aufgrund von Störspannungen (Rau-<br>schen) oder aus anderen Gründen – Hardware-Fehler <b>Zusätzliche Informationen</b> Allgemeine Informationen: — <b>Diagnosezeitraum</b> Kontinuierlich                                                                                                    | <ul> <li>Terter Ste Mashallinen gegen elektromagnetische<br/>Störungen.</li> <li>Die CPU zurücksetzen und in den RUN-Modus schalten.<br/>Wenn der gleiche Fehler wieder angezeigt wird, deutet<br/>dieses auf einen Hardware-Fehler hin.<br/>Wenden Sie sich an den MITSUBISHI-Service.</li> </ul>                                                                                   |            | Dinkt  | зоhh   | QnPH<br>QnPRH                                                                          |
| 1009    | <ul> <li>MAIN CPU DOWN         <ul> <li>Der Kurvenverlauf der Eingangsspannung des Netzteils entspricht nicht den Anforderungen.</li> <li>Defektes Netzteil, CPU, Baugruppenträger oder Erweiterungskabel</li> <li>Bei einem redundanten Baugruppenträger werden Fehler der redundanten Netzteile in beiden Systemen und/oder Fehler der redundanten Baugruppenträger erkannt.</li> </ul> </li> <li>Zusätzliche Informationen         <ul> <li>Allgemeine Informationen:</li> <li>Spezifische Informationen:</li> <li>Diagnosezeitraum</li> <li>Kontinuierlich</li> </ul> </li> <li>CPU UNIT DOWN         <ul> <li>Der Kurvenverlauf der Eingangsspannung des Netzteils entspricht nicht den Anforderungen.</li> <li>Defektes Netzteil oder CPU-Modul</li> </ul> </li> <li>Zusätzliche Informationen: —         <ul> <li>Spezifische Informationen:</li> <li>Diagnosezeitraum</li> <li>Kontinuierlich</li> </ul> </li> </ul> | <ul> <li>Schließen Sie an dem Netzteil eine Spannung mit dem<br/>korrekten Kurvenverlauf an.</li> <li>Führen Sie an der CPU einen RESET aus und schalten Sie<br/>die CPU anschließend in den RUN-Modus. Tritt der Feh-<br/>ler danach immer noch auf, liegt ein Hardware-Fehler<br/>vor. Tauschen Sie das defekte Bauteil.<br/>Wenden Sie sich an den MITSUBISHI-Service.</li> </ul> | AUS        | Blinkt | Stopp  | Q00J/Q00/Q01<br>ab Verson B<br>Qn(H) ab der<br>Seriennr. 04101<br>QnPH<br>QnPRH<br>QnU |
| 1010    | <ul> <li>END NOT EXECUTE</li> <li>Das gesamte Programm wurde ohne Ausführung der END-Anweisung ausgeführt.</li> <li>Wenn die END-Anweisung ausgeführt wird, wird sie – wegen elektromagnetischer Störungen – als ein anderer Anweisungscode interpretiert.</li> <li>Die END-Anweisung wurde in einen anderen Anweisungscode geändert.</li> <li>Zusätzliche Informationen</li> <li>Allgemeine Informationen: —</li> <li>Spezifische Informationen: —</li> <li>Diagnosezeitraum</li> <li>Während der Ausführung der END-Anweisung</li> </ul>                                                                                                    | <ul> <li>Treffen Sie Maßnahmen gegen elektromagnetische<br/>Störungen.</li> <li>Die CPU zurücksetzen und in den RUN-Modus schalten.<br/>Wenn der gleiche Fehler wieder angezeigt wird, deutet<br/>dieses auf einen Hardware-Fehler hin.<br/>Wenden Sie sich an den MITSUBISHI-Service.</li> </ul>                                                                                    | AUS        | Blinkt | Stopp  | QCPU<br>LCPU                                                                           |

 Tab. 12-1:
 Fehlercodes 1000 bis 1999 (3)

| Fehler- | rahlamatikan ang dama da                                                                                                    |                                                                                                    | LED- | Status | CPU-   | Cillin Cim                                         |
|---------|----------------------------------------------------------------------------------------------------|----------------------------------------------------------------------------------------------------|------|--------|--------|----------------------------------------------------|
| code    | Feniermeldung und -ursäche                                                                                                    | Abhilte                                                                                                    | RUN  | ERR.   | Status | Guitig fur:                                        |
| 1020    | <ul> <li>SFCP. END ERROR         <ul> <li>Wegen elektromagnetischer Störungen oder aus ähnlichen Gründen kann ein AS-Programm nicht normal beendet werden.</li> <li>Aus anderen Gründen kann ein AS-Programm nicht normal beendet werden.</li> </ul> </li> <li>Zusätzliche Informationen         <ul> <li>Allgemeine Informationen:</li> <li>Spezifische Informationen:</li> <li>Biagnosezeitraum</li> <li>Bei der Ausführung des AS-Programms</li> </ul> </li> </ul> | <ul> <li>Treffen Sie Maßnahmen gegen elektromagnetische<br/>Störungen.</li> <li>Führen Sie an der CPU einen RESET aus und schalten Sie<br/>die CPU anschließend in den RUN-Modus. Wenn der<br/>gleiche Fehler wieder angezeigt wird, deutet dieses auf<br/>einen Hardware-Fehler hin.</li> <li>Wenden Sie sich an den MITSUBISHI-Service.</li> </ul> | AUS  | Blinkt | Stopp  | QOUJ/QOU/QO1<br>ab Verson B<br>QnPH<br>QnU<br>LCPU |
|         | MAIN CPU DOWN         Abschaltung des RUN-Modus oder Fehler in der CPU         - Funktionsstörung aufgrund von Störspannungen (Rauschen) oder aus anderen Gründen         - Hardware-Fehler         Zusätzliche Informationen         • Allgemeine Informationen:         • Spezifische Informationen:         • Diagnosezeitraum         Kontinuierlich                                                                                                    | <ul> <li>Treffen Sie Maßnahmen gegen elektromagnetische<br/>Störungen.</li> <li>Führen Sie an der CPU einen RESET aus und schalten Sie<br/>die CPU anschließend in den RUN-Modus. Wenn der<br/>gleiche Fehler wieder angezeigt wird, deutet dieses auf<br/>einen Hardware-Fehler hin.<br/>Wenden Sie sich an den MITSUBISHI-Service.</li> </ul>      | AUS  | Blinkt | Stopp  | QnU                                                |
| 1035    | CPU UNIT DOWN<br>Abschaltung des RUN-Modus oder Fehler in der CPU<br>– Funktionsstörung aufgrund von Störspannungen (Rau-<br>schen) oder aus anderen Gründen<br>– Hardware-Fehler<br><b>Zusätzliche Informationen</b><br>• Allgemeine Informationen: —–<br>• Spezifische Informationen: Informationen zum Fehler<br><b>Diagnosezeitraum</b><br>Kontinuierlich                                                                                                    |                                                                                                    |      |        |        | LCPU                                               |
| 1036    | <ul> <li>MAIN CPU DOWN</li> <li>Abschaltung des RUN-Modus oder Fehler in der CPU</li> <li>Funktionsstörung aufgrund von Störspannungen (Rauschen) oder aus anderen Gründen</li> <li>Hardware-Fehler</li> <li>Zusätzliche Informationen</li> <li>Allgemeine Informationen: —</li> <li>Spezifische Informationen: —</li> <li>Diagnosezeitraum</li> <li>Kontinuierlich</li> </ul>                                                                                        | <ul> <li>Treffen Sie Maßnahmen gegen elektromagnetische<br/>Störungen.</li> <li>Führen Sie an der CPU einen RESET aus und schalten Sie<br/>die CPU anschließend in den RUN-Modus. Wenn der<br/>gleiche Fehler wieder angezeigt wird, deutet dieses auf<br/>einen Hardware-Fehler hin.<br/>Wenden Sie sich an den MITSUBISHI-Service.</li> </ul>      | AUS  | Blinkt | Stopp  | Q50UDEHCPU<br>Q100UDEHCPU                          |
| 1040    | CPU UNIT DOWN                                                                                                    | – Treffen Sie Maßnahmen gegen elektromagnetische                                                                                                    | AUS  | Blinkt | Stopp  | LCPU                                               |
| 1041    | <ul> <li>Abschaltung des RUN-Modus oder Fehler in der CPU (integrierte E/A)</li> <li>Funktionsstörung aufgrund von Störspannungen (Rauschen) oder aus anderen Gründen</li> <li>Hardware-Fehler</li> <li>Zusätzliche Informationen</li> </ul>                                                                                                    | <ul> <li>Störungen.</li> <li>Führen Sie an der CPU einen RESET aus und schalten Sie<br/>die CPU anschließend in den RUN-Modus. Wenn der<br/>gleiche Fehler wieder angezeigt wird, deutet dieses auf<br/>einen Hardware-Fehler hin.</li> <li>Wenden Sie sich an den MITSUBISHI-Service.</li> </ul>                                                    |      |        |        |                                                    |
| 1072    | <ul> <li>Allgemeine Informationen: —</li> <li>Spezifische Informationen: Informationen zum Fehler</li> <li>Diagnosezeitraum</li> <li>Kontinuierlich</li> </ul>                                                                                                    |                                                                                                    |      |        |        |                                                    |

 Tab. 12-1:
 Fehlercodes 1000 bis 1999 (4)

| Fehler- | <b>.</b>                                                                                                    |                                                                                                    | LED-Status CP |        | CPU-   |                                                                                                    |
|---------|----------------------------------------------------------------------------------------------------|----------------------------------------------------------------------------------------------------|---------------|--------|--------|----------------------------------------------------------------------------------------------------|
| code    | Fehlermeldung und -ursache                                                                                                    | Abhilfe                                                                                                    | RUN           | ERR.   | Status | Gültig für:                                                                                          |
| 1101    | RAM ERROR         Fehler im internen RAM, in dem das Ablaufprogramm         gespeichert ist         Zusätzliche Informationen         Allgemeine Informationen:         Spezifische Informationen:         Diagnosezeitraum         Beim Einschalten/Beim Zurücksetzen/Während der Aus-führung der END-Anweisung                                                                                                    | <ul> <li>Treffen Sie Maßnahmen gegen elektromagnetische<br/>Störungen.</li> <li>Führen Sie an der CPU einen RESET aus und schalten Sie<br/>die CPU anschließend in den RUN-Modus. Wenn der<br/>gleiche Fehler wieder angezeigt wird, deutet dieses auf<br/>einen Hardware-Fehler der CPU hin. Wenden Sie sich<br/>an den MITSUBISHI-Service.</li> </ul>                                                                                                    | AUS           | Blinkt | Stopp  | QCPU<br>LCPU                                                                                         |
| 1102    | <ul> <li>RAM ERROR</li> <li>Fehler im RAM, das als CPU-Arbeitsbereich benutzt wird</li> <li>Das Standard-RAM und das erweiterte RAM der CPU ist defekt.</li> <li>Zusätzliche Informationen</li> <li>Allgemeine Informationen: —</li> <li>Spezifische Informationen: —</li> <li>Diagnosezeitraum</li> <li>Beim Einschalten/Beim Zurücksetzen /Während der Aus-führung der END-Anweisung</li> </ul>                                                                                                    |                                                                                                    | AUS           | Blinkt | Stopp  | QCPU<br>LCPU                                                                                         |
| 1103    | RAM ERROR         Interner CPU-Speicher-Fehler         Zusätzliche Informationen         Allgemeine Informationen:         Spezifische Informationen:         Diagnosezeitraum         Beim Einschalten/Beim Zurücksetzen         RAM ERROR         Defekter Operandenspeicher der CPU         Bei der Verwendung von Index-Registern wird ein Operand angesprochen, der außerhalb des zulässigen<br>Bereichs liegt, und ein Systemoperand wird überschrieben.         Zusätzliche Informationen         Allgemeine Informationen:         Spezifische Informationen:         Beim Einschalten/Beim Zurücksetzen/Während der Ausführung der END-Anweisung | <ul> <li>Treffen Sie Maßnahmen gegen elektromagnetische<br/>Störungen.</li> <li>Falls Index-Register verwendet werden, prüfen Sie den<br/>Inhalt der Index-Register, und überzeugen Sie sich, das<br/>die angesprochenen Operanden im zulässigen Bereich<br/>liegen.</li> <li>Führen Sie an der CPU einen RESET aus und schalten Sie<br/>die CPU anschließend in den RUN-Modus. Wenn der<br/>gleiche Fehler wieder angezeigt wird, deutet dieses auf<br/>einen Hardware-Fehler der CPU hin. Wenden Sie sich<br/>an den MITSUBISHI-Service.</li> </ul> | AUS           | Blinkt | Stopp  | QCPU<br>LCPU<br>Seriennr. 08032<br>QnPH ab der<br>Seriennr. 08032<br>QnPRH ab der<br>Seriennr. 09012 |
| 1104    | RAM ERROR         Fehler bei der RAM-Adressierung in der CPU         Zusätzliche Informationen         Allgemeine Informationen: —         Spezifische Informationen: —         Diagnosezeitraum         Beim Einschalten/Beim Zurücksetzen                                                                                                    | <ul> <li>Treffen Sie Maßnahmen gegen elektromagnetische<br/>Störungen.</li> <li>Führen Sie an der CPU einen RESET aus und schalten Sie<br/>die CPU anschließend in den RUN-Modus. Wenn der<br/>gleiche Fehler wieder angezeigt wird, deutet dieses auf<br/>einen Hardware-Fehler der CPU hin. Wenden Sie sich<br/>an den MITSUBISHI-Service.</li> </ul>                                                                                                    | AUS           | Blinkt | Stopp  | Q00J/Q00/Q01<br>Qn(H)<br>QnPH<br>QnPRH                                                               |
| 1105    | RAM ERROR         Fehler im Speicher des CPU-Moduls         Zusätzliche Informationen         Allgemeine Informationen: —         Spezifische Informationen: —         Diagnosezeitraum         Beim Einschalten/Beim Zurücksetzen         RAM ERROR         Fehler im gemeinsamen Speicherbereich für Multi-CPU-Betrieb         Zusätzliche Informationen: —         Allgemeine Informationen: —         Spezifische Informationen: —         Bignosezeitraum         Beim Einschalten/Beim Zurücksetzen                                                                                                    | <ul> <li>Treffen Sie Maßnahmen gegen elektromagnetische<br/>Störungen.</li> <li>Die CPU zurücksetzen und in den RUN-Modus schalten.<br/>Wenn der gleiche Fehler wieder angezeigt wird, deutet<br/>dieses auf einen Hardware-Fehler hin. Wenden Sie sich<br/>an den MITSUBISHI-Service.</li> </ul>                                                                                                    | AUS           | Blinkt | Stopp  | Q00J<br>Q00<br>Q01<br>QnU<br>Seriennr. 04101<br>QnPH<br>QnPH<br>QnU                                  |

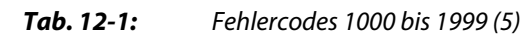

| Fehler- |                                                                                                    |                                                                                                    | LED-Status |        | CPU-   | <b>a</b> 11.1 <b>a</b> 1                                                                             |
|---------|----------------------------------------------------------------------------------------------------|----------------------------------------------------------------------------------------------------|------------|--------|--------|----------------------------------------------------------------------------------------------------|
| code    | Fehlermeldung und -ursache                                                                                                    | Abhilfe                                                                                                    | RUN        | ERR.   | Status | Gültig für:                                                                                          |
| 1106    | RAM ERROR<br>Der Programmspeicher der CPU ist defekt.<br><b>Zusätzliche Informationen</b><br>• Allgemeine Informationen: —<br>• Spezifische Informationen: —<br><b>Diagnosezeitraum</b><br>Beim Übergang von STOP nach RUN/Während der Ausfüh-<br>rung der END-Anweisung                                                                                                    | <ul> <li>Prüfen Sie den Zustand der Batterie. Tauschen Sie die<br/>Batterie, falls sie entladen ist.</li> <li>Treffen Sie Maßnahmen gegen elektromagnetische<br/>Störungen.</li> <li>Formatieren Sie den Programmspeicher, übertragen Sie<br/>alle Daten in die SPS, führen Sie an der CPU einen RESET<br/>aus, und schalten Sie die CPU anschließend in den RUN-<br/>Modus. Wenn der gleiche Fehler wieder angezeigt<br/>wird, deutet dieses auf einen Hardware-Fehler der CPU<br/>hin. Wenden Sie sich an den MITSUBISHI-Service.</li> </ul> | AUS        | Blinkt | Stopp  | Qn(H)<br>QnPH ab der<br>Seriennr. 07032<br>QnPRH                                                     |
| 1107    | RAM ERROR                                                                                                    | Dies deutet auf einen CPU-Hardware-Fehler hin. Wenden                                                                                                    | AUS        | Blinkt | Stopp  | QnPRH                                                                                                |
| 1108    | Zusätzliche Informationen     Allgemeine Informationen: —     Spezifische Informationen: —     Diagnosezeitraum Beim Einschalten/Beim Zurücksetzen                                                                                                    |                                                                                                    |            |        |        |                                                                                                    |
| 1109    | RAM ERROR         Fehler im RAM, das als CPU-Arbeitsbereich verwendet wird         Zusätzliche Informationen         • Allgemeine Informationen:         • Spezifische Informationen:         ■ Diagnosezeitraum         Kontinuierlich                                                                                                    |                                                                                                    |            |        |        | Qn(H) ab der<br>Seriennr. 08032<br>QnPH ab der<br>Seriennr. 08032<br>QnPRH ab der<br>Seriennr. 09012 |
| 1110    | TRK. CIR. ERROR         Bei der initialen Prüfung der Tracking-Hardware wurde ein         Fehler entdeckt.         Zusätzliche Informationen         Allgemeine Informationen: —         Spezifische Informationen: —         Diagnosezeitraum         Kontinuierlich                                                                                                    | Dies deutet auf einen CPU-Hardware-Fehler hin. Wenden<br>Sie sich an den MITSUBISHI-Service.                                                                                                    | AUS        | Blinkt | Stopp  | QnPRH                                                                                                |
| 1111    | TRK. CIR. ERROR         In der Tracking-Hardware wurde ein Fehler entdeckt.         Zusätzliche Informationen         Allgemeine Informationen: —         Spezifische Informationen: —         Diagnosezeitraum         Beim Einschalten/Beim Zurücksetzen                                                                                                    |                                                                                                    |            |        |        |                                                                                                    |
| 1112    | <ul> <li>TRK. CIR. ERROR</li> <li>Während des Betriebs wurde ein Fehler der Tracking-Hardware entdeckt.</li> <li>Das Tracking-Kabel wurde entfernt und wieder angeschlossen, ohne das Standby-System aus- und wieder einzuschalten oder zurückzusetzen.</li> <li>Das Tracking-Kabel ist nicht ausreichend mit den Schrauben befestigt.</li> <li>Der Fehler ist beim Einschalten des redundanten Systems aufgetreten, weil die vorgeschriebene Einschaltreihenfolge nicht eingehalten wurde.</li> <li>Zusätzliche Informationen</li> <li>Allgemeine Informationen: —</li> <li>Diagnosezeitraum</li> <li>Während des Betriebs</li> </ul> | <ul> <li>Prüfen Sie, ob das Tracking-Kabel korrekt angeschlossen ist und starten Sie dann das System. Wenn der gleiche Fehler wieder angezeigt wird, deutet dieses auf einen Defekt des Tracking-Kabels oder einen Hardware-Fehler der CPU hin. Wenden Sie sich an den MIT-SUBISHI-Service.</li> <li>Halten Sie beim Einschalten eines redundanten System angegebene Einschaltreihenfolge ein.</li> </ul>                                                                                                    | AUS        | Blinkt | Stopp  | QnPRH                                                                                                |
| 1115    | TRK. CIR. ERROR         Bei der initialen Prüfung der Tracking-Hardware wurde ein         Fehler entdeckt.         Zusätzliche Informationen         Allgemeine Informationen: —         Spezifische Informationen: —         Diagnosezeitraum         Beim Einschalten/Beim Zurücksetzen                                                                                                    | Dies deutet auf einen CPU-Hardware-Fehler hin. Wenden<br>Sie sich an den MITSUBISHI-Service.                                                                                                    | AUS        | Blinkt | Stopp  | QnPRH                                                                                                |

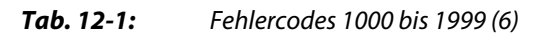

| Fehler- |                                                                                                    |                                                                                                    | LED-S | Status | CPU-   | a                                                                                    |
|---------|----------------------------------------------------------------------------------------------------|----------------------------------------------------------------------------------------------------|-------|--------|--------|--------------------------------------------------------------------------------------|
| code    | Fehlermeldung und -ursache                                                                                                    | Abhilfe                                                                                                    | RUN   | ERR.   | Status | Gültig für:                                                                          |
| 1116    | <ul> <li>TRK. CIR. ERROR</li> <li>Während des Betriebs wurde ein Fehler der Tracking-Hardware entdeckt.</li> <li>Das Tracking-Kabel wurde entfernt und wieder angeschlossen, ohne das Standby-System aus- und wieder einzuschalten oder zurückzusetzen.</li> <li>Das Tracking-Kabel ist nicht ausreichend mit den Schrauben befestigt.</li> <li>Der Fehler ist beim Einschalten des redundanten Systems aufgetreten, weil die vorgeschriebene Einschaltreihenfolge nicht eingehalten wurde.</li> <li>Zusätzliche Informationen</li> <li>Allgemeine Informationen: —</li> <li>Diagnosezeitraum</li> <li>Während des Betriebs</li> </ul> | <ul> <li>Prüfen Sie, ob das Tracking-Kabel korrekt angeschlossen ist und starten Sie dann das System. Wenn der gleiche Fehler wieder angezeigt wird, deutet dieses auf einen Defekt des Tracking-Kabels oder einen Hardware-Fehler der CPU hin. Wenden Sie sich an den MIT-SUBISHI-Service.</li> <li>Halten Sie beim Einschalten eines redundanten System angegebene Einschaltreihenfolge ein.</li> </ul>                                                                                                    | AUS   | Blinkt | Stopp  | QnPRH                                                                                |
| 1150    | RAM ERROR         Fehler im Speicherbereich für den High-Speed-Datenaus-<br>tausch im Multi-CPU-Betrieb         Zusätzliche Informationen         • Allgemeine Informationen:         • Spezifische Informationen:         Diagnosezeitraum         Beim Einschalten/Beim Zurücksetzen                                                                                                    | <ul> <li>Treffen Sie Maßnahmen gegen elektromagnetische<br/>Störungen.</li> <li>Die CPU zurücksetzen und in den RUN-Modus schalten.<br/>Wenn der gleiche Fehler wieder angezeigt wird, deutet<br/>dieses auf einen Hardware-Fehler hin. Wenden Sie sich<br/>an den MITSUBISHI-Service.</li> </ul>                                                                                                    | AUS   | Blinkt | Stopp  | QnU<br>(außer Q00UJ,<br>Q00U-, Q01U- und<br>Q02UCPU)                                 |
| 1160    | RAM ERROR         Der Programmspeicher in der CPU wurde überschrieben.         Zusätzliche Informationen         • Allgemeine Informationen: —         • Spezifische Informationen: —         Diagnosezeitraum         Bei der Programmausführung                                                                                                    | <ul> <li>Treffen Sie Maßnahmen gegen elektromagnetische<br/>Störungen.</li> <li>Formatieren Sie den Programmspeicher, übertragen Sie<br/>alle Daten in die SPS, führen Sie an der CPU einen RESET<br/>aus, und schalten Sie die CPU anschließend in den RUN-<br/>Modus.</li> <li>Wenn der gleiche Fehler wieder angezeigt wird, deutet<br/>dies auf einen Hardware-Fehler der CPU hin. Wenden<br/>Sie sich an den MITSUBISHI-Service.</li> </ul>                                                                                                    | AUS   | Blinkt | Stopp  | QCPU<br>LCPU                                                                         |
| 1161    | RAM ERROR         Die Daten im integrierten Operandenspeicher der CPU wurden überschrieben.         Zusätzliche Informationen         Allgemeine Informationen:         Spezifische Informationen:         Diagnosezeitraum         Bei der Programmausführung                                                                                                    | <ul> <li>Treffen Sie Ma ßnahmen gegen elektromagnetische<br/>St örungen. Wenn der gleiche Fehler danach wieder<br/>angezeigt wird, deutet dies auf einen Hardware-Fehler<br/>der CPU hin. Wenden Sie sich an den MITSUBISHI-Ser-<br/>vice.</li> </ul>                                                                                                    |       |        |        |                                                                                      |
| 1163    | RAM ERROR         Die Daten im Programmspeicher der CPU wurden über-schrieben.         Zusätzliche Informationen         Allgemeine Informationen: —         Spezifische Informationen: —         Diagnosezeitraum         Beim Einschalten/Beim Zurücksetzen                                                                                                    | <ul> <li>Treffen Sie Maßnahmen gegen elektromagnetische<br/>Störungen.</li> <li>Wählen Sie in der Werkzeugleiste von GX Works2 Tools<br/>und dann Optionen. Wählen Sie anschließend "Transfer<br/>cache memory to program memory".</li> <li>Formatieren Sie den Programmspeicher, übertragen Sie<br/>alle Daten in die SPS, führen Sie an der CPU einen RESET<br/>aus, und schalten Sie die CPU anschließend in den RUN-<br/>Modus.</li> <li>Wenn der gleiche Fehler wieder angezeigt wird, deutet<br/>dies auf einen Hardware-Fehler der CPU hin. Wenden<br/>Sie sich an den MITSUBISHI-Service.</li> </ul> | AUS   | Blinkt | Stopp  | QnU                                                                                  |
| 1164    | RAM ERROR         Die Daten im Standard-RAM sind fehlerhaft.         Zusätzliche Informationen         • Allgemeine Informationen:         • Spezifische Informationen:         • Diagnosezeitraum         Beim Ausführen einer Anweisung                                                                                                    | Treffen Sie Maßnahmen gegen elektromagnetische Stö-<br>rungen. Wenn der gleiche Fehler danach wieder angezeigt<br>wird, deutet dies auf einen Hardware-Fehler der CPU hin.<br>Wenden Sie sich an den MITSUBISHI-Service.                                                                                                    | AUS   | Blinkt | Stopp  | Q10UD(E)H-,<br>Q13UD(E)H-,<br>Q20UD(E)H-,<br>Q26UD(E)HCPU<br>L26CPU-BT<br>L26CPU-PBT |

 Tab. 12-1:
 Fehlercodes 1000 bis 1999 (7)

| Fehler- | Fillen alder and some day                                                                                                    |                                                                                                    | LED- | Status | CPU-   | Cilling film              |
|---------|----------------------------------------------------------------------------------------------------|----------------------------------------------------------------------------------------------------|------|--------|--------|---------------------------|
| code    | Fehlermeldung und -ursache                                                                                                    | Abhilfe                                                                                                    | RUN  | ERR.   | Status | Gultig fur:               |
| 1166    | RAM ERROR         Der interne Speicher des CPU-Moduls ist defekt.         Zusätzliche Informationen         • Allgemeine Informationen:         • Spezifische Informationen: Informationen zum Fehler         Diagnosezeitraum         Kontinuierlich                                           | Treffen Sie Maßnahmen gegen elektromagnetische Stö-<br>rungen. Wenn der gleiche Fehler danach wieder angezeigt<br>wird, deutet dies auf einen Hardware-Fehler der CPU hin.<br>Wenden Sie sich an den MITSUBISHI-Service. | AUS  | Blinkt | Stopp  | Q50UDEHCPU<br>Q100UDEHCPU |
| 1170    | RAM ERROR         Das RAM des CPU-Moduls (integrierte E/A) ist defekt.         Zusätzliche Informationen         Allgemeine Informationen: —         Spezifische Informationen: Informationen zum Fehler         Diagnosezeitraum         Beim Einschalten/Beim Zurücksetzen                    |                                                                                                    | AUS  | Blinkt | Stopp  | LCPU                      |
| 1171    | RAM ERROR         Das RAM des CPU-Moduls (integrierte E/A) ist defekt.         Zusätzliche Informationen         Allgemeine Informationen:         Spezifische Informationen: Informationen zum Fehler         Diagnosezeitraum         Kontinuierlich                                          |                                                                                                    | AUS  | Blinkt | Stopp  | LCPU                      |
| 1172    | RAM ERROR         Das RAM des CPU-Moduls (integrierte E/A) ist defekt.         Zusätzliche Informationen         Allgemeine Informationen: —         Spezifische Informationen: Informationen zum Fehler         Diagnosezeitraum         Beim Einschalten/Beim Zurücksetzen                    |                                                                                                    | AUS  | Blinkt | Stopp  | LCPU                      |
| 1200    | OPE. CIRCUIT ERR.<br>Der Schaltkreis, der für die Index-Verarbeitung in der CPU<br>verantwortlich ist, arbeitet fehlerhaft.<br><b>Zusätzliche Informationen</b><br>Allgemeine Informationen: —<br>Spezifische Informationen: —<br><b>Diagnosezeitraum</b><br>Beim Einschalten/Beim Zurücksetzen | Dies weist auf einen CPU-Hardware-Fehler hin.<br>Wenden Sie sich an den MITSUBISHI-Service.                                                                                                    | AUS  | Blinkt | Stopp  | QCPU<br>LCPU              |
| 1201    | OPE. CIRCUIT ERR.<br>Die CPU-Hardware (Logik) arbeitet fehlerhaft.<br><b>Zusätzliche Informationen</b><br>• Allgemeine Informationen: —<br>• Spezifische Informationen: —<br><b>Diagnosezeitraum</b><br>Beim Einschalten/Beim Zurücksetzen                                                      |                                                                                                    |      |        |        |                           |
| 1202    | OPE. CIRCUIT ERR.<br>Der Schaltkreis, der für die Ablaufverarbeitung verantwort-<br>lich ist, arbeitet fehlerhaft.<br><b>Zusätzliche Informationen</b><br>• Allgemeine Informationen:<br>• Spezifische Informationen:<br><b>Diagnosezeitraum</b><br>Beim Einschalten/Beim Zurücksetzen          |                                                                                                    |      |        |        |                           |

Tab. 12-1: Fehlercod

Fehlercodes 1000 bis 1999 (8)

| Fehler- |                                                                                                    |                                                                                                    | LED-Status |                | CPU-                                                                 | e                             |
|---------|----------------------------------------------------------------------------------------------------|----------------------------------------------------------------------------------------------------|------------|----------------|----------------------------------------------------------------------|-------------------------------|
| code    | Fehlermeldung und -ursache                                                                                                    | Abhilfe                                                                                                    | RUN        | ERR.           | Status                                                               | Gultig fur:                   |
| 1203    | OPE. CIRCUIT ERR.<br>Der Schaltkreis, der für die Index-Verarbeitung in der CPU<br>verantwortlich ist, arbeitet fehlerhaft.<br><b>Zusätzliche Informationen</b><br>Allgemeine Informationen: —<br>Spezifische Informationen: —<br><b>Diagnosezeitraum</b><br>Bei der Ausführung der END-Anweisung | Dies weist auf einen CPU-Hardware-Fehler hin.<br>Wenden Sie sich an den MITSUBISHI-Service.                                                                                                    | AUS        | Blinkt         | Stopp                                                                | QnPRH                         |
| 1204    | OPE. CIRCUIT ERR.<br>Die CPU-Hardware (Logik) arbeitet fehlerhaft.<br><b>Zusätzliche Informationen</b><br>• Allgemeine Informationen: —<br>• Spezifische Informationen: —<br><b>Diagnosezeitraum</b><br>Bei der Ausführung der END-Anweisung                                                      |                                                                                                    |            |                |                                                                      |                               |
| 1205    | OPE. CIRCUIT ERR.<br>Der Schaltkreis, der für die Ablaufverarbeitung verantwort-<br>lich ist, arbeitet fehlerhaft.<br><b>Zusätzliche Informationen</b><br>• Allgemeine Informationen: —<br>• Spezifische Informationen: —<br><b>Diagnosezeitraum</b><br>Bei der Ausführung der END-Anweisung      |                                                                                                    |            |                |                                                                      |                               |
| 1300    | FUSE BREAK OFF Die Sicherung eines Ausgangsmoduls ist defekt.  Zusätzliche Informationen Allgemeine Informationen: Modulnr. (Steckplatz); Bei einem dezentralen E/A- Netzwerk: Netzwerk-Nr./Stations-Nr. Spezifische Informationen: — Diagnosezeitraum Kontinuierlich                             | <ul> <li>Prüfen Sie die LED-Anzeigen der Sicherungen an den<br/>Ausgangsmodulen und wechseln Sie das Modul, bei<br/>dem die FUSE-LED leuchtet.</li> <li>Ein Modul mit defekter Sicherung kann auch mit der<br/>Programmier-Software ermittelt werden. Prüfen Sie<br/>den Zustand der Sonderregister SD1300 bis SD1331,<br/>und wechseln Sie das Modul, bei dem das entspre-<br/>chende Bit auf, 1" gesetzt ist.</li> <li>Falls ein GOT über eine Busverbindung an einen Haupt-<br/>oder Erweiterungsbaugruppenträger angeschlossen ist,<br/>prüfen Sie bitte, ob das Erweiterungskabel richtig<br/>angeschlossen und das GOT korrekt geerdet ist.</li> </ul> | AUS/EIN    | Blinkt/<br>EIN | Stopp/<br>Fortsetzen (<br>In den SPS-<br>Parametern<br>einstellbar.) | Qn(H)<br>QnPH<br>QnPRH<br>QnU |
|         |                                                                                                    | Prüfen Sie die LED-Anzeigen der Sicherungen an den Aus-<br>gangsmodulen und wechseln Sie das Modul, bei dem die<br>FUSE-LED leuchtet.<br>Ein Modul mit defekter Sicherung kann auch mit der Pro-<br>grammier-Software ermittelt werden. Prüfen Sie den<br>Zustand der Sonderregister SD130 bis SD137, und wech-<br>seln Sie das Modul, bei dem das entsprechende Bit auf "1"<br>gesetzt ist.                                                                                                    |            |                |                                                                      | Q00J/Q00/Q01                  |
| 1210    | I/O INT ERROR<br>Ein Interrupt wurde ausgeführt, obwohl sich im System<br>kein Interrupt-Modul befindet.<br><b>Zusätzliche Informationen</b><br>• Allgemeine Informationen: —<br>• Spezifische Informationen: —<br><b>Diagnosezeitraum</b><br>Während eines Interrupts                            | Eines der angeschlossenen Module weist einen Hardware-<br>Fehler auf. Überprüfen Sie die Module und tauschen Sie<br>das defekte Modul.<br>Wenden Sie sich an den MITSUBISHI-Service.                                                                                                    | AUS        | Blink          | Stopp                                                                | QCPU                          |
|         | I/O INT ERROR<br>Ein Interrupt wurde ausgeführt, obwohl sich im System<br>kein Interrupt-Modul befindet.<br><b>Zusätzliche Informationen</b><br>Allgemeine Informationen: —<br>Spezifische Informationen: —<br><b>Diagnosezeitraum</b><br>Während eines Interrupts                                | Führen Sie an der CPU einen RESET aus, und schalten Sie<br>die CPU anschließend in den RUN-Modus.<br>Wenn der gleiche Fehler wieder angezeigt wird, deutet<br>dies auf einen Hardware-Fehler der CPU, eines E/A-Moduls,<br>Sondermoduls oder der Abschlussplatte hin. Wenden Sie<br>sich an den MITSUBISHI-Service.                                                                                                    |            |                |                                                                      | LCPU                          |

 Tab. 12-1:
 Fehlercodes 1000 bis 1999 (9)

| Fehler- |                                                                                                    |                                                                                                    | LED-Status |                | CPU-                                                                                            | Gültig für                                  |
|---------|----------------------------------------------------------------------------------------------------|----------------------------------------------------------------------------------------------------|------------|----------------|-------------------------------------------------------------------------------------------------|---------------------------------------------|
| code    | Fehlermeldung und -ursache                                                                                                    | Abhilfe                                                                                                    | RUN        | ERR.           | Status                                                                                          | Gültig für:                                 |
|         | I/O INT ERROR<br>Es wurde ein Interrupt von einem Modul angefordert, das<br>kein Interrupt-Modul ist.<br><b>Zusätzliche Informationen</b><br>• Allgemeine Informationen: —<br>• Spezifische Informationen: —<br><b>Diagnosezeitraum</b><br>Während einer Interrupt                                                                                                    | Verhindern Sie, dass ein Interrupt von einem anderen als<br>einem Interrupt-Modul angefordert wird.                                                                                                    | AUS        | Blinkt         | Stopp                                                                                           | QOUJ/QO0/QO1<br>(ab Version B)<br>QnU       |
| 1311    | Valiteid eines interrupts I/O INT ERROR Es wurde ein Interrupt von einem Modul angefordert, zu dem in den SPS-Parametern keine Interrupt-Pointer-Ein- stellungen vorgenommen wurden. Zusätzliche Informationen Allgemeine Informationen: Spezifische Informationen: Diagnosezeitraum Während eines Interrupts                                                                                                    | <ul> <li>Korrigieren Sie die Interrupt-Pointer-Einstellungen in<br/>den SPS-Parametern.</li> <li>Verhindern Sie, das ein Interrupt von einem Modul<br/>angefordert wird, zu dem in den SPS-Parametern keine<br/>Interrupt-Pointer-Einstellungen vorhanden sind.</li> <li>Korrigieren Sie die Interrupt-Einstellungen in den Netz-<br/>werk-Parametern.</li> <li>Korrigieren Sie die Interrupt-Einstellungen der Puffer-<br/>speicher von Sondermodulen.</li> <li>Korrigieren Sie das Basic-Programm des QD51.</li> </ul>                                                                                                    |            |                |                                                                                                 | Q00J/Q00/Q01<br>(Version A)<br>QnPRH<br>QnU |
|         |                                                                                                    | <ul> <li>Korrigieren Sie die Interrupt-Pointer-Einstellungen in<br/>den SPS-Parametern.</li> <li>Verhindern Sie, das ein Interrupt von einem Modul<br/>angefordert wird, zu dem in den SPS-Parametern keine<br/>Interrupt-Pointer-Einstellungen vorhanden sind.</li> <li>Korrigieren Sie die Interrupt-Einstellungen in den Netz-<br/>werk-Parametern.</li> <li>Korrigieren Sie die Interrupt-Einstellungen der Puffer-<br/>speicher von Sondermodulen.</li> <li>Führen Sie an der CPU einen RESET aus, und schalten<br/>Sie die CPU anschließend in den RUN-Modus.</li> <li>Wenn der gleiche Fehler wieder angezeigt wird, deutet<br/>dies auf einen Hardware-Fehler der CPU, eines E/A-<br/>Moduls, Sondermoduls oder der Abschlussplatte hin.</li> <li>Wenden Sie sich an den MITSUBISHI-Service.</li> </ul> |            |                |                                                                                                 | LCPU                                        |
| 1320    | LAN CTRL.DOWN                                                                                                    | Dies weist auf einen CPU-Hardware-Fehler hin.                                                                                                    | AUS        | Blinkt         | Stopp                                                                                           | QnU (mit                                    |
| 1321    | Die Selbstdiagnosefunktion der Hardware hat einen Fehler<br>des LAN-Controllers festgestellt.<br><b>Zusätzliche Informationen</b><br>• Allgemeine Informationen: —<br>• Spezifische Informationen: —<br><b>Diagnosezeitraum</b><br>Beim Einschalten/Beim Zurücksetzen                                                                                                    | Wenden Sie sich an den MITSUBISHI-Service.                                                                                                    |            |                |                                                                                                 | ETHERNET-<br>Schnittstelle)<br>LCPU         |
|         | <ul> <li>SP. UNIT DOWN         <ul> <li>Der Zugriff auf ein Sondermodul ist bei Kommunikationsbeginn nicht möglich.</li> <li>Die Größe des Pufferspeichers des Sondermoduls ist fehlerhaft.</li> <li>Es ist ein Modul installiert, das nicht unterstützt wird.</li> </ul> </li> <li>Zusätzliche Informationen         <ul> <li>Allgemeine Informationen:<br/>Modulnr. (Steckplatz)</li> <li>Spezifische Informationen:<br/>Modulnr. (Bergeitraum)</li> <li>Beim Einschalten/Beim Zurücksetzen/Beim Zugriff auf ein Sondermodul</li> </ul> </li> </ul>                                                                    | <ul> <li>Falls ein nicht unterstütztes Modul installiert ist, entfernen Sie bitte dieses Modul.</li> <li>Werden alle installierten Module unterstützt, ist möglicherweise ein Sondermodul, die CPU und/oder ein Baugruppenträger defekt.</li> <li>Wenden Sie sich an den MITSUBISHI-Service.</li> </ul>                                                                                                    | AUS/EIN    | Blinkt/<br>EIN | Stopp/<br>Fortsetzen<br>(In den SPS-<br>Parametern<br>für jedes<br>Sondermodul<br>einstellbar.) | QCPU                                        |
| 1401    | <ul> <li>SP. UNIT DOWN</li> <li>Der Zugriff auf ein Sondermodul ist bei Kommunikationsbeginn nicht möglich.</li> <li>Die Größe des Pufferspeichers des Sondermoduls ist fehlerhaft.</li> <li>Das Sondermodul hat nicht reagiert.</li> <li>Die Anfangs-E/A-Adresse des angesprochenen Sondermoduls ist nach einem Fehler in den allgemeinen Informationen gespeichert.</li> <li>Zusätzliche Informationen</li> <li>Allgemeine Informationen:<br/>Modulnr. (Steckplatz)</li> <li>Spezifische Informationen: —</li> <li>Diagnosezeitraum<br/>Beim Einschalten/Beim Zurücksetzen/Beim Zugriff auf ein Sondermodul</li> </ul> | Führen Sie an der CPU einen RESET aus, und schalten Sie<br>die CPU anschließend in den RUN-Modus.<br>Wenn der gleiche Fehler wieder angezeigt wird, deutet<br>dies auf einen Hardware-Fehler der CPU, eines E/A-Moduls,<br>Sondermoduls oder der Abschlussplatte hin. Wenden Sie<br>sich an den MITSUBISHI-Service.                                                                                                    |            |                |                                                                                                 | LCPU                                        |

Tab. 12-1: Fehlercodes 1000 bis 1999 (10)

| Fehler- |                                                                                                    |                                                                                                    | LED-Status |                | CPU-                                                                                              |             |
|---------|----------------------------------------------------------------------------------------------------|----------------------------------------------------------------------------------------------------|------------|----------------|---------------------------------------------------------------------------------------------------|-------------|
| code    | Fehlermeldung und -ursache                                                                                                    | Abhilfe                                                                                                    | RUN        | ERR.           | Status                                                                                            | Gultig fur: |
|         | <ul> <li>SP. UNIT DOWN         Auf ein Sondermodul konnte nicht zugegriffen werden.     </li> <li>Zusätzliche Informationen         <ul> <li>Allgemeine Informationen:<br/>Modulnr. (Steckplatz)</li> <li>Spezifische Informationen: Lokalisierung des Programmfehlers</li> <li>Diagnosezeitraum             </li> <li>Bei der Ausführung einer Anweisung, mit der auf ein Sondermodul zugegriffen wird.</li> </ul> </li> </ul>                                                                                                    | Dies deutet auf einen Hardware-Fehler eines Sondermo-<br>duls, der CPU und/oder des Baugruppenträgers hin.<br>Wenden Sie sich an den MITSUBISHI-Service.                                                                                                    | AUS/EIN    | Blinkt/<br>EIN | Stopp/<br>Fortsetzen<br>(In den SPS-<br>Parametern<br>für jedes<br>Sonder-modul<br>einstellbar.)  | QCPU        |
| 1402    | <ul> <li>SP. UNIT DOWN</li> <li>Auf ein Sondermodul konnte nicht zugegriffen werden.</li> <li>Zusätzliche Informationen</li> <li>Allgemeine Informationen<br/>:Modulnr. (Steckplatz)</li> <li>Spezifische Informationen: Lokalisierung des Programmfehlers</li> <li>Diagnosezeitraum</li> <li>Bei der Ausführung einer Anweisung, mit der auf ein Sondermodul zugegriffen wird.</li> </ul>                                                                                                    | Führen Sie an der CPU einen RESET aus, und schalten Sie<br>die CPU anschließend in den RUN-Modus.<br>Wenn der gleiche Fehler wieder angezeigt wird, deutet<br>dies auf einen Hardware-Fehler der CPU, eines E/A-Moduls,<br>Sondermoduls oder der Abschlussplatte hin. Wenden Sie<br>sich an den MITSUBISHI-Service.                                                                                                    |            |                |                                                                                                   | LCPU        |
| 1403    | <ul> <li>SP. UNIT DOWN Es ist ein Modul installiert, das nicht unterstützt wird.</li> <li>Zusätzliche Informationen         <ul> <li>Allgemeine Informationen:<br/>Modulnr. (Steckplatz)</li> <li>Spezifische Informationen: —</li> <li>Diagnosezeitraum</li> <li>Während der Ausführung der END-Anweisung</li> <li>SP. UNIT DOWN                 <ul> <li>Während der Ausführung der END-Anweisung hat ein Sondermodul nicht reagiert.</li> <li>Bei dem Sondermodul wurde ein Fehler festgestellt.</li></ul></li></ul></li></ul>                 | <ul> <li>Falls ein nicht unterstütztes Modul installiert ist, entfernen Sie bitte dieses Modul.</li> <li>Werden alle installierten Module unterstützt, ist möglicherweise ein Sondermodul, die CPU und/oder ein Baugruppenträger defekt.</li> <li>Wenden Sie sich an den MITSUBISHI-Service.</li> </ul> Das CPU-Modul, ein Baugruppenträger und/oder das Sondermodul, auf das zugegriffen wurde, hat einen Hardware-Fehler. Wenden Sie sich an den MITSUBISHI-Service. | AUS/EIN    | Blinkt/<br>EIN | Stopp/<br>Fortsetzen (<br>In den SPS-<br>Parametern<br>für jedes<br>Sonder-modul<br>einstellbar.) | QCPU        |
|         | <ul> <li>SP. UNIT DOWN         <ul> <li>Während der Ausführung der END-Anweisung hat ein<br/>Sondermodul nicht reagiert.</li> <li>Bei dem Sondermodul wurde ein Fehler festgestellt.</li> <li>Ein E/A- oder Sondermodul ist während des Betriebs<br/>entfernt, teilweise entfernt oder montiert worden</li> </ul> </li> <li>Zusätzliche Informationen         <ul> <li>Allgemeine Informationen:<br/>Modulnr. (Steckplatz)</li> <li>Spezifische Informationen: —             </li> <li>Diagnosezeitraum<br/>Kontinuierlich</li> </ul> </li> </ul> | Führen Sie an der CPU einen RESET aus, und schalten Sie<br>die CPU anschließend in den RUN-Modus.<br>Wenn der gleiche Fehler wieder angezeigt wird, deutet<br>dies auf einen Hardware-Fehler der CPU, eines E/A-Moduls,<br>Sondermoduls oder der Abschlussplatte hin. Wenden Sie<br>sich an den MITSUBISHI-Service.                                                                                                    |            |                |                                                                                                   | LCPU        |
| 1411    | CONTROL-BUS ERR.<br>Nach der Adressenzuordnung über Parameter ist der<br>Zugriff auf ein Sondermodul bei Kommunikationsbeginn<br>nicht möglich.<br>Wenn dieser Fehler auftritt, wird die Initialisierungs-E/A-<br>Adresse des Moduls gespeichert.<br><b>Zusätzliche Informationen</b><br>• Allgemeine Informationen:<br>Modulnr. (Steckplatz)<br>• Spezifische Informationen: —<br><b>Diagnosezeitraum</b><br>Beim Einschalten/Beim Zurücksetzen                                                                                                  | Führen Sie an der CPU einen RESET aus und schalten Sie die<br>CPU anschließend in den RUN-Modus.Wenn der gleiche<br>Fehler wieder angezeigt wird, deutet dieses auf einen<br>Hardware-Fehler der CPU hin.<br>Wenden Sie sich an den MITSUBISHI-Service.                                                                                                    | AUS        | Blinkt         | Stopp                                                                                             | QCPU        |

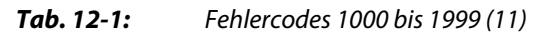

| Fehler- | Fablemaldume and smooths                                                                                                    |                                                                                                    | LED-Status |        | CPU-   |                                                                          |
|---------|----------------------------------------------------------------------------------------------------|----------------------------------------------------------------------------------------------------|------------|--------|--------|--------------------------------------------------------------------------|
| code    | Feniermeldung und -ursäche                                                                                                    | Adhiife                                                                                                    | RUN        | ERR.   | Status | Guitig fur:                                                              |
| 1412    | CONTROL-BUS ERR.<br>FROM- und/oder TO-Anweisungen können wegen eines<br>Steuerbusfehlers nicht ausgeführt werden.<br>(Wenn dieser Fehler auftritt, wird die Lokalisierung des<br>Programmfehlers gespeichert.)<br><b>Zusätzliche Informationen</b><br>• Allgemeine Informationen: Modulnr. (Steckplatz)<br>• Spezifische Informationen: Lokalisierung des Pro-<br>grammfehlers<br><b>Diagnosezeitraum</b><br>Während der Ausführung einer FROM-/TO-Anweisung                                                                                                    | Führen Sie an der CPU einen RESET aus und schalten Sie die<br>CPU anschließend in den RUN-Modus.Wenn der gleiche<br>Fehler wieder angezeigt wird, deutet dieses auf einen<br>Hardware-Fehler der CPU hin.<br>Wenden Sie sich an den MITSUBISHI-Service.                                                                                                    | AUS        | Blinkt | Stopp  | QCPU                                                                     |
|         | CONTROL-BUS ERR.<br>In einem Multi-CPU-System ist eine CPU installiert, die<br>nicht mit dem Multi-CPU-Betrieb kompatibel ist.<br><b>Zusätzliche Informationen</b><br>• Allgemeine Informationen: —<br>• Spezifische Informationen: —<br><b>Diagnosezeitraum</b><br>Kontinuierlich                                                                                                    | <ul> <li>Entfernen Sie das inkompatible CPU-Modul oder erset-<br/>zen Sie dieses Modul durch eine CPU, die mit dem<br/>Multi-CPU-Betrieb kompatibel ist.</li> <li>Ein ein Sondermodul, eine CPU oder ein Baugruppen-<br/>träger ist defekt.</li> <li>Wenden Sie sich an den MITSUBISHI-Service.</li> </ul>                                                                                                    | AUS        | Blinkt | Stopp  | Q00J/Q00/Q01<br>(ab Version B)<br>Qn(H)<br>(ab Version B)<br>QnPH        |
| 1413    | <ul> <li>CONTROL-BUS ERR.</li> <li>Am System-Bus wurde durch die Selbstdiagnose ein<br/>Fehler festgestellt.</li> <li>Beim CPU-Modul wurde durch die Selbstdiagnose ein<br/>Fehler festgestellt.</li> <li>In einem Multi-CPU-System unterscheiden sich in den<br/>SPS-Parametern (Registerkarte "E/A-Zuordnung") die<br/>Zuordnungen der Module zu den einzelnen CPUs bei<br/>den anderen CPUs von den Einstellungen für die CPU<br/>Nr. 1.</li> <li>Zusätzliche Informationen</li> <li>Allgemeine Informationen: —</li> <li>Spezifische Informationen: —</li> <li>Diagnosezeitraum<br/>Kontinuierlich</li> </ul> | <ul> <li>Führen Sie an der CPU einen RESET aus und schalten Sie<br/>die CPU anschließend in den RUN-Modus. Wenn der<br/>gleiche Fehler wieder angezeigt wird, deutet dies auf<br/>einen Hardware-Fehler eines Sondermoduls, einer CPU<br/>oder eines Baugruppenträgers hin.<br/>Wenden Sie sich an den MITSUBISHI-Service.</li> <li>Passen Sie in den SPS-Parametern die Zuodnungen der<br/>Module zu den anderen CPUs an die Einstellung für CPU<br/>Nr. 1 an.</li> </ul>                           |            |        |        | QCPU                                                                     |
| 1414    | <ul> <li>CONTROL-BUS ERR.</li> <li>Ein Modul ist defekt.</li> <li>In einem Multi-CPU-System ist eine CPU installiert, die nicht mit dem Multi-CPU-Betrieb kompatibel ist.</li> <li>Zusätzliche Informationen</li> <li>Allgemeine Informationen:<br/>Modulnr. (Steckplatz)</li> <li>Spezifische Informationen: —</li> <li>Diagnosezeitraum<br/>Kontinuierlich</li> </ul>                                                                                                    | <ul> <li>Entfernen Sie das inkompatible CPU-Modul oder erset-<br/>zen Sie dieses Modul durch eine CPU, die mit dem<br/>Multi-CPU-Betrieb kompatibel ist.</li> <li>Führen Sie an der CPU einen RESET aus und schalten Sie<br/>die CPU anschließend in den RUN-Modus.Wenn der<br/>gleiche Fehler wieder angezeigt wird, deutet dieses auf<br/>einen Hardware-Fehler eines Sondermoduls, einer CPU<br/>oder eines Baugruppenträgers hin.</li> <li>Wenden Sie sich an den MITSUBISHI-Service.</li> </ul> | AUS        | Blinkt | Stopp  | Q00J/Q00/Q01<br>(ab Version B)<br>Qn(H)<br>(ab Version B)<br>QnPH<br>QnU |
|         | CONTROL-BUS ERR.<br>Am System-Bus wurde ein Fehler festgestellt.<br><b>Zusätzliche Informationen</b><br>• Allgemeine Informationen:<br>Modulnr. (Steckplatz)<br>• Spezifische Informationen: —<br><b>Diagnosezeitraum</b><br>Kontinuierlich                                                                                                    | Führen Sie an der CPU einen RESET aus und schalten Sie die<br>CPU anschließend in den RUN-Modus.Wenn der gleiche<br>Fehler wieder angezeigt wird, deutet dies auf einen Hard-<br>ware-Fehler eines Sondermoduls, einer CPU oder eines<br>Baugruppenträgers hin.<br>Wenden Sie sich an den MITSUBISHI-Service.                                                                                                    |            |        |        | Q00J/Q00/Q01<br>(ab Version B)<br>Qn(H)<br>QnPH<br>QnPRH<br>QnU          |

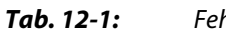

Fehlercodes 1000 bis 1999 (12)

| Fehler- |                                                                                                    |                                                                                                    | LED-Status |        | CPU-   |                                                                                                    |
|---------|----------------------------------------------------------------------------------------------------|----------------------------------------------------------------------------------------------------|------------|--------|--------|----------------------------------------------------------------------------------------------------|
| code    | Fehlermeldung und -ursache                                                                                                    | Abhilfe                                                                                                    | RUN        | ERR.   | Status | Gultig fur:                                                                                               |
| 1415    | CONTROL-BUS ERR.<br>Beim Haupt- oder einem Erweiterungsbaugruppenträger<br>ist ein Fehler aufgetreten.<br>Zusätzliche Informationen:<br>Modulnr. (Steckplatz)<br>Spezifische Informationen: —<br>Diagnosezeitraum<br>Bei der Ausführung einer END-Anweisung<br>CONTROL-BUS ERR.<br>Beim Haupt- oder einem Erweiterungsbaugruppenträger<br>ist ein Fehler aufgetreten.<br>Zusätzliche Informationen<br>Allgemeine Informationen<br>Allgemeine Informationen:<br>Modulnr. (Steckplatz)<br>Spezifische Informationen:<br>Modulnr. (Steckplatz)<br>Spezifische Informationen: —<br>Diagnosezeitraum<br>Beim Einschalten/Beim Zurücksetzen/Bei der Ausführung<br>einer END-Anweisung | Führen Sie an der CPU einen RESET aus und schalten Sie die<br>CPU anschließend in den RUN-Modus.Wenn der gleiche<br>Fehler wieder angezeigt wird, deutet dies auf einen Hard-<br>ware-Fehler eines Sondermoduls, einer CPU oder eines<br>Baugruppenträgers hin.<br>Wenden Sie sich an den MITSUBISHI-Service.        | AUS        | Blinkt | Stopp  | Q00J/Q00/Q01<br>Qn(H)<br>(ab Version B)<br>QnPH<br>QnPRH<br>QnU<br>QnU<br>Qn(H) ab der<br>Seriennr. 08032 |
| 1416    | CONTROL-BUS ERR.<br>Beim Einschalten oder einem RESET wurde ein Busfehler<br>festgestellt.<br>Zusätzliche Informationen:<br>Modulnr. (Steckplatz)<br>Spezifische Informationen: —<br>Diagnosezeitraum<br>Beim Einschalten/Beim Zurücksetzen<br>CONTROL-BUS ERR.<br>In einem Multi-CPU-System wurde beim Einschalten oder<br>einem RESET ein Busfehler festgestellt.<br>Zusätzliche Informationen<br>Allgemeine Informationen:<br>Modulnr. (Steckplatz)<br>Spezifische Informationen:<br>Modulnr. (Steckplatz)                                                                                                    | Führen Sie an der CPU einen RESET aus und schalten Sie die<br>CPU anschließend in den RUN-Modus.Wenn der gleiche<br>Fehler wieder angezeigt wird, deutet dies auf einen Hard-<br>ware-Fehler eines Sondermoduls, einer CPU oder eines<br>Baugruppenträgers hin.<br>Wenden Sie sich an den MITSUBISHI-Service.        | AUS        | Blinkt | Stopp  | Qn(H)<br>(ab Version B)<br>QnPH<br>QnU<br>Q00/Q01<br>(ab Version B)<br>QnU                                |
| 1417    | Beim Einschalten/Beim Zurucksetzen<br>CONTROL-BUS ERR.<br>Auf dem Systembus wurde ein RESET-Signal-Fehler festge-<br>stellt.<br>Zusätzliche Informationen<br>Allgemeine Informationen: —<br>Spezifische Informationen: —<br>Diagnosezeitraum<br>Kontinuierlich                                                                                                    | Führen Sie an der CPU einen RESET aus und schalten Sie die<br>CPU anschließend in den RUN-Modus.Wenn der gleiche<br>Fehler wieder angezeigt wird, deutet dies auf einen Hard-<br>ware-Fehler eines Sondermoduls, einer CPU oder eines<br>Baugruppenträgers hin.<br>Wenden Sie sich an den MITSUBISHI-Service.        | AUS        | Blinkt | Stopp  | QnPRH                                                                                                    |
| 1418    | CONTROL-BUS ERR.<br>In einem redundanten System kann das aktive System<br>beim Einschalten der Versorgungsspannung oder nach<br>einem RESET nicht auf den Erweiterungsbaugruppenträger<br>zugreifen, weil es die Zugriffsrechte nicht erlangen konnte.<br><b>Zusätzliche Informationen</b><br>• Allgemeine Informationen: —<br>• Spezifische Informationen: —<br><b>Diagnosezeitraum</b><br>Beim Einschalten/Beim Zurücksetzen/Bei einer Systemum-<br>schaltung                                                                                                    | Führen Sie an der CPU einen RESET aus und schalten Sie die<br>CPU anschließend in den RUN-Modus.Wenn der gleiche<br>Fehler wieder angezeigt wird, deutet dies auf einen Hard-<br>ware-Fehler der CPU, des Erweiterungskabels oder des<br>Baugruppenträgers Q6⊡WRB hin.<br>Wenden Sie sich an den MITSUBISHI-Service. | AUS        | Blinkt | Stopp  | QnPRH ab der<br>Seriennr. 09012                                                                           |

 Tab. 12-1:
 Fehlercodes 1000 bis 1999 (13)

| Fehler- | E-LL                                                                                                    | LED-                                                                                                    | Status | CPU-   | Gültig für: |                                                       |
|---------|----------------------------------------------------------------------------------------------------|----------------------------------------------------------------------------------------------------|--------|--------|-------------|-------------------------------------------------------|
| code    | Fehlermeldung und -ursache                                                                                                    | Abhilfe                                                                                                    | RUN    | ERR.   | Status      | Gültig für:                                           |
| 1430    | MULTI-C.BUS ERR.<br>Beim High-Speed-Bus für den Multi-CPU-Betrieb wurde<br>ein Fehler der Host-CPU festgestellt.<br>Zusätzliche Informationen<br>Allgemeine Informationen: —<br>Spezifische Informationen: —<br>Diagnosezeitraum<br>Beim Einschalten/Beim Zurücksetzen                                                                                                    | Führen Sie an der CPU einen RESET aus und schalten Sie die<br>CPU anschließend in den RUN-Modus.Wenn der gleiche<br>Fehler wieder angezeigt wird, deutet dies auf einen Hard-<br>ware-Fehler eines Sondermoduls, einer CPU oder eines<br>Baugruppenträgers hin.<br>Wenden Sie sich an den MITSUBISHI-Service.                                                                                               | AUS    | Blinkt | Stopp       | QnU<br>(außer Q00UJ-,<br>Q00U-, Q01U- und<br>Q02UCPU) |
| 1431    | MULTI-C.BUS ERR.         Beim High-Speed-Bus für den Multi-CPU-Betrieb wurde         ein Fehler bei der Kommunikation mit den anderen CPUs         festgestellt.         Zusätzliche Informationen         Allgemeine Informationen:<br>Modulnr. (CPU-Nr.)         Spezifische Informationen: —         Diagnosezeitraum         Beim Einschalten/Beim Zurücksetzen             | <ul> <li>Treffen Sie Maßnahmen gegen elektromagnetische<br/>Störungen.</li> <li>Die CPU zurücksetzen und in den RUN-Modus schalten.<br/>Wenn der gleiche Fehler wieder angezeigt wird, deutet<br/>dies auf einen Hardware-Fehler der CPU hin.<br/>Wenden Sie sich an den MITSUBISHI-Service.</li> </ul>                                                                                                    |        |        |             |                                                       |
| 1432    | MULTI-C.BUS ERR.         Beim High-Speed-Bus für den Multi-CPU-Betrieb wurde         bei der Kommunikation mit anderen CPUs die Überwa-         chungszeit überschritten.         Zusätzliche Informationen         Allgemeine Informationen:         Modulnr. (CPU-Nr.)         Spezifische Informationen:         Diagnosezeitraum         Beim Einschalten/Beim Zurücksetzen | Die CPU zurücksetzen und in den RUN-Modus schalten.<br>Wenn der gleiche Fehler wieder angezeigt wird, deutet<br>dies auf einen Hardware-Fehler der CPU hin.<br>Wenden Sie sich an den MITSUBISHI-Service.                                                                                                    |        |        |             |                                                       |
| 1433    | MULTI-C.BUS ERR.                                                                                                    | – Treffen Sie Maßnahmen gegen elektromagnetische                                                                                                    |        |        |             |                                                       |
| 1434    | Beim High-Speed-Bus für den Multi-CPU-Betrieb ist bei der                                                                                                    | Störungen.<br>Prüfen Sie, ob die CPLL Module korrekt auf dem Haunt-                                                                                                    |        |        |             |                                                       |
| 1435    | <ul> <li>fehler aufgetreten.</li> <li>Zusätzliche Informationen</li> <li>Allgemeine Informationen:<br/>Modulnr. (CPU-Nr.)</li> <li>Spezifische Informationen: —</li> <li>Diagnosezeitraum<br/>Kontinuierlich</li> </ul>                                                                                                    | <ul> <li>Die CPU zurücksetzen und in den RUN-Modus schalten.</li> <li>Die CPU zurücksetzen und in den RUN-Modus schalten.</li> <li>Wenn der gleiche Fehler wieder angezeigt wird, deutet<br/>dies auf einen Hardware-Fehler der CPU hin. (Wenden<br/>Sie sich an den MITSUBISHI-Service.)</li> </ul>                                                                                                    |        |        |             |                                                       |
| 1436    | MULTI-C.BUS ERR.<br>Fehler des Hauptbaugruppenträgers mit schnellem Daten-<br>austausch für den Multi-CPU-Betrieb. (Fehler beim High-<br>Speed-Bus für den Multi-CPU-Betrieb)                                                                                                    | Die CPU zurücksetzen und in den RUN-Modus schalten.<br>Wenn der gleiche Fehler wieder angezeigt wird, deutet<br>dies auf einen Hardware-Fehler der CPU hin.<br>Wenden Sie sich an den MITSUBISHI-Service.                                                                                                    |        |        |             |                                                       |
| 1437    | Zusätzliche Informationen     Allgemeine Informationen: —     Spezifische Informationen: —     Diagnosezeitraum Beim Einschalten/Beim Zurücksetzen                                                                                                    | <ul> <li>Treffen Sie Maßnahmen gegen elektromagnetische<br/>Störungen.</li> <li>Prüfen Sie, ob die CPU-Module korrekt auf dem Haupt-<br/>baugruppenträger montiert sind.</li> <li>Die CPU zurücksetzen und in den RUN-Modus schalten.<br/>Wenn der gleiche Fehler wieder angezeigt wird, deutet<br/>dies auf einen Hardware-Fehler der CPU hin. (Wenden<br/>Sie sich an den MITSUBISHI-Service.)</li> </ul> |        |        |             |                                                       |
| 1439    | MULTI-C.BUS ERR.<br>Fehler des Hauptbaugruppenträgers mit schnellem Daten-<br>austausch für den Multi-CPU-Betrieb. (Fehler beim Multi-<br>CPU-High-Speed-Bus)<br><b>Zusätzliche Informationen</b><br>• Allgemeine Informationen: —<br>• Spezifische Informationen: —<br><b>Diagnosezeitraum</b><br>Beim Einschalten/Beim Zurücksetzen                                           | Die CPU zurücksetzen und in den RUN-Modus schalten.<br>Wenn der gleiche Fehler wieder angezeigt wird, deutet<br>dies auf einen Hardware-Fehler der CPU hin.<br>Wenden Sie sich an den MITSUBISHI-Service.                                                                                                    | AUS    | Blinkt | Stopp       | QnU<br>(außer Q00UJ-,<br>Q00U-, Q01U- und<br>Q02UCPU) |
| 1500    | AC DOWN<br>Kurzzeitige Unterbrechung der Versorgungsspannung<br><b>Zusätzliche Informationen</b><br>• Allgemeine Informationen: —<br>• Spezifische Informationen: —<br><b>Diagnosezeitraum</b><br>Kontinuierlich                                                                                                    | Überprüfen Sie die Spannungsversorgung.                                                                                                    | EIN    | AUS    | Fortsetzen  | QCPU<br>LCPU                                          |

 Tab. 12-1:
 Fehlercodes 1000 bis 1999 (14)

| Fehler- |                                                                                                    |                                                                                                    | LED-Status |      | CPU-       | Cilltin film                                                                                                    |
|---------|----------------------------------------------------------------------------------------------------|----------------------------------------------------------------------------------------------------|------------|------|------------|----------------------------------------------------------------------------------------------------|
| code    | Fehlermeldung und -ursache                                                                                                    | Abhilfe                                                                                                    | RUN        | ERR. | Status     | Gültig für:                                                                                                    |
| 1510    | SINGLE PS. DOWN<br>Die Versorgungsspannung eines redundanten Netzteils auf<br>einem redundanten Baugruppenträger ist eingebrochen.<br><b>Zusätzliche Informationen</b><br>Allgemeine Informationen: Nr. des Baugruppenträgers<br>/ Nr. des Netzteils<br>Spezifische Informationen: —<br><b>Diagnosezeitraum</b><br>Kontinuierlich                                                                                                    | Überprüfen Sie die Spannungsversorgung der redundanten<br>Netzteile.                                                                                                    | EIN        | EIN  | Fortsetzen | Qn(H) ab der<br>Seriennr. 04101<br>QnPH ab der<br>Seriennr. 04101<br>QnPRH<br>QnU<br>(außer Q00UJ-,<br>Q00U- und,<br>Q01UCPU) |
| 1520    | SINGLE PS. ERROR<br>Ein redundantes Netzteils auf einem redundanten Bau-<br>gruppenträger ist defekt.<br>Zusätzliche Informationen<br>Allgemeine Informationen: Nr. des Baugruppenträgers<br>/ Nr. des Netzteils<br>Spezifische Informationen: —<br>Diagnosezeitraum<br>Kontinuierlich                                                                                                    | Tauschen Sie das Netzteil<br>(Wenden Sie sich an den MITSUBISHI-Service.)                                                                                                    |            |      |            |                                                                                                    |
| 1600    | <ul> <li>BATTERY ERROR</li> <li>Die Spannung der Batterie in der CPU ist unter den vorgeschriebenen Wert gesunken.</li> <li>Die Batterie der CPU ist nicht mit der CPU verbunden.</li> <li>Die Batterie der CPU ist unzureichend mit der CPU verbunden.</li> <li>Zusätzliche Informationen</li> <li>Allgemeine Informationen: Laufwerk</li> <li>Spezifische Informationen: —</li> <li>Diagnosezeitraum</li> <li>Kontinuierlich</li> </ul> | <ul> <li>Wechseln Sie die Batterie.</li> <li>Ist die Batterie zur Pufferung des Programmspeichers,<br/>des Standard-RAM oder für die Backup-Funktion vorge-<br/>sehen, verbinden Sie die Batterieanschlussleitung mit<br/>der CPU.</li> <li>HINWEIS:<br/>Bei diesem Fehler leuchtet auch die BATLED des CPU-<br/>Moduls.</li> </ul> | EIN        | AUS  | Fortsetzen | QCPU<br>LCPU                                                                                                    |
| 1601    | BATTERY ERROR         Die Spannung der Batterie in der Speicherkarte ist unter<br>den vorgeschriebenen Wert gesunken.         Zusätzliche Informationen         Allgemeine Informationen: Laufwerk         Spezifische Informationen: —         Diagnosezeitraum         Kontinuierlich                                                                                                    | Wechseln Sie die Batterie.<br>HINWEIS:<br>Bei diesem Fehler leuchtet auch die BATLED des CPU-<br>Moduls.                                                                                                    |            |      |            | Qn(H)<br>QnPH<br>QnPRH<br>QnU<br>(außer Q00UJCPU,<br>Q00UCPU und<br>Q01UCPU)                                                  |
| 1610    | FLASH ROM ERROR         Es wurden mehr als 100000 Schreibvorgänge in das Flash-ROM (Standard-ROM und Systemsicherungsbereich) ausgeführt.         (Die Anzahl der Schreibvorgänge darf 100000 nicht überschreiten.)         Zusätzliche Informationen         Allgemeine Informationen: Laufwerk         Spezifische Informationen: —         Diagnosezeitraum         Beim Speichern von Daten in das ROM                                | Tauschen Sie das CPU-Modul                                                                                                    | EIN        | EIN  | Fortsetzen | QnU<br>LCPU                                                                                                    |

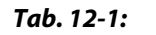

Fehlercodes 1000 bis 1999 (15)

| Fehler- | Pablama Idan and ana da                                                                                                    |                                                                                                    | LED-S | Status | CPU-   | Gültig für: |
|---------|----------------------------------------------------------------------------------------------------|----------------------------------------------------------------------------------------------------|-------|--------|--------|-------------|
| code    | Fehlermeldung und -ursache                                                                                                    | Abhilfe                                                                                                    | RUN   | ERR.   | Status | Gultig fur: |
| 1700    | BUS TIMEOUT ERROR         Fehler des System-Bus         - Am System-Bus wurde durch die Selbstdiagnose ein         Fehler festgestellt.         - Beim CPU-Modul wurde durch die Selbstdiagnose ein         Fehler festgestellt.         - Zusätzliche Informationen         • Allgemeine Informationen:         • Spezifische Informationen:         • Diagnosezeitraum         Kontinuierlich | Führen Sie an der CPU einen RESET aus, und schalten Sie<br>die CPU anschließend in den RUN-Modus.<br>Wenn der gleiche Fehler wieder angezeigt wird, deutet<br>dies auf einen Hardware-Fehler der CPU, eines E/A-Moduls,<br>Sondermoduls oder der Abschlussplatte hin. Wenden Sie<br>sich an den MITSUBISHI-Service.                                                                                | AUS   | Blinkt | Stopp  | LCPU        |
| 1710    | <ul> <li>UNIT BUS ERROR <ul> <li>Am System-Bus wurde ein Fehler festgestellt.</li> <li>Bei einem angeschlossenen Modul wurde ein Fehler festgestellt.</li> </ul> </li> <li>Zusätzliche Informationen <ul> <li>Allgemeine Informationen:<br/>Modulnr. (Steckplatz)</li> <li>Spezifische Informationen: — </li> <li>Diagnosezeitraum<br/>Kontinuierlich</li> </ul> </li> </ul>                    |                                                                                                    |       |        |        |             |
| 1720    | END COVER ERROR<br>Bei der Abschlussplatte wurde ein Fehler festgestellt.<br>Zusätzliche Informationen<br>Allgemeine Informationen: —<br>Spezifische Informationen: —<br>Diagnosezeitraum<br>Beim Einschalten/Beim Zurücksetzen/Bei der Ausführung<br>einer END-Anweisung                                                                                                    | <ul> <li>Tauschen Sie die Abschlussplatte.</li> <li>Führen Sie an der CPU einen RESET aus, und schalten<br/>Sie die CPU anschließend in den RUN-Modus.</li> <li>Wenn der gleiche Fehler wieder angezeigt wird, deutet<br/>dies auf einen Hardware-Fehler der CPU, eines E/A-<br/>Moduls, Sondermoduls oder der Abschlussplatte hin.</li> <li>Wenden Sie sich an den MITSUBISHI-Service.</li> </ul> |       |        |        |             |
| 1730    | SYSTEM RST ERROR<br>Am System-Bus wurde ein Fehler festgestellt.<br><b>Zusätzliche Informationen</b><br>Allgemeine Informationen: —<br>Spezifische Informationen: —<br><b>Diagnosezeitraum</b><br>Beim Einschalten/Beim Zurücksetzen                                                                                                    |                                                                                                    |       |        |        |             |

Tab. 12-1: Fehlercodes 1000 bis 1999 (16)

### 12.3 Fehlercodes 2000 bis 2999

| Fehler- | Fillen alder and succession                                                                                                    |                                                                                                    | LED-Status |                | CPU-                                                                | Cillin film                                                                        |
|---------|----------------------------------------------------------------------------------------------------|----------------------------------------------------------------------------------------------------|------------|----------------|---------------------------------------------------------------------|------------------------------------------------------------------------------------|
| code    | Fehlermeldung und -ursache                                                                                                    | Abhilte                                                                                                    | RUN        | ERR.           | Status                                                              | Gultig fur:                                                                        |
|         | UNIT VERFIY ERR.<br>In einem Multi-CPU-System ist eine CPU installiert, die<br>nicht kompatibel zum Multi-CPU-Betrieb ist.<br><b>Zusätzliche Informationen</b><br>• Allgemeine Informationen:<br>Modulnr. (Steckplatz); bei einem dezentralen E/A-<br>Netzwerk: Netzwerk-Nr./Stations-Nr.<br>• Spezifische Informationen: —<br><b>Diagnosezeitraum</b><br>Während der Ausführung einer END-Anweisung                                                                                                    | Ersetzen Sie das inkompatible CPU-Modul durch eine CPU,<br>die mit dem Multi-CPU-Betrieb kompatibel ist.                                                                                                    | AUS/EIN    | Blinkt/<br>EIN | Stopp/<br>Fortsetzen<br>(In den SPS-<br>Parametern<br>einstellbar.) | Qn(H)<br>(ab Version B)<br>QnPH                                                    |
| 2000    | UNIT VERFIY ERR.<br>Die Konfiguration der E/A-Module weicht von der beim<br>Einschalten der Spannungsversorgung erfassten Konfigu-<br>ration ab.<br>Während des Betriebes hat sich ein E/A-Modul (oder Son-<br>dermodul) vom Baugruppenträger gelöst oder ist nicht mit<br>ihm verbunden.<br>Zusätzliche Informationen<br>Allgemeine Informationen:<br>Modulnr. (Steckplatz); bei einem dezentralen E/A-<br>Netzwerk: Netzwerk-Nr./Stations-Nr.<br>Spezifische Informationen:<br>Diagnosezeitraum<br>Während der Ausführung einer END-Anweisung                     | <ul> <li>Lesen Sie die allgemeinen Fehlerinformationen mit<br/>Hilfe der Programmier-Software aus, und prüfen<br/>und/oder tauschen Sie die entsprechenden Module.</li> <li>Alternativ dazu können Sie den Zustand der Sonderre-<br/>gister SD150 bis SD157 überwachen und die Module,<br/>deren Bit auf den Wert "1" gesetzt ist, prüfen oder aus-<br/>tauschen.</li> </ul>                                                                                                    |            |                |                                                                     | Q00J/Q00/Q01                                                                       |
|         | UNIT VERFIY ERR.<br>Die Konfiguration der E/A-Module weicht von der beim<br>Einschalten der Spannungsversorgung erfassten Konfigu-<br>ration ab.<br>Während des Betriebes hat sich ein E/A-Modul (oder Son-<br>dermodul) vom Baugruppenträger gelöst oder ist nicht mit<br>ihm verbunden.<br><b>Zusätzliche Informationen</b><br>• Allgemeine Informationen:<br>Modulnr. (Steckplatz); bei einem dezentralen E/A-<br>Netzwerk: Netzwerk-Nr./Stations-Nr.<br>• Spezifische Informationen: —<br><b>Diagnosezeitraum</b><br>Während der Ausführung einer END-Anweisung | <ul> <li>Lesen Sie die allgemeinen Fehlerinformationen mit<br/>Hilfe der Programmier-Software aus, und prüfen<br/>und/oder tauschen Sie die entsprechenden Module.</li> <li>Alternativ dazu können Sie den Zustand der Sonderre-<br/>gister SD1400 bis SD1431 überwachen und die Module,<br/>deren Bit auf den Wert "1" gesetzt ist, prüfen oder aus-<br/>tauschen.</li> <li>Falls ein GOT über eine Busverbindung an einen Haupt-<br/>oder Erweiterungsbaugruppenträger angeschlossen ist,<br/>prüfen Sie bitte, ob das Erweiterungskabel richtig<br/>angeschlossen und das GOT korrekt geerdet ist.</li> </ul> |            |                |                                                                     | Qn(H)<br>QnPH<br>QnPRH<br>QnU                                                      |
| 2001    | UNIT VERFIY ERR.<br>Während des Betriebs wurde ein Modul auf einen Steck-<br>platz installiert, der als "Leer" eingestellt war.<br>Zusätzliche Informationen<br>Allgemeine Informationen: Modulnr. (CPU-Nr.)<br>Spezifische Informationen: —<br>Diagnosezeitraum<br>Während der Ausführung einer END-Anweisung                                                                                                    | Installieren Sie während des Betriebs kein Modul auf einen<br>leeren Steckplatz.                                                                                                    | AUS/EIN    | Blinkt/<br>EIN | Stopp/<br>Fortsetzen<br>(In den SPS-<br>Parametern<br>einstellbar.) | Q00J/Q00/Q01<br>(ab Version B)<br>QnU                                              |
| 2010    | <ul> <li>BASE LAY ERROR</li> <li>Es wurden mehr Erweiterungsbaugruppenträger ange-<br/>schlossen, als zulässig sind.</li> <li>Ein GOT ist über eine Busverbindung angeschlossen und<br/>am CPU-Modul wurde ein RESET ausgeführt, während<br/>die Versorgungsspannung des GOT ausgeschaltet war.</li> <li>Zusätzliche Informationen</li> <li>Allgemeine Informationen: Nr. des Baugruppenträgers</li> <li>Spezifische Informationen: —</li> <li>Diagnosezeitraum<br/>Beim Einschalten/Beim Zurücksetzen</li> </ul>                                                   | <ul> <li>Schließen Sie nicht mehr Erweiterungsbaugruppenträ-<br/>ger an, als zulässig sind.</li> <li>Schalten Sie die Versorgungsspannungen für die SPS<br/>und das GOT gleichzeitig ein.</li> </ul>                                                                                                    | AUS        | Blinkt         | Stopp                                                               | Q00J/Q00/Q01<br>(ab Version B)<br>QnPRH<br>Q00UJ-, Q00U-,<br>Q01U- und<br>Q02UCPU) |
| 2011    | BASE LAY ERROR<br>Als Baugruppenträger wurde ein QA1S6 B, QA6 B oder<br>QA6ADP+A5 B/A6 B verwendet.<br>Zusätzliche Informationen<br>Allgemeine Informationen: Nr. des Baugruppenträgers<br>Spezifische Informationen: —<br>Diagnosezeitraum<br>Beim Einschalten/Beim Zurücksetzen                                                                                                    | Verwenden Sie nicht die Baugruppenträger QA1S6□B,<br>QA6□B und QA6ADP+A5□B/A6□B.                                                                                                    | AUS        | Blinkt         | Stopp                                                               | Q00J/Q00/Q01<br>(ab Version B)<br>QnPH<br>QnPRH<br>QnU                             |

Tab. 12-2: Fehlercodes 2000 bis 2999 (1)

| Fehler- | Fehlermeldung und -ursache Abhilfe                                                                                                    |                                                                                                    | LED-Status |        | CPU-   | Cillein film                    |
|---------|----------------------------------------------------------------------------------------------------|----------------------------------------------------------------------------------------------------|------------|--------|--------|---------------------------------|
| code    |                                                                                                    | Abhilfe                                                                                                    | RUN        | ERR.   | Status | Gultig fur:                     |
| 2012    | <ul> <li>BASE LAY ERROR <ul> <li>Ein GOT ist an den Bus des Hauptbaugruppenträgers eines redundanten Systems angeschlossen.</li> </ul> </li> <li>Die folgenden Fehler werden von einem redundanten System erkannt, an dem Erweiterungsbaugruppenträger angeschlossen werden können: <ul> <li>Als 1. Erweiterungsstufe wurde ein anderer Baugruppenträger als ein Q6□WRB angeschlossen.</li> <li>Erweiterungsbaugruppenträger sind als 2. bis 7. Erweiterungsstufe angeschlossen ist.</li> <li>Die CPU des anderen Systems ist nicht mit den Erweiterungsbaugruppenträgern kompatibel.</li> <li>Ein Q5□B, QA1S6□B, QA6□B oder QA6ADP+A5□B/A6□B ist angeschlossen.</li> <li>Die Anzahl der Steckplätze der Hauptbaugruppenträger ist bei den beiden Systemen unterschiedlich.</li> <li>Informationen des Q6□WRB können nicht korrekt gelesen werden.</li> </ul> </li> <li>Zusätzliche Informationen:</li> <li>Allgemeine Informationen: Nr. des Baugruppenträgers Spezifische Informationen: —</li> <li>Diagnosezeitraum</li> <li>Beim Einschalten/Beim Zurücksetzen</li> </ul> | <ul> <li>Entfernen Sie das Busanschlusskabel für das GOT vom<br/>Hauptbaugruppenträger.</li> <li>Verwenden Sie ein Q6         WRB (Kann nur als 1. Erweite-<br/>rungsstufe angeschlossen werden.)</li> <li>Verwenden Sie im anderen System ein CPU-Modul, das<br/>mit den Erweiterungsbaugruppenträgern kompatibel<br/>ist.</li> <li>Verwenden Sie nicht die Baugruppenträger QA1S6         B.</li> <li>Verwenden Sie in beiden Systemen Hauptbaugruppen-<br/>träger mit der gleichen Anzahl von Steckplätzen.</li> <li>Hardware-Fehler des Q6         WRB (Wenden Sie sich an<br/>den MITSUBISHI-Service.)</li> </ul> | AUS        | Blinkt | Stopp  | QnPRH ab der<br>Seriennr. 09012 |
| 2013    | BASE LAY ERROR<br>In einem redundanten System wurde die Nummer der<br>Erweiterungsstufe des Baugruppenträgers Q6□WRB nicht<br>als "1" erkannt.<br>Zusätzliche Informationen<br>Allgemeine Informationen: Nr. des Baugruppenträgers<br>Spezifische Informationen: —<br>Diagnosezeitraum<br>Beim Einschalten/Beim Zurücksetzen                                                                                                    | Hardware-Fehler des Q6⊡WRB (Wenden Sie sich an den MITSUBISHI-Service.)                                                                                                    |            |        |        |                                 |
| 2020    | <ul> <li>EXT.CABLE ERR.]</li> <li>Die folgenden Fehler werden von einem redundanten System erkannt:         <ul> <li>Das Standby-System hat einen Fehler bei der Verbindung zwischen dem aktiven System und dem Erweiterungsbaugruppenträger Q6 WRB erkannt.</li> </ul> </li> <li>Zusätzliche Informationen         <ul> <li>Allgemeine Informationen:</li> <li>Spezifische Informationen:</li> <li>Diagnosezeitraum</li> <li>Beim Einschalten/Beim Zurücksetzen/Bei der Ausführung einer END-Anweisung</li> </ul> </li> </ul>                                                                                                    | Prüfen Sie, ob die Erweiterungskabel, mit dem der Bau-<br>gruppenträger Q6⊡WRB und die Hauptbaugruppenträger<br>verbunden werden, korrekt angeschlossen sind. Wenn<br>nicht, schalten Sie die Versorgungsspannung des Haupt-<br>baugruppenträgers, an dem das Kabel angeschlossen wer-<br>den muss, aus und schließen es an.<br>Falls die Kabel korrekt angeschlossen sind, ist möglicher-<br>weise die CPU, das Q6⊡WRB oder das Erweiterungskabel<br>defekt. (Wenden Sie sich an den MITSUBISHI-Service.)                                                                                                    |            |        |        |                                 |
| 2030    | NO END COVER<br>Es ist keine Abschlussplatte montiert.<br><b>Zusätzliche Informationen</b><br>• Allgemeine Informationen: —<br>• Spezifische Informationen: —<br><b>Diagnosezeitraum</b><br>Beim Einschalten/Beim Zurücksetzen                                                                                                    | <ul> <li>Montieren Sie eine Abschlussplatte.</li> <li>Führen Sie an der CPU einen RESET aus, und schalten<br/>Sie die CPU anschließend in den RUN-Modus.</li> <li>Wenn der gleiche Fehler wieder angezeigt wird, deutet<br/>dies auf einen Hardware-Fehler der CPU, eines E/A-<br/>Moduls, Sondermoduls oder der Abschlussplatte hin.</li> <li>Wenden Sie sich an den MITSUBISHI-Service.</li> </ul>                                                                                                    | AUS        | Blinkt | Stopp  | LCPU                            |
| 2031    | NO END COVER         Es ist keine Abschlussplatte montiert.         Zusätzliche Informationen         Allgemeine Informationen: —         Spezifische Informationen: —         Diagnosezeitraum         Bei der Ausführung einer END-Anweisung                                                                                                    |                                                                                                    |            |        |        |                                 |

 Tab. 12-2:
 Fehlercodes 2000 bis 2999 (2)

| Fehler- |                                                                                                    |                                                                                                    | LED-Status |        | CPU-   | Gültia für:                              |
|---------|----------------------------------------------------------------------------------------------------|----------------------------------------------------------------------------------------------------|------------|--------|--------|------------------------------------------|
| code    | Fehlermeldung und -ursache                                                                                                    | Abhilfe                                                                                                    | RUN        | ERR.   | Status | Gultig fur:                              |
| 2040    | <ul> <li>UNIT BAD CONNECT</li> <li>Die Konfiguration der E/A-Module weicht von der beim<br/>Einschalten der Spannungsversorgung erfassten Konfi-<br/>guration ab.</li> <li>Während des Betriebes hat sich ein E/A-Modul (oder<br/>Sondermodul) vom Baugruppenträger gelöst oder ist<br/>nicht mit ihm verbunden.</li> <li>Zusätzliche Informationen</li> <li>Allgemeine Informationen:<br/>Modulnr. (Steckplatz)</li> <li>Spezifische Informationen: —</li> <li>Diagnosezeitraum<br/>Kontinuierlich</li> </ul>                                                                                                    | <ul> <li>Lesen Sie die allgemeinen Fehlerinformationen mit<br/>Hilfe der Programmier-Software aus, und prüfen<br/>und/oder tauschen Sie die entsprechenden Module.</li> <li>Prüfen Sie den Zustand der Sonderregister SD1400 bis<br/>SD1431, um die Module zu erkennen, deren Bit auf den<br/>Wert "1" gesetzt ist. Prüfen und tauschen Sie diese<br/>Module falls erforderlich.</li> <li>Führen Sie an der CPU einen RESET aus, und schalten<br/>Sie die CPU anschließend in den RUN-Modus.<br/>Wenn der gleiche Fehler wieder angezeigt wird, deutet<br/>dies auf einen Hardware-Fehler der CPU, eines E/A-<br/>Moduls, Sondermoduls oder der Abschlussplatte hin.<br/>Wenden Sie sich an den MITSUBISHI-Service.</li> </ul> | Aus        | Blinkt | Stopp  | LCPU                                     |
|         | <ul> <li>SP. UNIT LAY ERR.</li> <li>Bei einem Steckplatz, auf dem ein Ql60 installiert ist, ist als<br/>"Typ" nicht "Intelli" (Sondermodul) oder "Interrupt"<br/>(Interrupt-Modul) angegeben.</li> <li>Zusätzliche Informationen</li> <li>Allgemeine Informationen: Modulnr.<br/>(Steckplatz)</li> <li>Spezifische Informationen: —</li> <li>Diagnosezeitraum</li> <li>Beim Einschalten/Beim Zurücksetzen</li> </ul>                                                                                                    | Stellen Sie die E/A-Zuweisung in den SPS-Parametern ein,<br>und passen Sie sie an die tatsächlichen Gegebenheiten an.                                                                                                    | AUS        | Blinkt | Stopp  | Qn(H)<br>(ab Version B)<br>QnPH<br>QnPRH |
| 2100    | <ul> <li>SP. UNIT LAY ERR.</li> <li>Die E/A-Zuweisung in den SPS-Parametern ist falsch: <ul> <li>Einem Sondermodul wurde die Adresse eines E/A-Moduls zugeordnet (bzw. umgekehrt).</li> <li>Einem Modul, das keine CPU ist, wurde die Adresse einer CPU zugeordnet (bzw. umgekehrt).</li> <li>Dem Steckplatz der CPU wurde keine CPU zugeordnet.</li> <li>Es wurden "Schalter" bei einem Modul eingestellt, bei dem dies nicht möglich ist.</li> <li>Einem Sondermodul wurden weniger Adressen zugeteilt, als es benötigt.</li> </ul> </li> <li>Zusätzliche Informationen <ul> <li>Allgemeine Informationen: Modulnr. (Steckplatz)</li> <li>Spezifische Informationen: —</li> </ul> </li> <li>Diagnosezeitraum</li> <li>Beim Einschalten/Beim Zurücksetzen</li> </ul> | <ul> <li>Stellen Sie die E/A-Zuweisung in den SPS-Parametern<br/>ein, und passen Sie sie an die tatsächlichen Gegeben-<br/>heiten an.</li> <li>Löschen Sie die Einstellung der "Schalter".</li> </ul>                                                                                                    |            |        |        | Qn(H)<br>QnPH<br>QnPRH<br>QnU            |
| 2100    | <ul> <li>SP. UNIT LAY ERR.</li> <li>Die E/A-Zuweisung in den SPS-Parametern ist falsch: <ul> <li>Einem Sondermodul wurde die Adresse eines E/A-Moduls zugeordnet (bzw. umgekehrt).</li> <li>Einem Modul, das keine CPU ist, wurde die Adresse einer CPU zugeordnet (bzw. umgekehrt).</li> <li>Dem Steckplatz der CPU wurde keine CPU zugeordnet.</li> <li>Einem Sondermodul wurden weniger Adressen zugeteilt, als es benötigt.</li> </ul> </li> <li>Zusätzliche Informationen <ul> <li>Allgemeine Informationen: Modulnr. (Steckplatz)</li> <li>Spezifische Informationen: —</li> </ul> </li> <li>Diagnosezeitraum <ul> <li>Beim Einschalten/Beim Zurücksetzen</li> </ul> </li> </ul>                                                                                | Stellen Sie die E/A-Zuweisung in den SPS-Parametern ein,<br>und passen Sie sie an die tatsächlichen Gegebenheiten an.                                                                                                    |            |        |        | Q00J/Q00/Q01                             |
|         | <ul> <li>SP. UNIT LAY ERR.</li> <li>Die E/A-Zuweisung in den SPS-Parametern ist falsch: <ul> <li>Einem Sondermodul wurde die Adresse eines E/A-Moduls zugeordnet (bzw. umgekehrt).</li> <li>Einem Sondermodul wurden weniger Adressen zugeteilt, als es benötigt.</li> </ul> </li> <li>Zusätzliche Informationen <ul> <li>Allgemeine Informationen: Modulnr. (Steckplatz)</li> <li>Spezifische Informationen: —</li> </ul> </li> <li>Diagnosezeitraum <ul> <li>Beim Einschalten/Beim Zurücksetzen</li> </ul> </li> </ul>                                                                                                    | <ul> <li>Stellen Sie die E/A-Zuweisung in den SPS-Parametern<br/>ein, und passen Sie sie an die tatsächlichen Gegeben-<br/>heiten an.</li> <li>Löschen Sie die Einstellung der "Schalter".</li> <li>Führen Sie an der CPU einen RESET aus, und schalten<br/>Sie die CPU anschließend in den RUN-Modus.<br/>Wenn der gleiche Fehler wieder angezeigt wird, deutet<br/>dies auf einen Hardware-Fehler der CPU, eines E/A-<br/>Moduls, Sondermoduls oder der Abschlussplatte hin.<br/>Wenden Sie sich an den MITSUBISHI-Service.</li> </ul>                                                                                                    |            |        |        | LCPU                                     |

 Tab. 12-2:
 Fehlercodes 2000 bis 2999 (3)

| Fehler- | Fablermaldung und urzacha Abbilfa                                                                                                    | LED-Status                                                                                                    |     | CPU-   | Gültig für: |                                           |
|---------|----------------------------------------------------------------------------------------------------|----------------------------------------------------------------------------------------------------|-----|--------|-------------|-------------------------------------------|
| code    | Fehlermeldung und -ursache                                                                                                    | Abhilfe                                                                                                    | RUN | ERR.   | Status      | Gultig fur:                               |
| 2101    | <ul> <li>SP. UNIT LAY ERR.</li> <li>Im System befinden sich mehr als 12 Sondermodule der A-Serie (ausgenommen A1SI61), die einen Interrupt zur CPU ausführen können.</li> <li>Zusätzliche Informationen</li> <li>Allgemeine Informationen: Modulnr. (Steckplatz)</li> <li>Spezifische Informationen: —</li> <li>Diagnosezeitraum</li> <li>Beim Einschalten/Beim Zurücksetzen</li> </ul>                                                                                                    | Reduzieren Sie die Anzahl der Sondermodule aus der A-<br>Serie (ausgenommen A1SI61) auf 12 oder weniger.                                                                                                    | AUS | Blinkt | Stopp       | Qn(H)                                     |
| 2102    | <ul> <li>SP. UNIT LAY ERR.</li> <li>Im System befinden sich mehr als 6 Module A1SD51S.</li> <li>Zusätzliche Informationen</li> <li>Allgemeine Informationen: Modulnr.<br/>(Steckplatz)</li> <li>Spezifische Informationen: —</li> <li>Diagnosezeitraum<br/>Beim Einschalten/Beim Zurücksetzen</li> </ul>                                                                                                    | Reduzieren Sie die Anzahl der A1SD51S auf 6 oder weniger.                                                                                                    | AUS | Blinkt | Stopp       | Qn(H)                                     |
|         | <ul> <li>SP. UNIT LAY ERR.         <ul> <li>In einem System mit einer CPU sind zwei oder mehr<br/>Interrupt-Module QI60 oder A1SD51S installiert.</li> <li>In einem Multi-CPU-System sind zwei oder mehr<br/>Interrupt-Module QI60 oder A1SD51S einer CPU zuge-<br/>ordnet.</li> <li>In einem Multi-CPU-System sind zwei oder mehr<br/>Interrupt-Module A1SD51S installiert.</li> </ul> </li> <li>Zusätzliche Informationen</li> <li>Allgemeine Informationen: Modulnr.<br/>(Steckplatz)</li> <li>Spezifische Informationen: —</li> <li>Diagnosezeitraum<br/>Beim Einschalten/Beim Zurücksetzen</li> </ul> | <ul> <li>Installieren Sie in einem System mit nur einer CPU nur<br/>ein Interrupt-Modul Ql60 oder A1SD51S.</li> <li>Weisen Sie in einem Multi-CPU-System einem CPU-<br/>Modul nur ein Interrupt-Modul Ql60 oder A1SD51S zu.</li> <li>Installieren Sie in einem Multi-CPU-System nur ein<br/>Interrupt-Modul A1SD51S. Verwenden Sie Interrupt-<br/>Module Ql60, falls jeder CPU des Multi-CPU-Systems<br/>ein Interrupt-Modul zugewiesen werden soll. (Verwen-<br/>den Sie nur ein A1SD51S und maximal drei Ql60 oder<br/>ausschließlich Ql60.</li> </ul> | AUS | Blinkt | Stopp       | Qn(H)<br>(ab Version B)<br>QnPH           |
| 2103    | <ul> <li>SP. UNIT LAY ERR.</li> <li>Es sind zwei oder mehr Interrupt-Module QI60 oder<br/>A1SD515 installiert.</li> <li>Zusätzliche Informationen</li> <li>Allgemeine Informationen: Modulnr.<br/>(Steckplatz)</li> <li>Spezifische Informationen: —</li> <li>Diagnosezeitraum<br/>Beim Einschalten/Beim Zurücksetzen</li> </ul>                                                                                                    | Installieren Sie nur ein Interrupt-Modul QI60 oder<br>A1SD51S.                                                                                                    |     |        |             | Qn(H)<br>QnPRH                            |
|         | <ul> <li>SP. UNIT LAY ERR.</li> <li>Es ist mehr als ein Interrupt-Modul QI60<br/>installiert.</li> <li>Zusätzliche Informationen</li> <li>Allgemeine Informationen: Modulnr.<br/>(Steckplatz)</li> <li>Spezifische Informationen: —</li> <li>Diagnosezeitraum</li> <li>Beim Einschalten/Beim Zurücksetzen</li> </ul>                                                                                                    | Installieren Sie nur ein Interrupt-Modul QI60.                                                                                                    |     |        |             | Q00J/Q00/Q01<br>ab der Seriennr.<br>04101 |
|         | <ul> <li>SP. UNIT LAY ERR.</li> <li>Es ist mehr als ein Interruptmodul Ql60<br/>installiert und es sind keine Einstellungen zu Interrupt-<br/>Pointern vorgenommen worden.</li> <li>Zusätzliche Informationen</li> <li>Allgemeine Informationen: Modulnr.<br/>(Steckplatz)</li> <li>Spezifische Informationen: —</li> <li>Diagnosezeitraum</li> <li>Beim Einschalten/Beim Zurücksetzen</li> </ul>                                                                                                    | <ul> <li>Installieren Sie nur ein Interrupt-Modul Ql60.</li> <li>Nehmen Sie Interrupt-Einstellungen für die anderen<br/>Ql60 vor.</li> </ul>                                                                                                    |     |        |             | Q00J/Q00/Q01<br>(ab Version B)<br>QnU     |

 Tab. 12-2:
 Fehlercodes 2000 bis 2999 (4)

| Fehler- |                                                                                                    | LED-Status                                                                                                    |     | CPU-   |        |                                                                                                    |
|---------|----------------------------------------------------------------------------------------------------|----------------------------------------------------------------------------------------------------|-----|--------|--------|----------------------------------------------------------------------------------------------------|
| code    | Fehlermeldung und -ursache                                                                                                    | Abhilfe                                                                                                    | RUN | ERR.   | Status | Gültig für:                                                                                          |
|         | SP. UNIT LAY ERR.         Es ist mehr als ein MELSECNET/H- und CC-Link IE Netz-werkmodul im System installiert.         Es sind zwei oder mehr ETHERNET-Module installiert.         Zusätzliche Informationen         Allgemeine Informationen: Modulnr.         Spezifische Informationen:         Diagnosezeitraum         Beim Einschalten/Reim Zurikksetzen                                                             | <ul> <li>Reduzieren Sie die Anzahl der im System installierten<br/>MELSECNET/H- und CC-Link IE Netzwerkmodule auf<br/>maximal ein Modul.</li> <li>Installieren Sie nur ein ETHERNET-Modul.</li> </ul>                                    | AUS | Blinkt | Stopp  | 600M1                                                                                                |
| 2106    | SP. UNIT LAY ERR.    Esist mehr als ein MELSECNET/H- und CC-Link IE Netz-<br>werkmodul im System installiert.  Esind zwei oder mehr ETHERNET-Module im System<br>installiert.  Zusätzliche Informationen  Allgemeine Informationen: —  Diagnosezeitraum Beim Einschalten/Beim Zurücksetzen                                                                                                    | <ul> <li>Reduzieren Sie die Anzahl der im System installierten<br/>MELSECNET/H- und CC-Link IE Netzwerkmodule auf<br/>maximal ein Modul.</li> <li>Installieren Sie im gesamten System nur ein ETHERNET-<br/>Modul.</li> </ul>            | AUS | Blinkt | Stopp  | Q00U/Q01U                                                                                            |
|         | <ul> <li>SP. UNIT LAY ERR.</li> <li>Es sind mehr als zwei MELSECNET/H- und CC-Link IE<br/>Netzwerkmodule im System installiert.</li> <li>Es sind mehr als zwei ETHERNET-Module im System<br/>installiert.</li> <li>Zusätzliche Informationen</li> <li>Allgemeine Informationen: Modulnr.</li> <li>Spezifische Informationen: —</li> <li>Diagnosezeitraum</li> <li>Beim Einschalten/Beim Zurücksetzen</li> </ul>             | <ul> <li>Reduzieren Sie die Anzahl der im System installierten<br/>MELSECNET/H- und CC-Link IE Netzwerkmodule auf<br/>maximal zwei.</li> <li>Installieren Sie im gesamten System maximal zwei<br/>ETHERNET-Module.</li> </ul>            | AUS | Blinkt | Stopp  | Q02U                                                                                                 |
|         | <ul> <li>SP. UNIT LAY ERR.</li> <li>Es sind mehr als vier MELSECNET/H- und CC-Link IE<br/>Netzwerkmodule im System installiert.</li> <li>Es sind mehr als vier ETHERNET-Module im System<br/>installiert.</li> <li>Zusätzliche Informationen</li> <li>Allgemeine Informationen: Modulnr.</li> <li>Spezifische Informationen: —</li> <li>Diagnosezeitraum<br/>Beim Einschalten/Beim Zurücksetzen</li> </ul>                  | <ul> <li>Reduzieren Sie die Anzahl der im System installierten<br/>MELSECNET/H- und CC-Link IE Netzwerkmodule auf<br/>maximal vier.</li> <li>Installieren Sie im gesamten System maximal vier<br/>ETHERNET-Module.</li> </ul>            | AUS | Blinkt | Stopp  | QnU<br>(außer Q00UJ-,<br>Q00U-, Q01U und,<br>Q02UCPU)                                                |
|         | <ul> <li>SP. UNIT LAY ERR.</li> <li>Es sind mehr als zwei CC-Link IE Netzwerkmodule im<br/>System installiert.</li> <li>Es sind mehr als vier MELSECNET/H- und CC-Link IE<br/>Netzwerkmodule im System installiert.</li> <li>Zusätzliche Informationen</li> <li>Allgemeine Informationen: Modulnr.</li> <li>Spezifische Informationen: —</li> <li>Diagnosezeitraum<br/>Beim Einschalten/Beim Zurücksetzen</li> </ul>        | <ul> <li>Installieren Sie im gesamten System maximal zwei CC-<br/>Link IE Netzwerkmodule.</li> <li>Reduzieren Sie die Anzahl der im System installierten<br/>MELSECNET/H- und CC-Link IE Netzwerkmodule auf<br/>maximal vier.</li> </ul> | AUS | Blinkt | Stopp  | Qn(H) ab der<br>Seriennr. 10042<br>QnPH ab der<br>Seriennr. 10042<br>QnPRH ab der<br>Seriennr. 10042 |
|         | <ul> <li>SP. UNIT LAY ERR.</li> <li>Es sind mehr als vier MELSECNET/H- und CC-Link IE<br/>Netzwerkmodule im System installiert.</li> <li>Es sind mehr als vier ETHERNET-Module im System<br/>installiert.</li> <li>Zusätzliche Informationen</li> <li>Allgemeine Informationen: Modulnr.<br/>(Steckplatz)</li> <li>Spezifische Informationen: —</li> <li>Diagnosezeitraum<br/>Beim Einschalten/Beim Zurücksetzen</li> </ul> | <ul> <li>Reduzieren Sie die Anzahl der im System installierten<br/>MELSECNET/H- und CC-Link IE Netzwerkmodule auf<br/>maximal vier.</li> <li>Installieren Sie im gesamten System maximal vier<br/>ETHERNET-Module.</li> </ul>            | AUS | Blinkt | Stopp  | Qn(H)<br>QnPH<br>QnPRH                                                                               |

 Tab. 12-2:
 Fehlercodes 2000 bis 2999 (5)

| Fehler- | Fablema alderer und anna aba                                                                                                    | Abbilfo LED-Status                                                                                                    | LED-Status |        | LED-Status CPU- |                                        | CPU- | Gültig für: |
|---------|----------------------------------------------------------------------------------------------------|----------------------------------------------------------------------------------------------------|------------|--------|-----------------|----------------------------------------|------|-------------|
| code    | reniermeidung und -ursäche                                                                                                    | Abhilte                                                                                                    | RUN        | ERR.   | Status          | Guitig fur:                            |      |             |
| 2106    | <ul> <li>SP. UNIT LAY ERR.         <ul> <li>Es ist mehr als ein MELSECNET/H-Modul installiert.</li> <li>Es ist mehr als ein ETHERNET-Module installiert.</li> <li>Es sind mehr als zwei CC-Link-Module im System installiert.</li> </ul> </li> <li>Zusätzliche Informationen         <ul> <li>Allgemeine Informationen: Modulnr. (Steckplatz)</li> <li>Spezifische Informationen: —</li> <li>Diagnosezeitraum</li> <li>Beim Einschalten/Beim Zurücksetzen</li> </ul> </li> </ul> | <ul> <li>Installieren Sie nur ein MELSECNET/H-Modul.</li> <li>Installieren Sie nur ein ETHERNET-Modul.</li> <li>Installieren Sie höchstens zwei CC-Link-Module.</li> </ul>                                                                                                    | AUS        | Blinkt | Stopp           | Q00J/Q00/Q01                           |      |             |
|         | <ul> <li>SP. UNIT LAY ERR.</li> <li>Es existieren identische Netzwerk- oder Stationsnummern im MELSECNET/10 Netzwerk.</li> <li>Zusätzliche Informationen</li> <li>Allgemeine Informationen: Modulnr. (Steckplatz)</li> <li>Spezifische Informationen: —</li> <li>Diagnosezeitraum</li> <li>Beim Einschalten/Beim Zurücksetzen</li> </ul>                                                                                                    | <ul> <li>Überprüfen Sie die Netzwerk- und Stationsnummern.</li> </ul>                                                                                                    | AUS        | Blinkt | Stopp           | Q00J/Q00/Q01<br>Qn(H)<br>QnPH<br>QnPRH |      |             |
| 2107    | <ul> <li>SP. UNIT LAY ERR.</li> <li>Die Kopfadresse, die für die E/A-Adresszuordnung in den<br/>SPS-Parametern eingestellt ist, ist die gleiche wie bei<br/>anderen Modulen.</li> <li>Zusätzliche Informationen</li> <li>Allgemeine Informationen: Modulnr. (Steckplatz)</li> <li>Spezifische Informationen: —</li> <li>Diagnosezeitraum</li> <li>Beim Einschalten/Beim Zurücksetzen</li> </ul>                                                                                  | Setzen Sie die Parameter der Adresszuordnung zurück, und passen Sie sie den tatsächlichen Gegebenheiten an.                                                                                                    | AUS        | Blinkt | Stopp           | QCPU                                   |      |             |
| 2107    | <ul> <li>SP. UNIT LAY ERR.</li> <li>Die Kopfadresse, die für die E/A-Adresszuordnung in den<br/>SPS-Parametern eingestellt ist, ist die gleiche wie bei<br/>anderen Modulen.</li> <li>Zusätzliche Informationen</li> <li>Allgemeine Informationen: Modulnr. (Steckplatz)</li> <li>Spezifische Informationen: —</li> <li>Diagnosezeitraum</li> <li>Beim Einschalten/Beim Zurücksetzen</li> </ul>                                                                                  | <ul> <li>Passen Sie die Parameter der Adresszuordnung an die<br/>tatsächlichen Gegebenheiten an.</li> <li>Führen Sie an der CPU einen RESET aus, und schalten<br/>Sie die CPU anschließend in den RUN-Modus.<br/>Wenn der gleiche Fehler wieder angezeigt wird, deutet<br/>dies auf einen Hardware-Fehler der CPU, eines E/A-<br/>Moduls, Sondermoduls oder der Abschlussplatte hin.<br/>Wenden Sie sich an den MITSUBISHI-Service.</li> </ul> |            |        |                 | LCPU                                   |      |             |
| 2108    | <ul> <li>SP. UNIT LAY ERR.</li> <li>Es ist ein Netzwerkmodul A1SJ71LP21, A1SJ71BR11,<br/>A1SJ71AP21, A1SJ71AR21 oder A1SJ71AT21B instal-<br/>liert, das für eine A2USCPU vorgesehen ist.</li> <li>Es ist ein Netzwerkmodul A1SJ71QLP21 oder<br/>A1SJ71QBR11installiert, das für eine Q2ASCPU vorgese-<br/>hen ist.</li> <li>Zusätzliche Informationen</li> <li>Allgemeine Informationen: —<br/>Diagnosezeitraum</li> <li>Beim Einschalten/Beim Zurücksetzen</li> </ul>           | Ersetzen Sie die Netzwerkmodule für die A2USCPU oder<br>Q2ASCPU durch MELSECNET/H-Module.                                                                                                    | AUS        | Blinkt | Stopp           | Qn(H)                                  |      |             |

Tab. 12-2:

Fehlercodes 2000 bis 2999 (6)

| Fehler- |                                                                                                    |                                                                                                    | LED-S   | Status         | CPU-                                                                |                                                                 |
|---------|----------------------------------------------------------------------------------------------------|----------------------------------------------------------------------------------------------------|---------|----------------|---------------------------------------------------------------------|-----------------------------------------------------------------|
| code    | Fehlermeldung und -ursache                                                                                                    | Abhilfe                                                                                                    | RUN     | ERR.           | Status                                                              | Gültig für:                                                     |
| 2110    | SP UNIT ERROR         Das mittels FROM-/TO-Anweisung angesprochene<br>Modul ist kein Sondermodul.         Mit einer FROM- oder TO-Anweisung wird ein Modul<br>angesprochen, das keinen Pufferspeicher besitzt.         Das Sonder- oder Netzwerkmodul ist gestört.         Mit einer Anweisung, die auf den gemeinsamen Spei-<br>cher der CPU-Module zugreift, wurde ein Modul ange-<br>sprochen, das nicht installiert ist.         Zusätzliche Informationen         Allgemeine Informationen: Modulnr. (Steckplatz)         Spezifische Informationen: Lokalisierung des Pro-<br>grammfehlers         Diagnosezeitraum         Während der Ausführung der Anweisung. | <ul> <li>Werten Sie mit Hilfe der Programmier-Software die<br/>spezifischen Fehlerinformationen aus und überprüfen<br/>Sie die Programmierung der FROM-/TO-Anweisungen.</li> <li>Tauschen Sie ein defektes Sondermodul oder wenden<br/>Sie sich in diesem Fall an den MITSUBISHI-Service.</li> </ul>                                                                                                    | AUS/EIN | Blinkt/<br>EIN | Stopp/<br>Fortsetzen<br>(In den SPS-<br>Parametern<br>einstellbar.) | Q00J/Q00/Q01<br>Qn(H)<br>(ab Version B)<br>QnPH<br>QnPRH<br>QnU |
|         | SP UNIT ERROR         Das mittels FROM-/TO-Anweisung angesprochene Modul ist kein Sondermodul.         Mit einer FROM- oder TO-Anweisung wird ein Modul angesprochen, das keinen Pufferspeicher besitzt.         Das Sondermodul ist gestört.         Zusätzliche Informationen         Allgemeine Informationen: Modulnr. (Steckplatz)         Spezifische Informationen: Lokalisierung des Programmfehlers         Diagnosezeitraum         Während der Ausführung der Anweisung.                                                                                                    | <ul> <li>Werten Sie mit Hilfe der Programmier-Software die<br/>spezifischen Fehlerinformationen aus und überprüfen<br/>Sie die Programmierung der FROM-/TO-Anweisungen.</li> <li>Führen Sie an der CPU einen RESET aus, und schalten<br/>Sie die CPU anschließend in den RUN-Modus.<br/>Wenn der gleiche Fehler wieder angezeigt wird, deutet<br/>dies auf einen Hardware-Fehler der CPU, eines E/A-<br/>Moduls, Sondermoduls oder der Abschlussplatte hin.<br/>Wenden Sie sich an den MITSUBISHI-Service.</li> </ul> |         |                |                                                                     | LCPU                                                            |
| 2111    | <ul> <li>SP UNIT ERROR</li> <li>Das mittels direkt adressierbarer Link-Operanden<br/>(/□/□) angesprochene Modul ist kein Netzwerkmo-<br/>dul.</li> <li>Ein E/A- oder Sondermodul ist während des Betriebs<br/>entfernt, teilweise entfernt oder montiert worden</li> <li>Zusätzliche Informationen</li> <li>Allgemeine Informationen: Modulnr. (Steckplatz)</li> <li>Spezifische Informationen: Lokalisierung des Pro-<br/>grammfehlers</li> <li>Diagnosezeitraum</li> <li>Während der Ausführung der Anweisung.</li> </ul>                                                                                                    | <ul> <li>Werten Sie mit Hilfe der Programmier-Software die<br/>spezifischen Fehlerinformationen aus und überprüfen<br/>Sie die Programmierung der FROM-/TO-Anweisungen.</li> <li>Tauschen Sie ein defektes Sondermodul oder wenden<br/>Sie sich in diesem Fall an den MITSUBISHI-Service.</li> </ul>                                                                                                    | AUS/EIN | Blinkt/<br>EIN | Stopp/<br>Fortsetzen<br>(In den SPS-<br>Parametern<br>einstellbar.) | QCPU                                                            |
| 2112    | <ul> <li>SP UNIT ERROR</li> <li>Das durch die Anweisung angesprochene Sondermodul<br/>ist kein Sondermodul oder das falsche Sondermodul.</li> <li>Beim Zugriff auf eine Station im Netzwerk ist die Netz-<br/>werknummer nicht angegeben oder das Relais-Ziel-<br/>Netzwerk existiert nicht.</li> <li>Zusätzliche Informationen</li> <li>Allgemeine Informationen: Modulnr. (Steckplatz)</li> <li>Spezifische Informationen: Lokalisierung des Pro-<br/>grammfehlers</li> <li>Diagnosezeitraum</li> <li>Während der Ausführung der Anweisung/<br/>STOP → RUN</li> </ul>                                                                                                 | Werten Sie mit Hilfe der Programmier-Software die spezi-<br>fischen Fehlerinformationen aus und überprüfen Sie die<br>Programmierung der Anweisung.                                                                                                    | AUS/EIN | Blinkt/<br>EIN | Stopp/<br>Fortsetzen<br>(In den SPS-<br>Parametern<br>einstellbar.) | QCPU                                                            |
|         | SP UNIT ERROR         Das durch die Anweisung angesprochene Sondermodul ist kein Sondermodul oder das falsche Sondermodul.         Zusätzliche Informationen         • Allgemeine Informationen: Modulnr. (Steckplatz)         • Spezifische Informationen: Lokalisierung des Programmfehlers         Diagnosezeitraum         Während der Ausführung der Anweisung/         STOP → RUN                                                                                                    | <ul> <li>Werten Sie mit Hilfe der Programmier-Software die<br/>spezifischen Fehlerinformationen aus und überprüfen<br/>Sie die Programmierung der Anweisung.</li> <li>Führen Sie an der CPU einen RESET aus, und schalten<br/>Sie die CPU anschließend in den RUN-Modus.<br/>Wenn der gleiche Fehler wieder angezeigt wird, deutet<br/>dies auf einen Hardware-Fehler der CPU, eines E/A-<br/>Moduls, Sondermoduls oder der Abschlussplatte hin.<br/>Wenden Sie sich an den MITSUBISHI-Service.</li> </ul>            |         |                |                                                                     | LCPU                                                            |

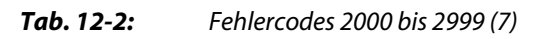

| Fehler- | Fablemaldung und umacha                                                                                                    |                                                                                                    | LED-S   | LED-Status CPU- |                                                                     | Gültig für:                                                              |  |
|---------|----------------------------------------------------------------------------------------------------|----------------------------------------------------------------------------------------------------|---------|-----------------|---------------------------------------------------------------------|--------------------------------------------------------------------------|--|
| code    | Feniermeldung und -ursäche                                                                                                    | Abhilfe                                                                                                    | RUN     | ERR.            | Status                                                              | Guitig fur:                                                              |  |
| 2113    | SP UNIT ERROR         Das durch eine für ein Netzwerk bestimmte Anweisung angesprochene Modul ist kein Netzwerkmodul.         Zusätzliche Informationen         Allgemeine Informationen: FFFFH (fest)         Spezifische Informationen: Lokalisierung des Programmfehlers         Diagnosezeitraum         Während der Ausführung der Anweisung/         STOP → RUN                                                                                                    | Werten Sie mit Hilfe der Programmier-Software die spezi-<br>fischen Fehlerinformationen aus und überprüfen Sie die<br>Programmierung der Anweisung. | AUS/EIN | Blinkt/<br>EIN  | Stopp/<br>Fortsetzen<br>(In den SPS-<br>Parametern<br>einstellbar.) | Qn(H)<br>QnPH                                                            |  |
| 2114    | SP UNIT ERROR         Eine Anweisung, die auf andere Stationen zugreift, wird verwendet, um auf die CPU zuzugreifen, in der die Anweisung aufgerufen wird. (Mit dieser Anweisung kann nicht auf die CPU zugegriffen werden, welche die Anweisung ausführt.)         ■ Zusätzliche Informationen         • Allgemeine Informationen: Lokalisierung des Programmfehlers         ■ Diagnosezeitraum         Während der Ausführung der Anweisung/<br>STOP → RUN                                                                      | Werten Sie mit Hilfe der Programmier-Software die spezi-<br>fischen Fehlerinformationen aus und überprüfen Sie die<br>Programmierung der Anweisung. | AUS/EIN | Blinkt/<br>EIN  | Stopp/<br>Fortsetzen                                                | Q00J/Q00/Q01<br>(ab Version B)<br>Qn(H)<br>(ab Version B)<br>QnPH<br>QnU |  |
| 2115    | SP UNIT ERROR         Bei einer Anweisung, die sich auf die CPU bezieht, in der die         Anweisung aufgerufen wird, ist eine andere CPU angege-         ben worden. (Mit dieser Anweisung kann nicht auf andere         Stationen Zugegriffen werden.)         Zusätzliche Informationen         • Allgemeine Informationen: Modulnr. (Steckplatz)         • Spezifische Informationen: Lokalisierung des Programmfehlers         Diagnosezeitraum         Während der Ausführung der Anweisung/         STOP → RUN            | Werten Sie mit Hilfe der Programmier-Software die spezi-<br>fischen Fehlerinformationen aus und überprüfen Sie die<br>Programmierung der Anweisung. | AUS/EIN | Blinkt/<br>EIN  | Stopp/<br>Fortsetzen                                                | Q00J/Q00/Q01<br>(ab Version B)<br>Qn(H)<br>(ab Version B)<br>QnPH        |  |
| 2116    | <ul> <li>SP UNIT ERROR         <ul> <li>Es wurde eine Anweisung verwendet, bei der kein Sondermodul, das einer anderen CPU zugeordnet ist, spezifiziert werden darf.</li> <li>Es wurde eine Anweisung für ein Modul der A- oder QnA-Serie ausgeführt, das einer anderen CPU zugeordnet ist.</li> </ul> </li> <li>Zusätzliche Informationen         <ul> <li>Allgemeine Informationen: Lokalisierung des Programmfehlers</li> <li>Diagnosezeitraum</li> <li>Während der Ausführung der Anweisung/STOP → RUN</li> </ul> </li> </ul> | Werten Sie mit Hilfe der Programmier-Software die spezi-<br>fischen Fehlerinformationen aus und überprüfen Sie die<br>Programmierung der Anweisung. | AUS/EIN | Blinkt/<br>EIN  | Stopp/<br>Fortsetzen                                                | Q00J/Q00/Q01<br>(ab Version B)<br>Qn(H)<br>(ab Version B)<br>QnPH<br>QnU |  |
| 2117    | <ul> <li>SP UNIT ERROR</li> <li>Bei einer Multi-CPU-spezifischen Anweisung wurde eine unzulässige CPU angegeben.</li> <li>Zusätzliche Informationen</li> <li>Allgemeine Informationen: Modulnr. (Steckplatz)</li> <li>Spezifische Informationen: Lokalisierung des Programmfehlers</li> <li>Diagnosezeitraum</li> <li>Während der Ausführung der Anweisung/<br/>STOP → RUN</li> </ul>                                                                                                    | Werten Sie mit Hilfe der Programmier-Software die spezi-<br>fischen Fehlerinformationen aus und überprüfen Sie die<br>Programmierung der Anweisung. | AUS/EIN | Blinkt/<br>EIN  | Stopp/<br>Fortsetzen                                                |                                                                          |  |

 Tab. 12-2:
 Fehlercodes 2000 bis 2999 (8)

| Fehler- | Patriana da ana da ana da a                                                                                                    |                                                                                                    | LED-9   | Status         | CPU-                 | Cillet a Cim                                                                            |
|---------|----------------------------------------------------------------------------------------------------|----------------------------------------------------------------------------------------------------|---------|----------------|----------------------|-----------------------------------------------------------------------------------------|
| code    | Fehlermeldung und -ursache                                                                                                    | Abhilfe                                                                                                    | RUN     | ERR.           | Status               | Gultig fur:                                                                             |
| 2118    | SP UNIT ERROR         In den Parametern wurde der Online-Modultausch für ein         Multi-CPU-System freigegeben. Mit einer FROM-Anweisung oder dem direkten Pufferspeicherzugriff ((U□\G□) wird aber auf ein Sondermodul zugegriffen, das einer anderen CPU zugeordnet ist.         ■ Zusätzliche Informationen         • Allgemeine Informationen: Modulnr. (Steckplatz)         • Spezifische Informationen: Lokalisierung des Programmfehlers         ■ Diagnosezeitraum         Bei der Ausführung der Anweisung | <ul> <li>Korrigieren Sie das Programm. Bei freigegebenem<br/>Online-Modultausch darf nicht auf ein Sondermodul<br/>zugegriffen werden, das einer anderen CPU zugeordnet<br/>ist.</li> <li>Wenn auf ein Sondermodule zugegriffen werden muss,<br/>das einer anderen CPU zugeordnet ist, darf der Online-<br/>Modultausch nicht freigegeben sein.</li> </ul> | AUS/EIN | Blinkt/<br>EIN | Stopp/<br>Fortsetzen | Qn(H)<br>(ab Version B)<br>QnPH<br>QnU<br>(außer Q00UJ-,<br>Q00U-, Q01U und<br>Q02UCPU) |
| 2120    | <ul> <li>SP. UNIT LAY ERR.</li> <li>Die Platzierung eines Erweiterungsbaugruppenträgers ist<br/>nicht korrekt.</li> <li>Zusätzliche Informationen</li> <li>Allgemeine Informationen: —</li> <li>Spezifische Informationen: —</li> <li>Diagnosezeitraum</li> <li>Beim Einschalten/Beim Zurücksetzen</li> </ul>                                                                                                    | Überprüfen Sie die Positionierung des Erweiterungsbau-<br>gruppenträgers.                                                                                                    | AUS     | Blinkt         | Stopp                | Q00J/Q00/Q01<br>(Version A)<br>Qn(H)<br>QnPH                                            |
| 2121    | <ul> <li>SP. UNIT LAY ERR.</li> <li>Die CPU ist nicht auf einen für die CPU vorgesehenen Steck-<br/>platz montiert (CPU-Steckplatz, Steckplätze 0, 1 und 2).</li> <li>Zusätzliche Informationen</li> <li>Allgemeine Informationen: —</li> <li>Spezifische Informationen: —</li> <li>Diagnosezeitraum</li> <li>Beim Einschalten/Beim Zurücksetzen</li> </ul>                                                                                                    | Prüfen Sie, wo die CPU montiert ist und installieren Sie die<br>CPU auf einen geeigneten Steckplatz.                                                                                                    | AUS     | Blinkt         | Stopp                | Qn(H)<br>QnPH                                                                           |
| 2122    | SP. UNIT LAY ERR.         Als Hauptbaugruppenträger wird ein QA1S6 B/QA6 B         oder QA6ADP+A5 B/A6 verwendet.         Zusätzliche Informationen         • Allgemeine Informationen:         • Spezifische Informationen:         • Diagnosezeitraum         Beim Einschalten/Beim Zurücksetzen                                                                                                    | Verwenden Sie einen geeigneten Hauptbaugruppenträger.                                                                                                    | AUS     | Blinkt         | Stopp                | Qn(H)<br>QnPH<br>QnPRH                                                                  |

 Tab. 12-2:
 Fehlercodes 2000 bis 2999 (9)

| Fehler- | <b>P</b> - 1 - 1 - 1 - 1 - 1 - 1 - 1 - 1 - 1 -                                                                                                    |                                                                                                    | LED-Status |        | LED-Status CPU- |                                                                                | LED-Status |  | CPU- | Gültig für |
|---------|----------------------------------------------------------------------------------------------------|----------------------------------------------------------------------------------------------------|------------|--------|-----------------|--------------------------------------------------------------------------------|------------|--|------|------------|
| code    | Fehlermeldung und -ursache                                                                                                    | Abhilfe                                                                                                    | RUN        | ERR.   | Status          | Guitig fur:                                                                    |            |  |      |            |
|         | <ul> <li>SP. UNIT LAY ERR.</li> <li>Ein Modul ist auf dem 65. Steckplatz oder höher installiert.</li> <li>Ein Modul ist auf einen Steckplatz installiert, der in der Adresszuordnung nicht mehr vorgesehen ist.</li> <li>Ein Modul belgt E/A-Adressen, die außerhalb der zugelassenen 4096 E/A-Adressen liegen.</li> <li>Ein Modul, das als 4096. E/A-Adresse installiert ist, belegt noch weitere Adressen.</li> <li>Zusätzliche Informationen</li> <li>Allgemeine Informationen: —</li> <li>Spezifische Informationen: —</li> <li>Biagnosezeitraum</li> <li>Beim Finschalten/Reim Zurücksetzen</li> </ul>                                                                                                    | <ul> <li>Entfernen Sie alle Module, die ab dem 65. Steckplatz<br/>installiert sind.</li> <li>Entfernen Sie das Modul, das auf einem Steckplatz<br/>außerhalb des zugeteilten Bereichs installiert ist.</li> <li>Entfernen Sie das Modul, dessen E/A-Adressen außer-<br/>halb der zugelassenen 4096 E/A-Adressen liegen.</li> <li>Tauschen Sie das Modul, das 4096 E/A-Adressen über-<br/>schreitet, gegen eines mit weniger E/As</li> </ul>                                     | AUS        | Blinkt | Stopp           | Qn(H)<br>QnPH<br>QnPRH<br>QnU<br>(außer Q00UJ-,<br>Q00U-, Q01U und<br>Q02UCPU) |            |  |      |            |
|         | <ul> <li>SP. UNIT LAY ERR.</li> <li>Ein Modul ist auf dem 25. Steckplatz oder höher installiert (17. Steckplatz bei einer QOUJ/CPU).</li> <li>Ein Modul ist auf einen Steckplatz installiert, der in der Adresszuordnung nicht mehr vorgesehen ist.</li> <li>Ein Modul belegt E/A-Adressen, die außerhalb der zugelassenen 1024 E/A-Adressen (256 Adressen bei einer QOUJ/CPU) liegen.</li> <li>Ein Modul, das als 1024. E/A-Adresse (256. Adresse bei einer QOUJ/CPU) installiert ist, belegt noch weitere Adressen.</li> <li>Zusätzliche Informationen</li> <li>Allgemeine Informationen: —</li> <li>Spezifische Informationen: —</li> <li>Diagnosezeitraum</li> <li>Beim Einschalten/Beim Zurücksetzen</li> </ul> | <ul> <li>Entfernen Sie alle Module, die ab dem 25. bzw. 17.<br/>Steckplatz installiert sind.</li> <li>Entfernen Sie das Modul, das auf einem Steckplatz<br/>außerhalb des zugeteilten Bereichs installiert ist.</li> <li>Entfernen Sie das Modul, dessen E/A-Adressen außer-<br/>halb der zugelassenen 1024 bzw. 256 E/A-Adressen lie-<br/>gen.</li> <li>Tauschen Sie das Modul, das 1024 bzw. 256 E/A-Adres-<br/>sen überschreitet, gegen eines mit weniger E/As</li> </ul>    | AUS        | Blinkt | Stopp           | Q00UJ<br>Q00U/Q01U                                                             |            |  |      |            |
| 2124    | <ul> <li>SP. UNIT LAY ERR.</li> <li>Ein Modul ist auf dem 37. Steckplatz oder höher installiert.</li> <li>Ein Modul ist auf einen Steckplatz installiert, der in der Adresszuordnung nicht mehr vorgesehen ist.</li> <li>Ein Modul belgt E/A-Adressen, die außerhalb der zugelassenen 2048 E/A-Adressen liegen.</li> <li>Ein Modul, das als 2048. E/A-Adresse installiert ist, belegt noch weitere Adressen.</li> <li>Zusätzliche Informationen</li> <li>Allgemeine Informationen: —</li> <li>Spezifische Informationen: —</li> <li>Diagnosezeitraum</li> <li>Beim Einschalten/Beim Zurücksetzen</li> </ul>                                                                                                    | <ul> <li>Entfernen Sie alle Module, die ab dem 37. Steckplatz<br/>installiert sind.</li> <li>Entfernen Sie das Modul, das auf einem Steckplatz<br/>außerhalb des zugeteilten Bereichs installiert ist.</li> <li>Entfernen Sie das Modul, dessen E/A-Adressen außer-<br/>halb der zugelassenen 2048 E/A-Adressen liegen.</li> <li>Tauschen Sie das Modul, das 2048 E/A-Adressen über-<br/>schreitet, gegen eines mit weniger E/As.</li> </ul>                                    | AUS        | Blinkt | Stopp           | Q02U                                                                           |            |  |      |            |
|         | <ul> <li>SP. UNIT LAY ERR.</li> <li>Ein Modul ist auf dem 25. Steckplatz oder höher installiert (17. Steckplatz bei einer Q00JCPU).</li> <li>Ein Modul ist auf einen Steckplatz installiert, der in der Adresszuordnung nicht mehr vorgesehen ist.</li> <li>Ein Modul belgt E/A-Adressen, die außerhalb der zugelassenen 1024 E/A-Adressen (256 Adressen bei einer Q00JCPU) liegen.</li> <li>Ein Modul, das als 1024. E/A-Adresse (256. Adresse bei einer Q00JCPU) installiert ist, belegt noch weitere Adressen.</li> <li>Zusätzliche Informationen</li> <li>Allgemeine Informationen: —</li> <li>Spezifische Informationen: —</li> <li>Diagnosezeitraum</li> <li>Beim Einschalten/Beim Zurücksetzen</li> </ul>     | <ul> <li>Entfernen Sie alle Module, die ab dem 25. bzw. 17.<br/>Steckplatz installiert sind.</li> <li>Entfernen Sie das Modul, das auf einem Steckplatz<br/>außerhalb des zugeteilten Bereichs installiert ist.</li> <li>Entfernen Sie das Modul, dessen E/A-Adressen außer-<br/>halb der zugelassenen 1024 bzw. 256 E/A-Adressen lie-<br/>gen.</li> <li>Tauschen Sie das Modul, das 1024 bzw. 256 E/A-Adressen<br/>sen überschreitet, gegen eines mit weniger E/As.</li> </ul> | AUS        | Blinkt | Stopp           | Q00J<br>Q00/Q01                                                                |            |  |      |            |

 Tab. 12-2:
 Fehlercodes 2000 bis 2999 (10)

| Fehler-     |                                                                                                    |                                                                                                    | LED-S      | Status         | CPU-            |                                       |
|-------------|----------------------------------------------------------------------------------------------------|----------------------------------------------------------------------------------------------------|------------|----------------|-----------------|---------------------------------------|
| code        | Fehlermeldung und -ursache                                                                                                    | Abhilfe                                                                                                    | RUN        | ERR.           | Status          | Gültig für:                           |
| <b>code</b> | <ul> <li>Fehlermeildung und -ursache</li> <li>SP. UNIT LAY ERR. <ul> <li>Es sind mehr als 10 Module installiert.</li> <li>Ein Modul belegt E/A-Adressen, die außerhalb der zugelassenen 4096 E/A-Adressen liegen.</li> <li>Ein Modul, das die 4096. E/A-Adresse belegt, belegt noch weitere Adressen.</li> </ul> </li> <li>Zusätzliche Informationen <ul> <li>Allgemeine Informationen: —</li> <li>Spezifische Informationen: —</li> </ul> </li> <li>Diagnosezeitraum <ul> <li>Beim Einschalten/Beim Zurücksetzen</li> </ul> </li> <li>SP. UNIT LAY ERR. <ul> <li>Es sind mehr als 10 Module installiert.</li> <li>Ein Modul belegt E/A-Adressen liegen.</li> </ul> </li> <li>Ein Modul das die 1024. E/A-Adresse belegt, belegt noch weitere Adressen.</li> <li>Zusätzliche Informationen</li> <li>Allgemeine Informationen</li> <li>Allgemeine Informationen</li> <li>Ein Modul, das die 1024. E/A-Adresse belegt, belegt noch weitere Adressen.</li> </ul> | <ul> <li>Abhitte</li> <li>Reduzieren Sie die Anzahl der angeschlossenen Module<br/>auf 10.</li> <li>Entfernen Sie das Modul, dessen E/A-Adressen außer-<br/>halb der zugelassenen 4096 E/A-Adressen liegen.</li> <li>Tauschen Sie das Modul, mit dem 4096 E/A-Adressen<br/>überschritten werden, gegen ein Modul mit weniger<br/>E/A-Adressen.</li> <li>Führen Sie an der CPU einen RESET aus, und schalten<br/>Sie die CPU anschließend in den RUN-Modus.<br/>Wenn der gleiche Fehler wieder angezeigt wird, deutet<br/>dies auf einen Hardware-Fehler der CPU, eines E/A-<br/>Moduls, Sondermoduls oder der Abschlussplatte hin.<br/>Wenden Sie sich an den MITSUBISHI-Service.</li> <li>Reduzieren Sie dia Anzahl der angeschlossenen Module<br/>auf 10.</li> <li>Entfernen Sie das Modul, dessen E/A-Adressen außer-<br/>halb der zugelassenen 1024 E/A-Adressen liegen.</li> <li>Tauschen Sie das Modul, mit dem 1024 E/A-Adressen<br/>überschritten werden, gegen ein Modul mit weniger<br/>E/A-Adressen.</li> <li>Führen Sie an der CPU einen RESET aus, und schalten<br/>Sie die CPU anschließend in den RUN-Modus.</li> </ul> | RUN<br>AUS | ERR.<br>Blinkt | Status<br>Stopp | L26CPU-BT<br>L26CPU-PBT<br>L26CPU-PBT |
|             | <ul> <li>Diagnosezeitraum</li> <li>Beim Einschalten/Beim Zurücksetzen</li> <li>SP. UNIT LAY ERR.         <ul> <li>Es ist ein Modul installiert, das von einer CPU des MELSEC System Q nicht erkannt wird.</li> <li>Ein Sondermodul reagiert nicht.</li> </ul> </li> <li>Zusätzliche Informationen         <ul> <li>Allgemeine Informationen: Modulnr. (Steckplatz)</li> <li>Spezifische Informationen: —</li> <li>Diagnosezeitraum</li> </ul> </li> </ul>                                                                                                    | <ul> <li>Wenn der gleiche Fehler wieder angezeigt wird, deutet<br/>dies auf einen Hardware-Fehler der CPU, eines E/A-<br/>Moduls, Sondermoduls oder der Abschlussplatte hin.<br/>Wenden Sie sich an den MITSUBISHI-Service.</li> <li>Verwenden Sie ein geeignetes Modul.</li> <li>Das Sondermodul, auf das zugegriffen wurde, hat einen<br/>Hardware-Fehler. Wenden Sie sich an den MITSUBISHI-<br/>Service.</li> </ul>                                                                                                    | AUS        | Blinkt         | Stopp           | QCPU                                  |
| 2125        | <ul> <li>Beim Einschalten/Beim Zurücksetzen</li> <li>SP. UNIT LAY ERR. <ul> <li>Es ist ein Modul installiert, das von der CPU der L-Serie nicht erkannt wird.</li> <li>Ein Sondermodul reagiert nicht.</li> </ul> </li> <li>Zusätzliche Informationen <ul> <li>Allgemeine Informationen: Modulnr. (Steckplatz)</li> <li>Spezifische Informationen: —</li> </ul> </li> <li>Diagnosezeitraum <ul> <li>Beim Einschalten/Beim Zurücksetzen</li> </ul> </li> </ul>                                                                                                    | <ul> <li>Verwenden Sie ein geeignetes Modul.</li> <li>Führen Sie an der CPU einen RESET aus, und schalten<br/>Sie die CPU anschließend in den RUN-Modus.</li> <li>Wenn der gleiche Fehler wieder angezeigt wird, deutet<br/>dies auf einen Hardware-Fehler der CPU, eines E/A-<br/>Moduls, Sondermoduls oder der Abschlussplatte hin.</li> <li>Wenden Sie sich an den MITSUBISHI-Service.</li> </ul>                                                                                                    |            |                |                 | LCPU                                  |
| 2126        | <ul> <li>SP. UNIT LAY ERR.</li> <li>In einem Multi-CPU-System ist zwischen den CPUs ein<br/>leerer Steckplatz vorhanden.</li> <li>Zwischen zwei SPS- oder Prozess-CPUs ist ein anderes<br/>Modul (z.B. Motion-CPU, E/A-Modul) installiert.</li> <li>Zusätzliche Informationen</li> <li>Allgemeine Informationen: Modulnr. (Steckplatz)</li> <li>Spezifische Informationen:</li> <li>Diagnosezeitraum</li> <li>Beim Einschalten/Beim Zurücksetzen</li> </ul>                                                                                                    | <ul> <li>Zwischen den CPU-Modulen darf kein leerer Steckplatz<br/>sein. Rechts neben den CPUs dürfen Steckplätze frei<br/>bleiben.</li> <li>Entfernen Sie das Modul, das zwischen den CPUs instal-<br/>liert ist. Eine Motion-CPU muss rechts neben SPS-CPUs<br/>oder Prozess-CPUs installiert werden.</li> </ul>                                                                                                    | AUS        | Blinkt         | Stopp           | Qn(H)<br>(ab Version B)<br>QnPH       |
| 2128        | <ul> <li>SP. UNIT LAY ERR.</li> <li>In einem redundanten System ist auf einen Erweiterungsbaugruppenträger ein Modul installiert, das dort nicht installiert werden darf.</li> <li>Zusätzliche Informationen</li> <li>Allgemeine Informationen: Modulnr. (Steckplatz)</li> <li>Spezifische Informationen:</li> <li>Diagnosezeitraum</li> <li>Beim Einschalten/Beim Zurücksetzen</li> </ul>                                                                                                    | Entfernen Sie das ungeeignete Modul vom Erweiterungs-<br>baugruppenträger.                                                                                                    | AUS        | Blinkt         | Stopp           | QnPRH ab der<br>Seriennummer<br>09012 |

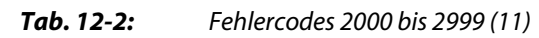

| Fehler- | rahlama bilana ang dama aka                                                                                                    |                                                                                                    | LED-S | Status | CPU-   | C.114                                           |
|---------|----------------------------------------------------------------------------------------------------|----------------------------------------------------------------------------------------------------|-------|--------|--------|-------------------------------------------------|
| code    | Fehlermeldung und -ursache                                                                                                    | Abhilte                                                                                                    | RUN   | ERR.   | Status | Gultig fur:                                     |
| 2150    | <ul> <li>SP.UNIT VER. ERR.</li> <li>Ein Sondermodul, das nicht für den Multi-CPU-Betrieb geeignet ist, wurde der CPU 2, 3, oder 4 zugeordnet.</li> <li>Zusätzliche Informationen</li> <li>Allgemeine Informationen: Modulnr. (Steckplatz)</li> <li>Spezifische Informationen: —</li> <li>Diagnosezeitraum</li> <li>Beim Einschalten/Beim Zurücksetzen/Bei der Übertragung der Daten in die SPS</li> </ul>                                                  | <ul> <li>Tauschen Sie das Sondermodul gegen ein Sondermo-<br/>dul. das kompatibel mit dem Multi-CPU-Betrieb ist.</li> <li>Ordnen Sie das Modul der CPU 1 zu.</li> </ul>                                                                                                    | AUS   | Blinkt | Stopp  | Q00J/Q00/Q01<br>QnPH<br>QnU<br>(außer Q00UJCPU) |
| 2151    | <ul> <li>SP. UNIT LAY ERR.</li> <li>In einem redundanten System wurde ein ETHERNET-, CC-Link IE oder MELSECNET/H-Modul installiert, das mit dem redundanten System nicht kompatibel ist.</li> <li>Zusätzliche Informationen</li> <li>Allgemeine Informationen: Modulnr. (Steckplatz)</li> <li>Spezifische Informationen:</li> <li>Diagnosezeitraum</li> <li>Beim Einschalten/Beim Zurücksetzen/Bei der Übertragung der Daten in die SPS</li> </ul>         | Verwenden Sie ein Modul, das kompatibel zum redundan-<br>ten System ist.                                                                                                    | AUS   | Blinkt | Stopp  | QnPRH                                           |
| 2170    | <ul> <li>SP. UNIT LAY ERR.</li> <li>Es ist ein Modul angeschlossen, das von der CPU der L-Serie nicht erkannt wird.</li> <li>Zusätzliche Informationen</li> <li>Allgemeine Informationen: Modulnr. (Steckplatz)</li> <li>Spezifische Informationen: —</li> <li>Diagnosezeitraum</li> <li>Beim Einschalten/Beim Zurücksetzen</li> </ul>                                                                                                    | <ul> <li>Entfernen Sie das ungeeignete Modul.</li> <li>Führen Sie an der CPU einen RESET aus, und schalten<br/>Sie die CPU anschließend in den RUN-Modus.</li> <li>Wenn der gleiche Fehler wieder angezeigt wird, deutet<br/>dies auf einen Hardware-Fehler der CPU, eines E/A-<br/>Moduls, Sondermoduls oder der Abschlussplatte hin.</li> <li>Wenden Sie sich an den MITSUBISHI-Service.</li> </ul> | AUS   | Blinkt | Stopp  | LCPU                                            |
|         | MISSING PARA.         Auf dem über DIP-Schalter festgelegten Laufwerk gibt es keine Parameterdatei.         Zusätzliche Informationen         Allgemeine Informationen: Laufwerk         Spezifische Informationen: —         Diagnosezeitraum         Beim Einschalten/Zurücksetzen/STOP → RUN                                                                                                    | <ul> <li>Überprüfen Sie die Einstellung der Parameter auf Gül-<br/>tigkeit der möglichen Laufwerke.</li> <li>Speichern Sie auf dem durch die Parameter vorbe-<br/>stimmten Laufwerk eine Parameterdatei.</li> </ul>                                                                                                    | AUS   | Blinkt | Stopp  | Qn(H)<br>QnPH<br>QnPRH                          |
|         | <ul> <li>MISSING PARA.</li> <li>Im Programmspeicher befindet sich keine Parameterdatei.</li> <li>Zusätzliche Informationen</li> <li>Allgemeine Informationen: Laufwerk</li> <li>Spezifische Informationen: —</li> <li>Diagnosezeitraum</li> <li>Beim Einschalten/Zurücksetzen/STOP → RUN</li> </ul>                                                                                                    | Speichern Sie eine Parameterdatei in den Programmspei-<br>cher.                                                                                                    |       |        |        | Q00J/Q00/Q01                                    |
| 2200    | MISSING PARA.<br>In keinen der Laufwerke, in dem eine Parameterdatei<br>gespeichert werden kann, befindet sich eine Parameterda-<br>tei.<br>Zusätzliche Informationen<br>Allgemeine Informationen: Laufwerk<br>Spezifische Informationen: —<br>Diagnosezeitraum<br>Beim Einschalten/Zurücksetzen/STOP → RUN                                                                                                    | Speichern Sie eine Parameterdatei in ein Laufwerk, damit<br>die Parameter gültig werden.                                                                                                    |       |        |        | QnU                                             |
|         | <ul> <li>MISSING PARA.</li> <li>Im Programmspeicher befindet sich keine Parameterdatei.</li> <li>Wenn die Parameterdatei auf einer SD-Speicherkarte abgelegt ist, ist der Zugriff auf die Speicherkarte durch den Sondermerker SM606 gesperrt.</li> <li>Zusätzliche Informationen</li> <li>Allgemeine Informationen: Laufwerk</li> <li>Spezifische Informationen: —</li> <li>Diagnosezeitraum</li> <li>Beim Einschalten/Zurücksetzen/STOP → RUN</li> </ul> | <ul> <li>Speichern Sie eine Parameterdatei in den Programm-<br/>speicher.</li> <li>Heben Sie die Sperre der SD-Speicherkarte auf, indem<br/>Sie SM606 zurücksetzen.</li> </ul>                                                                                                    |       |        |        | LCPU                                            |

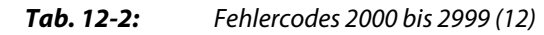

| Fehler- | Fablemaldum and smarsha                                                                                              |                                                                                                    | LED-Status |        | LED-Status CPU- |                             | Gültig für: |
|---------|----------------------------------------------------------------------------------------------------|----------------------------------------------------------------------------------------------------|------------|--------|-----------------|-----------------------------|-------------|
| code    | Fehlermeldung und -ursache                                                                                           | Abhilfe                                                                                             | RUN        | ERR.   | Status          | Guitig fur:                 |             |
|         | BOOT ERROR                                                                                                    | Überprüfen Sie die Boot-Einstellungen.                                                              | AUS        | Blinkt | Stopp           | Q00J/Q00/Q01                |             |
|         | Der Inhalt der Boot-Datei ist fehlerhaft.                                                                            | '                                                                                                   |            |        |                 | (an version d)<br>(n(H)     |             |
| 2210    | Allgemeine Informationen: Laufwerk                                                                                   | '                                                                                                   |            |        |                 | QnPH                        |             |
| 2210    | Spezifische Informationen: —                                                                                         | '                                                                                                   |            | l I    |                 | QnPRH                       |             |
|         | ■ Diagnosezeitraum                                                                                                   | '                                                                                                   |            | l I    |                 | QnU                         |             |
|         | Beim Einschalten/Beim Zurücksetzen                                                                                   | '                                                                                                   |            |        | <u> </u>        |                             |             |
| ſ       | BOOT ERROR                                                                                                    | – Führen Sie den Boot-Vorgang noch einmal aus.                                                      | AUS        | Blinkt | Stopp           | Qn(H)                       |             |
|         | Das Formatieren von Dateien wanrend des Boot-Vorgangs<br>ist fehlgeschlagen                                          | <ul> <li>Hardware-Fehler der CPU. Wenden Sie sich an den MII-<br/>SURISHI-Service</li> </ul>        |            | l I    |                 | UNРКН<br>Орц                |             |
|         | Zusätzliche Informationen                                                                                            |                                                                                                    |            | l I    |                 | QIIU                        |             |
| 2211    | Allgemeine Informationen: Laufwerk                                                                                   | ''                                                                                                  |            |        |                 |                             |             |
|         | • Spezifische Informationen: —                                                                                       | ''                                                                                                  |            |        |                 |                             |             |
|         | Diagnosezeitraum                                                                                                    | '                                                                                                   |            | l I    |                 |                             |             |
|         |                                                                                                    | D-üfen Cia die Descuörter für die Quelle und des Ziel der                                           | ΔΠς        | Rlinkt | Stopp           |                             |             |
|         | Es wurde eine Boot-Datei aus der SD-Speicherkarte in den                                                             | <ul> <li>Pruten sie die Passworter für die Querie und das ziel der<br/>Datei.</li> </ul>            | 705        | Dimat  | Jrohh           |                             |             |
|         | Programmspeicher oder das Standard-RAM geladen, die                                                                  | – Löschen Sie die Boot-Einstellungen aus der Parameter-                                             |            | l I    |                 |                             |             |
|         | Datei wurde aber aus einem der folgenden Gründe nicht                                                                | Datei in der SD-Speicherkarte.                                                                      |            | l I    |                 |                             |             |
|         | Mit der Eunktion "Passwort 32" sind unterschiedliche                                                                 | ''                                                                                                  |            |        |                 |                             |             |
|         | Passwörter für die Quelle und das Ziel der Datei einge-                                                              | '                                                                                                   |            | l I    |                 |                             |             |
| 2213    | stellt.<br>Eür das 7ial das Datai wurde mit der Eunktion. Passwort                                                   | '                                                                                                   |            |        |                 |                             |             |
|         | 32"ein Passwort angegeben, nicht aber für die Quelle                                                                 | ''                                                                                                  |            |        |                 |                             |             |
|         | der Datei.                                                                                                    | '                                                                                                   |            | l I    |                 |                             |             |
|         | Zusätzliche Informationen                                                                                            | '                                                                                                   |            | l I    |                 |                             |             |
|         | Snezifische Informationen: —                                                                                         | '                                                                                                   |            | l I    |                 |                             |             |
|         | <ul> <li>Diagnosezeitraum</li> </ul>                                                                                 | ''                                                                                                  |            |        |                 |                             |             |
|         | Beim Einschalten/Beim Zurücksetzen                                                                                   | '                                                                                                   |            |        | l               |                             |             |
|         | RESTORE ERROR                                                                                                    | - Stellen Sie in den SPS-Parametern die Anzahl der Ope-                                             | AUS        | Blinkt | Stopp           | QnU                         |             |
|         | Die Operandendaten (Anzahl der Adressen), die durch die                                                              | randen für die Datensicherung ein. Schalten Sie<br>anschließend die Versorgungsspannung der SPS aus |            |        |                 | LCPU                        |             |
|         | der in den SPS-Parametern angegebenen Anzahl der                                                                     | und wieder ein oder führen Sie an der CPU einen RESET                                               |            |        |                 |                             |             |
|         | Adressen ab.                                                                                                    | aus.<br>— Löschen Sie die gesicherten Daten, und schalten Sie                                       |            |        |                 |                             |             |
|         | Nach dem Auftreten dieses Fehlers führen Sie bitte eine<br>Wiederberstellung der Daten durch Finschalten der Versor- | anschließend die Versorgungsspannung der SPS aus                                                    |            |        |                 |                             |             |
| 2220    | gungsspannung oder durch einen RESET aus, bis die Anzahl                                                             | und wieder ein oder führen Sie an der CPU einen RESET                                               |            |        |                 |                             |             |
| <i></i> | der Adressen der Anzahl in den SPS-Parametern entspricht                                                             | dus.                                                                                                |            |        |                 |                             |             |
|         | oder bis die gesicherten Daten gelöscht sind.                                                                        |                                                                                                    |            |        |                 |                             |             |
|         | Allgemeine Informationen: Datei/Laufwerk                                                                             |                                                                                                    |            |        |                 |                             |             |
|         | Spezifische Informationen: —                                                                                         |                                                                                                    |            |        |                 |                             |             |
|         | Diagnosezeitraum                                                                                                    |                                                                                                    |            |        |                 |                             |             |
|         | Beim Einschalten/Beim Zurücksetzen                                                                                   |                                                                                                    |            |        |                 |                             |             |
|         | RESTORE ERROR                                                                                                    | Führen Sie an der CPU einen RESET aus, und schalten Sie                                             | AUS        | Blinkt | Stopp           | QnU                         |             |
|         | tion despeichert wurden, sind unvollständig. (Wahrschein-                                                            | die CPU anschließend in den Kon-modus.                                                              |            |        |                 | LLTU                        |             |
|         | lich wurde die Versorgungsspannung der SPS                                                                           | '                                                                                                   |            |        |                 |                             |             |
|         | ausgeschaltet oder ein RESET ausgeführt.)                                                                            | '                                                                                                   |            | l I    |                 |                             |             |
| 2221    | Daten nicht wiederhergestellt werden. Löschen Sie die                                                                | '                                                                                                   |            | l I    |                 |                             |             |
| ~~~ '   | unvollständigen Daten.                                                                                               | '                                                                                                   |            | l I    |                 |                             |             |
|         | Zusätzliche Informationen                                                                                            | '                                                                                                   |            | l I    |                 |                             |             |
|         | Allgemeine Informationeli: Datei/Lauiwerk     Spezifische Informationen:                                             | '                                                                                                   |            | l I    |                 |                             |             |
|         | <ul> <li>Diagnosezeitraum</li> </ul>                                                                                 | '                                                                                                   |            |        |                 |                             |             |
|         | Beim Einschalten/Beim Zurücksetzen                                                                                   | '                                                                                                   |            |        | l               |                             |             |
|         | RESTORE ERROR                                                                                                    | Die Bezeichnungen der CPU für die Datensicherung und die                                            | AUS        | Blinkt | Stopp           | QnU<br>(al-day Carionny     |             |
|         | Die Bezeichnung der CPU, bei der die Daten wiederherge-                                                              | Wiederherstellung der Daten müssen identisch sein.                                                  |            |        |                 | (ab der Seriennr.<br>04101) |             |
|         | ab. von der die gesicherten Daten stammen.                                                                           |                                                                                                    |            | l I    |                 | LCPU                        |             |
| 2225    | <ul> <li>Zusätzliche Informationen</li> </ul>                                                                        | '                                                                                                   |            | l I    |                 |                             |             |
|         | Allgemeine Informationen: —                                                                                          | '                                                                                                   |            | l I    |                 |                             |             |
|         | • Spezifische Informationen: —                                                                                       | '                                                                                                   |            | l I    |                 |                             |             |
|         | Diagnosezeitraum     Reim Finschalten / Reim 7:urijcksetzen                                                          | '                                                                                                   |            | l I    |                 |                             |             |
|         | Denn Einscharten, Denn ZaruckSetzen                                                                                  | 1                                                                                                   |            | 1      |                 |                             |             |

 Tab. 12-2:
 Fehlercodes 2000 bis 2999 (13)

| Fehler- | Fablemaldum and success                                                                                                    |                                                                                                    | LED-S   | Status         | CPU-                                                                | Cillein film                                                             |
|---------|----------------------------------------------------------------------------------------------------|----------------------------------------------------------------------------------------------------|---------|----------------|---------------------------------------------------------------------|--------------------------------------------------------------------------|
| code    | Feniermeidung und -ursache                                                                                                    | Abhilte                                                                                                    | RUN     | ERR.           | Status                                                              | Guitig fur:                                                              |
|         | <ul> <li>RESTORE ERROR         <ul> <li>Die gesicherten Daten sind fehlerhaft (Der Inhalt der Datei weicht vom Prüf-Code ab.)</li> <li>Das Lesen der gesicherten Daten von einer SRAM-Speicherkarte konnte nicht erfolgreich beendet werden.</li> <li>Der Schreibschutz der SRAM-Speicherkarte ist aktiviert.</li> </ul> </li> <li>Zusätzliche Informationen         <ul> <li>Allgemeine Informationen: —</li> <li>Spezifische Informationen: —</li> </ul> </li> <li>Diagnosezeitraum</li> </ul>                                                                                                    | <ul> <li>Verwenden Sie zur Wiederherstellung andere Daten.</li> <li>Deaktivieren Sie den Schreibschutz der SRAM-Speicherkarte.</li> </ul>                                                                                                    | AUS     | Blinkt         | Stopp                                                               | QnU<br>(ab der Seriennr.<br>04101)                                       |
| 2226    | <ul> <li>Denn Enischarten/Denn Zurücksetzen</li> <li>RESTORE ERROR</li> <li>Die gesicherten Daten sind fehlerhaft (Der Inhalt der<br/>Datei weicht vom Prüf-Code ab.)</li> <li>Das Lesen der gesicherten Daten von einer SD-Spei-<br/>cherkarte konnte nicht erfolgreich beendet werden.</li> <li>Da der Schreibschutz der SD-Speicherkarte aktiviert ist,<br/>konnten die Daten nicht wiederhergestellt werden.</li> <li>Zusätzliche Informationen</li> <li>Allgemeine Informationen: —</li> <li>Spezifische Informationen: —</li> <li>Diagnosezeitraum</li> <li>Beim Einschalten/Beim Zurücksetzen</li> </ul>                                                                                                    | <ul> <li>Verwenden Sie zur Wiederherstellung andere Daten.</li> <li>Deaktivieren Sie den Schreibschutz der SD-Speicherkarte.</li> </ul>                                                                                                    |         |                |                                                                     | LCPU                                                                     |
| 2227    | RESTORE ERROR         Die Übertragung der gesicherten Daten zum Laufwerk, das als Ziel der Wiederherstellung angegeben wurde, konnte nicht erfolgreich beendet werden.         Zusätzliche Informationen         • Allgemeine Informationen:         • Spezifische Informationen:         • Diagnosezeitraum         Beim Einschalten/Beim Zurücksetzen                                                                                                    | Möglicherweise ist die CPU defekt. Tauschen Sie die CPU<br>und führen Sie eine Wiederherstellung der Daten in diese<br>CPU aus.                                                                                                    | AUS     | Blinkt         | Stopp                                                               | QnU<br>(ab der Seriennr.<br>04101)<br>LCPU                               |
| 2300    | <ul> <li>ICM. OPE. ERROR         <ul> <li>Eine Speicherkarte wurde entfernt, ohne zuvor den<br/>Sondermerker SM609 (Freigabe zum Entfernen/Instal-<br/>lieren der Speicherkarte) zu setzen.</li> <li>Eine Speicherkarte wurde entfernt, obwohl der Sonder-<br/>merker SM600 (Speicherkarte ist bereit) gesetzt ist.</li> </ul> </li> <li>Zusätzliche Informationen         <ul> <li>Allgemeine Informationen: Laufwerk</li> <li>Spezifische Informationen: —</li> <li>Diagnosezeitraum</li> <li>Wenn die Speicherkarte installiert oder entfernt wird.</li> </ul> </li> <li>ICM. OPE. ERROR         <ul> <li>Eine Speicherkarte wurde entfernt, ohne den Schalter<br/>für die Verriegelung der Speicherkarte in die Stellung<br/>OFF zu bringen.</li> </ul> </li> <li>Zusätzliche Informationen         <ul> <li>Allgemeine Informationen</li> </ul> </li> </ul> | <ul> <li>Entfernen Sie die Speicherkarte erst, nachdem SM609<br/>gesetzt wurde.</li> <li>Prüfen Sie vor dem Entfernen der Speicherkarte, dass<br/>SM600 zurückgesetz ist.</li> <li>Bringen Sie erst den Schalter für die Verriegelung der Speicherkarte in die Stellung OFF und entnehmen Sie dann die<br/>SD-Speicherkarte.</li> </ul> | AUS/EIN | Blinkt/<br>EIN | Stopp/<br>Fortsetzen<br>(In den SPS-<br>Parametern<br>einstellbar.) | Qn(H)<br>QnPH<br>QnPRH<br>QnU<br>(außer Q00UJ-,<br>Q00U- und<br>Q01UCPU) |
|         | <ul> <li>Spezifische Informationen: —</li> <li>Diagnosezeitraum</li> <li>Wenn die Speicherkarte installiert oder entfernt wird.</li> </ul>                                                                                                    |                                                                                                    |         |                |                                                                     |                                                                          |

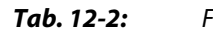

Fehlercodes 2000 bis 2999 (14)

| Fehler- | Palatana al dana any diama aka                                                                                                    |                                                                                                    | LED-Status |                | CPU-                                                                | Cillet a Cina                                                                    |
|---------|----------------------------------------------------------------------------------------------------|----------------------------------------------------------------------------------------------------|------------|----------------|---------------------------------------------------------------------|----------------------------------------------------------------------------------|
| code    | Fehlermeldung und -ursache                                                                                                    | Abhilfe                                                                                                    | RUN        | ERR.           | Status                                                              | Guitig fur:                                                                      |
| 2301    | <ul> <li>ICM. OPE. ERROR         <ul> <li>Die Speicherkarte wurde nicht formatiert.</li> <li>Der Zustand des Formates der Speicherkarte ist nicht korrekt.</li> </ul> </li> <li>Zusätzliche Informationen         <ul> <li>Allgemeine Informationen: Laufwerk</li> <li>Spezifische Informationen: —</li> <li>Diagnosezeitraum</li> </ul> </li> <li>Wenn die Speicherkarte eingelegt oder entfernt wird.</li> </ul>                                                                                            | <ul> <li>Formatieren Sie die Speicherkarte.</li> <li>Formatieren Sie die Speicherkarte erneut.</li> <li>Wenn Sie eine Flash-Speicherkarte verwenden, übertragen Sie mit einer der folgenden Methoden Daten in die Speicherkarte:</li> <li>Übertragen Sie aus dem Programmspeicher in das ROM.</li> <li>Übertragen Sie Daten in das CPU-Modul (Flash-ROM).</li> <li>Sichern Sie Daten auf die Flash-Karte.</li> <li>Übertragen Sie Sicherungsdaten an ein externes Gerät, wie z.B. ein Gerät zum Beschreiben von Speicherkarten.</li> <li>Wenn der gleiche Fehler wieder angezeigt wird, deutet dies auf einen Fehler der Speicherkarte hin. Wenden Sie sich an den MITSUBISHI-Service.</li> </ul> | AUS/EIN    | Blinkt/<br>EIN | Stopp/<br>Fortsetzen<br>(In den SPS-<br>Parametern<br>einstellbar.) | Qn(H)<br>QnPH<br>QnPRH<br>QnU<br>(außer Q00UJ-,<br>Q00U- und<br>Q01UCPU)<br>LCPU |
|         | ICM. OPE. ERROR<br>In der Flash-Speicherkarte existiert keine Datei für eine<br>CPU des MELSEC System Q.<br>Zusätzliche Informationen<br>Allgemeine Informationen: Laufwerk<br>Spezifische Informationen: —<br>Diagnosezeitraum<br>Wenn die Speicherkarte eingelegt oder entfernt wird.                                                                                                    | Übertragen Sie eine Datei für eine CPU des MELSEC System<br>Q in die Flash-Speicherkarte.                                                                                                    |            |                |                                                                     | Qn(H)<br>QnPH<br>QnPRH<br>QnU<br>(außer Q00UJ-,<br>Q00J- und<br>Q01UCPU)         |
|         | <ul> <li>ICM. OPE. ERROR         <ul> <li>Die SRAM-Speicherkarte ist fehlerhaft (Dieser Fehler tritt auf, wenn die automatische Formatierung nicht eingestellt ist.)</li> <li>Während der Einstellung von File-Registern wurden Parameter übertragen.</li> </ul> </li> <li>Zusätzliche Informationen         <ul> <li>Allgemeine Informationen: Laufwerk</li> <li>Spezifische Informationen: —</li> <li>Diagnosezeitraum</li> <li>Wenn die Speicherkarte eingelegt oder entfernt wird.</li> </ul> </li> </ul> | <ul> <li>Wechseln Sie die Batterie der SRAM-Speicherkarte, und<br/>formatieren Sie anschließend die Speicherkarte.</li> <li>Stellen Sie in den Parametern ein, dass File-Register<br/>nicht verfügbar sind, und übertragen Sie anschließend<br/>die Parameter.</li> </ul>                                                                                                    |            |                |                                                                     | QnU<br>(außer Q00UJ-,<br>Q00J- und<br>Q01UCPU)                                   |
| 2302    | <ul> <li>ICM. OPE. ERROR</li> <li>Es wurde eine Speicherkarte installiert, die nicht für<br/>eine CPU des MELSEC System Q geeignet ist.</li> <li>Zusätzliche Informationen</li> <li>Allgemeine Informationen: Laufwerk</li> <li>Spezifische Informationen: —</li> <li>Diagnosezeitraum</li> <li>Wenn die Speicherkarte eingelegt oder entfernt wird.</li> </ul>                                                                                                    | <ul> <li>Formatieren Sie die Speicherkarte.</li> <li>Formatieren Sie die Speicherkarte erneut.</li> <li>Überprüfen Sie die Speicherkarte.</li> </ul>                                                                                                    | AUS/EIN    | Blinkt/<br>EIN | Stopp/<br>Fortsetzen<br>(In den SPS-<br>Parametern<br>einstellbar.) | Qn(H)<br>QnPH<br>QnPRH<br>QnU<br>(außer Q00UJ-,<br>Q00U- und<br>Q01UCPU)         |

 Tab. 12-2:
 Fehlercodes 2000 bis 2999 (15)

| Fehler- | Fablemaldum und unsabe                                                                                                    |                                                                                                    | LED-S | Status | CPU-   | Cillein film                             |
|---------|----------------------------------------------------------------------------------------------------|----------------------------------------------------------------------------------------------------|-------|--------|--------|------------------------------------------|
| code    | reniermeldung und -ursäche                                                                                                    | Abhilite                                                                                                    | RUN   | ERR.   | Status | Guitig fur:                              |
|         | FILE SET ERROR<br>Es wurde versucht, bei einer CPU Daten automatisch in das<br>Standard-ROM zu übertragen, bei der diese Funktion nicht<br>möglich ist (Im Boot-File ist die automatische Übertragung<br>von einer Speicherkarte in das Standard-ROM angewählt,<br>und als gültige Parameterquelle ist die Speicherkarte<br>angegeben).<br><b>Zusätzliche Informationen</b><br>Allgemeine Informationen: Datei/Laufwerk<br>Spezifische Informationen: Parameternr.<br><b>Diagnosezeitraum</b><br>Beim Einschalten/Beim Zurücksetzen/Bei der Übertragung<br>der Daten in die SPS | <ul> <li>Stellen Sie das automatische Schreiben in das Stan-<br/>dard-ROM nur bei den CPU-Typen ein, bei denen diese<br/>Funktion möglich ist.</li> <li>Übertragen Sie mit Hilfe der Programmier-Software<br/>Parameter und Programme in das Standard-ROM.</li> <li>Schalten Sie das automatische Schreiben in das Stan-<br/>dard-ROM aus und starten Sie den Boot-Vorgang mit<br/>den Daten auf der Speicherkarte.</li> </ul> | AUS   | Blinkt | Stopp  | Qn(H)<br>(ab Version B)<br>QnPH<br>QnPRH |
| 2400    | <ul> <li>FILE SET ERROR</li> <li>Eine in den Parametern angegebene Datei konnte nicht gefunden werden.</li> <li>Zusätzliche Informationen</li> <li>Allgemeine Informationen: Datei/Laufwerk</li> <li>Spezifische Informationen: Parameternr.</li> <li>Diagnosezeitraum</li> <li>Beim Einschalten/Beim Zurücksetzen/Bei der Übertragung der Daten in die SPS/STOP → RUN</li> </ul>                                                                                                    | <ul> <li>Werten Sie mit Hilfe der Programmier-Software die<br/>spezifischen Fehlerinformationen aus und überprü-<br/>fen/korrigieren Sie das für die Parameter angegebene<br/>Laufwerk und die Dateibezeichnung.</li> <li>Erzeugen Sie eine Datei mit Parametern, und übertra-<br/>gen Sie diese Datei in die CPU</li> </ul>                                                                                                   |       |        |        | QCPU                                     |
|         | <ul> <li>FILE SET ERROR         <ul> <li>Eine in den Parametern angegebene Datei konnte nicht gefunden werden.</li> <li>Wenn eine Datei in einer SD-Speicherkarte verwendet wird, ist die Speicherkarte durch den Sondermerker SM606 gespert.</li> </ul> </li> <li>Zusätzliche Informationen         <ul> <li>Allgemeine Informationen: Datei/Laufwerk</li> <li>Spezifische Informationen: Parameternr.</li> </ul> </li> <li>Diagnosezeitraum         <ul> <li>Beim Einschalten/Beim Zurücksetzen/Bei der Übertragung der Daten in die SPS/STOP → RUN</li> </ul> </li> </ul>    | <ul> <li>Werten Sie mit Hilfe der Programmier-Software die<br/>spezifischen Fehlerinformationen aus und überprü-<br/>fen/korrigieren Sie das für die Parameter angegebene<br/>Laufwerk und die Dateibezeichnung.</li> <li>Geben Sie den Zugriff auf die Speicherkarte frei, indem<br/>Sie SM606 zurücksetzten.</li> </ul>                                                                                                    |       |        |        | LCPU                                     |

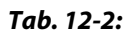

Fehlercodes 2000 bis 2999 (16)
| Fehler- |                                                                                                    |                                                                                                    | LED-Status |                | CPU-                                                                | Gültig für:                              |
|---------|----------------------------------------------------------------------------------------------------|----------------------------------------------------------------------------------------------------|------------|----------------|---------------------------------------------------------------------|------------------------------------------|
| code    | reniermeidung und -ursäche Abnitte                                                                                                    | RUN                                                                                                    | ERR.       | Status         |                                                                     |                                          |
| 2401    | FILE SET ERROR<br>Durch einen Boot-Vorgang oder das automatische Schrei-<br>ben in das Standard-ROM wurde die Kapazität des Pro-<br>grammspeichers überschritten.<br><b>Zusätzliche Informationen</b><br>• Allgemeine Informationen: Datei/Laufwerk<br>• Spezifische Informationen: Parameternnr.<br><b>Diagnosezeitraum</b><br>Beim Einschalten/Beim Zurücksetzen/Bei der Übertragung<br>der Daten in die SPS                                                                                                    | <ul> <li>Prüfen und korrigieren Sie die Parmeter (Boot-Einstel-<br/>lungen).</li> <li>Löschen Sie nicht benötigte Dateien aus dem Pro-<br/>grammspeicher.</li> <li>Aktivieren Sie die Option "Programmspeicher löschen"<br/>in den SPS-Parametern (Registerkarte "Boot-Datei"),<br/>um den Boot-Vorgang nach dem Löschen des Pro-<br/>grammspeichers zu starten.</li> </ul>                                                                                                    | AUS        | Blinkt         | Stopp                                                               | Qn(H)<br>(ab Version B)<br>QnPH<br>QnPRH |
|         | FILE SET ERROR         Durch einen Boot-Vorgang wurde die Kapazität des Pro-<br>grammspeichers überschritten.         Zusätzliche Informationen         Allgemeine Informationen: Datei/Laufwerk         Spezifische Informationen: Parameternnr.         Diagnosezeitraum         Beim Einschalten/Beim Zurücksetzen/Bei der Übertragung<br>der Daten in die SPS                                                                                                    |                                                                                                    |            |                |                                                                     | QnU<br>LCPU                              |
|         | FILE SET ERROR<br>Die Datei, die in den Parametern festgelegt ist, konnte<br>nicht erzeugt werden.<br>Zusätzliche Informationen<br>Allgemeine Informationen: Datei/Laufwerk<br>Spezifische Informationen: Parameternr.<br>Diagnosezeitraum<br>Beim Einschalten/Beim Zurücksetzen/Bei der Übertragung<br>der Daten in die SPS                                                                                                    | <ul> <li>Werten Sie mit Hilfe der Programmier-Software die<br/>spezifischen Fehlerinformationen aus und überprü-<br/>fen/korrigieren Sie das für die Parameter angegebene<br/>Laufwerk und die Dateibezeichnung.</li> <li>Überprüfen Sie den verbleibenden freien Speicherplatz<br/>auf der Speicherkarte.</li> </ul>                                                                                                    | AUS        | Blinkt         | Stopp                                                               | QCPU<br>LCPU                             |
|         | <ul> <li>FILE SET ERROR</li> <li>Es ist eingestellt, dass eine Datei zur Speicherung der<br/>Operandendaten verwendet wird, aber im Standard-<br/>ROM ist nicht genügend freier Speicherplatz für diese<br/>Datei vorhanden.</li> <li>Im Standard-ROM ist nicht genügend freier Speicher-<br/>platz zur Sicherung der Latch-Daten. (In den spezifi-<br/>schen Fehlerinformationen wird in diesem Fall die<br/>Parameternr. "FFFFH" angezeigt.)</li> <li>Zusätzliche Informationen</li> <li>Allgemeine Informationen: Datei/Laufwerk</li> <li>Spezifische Informationen: Parameternr.</li> <li>Diagnosezeitraum</li> <li>Beim Einschalten/Beim Zurücksetzen/Bei der Übertragung<br/>der Daten in die SPS/STOP → RUN</li> </ul> | Stellen Sie sicher, das im Standard-ROM genügend freier<br>Speicherplatz vorhanden ist.                                                                                                    | AUS        | Blinkt         | Stopp                                                               | QnU<br>LCPU                              |
| 2406    | FILE SET ERROR         Die Größe einer Datei mit File-Registern ist geringer, als in den SPS-Parametern eingestellt wurde.         Zusätzliche Informationen         Allgemeine Informationen: Datei/Laufwerk         Spezifische Informationen: Parameternr.         Diagnosezeitraum         STOP → RUN                                                                                                    | <ul> <li>Korrigieren Sie in den SPS-Parametern auf der Register-<br/>karte "SPS-Datei" die Größe der File-Registerdatei.</li> <li>Korrigieren Sie in den SPS-Parametern auf der Register-<br/>karte "Operanden" die erweiterten Einstellungen zu<br/>File-Registern.</li> </ul>                                                                                                    | AUS        | Blinkt         | Stopp                                                               | QNU<br>LCPU                              |
| 2410    | <ul> <li>FILE OPE. ERROR</li> <li>Das angegebene Programm existiert nicht im Pro-<br/>grammspeicher.</li> <li>(Dieser Fehler kann bei der Ausführung einer ECALL-,<br/>EFCALL-, PSTOP-, PSCAN-, POFF- oder PLOW-Anwei-<br/>sung auftreten.)</li> <li>Die angegebene Datei ist nicht vorhanden.</li> <li>Zusätzliche Informationen</li> <li>Allgemeine Informationen: Datei/Laufwerk</li> <li>Spezifische Informationen: Lokalisierung des Pro-<br/>grammfehlers</li> <li>Diagnosezeitraum</li> <li>Bei Ausführung einer Anweisung</li> </ul>                                                                                                    | <ul> <li>Werten Sie mit Hilfe der Programmier-Software die<br/>spezifischen Fehlerinformationen aus, und überzeugen<br/>Sie sich davon, dass sich das in den Parametern ange-<br/>gebene Programm auf dem angegebenen Laufwerk<br/>befindet, und nehmen Sie ggf. Korrekturen vor.</li> <li>Erzeugen Sie eine Datei mit Parametern, und übertra-<br/>gen Sie diese Datei in die CPU</li> <li>Falls eine Datei nicht existiert, übertragen Sie diese<br/>Datei in das entsprechende Laufwerk und/oder prüfen<br/>die Abweisung, in der die Datei angegeben ist.</li> </ul> | AUS/EIN    | Blinkt/<br>EIN | Stopp/<br>Fortsetzen<br>(In den SPS-<br>Parametern<br>einstellbar.) | Qn(H)<br>QnPH<br>QnPRH<br>QnU<br>LCPU    |

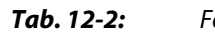

Fehlercodes 2000 bis 2999 (17)

| Fehler- | Pablamatic and an address                                                                                                    |                                                                                                    | LED-S   | Status           | CPU-                                                                 | Cillin film                           |
|---------|----------------------------------------------------------------------------------------------------|----------------------------------------------------------------------------------------------------|---------|------------------|----------------------------------------------------------------------|---------------------------------------|
| code    | Feniermeldung und -ursäche                                                                                                    | Abhilite                                                                                                    | RUN     | ERR.             | Status                                                               | Guitig fur:                           |
| 2411    | <ul> <li>FILE OPE. ERROR</li> <li>Das Ablaufprogramm kann diese Art von Dateien (Kommentar-Dateien usw.) nicht ansprechen.</li> <li>Das angegebene Programm existiert zwar im Programmeinstellungen in den SPS-Parametern nicht eingetragen. (Dieser Fehler kann bei der Ausführung einer ECALL-, EFCALL-, PSTOP-, PSCAN-, POFF- oder PLOW-Anweisung auftreten.)</li> <li>Zusätzliche Informationen</li> <li>Allgemeine Informationen: Datei/Laufwerk</li> <li>Spezifische Informationen: Lokalisierung des Programmefehers</li> <li>Diagnosezeitraum</li> <li>Bei Ausführung einer Anweisung</li> </ul>                                         | Werten Sie mit Hilfe der Programmier-Software die spezi-<br>fischen Fehlerinformationen aus, und überzeugen Sie sich<br>davon, dass sich das in den Parametern angegebene Pro-<br>gramm auf dem angegebenen Laufwerk befindet, und<br>nehmen Sie ggf. Korrekturen vor.                                                                                                    | AUS/EIN | Blinkt/<br>EIN   | Stopp/<br>Fortsetzen<br>(In den SPS-<br>Parametern<br>einstellibar.) | Qn(H)<br>QnPH<br>QnPRH<br>QnU<br>LCPU |
| 2412    | FILE OPE. ERROR         Das in der Ablaufsprache geschriebene Programm kann         nicht vom Ablaufprogramm angesprochen werden.         Zusätzliche Informationen         Allgemeine Informationen: Datei/Laufwerk         Spezifische Informationen: Lokalisierung des Programmfehlers         Diagnosezeitraum         Bei Ausführung einer Anweisung                                                                                                    | Werten Sie mit Hilfe der Programmier-Software die spezi-<br>fischen Fehlerinformationen aus, und überzeugen Sie sich<br>davon, dass sich das in den Parametern angegebene Pro-<br>gramm auf dem angegebenen Laufwerk befindet, und<br>nehmen Sie ggf. Korrekturen vor.                                                                                                    | AUS/EIN | Blinkt/<br>EIN   | Stopp/<br>Fortsetzen<br>(In den SPS-<br>Parametern<br>einstellbar.)  | Qn(H)<br>QnPH<br>QnPRH<br>QnU<br>LCPU |
| 2413    | FILE OPE. ERROR<br>Es wurden keine Daten in die vom Ablaufprogramm fest-<br>gelegte Datei geschrieben.<br>Zusätzliche Informationen<br>Allgemeine Informationen: Datei/Laufwerk<br>Spezifische Informationen: Lokalisierung des Pro-<br>grammfehlers<br>Diagnosezeitraum<br>Rei Auführung einer Anweieung                                                                                                    | <ul> <li>Werten Sie mit Hilfe der Programmier-Software die<br/>spezifischen Fehlerinformationen aus, und überzeugen<br/>Sie sich davon, dass sich das in den Parametern ange-<br/>gebene Programm auf dem angegebenen Laufwerk<br/>befindet, und nehmen Sie ggf. Korrekturen vor.</li> <li>Überprüfen Sie, dass die angegebene Datei nicht<br/>schreibgeschützt ist.</li> </ul>                                                                                                    | AUS/EIN | Blinkt/<br>EIN   | Stopp/<br>Fortsetzen<br>(In den SPS-<br>Parametern<br>einstellbar.)  | Qn(H)<br>QnPH<br>QnPRH                |
| 2500    | <ul> <li>CAN'T EXE. PRG.</li> <li>Es existiert eine Programmdatei, die Operanden verwendet, die sich außerhalb des Bereichs befinden, der in den SPS-Parametern festgelegt ist.</li> <li>Nach einer Änderung der SPS-Parameter wurden nur die Parameter in die SPS übertragen.</li> <li>Obwohl ein AS-Programm existiert, ist in den SPS-Parametern auf der Registerkarte "Operanden" die Anzahl der Schrittmerker mit "O" eingestellt.</li> <li>Zusätzliche Informationen: Datei/Laufwerk</li> <li>Spezifische Informationen: —</li> <li>Diagnosezeitraum</li> <li>Beim Einschalten/Zurücksetzen/STOP → RUN</li> <li>CAN'T EXE. PRG.</li> </ul> | <ul> <li>Werten Sie mit Hilfe der Programmier-Software die<br/>spezifischen Fehlerinformationen aus, und überzeugen<br/>Sie sich davon, dass die Operandeneinstellungen in den<br/>Parametern und Programmdatei-Operanden den tat-<br/>sächlichen Gegebenheiten entsprechen, und nehmen<br/>Sie ggf. Korrekturen vor.</li> <li>Übertragen Sie bei jeder Änderung der Operandenein-<br/>stellungen sowohl die Parameter als auch das Pro-<br/>gramm in das CPU-Modul.</li> <li>Stellen Sie die Anzahl der Adressen für Schrittmerker<br/>auf 8 k ein, damit ein AS-Programm verwendet werden<br/>kann.</li> <li>Übertragen Sie nach einer Änderung der Index-Einstellun-<br/>nen in den SPS-Parameter die Parameter und der Pro-</li> </ul> | AUS     | Blinkt<br>Blinkt | Stopp<br>Stopp                                                       | QCPU<br>LCPU<br>QNU<br>LCPU           |
|         | Nach einer Anderung der Index-Einstellungen in den SPS-<br>Parametern wurden nur die Parameter in die SPS übertra-<br>gen.<br>■ Zusätzliche Informationen<br>● Allgemeine Informationen: Datei/Laufwerk<br>● Spezifische Informationen: —<br>■ Diagnosezeitraum<br>Beim Einschalten/Zurücksetzen/STOP → RUN                                                                                                    | gen in den SPS-Parametern die Parameter und das Pro-<br>gramm in die SPS.                                                                                                    |         |                  |                                                                      | LCPU                                  |

 Tab. 12-2:
 Fehlercodes 2000 bis 2999 (18)

| Fehler- |                                                                                                    |                                                                                                    | LED-Status |        | CPU-   |                                       |
|---------|----------------------------------------------------------------------------------------------------|----------------------------------------------------------------------------------------------------|------------|--------|--------|---------------------------------------|
| code    | Fehlermeldung und -ursache                                                                                                    | Adhiife                                                                                                    | RUN        | ERR.   | Status | Gultig fur:                           |
|         | CAN'T EXE. PRG.         Es existieren Programmdateien, obwohl in den Programmeinstellungen der SPS-Parameter "Keine" angegeben ist.         Zusätzliche Informationen         • Allgemeine Informationen: Datei/Laufwerk         • Spezifische Informationen: —         Diagnosezeitraum         Beim Einschalten/Zurücksetzen/STOP → RUN                                           | <ul> <li>Ändern Sie die Programmeinstellungen der SPS-Para-<br/>meter auf "Ja".</li> <li>Löschen Sie nicht benötigte Programme.</li> </ul>                                                   | AUS        | Blinkt | Stopp  | Qn(H)<br>QnPH<br>QnPRH<br>QnU<br>LCPU |
| 2501    | <ul> <li>CAN'T EXE. PRG.</li> <li>Es existieren mehr als zwei Programmdateien.</li> <li>Die Bezeichnungen der Programme stimmen nicht mit deren Inhalten überein.</li> <li>Zusätzliche Informationen</li> <li>Allgemeine Informationen: Datei/Laufwerk</li> <li>Spezifische Informationen: —</li> <li>Diagnosezeitraum</li> <li>Beim Einschalten/Zurücksetzen/STOP → RUN</li> </ul> | <ul> <li>Löschen Sie nicht benötigte Programme.</li> <li>Passen Sie die Bezeichnungen der Programme an deren<br/>Inhalte an.</li> </ul>                                                      | AUS        | Blinkt | Stopp  | Q00J/Q00/Q01                          |
| 2502    | <ul> <li>CAN'T EXE. PRG.</li> <li>Der Inhalt der Programmdatei ist fehlerhaft.</li> <li>Die Dateien enthalten kein Ablaufprogramm.</li> <li>Zusätzliche Informationen</li> <li>Allgemeine Informationen: Datei/Laufwerk</li> <li>Spezifische Informationen: —</li> <li>Diagnosezeitraum</li> <li>Beim Einschalten/Zurücksetzen/STOP → RUN</li> </ul>                                | Überprüfen Sie, ob es sich um das Dateiformat ***.QPG<br>handelt und ob die Dateien Ablaufprogramm enthalten.                                                                                | AUS        | Blinkt | Stopp  | QCPU<br>LCPU                          |
| 2502    | <ul> <li>CAN'T EXE. PRG.</li> <li>Die Programmdatei eignet sich nicht für eine redundante SPS.</li> <li>Die Dateien enthalten kein Ablaufprogramm.</li> <li>Zusätzliche Informationen</li> <li>Allgemeine Informationen: Datei/Laufwerk</li> <li>Spezifische Informationen: —</li> <li>Diagnosezeitraum</li> <li>Beim Einschalten/Zurücksetzen/STOP → RUN</li> </ul>                | Erzeugen Sie mit Hilfe der Programmier-Software ein Pro-<br>gramm, in dem als CPU-Typ eine redundante CPU angege-<br>ben ist (Q12PRH oder Q25PRH) und übertragen Sie es in<br>das CPU-Modul. | AUS        | Blinkt | Stopp  | QnPRH                                 |
| 2503    | CAN'T EXE. PRG.         Es existiert keine Programmdatei.         Zusätzliche Informationen         Allgemeine Informationen: Datei/Laufwerk         Spezifische Informationen: —         Diagnosezeitraum         Beim Einschalten/Zurücksetzen/STOP → RUN                                                                                                    | <ul> <li>Überprüfen Sie die Programmkonfiguration.</li> <li>Überprüfen Sie die Parameter und die Programmkonfiguration.</li> </ul>                                                           | AUS        | Blinkt | Stopp  | QCPU<br>LCPU                          |
| 2504    | CAN'T EXE. PRG.         Es ist mehr als ein AS-Programm oder Steuerungspro-<br>gramm angegeben.         Zusätzliche Informationen         Allgemeine Informationen: Datei/Laufwerk         Spezifische Informationen: —         Diagnosezeitraum         Beim Einschalten/Zurücksetzen/STOP → RUN                                                                                   | <ul> <li>Überprüfen Sie die Programmkonfiguration.</li> <li>Überprüfen Sie die Parameter und die Programmkonfiguration.</li> </ul>                                                           | AUS        | Blinkt | Stopp  | Qn(H)<br>QnPH<br>QnPRH<br>QnU<br>LCPU |
|         | CAN'T EXE. PRG.<br>Es existiert mehr als ein AS-Programm.<br>■ Zusätzliche Informationen<br>• Allgemeine Informationen: Datei/Laufwerk<br>• Spezifische Informationen: —<br>■ Diagnosezeitraum<br>Beim Einschalten/Zurücksetzen/STOP → RUN                                                                                                    | Es darf nur ein Programm in Ablaufsprache vorhanden<br>sein. Löschen Sie unnötige Programme.                                                                                                 | AUS        | Blinkt | Stopp  | Q00J/Q00/Q01<br>(ab Version B)        |

 Tab. 12-2:
 Fehlercodes 2000 bis 2999 (19)

| Fehler- | Fablemaldume and area do                                                                                                    |                                                                                                    | LED-S   | Status         | CPU-                 | Cillein film                                                  |
|---------|----------------------------------------------------------------------------------------------------|----------------------------------------------------------------------------------------------------|---------|----------------|----------------------|---------------------------------------------------------------|
| code    | Fehlermeldung und -ursache                                                                                                    | Abhilfe                                                                                                    | RUN     | ERR.           | Status               | Gultig fur:                                                   |
| 2700    | REMOTE PASS.FAIL<br>Der Zähler für die Eingabe von inkorrekten Remote-<br>Passwörtern hat den oberen Grenzwert erreicht.<br><b>Zusätzliche Informationen</b><br>• Allgemeine Informationen: —<br>• Spezifische Informationen: —<br><b>Diagnosezeitraum</b><br>Kontinuierlich                   | <ul> <li>Prüfen Sie, ob Unbefugte versucht haben, auf die SPS zuzu-<br/>greifen. Wenn dies der Fall ist, ergreifen Sie weitere Maß-<br/>nahmen (verhindern Sie z.B. die Kommunikation über die<br/>Verbindung).</li> <li>Falls keine unbefugten Zugriffe versucht wurden, löschen<br/>Sie den Fehler und führen die folgenden Aktionen aus.<br/>(Durch das Löschen des Fehlers wird auch der Zähler für<br/>inkorrekte Passwörter gelöscht.)</li> <li>Prüfen Sie, ob das Remote-Passwort korrekt ist.</li> <li>Prüfen Sie, ob das Remote-Passwort gesperrt wurde.</li> <li>Prüfen Sie, ob dar obere Grenzwert des Zählers für die<br/>Eingabe von inkorrekten Remote-Passwörtern nicht zu<br/>niedrig eingestellt ist.</li> </ul> | EIN     | EIN            | Fortsetzen           | QnU mit<br>integrierter<br>ETHERNET-<br>Schnittstelle<br>LCPU |
| 2710    | SNTP OPE.ERROR<br>Beim Einschalten der Versorgungsspannung oder nach<br>einem RESET konnte die Uhrzeit nicht eingestellt werden.<br>Zusätzliche Informationen<br>Allgemeine Informationen: —<br>Spezifische Informationen: —<br>Diagnosezeitraum<br>Bei der Einstellung von Uhrzeit und Datum. | <ul> <li>Prüfen Sie, ob die Funktion zur Einstellung von Uhrzeit<br/>und Datum korrekt eingestellt ist.</li> <li>Prüfen Sie, ob der angegebene SNTP-Server normal<br/>arbeitet oder ob beim Netzwerk, an das der SNTP-Ser-<br/>ver angeschlossen ist, ein Fehler aufgetreten ist.</li> </ul>                                                                                                    | AUS/EIN | Blinkt/<br>EIN | Stopp/<br>Fortsetzen |                                                               |
| 2900    | DISPLAY ERROR<br>Die Anzeigeeinheit wurde montiert oder demontiert, wäh-<br>rend das CPU-Modul eingeschaltet war.<br><b>Zusätzliche Informationen</b><br>Allgemeine Informationen: —<br>Spezifische Informationen: —<br><b>Diagnosezeitraum</b><br>Kontinuierlich                              | <ul> <li>Entfermen Sie die Anzeigeeinheit nicht während des<br/>Betriebs.</li> <li>Stellen Sie sicher, das die Anzeigeeinheit korrekt im<br/>CPU-Modul montiert ist.</li> <li>Führen Sie an der CPU einen RESET aus, und schalten<br/>Sie die CPU anschließend in den RUN-Modus.</li> <li>Wenn der gleiche Fehler wieder angezeigt wird, deutet<br/>dies auf einen Hardware-Fehler der CPU oder der Anzei-<br/>geeinheit hin. Wenden Sie sich an den MITSUBISHI-Ser-</li> </ul>                                                                                                    | EIN     | EIN            | Fortsetzen           | LCPU                                                          |
| 2901    | DISPLAY ERROR<br>Während der Initialisierung wurde in der Anzeigeeinheit<br>ein Fehler festgestellt.<br><b>Zusätzliche Informationen</b><br>Allgemeine Informationen: —<br>Spezifische Informationen: —<br><b>Diagnosezeitraum</b><br>Beim Einschalten/Zurücksetzen                            | vice.                                                                                                    |         |                |                      |                                                               |
| 2902    | DISPLAY ERROR<br>Während des Betriebs wurde in der Anzeigeeinheit ein<br>Fehler festgestellt.<br>Zusätzliche Informationen<br>Allgemeine Informationen: —<br>Spezifische Informationen: —<br>Diagnosezeitraum<br>Kontinuierlich                                                                | <ul> <li>Stellen Sie sicher, das die Anzeigeeinheit korrekt im<br/>CPU-Modul montiert ist.</li> <li>Führen Sie an der CPU einen RESET aus, und schalten<br/>Sie die CPU anschließend in den RUN-Modus.<br/>Wenn der gleiche Fehler wieder angezeigt wird, deutet<br/>dies auf einen Hardware-Fehler der CPU oder der Anzei-<br/>geeinheit hin. Wenden Sie sich an den MITSUBISHI-Ser-<br/>vice.</li> </ul>                                                                                                    |         |                |                      |                                                               |

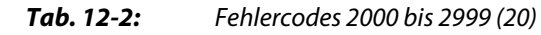

## 12.4 Fehlercodes 3000 bis 3999

| Fehler- | Echlermoldung und ursache                                                                                                    |                                                                                                    | LED-Status |        | CPU-   | Gültig für:                                                |
|---------|----------------------------------------------------------------------------------------------------|----------------------------------------------------------------------------------------------------|------------|--------|--------|------------------------------------------------------------|
| code    | Feniermeldung und -ursäche                                                                                                    | Abhiire                                                                                                    | RUN        | ERR.   | Status | Guitig fur:                                                |
|         | PARAMETER ERROR         In einem Multi-CPU-System ist in den Interrupt-Pointer-Einstellungen der SPS-Parameter ein Sondermodul angegeben, das einer anderen CPU zugeordnet ist.         Zusätzliche Informationen         Allgemeine Informationen: Datei/Laufwerk         Spezifische Informationen: Parameternr.         Diagnosezeitraum         Beim Einschalten/Zurücksetzen/STOP → RUN/Bei der<br>Übertragung der Daten in die SPS                                                                                                    | <ul> <li>Geben Sie die Anfangs-E/A-Adresse eines Sondermo-<br/>duls an, das der CPU zugeordnet ist, die das Programm<br/>ausführt.</li> <li>Löschen Sie in den SPS-Parametern die Interrupt-Poin-<br/>ter-Einstellungen.</li> </ul>                                                                                                    | AUS        | Blinkt | Stopp  | Qn(H)<br>(ab Version B)<br>QnPH<br>QnU<br>(außer QOOUJCPU) |
|         | PARAMETER ERROR         Die Parametereinstellung für die Zeiteinstellung der Timer,         den RUN-PAUSE-Kontakt, die allgemeine Pointer-Adresse,         die Gesamtdatenverarbeitung, die Anzahl der freien Steck-         plätze, die Übertragungsgeschwindigkeit oder die System-         Interrupt-Einstellungen liegen außerhalb des von der CPU         nutzbaren Bereichs.         Zusätzliche Informationen         Allgemeine Informationen: Datei/Laufwerk         Spezifische Informationen: Parameternr.         Diagnosezeitraum         Beim Einschalten/Zurücksetzen/STOP → RUN/Bei der<br>Übertragung der Daten in die SPS | <ul> <li>Werten Sie mit Hilfe der Programmier-Software die<br/>spezifischen Fehlerinformationen aus, und überprüfen<br/>Sie, ob die Eintragungen in den Parametern korrekt<br/>sind und nehmen Sie ggf. Korrekturen vor.</li> <li>Übertragen Sie die korrigierten Parameter in die CPU,<br/>und schalten Sie anschließend die Versorgungsspan-<br/>nung aus und wieder ein und/oder führen Sie einen<br/>RESET der CPU aus.</li> <li>Tritt der gleiche Fehler weiter auf, deutet dies auf einen<br/>Hardware-Fehler hin. Wenden Sie sich an den MITSUB-<br/>ISHI-Service.</li> </ul> |            |        |        | QCPU                                                       |
| 3000    | PARAMETER ERROR         Bei der Prüfung des Programmspeichers wurde die Prüfka-<br>pazität nicht in dem Bereich eingestellt, der für das CPU-<br>Modul anwendbar ist.         Zusätzliche Informationen         Allgemeine Informationen: Datei/Laufwerk         Spezifische Informationen: Parameternr.         Diagnosezeitraum         Beim Einschalten/Zurücksetzen/STOP → RUN/Bei der<br>Übertragung der Daten in die SPS                                                                                                    |                                                                                                    |            |        |        | QnPH<br>QnPRH ab der<br>Seriennummer<br>07032              |
|         | PARAMETER ERROR         Die Parametereinstellungen in den spezifischen Fehlerinformationen (SD16) sind unzulässig.         Zusätzliche Informationen         Allgemeine Informationen: Datei/Laufwerk         Spezifische Informationen: Parameternr.         Diagnosezeitraum         Beim Einschalten/Zurücksetzen/STOP → RUN/Bei der<br>Übertragung der Daten in die SPS                                                                                                    |                                                                                                    |            |        |        | QCPU                                                       |
|         | PARAMETER ERROR         Es ist eine ATA-Speicherkarte installiert, in den SPS-Parametern ist bei den Einstellungen zu File-Registern aber als Laufwerk "Speicherkarte (RAM)" und "Folgende Datei verwenden" oder "Dateinamen des Programms verwenden" angegeben.         Zusätzliche Informationen         Allgemeine Informationen: Datei/Laufwerk         Spezifische Informationen: Parameternr.         Diagnosezeitraum         Beim Einschalten/Zurücksetzen/STOP → RUN/Bei der Übertragung der Daten in die SPS                                                                                                    |                                                                                                    |            |        |        | QnU<br>(außer Q00UJ-,<br>Q00U- und<br>Q01UCPU)             |

Tab. 12-3:

Fehlercodes 3000 bis 3999 (1)

| Fehler- | Echlermoldung und ursoche Abbilfe                                                                                                    | LED-Status                                                                                                    |     | CPU-   | Gültia für: |                                 |
|---------|----------------------------------------------------------------------------------------------------|----------------------------------------------------------------------------------------------------|-----|--------|-------------|---------------------------------|
| code    | reniermeloung und -ursache                                                                                                    | Abhilfe                                                                                                    | RUN | ERR.   | Status      | Guilig ful:                     |
| 3000    | PARAMETER ERROR         Die Parametereinstellung für die Zeiteinstellung der Timer,         den RUN-PAUSE-Kontakt, die allgemeine Pointer-Adresse,         die Anzahl der freien Steckplätze, die System-Interrupt-         Einstellungen oder Kommunikationsdienste liegen außer-         halb des von der CPU nutzbaren Bereichs.         Zusätzliche Informationen         Allgemeine Informationen:         Parameterr.         Diagnosezeitraum         Beim Einschalten/Zurücksetzen/STOP → RUN/Bei der         Übertragung der Daten in die SPS | <ul> <li>Werten Sie mit Hilfe der Programmier-Software die<br/>spezifischen Fehlerinformationen aus, und überprüfen<br/>Sie, ob die Eintragungen in den Parametern korrekt<br/>sind und nehmen Sie ggf. Korrekturen vor.</li> <li>Tritt der gleiche Fehler nach einer Korrektur der Para-<br/>meter weiter auf, deutet dies auf einen Fehler im Pro-<br/>grammspeicher des CPU-Moduls, des Standard-RAM<br/>oder der SD-Speicherkarte hin. Wenden Sie sich an den<br/>MITSUBISHI-Service.</li> </ul>                                                                                 | AUS | Blinkt | Stopp       | LCPU                            |
| 3001    | <ul> <li>PARAMETER ERROR</li> <li>Die Parameterinhalte wurden zerstört.</li> <li>Zusätzliche Informationen</li> <li>Allgemeine Informationen: Datei/Laufwerk</li> <li>Spezifische Informationen: Parameternr.</li> <li>Diagnosezeitraum</li> <li>Beim Einschalten/Zurücksetzen/STOP → RUN/Bei der Übertragung der Daten in die SPS</li> </ul>                                                                                                    | <ul> <li>Werten Sie mit Hilfe der Programmier-Software die<br/>spezifischen Fehlerinformationen aus, und überprüfen<br/>Sie, ob die Eintragungen in den Parametern korrekt<br/>sind und nehmen Sie ggf. Korrekturen vor.</li> <li>Übertragen Sie die korrigierten Parameter in die CPU,<br/>und schalten Sie anschließend die Versorgungsspan-<br/>nung aus und wieder ein und/oder führen Sie einen<br/>RESET der CPU aus.</li> <li>Tritt der gleiche Fehler weiter auf, deutet dies auf einen<br/>Hardware-Fehler hin. Wenden Sie sich an den MITSUB-<br/>ISHI-Service.</li> </ul> | AUS | Blinkt | Stopp       | QCPU<br>LCPU                    |
| 3002    | PARAMETER ERROR         Die Parameterdatei, die bei der Parametrierung unter "Folgende Datei verwenden" angegeben wurde, existiert nicht, es wurde aber die Kapazität der File-Register eingestellt.         Zusätzliche Informationen         • Allgemeine Informationen: Datei/Laufwerk         • Spezifische Informationen: Parameternr.         Diagnosezeitraum         Beim Einschalten/Zurücksetzen/STOP → RUN/Bei der<br>Übertragung der Daten in die SPS                                                                                      | <ul> <li>Werten Sie mit Hilfe der Programmier-Software die<br/>spezifischen Fehlerinformationen aus, und überprüfen<br/>Sie, ob die Eintragungen in den Parametern korrekt<br/>sind und nehmen Sie ggf. Korrekturen vor.</li> <li>Übertragen Sie die korrigierten Parameter in die CPU,<br/>und schalten Sie anschließend die Versorgungsspan-<br/>nung aus und wieder ein und/oder führen Sie einen<br/>RESET der CPU aus.</li> <li>Tritt der gleiche Fehler weiter auf, deutet dies auf einen<br/>Hardware-Fehler hin. Wenden Sie sich an den MITSUB-<br/>ISHI-Service.</li> </ul> | AUS | Blinkt | Stopp       | Qn(H)<br>QnPH<br>QnPRH          |
|         | PARAMETER ERROR         Weil in den SPS-Parametern bei den Einstellungen zu File-Registern "Folgende Datei verwenden" gewählt, aber die Kapazität der File-Register nicht eingestellt wurde, existiert die Datei mit den File-Registern nicht im angegebenen Speicher.         ■ Zusätzliche Informationen         • Allgemeine Informationen: Datei/Laufwerk         • Spezifische Informationen: Parameternr.         ■ Diagnosezeitraum         Beim Einschalten/Zurücksetzen/STOP → RUN/Bei der Übertragung der Daten in die SPS                   |                                                                                                    |     |        |             | QnU<br>(außer QOOUJCPU)<br>LCPU |
|         | PARAMETER ERROR         Weil in den SPS-Parametern bei den Einstellungen zu File-Registern "Folgende Datei verwenden" gewählt, aber die Kapazität der File-Register nicht eingestellt wurde, existiert die Datei mit den File-Registern nicht im angegebenen Speicher.         Zusätzliche Informationen         • Allgemeine Informationen: Datei/Laufwerk         • Spezifische Informationen: Parameternr.         Diagnosezeitraum         Beim Einschalten/Zurücksetzen/STOP → RUN/Bei der Übertragung der Daten in die SPS                       |                                                                                                    |     |        |             | QnU<br>LCPU                     |

Tab. 12-3:

Fehlercodes 3000 bis 3999 (2)

| Fehler- |                                                                                                    |                                                                                                    | LED-Status |        | CPU-   | Gültig für                                                                                                    |
|---------|----------------------------------------------------------------------------------------------------|----------------------------------------------------------------------------------------------------|------------|--------|--------|----------------------------------------------------------------------------------------------------|
| code    | Fehlermeldung und -ursache                                                                                                    | Abhilfe                                                                                                    | RUN        | ERR.   | Status | Gültig fur:                                                                                                    |
|         | PARAMETER ERROR         Der automatisch aktualisierte Bereich des Multi-CPU-Systems überschreitet die Kapazität der File-Register.         Zusätzliche Informationen         • Allgemeine Informationen: Datei/Laufwerk         • Spezifische Informationen: Parameternr.         Biggnosezeitraum         Rei der Ausführung einer FND-Anweisung                                                                                                    | Verwenden Sie zur Aktualisierung einen File-Registerbe-<br>reich, mit dem die Aktualisierung gemäß den Einstellun-<br>gen möglich ist.                                                                                                    | AUS        | Blinkt | Stopp  | Qn(H)<br>(ab Version B)<br>QnPH<br>QnU<br>(außer Q00UJCPU)                                                             |
| 3003    | PARAMETER ERROR         Die in den SPS-Parametern eingestellte Anzahl von Operanden liegt außerhalb des von der CPU nutzbaren Bereiches.         Zusätzliche Informationen         • Allgemeine Informationen: Datei/Laufwerk         • Spezifische Informationen: Parameternr.         Diagnosezeitraum         Beim Einschalten/Zurücksetzen/STOP → RUN/Bei der<br>Übertragung der Daten in die SPS                                                                                                    | <ul> <li>Werten Sie mit Hilfe der Programmier-Software die<br/>spezifischen Fehlerinformationen aus, und überprüfen<br/>Sie, ob die Eintragungen in den Parametern korrekt<br/>sind und nehmen Sie ggf. Korrekturen vor.</li> <li>Tritt der gleiche Fehler nach der Korrektur der Parame-<br/>tereinstellungen weiter auf, ist wahrscheinlich der Pro-<br/>grammspeicher der CPU oder die Speicherkarte defekt.<br/>Wenden Sie sich an den MITSUBISHI-Service.</li> </ul>                                                                                                    |            |        |        | QCPU<br>LCPU                                                                                                    |
| 3004    | PARAMETER ERROR         Die Parameterdatei ist fehlerhaft oder enthält keine Parameter.         Zusätzliche Informationen         • Allgemeine Informationen: Datei/Laufwerk         • Spezifische Informationen: Parameternr.         Diagnosezeitraum         Beim Einschalten/Zurücksetzen/STOP → RUN/Bei der<br>Übertragung der Daten in die SPS                                                                                                    | Prüfen Sie, ob die Parameterdatei das Format ***.QPA hat<br>und ob sie Parameter enthält.                                                                                                    | AUS        | Blinkt | Stopp  | QCPU<br>LCPU                                                                                                    |
| 3005    | <ul> <li>PARAMETER ERROR</li> <li>Der Inhalt der Parameter ist zerstört.</li> <li>Zusätzliche Informationen</li> <li>Allgemeine Informationen: Datei/Laufwerk</li> <li>Spezifische Informationen: Parameternr.</li> <li>Diagnosezeitraum</li> <li>Beim Einschalten/Zurücksetzen/STOP → RUN</li> </ul>                                                                                                    | <ul> <li>Werten Sie mit Hilfe der Programmier-Software die<br/>spezifischen Fehlerinformationen aus, und überprüfen<br/>Sie, ob die Eintragungen in den Parametern korrekt<br/>sind und nehmen Sie ggf. Korrekturen vor.</li> <li>Übertragen Sie die korrigierten Parameter in die CPU,<br/>und schalten Sie anschließend die Versorgungsspan-<br/>nung aus und wieder ein oder führen Sie einen RESET<br/>der CPU aus.</li> <li>Tritt der gleiche Fehler weiter auf, deutet dies auf einen<br/>Hardware-Fehler hin. Wenden Sie sich an den MITSUB-<br/>ISHI-Service.</li> </ul> | AUS        | Blinkt | Stopp  | Qn(H) ab der<br>Seriennummer<br>09012<br>QnPH ab der<br>Seriennummer<br>10042<br>QnPRH ab der<br>Seriennummer<br>10042 |
| 3006    | <ul> <li>PARAMETER ERROR         <ul> <li>In einer Q02CPU wurde ein High-Speed-Interrupt eingestellt.</li> <li>In einem Multi-CPU-System wurde ein High-Speed-Interrupt eingestellt.</li> <li>Es wurde ein High-Speed-Interrupt bei einem Baugruppenträger eingestellt, der hierfür nicht geeignet ist.</li> <li>Bei der E/A-Adresse, die für den High-Speed-Interrupt eingestellt ist, ist kein Modul installiert.</li> </ul> </li> <li>Zusätzliche Informationen         <ul> <li>Allgemeine Informationen: Datei/Laufwerk</li> <li>Spezifische Informationen: Parameternr.</li> <li>Diagnosezeitraum</li> <li>Beim Einschalten/Zurücksetzen/STOP → RUN/Bei der Übertragung der Daten in die SPS</li> </ul> </li> </ul> | <ul> <li>Bei einer Q02CPU sind High-Speed-Interrupts nicht<br/>möglich. Verwenden Sie eine Q02H-, Q06H, Q12H- oder<br/>Q25HCPU</li> <li>In einem Multi-CPU-System sind keine High-Speed-<br/>Interrupts möglich.</li> <li>Verwenden Sie geeignete Baugruppenträger.</li> <li>Prüfen Sie die E/A-Adresse.</li> </ul>                                                                                                    | AUS        | Blinkt | Stopp  | Qn(H) ab der<br>Serien-nummer<br>04012                                                                                 |
| 3007    | MISSING PARA.<br>Die Parameterdatei, die sich auf dem über DIP-Schalter<br>festgelegten Laufwerk befindet, ist für ein CPU-Modul<br>nicht verwendbar.<br><b>Zusätzliche Informationen</b><br>• Allgemeine Informationen: Datei/Laufwerk<br>• Spezifische Informationen: Parameternr.<br><b>Diagnosezeitraum</b><br>Beim Einschalten/Zurücksetzen/STOP → RUN/Bei der<br>Übertragung der Daten in die SPS                                                                                                    | Stellen Sie mit Hilfe der Programmier-Software die Para-<br>meter ein und übertragen Sie diese Parameter in das Lauf-<br>werk, das durch die DIP-Schalter festgelegt ist.                                                                                                    | AUS        | Blinkt | Stopp  | QnPRH                                                                                                    |

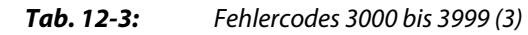

| Fehler- | Feblermeldung und Jursache                                                                                                    | Abbilfe                                                                                                    | LED-Status |        | CPU-   | Cillein film                                                |
|---------|----------------------------------------------------------------------------------------------------|----------------------------------------------------------------------------------------------------|------------|--------|--------|-------------------------------------------------------------|
| code    | reniermeldung und -ursache                                                                                                    | Abhilte                                                                                                    | RUN        | ERR.   | Status | Guilig ful.                                                 |
| 3009    | PARAMETER ERROR         In einem Multi-CPU-System ist ein Modul mehreren CPUs zugeordnet worden.         Zusätzliche Informationen         Allgemeine Informationen: Datei/Laufwerk         Spezifische Informationen: Parameternr.         Diagnosezeitraum         Beim Einschalten/Zurücksetzen/STOP → RUN/Bei der<br>Übertragung der Daten in die SPS                                             | Ein Modul kann nur einer CPU zugeordnet werden. Ändern<br>Sie die E/A-Konfiguration in jeder CPU des Multi-CPU-Sys-<br>tems. | AUS        | Blinkt | Stopp  | Qn(H)<br>(ab Version B)                                     |
| 3010    | PARAMETER ERROR         Die eingestellte Anzahl von CPU-Modulen weicht von der tatsächlich vorhandenen Anzahl ab.         Zusätzliche Informationen         • Allgemeine Informationen: Datei/Laufwerk         • Spezifische Informationen: Parameternr.         Diagnosezeitraum         Beim Einschalten/Zurücksetzen/STOP → RUN/Bei der Übertragung der Daten in die SPS                           | Passen Sie die Anzahl der CPU-Module der Systemkonfigu-<br>ration an.                                                        | AUS        | Blinkt | Stopp  | Qn(H)<br>(ab Version B)<br>QnPH                             |
| 3012    | PARAMETER ERROR         Die Parametrierung zum Multi-CPU-System weicht in den einzelnen CPU-Modulen von der Parametrierung in CPU 1 ab.         ■ Zusätzliche Informationen         ● Allgemeine Informationen: Datei/Laufwerk         ● Spezifische Informationen: Parameternr.         ■ Diagnosezeitraum         Beim Einschalten/Zurücksetzen/STOP → RUN/Bei der Übertragung der Daten in die SPS | Bringen Sie die Parameter in den einzelnen CPU-Modulen<br>in Übereinstimmung mit den Einstellungen in CPU 1.                 | AUS        | Blinkt | Stopp  | Q00/Q01<br>(ab Version B)<br>Qn(H)<br>(ab Version B)<br>QnU |

Tab. 12-3:

Fehlercodes 3000 bis 3999 (4)

| Fehler- |                                                                                                    |                                                                                                    | LED-Status |        | CPU-   | Cillin fin                                                             |
|---------|----------------------------------------------------------------------------------------------------|----------------------------------------------------------------------------------------------------|------------|--------|--------|------------------------------------------------------------------------|
| code    | Fehlermeldung und -ursache                                                                                                    | Abhilfe                                                                                                    | RUN        | ERR.   | Status | Gultig fur:                                                            |
|         | <ul> <li>PARAMETER ERROR</li> <li>Fehlerhafte Einstellungen zum automatischen Datenaustausch in einem Multi-CPU-System:         <ul> <li>Bei Bit-Operanden wurde eine Startadresse gewählt, die nicht 0 oder eine durch 16 teilbare Zahl ist.</li> <li>Es ist nicht der korrekte Operand angegeben worden.</li> <li>Die eingestellte Anzahl der Operanden ist eine ungerade Zahl.</li> </ul> </li> <li>Zusätzliche Informationen</li> <li>Allgemeine Informationen: Datei/Laufwerk</li> <li>Spezifische Informationen: Parameternr.</li> <li>Diagnosezeitraum</li> <li>Beim Einschalten/Zurücksetzen/STOP → RUN/Bei der Übertragung der Daten in die SPS</li> <li>PARAMETER ERROR</li> <li>Fehlerhafte Einstellungen zum automatischen Datenaus-</li> </ul>                                                                                                    | Geben Sie als Startadresse für Bit-Operanden entweder<br>0 oder eine durch 16 teilbare Zahl an.     Geben Sie die korekten Operanden an.     Geben Sie eine gerade Anzahl von Operanden an.     Stellen Sie die Anzahl der übertragenen Adressen so ein,<br>dass sie die maximale Anzahl der atualisierten Adressen                                                                                                    | AUS        | Blinkt | Stopp  | Qn(H)<br>(ab Version B)<br>QnPH<br>Q00/Q01<br>(ab Version B)           |
| 3013    | <ul> <li>Teinen automatischen Datendus-<br/>tausch in einem Multi-CPU-System:         <ul> <li>Die gesamte Anzahl der übertragenen Adressen ist größer als die maximale Anzahl der aktualisierten Adressen.</li> </ul> </li> <li>Zusätzliche Informationen         <ul> <li>Allgemeine Informationen:</li> <li>Allgemeine Informationen: Parameternr.</li> <li>Diagnosezeitraum</li> <li>Beim Einschalten/Zurücksetzen/STOP → RUN/Bei der<br/>Übertragung der Daten in die SPS</li> </ul> </li> </ul>                                                                                                    | nicht überschreitet.                                                                                                    |            |        |        |                                                                        |
|         | <ul> <li>PARAMETER ERROR</li> <li>Fehlerhafte Einstellungen zum automatischen Datenaustausch in einem Multi-CPU-System:         <ul> <li>Es ist nicht der korrekte Operand angegeben worden.</li> <li>Die eingestellte Anzahl der Operanden ist eine ungerade Zahl.</li> <li>Die gesamte Anzahl der übertragenen Adressen ist größer als die maximale Anzahl der aktualisierten Adressen ist größer als die maximale Anzahl der aktualisierten Adressen.</li> <li>Bei der Einstellung des aktualisierten Bereichs wird die Grenze zwischen den internen Operanden und den erweiterten Datenregistern (D) oder erweiterten Link-Registern (W) überschritten.</li> <li>In der Host-CPU sind keine Operanden eingestellt.</li> </ul> </li> <li>Zusätzliche Informationen</li> <li>Allgemeine Informationen: Datei/Laufwerk</li> <li>Spezifische Informationen: Parameternr.</li> <li>Diagnosezeitraum</li> <li>Beim Einschalten/Zurücksetzen/STOP → RUN/Bei der Übertragung der Daten in die SPS</li> </ul> | <ul> <li>Geben Sie die korrekten Operanden an.</li> <li>Geben Sie eine gerade Anzahl von Operanden an.</li> <li>Stellen Sie die Anzahl der übertragenen Adressen so<br/>ein, dass sie die maximale Anzahl der aktualisierten<br/>Adressen nicht überschreitet.</li> <li>Stellen Sie den aktualisierten Bereich so ein, dass die<br/>Grenze zwischen den internen Operanden und den<br/>erweiterten Datenregistern (D) oder erweiterten Link-<br/>Registern (W) nicht überschritten wird.</li> <li>Für den Sendebereich der Host-CPU muss ein Operand<br/>angegeben werden, der aktualisiert wird. Falls kein<br/>Sendebereich benötigt wird, kann dieser gelöscht wer-<br/>den.</li> </ul> |            |        |        | QnU<br>(außer Q00UJ)                                                   |
| 3014    | <ul> <li>PARAMETER ERROR</li> <li>Die Einstellungen zum Online-Modulwechsel in einem Multi-CPU-System weichen von den Einstellungen für CPU 1 ab.</li> <li>In einem Multi-CPU-System ist der Online-Modulwechsel freigegeben, obwohl das installierte CPU-Modul den Online-Modulwechsel nicht unterstützt.</li> <li>In einem Multi-CPU-System wurden die Parameter zum Online-Modulwechsel korrigiert und dann in das CPU-Modul übertragen.</li> <li>Zusätzliche Informationen</li> <li>Allgemeine Informationen: Datei/Laufwerk</li> <li>Spezifische Informationen: Parameterr.</li> <li>Diagnosezeitraum</li> <li>Beim Einschalten/Zurücksetzen/STOP → RUN/Bei der Übertragung der Daten in die SPS</li> </ul>                                                                                                    | <ul> <li>Bringen Sie die Einstellungen zum Online-Modulwech-<br/>sel in den einzelnen CPU-Modulen in Übereinstimmung<br/>mit den Einstellungen in CPU 1.</li> <li>Falls das CPU-Modul den Online-Modulwechsel nicht<br/>unterstützt, ersetzen Sie es durch ein Modul, bei dem<br/>der Online-Modulwechsel möglich ist.</li> </ul>                                                                                                    | AUS        | Blinkt | Stopp  | Qn(H)<br>QnPH<br>QnU<br>(außer Q00UJ-,<br>Q00U-, Q01U- und<br>Q02UCPU) |

 Tab. 12-3:
 Fehlercodes 3000 bis 3999 (5)

| Fehler- | Fahlamaddung und unsachs Abbills                                                                                                    | LED-Status                                                                                                    |     | CPU-   | Cilltin film |                                                                                                    |
|---------|----------------------------------------------------------------------------------------------------|----------------------------------------------------------------------------------------------------|-----|--------|--------------|----------------------------------------------------------------------------------------------------|
| code    | Feniermelaung und -ursäche                                                                                                    | Adhiire                                                                                                    | RUN | ERR.   | Status       | Guitig fur:                                                                                                   |
| 3015    | PARAMETER ERROR         In einem Multi-CPU-System ist eine andere CPU installiert, als in den Parametern eingestellt ist.         Zusätzliche Informationen         Allgemeine Informationen: Datei/Laufwerk         Spezifische Informationen: Parameternr./CPU-Nr.         Diagnosezeitraum         Beim Einschalten/Zurücksetzen/STOP → RUN/Bei der<br>Übertragung der Daten in die SPS                                         | Werten Sie mit Hilfe der Programmier-Software die spezi-<br>fischen Fehlerinformationen aus, und überprüfen Sie, ob<br>die Eintragungen in den Parametern korrekt sind und neh-<br>men Sie ggf. Korrekturen vor.                                                                                                    | AUS | Blinkt | Stopp        | QnU<br>(außer Q00UJ-,<br>Q00U-, Q01U- und<br>Q02UCPU)                                                         |
| 3016    | PARAMETER ERROR         In den Einstellungen zum Multi-CPU-System ist als Ziel-SPS beim synchronen Start eine CPU gewählt worden, die mit dieser Funktion nicht kompatibel ist.         Zusätzliche Informationen         Allgemeine Informationen: Datei/Laufwerk         Spezifische Informationen: Parameternr./CPU-Nr.         Diagnosezeitraum         Beim Einschalten/Zurücksetzen/Bei der Übertragung der Daten in die SPS | Löschen Sie das CPU-Modul, das mit dem synchronen Start<br>beim Multi-CPU-Betrieb nicht kompatibel ist, aus den Ein-<br>stellungen.                                                                                                    | AUS | Blinkt | Stopp        | QnU<br>(außer Q00UJ-,<br>Q00U-, Q01U- und<br>Q02UCPU)                                                         |
| 3040    | PARAMETER ERROR         Der Inhalt der Parameterdatei ist zerstört.         Zusätzliche Informationen         • Allgemeine Informationen:         • Spezifische Informationen:         Diagnosezeitraum         Beim Einschalten/Zurücksetzen                                                                                                    | Übertragen Sie mit Hilfe der Programmier-Software die<br>Parameter in die CPU, und schalten Sie anschließend die<br>Versorgungsspannung aus und wieder ein und/oder füh-<br>ren Sie einen RESET der CPU aus.<br>Tritt der gleiche Fehler weiter auf, deutet dies auf einen<br>Hardware-Fehler hin. Wenden Sie sich an den MITSUBISHI-<br>Service.                                                                                                    | AUS | Blinkt | Stopp        | Qn(H) ab der<br>Seriennummer<br>07032<br>QnPH ab der<br>Seriennummer<br>07032<br>QnPRH ab der<br>Seriennummer |
| 3041    | PARAMETER ERROR         Der Inhalt einer Parameterdatei für ein Sondermodul ist zerstört.         Zusätzliche Informationen         • Allgemeine Informationen:         • Spezifische Informationen:         • Diagnosezeitraum         Beim Einschalten/Zurücksetzen                                                                                                    |                                                                                                    | AUS | Blinkt | Stopp        | 07032                                                                                                    |
| 3042    | PARAMETER ERROR         Die Systemdatei, die das Remote-Passwort enthält, ist zerstört.         Zusätzliche Informationen         • Allgemeine Informationen:         • Spezifische Informationen:         Diagnosezeitraum         Beim Einschalten/Zurücksetzen                                                                                                    | <ul> <li>Übertragen Sie mit Hilfe der Programmier-Software die<br/>Parameter in die CPU, und schalten Sie anschließend<br/>die Versorgungsspannung aus und wieder ein und/oder<br/>führen Sie einen RESET der CPU aus.</li> <li>Tritt der gleiche Fehler weiter auf, deutet dies auf einen<br/>Hardware-Fehler hin. Wenden Sie sich an den MITSUB-<br/>ISHI-Service.</li> <li>Wenn als gültiges Laufwerk für die Parameter nicht<br/>"Programmspeicher" eingestellt ist, stellen Sie in den<br/>Boot-Datei-Einstellungen ein, dass die Parameterdatei<br/>(PARAM) in den Programmspeicher übertragen werden<br/>kann.</li> <li>Übertragen Sie dann mit Hilfe der Programmier-Soft-<br/>ware die Parameter in die CPU, und schalten Sie die<br/>Versorgungsspannung aus und wieder ein und/oder<br/>führen Sie einen RESET der CPU aus.</li> <li>Tritt der gleiche Fehler weiter auf, deutet dies auf einen<br/>Hardware-Fehler hin. Wenden Sie sich an den MITSUB-<br/>ISHI-Service.</li> </ul> | AUS | Blinkt | Stopp        |                                                                                                    |

Tab. 12-3:

Fehlercodes 3000 bis 3999 (6)

| Fehler- |                                                                                                    |                                                                                                    |     | Status | CPU-   | C                                                                                                    |
|---------|----------------------------------------------------------------------------------------------------|----------------------------------------------------------------------------------------------------|-----|--------|--------|----------------------------------------------------------------------------------------------------|
| code    | Fehlermeldung und -ursache                                                                                                    | Abhilfe                                                                                                    | RUN | ERR.   | Status | Gültig für:                                                                                                    |
|         | LINK PARA. ERROR<br>In einem Multi-CPU-System ist als Anfangs-E/A- Adresse<br>eines CC-Link IE-Netzwerkmoduls die Adresse eines CC-<br>Link IE-Netzwerkmodul angegeben, das einer anderen CPU<br>zugeordnet ist.<br><b>Zusätzliche Informationen</b><br>Allgemeine Informationen: Datei/Laufwerk<br>Spezifische Informationen: Parameternr.<br><b>Diagnosezeitraum</b><br>Beim Einschalten/Zurücksetzen/STOP → RUN                                                                                                    | <ul> <li>Löschen Sie die Netzwerkparameter des CC-Link IE-<br/>Netzwerkmoduls, das einer anderen CPU zugeordnet<br/>ist.</li> <li>Ändern Sie die Einstellung der Anfangs-E/A- Adresse<br/>so, das ein CC-Link IE-Netzwerkmodul angesprochen<br/>wird, das der CPU zugeordnet ist, die die Anweisung<br/>ausführt.</li> </ul>                                                                                                    | AUS | Blinkt | Stopp  | Qn(H) ab der<br>Seriennummer<br>09012<br>QnPH ab der<br>Seriennummer<br>10042<br>QnU                                          |
|         | LINK PARA. ERKOR<br>In einem CC-Link IE-Netzwerk werden die Netzwerkpara-<br>meter einer Normalstation von denen einer Kontroll-Sta-<br>tion überschrieben oder umgekehrt. (Die<br>Netzwerkparameter werden bei einem RESET des Moduls<br>aktualisiert.)<br><b>Zusätzliche Informationen</b><br>• Allgemeine Informationen: Datei/Laufwerk<br>• Spezifische Informationen: Parameternr.<br><b>Diagnosezeitraum</b><br>Beim Einschalten/Zurücksetzen/STOP → RUN                                                                                                    | Fuhren Sie einen KESET der CPU aus.                                                                                                    | AUS | BIINKT | Stopp  | Qn(H) ab der<br>Seriennummer<br>09012<br>QnPH ab der<br>Seriennummer<br>10042<br>QnPRH ab der<br>Seriennummer<br>10042<br>QnU |
| 3100    | <ul> <li>LINK PARA. ERROR</li> <li>Die Anzahl der installierten Module ist unterschiedlich zu der in den Parametern zum CC-Link IE-Netzwerk vorgegebenen Anzahl.</li> <li>Die Anfangsadresse der installierten Module ist unterschiedlich zu der in den Parametern zum CC-Link IE-Netzwerk vorgegebenen Anfangsadresse.</li> <li>Es können nicht alle Daten in den Parametern gelesen werden.</li> <li>Der Netzwerktyp des CC-Link IE-Netzwerk ist gewechselt worden, als die Spannung eingeschaltet war (ein Übergang von RESET nach RUN ist nötig, um den geänderten Typ zu erkennen).</li> <li>Zusätzliche Informationen</li> <li>Allgemeine Informationen: Parametern.</li> <li>Diagnosezeitraum</li> <li>Beim Einschalten/Zurücksetzen/STOP → RUN</li> </ul> | <ul> <li>Passen Sie die Parameter der tatsächlichen Systemkon-<br/>figuration an. Übertragen Sie die Netzwerkparameter<br/>nach der Korrektur in die CPU.</li> <li>Prüfen Sie die Einstellung der Erweiterungsstufe am<br/>Erweiterungsbaugruppenträger.</li> <li>Prüfen Sie, ob die Erweiterungsbaugruppenträger kor-<br/>rekt angeschlossen sind. Falls am Hauptbaugruppen-<br/>träger ein GOT angeschlossen ist, prüfen Sie auch diese<br/>Verbindung.</li> <li>Tritt der gleiche Fehler weiter auf, deutet dies auf einen<br/>Hardware-Fehler hin. Wenden Sie sich an den MITSUBISHI-<br/>Service.</li> </ul> | AUS | Blinkt | Stopp  |                                                                                                    |
|         | <ul> <li>LINK PARA. ERROR</li> <li>In den Netzwerkparametern zum MELSECNET/H ist die<br/>Anfangsadresse eines CC-Link IE-Moduls angegeben.</li> <li>In den Netzwerkparametern zu CC-Link IE ist die<br/>Anfangsadresse eines MELSECNET/H-Moduls angege-<br/>ben.</li> <li>Zusätzliche Informationen</li> <li>Allgemeine Informationen: Datei/Laufwerk</li> <li>Spezifische Informationen: Parameternr.</li> <li>Diagnosezeitraum</li> <li>Beim Einschalten/Zurücksetzen/STOP → RUN</li> </ul>                                                                                                    |                                                                                                    | AUS | Blinkt | Stopp  |                                                                                                    |
|         | <ul> <li>LINK PARA. ERROR         <ul> <li>Es ist ein CC-Link IE-Modul installiert, aber keine Parameter für ein CC-Link IE-Netzwerk eingestellt.</li> <li>Es sind CC-Link IE- und MELSECNET/H-Module installiert, aber keine Parameter für ein MELSECNET/H-Netzwerk eingestellt.</li> </ul> </li> <li>Zusätzliche Informationen         <ul> <li>Allgemeine Informationen: Datei/Laufwerk</li> <li>Spezifische Informationen: Parameternr.</li> <li>Diagnosezeitraum</li> <li>Beim Einschalten/Zurücksetzen/STOP → RUN</li> </ul> </li> </ul>                                                                                                    |                                                                                                    | AUS | Blinkt | Stopp  |                                                                                                    |

 Tab. 12-3:
 Fehlercodes 3000 bis 3999 (7)

| Fehler- | Foblermoldung und unsoche                                                                                                    |                                                                                                    | LED-S | Status | CPU-   | Gültig für:                                                                             |
|---------|----------------------------------------------------------------------------------------------------|----------------------------------------------------------------------------------------------------|-------|--------|--------|-----------------------------------------------------------------------------------------|
| code    | Fehlermeldung und -ursache                                                                                                    | Abhilfe                                                                                                    | RUN   | ERR.   | Status |                                                                                         |
|         | LINK PARA. ERROR<br>In einem Multi-CPU-System ist als Anfangs-E/A- Adresse<br>eines MELSECNET/H-Netzwerkmoduls die Adresse eines<br>MELSECNET/H-Netzwerkmodul angegeben, das einer<br>anderen CPU zugeordnet ist.<br>■ Zusätzliche Informationen<br>• Allgemeine Informationen: Datei/Laufwerk<br>• Spezifische Informationen: Parameternr.<br>■ Diagnosezeitraum<br>Beim Einschalten/Zurücksetzen/STOP → RUN                                                                                                    | <ul> <li>Löschen Sie die Netzwerkparameter des MELSECNET/H-<br/>Netzwerkmoduls, das einer anderen CPU zugeordnet<br/>ist.</li> <li>Ändern Sie die Einstellung der Anfangs-E/A- Adresse<br/>so, das ein MELSECNET/H-Netzwerkmodul angespro-<br/>chen wird, das der CPU zugeordnet ist, welche die<br/>Anweisung ausführt.</li> </ul>                                                                                                    | AUS   | Blinkt | Stopp  | Q00/Q01<br>(ab Version B)<br>Qn(H)<br>(ab Version B)<br>QnPH<br>QnU<br>(außer Q00UJCPU) |
| 3100    | LINK PARA. ERROR<br>In einem MELSECNET/H-Netzwerk werden die Netzwerk-<br>parameter einer Normalstation von denen einer Kontroll-<br>Station überschrieben oder umgekehrt. (Die Netzwerkpa-<br>rameter werden bei einem RESET des Moduls aktualisiert.)<br><b>Zusätzliche Informationen</b><br>• Allgemeine Informationen: Datei/Laufwerk<br>• Spezifische Informationen: Parameternr.<br><b>Diagnosezeitraum</b><br>Beim Einschalten/Zurücksetzen/STOP → RUN                                                                                                    | Führen Sie einen RESET der CPU aus.                                                                                                    | AUS   | Blinkt | Stopp  | Qn(H)<br>(ab Version B)<br>QnPH<br>QnPRH<br>QnU                                         |
|         | <ul> <li>LINK PARA. ERROR</li> <li>Die Anzahl der installierten Module ist unterschiedlich zu der in den Parametern für MELSECNET/H vorgegebenen Anzahl.</li> <li>Die Anfangsadresse der installierten Module ist unterschiedlich zu der in den Parametern für MELSECNET/H vorgegebenen Anfangsadresse.</li> <li>Es können nicht alle Daten in den Parametern gelesen werden.</li> <li>Der Typ der Station am MELSECNET/H ist gewechselt worden, als die Spannung eingeschaltet war (ein Übergang von RESET nach RUN ist nötig, um den geänderten Typ zu erkennen).</li> <li>Falsche Einstellung des Betriebsartenschalters des MELSECNET/H-Moduls (ab der Seriennr. 07032)</li> <li>Zusätzliche Informationen</li> <li>Allgemeine Informationen: Parameternr.</li> <li>Diagnosezeitraum</li> <li>Beim Einschalten/Zurücksetzen/STOP → RUN</li> </ul> | <ul> <li>Passen Sie die Parameter der tatsächlichen Systemkon-<br/>figuration an. Übertragen Sie die Netzwerkparameter<br/>nach der Korrektur in die CPU.</li> <li>Prüfen Sie die Einstellung der Erweiterungsstufe am<br/>Erweiterungsbaugruppenträger.</li> <li>Prüfen Sie, ob die Erweiterungsbaugruppenträger kor-<br/>rekt angeschlossen sind. Falls am Hauptbaugruppen-<br/>träger ein GOT angeschlossen ist, prüfen Sie auch diese<br/>Verbindung.</li> <li>Tritt der gleiche Fehler weiter auf, deutet dies auf einen<br/>Hardware-Fehler hin. Wenden Sie sich an den MITSUBISHI-<br/>Service.</li> <li>Prüfen und korrigieren Sie die Einstellung des Betriebs-<br/>artenschalters des MELSECNET/H-Moduls (ab der Seri-<br/>ennr. 07032).</li> </ul> | AUS   | Blinkt | Stopp  | QCPU                                                                                    |

Tab. 12-3:

Fehlercodes 3000 bis 3999 (8)

| Fehler- | Public Abbill                                                                                                    | LED-Status                                                                                                    |      | CPU-    | Cillein für |                                                                                                    |
|---------|----------------------------------------------------------------------------------------------------|----------------------------------------------------------------------------------------------------|------|---------|-------------|----------------------------------------------------------------------------------------------------|
| code    | Fehlermeldung und -ursache                                                                                                    | Abhilfe                                                                                                    | RUN  | ERR.    | Status      | Gultig fur:                                                                                                    |
|         | LINK PARA. ERROR<br>Der automatisch aktualisierte Bereich überschreitet die<br>Kapazität der File-Register.<br>Zusätzliche Informationen<br>Allgemeine Informationen: Datei/Laufwerk<br>Spezifische Informationen: Parameternr.<br>Diagnosezeitraum<br>Pai der Ausführung einer END. Anweirung                                                                                                    | Verwenden Sie zur Aktualisierung einen File-Registerbe-<br>reich, mit dem die Aktualisierung gemäß den Einstellun-<br>gen möglich ist.                                                                                                    | AUS  | Blinkt  | Stopp       | Qn(H)<br>(ab Version B)<br>QnPH<br>QnPRH<br>QnU<br>(außer Q00UJCPU)                                                           |
|         | LINK PARA FRROR                                                                                                    | Passan Sie die Netzwerknarameter der tatsächlichen                                                                                                    | ALIS | Rlinkt  | Stopp       | On(H)                                                                                                    |
|         | <ul> <li>Els wurden Parameter für ein Netzwerk zur SPS-Kopplung eingestellt, obwohl die Stationsnummer des MELSECNET/H-Moduls "O" ist.</li> <li>Es wurden Remote-Master-Parameter eingestellt, obwohl die Stationsnummer des MELSECNET/H-Moduls nicht "O" ist.</li> <li>Zusätzliche Informationen</li> <li>Allgemeine Informationen: Datei/Laufwerk</li> <li>Spezifische Informationen: Parameternr.</li> </ul>                                                                                                    | Systemkonfiguration an. Ändern Sie die Stationsnummer<br>oder den Typ, und übertragen Sie die Netzwerkparameter<br>nach der Korrektur in die CPU.                                                                                                    | 207  | Dinkt   | эюћ         | (ab Version B)<br>QnPH<br>QnPRH                                                                                               |
|         | ■ Diagnosezeitraum<br>Beim Finschalten/Zurücksetzen/STOP → RUN                                                                                                    |                                                                                                    |      |         |             |                                                                                                    |
|         | LINK PARA. ERROR<br>Die Parameter zur automatischen Aktualisierung des CC-<br>Link IE-Netzwerks liegen außerhalb des zulässigen<br>Bereichs.<br>Zusätzliche Informationen<br>Allgemeine Informationen: Datei/Laufwerk<br>Spezifische Informationen: Parameternr.<br>Diagnosezeitraum<br>Beim Einschalten/Zurücksetzen/STOP → RUN                                                                                                    | <ul> <li>Passen Sie die Parameter der tatsächlichen Systemkon-<br/>figuration an. Übertragen Sie die Netzwerkparameter<br/>nach der Korrektur in die CPU.</li> <li>Prüfen Sie die Einstellung der Erweiterungsstufe am<br/>Erweiterungsbaugruppenträger.</li> <li>Prüfen Sie, ob die Erweiterungsbaugruppenträger kor-<br/>rekt angeschlossen sind. Falls am Hauptbaugruppen-<br/>träger ein GOT angeschlossen ist, prüfen Sie auch diese<br/>Verbindung.</li> <li>Tritt der gleiche Fehler weiter auf, deutet dies auf einen</li> </ul> | AUS  | Blinkt  | Stopp       | Qn(H) ab der<br>Seriennummer<br>09012<br>QnPH ab der<br>Seriennummer<br>10042<br>QnPRH ab der<br>Seriennummer<br>10042<br>QnU |
|         | LINK PARA. ERROR                                                                                                    | Hardware-Fehler hin. Wenden Sie sich an den MITSUBISHI-                                                                                                    | AUS  | Blinkt  | Stopp       | QCPU                                                                                                    |
| 3101    | <ul> <li>Die Netzwerknummer, die in einem Parameter vorgegeben wurde, stimmt nicht mit der des installierten Netzwerkes überein.</li> <li>Die Anfangsadresse der installierten E/A-Module ist unterschiedlich zu der in den Parametern vorgegeben en Anfangsadresse.</li> <li>Die Klasse des Netzwerkes, die in einem Parameter vorgegeben wurde, stimmt nicht mit der des tatsächlich installierten Netzwerkes überein.</li> <li>Es besteht ein Fehler bei den Refresh-Parametern des MELSECNET/10(H).</li> <li>Zusätzliche Informationen</li> <li>Allgemeine Informationen: Parameternr.</li> <li>Diagnosezeitraum</li> <li>Beim Einschalten/Zurücksetzen/STOP → RUN</li> </ul> | Service.                                                                                                    | AllS | Rlinkt  | Stopp       | OnDH                                                                                                    |
|         | Es wurde ein Multi-Remote-E/A-Netzwerk mit einem<br>Modul konfiguriert, das ein solches Netzwerk nicht unter-<br>stützt.<br><b>Zusätzliche Informationen</b><br>Allgemeine Informationen: Datei/Laufwerk<br>Spezifische Informationen: Parameternr.<br><b>Diagnosezeitraum</b><br>Beim Einschalten/Zurücksetzen/STOP → RUN                                                                                                    | verweitigen sie ein mooul, das ein multi-Kemote-E/A-<br>Netzwerk unterstützt.                                                                                                    | ξυΛ  | DIIIIKL | этоһһ       | Qiii 1                                                                                                    |
|         | <ul> <li>LINK PARA. ERROR         <ul> <li>Die Stationsnummer der MELSECNET/H-Remote-Master-Station im System A ist nicht auf "0" eingestellt.</li> <li>Die Stationsnummer der MELSECNET/H-Remote-Master-Station im System B ist auf "0" eingestellt.</li> </ul> </li> <li>Zusätzliche Informationen         <ul> <li>Allgemeine Informationen: Datei/Laufwerk</li> <li>Spezifische Informationen: Parameternr.</li> </ul> </li> <li>Diagnosezeitraum         <ul> <li>Beim Einschalten/Zurücksetzen/STOP → RUN</li> </ul> </li> </ul>                                                                                                    | <ul> <li>Stellen Sie die Stationsnummer der MELSECNET/H-<br/>Remote-Master-Station im System A auf "O" ein.</li> <li>Stellen Sie die Stationsnummer der MELSECNET/H-<br/>Remote-Master-Station im System B auf einen Wert<br/>zwischen "1" und "64" ein.</li> </ul>                                                                                                    | AUS  | Blinkt  | Stopp       | QnPRH                                                                                                    |

Tab. 12-3:

Fehlercodes 3000 bis 3999 (9)

| Fehler- |                                                                                                    | LED-Status                                                                                                    |     | CPU-   | e      |                                                                                                    |
|---------|----------------------------------------------------------------------------------------------------|----------------------------------------------------------------------------------------------------|-----|--------|--------|----------------------------------------------------------------------------------------------------|
| code    | Fehlermeldung und -ursache                                                                                                    | Abhilfe                                                                                                    | RUN | ERR.   | Status | Gültig für:                                                                                                    |
| 3101    | LINK PARA. ERROR<br>Die Aktualisierung der Daten zwischen MELSECNET/H und<br>der CPU kann nicht ausgeführt werden, weil die in den<br>SPS-Parametern eingestellte Anzahl der Link-Operanden B<br>und W niedriger ist, als die Anzahl der Link-Operanden B<br>und W, die ohne Einstellung der MELSECNET/H-Parameter<br>zur Verfügung stehenden Link-Operanden:<br>– 1 Netzwerkmodul installiert<br>B: 8192; W: 8192<br>– 2 Netzwerkmodule installiert<br>B: 8192 (4096x2); W: 8192 (4096x2)<br>– 3Netzwerkmodule installiert<br>B: 6144 (2048x3); W: 6144 (2048x3)<br>– 3Netzwerkmodule installiert<br>B: 8192 (2048x4); W: 8192 (2048x4)<br><b>Zusätzliche Informationen</b><br>Allgemeine Informationen: Datei/Laufwerk<br>Spezifische Informationen: Parameternr.<br><b>Diagnosezeitraum</b><br>Beim Einschalten/Zurücksetzen/STOP → RUN | Stellen Sie die Parameter zur Aktualisierung des MELSEC-<br>NET/H so ein, dass sie mit der in den SPS-Parametern ein-<br>gestellten Anzahl der Link-Operanden B und W<br>übereinstimmen.                                                                                                    | AUS | Blinkt | Stopp  | Qn(H) ab der<br>Seriennummer<br>09012<br>QnPH ab der<br>99012<br>QnPRH ab der<br>Seriennummer<br>09012<br>QnU                 |
|         | LINK PARA. ERROR<br>Bei der Einstellung des aktualisierten Bereichs im Netzwerk<br>wird die Grenze zwischen den internen Operanden und den<br>erweiterten Datenregistern (D) oder erweiterten Link-<br>Registern (W) überschritten.<br>Zusätzliche Informationen<br>Allgemeine Informationen: Datei/Laufwerk<br>Spezifische Informationen: Parameternr.<br>Diagnosezeitraum<br>Beim Einschalten/Zurücksetzen/STOP → RUN                                                                                                    | Stellen Sie den aktualisierten Bereich so ein, dass die<br>Grenze zwischen den internen Operanden und den erwei-<br>terten Datenregistern (D) oder erweiterten Link-Registern<br>(W) nicht überschritten wird.                                                                               | AUS | Blinkt | Stopp  | QCPU                                                                                                    |
| 3102    | LINK PARA. ERROR<br>Fehlerhafter Parameter für ein CC-Link IE-Netzwerk<br>■ Zusätzliche Informationen<br>• Allgemeine Informationen: Datei/Laufwerk<br>• Spezifische Informationen: Parameternr.<br>■ Diagnosezeitraum<br>Beim Einschalten/Zurücksetzen/STOP → RUN                                                                                                    | <ul> <li>Prüfen und korrigieren Sie die Netzwerkparameter.<br/>Übertragen Sie die Netzwerkparameter nach der Kor-<br/>rektur in die CPU.<br/>Tritt der gleiche Fehler weiter auf, deutet dies auf einen<br/>Hardware-Fehler hin. Wenden Sie sich an den MITSUB-<br/>ISHI-Service.</li> </ul> | AUS | Blinkt | Stopp  | Qn(H) ab der<br>Seriennummer<br>09012<br>QnPH ab der<br>Seriennummer<br>10042<br>QnPRH ab der<br>Seriennummer<br>10042<br>QnU |
|         | LINK PARA. ERROR<br>Das Netzwerkmodul hat in den Netzwerkparametern einen<br>Fehler entdeckt.<br>■ Zusätzliche Informationen<br>• Allgemeine Informationen: Datei/Laufwerk<br>• Spezifische Informationen: Parameternr.<br>■ Diagnosezeitraum<br>Beim Einschalten/Zurücksetzen/STOP → RUN                                                                                                    |                                                                                                    | AUS | Blinkt | Stopp  | QCPU                                                                                                    |
|         | LINK PARA. ERROR<br>Die bei einer paarigen Verbindung angegebene Stations-<br>nummer ist nicht korrekt.<br>– Die Stationen sind nicht fortlaufend nummeriert.<br>– Für die CPU in der Normal-Station wurde keine paarige<br>Einstellung vorgenommen.<br><b>Zusätzliche Informationen</b><br>Allgemeine Informationen: Datei/Laufwerk<br>Spezifische Informationen: Parameternr.<br><b>Diagnosezeitraum</b><br>Beim Einschalten/Zurücksetzen/STOP → RUN                                                                                                    | Suchen Sie die Fehlerursache beim Netzwerkmodul. Falls<br>die paarige Verbindung falsch eingestellt ist, korrigieren<br>Sie bitte die Netzwerk-parameter.                                                                                                    | AUS | Blinkt | Stopp  | QnPRH                                                                                                    |

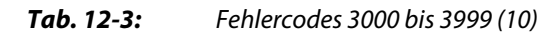

| Fehler- | Fallen alder and an alter alter                                                                                              | LED-Status                                                                                                    |     | CPU-   | Cilder Cim |              |
|---------|----------------------------------------------------------------------------------------------------|----------------------------------------------------------------------------------------------------|-----|--------|------------|--------------|
| code    | Fehlermeldung und -ursache                                                                                                   | Abhilfe                                                                                                    | RUN | ERR.   | Status     | Gültig für:  |
|         | LINK PARA. ERROR                                                                                                    | Installieren Sie ein CC-Link IE-Modul ab der Seriennummer                                                                           | AUS | Blinkt | Stopp      | QnU          |
|         | Es ist ein CC-Link IE-Modul mit der Seriennummer 09041                                                                       | 09042                                                                                                    |     |        |            |              |
|         | oder niedriger installiert.                                                                                                  |                                                                                                    |     |        |            |              |
|         | Allgemeine Informationen: Datei/Laufwerk                                                                                     |                                                                                                    |     |        |            |              |
|         | <ul> <li>Spezifische Informationen: Parameternr.</li> </ul>                                                                  |                                                                                                    |     |        |            |              |
|         | ■ Diagnosezeitraum                                                                                                    |                                                                                                    |     |        |            |              |
|         | Beim Einschalten/Zurücksetzen/STOP $\rightarrow$ RUN                                                                         |                                                                                                    |     |        |            |              |
|         | LINK PARA. ERROR                                                                                                    | - Stellen Sie für die Kontroll-Station und die Normal-Sta-                                                                          | AUS | Blinkt | Stopp      | QnU          |
|         | - In der Kontroll-Station und einer Normal-Station sind                                                                      | tion denselben Netzwerktyp ein.                                                                                                    |     |        |            |              |
|         | verschiedene Netzwerktypen eingestellt (CC IE Control<br>Erw, Modus/Normaler Modus)                                          | <ul> <li>Verwenden Sie keine Parameter, in denen "CC IE Con-<br/>trol Enu Meduc" als Natzwarktun eingestellt ist für ein</li> </ul> |     |        |            |              |
|         | <ul> <li>Der Parameter in dem (CLE Control Erw Modus" als</li> </ul>                                                         | CPU-Modul, das die Funktion der erweiterten Sendead-                                                                                |     |        |            |              |
|         | Netzwerktyp eingestellt ist, wurde in ein CPU-Modul                                                                          | ressen nicht unterstützt.                                                                                                    |     |        |            |              |
|         | übertragen, das die Funktion der erweiterten Sendead-                                                                        | Oder verwenden Sie in einem Netzwerk ein CPU-Modul                                                                                  |     |        |            |              |
|         | ressen nicht unterstutzt.<br>— Der Parameter in dem CCTE Control Erw Modus"                                                  | Funktion der erweiterten Sendeadressen unterstützen.                                                                                |     |        |            |              |
|         | eingestellt ist, wurde auf eine Speicherkarte oder in                                                                        |                                                                                                    |     |        |            |              |
|         | einem GOT gesichert und anschließend in ein CPU-                                                                             |                                                                                                    |     |        |            |              |
|         | Modul ubertragen, das die Funktion der erweiterten<br>Sendeadressen nicht unterstützt                                        |                                                                                                    |     |        |            |              |
|         | <ul> <li>Zusätzliche Informationen</li> </ul>                                                                                |                                                                                                    |     |        |            |              |
|         | Allgemeine Informationen: Datei/Laufwerk                                                                                     |                                                                                                    |     |        |            |              |
|         | • Spezifische Informationen: Parameternr.                                                                                    |                                                                                                    |     |        |            |              |
|         | ■ Diagnosezeitraum                                                                                                    |                                                                                                    |     |        |            |              |
|         | Beim Einschalten/Zurücksetzen/STOP $\rightarrow$ RUN                                                                         |                                                                                                    |     |        |            |              |
| 2102    | LINK PARA. ERROR                                                                                                    | Verwenden Sie die zyklische Gruppierung in einem CC-Link                                                                            | AUS | Blinkt | Stopp      | QnU ab der   |
| 3102    | Die Funktion der zyklischen Gruppierung im CC-Link IE-                                                                       | IE-Modul ab der Version D.                                                                                                    |     |        |            | Seriennummer |
|         | Netzwerk stimmt nicht mit der eingestellten zyklischen                                                                       |                                                                                                    |     |        |            | 10042        |
|         | Zusätzliche Informationen                                                                                                    |                                                                                                    |     |        |            |              |
|         | Allgemeine Informationen: Datei/Laufwerk                                                                                     |                                                                                                    |     |        |            |              |
|         | • Spezifische Informationen: Parameternr.                                                                                    |                                                                                                    |     |        |            |              |
|         | Diagnosezeitraum                                                                                                    |                                                                                                    |     |        |            |              |
|         | Beim Einschalten/Zurücksetzen/STOP $\rightarrow$ RUN                                                                         |                                                                                                    |     |        |            |              |
|         | LINK PARA. ERROR                                                                                                    | Prüfen Sie die Einstellung für paarige Verbindungen in den                                                                          | AUS | Blinkt | Stopp      | Q00J/Q00/Q01 |
|         | Es wurden Einstellungen zu paarigen Verbindungen für CC-                                                                     | Netzwerkparametern der Kontroll-                                                                                                    |     |        |            | Qn(H) ab der |
|         | Link IE-Module vorgenommen, die nicht in einem redun-                                                                        | Station.                                                                                                    |     |        |            | 10042        |
|         | ■ Zusätzliche Informationen                                                                                                  |                                                                                                    |     |        |            | QnPH ab der  |
|         | <ul> <li>Allgemeine Informationen: Datei/Laufwerk</li> </ul>                                                                 |                                                                                                    |     |        |            | Seriennummer |
|         | Spezifische Informationen: Parameternr.                                                                                      |                                                                                                    |     |        |            | 10042        |
|         | Diagnosezeitraum                                                                                                    |                                                                                                    |     |        |            | Seriennummer |
|         | Beim Einschalten/Zurücksetzen/STOP $ ightarrow$ RUN                                                                          |                                                                                                    |     |        |            | 10042        |
|         | LINK PARA. ERROR                                                                                                    | Korrigieren Sie die Bereichseinstellungen in den Netzwerk-                                                                          | AUS | Blinkt | Stopp      | Q00J/Q00/Q01 |
|         | <ul> <li>Es wurde ein LB/LW-Übertragungsbereich der eigenen<br/>Station eingestellt, der LB/LW4000 überschreitet.</li> </ul> | parametern der Kontroll-Station.                                                                                                    |     |        |            |              |
|         | – Es wurden zwei LB/LW-Einstellungen vorgenommen.                                                                            |                                                                                                    |     |        |            |              |
|         | Zusätzliche Informationen                                                                                                    |                                                                                                    |     |        |            |              |
|         | Allgemeine Informationen: Datei/Laufwerk                                                                                     |                                                                                                    |     |        |            |              |
|         | Spezifische Informationen: Parameternr.                                                                                      |                                                                                                    |     |        |            |              |
|         | Reim Finschalten / Turijcksetzen / STOD SPIN                                                                                 |                                                                                                    |     |        |            |              |
|         |                                                                                                    |                                                                                                    |     | 1      |            | 1            |

Tab. 12-3:

Fehlercodes 3000 bis 3999 (11)

| Fehler- | I                                                                                                    | Abhilfe                                                                                                    | LED-Status |        | CPU-   | Cillet a Cim                                                                            |
|---------|----------------------------------------------------------------------------------------------------|----------------------------------------------------------------------------------------------------|------------|--------|--------|-----------------------------------------------------------------------------------------|
| code    | Fehlermeldung und -ursache                                                                                                    |                                                                                                    | RUN        | ERR.   | Status | Gültig für:                                                                             |
| 3103    | LINK PARA. ERROR<br>In einem Multi-CPU-System ist mit der Anfangs-E/A-<br>Adresse in den ETHERNET-Parametern ein ETHERNET-<br>Modul angegeben, das einer anderen CPU zugeordnet ist.<br><b>Zusätzliche Informationen</b><br>• Allgemeine Informationen: Datei/Laufwerk<br>• Spezifische Informationen: Parameternr.<br><b>Diagnosezeitraum</b><br>Beim Einschalten/Zurücksetzen/STOP → RUN                                                                                                    | <ul> <li>Löschen Sie die Netzwerkparameter des ETHERNET-<br/>Moduls, das einer anderen CPU zugeordnet ist.</li> <li>Ändern Sie die Einstellung der Anfangs-E/A- Adresse<br/>so, das ein ETHERNET-Modul angesprochen wird, das<br/>der CPU zugeordnet ist, welche die Anweisung aus-<br/>führt.</li> </ul> | AUS        | Blinkt | Stopp  | Q00/Q01<br>(ab Version B)<br>Qn(H)<br>(ab Version B)<br>QnPH<br>QnU (außer<br>Q00UJCPU) |
|         | <ul> <li>LINK PARA. ERROR</li> <li>Obwohl in den Parametern mindestens ein ETHERNET-Modul vorgegeben wurde, ist kein Modul installiert.</li> <li>Die Anfangs-E/A-Adresse des installierten ETHERNET-Moduls ist unterschiedlich zu der in den ETHERNET-Parametern angegebenen Anfangsadresse.</li> <li>Zusätzliche Informationen</li> <li>Allgemeine Informationen: Datei/Laufwerk</li> <li>Spezifische Informationen: Parameternr.</li> <li>Diagnosezeitraum</li> <li>Beim Einschalten/Zurücksetzen/STOP → RUN</li> </ul>                                                                                                    | <ul> <li>Prüfen und korrigieren Sie die Netzwerkparameter.<br/>Übertragen Sie die Netzwerkparameter nach der Kor-<br/>rektur in die CPU.</li> <li>Tritt der gleiche Fehler weiter auf, deutet dies auf einen<br/>Hardware-Fehler hin. Wenden Sie sich an den MITSUB-<br/>ISHI-Service.</li> </ul>         | AUS        | Blinkt | Stopp  | QCPU                                                                                    |
|         | <ul> <li>LINK PARA. ERROR</li> <li>Ein ETHERNET-Modul, das laut den Parametereinstellungen auf dem Hauptbaugruppenträger installiert sein soll, ist auf einem Erweiterungsbaugruppenträger des redundanten Systems installiert.</li> <li>Ein ETHERNET-Modul, das laut den Parametereinstellungen auf einem Erweiterungsbaugruppenträger installiert sein soll, ist auf einem Hauptbaugruppenträger des redundanten Systems installiert.</li> <li>Zusätzliche Informationen</li> <li>Allgemeine Informationen: Datei/Laufwerk</li> <li>Spezifische Informationen: Parameterinr.</li> <li>Diagnosezeitraum</li> <li>Beim Einschalten/Zurücksetzen/STOP → RUN</li> </ul> | <ul> <li>Prüfen und korrigieren Sie die Netzwerkparameter.<br/>Übertragen Sie die Netzwerkparameter nach der Kor-<br/>rektur in die CPU.<br/>Tritt der gleiche Fehler weiter auf, deutet dies auf einen<br/>Hardware-Fehler hin. Wenden Sie sich an den MITSUB-<br/>ISHI-Service.</li> </ul>              | AUS        | Blinkt | Stopp  | QnPRH ab der<br>Seriennummer<br>09012                                                   |
| 3104    | <ul> <li>LINK PARA. ERROR</li> <li>ETHERNET, MELSECNET/H und MELSECNET/10 sind die selben Netzwerknummern zugeteilt.</li> <li>Die Vorgaben in den Parametern für die Netzwerknummer, die Stationsnummer oder die Gruppennummer überschreiten den zulässigen Bereich.</li> <li>Die vorgegebene E/A-Adresse überschreitet den für die CPU zulässigen Bereich.</li> <li>Fehlerhafte ETHERNET-Parameter</li> <li>Zusätzliche Informationen</li> <li>Allgemeine Informationen: Datei/Laufwerk</li> <li>Spezifische Informationen: Parameterrr.</li> <li>Diagnosezeitraum</li> <li>Beim Einschalten/Zurücksetzen/STOP → RUN</li> </ul>                                      | <ul> <li>Prüfen und korrigieren Sie die Netzwerkparameter.<br/>Übertragen Sie die Netzwerkparameter nach der Kor-<br/>rektur in die CPU.<br/>Tritt der gleiche Fehler weiter auf, deutet dies auf einen<br/>Hardware-Fehler hin. Wenden Sie sich an den MITSUB-<br/>ISHI-Service.</li> </ul>              | AUS        | Blinkt | Stopp  | QCPU                                                                                    |

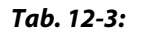

Fehlercodes 3000 bis 3999 (12)

| Fehler- |                                                                                                    |                                                                                                    | LED-Status |        | CPU-   | Gültig für:                                                                             |
|---------|----------------------------------------------------------------------------------------------------|----------------------------------------------------------------------------------------------------|------------|--------|--------|-----------------------------------------------------------------------------------------|
| code    | Fehlermeldung und -ursäche                                                                                                    | Abhilfe                                                                                                    | RUN        | ERR.   | Status | Gultig fur:                                                                             |
|         | LINK PARA. ERROR<br>In einem Multi-CPU-System ist mit der Anfangs-E/A-<br>Adresse in den CC-Link-Netzwerkparametern ein CC-Link-<br>Modul angegeben, das einer anderen CPU zugeordnet ist.<br>■ Zusätzliche Informationen<br>• Allgemeine Informationen: Datei/Laufwerk<br>• Spezifische Informationen: Parameternr.<br>■ Diagnosezeitraum<br>Beim Einschalten/Zurücksetzen/STOP → RUN                                                                                                    | <ul> <li>Löschen Sie die Netzwerkparameter des CC-Link-<br/>Moduls, das einer anderen CPU zugeordnet ist.</li> <li>Ändern Sie die Einstellung der Anfangs-E/A- Adresse<br/>so, das ein CC-Link-Modul angesprochen wird, das der<br/>CPU zugeordnet ist, welche die Anweisung ausführt.</li> </ul> | AUS        | Blinkt | Stopp  | Q00/Q01<br>(ab Version B)<br>Qn(H)<br>(ab Version B)<br>QnPH<br>QnU (außer<br>Q00UJCPU) |
|         | <ul> <li>LINK PARA. ERROR</li> <li>Obwohl in den Parametern mindestens ein CC-Link-Modul vorgegeben wurde, ist kein Modul installiert.</li> <li>Die in den allgemeinen Parametern vorgegebenen<br/>Anfangsadresse des E/A-Bereichs ist unterschiedlich zu<br/>der des installierten E/A-Moduls.</li> <li>Die Klassenzuordnung einer Station des CC-Link, die in<br/>einem Parameter vorgegeben wurde, stimmt nicht mit<br/>der in der tatsächlich installierten Station überein.</li> <li>Zusätzliche Informationen</li> <li>Allgemeine Informationen: Parameternr.</li> <li>Diagnosezeitraum</li> <li>Beim Einschalten/Zurücksetzen/STOP → RUN</li> </ul> | <ul> <li>Prüfen und korrigieren Sie die Netzwerkparameter.<br/>Übertragen Sie die Netzwerkparameter nach der Kor-<br/>rektur in die CPU.</li> <li>Tritt der gleiche Fehler weiter auf, deutet dies auf einen<br/>Hardware-Fehler hin. Wenden Sie sich an den MITSUB-<br/>ISHI-Service.</li> </ul> | AUS        | Blinkt | Stopp  | QCPU<br>LO2CPU<br>LO2CPU-P                                                              |
| 3105    | <ul> <li>LINK PARA. ERROR</li> <li>Obwohl in den Netzwerkparametern zwei oder mehr<br/>CC-Link-Module parametriert sind, ist im System nur<br/>ein CC-Link-Modul installiert. Die in den Netzwerkpara-<br/>metern angegebene Anfangs-E/A-Adresse stimmt<br/>nicht mit dem System überein.</li> <li>Der in den Netzwerkparametern für CC-Link angege-<br/>bene Stationstyp stimmt nicht mit dem System über-<br/>ein.</li> <li>Zusätzliche Informationen</li> <li>Allgemeine Informationen: Datei//Laufwerk</li> <li>Spezifische Informationen: Parameternr.</li> <li>Diagnosezeitraum</li> <li>Beim Einschalten/Zurücksetzen/STOP → RUN</li> </ul>         |                                                                                                    | AUS        | Blinkt | Stopp  | L26CPU-BT<br>L26CPU-PBT                                                                 |
|         | <ul> <li>LINK PARA. ERROR</li> <li>Ein CC-Link-Modul, das laut den Parametern als "zur redundanten Funktion kompatible Master-Station" verwendet wird, ist auf einem Erweiterungsbaugruppenträger des redundanten Systems installiert.</li> <li>Ein CC-Link-Modul, das laut den Parametern als Master-Station auf einem Erweiterungsbaugruppenträger verwendet wird, ist auf einem Hauptbaugruppenträger des redundanten Systems installiert.</li> <li>Zusätzliche Informationen</li> <li>Allgemeine Informationen: Parametern.</li> <li>Diagnosezeitraum</li> <li>Beim Einschalten/Zurücksetzen/STOP → RUN</li> </ul>                                     |                                                                                                    | AUS        | Blinkt | Stopp  | OnPRH ab der<br>Seriennummer<br>09012                                                   |

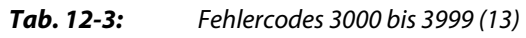

| Fehler- | Feblum Idams dams da                                                                                                    | LED-Status                                                                                                    |     | CPU-   | Cilltin film |                                                                 |
|---------|----------------------------------------------------------------------------------------------------|----------------------------------------------------------------------------------------------------|-----|--------|--------------|-----------------------------------------------------------------|
| code    | Fehlermeldung und -ursache                                                                                                    | Abhilfe                                                                                                    | RUN | ERR.   | Status       | Gultig fur:                                                     |
|         | LINK PARA. ERROR<br>Der automatisch aktualisierte Bereich bei CC-Link über-<br>schreitet die Kapazität der File-Register.<br>Zusätzliche Informationen<br>Allgemeine Informationen: Datei/Laufwerk<br>Spezifische Informationen: Parameternr.<br>Diagnosezeitraum<br>Bei der Ausführung einer END-Anweisung<br>LINK PARA. ERROR                                                                                                    | Verwenden Sie zur Aktualisierung einen File-Registerbe-<br>reich, mit dem die Aktualisierung gemäß den Einstellun-<br>gen möglich ist.<br>Überprüfen Sie die Parametrierung.                                                    | AUS | Blinkt | Stopp        | Qn(H)<br>(ab Version B)<br>QnPH<br>QnPRH<br>QnU<br>LCPU<br>QCPU |
| 3106    | Es besteht ein Fehler bei den Aktualisierungs-Parametern<br>des CC-Link.<br>■ Zusätzliche Informationen<br>• Allgemeine Informationen: Datei<br>• Spezifische Informationen: Parameternr.<br>■ Diagnosezeitraum<br>Beim Einschalten/Zurücksetzen/STOP → RUN                                                                                                    |                                                                                                    |     |        |              | LCPU                                                            |
|         | LINK PARA. ERROR<br>Bei der Einstellung des aktualisierten Bereichs im Netzwerk<br>wird die Grenze zwischen den internen Operanden und den<br>erweiterten Datenregistern (D) oder erweiterten Link-<br>Registern (W) überschritten.<br><b>Zusätzliche Informationen</b><br>• Allgemeine Informationen: Datei<br>• Spezifische Informationen: Parameternr.<br><b>Diagnosezeitraum</b><br>Beim Einschalten/Zurücksetzen/STOP → RUN                                                                                                    | Stellen Sie den aktualisierten Bereich so ein, dass die<br>Grenze zwischen den internen Operanden und den erwei-<br>terten Datenregistern (D) oder erweiterten Link-Registern<br>(W) nicht überschritten wird.                  |     |        |              | QnU<br>LCPU                                                     |
| 3107    | <ul> <li>LINK PARA. ERROR         <ul> <li>Der Inhalt der CC-Link-Parameter ist fehlerhaft.</li> <li>Die eingestellte Betriebsart ist für diese Version des installierten CC-Link-Moduls nicht zulässig.</li> </ul> </li> <li>Zusätzliche Informationen         <ul> <li>Allgemeine Informationen: Datei</li> <li>Spezifische Informationen: Parameternr.</li> <li>Diagnosezeitraum</li> <li>Beim Einschalten/Zurücksetzen/STOP → RUN</li> </ul> </li> </ul>                                                                                | Überprüfen Sie die Parametrierung.                                                                                                    | AUS | Blinkt | Stopp        | QCPU<br>LCPU                                                    |
| 3150    | <ul> <li>LINK PARA. ERROR</li> <li>Bei einem CC-Link IE Feldbus-Netzwerk ist die Netzwerknummer in den Netzwerkparametern und den "Schaltereinstellungen" doppelt vergeben.</li> <li>Es sind keine Netzwerkparametern oder "Schaltereinstellungen" konfiguriert oder es ist ein CC-Link IE Feldbus-Netzwerkmodul montiert, bei dem die Schalter fehlerhaft eingestellt sind.</li> <li>Zusätzliche Informationen</li> <li>Allgemeine Informationen: Parameternr.</li> <li>Diagnosezeitraum</li> <li>Beim Einschalten/Zurücksetzen</li> </ul> | <ul> <li>Überprüfen Sie die Parametrierung.</li> <li>Stellen Sie die Netzwerkparametern und die "Schalter"<br/>korrekt ein, und übertragen Sie die Netzwerkparameter<br/>und die Schaltereinstellungen in das Modul.</li> </ul> | AUS | Blinkt | Stopp        | QnU<br>(ab der<br>Seriennummer<br>12012)                        |
| 3200    | <ul> <li>SFC PARA. ERROR</li> <li>Die Parameterinhalte sind nicht korrekt.</li> <li>Für Block 0 wurde in den SPS-Parametern der automatische Start angewählt, Block 0 existiert aber nicht.</li> <li>Zusätzliche Informationen</li> <li>Allgemeine Informationen: Datei</li> <li>Spezifische Informationen: Parameternr.</li> <li>Diagnosezeitraum</li> <li>STOP → RUN</li> </ul>                                                                                                    | Werten Sie mit Hilfe der Programmier-Software die spezi-<br>fischen Fehlerinformationen aus, und überprüfen Sie, ob<br>die Eintragungen in den Parametern korrekt sind und neh-<br>men Sie ggf. Korrekturen vor.                | AUS | Blinkt | Stopp        | Q00J/Q00/Q01<br>(ab Version B)<br>QnPH<br>QnPRH<br>QnU<br>LCPU  |
| 3201    | <ul> <li>SFC PARA. ERROR</li> <li>Die in den Parametern festgelegte Anzahl der Schrittmerker ist kleiner als die Anzahl der vom Programm verwendeten Schrittmerker.</li> <li>Zusätzliche Informationen</li> <li>Allgemeine Informationen: Datei</li> <li>Spezifische Informationen: Parameternr.</li> <li>Diagnosezeitraum</li> <li>STOP → RUN</li> </ul>                                                                                                    |                                                                                                    | AUS | Blinkt | Stopp        | Qn(H)<br>QnPH<br>QnPRH                                          |

 Tab. 12-3:
 Fehlercodes 3000 bis 3999 (14)

| Fehler- | E-Line Identify All 196                                                                                                    | LED-Status                                                                                                    |     | CPU-   | Cillin Cim |                                                                         |
|---------|----------------------------------------------------------------------------------------------------|----------------------------------------------------------------------------------------------------|-----|--------|------------|-------------------------------------------------------------------------|
| code    | Fehlermeldung und -ursache                                                                                                    | Abhilfe                                                                                                    | RUN | ERR.   | Status     | Gültig für:                                                             |
| 3202    | <ul> <li>SFC PARA. ERROR</li> <li>Die in den Parametern festgelegte Anzahl der Schrittmerker ist kleiner als die Anzahl der vom Programm verwendeten Schrittmerker.</li> <li>Zusätzliche Informationen</li> <li>Allgemeine Informationen: Datei</li> <li>Spezifische Informationen: Parameternr.</li> <li>Diagnosezeitraum</li> <li>STOP → RUN</li> </ul>                                                                                                    | Werten Sie mit Hilfe der Programmier-Software die spezi-<br>fischen Fehlerinformationen aus, und überprüfen Sie, ob<br>die Eintragungen in den Parametern korrekt sind und neh-<br>men Sie ggf. Korrekturen vor. | AUS | Blinkt | Stopp      | Qn(H)<br>QnPH<br>QnPRH                                                  |
| 3203    | <ul> <li>SFC PARA. ERROR</li> <li>Für ein Programm in der Ablaufsprache ist in den SPS-Parametern als "Ausführungstyp" nicht "Zyklus" eingestellt.</li> <li>Zusätzliche Informationen</li> <li>Allgemeine Informationen: Datei</li> <li>Spezifische Informationen: Parameternr.</li> <li>Diagnosezeitraum</li> <li>Beim Einschalten/Zurücksetzen/STOP → RUN (Außer bei den Universal-SPS-CPUs wird die Diagnose nur ausgeführt, wenn die CPU in den RUN-Modus geschaltet wird.)</li> </ul>                                            | Werten Sie mit Hilfe der Programmier-Software die spezi-<br>fischen Fehlerinformationen aus, und überprüfen Sie, ob<br>die Eintragungen in den Parametern korrekt sind und neh-<br>men Sie ggf. Korrekturen vor. | AUS | Blinkt | Stopp      | Qn(H)<br>QnPH<br>QnPRH<br>QnU<br>LCPU                                   |
| 3300    | <ul> <li>SP. PARA. ERROR</li> <li>Die durch den GX Configurator vergebene Kopfadresse für<br/>ein Sondermodul stimmt nicht mit der tatsächlichen E/A-<br/>Adresse überein.</li> <li>Zusätzliche Informationen</li> <li>Allgemeine Informationen: Datei</li> <li>Spezifische Informationen: Parameternr. (Eingestellte<br/>Kopfadresse geteilt durch 10H)</li> <li>Diagnosezeitraum</li> <li>Beim Einschalten/Zurücksetzen/<br/>STOP → RUN</li> </ul>                                                                                  | Überprüfen Sie die Parametrierung                                                                                                    | AUS | Blinkt | Stopp      | QCPU<br>LCPU                                                            |
| 3301    | <ul> <li>SP. PARA. ERROR         <ul> <li>Die Aktualisierungseinstellung für ein Sondermodul<br/>überschreitet den Bereich der zur Verfügung stehenden<br/>File-Register.             <ul></ul></li></ul></li></ul>                                                                                                    | <ul> <li>Verwenden Sie zur Aktualisierung einen File-Register-<br/>bereich, mit dem die Aktualisierung gemäß den Ein-<br/>stellungen möglich ist.</li> <li>Überprüfen Sie die Parametrierung</li> </ul>          | AUS | Blinkt | Stopp      | Q00J/Q00/Q01<br>Qn(H)<br>(ab Version B)<br>QnPH<br>QnPRH<br>QnU<br>LCPU |
|         | SP. PAR. ERROR         Die Einstellungen zur Aktualisierung eines Sondermoduls<br>liegen außerhalb des zulässigen Bereichs.         Zusätzliche Informationen         Allgemeine Informationen: Datei         Spezifische Informationen: Parameternr. (Eingestellte<br>Kopfadresse geteilt durch 10H)         Diagnosezeitraum<br>Beim Einschalten/Zurücksetzen/STOP → RUN/Bei der<br>Übertraqung der Daten in die SPS                                                                                                    | <ul> <li>Überprüfen Sie die Parametrierung.</li> <li>Überprüfen Sie die Einstellungen zur automatischen<br/>Aktualisierung.</li> </ul>                                                                           | AUS | Blinkt | Stopp      | QCPU<br>LCPU                                                            |
|         | <ul> <li>SP. PARA. ERROR</li> <li>Bei der Einstellung des aktualisierten Bereichs wird die Grenze zwischen den internen Operanden und den erweiterten Datenregistern (D) oder erweiterten Link-Registern (W) überschritten.</li> <li>Zusätzliche Informationen</li> <li>Allgemeine Informationen: Datei</li> <li>Spezifische Informationen: Parameternr. (Eingestellte Kopfadresse geteilt durch 10H)</li> <li>Diagnosezeitraum</li> <li>Beim Einschalten/Zurücksetzen/STOP → RUN/Bei der Übertragung der Daten in die SPS</li> </ul> | Stellen Sie den aktualisierten Bereich so ein, dass die<br>Grenze zwischen den internen Operanden und den erwei-<br>terten Datenregistern (D) oder erweiterten Link-Registern<br>(W) nicht überschritten wird.   | AUS | Blinkt | Stopp      | QnU<br>LCPU                                                             |

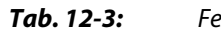

Fehlercodes 3000 bis 3999 (15)

| Echlormoldung und urgeste                                                                                                    | LED-Status                                                                                                    |                                                                                                    | CPU-                                                                                                    | Gültia für:                                                                                                    |                                                                                                    |
|----------------------------------------------------------------------------------------------------|----------------------------------------------------------------------------------------------------|----------------------------------------------------------------------------------------------------|----------------------------------------------------------------------------------------------------|----------------------------------------------------------------------------------------------------|----------------------------------------------------------------------------------------------------|
| enfermeldung und -ursäche                                                                                                    | Abhilte                                                                                                    | RUN                                                                                                    | ERR.                                                                                                    | Status                                                                                                    | Guitig fur:                                                                                                    |
| P. PARA. ERROR<br>e Einstellungen zur Aktualisierung eines Sondermoduls<br>ad nicht korrekt.<br>Zusätzliche Informationen<br>Allgemeine Informationen: Datei<br>Spezifische Informationen: Parameternr. (Eingestellte<br>Kopfadresse geteilt durch 10H)<br>Diagnosezeitraum<br>i der Übertragung der Daten in die SPS                                                                                                    | Überprüfen Sie die Parametrierung                                                                                                    | AUS                                                                                                    | Blinkt                                                                                                    | Stopp                                                                                                    | QCPU<br>LCPU                                                                                                    |
| P. PARA. ERROR<br>einem Multi-CPU-System wurden Einstellungen für ein<br>ndermodul gemacht, das einer anderen CPU zugeordnet<br>Zusätzliche Informationen<br>Allgemeine Informationen: Datei/Laufwerk<br>Spezifische Informationen: Parameternr.<br>Diagnosezeitraum<br>im Einschalten/Zurücksetzen/STOP → RUN/Bei der<br>ertragung der Daten in die SPS                                                                                                    | Löschen Sie die Einstellungen für das Modul, das einer<br>anderen CPU zugeordnet ist, und parametrieren Sie das<br>Modul in dieser CPU.                                                                                                    | AUS                                                                                                    | Blinkt                                                                                                    | Stopp                                                                                                    | Q00J/Q00/Q01 (ab<br>Version B)<br>Qn(H)<br>(ab Version B)<br>QnPH<br>QnU (außer<br>Q00UJCPU)                                                                                                    |
| EMOTE PASS. ERROR<br>e Anfangs-E/A-Adresse des Moduls für das Remote-<br>sswort liegt nicht im Bereich von 0H bis 0FF0H.<br>Zusätzliche Informationen<br>Allgemeine Informationen: —<br>Diagnosezeitraum<br>im Einschalten/Zurücksetzen/ST0P $\rightarrow$ RUN<br>EMOTE PASS. ERROR<br>e Anfangs-E/A-Adresse des Moduls für das Remote-<br>sswort liegt nicht im Bereich von 0H bis 07E0H.<br>Zusätzliche Informationen<br>Allgemeine Informationen: —                                         | Ändern Sie die Kopfadresse des angesprochenen Moduls<br>so, dass sie im Bereich von OH bis OFFOH liegt.<br>Ändern Sie die Kopfadresse des angesprochenen Moduls<br>so, dass sie im Bereich von OH bis O7EOH liegt.                                                                                                    | AUS                                                                                                    | Blinkt                                                                                                    | Stopp                                                                                                    | Qn(H)<br>(ab Version B)<br>QnPH<br>QnPAH<br>QnU ab der<br>Seriennummer<br>09012<br>LCPU<br>Q02U                                                                                                    |
| Spezifische Informationen: —<br><b>Diagnosezeitraum</b><br>im Einschalten/Zurücksetzen/STOP $\rightarrow$ RUN<br><b>EMOTE PASS. ERROR</b><br>e Anfangs-E/A-Adresse des Moduls für das Remote-<br>sswort liegt bei einer QOD/CPU nicht im Bereich von OH<br>s 1E0H oder bei einer QOD/CPU nicht im Bereich von OH<br>s 1E0H oder bei einer QOD/CPU/QO1/CPU nicht im Bereich<br>n OH bis 3E0H<br><b>Zusätzliche Informationen</b><br>Allgemeine Informationen: —<br>Spezifische Informationen: — | <ul> <li>Bei einer Q00JCPU:<br/>Ändern Sie die Kopfadresse des angesprochenen<br/>Moduls so, dass sie im Bereich von OH bis 1E0H liegt.</li> <li>Bei einer Q00CPU oder Q01CPU:<br/>Ändern Sie die Kopfadresse des angesprochenen<br/>Moduls so, dass sie im Bereich von OH bis 3E0H liegt.</li> </ul>                                                                                                    |                                                                                                    |                                                                                                    |                                                                                                    | Q00J/Q00/Q01<br>(ab Version B)                                                                                                    |
| e /<br>ss Z<br>A<br>S<br>C<br>in<br>E /<br>ss 1<br>A<br>S<br>C<br>in<br>Z<br>A<br>S<br>C<br>in                                                                                                    | Anfangs-E/A-Adresse des Moduls für das Remote-<br>wort liegt nicht im Bereich von 0H bis 07E0H.<br>(usätzliche Informationen: —<br>pezifische Informationen: —<br>Diagnosezeitraum<br>n Einschalten/Zurücksetzen/STOP $\rightarrow$ RUN<br><b>MOTE PASS. ERROR</b><br>Anfangs-E/A-Adresse des Moduls für das Remote-<br>wort liegt bei einer Q00JCPU nicht im Bereich von 0H<br>E0H oder bei einer Q00CPU/Q01CPU nicht im Bereich<br>0H bis 3E0H<br>(usätzliche Informationen<br>)pezifische Informationen: —<br>pezifische Informationen: —<br>Diagnosezeitraum<br>n Einschalten/Zurücksetzen/STOP $\rightarrow$ RUN | Anfangs-E/A-Adresse des Moduls für das Remote-<br>wort liegt nicht im Bereich von 0H bis 07E0H.<br><b>Jusätzliche Informationen</b><br>Ilgemeine Informationen: —<br>pezifische Informationen: —<br>Diagnosezeitraum<br>n Einschalten/Zurücksetzen/STOP → RUN<br><b>MOTE PASS. ERROR</b><br>Anfangs-E/A-Adresse des Moduls für das Remote-<br>wort liegt bei einer Q00JCPU nicht im Bereich von 0H<br>E0H oder bei einer Q00JCPU nicht im Bereich von 0H<br>E0H oder bei einer Q00CPU/Q01CPU nicht im Bereich<br>DH bis 3E0H<br><b>Jusätzliche Informationen</b><br>Jugemeine Informationen: —<br>pezifische Informationen: —<br>pezifische Informationen: —<br>piezifische Informationen: —<br>Diagnosezeitraum<br>n Einschalten/Zurücksetzen/STOP → RUN | Anfangs-E/A-Adresse des Moduls für das Remote-<br>wort liegt nicht im Bereich von 0H bis 07E0H.<br><b>Jusätzliche Informationen</b><br>Illgemeine Informationen: —<br>pezifische Informationen: —<br>Pischalten/Zurücksetzen/STOP → RUN<br><b>MOTE PASS. ERROR</b><br>Anfangs-E/A-Adresse des Moduls für das Remote-<br>wort liegt bei einer Q00JCPU nicht im Bereich von 0H<br>E0H oder bei einer Q00JCPU nicht im Bereich<br>OH bis 3E0H<br><b>Jusätzliche Informationen</b><br>Jugemeine Informationen: —<br>pezifische Informationen<br>Jugemeine Informationen: —<br>pezifische Informationen<br>Lisschalten/Zurücksetzen/STOP → RUN | Anfangs-E/A-Adresse des Moduls für das Remote-<br>wort liegt nicht im Bereich von 0H bis 07E0H.<br><b>/usätzliche Informationen</b><br>Illgemeine Informationen: —<br>pezifische Informationen: —<br>Diagnosezeitraum<br>n Einschalten/Zurücksetzen/STOP → RUN<br>MOTE PASS. ERROR<br>Anfangs-E/A-Adresse des Moduls für das Remote-<br>wort liegt bei einer Q00JCPU nicht im Bereich von 0H<br>E0H oder bei einer Q00JCPU nicht im Bereich<br>Vol bis 3E0H<br><b>usätzliche Informationen</b><br>Ilgemeine Informationen: —<br>pezifische Informationen<br>Ilgemeine Informationen<br>Ilgemeine Informationen: —<br>pezifische Informationen: —<br>pezifische Informationen: —<br>pezifische Informationen: —<br>piezifische Informationen: —<br>pezifische Informationen: —<br>Diagnosezeitraum<br>n Einschalten/Zurücksetzen/STOP → RUN | Anfangs-E/A-Adresse des Moduls für das Remote-<br>wort liegt nicht im Bereich von 0H bis 07E0H.<br><b>Jusätzliche Informationen</b><br>Illgemeine Informationen: —<br>pezifische Informationen: —<br>Diagnosezeitraum<br>n Einschalten/Zurücksetzen/STOP → RUN<br><b>MOTE PASS. ERROR</b><br>Anfangs-E/A-Adresse des Moduls für das Remote-<br>wort liegt bei einer Q00JCPU nicht im Bereich von 0H<br>E0H oder bei einer Q00JCPU nicht im Bereich<br>Hei einer Q00CPU/Q01CPU nicht im Bereich<br>C0H bis 3E0H<br><b>Lusätzliche Informationen</b><br>Illgemeine Informationen: —<br>pezifische Informationen: —<br>pezifische Informationen: —<br>pezifische Informationen: —<br>pezifische Informationen: —<br>Diagnosezeitraum<br>n Einschalten/Zurücksetzen/STOP → RUN |

 Tab. 12-3:
 Fehlercodes 3000 bis 3999 (16)

| Fehler- |                                                                                                    |                                                                                                    | LED-Status |        | LED-Status CPU- |                                                            |
|---------|----------------------------------------------------------------------------------------------------|----------------------------------------------------------------------------------------------------|------------|--------|-----------------|------------------------------------------------------------|
| code    | Fehlermeldung und -ursache                                                                                                    | Abhilfe                                                                                                    | RUN        | ERR.   | Status          | Gültig für:                                                |
|         | REMOTE PASS. ERROR         Der durch die Anfangs-E/A-Adresse in der Remote-         Passwortdatei angegebene Steckplatz ist nicht korrekt.         Mögliche Ursachen:         – Es ist kein Modul installiert.         – Das Modul ist kein Sondermodul (E/A-Modul).         – Das Sondermodul ist kein Schnittstellen- oder ETHER-         NET-Modul.         – Es ist ein Schnittstellen- oder ein ETHERNET-Modul der         Version A installiert.         – Es ist kein Sondermodul installiert, dass die Remote-         Passwortfunktion unterstützt.         Zusätzliche Informationen         Allgemeine Informationen:         Biagnosezeitraum         Beim Einschalten/Zurücksetzen/STOP → RUN | Installieren Sie auf dem durch die Kopfadresse in der<br>Remote-Passwortdatei angegebenen Steckplatz ein<br>Schnittstellen- oder ETHERNET-Modul ab Version B.                                                      | AUS        | Blinkt | Stopp           | Qn(H)<br>(ab Version B)<br>QnPH<br>QnPRH<br>QnU            |
| 3401    | REMOTE PASS. ERROR         Der durch die Anfangs-E/A-Adresse in der Remote-Passwortdatei angegebene Steckplatz ist nicht korrekt.         Mögliche Ursachen:         – Es ist kein Modul installiert.         – Das Sondermodul ist kein Schnittstellen-modul.         Zusätzliche Informationen         • Allgemeine Informationen:         • Spezifische Informationen:         • Diagnosezeitraum         Beim Einschalten/Zurücksetzen/STOP → RUN                                                                                                    | Installieren Sie auf dem durch die Kopfadresse in der<br>Remote-Passwortdatei angegebenen Steckplatz ein Son-<br>dermodul, dass die Remote-Passwortfunktion unterstützt.                                           | AUS        | Blinkt | Stopp           | LCPU                                                       |
|         | REMOTE PASS. ERROR         Auf den durch die Anfangs-E/A-Adresse in der Remote-Passwortdatei angegebenen Steckplatz ist keines der folgenden Module montiert:         – Schnittstellenmodul ab Version B         – ETHERNET-Modul ab Version B         – Es ist ein Schnittstellen- oder ein ETHERNET-Modul der Version A installiert.         Zusätzliche Informationen         • Allgemeine Informationen:         – Spezifische Informationen:         • Diagnosezeitraum         Beim Einschalten/Zurücksetzen/STOP → RUN                                                                                                    | Installieren Sie auf dem durch die Kopfadresse in der<br>Remote-Passwortdatei angegebenen Steckplatz ein<br>Schnittstellen- oder ETHERNET-Modul ab Version B.                                                      | AUS        | Blinkt | Stopp           | Q00J/Q00/Q01<br>(ab Version B)                             |
|         | REMOTE PASS. ERROR         In einem Multi-CPU-System wird ein Schnittstellenmodul         ab Version B oder ein ETHENET-Modul ab Version B ange-         sprochen, das einer anderen CPU zugeordnet ist.         Zusätzliche Informationen         • Allgemeine Informationen:         • Spezifische Informationen:         • Diagnosezeitraum         Beim Einschalten/Zurücksetzen/STOP → RUN                                                                                                    | <ul> <li>Sprechen Sie ein Schnittstellen- oder ETHERNET-Modul<br/>an, das der CPU zugeordnet ist, die das Programm aus-<br/>führt.</li> <li>Löschen Sie die Einstellungen für das Remote-<br/>Password.</li> </ul> | AUS        | Blinkt | Stopp           | Qn(H)<br>(ab Version B)<br>QnPH<br>QnU<br>(außer Q00UJCPU) |

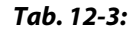

Fehlercodes 3000 bis 3999 (17)

## 12.5 Fehlercodes 4000 bis 4999

| Fehler- | Foblermoldung und ursache Abbilfe                                                                                                    | LED-Status                                                                                                    |     | CPU-   | Gültig für: |                                                                        |
|---------|----------------------------------------------------------------------------------------------------|----------------------------------------------------------------------------------------------------|-----|--------|-------------|------------------------------------------------------------------------|
| code    | Fehlermelaung und -ursäche                                                                                                    | Abhilfe                                                                                                    | RUN | ERR.   | Status      | Guitig fur:                                                            |
| 4000    | <ul> <li>INSTRCT CODE. ERR.</li> <li>Im Programm ist ein Anweisungscode enthalten, der<br/>nicht entschlüsselt werden kann.</li> <li>Das Programm enthält eine unzulässige Anweisung.</li> <li>Zusätzliche Informationen</li> <li>Allgemeine Informationen: Lokalisierung des Pro-<br/>grammfehlers</li> <li>Spezifische Informationen: —</li> <li>Diagnosezeitraum</li> <li>Beim Einschalten/Zurücksetzen/STOP → RUN/Bei der Aus-<br/>retter Austernetter</li> </ul>                                                      | Werten Sie mit Hilfe der Programmier-Software die allge-<br>meinen Fehlerinformationen aus, und überprüfen/korri-<br>gieren Sie den angegebenen Programmschritt. | AUS | Blinkt | Stopp       | QCPU<br>LCPU                                                           |
| 4001    | INFORMENTIAL INVESSING<br>INSTRCT CODE. ERR.<br>Das Programm enthält eine erweiterte Anweisung für ein<br>AS-Programm, obwohl es kein AS-Programm ist.<br>■ Zusätzliche Informationen<br>• Allgemeine Informationen: Lokalisierung des Pro-<br>grammfehlers<br>• Spezifische Informationen: —<br>■ Diagnosezeitraum<br>Beim Einschalten/Zurücksetzen/STOP → RUN/Bei der Aus-<br>führung der Anweisung                                                                                                    | Werten Sie mit Hilfe der Programmier-Software die allge-<br>meinen Fehlerinformationen aus, und überprüfen/korri-<br>gieren Sie den angegebenen Programmschritt. | AUS | Blinkt | Stopp       | Q00J/Q00/Q01<br>(ab Version B)<br>Qn(H)<br>QnPH<br>QnPH<br>QnV<br>LCPU |
| 4002    | <ul> <li>INSTRCT CODE. ERR.         <ul> <li>Die Anweisung hat eine falsche Bezeichnung.</li> <li>Eine erweiterte Anweisung im Programm kann durch das angegebene Modul nicht ausgeführt werden.</li> </ul> </li> <li>Zusätzliche Informationen         <ul> <li>Allgemeine Informationen: Lokalisierung des Programmfehlers</li> <li>Spezifische Informationen: —</li> </ul> </li> <li>Diagnosezeitraum         <ul> <li>Beim Einschalten/Zurücksetzen/STOP → RUN/Bei der Ausführung der Anweisung</li> </ul> </li> </ul> | Werten Sie mit Hilfe der Programmier-Software die allge-<br>meinen Fehlerinformationen aus, und überprüfen/korri-<br>gieren Sie den angegebenen Programmschritt. | AUS | Blinkt | Stopp       | QCPU<br>LCPU                                                           |
| 4003    | <ul> <li>INSTRCT CODE. ERR.</li> <li>Die Anzahl der Operanden ist bei der Anweisung nicht korrekt.</li> <li>Zusätzliche Informationen</li> <li>Allgemeine Informationen: Lokalisierung des Programmfehlers</li> <li>Spezifische Informationen: —</li> <li>Diagnosezeitraum</li> <li>Beim Einschalten/Zurücksetzen/STOP → RUN/Bei der Ausführung der Anweisung</li> </ul>                                                                                                    | Werten Sie mit Hilfe der Programmier-Software die allge-<br>meinen Fehlerinformationen aus, und überprüfen/korri-<br>gieren Sie den angegebenen Programmschritt. | AUS | Blinkt | Stopp       | QCPU<br>LCPU                                                           |
| 4004    | <ul> <li>INSTRCT CODE. ERR.</li> <li>Die Anweisung spricht einen nicht nutzbaren Operanden<br/>an.</li> <li>Zusätzliche Informationen</li> <li>Allgemeine Informationen: Lokalisierung des Pro-<br/>grammfehlers</li> <li>Spezifische Informationen: —</li> <li>Diagnosezeitraum<br/>Beim Einschalten/Zurücksetzen/STOP → RUN/Bei der Aus-<br/>führung der Anweisung</li> </ul>                                                                                                    | Werten Sie mit Hilfe der Programmier-Software die allge-<br>meinen Fehlerinformationen aus, und überprüfen/korri-<br>gieren Sie den angegebenen Programmschritt. | AUS | Blinkt | Stopp       | QCPU<br>LCPU                                                           |
| 4010    | <ul> <li>MISSING END INS.</li> <li>Das Programm beinhaltet keine END-(FEND-) Anweisung</li> <li>Zusätzliche Informationen</li> <li>Allgemeine Informationen: Lokalisierung des Programmfehlers</li> <li>Spezifische Informationen: —</li> <li>Diagnosezeitraum</li> <li>Beim Einschalten/Zurücksetzen/STOP → RUN</li> </ul>                                                                                                    | Werten Sie mit Hilfe der Programmier-Software die allge-<br>meinen Fehlerinformationen aus, und überprüfen/korri-<br>gieren Sie den angegebenen Programmschritt. | AUS | Blinkt | Stopp       | QCPU<br>CCPU                                                           |

 Tab. 12-4:
 Fehlercodes 4000 bis 4999 (1)

| Fehler- | Patriana da ana da ana aka                                                                                                    |                                                                                                    | LED-S | Status | CPU-   | Cillet a Cina                                            |
|---------|----------------------------------------------------------------------------------------------------|----------------------------------------------------------------------------------------------------|-------|--------|--------|----------------------------------------------------------|
| code    | Feniermeidung und -ursache                                                                                                    | Abhlife                                                                                                    | RUN   | ERR.   | Status | Guitig fur:                                              |
| 4020    | <ul> <li>CAN'T SET (P)</li> <li>Im Programm werden mehr als 4096 Pointer verwendet.</li> <li>Die Anzahl der vom Programm verwendeten Pointer überschreitet die in den Parametern eingestellte Anzahl.</li> <li>Zusätzliche Informationen</li> <li>Allgemeine Informationen: Lokalisierung des Programmfehlers</li> <li>Spezifische Informationen: —</li> <li>Diagnosezeitraum</li> <li>Beim Einschalten/Zurücksetzen/STOP → RUN</li> <li>CAN'T SET (P)</li> </ul>                   | Werten Sie mit Hilfe der Programmier-Software die allge-<br>meinen Fehlerinformationen aus, und überprüfen/korri-<br>gieren Sie den angegebenen Programmschritt. | AUS   | Blinkt | Stopp  | Qn(H)<br>QnPH<br>QnPRH<br>QnU<br>LCPU<br>Q00UJ/Q00U/Q01U |
|         | <ul> <li>Im Programm werden mehr als 512 Pointer verwendet.</li> <li>Die Anzahl der vom Programm verwendeten Pointer überschreitet die in den Parametern eingestellte Anzahl.</li> <li>Zusätzliche Informationen</li> <li>Allgemeine Informationen: Lokalisierung des Programmfehlers</li> <li>Spezifische Informationen: —</li> <li>Diagnosezeitraum</li> <li>Beim Einschalten/Zurücksetzen/STOP → RUN</li> </ul>                                                                  |                                                                                                    |       |        |        |                                                          |
| 4021    | <ul> <li>CAN'T SET (P)</li> <li>Die Adressen der allgemeinen Pointer, die von den entsprechenden Dateien genutzt werden, überlappen.</li> <li>Die Adressen der lokalen Pointer, die von den entsprechenden Dateien genutzt werden, überlappen.</li> <li>Zusätzliche Informationen</li> <li>Allgemeine Informationen: Lokalisierung des Programmfehlers</li> <li>Spezifische Informationen: —</li> <li>Diagnosezeitraum</li> <li>Beim Einschalten/Zurücksetzen/STOP → RUN</li> </ul> | Werten Sie mit Hilfe der Programmier-Software die allge-<br>meinen Fehlerinformationen aus, und überprüfen/korri-<br>gieren Sie den angegebenen Programmschritt. | AUS   | Blinkt | Stopp  | QCPU<br>LCPU                                             |
| 4030    | <ul> <li>CAN'T SET (I)</li> <li>Die Adressen der zugeordneten Pointer, die von den entsprechenden Dateien genutzt werden, überlappen.</li> <li>Zusätzliche Informationen</li> <li>Allgemeine Informationen: Lokalisierung des Programmfehlers</li> <li>Spezifische Informationen: —</li> <li>Diagnosezeitraum</li> <li>Beim Einschalten/Zurücksetzen/STOP → RUN</li> </ul>                                                                                                    | Werten Sie mit Hilfe der Programmier-Software die allge-<br>meinen Fehlerinformationen aus, und überprüfen/korri-<br>gieren Sie den angegebenen Programmschritt. | AUS   | Blinkt | Stopp  | QCPU<br>LCPU                                             |

Tab. 12-4: Fehlercodes 4000 bis 4999 (2)

| Fehler- | Echlormoldung und uwenche                                                                                                    |                                                                                                    | LED-S   | status         | CPU-<br>Status                                                      |                                                                          |
|---------|----------------------------------------------------------------------------------------------------|----------------------------------------------------------------------------------------------------|---------|----------------|---------------------------------------------------------------------|--------------------------------------------------------------------------|
| code    | remermeloung und -ursache                                                                                                    | Abhine                                                                                                    | RUN     | ERR.           |                                                                     | Guilig full.                                                             |
|         | <ul> <li>OPERATION ERROR</li> <li>Die enthaltenen Daten können von der entsprechenden</li> <li>Anweisung nicht verarbeitet werden.</li> <li>Zusätzliche Informationen</li> <li>Allgemeine Informationen: Lokalisierung des Programmfehlers</li> <li>Spezifische Informationen: —</li> <li>Diagnosezeitraum</li> <li>Bei Ausführung einer Anweisung</li> </ul>                 | Werten Sie mit Hilfe der Programmier-Software die allge-<br>meinen Fehlerinformationen aus, und überprüfen/korri-<br>gieren Sie den angegebenen Programmschritt.                                                                                                    | AUS/EIN | Blinkt/<br>EIN | Stopp/<br>Fortsetzen<br>(In den SPS-<br>Parametern<br>einstellbar.) | QCPU<br>LCPU                                                             |
| 4100    | <ul> <li>OPERATION ERROR</li> <li>Fehler beim Zugriff auf eine ATA- oder SD-Speicherkarte<br/>durch eine SP.FREAD- oder SP.FWRITE-Anweisung.</li> <li>Zusätzliche Informationen</li> <li>Allgemeine Informationen: Lokalisierung des Pro-<br/>grammfehlers</li> <li>Spezifische Informationen: —</li> <li>Diagnosezeitraum</li> <li>Bei Ausführung einer Anweisung</li> </ul> | <ul> <li>Treffen Sie Maßnahmen gegen elektromagnetische<br/>Störungen.</li> <li>Führen Sie an der CPU einen RESET aus, und schalten<br/>Sie die CPU anschließend in den RUN-Modus.<br/>Wenn der gleiche Fehler wieder angezeigt wird, deutet<br/>dies auf einen Hardware-Fehler der ATA- oder SD-Spei-<br/>cherkarte hin. Wenden Sie sich an den MITSUBISHI-Ser-<br/>vice.</li> </ul> |         |                |                                                                     | Qn(H)<br>QnPH<br>QnPRH<br>QnU<br>(außer Q00UJ-,<br>Q00U- und<br>Q01UCPU) |
|         | OPERATION ERROR<br>Weil durch andere Funktionen auf eine Datei zugegriffen<br>wurde, war ein Zugriff durch eine SP.FWRITE-Anweisung<br>nicht möglich.<br>Zusätzliche Informationen<br>Allgemeine Informationen: Lokalisierung des Pro-<br>grammfehlers<br>Spezifische Informationen: —<br>Diagnosezeitraum<br>Bei Ausführung einer Anweisung                                  | <ul> <li>Beenden Sie den Zugriff auf die Datei durch andere<br/>Funktionen, damit ein Zugriff durch eine SP.FWRITE-<br/>Anweisung erfolgen kann.</li> <li>Greifen Sie nicht gleichzeitig mit anderen Funktionen<br/>und einer SP.FWRITE-Anweisung auf die Datei zu.</li> </ul>                                                                                                    |         |                |                                                                     | QnU<br>(außer Q00UJ-,<br>Q00U- und<br>Q01UCPU)<br>LCPU                   |

Tab. 12-4:

Fehlercodes 4000 bis 4999 (3)

| Fehler- | Foblermoldung und urgesche Abbilfe                                                                                                    |                                                                                                    | LED-S   | Status                 | CPU-                                                                | Gültig für:              |
|---------|----------------------------------------------------------------------------------------------------|----------------------------------------------------------------------------------------------------|---------|------------------------|---------------------------------------------------------------------|--------------------------|
| code    | Feniermeldung und -ursäche                                                                                                    | Abhilfe                                                                                                    | RUN     | ERR.                   | Status                                                              | Guitig fur:              |
|         | <ul> <li>OPERATION ERROR</li> <li>Die angegebenen Adressen der Daten, die von dem<br/>Programm verarbeitet werden sollen, oder die gespei-<br/>cherten Daten oder Konstanten der Operanden, die von<br/>den Anweisungen verwendet werden, liegen außer-<br/>halb des nutzbaren Adressbereichs.</li> <li>Es sollen Daten in den gemeinsamen Speicherbereich<br/>der CPU geschrieben werden, die die Anweisung aus-<br/>führt. Dieser Bereich ist jedoch schreibgeschützt.</li> <li>Der Bereich mit die gespeicherten Daten der Operan-<br/>den, die von den Anweisungen verwendet werden, ist<br/>doppelt vorhanden.</li> <li>Der durch die Anweisung angegebene Operand liegt<br/>außerhalb des nutzbaren Adressbereichs.</li> <li>Der durch die Anweisung angegebene Interrupt-Poin-<br/>ter liegt außerhalb des nutzbaren Adressbereichs.</li> <li>Für beide Operanden s und s einer BMOV-Anweisung<br/>wurde ein direkter Link-Operand, eine Speicheradresse<br/>in einem Sondermodul oder ein Operand aus dem<br/>zyklisch übertragenen Bereich angegeben.</li> <li>Es existieren keine direkten Link-Operanden (J□\□).</li> <li>Zusätzliche Informationen</li> <li>Allgemeine Informationen: Lokalisierung des Pro-<br/>grammfehlers</li> </ul> | Werten Sie mit Hilfe der Programmier-Software die allge-<br>meinen Fehlerinformationen aus, und überprüfen/korri-<br>gieren Sie den angegebenen Programmschritt. | AUS/EIN | ERR.<br>Blinkt/<br>EIN | Storp/<br>Fortsetzen<br>(In den SPS-<br>Parametern<br>einstellbar.) | QCPU<br>LCPU             |
| 4101    | <ul> <li>Spezifische Informationen: —</li> <li>Diagnosezeitraum</li> <li>Bei Ausführung einer Anweisung</li> </ul>                                                                                                    |                                                                                                    |         |                        |                                                                     |                          |
|         | OPERATION ERROR                                                                                                    |                                                                                                    |         |                        |                                                                     | QnU                      |
|         | <ul> <li>Die durch die Anweisung angegebenen gespeicherten<br/>Daten der File-Register überschreiten den zulässigen<br/>Bereich.</li> </ul>                                                                                                    |                                                                                                    |         |                        |                                                                     | (außer QOOUJCPU)<br>LCPU |
|         | <ul> <li>Es sind keine File-Register eingestellt.</li> </ul>                                                                                                    |                                                                                                    |         |                        |                                                                     |                          |
|         | Zusatzliche Informationen     Allgemeine Informationen: Lokalisierung des Pro-<br>grammfehlers                                                                                                    |                                                                                                    |         |                        |                                                                     |                          |
|         | Spezifische Informationen: —                                                                                                    |                                                                                                    |         |                        |                                                                     |                          |
|         | Diagnosezeitraum     Rei Ausführung einer Anweisung                                                                                                    |                                                                                                    |         |                        |                                                                     |                          |
|         |                                                                                                    |                                                                                                    |         |                        |                                                                     | Onll                     |
|         | Es sind Datenblöcke eingestellt, die die Grenze zwischen<br>den internen Operanden und den erweiterten Datenregi-<br>stern (D) oder erweiterten Link-Registern (W) überschrei-<br>ten. (Einschließlich 32-Bit Binärdaten, Gleitkommazahlen,<br>indirekte Adressen und Steuerdaten)                                                                                                    |                                                                                                    |         |                        |                                                                     | LCPU                     |
|         | <ul> <li>Zusatzliche Informationen</li> <li>Allgemeine Informationen: Lokalisierung des Pro-<br/>grammfehlers</li> <li>Spezifische Informationen: —</li> <li>Diagnosezeitraum</li> </ul>                                                                                                    |                                                                                                    |         |                        |                                                                     |                          |
|         | Bei Ausführung einer Anweisung                                                                                                    |                                                                                                    |         |                        |                                                                     |                          |

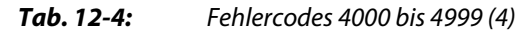

| Fehler- |                                                                                                    |                                                                                                    | LED-Status |                | CPU-                                                                |                                                                                         |
|---------|----------------------------------------------------------------------------------------------------|----------------------------------------------------------------------------------------------------|------------|----------------|---------------------------------------------------------------------|-----------------------------------------------------------------------------------------|
| code    | Fehlermeldung und -ursache                                                                                                    | Abhilfe                                                                                                    | RUN        | ERR.           | Status                                                              | Gültig für:                                                                             |
| 4102    | OPERATION ERROR         In einem Multi-CPU-System wird direkt auf ein Netzwerk-<br>modul zugegriffen (J□\□), das einer anderen CPU zuge-<br>ordnet ist.         Zusätzliche Informationen         • Allgemeine Informationen: Lokalisierung des Pro-<br>grammfehlers         • Spezifische Informationen: —         Diagnosezeitraum         Bei Ausführung einer Anweisung                                                                                                    | <ul> <li>Löschen Sie die Anweisungen aus dem Programm, mit<br/>denen auf ein Netzwerkmodul zugegriffen wird, das<br/>einer anderen CPU zugeordnet ist.</li> <li>Korrigieren Sie das Programm, und greifen Sie direkt<br/>(Jana) auf ein Netzwerkmodul zu, das der CPU zuge-<br/>ordnet ist, von der die Anweisung ausgeführt wird.</li> </ul> | AUS/EIN    | Blinkt/<br>EIN | Stopp/<br>Fortsetzen<br>(In den SPS-<br>Parametern<br>einstellbar.) | Q00/Q01<br>(ab Version B)<br>On(H)<br>(ab Version B)<br>QnPH<br>QnU (außer<br>Q00UJCPU) |
|         | <ul> <li>OPERATION ERROR         <ul> <li>Die Netzwerk- oder Stationsnummer, die durch eine erweiterte Anweisung angesprochen wird, ist nicht korrekt.</li> <li>Die Adressierung für den direkten Zugriff auf Link-Operanden (J□\□) ist nicht korrekt.</li> <li>Die Netzwerk- oder Stationsnummer oder die Anzahl der Zeichen in einer Zeichenfolge überschreitet den zulässigen Bereich.</li> </ul> </li> <li>Zusätzliche Informationen         <ul> <li>Allgemeine Informationen: —</li> <li>Spezifische Informationen: —</li> </ul> </li> </ul>                                                  | Werten Sie mit Hilfe der Programmier-Software die allge-<br>meinen Fehlerinformationen aus, und überprüfen/korri-<br>gieren Sie den angegebenen Programmschritt.                                                                                                    |            |                |                                                                     | QCPU                                                                                    |
|         | <ul> <li>Diagnosezeitraum</li> <li>Bei Ausführung einer Anweisung</li> <li>OPERATION ERROR <ul> <li>Die Stationsnummer, die durch eine erweiterte Anweisung angesprochen wird, ist nicht korrekt.</li> <li>Die Netzwerk- oder Stationsnummer oder die Anzahl der Zeichen in einer Zeichenfolge überschreitet den zulässigen Bereich.</li> </ul> </li> <li>Zusätzliche Informationen <ul> <li>Allgemeine Informationen: Lokalisierung des Programmfehlers</li> <li>Spezifische Informationen: —</li> </ul> </li> <li>Diagnosezeitraum <ul> <li>Bei Ausführung einer Anweisung</li> </ul> </li> </ul> |                                                                                                    |            |                |                                                                     | LCPU                                                                                    |
|         | <ul> <li>OPERATION ERROR         <ul> <li>In einer erweiterten Anweisung ist in einer Zeichenfolge die Sequenz (" ") angegeben, die nicht verwendet werden darf.</li> <li>Zusätzliche Informationen</li> <li>Allgemeine Informationen: Lokalisierung des Programmfehlers</li> <li>Spezifische Informationen: —</li> <li>Diagnosezeitraum</li> <li>Bei Ausführung einer Anweisung</li> </ul> </li> </ul>                                                                                                    | Werten Sie mit Hilfe der Programmier-Software die allge-<br>meinen Fehlerinformationen aus, und überprüfen/korri-<br>gieren Sie den angegebenen Programmschritt.                                                                                                    |            |                |                                                                     | QnU<br>LCPU                                                                             |
| 4103    | <ul> <li>OPERATION ERROR</li> <li>Die Konfiguration der PID-Anweisung ist falsch.</li> <li>Zusätzliche Informationen</li> <li>Allgemeine Informationen: Lokalisierung des Programmfehlers</li> <li>Spezifische Informationen: —</li> <li>Diagnosezeitraum</li> <li>Bei Ausführung einer Anweisung</li> </ul>                                                                                                    | Werten Sie mit Hilfe der Programmier-Software die allge-<br>meinen Fehlerinformationen aus, und überprüfen/korri-<br>gieren Sie den angegebenen Programmschritt.                                                                                                    | AUS/EIN    | Blinkt/<br>EIN | Stopp/<br>Fortsetzen<br>(In den SPS-<br>Parametern<br>einstellbar.) | Q00J/Q00/Q01<br>(ab Version B)<br>Qn(H)<br>QnPRH<br>QnU<br>LCPU                         |
| 4105    | <ul> <li>OPERATION ERROR</li> <li>Bei der Prüfung des Programmspeichers wurde eine</li> <li>PLOADP-, PUNLOADP-, oder PSWAPP-Anweisung ausgeführt.</li> <li>Zusätzliche Informationen</li> <li>Allgemeine Informationen: Lokalisierung des Programmfehlers</li> <li>Spezifische Informationen: —</li> <li>Diagnosezeitraum</li> <li>Bei Ausführung einer Anweisung</li> </ul>                                                                                                    | <ul> <li>Deaktivieren Sie die Prüfung des Programmspeichers.</li> <li>Wenn der Programmspeicher geprüft werden soll, dürfen keine PLOADP-, PUNLOADP-, oder PSWAPP-Anweisungen ausgeführt werden. Löschen Sie diese<br/>Anweisungen aus dem Programm.</li> </ul>                                                                               | AUS/EIN    | Blinkt/<br>EIN | Stopp/<br>Fortsetzen<br>(In den SPS-<br>Parametern<br>einstellbar.) | QnPH ab der<br>Seriennummer<br>07032                                                    |

 Tab. 12-4:
 Fehlercodes 4000 bis 4999 (5)

| Fehler- |                                                                                                    |                                                                                                    | LED-Status |                | CPU-                                                                | 6                                                                              |
|---------|----------------------------------------------------------------------------------------------------|----------------------------------------------------------------------------------------------------|------------|----------------|---------------------------------------------------------------------|--------------------------------------------------------------------------------|
| code    | Fehlermeldung und -ursache                                                                                                    | Abhilfe                                                                                                    | RUN        | ERR.           | Status                                                              | Gültig für:                                                                    |
| 4107    | OPERATION ERROR<br>Von einer CPU in einem Multi-CPU-System wurden mehr<br>als 32 Multi-CPU-spezifische Anweisungen ausgeführt.<br>Zusätzliche Informationen<br>Allgemeine Informationen: Lokalisierung des Pro-<br>grammfehlers<br>Spezifische Informationen: —<br>Diagnosezeitraum<br>Bei Ausführung einer Anweisung                                                                                                    | Verwenden Sie zur Verriegelung den Bit-Operanden, der<br>die Ausführung einer Anweisung anzeigt, um die gleichzei-<br>tige Ausführung von mehr als 32 Anweisungen für Multi-<br>CPU-Systeme zu verhindern.                                                                                       | AUS/EIN    | Blinkt/<br>EIN | Stopp/<br>Fortsetzen<br>(In den SPS-<br>Parametern<br>einstellbar.) | Q00/Q01<br>(ab Version B)<br>Qn(H)<br>(ab Version B)<br>QnPH<br>Q00U/Q01U/Q02U |
| 4109    | OPERATION ERROR<br>Es ist ein High-Speed-Interrupt konfiguriert und es wurde<br>eine PR-, PRC-, UDCNT1-, UDCONT2-, PLSY- oder PWM-<br>Anweisung ausgeführt.<br>Zusätzliche Informationen<br>Allgemeine Informationen: Lokalisierung des Pro-<br>grammfehlers<br>Spezifische Informationen: —<br>Diagnosezeitraum<br>Bei Ausführung einer Anweisung                                                                                                    | Die links aufgeführten Anweisungen können nicht ver-<br>wendet werden, wenn ein High-Speed-Interrupt freigege-<br>ben ist. Löschen Sie entweder den High-Speed-Interrupt<br>oder verwenden Sie andere Anweisungen.                                                                               | AUS/EIN    | Blinkt/<br>EIN | Stopp/<br>Fortsetzen<br>(In den SPS-<br>Parametern<br>einstellbar.) | Qn(H) ab der<br>Seriennummer<br>04012                                          |
| 4111    | OPERATION ERROR<br>Mit einer Anweisung wurde versucht, auf den gemeinsa-<br>men Speicherbereich der CPU zuzugreifen (schreiben oder<br>lesen), die diese Anweisung ausführt. Der entsprechende<br>Speicher-bereich ist jedoch schreib- oder lesegeschützt.<br><b>Zusätzliche Informationen</b><br>• Allgemeine Informationen: Lokalisierung des Pro-<br>grammfehlers<br>• Spezifische Informationen: —<br><b>Diagnosezeitraum</b><br>Bei Ausführung einer Anweisung                                                                                                    | Werten Sie mit Hilfe der Programmier-Software die allge-<br>meinen Fehlerinformationen aus, und überprüfen/korri-<br>gieren Sie den angegebenen Programmschritt.                                                                                                    | AUS/EIN    | Blinkt/<br>EIN | Stopp/<br>Fortsetzen<br>(In den SPS-<br>Parametern<br>einstellbar.) | Q00/Q01<br>(ab Version B)<br>QnU                                               |
| 4112    | OPERATION ERROR<br>Bei einer Multi-CPU-spezifischen Anweisungen wurde eine<br>unzulässige CPU angegeben.<br>Zusätzliche Informationen<br>Allgemeine Informationen: Lokalisierung des Pro-<br>grammfehlers<br>Spezifische Informationen: —<br>Diagnosezeitraum<br>Bei Ausführung einer Anweisung                                                                                                    | Werten Sie mit Hilfe der Programmier-Software die allge-<br>meinen Fehlerinformationen aus, und überprüfen/korri-<br>gieren Sie den angegebenen Programmschritt.                                                                                                    | AUS/EIN    | Blinkt/<br>EIN | Stopp/<br>Fortsetzen<br>(In den SPS-<br>Parametern<br>einstellbar.) | Q00/Q01<br>(ab Version B)<br>QnU<br>(außer Q00UJCPU)                           |
| 4113    | <ul> <li>OPERATION ERROR         <ul> <li>Bei der Ausführung einer SP.DEVST-Anweisung wurde die Anzahl der im Sonderregister SD695 festgelegten Anzahl der maximal an einem Tag möglichen Schreibvorgänge in das Standard-ROM überschritten.</li> <li>Das Sonderregister SD695 enthält einen unzulässigen Wert.</li> </ul> </li> <li>Zusätzliche Informationen         <ul> <li>Allgemeine Informationen: Lokalisierung des Programmfehlers</li> <li>Spezifische Informationen: —</li> <li>Diagnosezeitraum</li> <li>Bei Ausführung einer Anweisung</li> </ul> </li> </ul> | <ul> <li>Prüfen Sie, wie oft die SP.DEVST-Anweisung ausgeführt<br/>wird.</li> <li>Lassen Sie die SP.DEVST-Anweisung an nächsten Tag<br/>oder später ausführen oder ändern Sie die Wert in<br/>SD695.</li> <li>Tragen Sie in das Sonderregister SD695 einen zulässi-<br/>gen Wert ein.</li> </ul> | AUS/EIN    | Blinkt/<br>EIN | Stopp/<br>Fortsetzen                                                | QnU<br>LCPU                                                                    |
| 4116    | OPERATION ERROR<br>Es wurde eine Anweisung für die integrierten E/A ausge-<br>führt, obwohl diese E/A durch eine Einstellung in den SPS-<br>Parametern gesperrt sind.<br><b>Zusätzliche Informationen</b><br>Allgemeine Informationen: Lokalisierung des Pro-<br>grammfehlers<br>Spezifische Informationen: —<br><b>Diagnosezeitraum</b><br>Bei Ausführung einer Anweisung                                                                                                    | <ul> <li>Geben Sie in den SPS-Parametern die integrierten E/A<br/>frei.</li> <li>Vermeiden Sie, das Anweisungen für die integrierten<br/>E/A ausgeführt werden, wenn diese gesperrt sind.</li> </ul>                                                                                             | AUS/EIN    | Blinkt/<br>EIN | Stopp/<br>Fortsetzen                                                | LCPU                                                                           |

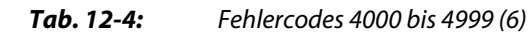

| Fehler- | Ephlormoldung und ursacha                                                                                                    | LED-S                                                                                                    | Status  | CPU-           | Gültin für                                                          |                                                                                        |
|---------|----------------------------------------------------------------------------------------------------|----------------------------------------------------------------------------------------------------|---------|----------------|---------------------------------------------------------------------|----------------------------------------------------------------------------------------|
| code    | Fehlermeldung und -ursache                                                                                                    | Abhilfe                                                                                                    | RUN     | ERR.           | Status                                                              | Gultig fur:                                                                            |
| 4120    | OPERATION ERROR<br>Weil der Sondermerker SM1592, der eine manuelle Sys-<br>temumschaltung freigibt, auf "O" gesetzt ist, können die<br>Systeme nicht durch eine<br>SP. CONTSW-Anweisung umgeschaltet werden.<br>Zusätzliche Informationen<br>Allgemeine Informationen: Lokalisierung des Pro-<br>grammfehlers<br>Spezifische Informationen: —<br>Diagnosezeitraum<br>Bei Ausführung einer Anweisung                                                                                                    | Damit die Systeme durch eine SP. CONTSW-Anweisung<br>umgeschaltet werden können, muss SM1592 auf "1"<br>gesetzt werden.                                                                                                    | AUS/EIN | Blinkt/<br>EIN | Stopp/<br>Fortsetzen<br>(In den SPS-<br>Parametern<br>einstellbar.) | QnPRH                                                                                  |
| 4121    | <ul> <li>OPERATION ERROR         <ul> <li>Im separaten Betrieb wurde im Standby-System eine SP. CONTSW-Anweisung zur Systemumschaltung ausgeführt.</li> <li>Eine SP. CONTSW-Anweisung zur Systemumschaltung wurde im Testbetrieb ausgeführt.</li> </ul> </li> <li>Zusätzliche Informationen         <ul> <li>Allgemeine Informationen: Lokalisierung des Programmfehlers</li> <li>Spezifische Informationen: —</li> <li>Diagnosezeitraum</li> <li>Bei Ausführung einer Anweisung</li> </ul> </li> </ul>                                                                                                    | <ul> <li>Prüfen Sie das Programm und stellen Sie sicher, dass<br/>die SP. CONTSW-Anweisung nur im aktiven System<br/>ausgeführt wird. (Damit die SP. CONTSW-Anweisung<br/>nicht im Standby-System ausgeführt werden kann,<br/>sollte zur Verriegelung der Sondermerker SM1518 ver-<br/>wendet werden (siehe Bedienungsanleitung zum<br/>redundanten System).</li> <li>Eine SP. CONTSW-Anweisung zur Systemumschaltung<br/>kann nicht im Testbetrieb ausgeführt werden. Prüfen<br/>Sie die Verriegelungen im Programm.</li> </ul> | AUS/EIN | Blinkt/<br>EIN | Stopp/<br>Fortsetzen<br>(In den SPS-<br>Parametern<br>einstellbar.) | QnPRH                                                                                  |
| 4122    | <ul> <li>OPERATION ERROR         <ul> <li>In einem redundanten System wurde eine erweiterte<br/>Anweisung ausgeführt, die ein Modul auf einem Erwei-<br/>terungsbaugruppenträger anspricht.</li> <li>In einem redundanten System wurde vom Standby-<br/>System im separaten Betrieb eine erweiterte Anwei-<br/>sung ausgeführt, die ein Sondermodul auf einem<br/>Erweiterungsbaugruppenträger anspricht.</li> </ul> </li> <li>Zusätzliche Informationen         <ul> <li>Allgemeine Informationen: Lokalisierung des Pro-<br/>grammfehlers</li> <li>Spezifische Informationen: —</li> <li>Diagnosezeitraum<br/>Bei Ausführung einer Anweisung</li> </ul> </li> </ul> | <ul> <li>Löschen Sie die Anweisung, mit der ein Modul auf<br/>einem Erweiterungsbaugruppenträger angesprochen<br/>wird.</li> <li>Löschen Sie die Anweisung, mit der vom Standby-Sys-<br/>tem ein Sondermodul auf einem Erweiterungsbau-<br/>gruppenträger angesprochen wird.</li> </ul>                                                                                                    | AUS/EIN | Blinkt/<br>EIN | Stopp/<br>Fortsetzen<br>(In den SPS-<br>Parametern<br>einstellbar.) | QnPRH ab der<br>Seriennummer<br>09012                                                  |
| 4130    | OPERATION ERROR<br>Für eine Kommentardatei in einer ATA-Speicherkarte<br>wurde eine Anweisung zum Lesen des Kommentars eines<br>AS-Programms (S(P).SFCSCOMR) oder des Kommentars<br>von Transitionen eines AS-Programms (S(P).SFCTCOMR)<br>ausgeführt.<br>Zusätzliche Informationen<br>Allgemeine Informationen: Lokalisierung des Pro-<br>grammfehlers<br>Spezifische Informationen: —<br>Diagnosezeitraum<br>Bei Ausführung einer Anweisung                                                                                                    | Mit diesen Anweisungen können keine Kommentare gele-<br>sen werden, die auf einer ATA-Speicherkarte abgelegt sind.                                                                                                    | AUS/EIN | Blinkt/El<br>N | Stopp/<br>Fortsetzen<br>(In den SPS-<br>Parametern<br>einstellbar.) | Qn(H) ab der<br>Seriennummer<br>07012<br>QnPH ab der<br>Seriennummer<br>07032<br>QnPRH |
| 4131    | <ul> <li>OPERATION ERROR</li> <li>Durch eine Anweisung ist ein AS-Programm gestartet worden, obwohl ein anderes noch nicht beendet ist.</li> <li>Zusätzliche Informationen</li> <li>Allgemeine Informationen: Lokalisierung des Programmfehlers</li> <li>Spezifische Informationen: —</li> <li>Diagnosezeitraum</li> <li>Bei Ausführung einer Anweisung</li> </ul>                                                                                                    | <ul> <li>Prüfen Sie, welches AS-Programm in der Anweisung<br/>angegeben ist.</li> <li>Prüfen Sie den Ausführungs-Status des AS-Programms.</li> </ul>                                                                                                    | AUS/EIN | Blinkt/<br>EIN | Stopp/<br>Fortsetzen<br>(In den SPS-<br>Parametern<br>einstellbar.) | QnU<br>LCPU                                                                            |
| 4140    | OPERATION ERROR<br>Unzulässige Eingangsdaten ("-0", unzulässiger Wert, kein<br>numerischer Wert, ±∞)<br>Zusätzliche Informationen<br>Allgemeine Informationen: Lokalisierung des Pro-<br>grammfehlers<br>Spezifische Informationen: —<br>Diagnosezeitraum<br>Bei Ausführung einer Anweisung                                                                                                    | Werten Sie mit Hilfe der Programmier-Software die allge-<br>meinen Fehlerinformationen aus, und überprüfen/korri-<br>gieren Sie den angegebenen Programmschritt.                                                                                                    | AUS/EIN | Blinkt/<br>EIN | Stopp/<br>Fortsetzen<br>(In den SPS-<br>Parametern<br>einstellbar.) | QnU<br>LCPU                                                                            |

 Tab. 12-4:
 Fehlercodes 4000 bis 4999 (7)

| Fehler- | Fehlermeldung und -ursache Abbilfe                                                                                                    | LED-S                                                                                                    | Status  | CPU-           | Gültig für:                                                         |              |
|---------|----------------------------------------------------------------------------------------------------|----------------------------------------------------------------------------------------------------|---------|----------------|---------------------------------------------------------------------|--------------|
| code    | Feniermeldung und -ursäche                                                                                                    | Abhilfe                                                                                                    | RUN     | ERR.           | Status                                                              | Guitig fur:  |
| 4141    | OPERATION ERROR<br>Es ist ein Überlauf aufgetreten.<br><b>Zusätzliche Informationen</b><br>Allgemeine Informationen: Lokalisierung des Pro-<br>grammfehlers<br>Spezifische Informationen: —<br><b>Diagnosezeitraum</b><br>Bei Ausführung einer Anweisung                                                                                                    | Werten Sie mit Hilfe der Programmier-Software die allge-<br>meinen Fehlerinformationen aus, und überprüfen/korri-<br>gieren Sie den angegebenen Programmschritt. | AUS/EIN | Blinkt/<br>EIN | Stopp/<br>Fortsetzen<br>(In den SPS-<br>Parametern<br>einstellbar.) | QnU<br>LCPU  |
| 4200    | <ul> <li>FOR NEXT ERROR</li> <li>Es wird keine NEXT-Anweisung nach der FOR-Anweisung ausgeführt, oder es existieren weniger NEXT- als FOR-Anweisungen.</li> <li>Zusätzliche Informationen</li> <li>Allgemeine Informationen: Lokalisierung des Programmfehlers</li> <li>Spezifische Informationen: —</li> <li>Diagnosezeitraum</li> <li>Bei Ausführung einer Anweisung</li> </ul>                                     | Werten Sie mit Hilfe der Programmier-Software die allge-<br>meinen Fehlerinformationen aus, und überprüfen/korri-<br>gieren Sie den angegebenen Programmschritt. | AUS     | Blinkt         | Stopp                                                               | QCPU<br>LCPU |
| 4201    | <ul> <li>FOR NEXT ERROR</li> <li>Es wird eine NEXT-Anweisung ausgeführt, obwohl keine</li> <li>FOR-Anweisung ausgeführt wurde, oder es existieren mehr</li> <li>NEXT- als FOR-Anweisungen.</li> <li>Zusätzliche Informationen</li> <li>Allgemeine Informationen: Lokalisierung des Programmfehlers</li> <li>Spezifische Informationen: —</li> <li>Diagnosezeitraum</li> <li>Bei Ausführung einer Anweisung</li> </ul> | Werten Sie mit Hilfe der Programmier-Software die allge-<br>meinen Fehlerinformationen aus, und überprüfen/korri-<br>gieren Sie den angegebenen Programmschritt. | AUS     | Blinkt         | Stopp                                                               | QCPU<br>LCPU |
| 4202    | FOR NEXT ERROR<br>Es sind mehr als 16 Verschachtelungsebenen (Nesting)<br>programmiert worden.<br>Zusätzliche Informationen<br>Allgemeine Informationen: Lokalisierung des Pro-<br>grammfehlers<br>Spezifische Informationen: —<br>Diagnosezeitraum<br>Bei Ausführung einer Anweisung                                                                                                    | Reduzieren Sie die Anzahl der Verschachtelungsebenen auf<br>weniger als 17.                                                                                      | AUS     | Blinkt         | Stopp                                                               | QCPU<br>LCPU |
| 4203    | FOR NEXT ERROR<br>Es wird eine BREAK-Anweisung ausgeführt, obwohl keine<br>FOR-Anweisung ausgeführt wurde.<br>Zusätzliche Informationen<br>Allgemeine Informationen: Lokalisierung des Pro-<br>grammfehlers<br>Spezifische Informationen: —<br>Diagnosezeitraum<br>Bei Ausführung einer Anweisung                                                                                                    | Werten Sie mit Hilfe der Programmier-Software die allge-<br>meinen Fehlerinformationen aus, und überprüfen/korri-<br>gieren Sie den angegebenen Programmschritt. | AUS     | Blinkt         | Stopp                                                               | QCPU<br>LCPU |
| 4210    | <ul> <li>CAN'T EXECUTE (P)</li> <li>Die CALL-Anweisung wird ausgeführt, aber an dem angegebenen Pointer ist kein Unterprogramm vorhanden.</li> <li>Zusätzliche Informationen</li> <li>Allgemeine Informationen: Lokalisierung des Programmfehlers</li> <li>Spezifische Informationen: —</li> <li>Diagnosezeitraum</li> <li>Bei Ausführung einer Anweisung</li> </ul>                                                  | Werten Sie mit Hilfe der Programmier-Software die allge-<br>meinen Fehlerinformationen aus, und überprüfen/korri-<br>gieren Sie den angegebenen Programmschritt. | AUS     | Blinkt         | Stopp                                                               | QCPU<br>LCPU |
| 4211    | <ul> <li>CAN'T EXECUTE (P)</li> <li>In dem ausgeführten Unterprogramm existiert keine RET-<br/>Anweisung.</li> <li>Zusätzliche Informationen</li> <li>Allgemeine Informationen: Lokalisierung des Pro-<br/>grammfehlers</li> <li>Spezifische Informationen: —</li> <li>Diagnosezeitraum</li> <li>Bei Ausführung einer Anweisung</li> </ul>                                                                            | Werten Sie mit Hilfe der Programmier-Software die allge-<br>meinen Fehlerinformationen aus, und überprüfen/korri-<br>gieren Sie den angegebenen Programmschritt. | AUS     | Blinkt         | Stopp                                                               | QCPU<br>LCPU |

 Tab. 12-4:
 Fehlercodes 4000 bis 4999 (8)

| Fehler- | Fehler-                                                                                                    |                                                                                                    | LED-Status |        | CPU-   | Gültia für:                           |
|---------|----------------------------------------------------------------------------------------------------|----------------------------------------------------------------------------------------------------|------------|--------|--------|---------------------------------------|
| code    | Feniermeldung und -ursäche                                                                                                    | Abhilte                                                                                                    | RUN        | ERR.   | Status | Guitig fur:                           |
| 4212    | <ul> <li>CAN'T EXECUTE (P)</li> <li>Die RET-Anweisung steht vor der FEND-Anweisung im<br/>Hauptprogramm.</li> <li>Zusätzliche Informationen</li> <li>Allgemeine Informationen: Lokalisierung des Pro-<br/>grammfehlers</li> <li>Spezifische Informationen: —</li> <li>Diagnosezeitraum</li> </ul>                                                                                                    | Werten Sie mit Hilfe der Programmier-Software die allge-<br>meinen Fehlerinformationen aus, und überprüfen/korri-<br>gieren Sie den angegebenen Programmschritt. | AUS        | Blinkt | Stopp  | QCPU<br>LCPU                          |
| 4213    | CAN'T EXECUTE (P) Es sind mehr als 16 Verschachtelungsebenen (Nesting) programmiert worden.  Zusätzliche Informationen Allgemeine Informationen: Lokalisierung des Pro- grammfehlers Spezifische Informationen: —  Diagnoccagitraum                                                                                                    | Reduzieren Sie die Anzahl der Verschachtelungsebenen auf<br>weniger als 17.                                                                                      | AUS        | Blinkt | Stopp  | QCPU<br>LCPU                          |
| 4220    | <ul> <li>Diagnosezeitraum</li> <li>Bei Ausführung einer Anweisung</li> <li>CAN'T EXECUTE (I)</li> <li>Es wurde ein Interrupt angefordert, aber kein entsprechender Interrupt-Pointer gefunden.</li> <li>Zusätzliche Informationen</li> <li>Allgemeine Informationen: Lokalisierung des Programmfehlers</li> <li>Spezifische Informationen: —</li> <li>Diagnosezeitraum</li> </ul>                                                                    | Werten Sie mit Hilfe der Programmier-Software die allge-<br>meinen Fehlerinformationen aus, und überprüfen/korri-<br>gieren Sie den angegebenen Programmschritt. | AUS        | Blinkt | Stopp  | QCPU<br>LCPU                          |
| 4221    | Bei Ausführung einer Anweisung CAN'T EXECUTE (I) In dem ausgeführten Interrupt-Programm existiert keine IRET-Anweisung. Zusätzliche Informationen Allgemeine Informationen: Lokalisierung des Pro-<br>grammfehlers Spezifische Informationen: — Diagnosezeitraum Bei Ausführung einer Anweisung                                                                                                    | Werten Sie mit Hilfe der Programmier-Software die allge-<br>meinen Fehlerinformationen aus, und überprüfen/korri-<br>gieren Sie den angegebenen Programmschritt. | AUS        | Blinkt | Stopp  | QCPU<br>LCPU                          |
| 4223    | <ul> <li>CAN'T EXECUTE (I)</li> <li>Die IRET-Anweisung befindet sich im Hauptprogramm vor<br/>der FEND-Anweisung.</li> <li>Zusätzliche Informationen</li> <li>Allgemeine Informationen: Lokalisierung des Pro-<br/>grammfehlers</li> <li>Spezifische Informationen: —</li> <li>Diagnosezeitraum</li> <li>Bei Ausführung einer Anweisung</li> </ul>                                                                                                   | Werten Sie mit Hilfe der Programmier-Software die allge-<br>meinen Fehlerinformationen aus, und überprüfen/korri-<br>gieren Sie den angegebenen Programmschritt. | AUS        | Blinkt | Stopp  | QCPU<br>LCPU                          |
|         | <ul> <li>CAN'T EXECUTE (I)</li> <li>Eine IRET-Anweisung wurde in einem Programm mit<br/>konstanter Zykluszeit ausgeführt.</li> <li>Eine STOP-Anweisung wurde in einem Programm mit<br/>konstanter Zykluszeit ausgeführt.</li> <li>Zusätzliche Informationen</li> <li>Allgemeine Informationen: Lokalisierung des Pro-<br/>grammfehlers</li> <li>Spezifische Informationen: —</li> <li>Diagnosezeitraum<br/>Bei Ausführung einer Anweisung</li> </ul> |                                                                                                    |            |        |        | QnU                                   |
| 4225    | <ul> <li>CAN'T EXECUTE (I)</li> <li>In einem redundanten System ist ein Interrupt-Pointer für<br/>ein Modul eingestellt, das auf einem Erweiterungsbau-<br/>gruppenträger montiert ist.</li> <li>Zusätzliche Informationen</li> <li>Allgemeine Informationen: Lokalisierung des Pro-<br/>grammfehlers</li> <li>Spezifische Informationen: —</li> <li>Diagnosezeitraum</li> <li>Bei Ausführung einer Anweisung</li> </ul>                             | Für ein Modul auf einem Erweiterungsbaugruppenträger<br>kann kein Interrupt-Pointer verwendet werden. Löschen<br>Sie den Interrupt-Pointer.                      | AUS        | Blinkt | Stopp  | QnPRH ab der<br>Seriennummer<br>09012 |

 Tab. 12-4:
 Fehlercodes 4000 bis 4999 (9)

| Fehler- | Ephlormoldung und urgeste                                                                                                    | LED-Status                                                                                                    |     | CPU-   | Gültig für: |                                                       |
|---------|----------------------------------------------------------------------------------------------------|----------------------------------------------------------------------------------------------------|-----|--------|-------------|-------------------------------------------------------|
| code    | Fehlermeldung und -ursache                                                                                                    | Abhilfe                                                                                                    | RUN | ERR.   | Status      | Gultig fur:                                           |
| 4230    | <ul> <li>INST. FORMAT ERR</li> <li>Es existiert nicht die gleiche Anzahl von CHK- und CHKEND-<br/>Anweisungen.</li> <li>Zusätzliche Informationen</li> <li>Allgemeine Informationen: Lokalisierung des Pro-<br/>grammfehlers</li> <li>Spezifische Informationen: —</li> <li>Diagnosezeitraum</li> <li>Bei Ausführung einer Anweisung</li> </ul>                                                                                                    | Werten Sie mit Hilfe der Programmier-Software die allge-<br>meinen Fehlerinformationen aus, und überprüfen/korri-<br>gieren Sie den angegebenen Programmschritt. | AUS | Blinkt | Stopp       | Qn(H)<br>QnPH                                         |
| 4231    | <ul> <li>INST. FORMAT ERR</li> <li>Es existiert nicht die gleiche Anzahl von IX- und IXEND-<br/>Anweisungen.</li> <li>Zusätzliche Informationen</li> <li>Allgemeine Informationen: Lokalisierung des Pro-<br/>grammfehlers</li> <li>Spezifische Informationen: —</li> <li>Diagnosezeitraum</li> <li>Bei Ausführung einer Anweisung</li> </ul>                                                                                                    | Werten Sie mit Hilfe der Programmier-Software die allge-<br>meinen Fehlerinformationen aus, und überprüfen/korri-<br>gieren Sie den angegebenen Programmschritt. | AUS | Blinkt | Stopp       | QCPU                                                  |
| 4235    | <ul> <li>INST. FORMAT ERR</li> <li>Die Kontrollbedingungen der CHK-Anweisung sind ungültig, oder die CHK-Anweisung wird in einem Low-Speed-Programm verwendet.</li> <li>Zusätzliche Informationen</li> <li>Allgemeine Informationen: Lokalisierung des Programmfehlers</li> <li>Spezifische Informationen: —</li> <li>Diagnosezeitraum</li> <li>Bei Ausführung einer Anweisung</li> </ul>                                                                                                    | Werten Sie mit Hilfe der Programmier-Software die allge-<br>meinen Fehlerinformationen aus, und überprüfen/korri-<br>gieren Sie den angegebenen Programmschritt. | AUS | Blinkt | Stopp       | Qn(H)<br>QnPH                                         |
| 4350    | <ul> <li>MULTI-COM.ERROR</li> <li>Mit einer Anweisung für den High-Speed-Datenaustausch zwischen CPU-Modulen wird die falsche CPU angesprochen oder die Einstellung in der CPU ist nicht kompatibel zu dieser Anweisung.</li> <li>Es wurde eine reservierte CPU angegeben.</li> <li>Es wurde eine reservierte CPU angegeben.</li> <li>Es wurde eine CPU angegeben, die nicht installiert ist.</li> <li>Die Anfangs-E/A-Adresse der Ziel-CPU/16 (n1) liegt außerhalb des 3EH bis 3E3H.</li> <li>Es wurde eine CPU angegeben, von der die Anweisung nicht ausgeführt werden kann.</li> <li>Die Anweisung wurde nicht in einem Multi-CPU-System ausgeführt.</li> <li>Mit der Anweisung wird die CPU angesprochen, von der die Anweisung ausgeführt wird.</li> <li>Die Anweisung wurde ausgeführt, ohne das in den Parametern der High-Speed-Datenaustausch zwischen CPU-Modulen eingestellt wurde.</li> <li>Zusätzliche Informationen</li> <li>Allgemeine Informationen: Lokalisierung des Programmfehlers</li> <li>Spezifische Informationen: —</li> <li>Diagnosezeitraum</li> <li>Bei Ausführung einer Anweisung</li> </ul> | Werten Sie mit Hilfe der Programmier-Software die allge-<br>meinen Fehlerinformationen aus, und überprüfen/korri-<br>gieren Sie den angegebenen Programmschritt. | AUS | Blinkt | Stopp       | QnU<br>(außer Q00UJ-,<br>Q00U-, Q01U- und<br>Q02UCPU) |
| 4351    | <ul> <li>MULTI-COM.ERROR</li> <li>Eine Anweisung für den High-Speed-Datenaustausch<br/>zwischen CPU-Modulen kann für das angegebene CPU-<br/>Modul nicht ausgeführt werden.</li> <li>Falsche Bezeichnung der Anweisung.</li> <li>Es wurde eine Anweisung angegeben, die von der<br/>angesprochenen CPU nicht ausgeführt werden.</li> <li>Zusätzliche Informationen</li> <li>Allgemeine Informationen: Lokalisierung des Pro-<br/>grammfehlers</li> <li>Spezifische Informationen: —</li> <li>Diagnosezeitraum<br/>Bei Ausführung einer Anweisung</li> </ul>                                                                                                    | Werten Sie mit Hilfe der Programmier-Software die allge-<br>meinen Fehlerinformationen aus, und überprüfen/korri-<br>gieren Sie den angegebenen Programmschritt. | AUS | Blinkt | Stopp       | QnU<br>(außer Q00UJ-,<br>Q00U-, Q01U- und<br>Q02UCPU) |

 Tab. 12-4:
 Fehlercodes 4000 bis 4999 (10)

| Fehler- | Fable and the second second se |                                                                                                    | LED-Status |        | CPU-   | Cillin Cim                                            |
|---------|----------------------------------------------------------------------------------------------------|----------------------------------------------------------------------------------------------------|------------|--------|--------|-------------------------------------------------------|
| code    | Feniermeidung und -ursache                                                                                                    | Abhilte                                                                                                    | RUN        | ERR.   | Status | Guitig fur:                                           |
| 4352    | MULTI-COM.ERROR         Die Anzahl der Operanden, die für eine Anweisung für den         High-Speed-Datenaustausch zwischen CPU-Modulen         angegeben wurde, ist falsch.         Zusätzliche Informationen         Allgemeine Informationen: Lokalisierung des Programmfehlers         Spezifische Informationen: —         Diagnosezeitraum         Bei Ausführung einer Anweisung                                                                                                    | Werten Sie mit Hilfe der Programmier-Software die allge-<br>meinen Fehlerinformationen aus, und überprüfen/korri-<br>gieren Sie den angegebenen Programmschritt. | AUS        | Blinkt | Stopp  | QnU<br>(außer Q00UJ-,<br>Q00U-, Q01U- und<br>Q02UCPU) |
| 4353    | MULTI-COM.ERROR         Für eine Anweisung zum High-Speed-Datenaustausch zwischen CPU-Modulen wurde ein unzulässiger Operand angegeben.         Zusätzliche Informationen         Allgemeine Informationen: Lokalisierung des Programmfehlers         Spezifische Informationen: —         Diagnosezeitraum         Bei Ausführung einer Anweisung                                                                                                    | Werten Sie mit Hilfe der Programmier-Software die allge-<br>meinen Fehlerinformationen aus, und überprüfen/korri-<br>gieren Sie den angegebenen Programmschritt. | AUS        | Blinkt | Stopp  | QnU<br>(außer Q00UJ-,<br>Q00U-, Q01U- und<br>Q02UCPU) |
| 4354    | MULTI-COM.ERROR         Für eine Anweisung zum High-Speed-Datenaustausch zwischen CPU-Modulen wurde eine unzulässige Zeichenfolge angegeben.         Zusätzliche Informationen         Allgemeine Informationen: Lokalisierung des Programmfehlers         Spezifische Informationen: —         Diagnosezeitraum         Bei Ausführung einer Anweisung                                                                                                    | Werten Sie mit Hilfe der Programmier-Software die allge-<br>meinen Fehlerinformationen aus, und überprüfen/korri-<br>gieren Sie den angegebenen Programmschritt. | AUS        | Blinkt | Stopp  | QnU<br>(außer Q00UJ-,<br>Q00U-, Q01U- und<br>Q02UCPU) |
| 4355    | MULTI-COM.ERROR         Die durch das Programm angegebene Anzahl der empfangenen und gesendeten Daten (Anzahl der angeforderten/empfangenen Daten) liegt bei einer Anweisung zum         High-Speed-Datenaustausch zwischen CPU-Modulen außerhalb des zulässigen Bereichs.         Zusätzliche Informationen         • Allgemeine Informationen: Lokalisierung des Programmfehlers         • Spezifische Informationen: —         Diagnosezeitraum         Bei Ausführung einer Anweisung                                                                                                    | Werten Sie mit Hilfe der Programmier-Software die allge-<br>meinen Fehlerinformationen aus, und überprüfen/korri-<br>gieren Sie den angegebenen Programmschritt. | AUS        | Blinkt | Stopp  | QnU<br>(außer Q00UJ-,<br>Q00U-, Q01U- und<br>Q02UCPU) |
| 4400    | <ul> <li>SFCP. CODE ERROR</li> <li>Es existiert keine SFCP- oder SFCPEND-Anweisung in einem AS-Programm.</li> <li>Zusätzliche Informationen</li> <li>Allgemeine Informationen: Lokalisierung des Programmfehlers</li> <li>Spezifische Informationen: —</li> <li>Diagnosezeitraum</li> <li>STOP → RUN</li> </ul>                                                                                                    | Übertragen Sie mit Hilfe der Programmier-Software das<br>Programm noch einmal in das CPU-Modul.                                                                  | AUS        | Blinkt | Stopp  | Qn(H)<br>QnPH<br>QnPRH                                |

Tab. 12-4:

Fehlercodes 4000 bis 4999 (11)

| Fehler- | Paklamatikan and analysis                                                                                                    |                                                                                                    | LED-Status |        | CPU-   | Gültig für:                                                                      |
|---------|----------------------------------------------------------------------------------------------------|----------------------------------------------------------------------------------------------------|------------|--------|--------|----------------------------------------------------------------------------------|
| code    | Fehlermeldung und -ursache                                                                                                    | Abhilfe                                                                                                    | RUN        | ERR.   | Status | Guitig fur:                                                                      |
| 4410    | <ul> <li>CAN'T SET (BL)</li> <li>Die von dem Programm in Ablaufsprache verwendeten<br/>Blockadressen liegen außerhalb des Adressbereichs.</li> <li>Zusätzliche Informationen</li> <li>Allgemeine Informationen: Lokalisierung des Pro-<br/>grammfehlers</li> <li>Spezifische Informationen: —</li> <li>Diagnosezeitraum<br/>Beim Einschalten/Zurücksetzen/STOP → RUN</li> </ul> | Übertragen Sie mit Hilfe der Programmier-Software das<br>Programm noch einmal in das CPU-Modul.                                                       | AUS        | Blinkt | Stopp  | Q00J/Q00/Q01<br>(ab Version B)<br>Qn(H)<br>QnPRH<br>QnU                          |
| 4411    | <ul> <li>CAN'T SET (BL)</li> <li>Die Adressen der Blöcke innerhalb des Programms in<br/>Ablaufsprache überlappen.</li> <li>Zusätzliche Informationen</li> <li>Allgemeine Informationen: Lokalisierung des Pro-<br/>grammfehlers</li> <li>Spezifische Informationen: —</li> <li>Diagnosezeitraum</li> <li>Beim Einschalten/Zurücksetzen/STOP → RUN</li> </ul>                    | Übertragen Sie mit Hilfe der Programmier-Software das<br>Programm noch einmal in das CPU-Modul.                                                       | AUS        | Blinkt | Stopp  |                                                                                  |
| 4420    | <ul> <li>CAN'T SET (S)</li> <li>Die Schrittnummer innerhalb eines Programms in Ablaufsprache liegt außerhalb des zulässigen Bereichs.</li> <li>Zusätzliche Informationen</li> <li>Allgemeine Informationen: Lokalisierung des Programmfehlers</li> <li>Spezifische Informationen: —</li> <li>Diagnosezeitraum</li> <li>Beim Einschalten/Zurücksetzen/STOP → RUN</li> </ul>      | Übertragen Sie mit Hilfe der Programmier-Software das<br>Programm noch einmal in das CPU-Modul.                                                       | AUS        | Blinkt | Stopp  |                                                                                  |
| 4421    | CAN'T SET (S)<br>Die Anzahl aller Schritte innerhalb aller Programme in<br>Ablaufsprache übersteigt den zulässigen Wert.<br><b>Zusätzliche Informationen</b><br>• Allgemeine Informationen: Lokalisierung des Pro-<br>grammfehlers<br>• Snezifische Informationen: —                                                                                                    | Übertragen Sie mit Hilfe der Programmier-Software das<br>Programm noch einmal in das CPU-Modul.                                                       | AUS        | Blinkt | Stopp  | Q00J/Q00/Q01<br>(ab Version B)<br>Qn(H)<br>QnPRH<br>QnU<br>LCPU                  |
|         | ■ Diagnosezeitraum<br>Beim Einschalten/Zurücksetzen/STOP → RUN                                                                                                    | Erhöhen Sie in den SPS-Parametern auf der Registerkarte<br>"Operanden" die Anzahl der Schrittmerker.                                                  |            |        |        | QnU (ab der<br>Seriennr. 12052)                                                  |
| 4422    | <ul> <li>CAN'T SET (S)</li> <li>Die Nummerierung der Schritte innerhalb eines Programms in Ablaufsprache überlappt.</li> <li>Zusätzliche Informationen</li> <li>Allgemeine Informationen: Lokalisierung des Programmfehlers</li> <li>Spezifische Informationen: —</li> <li>Diagnosezeitraum</li> <li>Beim Einschalten/Zurücksetzen/STOP → RUN</li> </ul>                        | Übertragen Sie mit Hilfe der Programmier-Software das<br>Programm noch einmal in das CPU-Modul.                                                       | AUS        | Blinkt | Stopp  | Q00J/Q00/Q01<br>(ab Version B)<br>Qn(H)<br>QnPRH<br>QnU<br>LCPU                  |
| 4423    | <ul> <li>CAN'T SET (S)</li> <li>Die gesamte Anzahl von (maximale Schrittnr. + 1) in den einzelnen Blöcken übersteigt die max. Anzahl der Schrittmerker.</li> <li>Zusätzliche Informationen</li> <li>Allgemeine Informationen: Lokalisierung des Programmfehlers</li> <li>Spezifische Informationen: —</li> </ul>                                                                | Korrigieren Sie die Anzahl der Schrittmerker.<br>Erhöhen Sie in den SPS-Parametern auf der Registerkarte<br>"Operanden" die Anzahl der Schrittmerker. | AUS        | Blinkt | Stopp  | Q00J/Q00/Q01<br>(ab Version B)<br>QnU<br>LCPU<br>QnU (ab der<br>Seriennr. 12052) |
|         | Beim Einschalten/Zurücksetzen/STOP $\rightarrow$ RUN                                                                                                    |                                                                                                    |            |        |        |                                                                                  |

 Tab. 12-4:
 Fehlercodes 4000 bis 4999 (12)

| Fehler- | Echlormoldung und ursacha Abbilfa                                                                                                    | LED-Status                                                                                                    |     | CPU-   | Cillin für |                                                                 |
|---------|----------------------------------------------------------------------------------------------------|----------------------------------------------------------------------------------------------------|-----|--------|------------|-----------------------------------------------------------------|
| code    | Fehlermeldung und -ursache                                                                                                    | Abhilte                                                                                                    | RUN | ERR.   | Status     | Guitig fur:                                                     |
| 4430    | <ul> <li>SFC EXE. ERROR</li> <li>Ein Programm in Ablaufsprache kann nicht ausgeführt werden.</li> <li>Die Daten der Blockdateneinstellung sind unzulässig.</li> <li>Der Operand für AS-Daten der Blockdateneinstellung liegt außerhalb des in den SPS-Parametern eingestellten Operandenbereichs.</li> <li>Zusätzliche Informationen</li> <li>Allgemeine Informationen: Datei/Laufwerk</li> <li>Spezifische Informationen: —</li> <li>Diagnosezeitraum</li> <li>Beim Einschalten/Zurücksetzen/STOP → RUN/Bei der Ausführung eines AS-Programms</li> </ul> | <ul> <li>Übertragen Sie mit Hilfe der Programmier-Software<br/>das Programm noch einmal in das CPU-Modul.</li> <li>Korrigieren Sie die Einstellung der Operanden für Pro-<br/>gramme in Ablaufsprache, und übertragen Sie die<br/>geänderten Daten in das CPU-Modul.</li> <li>Korrigieren Sie die SPS-Parameter, und übertragen Sie<br/>die geänderten Parameter in das CPU-Modul.</li> </ul> | AUS | Blinkt | Stopp      | Q00J/Q00/Q01<br>(ab Version B)<br>QnU<br>LCPU                   |
| 4431    | SFC EXE. ERROR<br>Ein Programm in Ablaufsprache kann nicht ausgeführt<br>werden, weil die Einstellung der Parameter für die Blöcke<br>fehlerhaft ist.<br>■ Zusätzliche Informationen<br>• Allgemeine Informationen: Datei/Laufwerk<br>• Spezifische Informationen: —<br>■ Diagnosezeitraum<br>Beim Einschalten/Zurücksetzen/STOP → RUN                                                                                                    | Übertragen Sie mit Hilfe der Programmier-Software das<br>Programm noch einmal in das CPU-Modul.                                                                                                    | AUS | Blinkt | Stopp      |                                                                 |
| 4432    | SFC EXE. ERROR         Ein Programm in Ablaufsprache kann nicht ausgeführt werden, weil die Struktur des Programms unzulässig ist.         Zusätzliche Informationen         • Allgemeine Informationen: Datei/Laufwerk         • Spezifische Informationen: —         Diagnosezeitraum         Beim Einschalten/Zurücksetzen/STOP → RUN                                                                                                    | Übertragen Sie mit Hilfe der Programmier-Software das<br>Programm noch einmal in das CPU-Modul.                                                                                                    | AUS | Blinkt | Stopp      |                                                                 |
| 4500    | <ul> <li>SFCP. FORMAT ERR.</li> <li>Die Anzahl der BLOCK- und BEND-Anweisungen innerhalb eines Programms in Ablaufsprache ist nicht identisch.</li> <li>Zusätzliche Informationen</li> <li>Allgemeine Informationen: Lokalisierung des Programmfehlers</li> <li>Spezifische Informationen: —</li> <li>Diagnosezeitraum</li> <li>STOP → RUN</li> </ul>                                                                                                    | Übertragen Sie mit Hilfe der Programmier-Software das<br>Programm noch einmal in das CPU-Modul.                                                                                                    | AUS | Blinkt | Stopp      | Qn(H)<br>QnPH<br>QnPRH                                          |
| 4501    | <ul> <li>SFCP. FORMAT ERR.</li> <li>Der Aufbau der STEP*- zu TRAN*- zu TSET- zu SEND-<br/>Anweisungen innerhalb eines Programms in Ablaufspra-<br/>che ist fehlerhaft.</li> <li>Zusätzliche Informationen</li> <li>Allgemeine Informationen: Lokalisierung des Pro-<br/>grammfehlers</li> <li>Spezifische Informationen: —</li> <li>Diagnosezeitraum</li> <li>STOP → RUN</li> </ul>                                                                                                    | Übertragen Sie mit Hilfe der Programmier-Software das<br>Programm noch einmal in das CPU-Modul.                                                                                                    | AUS | Blinkt | Stopp      | Qn(H)<br>QnPH<br>QnPRH<br>LCPU                                  |
| 4502    | <ul> <li>SFCP. FORMAT ERR.</li> <li>Es existiert keine STEPI*-Anweisung innerhalb eines Programmblocks in Ablaufsprache.</li> <li>Zusätzliche Informationen</li> <li>Allgemeine Informationen: Lokalisierung des Programmfehlers</li> <li>Spezifische Informationen: —</li> <li>Diagnosezeitraum</li> <li>STOP → RUN</li> </ul>                                                                                                    | Übertragen Sie mit Hilfe der Programmier-Software das<br>Programm noch einmal in das CPU-Modul.                                                                                                    | AUS | Blinkt | Stopp      | QOOJ/QOO/QO1<br>(ab Version B)<br>Qn(H)<br>QnPRH<br>QnU<br>LCPU |

 Tab. 12-4:
 Fehlercodes 4000 bis 4999 (13)

| Fehler- |                                                                                                    |                                                                                                    | LED-S | Status | CPU-   | Gültig für:                                                     |
|---------|----------------------------------------------------------------------------------------------------|----------------------------------------------------------------------------------------------------|-------|--------|--------|-----------------------------------------------------------------|
| code    | Fehlermeldung und -ursache                                                                                                    | Abhilfe                                                                                                    | RUN   | ERR.   | Status |                                                                 |
| 4503    | <ul> <li>SFCP. FORMAT ERR.</li> <li>Unzulässige Struktur eines Programms in Ablaufsprache:         <ul> <li>Der Schritt, der durch die TSET-Anweisung angesprochen wird, existiert nicht.</li> <li>Mit einer Sprunganweisung wird zum Ausgangspunkt des Sprungs gesprungen.</li> </ul> </li> <li>Zusätzliche Informationen         <ul> <li>Allgemeine Informationen: Lokalisierung des Programmfehlers</li> <li>Spezifische Informationen: —</li> <li>Diagnosezeitraum</li> </ul> </li> </ul>                   | <ul> <li>Übertragen Sie mit Hilfe der Programmier-Software<br/>das Programm noch einmal in das CPU-Modul.</li> <li>Werten Sie mit Hilfe der Programmier-Software die all-<br/>gemeinen Fehlerinformationen aus, und überprü-<br/>fen/korrigieren Sie den angegebenen<br/>Programmschritt.</li> </ul> | AUS   | Blinkt | Stopp  | Q00J/Q00/Q01<br>(ab Version B)<br>Qn(H)<br>QnPRH                |
|         | <ul> <li>SFCP. FORMAT ERR.</li> <li>Unzulässige Struktur eines Programms in Ablaufsprache:         <ul> <li>Der Schritt, der durch die TSET-Anweisung angesprochen wird, existiert nicht.</li> </ul> </li> <li>Zusätzliche Informationen         <ul> <li>Allgemeine Informationen</li> <li>Allgemeine Informationen: Lokalisierung des Programmfehlers</li> <li>Spezifische Informationen: —</li> </ul> </li> <li>Diagnosezeitraum         <ul> <li>Bei der Ausführung des AS-Programms.</li> </ul> </li> </ul> |                                                                                                    |       |        |        | QnU<br>LCPU                                                     |
| 4504    | <ul> <li>SFCP. FORMAT ERR.</li> <li>Der Schritt, der durch eine TAND-Anweisung innerhalb<br/>eines Programms in Ablaufsprache angesprochen wird,<br/>existiert nicht.</li> <li>Zusätzliche Informationen</li> <li>Allgemeine Informationen: Lokalisierung des Pro-<br/>grammfehlers</li> <li>Spezifische Informationen: —</li> <li>Diagnosezeitraum</li> <li>Bei der Ausführung des AS-Programms.</li> </ul>                                                                                                    | Übertragen Sie mit Hilfe der Programmier-Software das<br>Programm noch einmal in das CPU-Modul.                                                                                                    | AUS   | Blinkt | Stopp  | Q00J/Q00/Q01<br>(ab Version B)<br>Qn(H)<br>QnPRH<br>QnU<br>LCPU |
| 4505    | SFCP. FORMAT ERR.<br>Innerhalb eines Programms in Ablaufsprache wird mit<br>einer SET Sn/BLmSn- oder<br>RST Sn/BLmSn-Anweisung auf den Schritt verwiesen, in<br>dem die Anweisung ausgeführt wird.<br>Zusätzliche Informationen<br>Allgemeine Informationen: Lokalisierung des Pro-<br>grammfehlers<br>Spezifische Informationen: —<br>Diagnosezeitraum<br>Bei der Ausführung der Anweisung.                                                                                                    | Werten Sie mit Hilfe der Programmier-Software die allge-<br>meinen Fehlerinformationen aus, und überprüfen/korri-<br>gieren Sie den angegebenen Programmschritt.                                                                                                    | AUS   | Blinkt | Stopp  | Q00J/Q00/Q01<br>(ab Version B)<br>QnU<br>LCPU                   |
| 4506    | <ul> <li>SFCP. FORMAT ERR.</li> <li>In einem RESET-Schritt innerhalb eines Programms in<br/>Ablaufsprache soll der Schritt zurückgesetzt werden, in<br/>dem die Anweisung ausgeführt wird.</li> <li>Zusätzliche Informationen</li> <li>Allgemeine Informationen: Lokalisierung des Pro-<br/>grammfehlers</li> <li>Spezifische Informationen: —</li> <li>Diagnosezeitraum</li> <li>Bei der Ausführung der Anweisung.</li> </ul>                                                                                   | Werten Sie mit Hilfe der Programmier-Software die allge-<br>meinen Fehlerinformationen aus, und überprüfen/korri-<br>gieren Sie den angegebenen Programmschritt.                                                                                                    | AUS   | Blinkt | Stopp  |                                                                 |

Tab. 12-4:

Fehlercodes 4000 bis 4999 (14)

| Fehler- | Fablemaldum and smarsha                                                                                                    |                                                                                                    | LED-Status |                | CPU-                                                                | Gültig für                                                              |
|---------|----------------------------------------------------------------------------------------------------|----------------------------------------------------------------------------------------------------|------------|----------------|---------------------------------------------------------------------|-------------------------------------------------------------------------|
| code    | Feniermeldung und -ursäche                                                                                                    | Adhiife                                                                                                    | RUN        | ERR.           | Status                                                              | Guitig fur:                                                             |
| 4600    | <ul> <li>SFCP. OPE. ERROR</li> <li>Das Programm in Ablaufsprache enthält Daten, die nicht verarbeitet werden können.</li> <li>Zusätzliche Informationen</li> <li>Allgemeine Informationen: Lokalisierung des Programmfehlers</li> <li>Spezifische Informationen: —</li> <li>Diagnosezeitraum</li> <li>Bei Ausführung einer Anweisung</li> </ul>                                 | Werten Sie mit Hilfe der Programmier-Software die allge-<br>meinen Fehlerinformationen aus, und überprüfen/korri-<br>gieren Sie den angegebenen Programmschritt.                                                                                                    | AUS/EIN    | Blinkt/<br>EIN | Stopp/<br>Fortsetzen<br>(In den SPS-<br>Parametern<br>einstellbar.) | Qn(H)<br>QnPH<br>QnPRH                                                  |
| 4601    | <ul> <li>SFCP. OPE. ERROR</li> <li>Vom AS-Programm wird der festgelegte Operandenbereich überschritten.</li> <li>Zusätzliche Informationen</li> <li>Allgemeine Informationen: Lokalisierung des Programmfehlers</li> <li>Spezifische Informationen: —</li> <li>Diagnosezeitraum</li> <li>Bei Ausführung einer Anweisung</li> </ul>                                              | Werten Sie mit Hilfe der Programmier-Software die allge-<br>meinen Fehlerinformationen aus, und überprüfen/korri-<br>gieren Sie den angegebenen Programmschritt.                                                                                                    | AUS/EIN    | Blinkt/<br>EIN | Stopp/<br>Fortsetzen<br>(In den SPS-<br>Parametern<br>einstellbar.) |                                                                         |
| 4602    | <ul> <li>SFCP. OPE. ERROR</li> <li>In der Schrittfolge eines Programms in Ablaufsprache geht<br/>die END-Anweisung der START-Anweisung voraus.</li> <li>Zusätzliche Informationen</li> <li>Allgemeine Informationen: Lokalisierung des Pro-<br/>grammfehlers</li> <li>Spezifische Informationen: —</li> <li>Diagnosezeitraum</li> <li>Bei Ausführung einer Anweisung</li> </ul> | Werten Sie mit Hilfe der Programmier-Software die allge-<br>meinen Fehlerinformationen aus, und überprüfen/korri-<br>gieren Sie den angegebenen Programmschritt.                                                                                                    | AUS/EIN    | Blinkt/<br>EIN | Stopp/<br>Fortsetzen<br>(In den SPS-<br>Parametern<br>einstellbar.) | 1                                                                       |
| 4610    | <ul> <li>SFCP. EXE. ERROR</li> <li>Die Information des aktiven Schrittes zur Wiederaufnahme der Verarbeitung eines Programms in Ablaufsprache sind falsch.</li> <li>Zusätzliche Informationen</li> <li>Allgemeine Informationen: Lokalisierung des Programmfehlers</li> <li>Spezifische Informationen: —</li> <li>Diagnosezeitraum</li> <li>STOP → RUN</li> </ul>               | Werten Sie mit Hilfe der Programmier-Software die allge-<br>meinen Fehlerinformationen aus, und überprüfen/korri-<br>gieren Sie den angegebenen Programmschritt.<br>Das Programm startet beim Initialisierungsschritt.                                                              | EIN        | EIN            | Fortsetzen                                                          | Qn(H)<br>QnPH<br>QnPRH                                                  |
| 4611    | <ul> <li>SFCP. EXE. ERROR</li> <li>Der Schalter wurde während der Wiederaufnahme der Verarbeitung der Programme der Ablaufsprache von RUN auf RESET geschaltet.</li> <li>Zusätzliche Informationen</li> <li>Allgemeine Informationen: Lokalisierung des Programmfehlers</li> <li>Spezifische Informationen: —</li> <li>Diagnosezeitraum</li> <li>STOP → RUN</li> </ul>          | Werten Sie mit Hilfe der Programmier-Software die allge-<br>meinen Fehlerinformationen aus, und überprüfen/korri-<br>gieren Sie den angegebenen Programmschritt.<br>Das Programm startet beim Initialisierungsschritt.                                                              | EIN        | EIN            | Fortsetzen                                                          | Qn(H)<br>QnPH<br>QnPRH                                                  |
| 4620    | <ul> <li>BLOCK EXE. ERROR</li> <li>Es wurde versucht, einen bereits gestarteten AS-Programmblock erneut zu starten.</li> <li>Zusätzliche Informationen</li> <li>Allgemeine Informationen: Lokalisierung des Programmfehlers</li> <li>Spezifische Informationen: —</li> <li>Diagnosezeitraum</li> <li>Bei Ausführung einer Anweisung</li> </ul>                                  | Werten Sie mit Hilfe der Programmier-Software die allge-<br>meinen Fehlerinformationen aus, und überprüfen/korri-<br>gieren Sie den angegebenen Programmschritt.                                                                                                    | AUS        | Blinkt         | Stopp                                                               | Qn(H)<br>QnPH<br>QnPRH<br>QnU (ab der<br>Seriennr. 12052)               |
| 4621    | BLOCK EXE. ERROR         Es wurde versucht, einen AS-Programmblock zu starten, der nicht existiert.         Zusätzliche Informationen         Allgemeine Informationen: Lokalisierung des Programmfehlers         Spezifische Informationen: —         Diagnosezeitraum         Bei Ausführung einer Anweisung                                                                  | <ul> <li>Werten Sie mit Hilfe der Programmier-Software die all-<br/>gemeinen Fehlerinformationen aus, und überprü-<br/>fen/korrigieren Sie den angegebenen<br/>Programmschritt.</li> <li>Falls der Sondermerker SM321 auf "0" gesetzt ist, set-<br/>zen Sie ihn auf "1".</li> </ul> | AUS        | Blinkt         | Stopp                                                               | Q00J/Q00/Q01<br>(ab Version B)<br>Qn(H)<br>QnPH<br>QnPRH<br>QnU<br>LCPU |

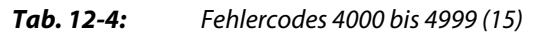
| Fehler- |                                                                                                    |                                                                                                    | LED-S | Status | CPU-   |                                                                         |
|---------|----------------------------------------------------------------------------------------------------|----------------------------------------------------------------------------------------------------|-------|--------|--------|-------------------------------------------------------------------------|
| code    | Feniermeidung und -ursache                                                                                                    | Abhiife                                                                                                    | RUN   | ERR.   | Status | Guitig fur:                                                             |
| 4630    | <ul> <li>STEP EXE. ERROR</li> <li>Es wurde versucht, einen bereits gestarteten AS-Programmblock erneut zu starten.</li> <li>Zusätzliche Informationen</li> <li>Allgemeine Informationen: Lokalisierung des Programmfehlers</li> <li>Spezifische Informationen: —</li> <li>Diagnosezeitraum</li> <li>Bei Ausführung einer Anweisung</li> </ul>                                                                                                    | Werten Sie mit Hilfe der Programmier-Software die allge-<br>meinen Fehlerinformationen aus, und überprüfen/korri-<br>gieren Sie den angegebenen Programmschritt.                                                                                                    | AUS   | Blinkt | Stopp  | Qn(H)<br>QnPH<br>QnPRH                                                  |
| 4631    | <ul> <li>STEP EXE. ERROR</li> <li>Es wurde versucht einen Programmblock in Ablaufsprache zu starten, der nicht existiert oder ein im AS-Programm nicht existierender Schritt wurde als Programmende angegeben.</li> <li>Eine Transition sollte zwangsweise auf Grund einer Transitionsbedingung ausgeführt werden, die im AS-Programm nicht existiert.</li> <li>Eine Bedingung für eine zwangsweise Transition, die im AS-Programm nicht existiert, sollte gelöscht werden.</li> <li>Zusätzliche Informationen</li> <li>Allgemeine Informationen: —</li> <li>Diagnosezeitraum</li> <li>Bei Ausführung einer Anweisung</li> </ul> | <ul> <li>Werten Sie mit Hilfe der Programmier-Software die all-<br/>gemeinen Fehlerinformationen aus, und überprü-<br/>fen/korrigieren Sie den angegebenen<br/>Programmschritt.</li> <li>Falls der Sondermerker SM321 auf "0" gesetzt ist, set-<br/>zen Sie ihn auf "1".</li> </ul> | AUS   | Blinkt | Stopp  | Q00J/Q00/Q01<br>(ab Version B)<br>Qn(H)<br>QnPH<br>QnPRH<br>QnU<br>LCPU |
| 4632    | <ul> <li>STEP EXE. ERROR</li> <li>In den Programmblöcken eines Programms in Ablaufsprache sind zu viele Schritte gleichzeitig aktiv.</li> <li>Zusätzliche Informationen</li> <li>Allgemeine Informationen: Lokalisierung des Programmfehlers</li> <li>Spezifische Informationen: —</li> <li>Diagnosezeitraum<br/>Bei Ausführung einer Anweisung</li> </ul>                                                                                                    | Werten Sie mit Hilfe der Programmier-Software die allge-<br>meinen Fehlerinformationen aus, und überprüfen/korri-<br>gieren Sie den angegebenen Programmschritt.                                                                                                    | AUS   | Blinkt | Stopp  | Qn(H)<br>QnPH<br>QnPRH<br>QnU<br>LCPU                                   |
| 4633    | <ul> <li>STEP EXE. ERROR</li> <li>In den Programmbiöcken aller Programme in Ablaufsprache sind zu viele Schritte gleichzeitig aktiv.</li> <li>Zusätzliche Informationen</li> <li>Allgemeine Informationen: Lokalisierung des Programmfehlers</li> <li>Spezifische Informationen: —</li> <li>Diagnosezeitraum</li> <li>Bei Ausführung einer Anweisung</li> </ul>                                                                                                    | Werten Sie mit Hilfe der Programmier-Software die allge-<br>meinen Fehlerinformationen aus, und überprüfen/korri-<br>gieren Sie den angegebenen Programmschritt.                                                                                                    | AUS   | Blinkt | Stopp  | Qn(H)<br>QnPH<br>QnPRH<br>QnU<br>LCPU                                   |

 Tab. 12-4:
 Fehlercodes 4000 bis 4999 (16)

# 12.6 Fehlercodes 5000 bis 5999

| Fehler- | Feblermeldung und Jursache Abbilfe                                                                                                    | LED-Status                                                                                                    |     | CPU-   | Gültig für: |                                       |
|---------|----------------------------------------------------------------------------------------------------|----------------------------------------------------------------------------------------------------|-----|--------|-------------|---------------------------------------|
| code    | reniermelaung und -ursache                                                                                                    | Abhine                                                                                                    | RUN | ERR.   | Status      | Guilig fur:                           |
| 5000    | WDT ERROR         Die Programmzykluszeit eines Programms mit dem Verarbeitungsmodus "Initial" übersteigt die in den SPS-Parametern (Registerkarte "SPS-RAS") eingestellte Zeit des "Watch-Dog-Timers" zur Überwachung von Programmen dieses Typs.         Zusätzliche Informationen         Allgemeine Informationen: Zeit (Einstellwert)         Spezifische Informationen: Zeit (tatsächlich gemessener Wert)         Diagnosezeitraum         Kontinuierlich                                                                                                    | <ul> <li>Werten Sie mit Hilfe der Programmier-Software die<br/>spezifischen Fehlerinformationen aus, und überprü-<br/>fen/korrigieren (verkürzen) Sie die Zykluszeit.</li> <li>Ändern Sie die Zeit des Watch-Dog-Timers in den SPS-<br/>Parametern (Registerkarte "SPS-RAS") oder die Über-<br/>wachungszeit für initial ausgeführte Programme.</li> <li>Beseitigen Sie eine endlose Schleife, die durch eine<br/>Sprunganweisung entstanden ist.</li> </ul>                                                                             | AUS | Blinkt | Stopp       | Qn(H)<br>QnPH<br>QnPRH<br>QnU<br>LCPU |
|         | <ul> <li>WDT ERROR         <ul> <li>Die Versorgungsspannung des Standby-Systems wurde ausgeschaltet.</li> <li>Ohne die Versorgungsspannung des Standby-Systems auszuschalten oder einen RESET auszuführen, wurde das Tracking-Kabel entfernt oder angeschlossen.</li> <li>Das Trecking-Kabel ist nicht ausreichend durch die Befestigungsschrauben gesichert.</li> </ul> </li> <li>Zusätzliche Informationen         <ul> <li>Allgemeine Informationen: Zeit (Einstellwert)</li> <li>Spezifische Informationen: Zeit (tatsächlich gemessener Wert)</li> </ul> </li> <li>Diagnosezeitraum         <ul> <li>Kontinuierlich</li> </ul> </li> </ul> | <ul> <li>Da durch das Abschalten der Versorgungsspannung des<br/>Standby-Systems die Zykluszeit ansteigt, korrigieren<br/>(verlängern) Sie den Wert des Watch-Dog-Timers und<br/>berücksichtigen dabei bitte diese Zykluszeitverlänge-<br/>rung.</li> <li>Schließen Sie das Tracking-Kabel korrekt an und star-<br/>ten Sie die CPU erneut.</li> <li>Tritt der gleiche Fehler weiter auf, deutet dies auf einen<br/>Hardware-Fehler der CPU oder des Tracking-Kabels hin.<br/>Wenden Sie sich an den MITSUBISHI-Service.</li> </ul>      | AUS | Blinkt | Stopp       | QnPRH                                 |
|         | <ul> <li>WDT ERROR</li> <li>Die Programmzykluszeit übersteigt die in den SPS-Parametern (Registerkarte "SPS-RAS") eingestellte Zeit des "Watch-Dog-Timers.</li> <li>Zusätzliche Informationen</li> <li>Allgemeine Informationen: Zeit (Einstellwert)</li> <li>Spezifische Informationen: Zeit (tatsächlich gemessener Wert)</li> <li>Diagnosezeitraum</li> <li>Kontinuierlich</li> </ul>                                                                                                    | <ul> <li>Werten Sie mit Hilfe der Programmier-Software die<br/>spezifischen Fehlerinformationen aus, und überprü-<br/>fen/korrigieren (verkürzen) Sie die Zykluszeit.</li> <li>Ändern Sie die Zeit des Watch-Dog-Timers in den SPS-<br/>Parametern (Registerkarte "SPS-RAS") oder die Über-<br/>wachungszeit für initial ausgeführte Programme.</li> <li>Beseitigen Sie eine endlose Schleife, die durch eine<br/>Sprunganweisung entstanden ist.</li> </ul>                                                                             | AUS | Blinkt | Stopp       | QCPU<br>LCPU                          |
| 5001    | <ul> <li>WDT ERROR</li> <li>Die Versorgungsspannung des Standby-Systems wurde<br/>ausgeschaltet.</li> <li>Ohne die Versorgungsspannung des Standby-Systems<br/>auszuschalten oder einen RESET auszuführen, wurde<br/>das Tracking-Kabel entfernt oder angeschlossen.</li> <li>Das Tracking-Kabel ist nicht ausreichend durch die<br/>Befestigungsschrauben gesichert.</li> <li>Zusätzliche Informationen</li> <li>Allgemeine Informationen: Zeit (Einstellwert)</li> <li>Spezifische Informationen: Zeit (tatsächlich gemesse-<br/>ner Wert)</li> <li>Diagnosezeitraum</li> <li>Kontinuierlich</li> </ul>                                       | <ul> <li>Da durch das Abschalten der Versorgungsspannung des<br/>Standby-Systems die Zykluszeit ansteigt, korrigieren<br/>(verlängern) Sie den Wert des Watch-Dog-Timers und<br/>berücksichtigen dabei bitte diese Zykluszeitverlänge-<br/>rung.</li> <li>Schließen Sie das Tracking-Kabel korrekt an und star-<br/>ten Sie die CPU erneut.</li> <li>Tritt der gleiche Fehler weiter auf, deutet dies auf einen<br/>Hardware-Fehler der CPU oder des Tracking-Kabels hin.</li> <li>Wenden Sie sich an den MITSUBISHI-Service.</li> </ul> | AUS | Blinkt | Stopp       | QnPRH                                 |

Tab. 12-5:

Fehlercodes 5000 bis 5999 (1)

| Fehler- |                                                                                                    | Eablermoldung und ursache Abbilfe                                                                                                    | LED-S | Status | CPU-       | Cillin film                           |
|---------|----------------------------------------------------------------------------------------------------|----------------------------------------------------------------------------------------------------|-------|--------|------------|---------------------------------------|
| code    | Fehlermeldung und -ursache                                                                                                    | Abhilfe                                                                                                    | RUN   | ERR.   | Status     | Gultig fur:                           |
|         | <ul> <li>PRG. TIME OVER</li> <li>Die Programmzykluszeit übersteigt die in den SPS-Parametern (Registerkarte "SPS-RAS") eingestellte konstante Zykluszeit.</li> <li>Zusätzliche Informationen</li> <li>Allgemeine Informationen: Zeit (Einstellwert)</li> <li>Spezifische Informationen: Zeit (tatsächlich gemessener Wert)</li> <li>Diagnosezeitraum</li> <li>Kontinuierlich</li> </ul>                                                                                     | <ul> <li>Überprüfen und ändern Sie die konstante Zykluszeit.</li> <li>Ändern Sie in den SPS-Parametern die Einstellungen<br/>der konstanten Zykluszeit und der Zykluszeit von Pro-<br/>grammen mit dem Verarbeitungsmodus "Low-Speed",<br/>so dass anschließend an die konstante Zykluszeit noch<br/>ausreichend Zeit zur Verfügung steht.</li> </ul> | EIN   | EIN    | Fortsetzen | Qn(H)<br>QnPH<br>QnPRH<br>QnU<br>LCPU |
|         | PRG. TIME OVER                                                                                                    |                                                                                                    |       |        |            | On(H)                                 |
| 5010    | <ul> <li>Die die in den SPS-Parametern (Registerkarte "SPS-RAS")</li> <li>Programmzykluszeit eines Programms mit dem Verarbei-<br/>tungsmodus "Low-Speed" übersteigt die bei konstanter<br/>Zykluszeit zur Verfügung stehende Restzeit.</li> <li>Zusätzliche Informationen</li> <li>Allgemeine Informationen: Zeit (Einstellwert)</li> <li>Spezifische Informationen: Zeit (tatsächlich gemesse-<br/>ner Wert)</li> <li>Diagnosezeitraum</li> <li>Kontinuierlich</li> </ul> |                                                                                                    |       |        |            | QnPH<br>QnPRH                         |
|         | <ul> <li>PRG. TIME OVER</li> <li>Die Programmzykluszeit übersteigt die in den SPS-Parametern (Registerkarte "SPS-RAS") eingestellte konstante Zykluszeit.</li> <li>Zusätzliche Informationen</li> <li>Allgemeine Informationen: Zeit (Einstellwert)</li> <li>Spezifische Informationen: Zeit (tatsächlich gemessener Wert)</li> <li>Diagnosezeitraum</li> <li>Kontinuierlich</li> </ul>                                                                                     | <ul> <li>Überprüfen und ändern Sie in den SPS-Parametern die<br/>Einstellung der konstanten Zykluszeit, so dass anschlie-<br/>ßend an die konstante Zykluszeit noch ausreichend Zeit<br/>zur Verfügung steht.</li> </ul>                                                                                                    |       |        |            | Q00J/Q00/Q01                          |
| 5011    | PRG. TIME OVER         Die Programmzykluszeit eines Programms mit dem Verarbeitungsmodus "Low-Speed" übersteigt die in dem SPS-Parametern (Registerkarte "SPS-RAS") eingestellte Zeit des "Watch-Dog-Timers" zur Überwachung von Programmen dieses Typs. <b>Zusätzliche Informationen</b> • Allgemeine Informationen: Zeit (Einstellwert)         • Spezifische Informationen: Zeit (tatsächlich gemessener Wert) <b>Diagnosezeitraum</b> Kontinuierlich                    | <ul> <li>Werten Sie mit Hilfe der Programmier-Software die<br/>spezifischen Fehlerinformationen aus, und überprü-<br/>fen/korrigieren (verkürzen) Sie die eingestellte Zyklus-<br/>zeit.</li> <li>Ändern Sie in den SPS-Parametern die Überwachungs-<br/>zeit von Programmen mit dem Verarbeitungsmodus<br/>"Low-Speed".</li> </ul>                   | EIN   | ËIN    | Fortsetzen | Qn(H)<br>QnPH                         |

 Tab. 12-5:
 Fehlercodes 5000 bis 5999 (2)

# 12.7 Fehlercodes 6000 bis 6999

| Fehler- | Cablemaldure und unsachs Abbills                                                                                                    |                                                                                                    | LED-Status | CPU-   | Gültia für: |             |
|---------|----------------------------------------------------------------------------------------------------|----------------------------------------------------------------------------------------------------|------------|--------|-------------|-------------|
| code    | remermelating und -ursache                                                                                                    | Abhine                                                                                                    | RUN        | ERR.   | Status      | Guilig fur: |
| 6000    | FILE DIFF.         In einem redundanten System sind die Programme und<br>Parameter im aktiven System und im Standby-System<br>unterschiedlich.         Die Dateibezeichnung in den allgemeinen Fehlerinforma-<br>tionen gibt einen Hinweis darauf, wo die Unterschiede lie-<br>gen.         – Das Programm ist unterschiedlich.         (Datei = *******.QPG)         – Die SPS- oder Netzwerkparameter oder die Parameter<br>für eine redundante SPS sind unterschiedlich.         (Datei = PARAM.QPA)         – Das Remote-Passwort ist unterschiedlich.         (Datei = PARAM.QPA)         – Die Sondermodulparameter sind unterschiedlich.         (Datei = IPARAM.QPA)         – Die initialen Werte sind unterschiedlich.         (Datei = PARAM.QPA)         – Die Kapazität für eine Multi-Block-Online-Program-<br>mänderung ist unterschiedlich. (Wird vom Standby-<br>System erkant.)         (Datei = MBOC.QMB)         Zusätzliche Informationen         Allgemeine Informationen: —         Diagnosezeitraum         Beim Einschalten/Zurücksetzen/Beim Anschluss des<br>Tracking-Kabels/Beim Wechsel in den redundanten<br>Betrieb/Beim Abschluss einer Online-Programmände-<br>rung/Bei einer Systemumschaltung/Wenn beide Systeme<br>in den RUN-Modus geschaltet werden | <ul> <li>Passen Sie die Programme und Parameter der beiden<br/>Systeme an, so dass keine Unterschiede mehr beste-<br/>hen.</li> <li>Lesen Sie Hilfe der Programmier-Software das Pro-<br/>gramm und die Parameter aus System A und verglei-<br/>chen Sie die Daten mit denen des System B, korrigieren<br/>Sie ggf. Programme und Parameter, und übertragen Sie<br/>die korrigierten Programme und Parameter wieder in<br/>die SPS oder vergleichen Sie die im Programmiergerät<br/>gespeicherten Programme und Parameter mit denen in<br/>den CPUs beider Systeme.</li> <li>Falls die Kapazität für eine Multi-Block-Online-Pro-<br/>grammänderung unterschiedlich ist, führen Sie die<br/>Funktion "Speicherkopie" aus und kopieren den Inhalt<br/>des Programmspeichers des aktiven Systems in das<br/>Standby-System oder formatieren den Programmspei-<br/>cher der CPUs beider Systeme. (Stellen Sie in beiden<br/>Systeme identische Werte für die Multi-Block-Online-<br/>Programmänderung ein.)</li> </ul> | AUS        | Blinkt | Stopp       | QnPRH       |
| 6001    | FILE DIFF.<br>Die Systemschalter SW 2 und SW3 (Laufwerk mit Parame-<br>terdatei) sind bei den beiden Systemen einer redundanten<br>SPS unterschiedlich eingestellt.<br><b>Zusätzliche Informationen</b><br>• Allgemeine Informationen: —<br>• Spezifische Informationen: —<br><b>Diagnosezeitraum</b><br>Beim Einschalten/Zurücksetzen/Beim Anschluss des<br>Tracking-Kabels/Beim Wechsel der Betriebsart                                                                                                    | Passen Sie die Einstellungen der Systemschalter SW 2 und<br>SW3 der beiden Systeme an, so dass keine Unterschiede<br>mehr bestehen.                                                                                                    | AUS        | Blinkt | Stopp       | QNPRH       |
| 6010    | OPE. MODE DIFF.<br>Unterschiedliche Betriebsarten der beiden Systeme einer<br>redundanten SPS (Wird vom Standby-System erkannt.)<br>Zusätzliche Informationen<br>Allgemeine Informationen: —<br>Spezifische Informationen: —<br>Diagnosezeitraum<br>Kontinuierlich                                                                                                    | Bringen Sie das aktive System und das Standby-System in<br>die gleiche Betriebsart.                                                                                                    | EIN        | EIN    | Fortsetzen  | QnPRH       |
| 6020    | OPE. MODE DIFF.<br>In einem redundanten System befinden sich beim Ein-<br>schalten der Versorgungsspannung oder nach einem RESET<br>die RUN/STOP-Schalter der CPUs der beiden Systeme in<br>unterschiedlichen Positionen. (Dieser Fehler kann vom<br>aktiven System oder vom Standby-System erkannt wer-<br>den.)<br><b>Zusätzliche Informationen</b><br>• Allgemeine Informationen: —<br>• Spezifische Informationen: —<br><b>Diagnosezeitraum</b><br>Beim Einschalten/Zurücksetzen                                                                                                    | Bringen Sie RUN/STOP-Schalter der CPUs beider System in<br>die gleiche Position.                                                                                                    | AUS        | Blinkt | Stopp       | QnPRH       |

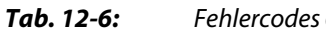

Fehlercodes 6000 bis 6999 (1)

| Fehler- |                                                                                                    | LED-Status                                                                                                    |     | CPU-   | <b>C</b>   |             |
|---------|----------------------------------------------------------------------------------------------------|----------------------------------------------------------------------------------------------------|-----|--------|------------|-------------|
| code    | Fehlermeldung und -ursache                                                                                                    | Abhilfe                                                                                                    | RUN | ERR.   | Status     | Gultig fur: |
| 6030    | <ul> <li>UNIT LAY. DIFF.</li> <li>In einem redundanten System ist die Modulkonfiguration im aktiven System und im Standby-System unterschiedlich.</li> <li>Die Betriebsarteinstellungen für Netzwerkmodule sind in den beiden Systemen unterschiedlich.</li> <li>(Dieser Fehler kann vom aktiven System oder vom Standby-System erkannt werden.)</li> <li>Zusätzliche Informationen</li> <li>Allgemeine Informationen: —</li> <li>Diagnosezeitraum</li> <li>Beim Einschalten/Zurücksetzen/Beim Anschluss des Tracking-Kabels/Beim Wechsel der Betriebsart</li> </ul> | <ul> <li>Installieren Sie in beiden Systemen die gleichen<br/>Module.</li> <li>Passen Sie innerhalb der Netzwerk-Parameter in den<br/>redundanten Einstellungen die Betriebsarten der<br/>Systeme A und B an.</li> </ul> | AUS | Blinkt | Stopp      | QnPRH       |
| 6035    | <ul> <li>UNIT LAY. DIFF.</li> <li>In einem redundanten System sind im aktiven System und<br/>im Standby-System unterschiedliche CPU-Module instal-<br/>liert.</li> <li>(Dieser Fehler wird vom Standby-System erkannt.)</li> <li>Zusätzliche Informationen</li> <li>Allgemeine Informationen: —</li> <li>Spezifische Informationen: —</li> <li>Diagnosezeitraum</li> <li>Beim Einschalten/Zurücksetzen/Beim Anschluss des<br/>Tracking-Kabels/Beim Wechsel der Betriebsart</li> </ul>                                                                                | Installieren Sie in beiden Systemen die gleichen CPU-<br>Module.                                                                                                    | AUS | Blinkt | Stopp      | QnPRH       |
| 6036    | UNIT LAY. DIFF.<br>Unterschiedliche Konfiguration der dezentralen E/A eines<br>MELSECNET/H-Netzwerks im aktiven System und im<br>Standby-System eines redundanten Systems.<br>(Dieser Fehler kann vom aktiven System oder vom<br>Standby-System erkannt werden.)<br>Zusätzliche Informationen<br>Allgemeine Informationen: —<br>Spezifische Informationen: —<br>Diagnosezeitraum<br>Kontinuierlich                                                                                                    | Prüfen Sie, ob die Netzwerkkabel des MELSECNET/H dezen-<br>tralen E/A-Netzwerks korrekt angeschlossen sind.                                                                                                    | AUS | Blinkt | Stopp      | QnPRH       |
| 6040    | CARD TYPE DIFF.<br>In einem der Systeme einer redundanten SPS ist eine Spei-<br>cherkarte installiert und im anderen System nicht.<br><b>Zusätzliche Informationen</b><br>Allgemeine Informationen: —<br>Spezifische Informationen: —<br><b>Diagnosezeitraum</b><br>Beim Einschalten/Zurücksetzen                                                                                                    | Prüfen Sie den Status der Speicherkarte (installiert/nicht<br>installiert) in beiden Systemen.                                                                                                    | AUS | Blinkt | Stopp      | QnPRH       |
| 6041    | CARD TYPE DIFF.<br>In den beiden Systemen einer redundanten SPS sind unter-<br>schiedliche Speicherkarten installiert.<br><b>Zusätzliche Informationen</b><br>• Allgemeine Informationen: —<br>• Spezifische Informationen: —<br><b>Diagnosezeitraum</b><br>Beim Einschalten/Zurücksetzen                                                                                                    | Installieren Sie in beiden Systemen die gleichen Speicher-<br>karten.                                                                                                    | AUS | Blinkt | Stopp      | QnPRH       |
| 6050    | CAN'T EXE. MODE.<br>Die Funktion ist in dieser Betriebsart (Testbetrieb oder red-<br>undanter/separater Betrieb) nicht ausführbar.<br>(Dieser Fehler kann vom aktiven System oder vom<br>Standby-System erkannt werden.)<br>Zusätzliche Informationen<br>Allgemeine Informationen: —<br>Spezifische Informationen: —<br>Diagnosezeitraum<br>Kontinuierlich                                                                                                    | Führen Sie die Funktion in der Betriebsart aus, in der dies<br>möglich ist.                                                                                                    | EIN | EIN    | Fortsetzen | QnPRH       |

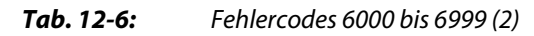

| Fehler- | Pallana Idama da ante da Albilla                                                                                                    | LED-Status                                                                                                    |     | CPU-   | Cillin film |             |
|---------|----------------------------------------------------------------------------------------------------|----------------------------------------------------------------------------------------------------|-----|--------|-------------|-------------|
| code    | Fehlermeldung und -ursache                                                                                                    | Abhilfe                                                                                                    | RUN | ERR.   | Status      | Gultig fur: |
| 6060    | CPU MODE DIFF.<br>Unterschiedliche Betriebsarten (redundanter/separater<br>Betrieb) beim aktiven System und beim Standby-System.<br>(Dieser Fehler wird vom Standby-System erkannt.)<br><b>Zusätzliche Informationen</b><br>• Allgemeine Informationen: —<br>• Spezifische Informationen: —<br><b>Diagnosezeitraum</b><br>Beim Einschalten/Zurücksetzen/Beim Anschluss des<br>Tracking-Kabels/                                                                                                    | Betrieben Sie die beiden Systemen in der gleichen<br>Betriebsart.                                                                                                    | AUS | Blinkt | Stopp       | QnPRH       |
| 6061    | CPU MODE DIFF.<br>Unterschiedliche Betriebsarten (redundanter/separater<br>Betrieb) beim aktiven System und beim Standby-System.<br>(Dieser Fehler wird vom Standby-System erkannt.)<br><b>Zusätzliche Informationen</b><br>• Allgemeine Informationen: —<br>• Spezifische Informationen: —<br><b>Diagnosezeitraum</b><br>Während der Ausführung einer END-Anweisung                                                                                                    | Betrieben Sie beide Systemen in der gleichen Betriebsart.                                                                                                    | AUS | Blinkt | Stopp       | QnPRH       |
| 6062    | CPU MODE DIFF.<br>System A und System B befinden sich im selben Systemsta-<br>tus und sind das aktive System.<br>(Dieser Fehler wird vom System B erkannt.)<br><b>Zusätzliche Informationen</b><br>• Allgemeine Informationen: —<br>• Spezifische Informationen: —<br><b>Diagnosezeitraum</b><br>Beim Einschalten/Zurücksetzen/Beim Anschluss des<br>Tracking-Kabels/                                                                                                    | Schalten Sie die Versorgungsspannung der CPU (System B),<br>die den Stopp-Fehler verursacht hat, aus und wieder ein.                                                                                                    | AUS | Blinkt | Stopp       | QnPRH       |
| 6100    | <ul> <li>TRK. TRANS. ERR.</li> <li>Fehler bei der Übertragung der Daten über das<br/>Tracking-Kabel (z.B. Überschreitung der Anzahl der<br/>Wiederholversuche)</li> <li>Dieser Fehler kann durch das Entfernen des Tracking-<br/>Kabels, dem Ausschalten des anderen Systems oder<br/>einem RESET des anderen Systems verursacht worden<br/>sein.</li> <li>Der Fehler tritt beim Einschalten des redundanten Sys-<br/>tems auf, wenn die vorgeschriebene Einschaltreihen-<br/>folge nicht eingehalten wurde.</li> <li>Zusätzliche Informationen</li> <li>Allgemeine Informationen: Klassifikation der Tracking-<br/>Daten</li> <li>Spezifische Informationen: —</li> <li>Diagnosezeitraum<br/>Kontinuierlich</li> </ul>                               | <ul> <li>Prüfen Sie die CPU-Module und/oder das Tracking-<br/>Kabel.</li> <li>Tritt der gleiche Fehler weiter auf, deutet dies auf einen<br/>Hardware-Fehler der CPU oder des Tracking-Kabels hin.</li> <li>Wenden Sie sich an den MITSUBISHI-Service.</li> <li>Starten Sie das redundante System noch einmal. Halten<br/>Sie dabei die vorgeschriebene Einschaltreihenfolge ein.</li> </ul> | EIN | EIN    | Fortsetzen  | QnPRH       |
| 6101    | <ul> <li>TRK. TRANS. ERR.</li> <li>Überschreitung der Überwachungszeit bei der Übertragung der Daten über das Tracking-Kabel</li> <li>Dieser Fehler kann durch das Entfernen des Tracking-Kabels, dem Ausschalten des anderen Systems oder einem RESET des anderen Systems verursacht worden sein.</li> <li>Der Fehler tritt beim Einschalten des redundanten Systems auf, wenn die vorgeschriebene Einschaltreihenfolge nicht eingehalten wurde.</li> <li>(Dieser Fehler kann vom aktiven System oder vom Standby-System erkannt werden.)</li> <li>Zusätzliche Informationen</li> <li>Allgemeine Informationen: Klassifikation der Tracking-Daten</li> <li>Spezifische Informationen: —</li> <li>Diagnosezeitraum</li> <li>Kontinuierlich</li> </ul> | <ul> <li>Prüfen Sie die CPU-Module und/oder das Tracking-<br/>Kabel.</li> <li>Tritt der gleiche Fehler weiter auf, deutet dies auf einen<br/>Hardware-Fehler der CPU oder des Tracking-Kabels hin.</li> <li>Wenden Sie sich an den MITSUBISHI-Service.</li> <li>Starten Sie das redundante System noch einmal. Halten<br/>Sie dabei die vorgeschriebene Einschaltreihenfolge ein.</li> </ul> | EIN | EIN    | Fortsetzen  | QnPRH       |

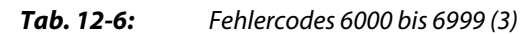

| Fehler- |                                                                                                    | LED-Status                                                                                                    |     | CPU- | Gültig für: |             |
|---------|----------------------------------------------------------------------------------------------------|----------------------------------------------------------------------------------------------------|-----|------|-------------|-------------|
| code    | Fehlermeldung und -ursache                                                                                                    | reniermeldung und -ursache Abnilfe                                                                                                    | RUN | ERR. | Status      | Guitig fur: |
| 6102    | TRK. TRANS. ERR.         Datensummenfehler beim Empfang von Daten über das         Tracking-Kabel         (Dieser Fehler kann vom aktiven System oder vom         Standby-System erkannt werden.)         Zusätzliche Informationen         Allgemeine Informationen: —         Spezifische Informationen: —         Diagnosezeitraum         Kontinuierlich                                                                                                    | <ul> <li>Prüfen Sie die CPU-Module und/oder das Tracking-<br/>Kabel.</li> <li>Tritt der gleiche Fehler weiter auf, deutet dies auf einen<br/>Hardware-Fehler der CPU oder des Tracking-Kabels hin.<br/>Wenden Sie sich an den MITSUBISHI-Service.</li> <li>Starten Sie das redundante System noch einmal. Halten<br/>Sie dabei die vorgeschriebene Einschaltreihenfolge ein.</li> </ul>      | EIN | EIN  | Fortsetzen  | QnPRH       |
| 6103    | <ul> <li>TRK. TRANS. ERR.</li> <li>Beim Empfang von Daten über das Tracking-Kabel ist<br/>ein anderer Fehler als ein Datensummenfehler aufge-<br/>treten.</li> <li>Dieser Fehler kann durch das Entfernen des Tracking-<br/>Kabels, dem Ausschalten des anderen Systems oder<br/>einem RESET des anderen Systems verursacht worden<br/>sein.</li> <li>Der Fehler tritt beim Einschalten des redundanten Sys-<br/>tems auf, wenn die vorgeschriebene Einschaltreihen-<br/>folge nicht eingehalten wurde.</li> <li>(Dieser Fehler kann vom aktiven System oder vom<br/>Standby-System erkannt werden.)</li> <li>Zusätzliche Informationen</li> <li>Allgemeine Informationen: —</li> <li>Spezifische Informationen: —</li> <li>Diagnosezeitraum<br/>Kontinuierlich</li> </ul> | <ul> <li>Prüfen Sie die CPU-Module und/oder das Tracking-<br/>Kabel.</li> <li>Tritt der gleiche Fehler weiter auf, deutet dies auf einen<br/>Hardware-Fehler der CPU oder des Tracking-Kabels hin.</li> <li>Wenden Sie sich an den MITSUBISHI-Service.</li> <li>Starten Sie das redundante System noch einmal. Halten<br/>Sie dabei die vorgeschriebene Einschaltreihenfolge ein.</li> </ul> | EIN | EIN  | Fortsetzen  | QnPRH       |
| 6105    | <ul> <li>TRK. TRANS. ERR.</li> <li>Fehler bei der Übertragung der Daten über das<br/>Tracking-Kabel (z.B. Überschreitung der Anzahl der<br/>Wiederholversuche)</li> <li>Dieser Fehler kann durch das Entfernen des Tracking-<br/>Kabels, dem Ausschalten des anderen Systems oder<br/>einem RESET des anderen Systems verursacht worden<br/>sein.</li> <li>Der Fehler tritt beim Einschalten des redundanten Sys-<br/>tems auf, wenn die vorgeschriebene Einschaltreihen-<br/>folge nicht eingehalten wurde.</li> <li>Zusätzliche Informationen</li> <li>Allgemeine Informationen: Klassifikation der Tracking-<br/>Daten</li> <li>Spezifische Informationen: —</li> <li>Diagnosezeitraum<br/>Kontinuierlich</li> </ul>                                                    | <ul> <li>Prüfen Sie die CPU-Module und/oder das Tracking-<br/>Kabel.</li> <li>Tritt der gleiche Fehler weiter auf, deutet dies auf einen<br/>Hardware-Fehler der CPU oder des Tracking-Kabels hin.</li> <li>Wenden Sie sich an den MITSUBISHI-Service.</li> <li>Starten Sie das redundante System noch einmal. Halten<br/>Sie dabei die vorgeschriebene Einschaltreihenfolge ein.</li> </ul> | EIN | EIN  | Fortsetzen  | QnPRH       |
| 6106    | <ul> <li>TRK. TRANS. ERR.</li> <li>Überschreitung der Überwachungszeit bei der Übertragung der Daten über das Tracking-Kabel</li> <li>Dieser Fehler kann durch das Entfernen des Tracking-Kabels, dem Ausschalten des anderen Systems oder einem RESET des anderen Systems verursacht worden sein.</li> <li>Der Fehler tritt beim Einschalten des redundanten Systems auf, wenn die vorgeschriebene Einschaltreihenfolge nicht eingehalten wurde.</li> <li>(Dieser Fehler kann vom aktiven System oder vom Standby-System erkannt werden.)</li> <li>Zusätzliche Informationen</li> <li>Allgemeine Informationen: Klassifikation der Tracking-Daten</li> <li>Spezifische Informationen: —</li> <li>Diagnosezeitraum</li> <li>Kontinuierlich</li> </ul>                      | <ul> <li>Prüfen Sie die CPU-Module und/oder das Tracking-<br/>Kabel.</li> <li>Tritt der gleiche Fehler weiter auf, deutet dies auf einen<br/>Hardware-Fehler der CPU oder des Tracking-Kabels hin.</li> <li>Wenden Sie sich an den MITSUBISHI-Service.</li> <li>Starten Sie das redundante System noch einmal. Halten<br/>Sie dabei die vorgeschriebene Einschaltreihenfolge ein.</li> </ul> | EIN | EIN  | Fortsetzen  | QnPRH       |

 Tab. 12-6:
 Fehlercodes 6000 bis 6999 (4)

| Fehler- |                                                                                                    |                                                                                                    | LED-Status |      | CPU-       | Cillin film |
|---------|----------------------------------------------------------------------------------------------------|----------------------------------------------------------------------------------------------------|------------|------|------------|-------------|
| code    | Fehlermeldung und -ursache                                                                                                    | Abhilfe                                                                                                    | RUN        | ERR. | Status     | Gultig fur: |
| 6107    | TRK. TRANS. ERR.         Datensummenfehler beim Empfang von Daten über das         Tracking-Kabel         (Dieser Fehler kann vom aktiven System oder vom         Standby-System erkannt werden.)         Zusätzliche Informationen         Allgemeine Informationen:         Spezifische Informationen:         Diagnosezeitraum         Kontinuierlich                                                                                                    | <ul> <li>Prüfen Sie die CPU-Module und/oder das Tracking-<br/>Kabel.</li> <li>Tritt der gleiche Fehler weiter auf, deutet dies auf einen<br/>Hardware-Fehler der CPU oder des Tracking-Kabels hin.<br/>Wenden Sie sich an den MITSUBISHI-Service.</li> <li>Starten Sie das redundante System noch einmal. Halten<br/>Sie dabei die vorgeschriebene Einschaltreihenfolge ein.</li> </ul>      | EIN        | EIN  | Fortsetzen | QnPRH       |
| 6108    | <ul> <li>TRK. TRANS. ERR.</li> <li>Beim Empfang von Daten über das Tracking-Kabel ist<br/>ein anderer Fehler als ein Datensummenfehler aufge-<br/>treten.</li> <li>Dieser Fehler kann durch das Entfernen des Tracking-<br/>Kabels, dem Ausschalten des anderen Systems oder<br/>einem RESET des anderen Systems verursacht worden<br/>sein.</li> <li>Dieser Fehler tritt beim Einschalten des redundanten<br/>Systems auf, wenn die vorgeschriebene Einschaltrei-<br/>henfolge nicht eingehalten wurde.</li> <li>(Dieser Fehler kann vom aktiven System oder vom<br/>Standby-System erkannt werden.)</li> <li>Zusätzliche Informationen</li> <li>Allgemeine Informationen: —</li> <li>Spezifische Informationen: —</li> <li>Diagnosezeitraum<br/>Kontinuierlich</li> </ul> | <ul> <li>Prüfen Sie die CPU-Module und/oder das Tracking-<br/>Kabel.</li> <li>Tritt der gleiche Fehler weiter auf, deutet dies auf einen<br/>Hardware-Fehler der CPU oder des Tracking-Kabels hin.</li> <li>Wenden Sie sich an den MITSUBISHI-Service.</li> <li>Starten Sie das redundante System noch einmal. Halten<br/>Sie dabei die vorgeschriebene Einschaltreihenfolge ein.</li> </ul> | EIN        | EIN  | Fortsetzen | QnPRH       |
| 6110    | TRK. SIZE ERROR         Die Kapazität der Tracking-Daten überschreitet den zulässigen Bereich.         (Dieser Fehler kann vom aktiven System oder vom Standby-System erkannt werden.)         Zusätzliche Informationen         Allgemeine Informationen: Anzeige des Datenblocks, bei dem die Tracking-Kapazität überschritten wurde         Spezifische Informationen: —         Diagnosezeitraum         Während der Ausführung einer END-Anweisung                                                                                                    | Prüfen und korrigieren Sie die Tracking-<br>Kapazität.                                                                                                    | EIN        | EIN  | Fortsetzen | QnPRH       |
| 6111    | <ul> <li>TRK. SIZE ERROR</li> <li>Die Kapazität der File-Register im aktiven System ist nicht ausreichend für die in den Tracking-Einstellungen angegebene Anzahl der File-Register.</li> <li>(Dieser Fehler kann vom aktiven System oder vom Standby-System erkannt werden.)</li> <li>Zusätzliche Informationen</li> <li>Allgemeine Informationen: Anzeige des Datenblocks, bei dem die Tracking-Kapazität überschritten wurde</li> <li>Spezifische Informationen: —</li> <li>Diagnosezeitraum</li> <li>Während der Ausführung einer END-Anweisung</li> </ul>                                                                                                    | Verwenden Sie File-Register, deren Kapazität größer ist als<br>die in den Tracking-Einstellungen angegebene Anzahl der<br>File-Register.                                                                                                    | EIN        | EIN  | Fortsetzen | QnPRH       |
| 6112    | TRK. SIZE ERROR         Vom aktiven System wurden über das Tracking-Kabel         mehr File-Register an das Standby-System geschickt, als         dort zur Verfügung stehen.         (Dieser Fehler wird vom Standby-System erkannt.)         Zusätzliche Informationen         • Allgemeine Informationen:         • Spezifische Informationen:         • Diagnosezeitraum         Während der Ausführung einer END-Anweisung                                                                                                    | Verwenden Sie File-Register, deren Kapazität größer ist als<br>die in den Tracking-Einstellungen angegebene Anzahl der<br>File-Register.                                                                                                    | EIN        | EIN  | Fortsetzen | QnPRH       |

 Tab. 12-6:
 Fehlercodes 6000 bis 6999 (5)

| Fehler- |                                                                                                    | LED-Status                                                                                                    |     | CPU-   | Ciltin film |             |
|---------|----------------------------------------------------------------------------------------------------|----------------------------------------------------------------------------------------------------|-----|--------|-------------|-------------|
| code    | Fehlermeldung und -ursache                                                                                                    | Abhilfe                                                                                                    | RUN | ERR.   | Status      | Gultig fur: |
| 6120    | <ul> <li>TRK. CABLE ERR.</li> <li>Das redundante System wurde gestartet, ohne dass das<br/>Tracking-Kabel angeschlossen ist.</li> <li>Beim Start des redundanten System war das Tracking-<br/>Kabel defekt.</li> <li>Hardware-Fehler der CPU; mit dem anderen System<br/>konnte nicht über das Tracking-Kabel kommuniziert<br/>werden.</li> <li>(Dieser Fehler kann vom aktiven System oder vom<br/>Standby-System erkannt werden.)</li> <li>Zusätzliche Informationen</li> <li>Allgemeine Informationen: —</li> <li>Spezifische Informationen: —</li> <li>Diagnosezeitraum<br/>Beim Einschalten/Zurücksetzen</li> </ul>                                                                                                    | Starten Sie das redundante System, nachdem Sie das<br>Tracking-Kabel angeschlossen haben.<br>Tritt der gleiche Fehler weiter auf, deutet dies auf einen<br>Hardware-Fehler der CPU oder des<br>Tracking-Kabels hin. Wenden Sie sich an den MITSUBISHI-<br>Service.                                                                                                    | AUS | Blinkt | Stopp       | QnPRH       |
| 6130    | <ul> <li>TRK. DISCONNECT <ul> <li>Das Tracking-Kabel wurde entfernt.</li> <li>Während des Betriebs der CPU ist beim Tracking-Kabel ein Fehler aufgetreten.</li> <li>Hardware-Fehler der CPU</li> <li>(Dieser Fehler kann vom aktiven System oder vom Standby-System erkannt werden.)</li> </ul> </li> <li>Zusätzliche Informationen <ul> <li>Allgemeine Informationen: —</li> <li>Spezifische Informationen: —</li> </ul> </li> <li>Diagnosezeitraum Kontinuierlich</li> </ul>                                                                                                    | <ul> <li>Falls das Tracking-Kabel entfernt wurde, schließen Sie<br/>es bitte wieder an beider CPUs in den einzelnen Syste-<br/>men an.</li> <li>Tritt der gleiche Fehler nach dem Anschluss des<br/>Tracking-Kabels und dem Löschen des Fehlers weiter<br/>auf, deutet dies auf einen Hardware-Fehler der CPU<br/>oder des Tracking-Kabels hin.</li> <li>Wenden Sie sich an den MITSUBISHI-Service.</li> <li>Verwenden Sie File-Register, deren Kapazität größer ist als<br/>die in den Tracking-Einstellungen angegebene Anzahl der<br/>File-Register.</li> </ul> | EIN | EIN    | Fortsetzen  | QnPRH       |
| 6140    | <ul> <li>TRK.INIT. ERROR</li> <li>Bei der ersten Kommunikation nach dem Einschalten<br/>der Versorgungsspannung oder nach einem RESET hat<br/>das andere System nicht reagiert.</li> <li>Dieser Fehler tritt beim Einschalten des redundanten<br/>Systems auf, wenn die vorgeschriebene Einschaltrei-<br/>henfolge nicht eingehalten wurde.</li> <li>(Dieser Fehler kann vom aktiven System oder vom<br/>Standby-System erkannt werden.)</li> <li>Zusätzliche Informationen</li> <li>Allgemeine Informationen: —</li> <li>Spezifische Informationen: —</li> <li>Diagnosezeitraum<br/>Beim Einschalten/Zurücksetzen</li> </ul>                                                                                                    | <ul> <li>Schalten Sie die Versorgungsspannung der entspre-<br/>chenden CPU aus und wieder ein oder führen Sie an<br/>dieser CPU einen RESET aus.</li> <li>Tritt der gleiche Fehler weiter auf, deutet dies auf einen<br/>Hardware-Fehler der CPU hin. Wenden Sie sich an den<br/>MITSUBISHI-Service.</li> <li>Starten Sie das redundante System noch einmal. Halten<br/>Sie dabei die vorgeschriebene Einschaltreihenfolge ein.</li> </ul>                                                                                                    | AUS | Blinkt | Stopp       | QnPRH       |
| 6200    | CONTROL EXE.<br>In einem redundanten System ist durch eine Systemum-<br>schaltung das Standby-System zum aktiven System<br>geworden. (Dies wird von der CPU erkannt, deren System<br>vom Standby-Systems zum aktiven System umgeschaltet<br>wurde.)<br>Da dieser Fehlercode keine Fehlerinformationen des CPU-<br>Moduls, sondern deren Status anzeigt, werden der Fehler-<br>code und weitere Informationen nicht in den Sonderregi-<br>stern SD0 bis SD26, sondern im Fehlerspeicher der<br>einzelnen Systemumschaltung gespeichert. Dieser Fehler-<br>speicher kann mit Hilfe der Programmier-Software ausge-<br>lesen werden.<br><b>Zusätzliche Informationen</b><br>• Allgemeine Informationen: Grund für die Systemum-<br>schaltung<br>• Spezifische Informationen: —<br><b>Diagnosezeitraum</b><br>Kontinuierlich |                                                                                                    | EIN | AUS    | Kein Fehler | QnPRH       |

 Tab. 12-6:
 Fehlercodes 6000 bis 6999 (6)

| Fehler- |                                                                                                    |                                                                                                    | LED-Status |        | CPU-        | Gültia für: |
|---------|----------------------------------------------------------------------------------------------------|----------------------------------------------------------------------------------------------------|------------|--------|-------------|-------------|
| code    | Feniermeidung und -ursache                                                                                                    | Abhilfe                                                                                                    | RUN        | ERR.   | Status      | Guitig fur: |
| 6210    | STANDBY In einem redundanten System ist durch eine Systemum-<br>schaltung das aktive System zum Standby-System gewor-<br>den. (Dies wird von der CPU erkannt, deren System vom<br>aktiven System zum Standby-Systems umgeschaltet<br>wurde.)<br>Da dieser Fehlercode keine Fehlerinformationen des CPU-<br>Moduls, sondern deren Status anzeigt, werden der Fehler-<br>code und weitere Informationen nicht in den Sonderregi-<br>stern SD0 bis SD26, sondern im Fehlerspeicher der<br>einzelnen Systemumschaltung gespeichert. Dieser Fehler-<br>speicher kann mit Hilfe der Programmier-Software ausge-<br>lesen werden.<br>Zusätzliche Informationen<br>Allgemeine Informationen: Grund für die Systemum-<br>schaltung<br>Spezifische Informationen: —<br><b>Diagnosezeitraum</b><br>Kontinuierlich |                                                                                                    | EIN        | AUS    | Kein Fehler | QnPRH       |
| 6220    | CAN'T SWITCH<br>Wegen eines Fehlers im Standby-System, des Tracking-<br>Kabels oder eines Online-Modultausches, der momentan<br>im separaten Betrieb ausgeführt wird, können die Systeme<br>nicht umgeschaltet werden.<br>Als Gründe für eine Systemumschaltung beim aktiven Sys-<br>tem kommen in Frage:<br>– Ausführung einer SP.CONTSW-Anweisung<br>– Anforderung durch ein Netzwerkmodul<br><b>Zusätzliche Informationen</b><br>• Allgemeine Informationen: Grund für die Systemum-<br>schaltung<br>• Spezifische Informationen: Grund für das Scheitern der<br>Systemumschaltung<br><b>Diagnosezeitraum</b><br>Bei einer Systemumschaltung                                                                                                    | <ul> <li>Prüfen Sie den Zustand des Standby-Systems und<br/>beheben Sie den Fehler.</li> <li>Bringen Sie den Online-Modultausch zum Abschluss.</li> </ul>                                                                                                    | EIN        | EIN    | Kein Fehler | QnPRH       |
| 6300    | <ul> <li>STANDBY SYS. DOWN</li> <li>Im redundanten Betrieb ist einer der folgenden Fehler aufgetreten: <ul> <li>Das Standby-System ist nicht gestartet worden.</li> <li>Im Standby-System ist ein Fehler aufgetreten, der die CPU dieses Systems gestoppt hat.</li> <li>Das Standby-System befindet sich im Testbetrieb.</li> <li>(Dieser Fehler wird vom aktiven System erkannt.)</li> </ul> </li> <li>Zusätzliche Informationen <ul> <li>Allgemeine Informationen: —</li> <li>Spezifische Informationen: —</li> </ul> </li> <li>Diagnosezeitraum</li> <li>Kontinuierlich</li> </ul>                                                                                                    | <ul> <li>Prüfen Sie, ob die Versorgungsspannung des Standby-<br/>Systems eingeschaltet ist. Falls sie ausgeschaltet ist,<br/>schalten Sie die Spannung bitte ein.</li> <li>Prüfen Sie, ob am Standby-System ein RESET ausge-<br/>führt wird. Falls ja, beenden Sie den RESET.</li> <li>Falls im Standby-System ein Fehler aufgetreten ist, der<br/>dessen CPU gestoppt hat, suchen Sie bitte die Fehlerur-<br/>sache, beheben den Fehler und starten die CPU.</li> <li>Falls sich das Standby-System im Testbetrieb befindet,<br/>schalten Sie bitte beide Systeme in Betriebsarten, die<br/>miteinander kombiniert werden können.</li> </ul>                                                                                                    | EIN        | EIN    | Fortsetzen  | QnPRH       |
| 6310    | <ul> <li>CONTROL SYS. DOWN</li> <li>Im redundanten Betrieb ist einer der folgenden Fehler aufgetreten: <ul> <li>Das aktive System ist nicht gestartet worden.</li> <li>Im aktiven System ist ein Fehler aufgetreten, der die CPU dieses Systems gestoppt hat.</li> <li>Das Standby-System befindet sich im Testbetrieb.</li> <li>Dieser Fehler tritt beim Einschalten des redundanten Systems auf, wenn die vorgeschriebene Einschaltreihenfolge nicht eingehalten wurde.</li> </ul> </li> <li>(Dieser Fehler wird vom Standby-System erkannt.)</li> <li>Zusätzliche Informationen: <ul> <li>Allgemeine Informationen: —</li> <li>Diagnosezeitraum</li> </ul> </li> </ul>                                                                                                    | <ul> <li>Das Standby-System existiert, aber nicht das aktive System.</li> <li>Prüfen Sie, ob die Versorgungsspannungen beider<br/>Systeme eingeschaltet sind. Falls die Spannung eines<br/>Systems ausgeschaltet ist, schalten Sie die Spannung<br/>bitte ein.</li> <li>Prüfen Sie, ob an einem der beiden Systeme ein RESET<br/>ausgeführt wird. Falls ja, beenden Sie den RESET.</li> <li>Falls in einem der beiden Systeme ein Fehler aufgetre-<br/>ten ist, der dessen CPU gestoppt hat, suchen Sie bitte<br/>die Fehlerursache, beheben den Fehler und starten<br/>beide Systeme in der selben Betriebsart.</li> <li>Falls sich ein System im Testbetrieb befindet, schalten<br/>Sie bitte beide Systeme in Betriebsarten, die miteinan-<br/>der kombiniert werden können.</li> <li>Starten Sie das redundante System noch einmal. Halten<br/>Sie dabei die vorgeschriebene Einschaltreihenfolge ein.</li> </ul> | AUS        | Blinkt | Stop        | QnPRH       |

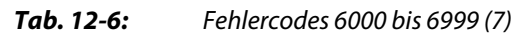

| Fehler- | E-blamedamenta Abbille                                                                                                    | LED-Status                                                                                                    |     | CPU-   | Cilder Cim |                                   |
|---------|----------------------------------------------------------------------------------------------------|----------------------------------------------------------------------------------------------------|-----|--------|------------|-----------------------------------|
| code    | Fehlermeldung und -ursache                                                                                                    | Abhilfe                                                                                                    | RUN | ERR.   | Status     | Gultig fur:                       |
| 6311    | <ul> <li>CONTROL SYS. DOWN         <ul> <li>Weil vom aktiven System keine Daten zur Konsistenz-<br/>prüfung übermittelt worden sind, kann das andere System nicht als Standby-System starten.</li> <li>Dieser Fehler tritt beim Einschalten des redundanten<br/>Systems auf, wenn die vorgeschriebene Einschaltreihenfolge nicht eingehalten wurde.</li> <li>(Dieser Fehler wird vom Standby-System erkannt.)</li> </ul> </li> <li>Zusätzliche Informationen         <ul> <li>Allgemeine Informationen: —</li> <li>Diagnosezeitraum</li> </ul> </li> </ul> | <ul> <li>Tauschen Sie das Tracking-Kabel.<br/>Tritt der gleiche Fehler weiter auf, deutet dies auf einen<br/>Hardware-Fehler der CPU. Wenden Sie sich an den MIT-<br/>SUBISHI-Service.</li> <li>Starten Sie das redundante System noch einmal. Halten<br/>Sie dabei die vorgeschriebene Einschaltreihenfolge ein.</li> </ul> | AUS | Blinkt | Stop       | QnPRH                             |
| 6313    | CONTROL SYS. DOWN Das aktive System hat einen Fehler in der Systemkonfigu- ration entdeckt und dies dem Standby-System mitgeteilt. (Dieser Fehler wird vom Standby-System erkannt.) Zusätzliche Informationen: Allgemeine Informationen: Spezifische Informationen: Diagnosezeitraum Beim Einschalten/Zurücksetzen                                                                                                    | Prüfen Sie die Systemkonfiguration (Typ, Anzahl, Parame-<br>ter der Module) und die Verbindung mit dem Hauptbau-<br>gruppenträger.<br>Starten Sie dann das redundante System noch einmal.                                                                                                    | AUS | Blinkt | Stop       | QnPRH (ab der<br>Seriennr. 09102) |
| 6400    | PRG. MEM. CLEAR         Der Speicherinhalt des aktiven Systems wurde zum         Standby-System kopiert und der Programmspeicher         gelöscht.         Zusätzliche Informationen         Allgemeine Informationen:         Spezifische Informationen:         Diagnosezeitraum         Bei der Ausführung der Speicherkopierfunktion                                                                                                    | Schalten Sie nach dem Abschluss der Speicherkopierfunk-<br>tion die Versorgungsspannung aus und wieder ein oder<br>führen Sie einen RESET aus.                                                                                                    | AUS | Blinkt | Stop       | QnPRH                             |
| 6410    | MEM.COPY EXE]         Der Speicherinhalt des aktiven Systems wurde zum         Standby-System kopiert. (Dies wird vom aktiven System erkannt.)         Zusätzliche Informationen         • Allgemeine Informationen:         • Spezifische Informationen:         • Diagnosezeitraum         Bei der Ausführung der Speicherkopierfunktion                                                                                                    | Schalten Sie nach dem Abschluss der Speicherkopierfunk-<br>tion die Versorgungsspannung aus und wieder ein oder<br>führen Sie einen RESET aus.                                                                                                    | EIN | EIN    | Fortsetzen | QnPRH                             |
| 6500    | <ul> <li>TRK. PARA. ERROR</li> <li>Die in den Tracking-Einstellungen innerhalb der SPS-Parameter angegebene Datei mit File-Registern existiert nicht.</li> <li>Zusätzliche Informationen</li> <li>Allgemeine Informationen: Datei/Laufwerk</li> <li>Spezifische Informationen: Parameternr.</li> <li>Diagnosezeitraum</li> <li>Beim Einschalten/Zurücksetzen</li> </ul>                                                                                                    | Werten Sie mit Hilfe der Programmier-Software die spezi-<br>fischen Fehlerinformationen aus und überprüfen/korrigie-<br>ren Sie das für die Parameter angegebene Laufwerk und<br>die Dateibezeichnung.<br>Erzeugen Sie die angegebene Datei.                                                                                 | AUS | Blinkt | Stop       | QnPRH                             |
| 6501    | <ul> <li>TRK. PARA. ERROR</li> <li>Die in den Tracking-Einstellungen innerhalb der SPS-Parameter angegebene Bereich der File-Register überschreitet die Datei der angegebenen Datei.</li> <li>Zusätzliche Informationen</li> <li>Allgemeine Informationen: Datei/Laufwerk</li> <li>Spezifische Informationen: Parameternr.</li> <li>Diagnosezeitraum</li> <li>Beim Einschalten/Zurücksetzen</li> </ul>                                                                                                    | Werten Sie mit Hilfe der Programmier-Software die spezi-<br>fischen Fehlerinformationen aus und vergrößern Sie die<br>Kapazität der File-Register.                                                                                                    | AUS | Blinkt | Stop       | QnPRH                             |

Tab. 12-6:

Fehlercodes 6000 bis 6999 (8)

# 12.8 Fehlercodes 7000 bis 10000

| Fehler- | Fahlermoldung und ursache Akkilfe                                                                                                    | LED-Status                                                                                                    |     | CPU-   | Gültig für: |                                                                                         |
|---------|----------------------------------------------------------------------------------------------------|----------------------------------------------------------------------------------------------------|-----|--------|-------------|-----------------------------------------------------------------------------------------|
| code    | Feniermeldung und -ursäche                                                                                                    | Adhiire                                                                                                    | RUN | ERR.   | Status      | Guilig fur:                                                                             |
| 7000    | MULTI CPU DOWN         - In einem CPU-Modul, bei dem eingestellt ist, dass alle CPUs des Multi-CPU-Systems bei einem Fehler dieser CPU Fehler gestoppt werden, ist ein Fehler aufgetreten.         - In einem Multi-CPU-System wurde eine CPU installiert, die nicht kompatibel mit dem Multi-CPU-Betrieb ist.         - Eine andere als die CPU Nr. 1 wurde vom Hauptbaugruppenträger entfernt oder zurückgesetzt.         Zusätzliche Informationen         • Allgemeine Informationen: Modulnr. (CPU-Nr.)         • Spezifische Informationen: —         Diagnosezeitraum         Kontiwierlich | <ul> <li>Werten Sie mit Hilfe der Programmier-Software die all-<br/>gemeinen Fehlerinformationen aus und beseitigen Sie<br/>die Fehlerursache.</li> <li>Entfernen Sie das inkompatible CPU-Modul.</li> <li>Prüfen Sie, ob die CPU-Module 2 bis 4 installiert sind<br/>oder ob bei diesen Modulen ein RESET ausgeführt<br/>wurde.</li> </ul>                                           | AUS | Blinkt | Stopp       | Q00/Q01<br>(ab Version B)<br>Qn(H)<br>(ab Version B)<br>QnPH<br>QnU (außer<br>Q00UJCPU) |
|         | MULTI CPU DOWN         Die CPU 1 in einem Multi-CPU-System wurde beim Einschalten der Spannung durch einen Fehler gestoppt.         Dadurch können die anderen CPUs nicht anlaufen. Diese         Fehlermeldung wird bei CPU 2, 3 und 4 gemeldet.         Zusätzliche Informationen         Allgemeine Informationen: Modulnr. (CPU-Nr.)         Spezifische Informationen: —         Diagnosezeitraum         Beim Einschalten/Zurücksetzen                                                                                                    | Werten Sie mit Hilfe der Programmier-Software die allge-<br>meinen Fehlerinformationen aus und beseitigen Sie die<br>Fehlerursache.                                                                                                    |     |        |             |                                                                                         |
| 7002    | MULTI CPU DOWN         – In einem Multi-CPU-System kam beim Aufbau einer Kommunikationsverbindung keine Reaktion von der Ziel-CPU.         – In einem Multi-CPU-System wurde eine CPU installiert, die nicht kompatibel mit dem Multi-CPU-Betrieb ist.         Zusätzliche Informationen         • Allgemeine Informationen: Modulnr. (CPU-Nr.)         • Spezifische Informationen: —         Diagnosezeitraum         Beim Einschalten/Beim Zurücksetzen                                                                                                    | <ul> <li>Setzen Sie die CPU zurück. Wenn danach der Fehler<br/>wieder auftritt, liegt wahrscheinlich ein Hardware-Feh-<br/>ler bei einer CPU vor. Wenden Sie sich in diesem Fall an<br/>den MITSUBISHI-Service.</li> <li>Entfernen Sie das inkompatible CPU-Modul oder erset-<br/>zen Sie diese CPU durch ein CPU-Modul, das mit dem<br/>Multi-CPU-Betrieb kompatibel ist.</li> </ul> | AUS | Blinkt | Stopp       | Q00/Q01<br>(ab Version B)<br>Qn(H)<br>(ab Version B)<br>QnPH                            |
|         | MULTI CPU DOWN         In einem Multi-CPU-System kam beim Aufbau einer Kommunikationsverbindung keine Reaktion von der Ziel-CPU.         Zusätzliche Informationen         Allgemeine Informationen: Modulnr. (CPU-Nr.)         Spezifische Informationen: —         Diagnosezeitraum         Beim Einschalten/Beim Zurücksetzen                                                                                                    | Setzen Sie die CPU zurück. Wenn danach der Fehler wieder<br>auftritt, liegt wahrscheinlich ein Hardware-Fehler bei einer<br>CPU vor. Wenden Sie sich in diesem Fall an den MITSUB-<br>ISHI-Service.                                                                                                    |     |        |             | QnU (außer<br>QooUJCPU)                                                                 |
| 7003    | MULTI CPU DOWN<br>In einem Multi-CPU-System kam beim Aufbau einer Kom-<br>munikationsverbindung keine Reaktion von der Ziel-CPU.<br><b>Zusätzliche Informationen</b><br>• Allgemeine Informationen: Modulnr. (CPU-Nr.)<br>• Spezifische Informationen: —<br><b>Diagnosezeitraum</b><br>Beim Einschalten/Beim Zurücksetzen                                                                                                    | Setzen Sie die CPU zurück. Wenn danach der Fehler wieder<br>auftritt, liegt wahrscheinlich ein Hardware-Fehler bei einer<br>CPU vor. Wenden Sie sich in diesem Fall an den MITSUB-<br>ISHI-Service.                                                                                                    | AUS | Blinkt | Stopp       | Q00/Q01<br>(ab Version B)<br>Qn(H)<br>(ab Version B)<br>QnPH                            |
| 7004    | MULTI CPU DOWN<br>In einem Multi-CPU-System ist bei der Kommunikation<br>zwischen den CPU-Modulen ein Datenfehler aufgetreten.<br>Zusätzliche Informationen<br>Allgemeine Informationen: Modulnr. (CPU-Nr.)<br>Spezifische Informationen: —<br>Diagnosezeitraum<br>Kontinuierlich                                                                                                    | <ul> <li>Prüfen Sie die Systemkonfiguration. Sind Module<br/>installiert, die den zur Verfügung stehenden Bereich an<br/>E/A-Adressen überschreiten?</li> <li>Ist die Systemkonfiguration korrekt, liegt wahrschein-<br/>lich ein Hardware-Fehler bei einer CPU vor. Wenden Sie<br/>sich in diesem Fall an den MITSUBISHI-Service.</li> </ul>                                         | AUS | Blinkt | Stopp       | Q00/Q01<br>(ab Version B)<br>Qn(H)<br>(ab Version B)                                    |

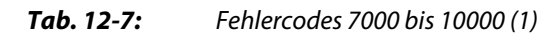

| Fehler- |                                                                                                    |                                                                                                    | LED-Status |        | CPU-   | e                                                                                       |
|---------|----------------------------------------------------------------------------------------------------|----------------------------------------------------------------------------------------------------|------------|--------|--------|-----------------------------------------------------------------------------------------|
| code    | Fehlermeldung und -ursache                                                                                                    | Abhilfe                                                                                                    | RUN        | ERR.   | Status | Gultig fur:                                                                             |
|         | MULTI EXE. ERROR         In einem Multi-CPU-System ist eine CPU defekt.         In einem Multi-CPU-System wurde eine CPU installiert,<br>die nicht kompatibel mit dem Multi-CPU-Betrieb ist.<br>(Dieser Fehler wird bei den anderen, kompatiblen CPUs<br>gemeldet).         CPU 2, 3 oder 4 wurde bei eingeschalteter Versorgungs-<br>spannung zurückgesetzt (Diese Fehlermeldung<br>erscheint bei der CPU, die zurückgesetzt wurde).         Zusätzliche Informationen         Allgemeine Informationen:         Beinfischelten/Beim Zurücksetzen | <ul> <li>Werten Sie die Fehlerinformation aus. Tauschen Sie die<br/>defekte CPU.</li> <li>Ersetzen Sie das inkompatible CPU-Modul durch ein<br/>CPU-Modul, das mit dem Multi-CPU-Betrieb kompati-<br/>bel ist.</li> <li>Führen Sie an den CPU-Modulen 2 bis 4 keinen RESET<br/>aus. Setzen Sie CPU 1 zurück, um das gesamte Multi-<br/>CPU-System zurückzusetzen.</li> </ul> | AUS        | Blinkt | Stopp  | Q00/Q01<br>(ab Version B)<br>Qn(H)<br>(ab Version B)<br>QnPH<br>QnU<br>(außer Q00UJCPU) |
| 7010    | MULTI EXE. ERROR         In einem Multi-CPU-System wird ein zum PC-CPU-Modul<br>kompatibles Software-Paket PPC-DRV-01 mit der Version<br>1.06 oder niedriger verwendet.         Zusätzliche Informationen         Allgemeine Informationen: Modulnr. (CPU-Nr.)         Spezifische Informationen: —         Diagnosezeitraum         Beim Einschalten/Beim Zurücksetzen                                                                                                    | Verwenden Sie ein zum PC-CPU-Modul kompatibles Soft-<br>ware-Paket PPC-DRV-01 ab der Version 1.07.                                                                                                    |            |        |        | Q00/Q01<br>(ab Version B)                                                               |
|         | MULTI EXE. ERROR         Auf einem Hauptbaugruppenträger Q3□BD für den schnellen Datenaustausch zwischen den CPU-Modulen ist eine Motion-CPU Q172(H)CPU(N) oder Q173(H)CPU(N) installiert. (Dies kann zu einem Ausfall des Moduls führen.)         ■ Zusätzliche Informationen         • Allgemeine Informationen: Modulnr. (CPU-Nr.)         • Spezifische Informationen: —         ■ Diagnosezeitraum         Beim Einschalten/Beim Zurücksetzen                                                                                                 | Ersetzen Sie die Q172(H)CPU(N) oder Q173(H)CPU(N) durch<br>eine Motion-CPU, die auf einem Hauptbaugruppenträger<br>Q3 BD installiert werden kann.                                                                                                    |            |        |        | Qn(H) ab der<br>Seriennr. 09082<br>QnPH ab der<br>Seriennr. 09082                       |
|         | MULTI EXE. ERROR         Eine Universal-SPS-CPU (außer einer Q02UCPU) und eine         Motion-CPU Q172(H)CPU(N) sind auf dem selben Baugrup-         penträger installiert. (Dies kann zu einem Ausfall des         Moduls führen.)         Zusätzliche Informationen         Allgemeine Informationen: Modulnr. (CPU-Nr.)         Spezifische Informationen: —         Diagnosezeitraum         Beim Einschalten/Beim Zurücksetzen                                                                                                    | Prüfen Sie, welche SPS-CPU-Module mit Motion-CPUs in<br>einem Multi-CPU-System kombiniert werden können, und<br>ändern Sie die Systemkonfiguration.                                                                                                    |            |        |        | Qn(H) ab der<br>Seriennr. 09082<br>QnPH ab der<br>Seriennr. 09082                       |
| 7011    | MULTI EXE. ERROR         In einem Multi-CPU-System ist eine der folgenden Einstellungen vorgenommen worden:         – Einstellungen zum automatischen Datenaustausch im Multi-CPU-Betrieb für eine CPU, bei der dies nicht möglich ist.         – Gemeinsame Zuweisung von Ein- und Ausgängen im Multi-CPU-Betrieb für eine CPU, bei der dies nicht möglich ist         Zusätzliche Informationen         Allgemeine Informationen: Modulnr. (CPU-Nr.)         Spezifische Informationen: —                                                        | Korrigieren Sie die Einstellungen.                                                                                                    | AUS        | Blinkt | Stopp  | Q00/Q01<br>(ab Version B)<br>QnU<br>(außer Q00UJCPU)                                    |
|         | Diagnosezeitraum<br>Beim Einschalten/Beim Zurücksetzen                                                                                                    |                                                                                                    |            |        |        |                                                                                         |

 Tab. 12-7:
 Fehlercodes 7000 bis 10000 (2)

| Fehler- | Public Abbill                                                                                                    | LED-S                                                                                                    | Status | CPU-   |            |                                                                                         |
|---------|----------------------------------------------------------------------------------------------------|----------------------------------------------------------------------------------------------------|--------|--------|------------|-----------------------------------------------------------------------------------------|
| code    | Fehlermeldung und -ursache                                                                                                    | Abhilfe                                                                                                    | RUN    | ERR.   | Status     | Gultig fur:                                                                             |
| 7011    | <ul> <li>MULTI EXE. ERROR</li> <li>Die Systemkonfiguration erfüllt nicht die Voraussetzungen für den schnellen Datenaustausch zwischen den CPU-Modulen:         <ul> <li>Als CPU Nr. 1 wird keine Universal-SPS-CPU verwendet.</li> <li>Es wird kein Hauptbaugruppenträger Q3□BD verwendet.</li> <li>Bei CPUs, die nicht mit dem schnellen Datenaustausch kompatibel sind, ist die Größe des Sendebereichs nicht auf "O" eingestellt.</li> <li>Bei CPUs, die nicht mit dem Multi-CPU-Betrieb kompatibel sind, ist die Größe des Sendebereichs nicht auf "O" eingestellt.</li> </ul> </li> <li>Zusätzliche Informationen</li> <li>Allgemeine Informationen: —<ul> <li>Diagnosezeitraum</li> </ul> </li> <li>Beim Einschalten/Beim Zurücksetzen</li> </ul> | <ul> <li>Korrigieren Sie die Systemkonfiguration.</li> <li>Stellen Sie die Größe des Sendebereichs bei den CPU-<br/>Modulen, die keine Multi-CPU-kompatiblen Bereiche<br/>besitzen, auf "0" Adressen ein, wenn diese Bereiche<br/>automatisch aktualisiert werden sollen.</li> </ul>                                                                             | AUS    | Blinkt | Stopp      | QnU<br>(außer Q00UJ-,<br>Q00U-, Q01U- und<br>Q02UCPU)                                   |
| 7013    | MULTI EXE. ERROR<br>Eine Motion-CPU Q172(H)CPU(N) oder Q173(H)CPU(N) ist<br>auf dem CPU-Steckplatz oder den Steckplätzen 0 bis 2<br>installiert. (Das Modul kann beschädigt werden.)<br><b>Zusätzliche Informationen</b><br>• Allgemeine Informationen: Modulnr. (CPU-Nr.)<br>• Spezifische Informationen: —<br><b>Diagnosezeitraum</b><br>Beim Einschalten/Beim Zurücksetzen                                                                                                    | <ul> <li>Prüfen Sie, welche SPS-CPU-Module mit Motion-CPUs<br/>in einem Multi-CPU-System kombiniert werden kön-<br/>nen, und ändern Sie die Systemkonfiguration.</li> <li>Entfernen Sie die Motion-CPUs, die nicht mit einem<br/>Multi-CPU-System kompatibel sind.</li> </ul>                                                                                    | AUS    | Blinkt | Stopp      | QnU                                                                                     |
| 7020    | MULTI CPU ERROR         In einem CPU-Modul, bei dem eingestellt ist, dass die anderen CPUs des Multi-CPU-Systems bei einem Fehler in dieser CPU nicht gestoppt werden, ist ein Fehler aufgetreten. (Diese Fehlermeldung erscheint bei den CPUs, in denen der Fehler nicht aufgetreten ist.)         Zusätzliche Informationen         Allgemeine Informationen:         Bagnosezeitraum         Kontinuierlich                                                                                                    | Werten Sie mit Hilfe der Programmier-Software die allge-<br>meinen Fehlerinformationen aus und beseitigen Sie die<br>Ursache des Fehlers.                                                                                                    | EIN    | EIN    | Fortsetzen | Q00/Q01<br>(ab Version B)<br>Qn(H)<br>(ab Version B)<br>QnPH<br>QnU<br>(außer Q00UJCPU) |
| 7030    | CPU LAY. ERROR<br>Bei der Zuweisung der CPU-Module zum CPU-Steckplatz<br>sowie den Steckplätzen 0 und 1 ist ein Fehler aufgetreten.<br>Zusätzliche Informationen<br>Allgemeine Informationen: Modulnr. (CPU-Nr.)<br>Spezifische Informationen: —<br>Diagnosezeitraum<br>Beim Einschalten/Beim Zurücksetzen                                                                                                    | <ul> <li>Stellen Sie in den SPS-Parametern die Zahl der CPU-<br/>Module ein, die tatsächlich installiert sind. Berücksich-<br/>tigen Sie auch die mit "CPU (Leer)" reservierten Steck-<br/>plätze.</li> <li>Passen Sie auf der Registerkarte "E/A-Zuweisung" der<br/>SPS-Parameter die Typen der CPU-Module der tatsäch-<br/>lichen Konfiguration an.</li> </ul> | AUS    | Blinkt | Stopp      | Q00J/Q00/Q01<br>(ab Version B)<br>QnU                                                   |
| 7031    | CPU LAY. ERROR<br>Die Anzahl der installierten CPU-Module stimmt nicht mit<br>der Anzahl der in den SPS-Parametern eingestellten<br>Anzahl CPU-Module überein.<br><b>Zusätzliche Informationen</b><br>• Allgemeine Informationen: Modulnr. (CPU-Nr.)<br>• Spezifische Informationen: —<br><b>Diagnosezeitraum</b><br>Beim Einschalten/Beim Zurücksetzen                                                                                                    | <ul> <li>Stellen Sie in den SPS-Parametern die Zahl der CPU-<br/>Module ein, die tatsächlich installiert sind. Berücksich-<br/>tigen Sie auch die mit "CPU (Leer)" reservierten Steck-<br/>plätze.</li> <li>Passen Sie auf der Registerkarte "E/A-Zuweisung" der<br/>SPS-Parameter die Typen der CPU-Module der tatsäch-<br/>lichen Konfiguration an.</li> </ul> | AUS    | Blinkt | Stopp      | Q00J/Q00/Q01<br>(ab Version B)<br>QnU                                                   |
| 7032    | CPU LAY. ERROR<br>Fehler bei der Anzahl der im Multi-CPU-System installier-<br>ten CPU-Module.<br>Zusätzliche Informationen<br>Allgemeine Informationen: Modulnr. (CPU-Nr.)<br>Spezifische Informationen: —<br>Diagnosezeitraum<br>Beim Einschalten/Beim Zurücksetzen                                                                                                    | Konfigurieren Sie das System so, dass die maximale Anzahl<br>der installierbaren CPUs eines Typs (z.B. Anzahl der<br>Motion-CPUs) nicht überschritten wird.                                                                                                    | AUS    | Blinkt | Stopp      | Q00/Q01<br>(ab Version B)<br>QnU (außer<br>Q00UJCPU)                                    |

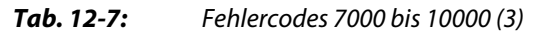

| Fehler- | Fehlermeldung und -ursache Abhilfe                                                                                                    | LED-Status                                                                                                    |      | CPU-                         | e           |                                                       |
|---------|----------------------------------------------------------------------------------------------------|----------------------------------------------------------------------------------------------------|------|------------------------------|-------------|-------------------------------------------------------|
| code    |                                                                                                    | RUN                                                                                                    | ERR. | Status                       | Guitig fur: |                                                       |
| 7035    | CPU LAY. ERROR<br>Ein CPU-Modul ist auf einen Steckplatz montiert, der dafür<br>nicht geeignet ist.<br>Zusätzliche Informationen<br>Allgemeine Informationen: Modulnr. (CPU-Nr.)<br>Spezifische Informationen: —<br>Diagnosezeitraum<br>Beim Einschalten/Beim Zurücksetzen<br>CPU LAY. ERROR                                                                                                    | Montieren Sie die CPU auf einen Steckplatz, der für CPU-<br>Module geeignet ist.                                                                                                    | AUS  | Blinkt                       | Stopp       | Q00J/Q00/Q01<br>(ab Version B)<br>QnPRH<br>QnU<br>QnU |
| 7036    | Die in den Multi-CPU-Einstellungen festgelegte Nummer<br>der CPU, die diesen Fehler entdeckt hat, und die durch die<br>Montageposition bestimmte Nummer dieses CPU-Moduls<br>sind unterschiedlich.<br><b>Zusätzliche Informationen</b><br>• Allgemeine Informationen: Modulnr. (CPU-Nr.)<br>• Spezifische Informationen: —<br><b>Diagnosezeitraum</b><br>Beim Einschalten/Beim Zurücksetzen                                                                | <ul> <li>Ändern Sie die SPS-Parameter und passen Sie die Einstellungen an die tatsächliche Montageposition der CPU an.</li> </ul>                                                                                                    |      |                              | Sobb        | (außer Q00UJ-,<br>Q00U-, Q01U- und<br>Q02UCPU)        |
| 8031    | INCORRECT FILE<br>Bei einer gespeicherten Datei (freigegebene Parameterda-<br>tei) ist ein Fehler aufgetreten.<br>Ein CPU-Modul ist auf einen Steckplatz montiert, der dafür<br>nicht geeignet ist.<br><b>Zusätzliche Informationen</b><br>• Allgemeine Informationen: —<br>• Spezifische Informationen: Diagnoseinformationen zur<br>Datei<br><b>Diagnosezeitraum</b><br>Beim Einschalten/Beim Zurücksetzen/<br>STOP → RUN/Bei der Übertragung in die SPS | Übertragen Sie die Datei, die in den spezifischen Fehlerin-<br>formationen (SD17 bis SD22) angezeigt wird, in das Lauf-<br>werk, dessen Nummer im niederwertigen Byte von SD16<br>eingetragen ist.<br>Schalten Sie dann die Versorgungsspannung der SPS aus<br>und wieder ein oder führen Sie einen RESET aus.<br>Wenn der Fehler danach wieder auftritt, liegt wahrschein-<br>lich ein Hardware-Fehler bei einer CPU vor. Wenden Sie<br>sich in diesem Fall an den MITSUBISHI-Service. | AUS  | Blinkt                       | Stopp       | QnU<br>LCPU                                           |
| 9000    | <ul> <li>F****</li> <li>Ein Fehlermerker F wurde auf "1" gesetzt.<br/>(***** steht für die Nummer des Fehlermerkers.)</li> <li>Zusätzliche Informationen</li> <li>Allgemeine Informationen: Lokalisierung des Programmfehlers</li> <li>Spezifische Informationen: Nr. des Fehlermerkers</li> <li>Diagnosezeitraum</li> <li>Bei Ausführung einer Anweisung</li> </ul>                                                                                       | Werten Sie mit Hilfe der Programmier-Software die allge-<br>meinen Fehlerinformationen aus, und überprüfen/korri-<br>gieren Sie das Programm anhand der eingetragenen<br>Fehlermerkernummer.                                                                                                    | EIN  | EIN/AUS<br>USER-<br>LED: EIN | Fortsetzen  | QCPU<br>LCPU                                          |
| 9010    | <ul> <li><chk> ERR ***_ ***</chk></li> <li>Ein Fehler wurde mittels der CHK-Anweisung festgestellt.</li> <li>Zusätzliche Informationen</li> <li>Allgemeine Informationen: Lokalisierung des Programmfehlers</li> <li>Spezifische Informationen: Fehlernr.</li> <li>Diagnosezeitraum</li> <li>Bei Ausführung einer Anweisung</li> </ul>                                                                                                    | Werten Sie mit Hilfe der Programmier-Software die allge-<br>meinen Fehlerinformationen aus, und überprüfen/korri-<br>gieren Sie das Programm anhand der eingetragenen<br>Fehlernummer.                                                                                                    | EIN  | AUS<br>USER-<br>LED: EIN     | Fortsetzen  | Qn(H)<br>QnPH<br>QnPRH                                |
| 9020    | BOOT OK<br>Die Speicherung von Daten in das Standard-ROM wurde<br>fehlerfrei abgeschlossen. Die BOOT-LED blinkt ebenfalls.<br><b>Zusätzliche Informationen</b><br>Allgemeine Informationen: —<br>Spezifische Informationen: —<br><b>Diagnosezeitraum</b><br>Beim Einschalten/Zurücksetzen                                                                                                    | Wählen Sie mit den Systemschaltern das Standard-ROM als<br>Speicherort für die Boot-Daten.<br>Schalten Sie dann die Versorgungsspannung aus und wie-<br>der ein, um die Boot-Daten aus dem Standard-ROM zu<br>laden.                                                                                                    | AUS  | Blinkt                       | Stopp       | Qn(H)<br>(ab Version B)<br>QnPH<br>QnPRH              |
| 10000   | CONT.UNIT ERROR<br>Im Multi-CPU-System ist bei einer anderen als einer Pro-<br>zess- oder Hochleistungs-SPS-CPU ein Fehler aufgetreten<br><b>Zusätzliche Informationen</b><br>• Allgemeine Informationen: —<br>• Spezifische Informationen: —<br><b>Diagnosezeitraum</b><br>Kontinuierlich                                                                                                    | Setzen Sie die Fehlersuche bei dem entsprechenden CPU-<br>Modul fort.                                                                                                    | AUS  | Blinkt                       | Fortsetzen  | Qn(H)<br>(ab Version B)<br>QnPH                       |

 Tab. 12-7:
 Fehlercodes 7000 bis 10000 (4)

### 12.9 Fehlercodes, die an andere Geräte gesendet werden

Tritt ein Fehler bei der Kommunikation der CPU mit einem Programmierwerkzeug, einem Sondermodul oder einem Netzwerk auf, sendet das CPU-Modul einen Fehlercode an das Gerät, das die Kommunikation angefordert hat.

Dieser Fehlercode wird nicht im Sonderregister SD0 gespeichert, weil ein Fehler dieser Art nicht durch die Selbstdiagnosefunktion des CPU-Moduls entdeckt werden kann.

Bei der Kommunikation mit einem Programmierwerkzeug wird bei einem Fehler eine Fehlermeldung und ein Fehlercode angezeigt. Tritt ein Fehler bei der Kommunikation mit einem Sondermodul oder einem Netzwerk auf, sendet das CPU-Modul einen entsprechenden Fehlercode an das andere Gerät.

| Fehlercode | Fehlerkategorie                           | Beschreibung                                                                                                    | Abhilfe                                                                                                    |
|------------|-------------------------------------------|----------------------------------------------------------------------------------------------------|----------------------------------------------------------------------------------------------------|
| 4000н      |                                           | Prüfsummenfehler bei der seriellen Kommunikation                                                                                                    | <ul> <li>Schließen Sie die Datenleitung korrekt an.</li> <li>Treffen Sie Maßnahmen gegen elektromagnetische Störungen.</li> </ul>                                                                     |
| 4001H      |                                           | 1                                                                                                    | Prüfen Sie das durch das MC-Protokoll übermittelte Kom-                                                                                                    |
| 4002н      |                                           | Es wurde eine Funktion angefordert, die nicht unterstützt wird.                                                                                                    | <ul> <li>Pr üfen Sie, ob in der Programmier-Software der korrekte<br/>CPU-Typ ausgew ählt wurde.</li> </ul>                                                                                           |
| 4003H      |                                           | Es wurde ein Kommando ausgeführt, bei dem eine globale<br>Anforderung nicht möglich ist.                                                                                                    | Prüfen Sie das durch das MC-Protokoll übermittelte Kom-<br>mando.                                                                                                    |
| 4004н      | Allgemeiner Fehler                        | Durch eine der folgenden Aktionen ist die Systemschutzfunk-<br>tion aktiviert und jede Operation des CPU-Moduls gesperrt.<br>• Der Schalter für den Systemschutz ist eingeschaltet.<br>• Der Schut Mediul befindet sich in der Anlaufabere | <ul> <li>Schalten Sie den Schalter f ür den Systemschutz aus.</li> <li>F ühren Sie die Operation noch einmal aus, nachdem das<br/>CPU-Modul angelaufen ist.</li> </ul>                                |
|            | -                                         | <ul> <li>Das CPO-iniouul bennuet sich in der Annaupnase.</li> <li>Die Datenmenge die im Zusammenhang mit der Anfrage steht</li> </ul>                                                                                                    | Priifen Sie das durch das MC-Protokoll ühermittelte Kom-                                                                                                    |
| 4005H      |                                           | ist zu groß.                                                                                                    | mando.                                                                                                    |
| 4006н      |                                           | Die serielle Kommunikation konnte nicht initialisiert werden.                                                                                                    | <ul> <li>Prüfen Sie das externe Gerät.</li> <li>Prüfen Sie, ob in der Programmier-Software der korrekte<br/>CPU-Typ ausgewählt wurde.</li> </ul>                                                      |
| 4008H      |                                           | Das CPU-Modul ist nicht bereit. (Der Puffer ist nicht frei.)                                                                                                    | Wiederholen Sie die Anforderung nach einer Wartezeit.                                                                                                    |
| 4010н      | Esische Retriehestt der CPII              | Weil sich das CPU-Modul in der Betriebsart RUN befindet, kann die angeforderte Aktion nicht ausgeführt werden.                                                                                                    | Wiederholen Sie die Anforderung, nachdem Sie das CPU-Modul                                                                                                    |
| 4013H      |                                           | Weil sich das CPU-Modul nicht in der Betriebsart STOP befindet,<br>kann die angeforderte Aktion nicht ausgeführt werden.                                                                                                    | in die Betriebsart STOP gebracht haben.                                                                                                    |
| 4021H      |                                           | Das angegebene Laufwerk existiert nicht oder ist fehlerhaft.                                                                                                    | <ul> <li>Prüfen Sie das angegebene Laufwerk.</li> <li>Sichern Sie die Daten aus dem CPU-Modul und formatieren<br/>Sie dann den Speicher der CPU.</li> </ul>                                           |
| 4022н      | 1                                         | Die Datei mit der angegebenen Bezeichnung oder der Datei-Nr.<br>existiert nicht.                                                                                                    | Prüfen Sie die Angabe der Dateibezeichnung oder der Datei-Nr.                                                                                                    |
| 4023н      |                                           | Die Bezeichnung und die Nr. der angegebenen Datei passen nicht zueinander.                                                                                                    | Löschen Sie die Datei und erzeugen Sie die Datei anschließend<br>neu.                                                                                                    |
| 4024H      | 1                                         | Auf die angegebene Datei kann ein Anwender nicht zugreifen.                                                                                                    | Greifen Sie nicht auf die angegebene Datei zu.                                                                                                    |
| 4025H      | Eablar hai 7ugriff suf aine Datai im (PIL | Auf die angegebene Datei wird momentan durch ein anderes<br>Programmierwerkzeug zugegriffen.                                                                                                    | Wiederholen Sie die Anforderung, nachdem der laufende<br>Zugriff beendet ist.                                                                                                    |
| 4026н      | Modul                                     | Für den Zugriff auf das angegebene Laufwerk (Speicher) ist die<br>Eingabe eines Passwortes erforderlich.                                                                                                    | Geben Sie das korrekte Passwort ein und wiederholen Sie die<br>Anforderung.                                                                                                    |
| 4027H      |                                           | Der angegebene Bereich ist größer als die Datei.                                                                                                    | Prüfen Sie den angegebenen Bereich.                                                                                                    |
| 4028н      |                                           | Dieselbe Datei existiert bereits.                                                                                                    | Ändern Sie den Namen der Datei, und wiederholen Sie die Aktion.                                                                                                    |
| 4029н      |                                           | Die angegebene Kapazität der Datei kann nicht erreicht wer-<br>den.                                                                                                    | Prüfen Sie den Inhalt der angegebenen Datei. Oder wiederho-<br>len Sie die Aktion, nachdem Sie überflüssige Daten aus dem<br>angegebenen Laufwerk gelöscht und das Laufwerk reorgani-<br>siert haben. |
| 402AH      |                                           | Die angegebene Datei ist fehlerhaft.                                                                                                    | Sichern Sie die Daten aus dem CPU-Modul und formatieren Sie<br>dann den Speicher der CPU.                                                                                                    |

Tab. 12-8:

Fehlercodes, die an externe Geräte gesendet werden (1)

| Fehlercode | Fehlerkategorie                                    | Beschreibung                                                                                                    | Abhilfe                                                                                                    |
|------------|----------------------------------------------------|----------------------------------------------------------------------------------------------------|----------------------------------------------------------------------------------------------------|
| 402BH      | Fehler bei Zugriff auf eine Datei im CPU-<br>Modul | Die angeforderte Aktion kann mit dem angegebenen Laufwerk<br>nicht ausgeführt werden.                                                                                                    | Wiederholen Sie die Anforderung, nachdem Sie das CPU-Modul<br>in die Betriebsart STOP gebracht haben.<br>Führen Sie mithilfe der Programmier-Software eine Defrag-<br>mentierung des SPS-Speichers aus, um den zusammenhän-<br>genden freien Speicherplatz des Laufwerks (Speichers) zu<br>vergrößeren. |
| 402CH      |                                                    | Die angeforderte Aktion kann zur Zeit nicht ausgeführt wer-<br>den.                                                                                                    | Wiederholen Sie die Anforderung nach einer Wartezeit.                                                                                                    |
| 4030H      |                                                    | Die angegebene Operandenbezeichnung ist unzulässig.                                                                                                    | Prüfen Sie die angegebene Operandenbezeichnung.                                                                                                    |
| 4031H      |                                                    | Die angegebene Operandenadresse ist unzulässig.                                                                                                    | <ul> <li>Prüfen Sie die angegebene Operandenadresse.</li> <li>Prüfen Sie in den SPS-Parametern die Operandenzuord-<br/>nung des CPU-Moduls.</li> </ul>                                                                                                    |
| 4032H      | Fehler bei der Angabe eines Operanden<br>der CPU   | Die Angabe des Operandenkennzeichens ist fehlerhaft. Beim<br>Lesen, Schreiben von Wort-Daten, der Monitor-Registrierung<br>und dem Monitoren durch das MC-Protokoll müssen Operan-<br>denkennzeichen angegeben werden, die sonst nicht verwen-<br>det werden können (TS, TC, SS, SC, CS, CC). | <ul> <li>Prüfen Sie die Zuordnung der Operanden.</li> <li>Prüfen Sie die angegebene Operandenadresse.</li> </ul>                                                                                                    |
| 4033H      |                                                    | In den Operanden können keine Daten geschrieben werden,<br>weil er für das System reserviert ist.                                                                                                    | Die Inhalte oder der Zustand von Operanden, die für das Sys-<br>tem reserviert sind, darf nicht verändert werden.                                                                                                    |
| 4034H      |                                                    | Die Anforderung kann nicht ausgeführt werden, weil der Ope-<br>rand, der den Abschluss einer erweiterten Anweisung anzeigt,<br>nicht gesetzt werden kann.                                                                                                    | Weil der Operand, der den Abschluss der Anweisung anzeigt,<br>nicht durch eine SREAD- oder SWRITE-Anweisung gesetzt wer-<br>den kann, sollte die Aktion wiederholt werden, nachdem das<br>CPU-Modul in der Zielstation in die Betriebsart RUN gebracht<br>wurde.                                        |
| 4040н      |                                                    | Die angeforderte Aktion kann mit dem angegebenen Sonder-<br>modul nicht ausgeführt werden.                                                                                                    | Prüfen Sie, ob das angegebene Sondermodul über einen Puf-<br>ferspeicher verfügt.                                                                                                    |
| 4041H      |                                                    | Durch den Zugriff wird der Pufferspeicherbereich des Sonder-<br>moduls überschritten.                                                                                                    | Prüfen Sie die Anfangsadresse und die Anzahl der Pufferspei-<br>cheradressen. Greifen Sie nur auf einen Bereich zu, der auch im<br>Sondermodul existiert.                                                                                                    |
| 4042н      | Fehler bei der Angabe eines Sonder-<br>moduls      | Auf das angegebene Sondermodul kann nicht zugegriffen wer-<br>den.                                                                                                    | <ul> <li>Prüfen Sie, ob das Sondermodul normal arbeitet.</li> <li>Prüfen Sie, ob bei dem Sondermodul ein Hardware-Fehler<br/>vorliegt.</li> </ul>                                                                                                    |
| 4043н      |                                                    | Das Sondermodul ist auf dem angegebenen Steckplatz nicht installiert.                                                                                                    | Prüfen Sie die Kopf-E/A-Adresse des angegebenen Sondermo-<br>duls.                                                                                                    |
| 4044н      |                                                    | Während des Zugriffs auf das Sondermodul ist ein Fehler am<br>Systembus aufgetreten.                                                                                                    | Prüfen Sie, ob bei dem Sondermodul, anderen Modulen oder<br>einem Baugruppenträger ein Hardware-Fehler vorliegt.                                                                                                    |
| 4050H      |                                                    | Die angeforderte Aktion kann nicht ausgeführt werden, weil<br>der Schreibschutz der Speicherkarte aktiviert ist.                                                                                                    | Heben Sie den Schreibschutz der Speicherkarte auf.                                                                                                    |
| 4051H      | Schreibschutz ist aktiviert                        | Auf den angegebenen Operandenspeicher kann nicht zugegriffen werden.                                                                                                    | <ul> <li>Prüfen Sie die folgenden Punkte und ergreifen Sie Gegenmaßnahmen:</li> <li>Kann die Speicherkarte verwendet werden?</li> <li>Ist die Speicherkarte korrekt installiert?</li> </ul>                                                                                                    |
| 4052н      |                                                    | Die angegebene Datei kann nur gelesen werden.                                                                                                    | <ul> <li>Übertragen Sie keine Daten in die angegebene Datei.</li> <li>Ändern Sie das Attribut der Datei, damit auch das Schreiben<br/>von Daten möglich ist.</li> </ul>                                                                                                    |
| 4053H      |                                                    | Beim Schreiben von Daten in das angegebene Laufwerk ist ein<br>Fehler aufgetreten.                                                                                                    | <ul> <li>Prüfen Sie das angegebene Laufwerk.</li> <li>Tauschen Sie das entsprechende Speichermedium und wie-</li> </ul>                                                                                                    |
| 4054H      |                                                    | Beim Löschen von Daten aus dem angegebenen Laufwerk ist<br>ein Fehler aufgetreten.                                                                                                    | aernolen Sie dann die Aktion.                                                                                                    |

Tab. 12-8:

Fehlercodes, die an externe Geräte gesendet werden (2)

| Fehlercode | Fehlerkategorie                                     | Beschreibung                                                                                                    | Abhilfe                                                                                                    |
|------------|-----------------------------------------------------|----------------------------------------------------------------------------------------------------|----------------------------------------------------------------------------------------------------|
| 4060H      |                                                     | Eine Online-Funktion (Online-Programmänderung, Sampling-<br>Trace oder Einstellung von Monitor-Bedingungen) und die Auf-<br>zeichnung von Daten werden von einem anderen Program-<br>mierwerkzeug ausgeführt. | <ul> <li>Beenden Sie die mit dem anderen Programmierwerkzeug<br/>ausgeführte Aktion, und wiederholen Sie dann die Funk-<br/>tion.</li> <li>Falls die Aktion mit dem anderen Programmierwerkzeug<br/>unterbrochen wurde, beenden Sie die Aktion mit diesem<br/>Programmiergerät und wiederholen Sie dann die Funktion.</li> </ul> |
| 4061H      |                                                     | Bei der Online-Funktion zur Fehlersuche konnte nicht kommu-<br>niziert werden.                                                                                                    | <ul> <li>Stellen Sie eine Online-Funktion ein (Online-Programmänderung, Sampling-Trace oder Einstellung von Monitor-Bedingungen) und starten Sie dann die Kommunikation.</li> <li>Prüfen Sie den Kommunikationspfad (Steckverbindungen, Leitungen etc.) und wiederholen Sie dann die Aktion.</li> </ul>                          |
| 4063H      |                                                     | Die eingetragene Anzahl an blockierten Dateien überschreitet den maximalen Wert.                                                                                                    | Beenden Sie den Zugriff durch das andere Programmierwerk-<br>zeug, und wiederholen Sie dann die Funktion.                                                                                                    |
| 4064H      | Fehler bei der Einstellung einer<br>Online-Funktion | Die Einstellungen für eine Online-Funktion (Online-Program-<br>mänderung, Sampling-Trace oder Einstellung von Monitor-<br>Bedingungen) und die Aufzeichnung von Daten sind nicht kor-<br>rekt.                | <ul> <li>Prüfen Sie die Einstellungen für die Online-Funktion.</li> <li>Prüfen Sie den Kommunikationspfad (Steckverbindungen,<br/>Leitungen etc.) und wiederholen Sie dann die Aktion.</li> </ul>                                                                                                    |
| 4065H      |                                                     | Die Zuordnung der Operanden weicht von den Einstellungen in den Parametern ab.                                                                                                    | Prüfen Sie die Parameter zur Operandenzuordnung beim CPU-<br>Modul oder die Operandenzuordnung der angeforderten<br>Daten.                                                                                                    |
| 4066н      |                                                     | Das angegebene Passwort ist nicht korrekt.                                                                                                    | <ul> <li>Korrigieren Sie das Passwort für das angegebene Laufwerk.</li> <li>Korrigieren Sie das Passwort für die angegebene Datei.</li> <li>Korrigieren Sie das Passwort 32 für die angegebene Datei.</li> </ul>                                                                                                    |
| 4067н      |                                                     | Bei der Monitor-Funktion konnte nicht kommuniziert werden.                                                                                                    | <ul> <li>Prüfen Sie die Kapazität des durch den Anwender einstell-<br/>baren Systembereichs für das Speicherformat der SPS.</li> <li>Prüfen Sie den Kommunikationspfad (Steckverbindungen,<br/>Leitungen etc.) und wiederholen Sie dann die Aktion</li> </ul>                                                                    |
| 4068н      |                                                     | Die Operation ist gesperrt, weil sie von einem anderen Pro-<br>grammierwerkzeug ausgeführt wird.                                                                                                    | Beenden Sie den Zugriff durch das andere Programmierwerk-<br>zeug, und wiederholen Sie dann die Funktion.                                                                                                    |
| 406AH      |                                                     | Es wurde eine unzulässige Laufwerksbezeichnung angegeben.<br>(Eine andere als 0, 1, 2, 3 oder 4).                                                                                                    | Prüfen Sie das angegebene Laufwerk und geben Sie das kor-<br>rekte Laufwerk an                                                                                                    |
| 4070н      | Fehler bei der<br>Online-Programmänderung           | Das noch nicht korrigierte Programm und das durch die Online-<br>Programmänderung korrigierte Programm sind unterschied-<br>lich.                                                                             | Übertragen Sie das Programm aus dem CPU-Modul in das Pro-<br>grammierwerkzeug, damit diese Programme identisch sind<br>und führen Sie die Online-Programmänderung noch einmal<br>aus.                                                                                                    |
| 4080H      |                                                     | Fehler bei der Anforderung der Daten.                                                                                                    | Prüfen Sie die angegebenen Daten.                                                                                                    |
| 4081H      |                                                     | Das Sortierkriterium kann nicht gefunden werden.                                                                                                    | Prüfen Sie die Daten, die gesucht werden sollen.                                                                                                    |
| 4082н      |                                                     | Das angegebene Kommando wird momentan ausgeführt und<br>kann daher nicht ausgeführt werden.                                                                                                    | Beenden Sie die mit dem anderen Programmierwerkzeug aus-<br>geführte Aktion, und führen Sie dann das Kommando erneut<br>aus.                                                                                                    |
| 4083н      |                                                     | Es wurde versucht, eine Aktion mit einem Programm auszufüh-<br>ren, dass in den Parametern nicht eingetragen ist.                                                                                             | Tragen Sie das Programm in die Parameter ein.                                                                                                    |
| 4084H      |                                                     | Der angegebene Pointer P oder I existiert nicht.                                                                                                    | Prüfen Sie die Angabe der Pointer P oder I.                                                                                                    |
| 4085н      | Andere Fehler                                       | Die Pointer P oder I können nicht angegeben werden, weil das<br>Programm in den Parametern nicht eingetragen ist.                                                                                             | Geben Sie die Pointer P und I an, nachdem das auszuführende<br>Programm in den Parametern eingetragen wurde.                                                                                                    |
| 4086н      |                                                     | Die Pointer P und I wurden bereits hinzugefügt.                                                                                                    | Prüfen und korrigieren Sie die Nummer der Pointer, die hinzu-<br>gefügt werden soll.                                                                                                    |
| 4087н      |                                                     | Es wurde versucht, zu viele Pointer P und I anzugeben.                                                                                                    | Prüfen und korrigieren Sie die Pointer.                                                                                                    |
| 4088H      |                                                     | <ul> <li>Die angegebene Schrittnummer befindet sich nicht am<br/>Anfang der Anweisung.</li> <li>Das Programm unterscheidet sich von dem im CPU-Modul<br/>gespeicherten Programm.</li> </ul>                   | <ul> <li>Prüfen und korrigieren Sie die angegebene Schrittnummer.</li> <li>Übertragen Sie das Programm aus dem CPU-Modul in das<br/>Programmierwerkzeug, damit diese Programme identisch<br/>sind und führen Sie die Online-Programmänderung noch<br/>einmal aus.</li> </ul>                                                     |
| 4089н      |                                                     | Bei einer Online-Programmänderung wurde versucht, eine<br>END-Anweisung einzufügen oder zu löschen.                                                                                                    | <ul> <li>Pr</li></ul>                                                                                                    |

Tab. 12-8:

Fehlercodes, die an externe Geräte gesendet werden (3)

| Fehlercode | Fehlerkategorie                       | Beschreibung                                                                                                    | Abhilfe                                                                                                    |
|------------|---------------------------------------|----------------------------------------------------------------------------------------------------|----------------------------------------------------------------------------------------------------|
| 408AH      |                                       | Bei der Übertragung eines Programm in der Betriebsart RUN<br>wurde die Kapazität der Datei überschritten.                                                        | <ul> <li>Prüfen Sie die Kapazität der angegebenen Programmdatei.</li> <li>Bringen Sie das CPU-Modul in die Betriebsart STOP und<br/>übertragen Sie dann das Programm.</li> </ul>                                                                                                    |
| 408Вн      |                                       | Eine Anforderung zur Fernbedienung konnte nicht erfüllt wer-<br>den.                                                                                             | <ul> <li>Wiederholen Sie die Aktion wenn sich das CPU-Modul in<br/>einem Zustand befindet, in dem eine Anforderung zur<br/>Umschaltung der Betriebsart ausgeführt werden kann.</li> </ul>                                                                                                    |
| 408CH      |                                       | Es wurde versucht, ein Programm, in dem sich eine CHK-<br>Anweisung befindet, aus der Ferne als Programm mit niedriger<br>Ausführungsgeschwindigkeit zu starten. | Ein Programm mit einer CHK-Anweisung kann nicht mit niedri-<br>ger Ausführungsgeschwindigkeit ausgeführt werden. Prüfen<br>Sie das Programm und wiederholen Sie dann die Aktion.                                                                                                    |
| 408DH      | Andere Fehler                         | Es existiert ein Anweisungscode, der nicht ausgeführt werden<br>kann.                                                                                            | <ul> <li>Prüfen Sie, ob die korrekte CPU verwendet wird.</li> <li>Das Programm, das per Online-Programmänderung über-<br/>tragen werden sollte, enthält eine Anweisung, die von der<br/>für das Projekt angegebenen CPU nicht ausgeführt werden<br/>kann. Prüfen Sie das Programm und löschen Sie diese<br/>Anweisung.</li> </ul>                                            |
| 408EH      |                                       | Die zu überschreibende Schrittnummer ist<br>unzulässig.                                                                                                    | <ul> <li>Bringen Sie das CPU-Modul in die Betriebsart STOP und<br/>übertragen Sie dann das Programm.</li> <li>Die Startposition der Online-Programmänderung ist nicht<br/>durch die korrekte Programm-Schrittnummer angegeben.<br/>Prüfen Sie, ob das Programmierwerkzeug den Typ und die<br/>Version der CPU unterstützt, die für das Projekt angegeben<br/>ist.</li> </ul> |
| 40A0H      |                                       | Es wurde eine unzulässige Block-Nr. angegeben.                                                                                                    |                                                                                                    |
| 40A1H      |                                       | Es wurden eine Anzahl Blöcke angegeben, die den zulässigen<br>Bereich überschreiten.                                                                             |                                                                                                    |
| 40A2H      | Fablaubai day Amerika singe           | Es wurde eine unzulässige Schritt-Nr. angegeben.                                                                                                    | Deliferen Cia dia Fiantallura any und nohmon Cia aaf Kowalduran                                                                                                    |
| 40A3H      | AS-Operanden                          | Der zulässige Bereich der Schritte wurde überschritten.                                                                                                    | vor.                                                                                                    |
| 40A4H      | no operanden                          | Die angegebene Schritt-Nr. der Sequenz liegt außerhalb des zulässigen Bereichs.                                                                                  |                                                                                                    |
| 40A5H      |                                       | Es wurde ein unzulässiger Operand angegeben.                                                                                                    |                                                                                                    |
| 40A6H      |                                       | Die Angaben für den Block und den Schritt sind fehlerhaft.                                                                                                    |                                                                                                    |
| 40В0н      |                                       | Fehlerhafte Angabe des Laufwerks (Speicher) in einer Opera-<br>tion mit einer AS-Programmdatei.                                                                  | Prüfen Sie die Einstellung und nehmen Sie ggf. Korrekturen<br>vor.                                                                                                    |
| 40B1H      |                                       | Das in einer Operation mit einer AS-Programmdatei angege-<br>bene Programm in Ablaufsprache existiert nicht.                                                     | Prüfen Sie die Angabe der Dateibezeichnung und nehmen Sie                                                                                                    |
| 40B2H      | Fehler bei einer<br>AS-Programmdatei. | Das in einer Operation mit einer AS-Programmdatei angege-<br>bene Programm ist kein Programm in Ablaufsprache.                                                   | ggf. Korrekturen vor.                                                                                                    |
| 40ВЗн      |                                       | Während einer Online-Programmänderung wurde versucht,<br>eine Anweisung in Ablaufsprache zu ändern.                                                              | Eine AS-Anweisung kann nicht in der Betriebsart RUN der CPU<br>geändert werden.<br>Bringen Sie das CPU-Modul in die Betriebsart STOP und über-<br>tragen Sie dann das Programm.                                                                                                    |
| 4100H      |                                       | Hardware-Fehler des CPU-Moduls                                                                                                    | Tauschen Sie das CPU-Modul.                                                                                                    |
| 4101H      |                                       | Es wurde eine Verbindung zur seriellen Kommunikation mit einer anderen Serie von CPU-Modulen aufgebaut.                                                          | Prüfen Sie die Angabe des CPU-Moduls.                                                                                                    |
| 4102н      |                                       | Bei der Verwendung von File-Registern wurde versucht, das<br>Flash-ROM zu löschen.                                                                               | Bringen Sie das CPU-Modul in die Betriebsart STOP und wieder-<br>holen Sie dann die Aktion.                                                                                                    |
| 4103н      | An Jaw Fables                         | Eine in der Betriebsart RUN in die CPU übertragene Anweisung ist fehlerhaft oder nicht zulässig.                                                                 | Führen Sie die Online-Programmänderung noch einmal aus,<br>oder bringen Sie das CPU-Modul in die Betriebsart STOP und<br>übertragen Sie dann das Programm.                                                                                                    |
| 4105н      | Andere renier                         | Hardware-Fehler beim internen Speicher des CPU-Moduls                                                                                                    | Tauschen Sie das CPU-Modul.                                                                                                    |
| 4106н      |                                       | Das Kommando kann nicht ausgeführt werden, weil das CPU-<br>Modul momentan eine Systeminitialisierung ausführt.                                                  | Wiederholen Sie die Aktion, nachdem das CPU-Modul angelau-<br>fen ist.                                                                                                    |
| 4107н      |                                       | Es wurde versucht eine Funktion auszuführen, die bei diesem<br>CPU-Modul nicht zur Verfügung steht.                                                              | Führen Sie nur Funktionen aus, die vom CPU-Modul unterstützt werden.                                                                                                    |
| 4108H      |                                       | Die Funktion "Operanden-Monitor/-Test" kann nicht normal<br>ausgeführt werden.                                                                                   | Wiederholen Sie den "Operanden-Monitor/-Test". Prüfen Sie<br>vorher, ob auf Bereiche zugegriffen wird, bei denen der Zugriff<br>gesperrt ist.                                                                                                    |
| 4109н      |                                       | Die angegebene Aktion kann nicht ausgeführt werden, weil<br>durch denselben Computer die Monitor-Funktion für eine<br>andere Applikation ausgeführt wird.        | Wiederholen Sie die Aktion, nachdem Sie die Monitor-Funktion<br>beendet haben.                                                                                                    |
| 410AH      | Andere Fehler                         | Das angegebene Kommando kann wegen einer Online-Pro-<br>grammänderung nicht ausgeführt werden.                                                                   | Wiederholen Sie die Aktion, nach der Online-Programmände-<br>rung.                                                                                                    |
| 410BH      |                                       | Die Eintragung der Bedingungen für die Monitor-Funktion<br>wegen einer Online-Programmänderung abgebrochen.                                                      | Wiederholen Sie die Eingabe der Bedingungen für die Monitor-<br>Funktion nach der Online-Programmänderung.                                                                                                    |

Fehlercodes, die an externe Geräte gesendet werden (4)

| Fehlercode | Fehlerkategorie                    | Beschreibung                                                                                                    | Abhilfe                                                                                                    |
|------------|------------------------------------|----------------------------------------------------------------------------------------------------|----------------------------------------------------------------------------------------------------|
| 4110н      |                                    | Die Anforderung kann nicht ausgeführt werden, weil das CPU-<br>Modul durch einen Fehler gestoppt wurde.                                         | Wiederholen Sie die Anforderung nach einem RESET des CPU-<br>Moduls.                                                           |
| 4111н      | Fehler des CPU-Moduls              | Die angeforderte Operation kann nicht ausgeführt werden,<br>weil die anderen CPU-Module in dem Multi-CPU-System noch<br>nicht gestartet wurden. | Wiederholen Sie die Anforderung nachdem alle CPU-Module gestartet sind.                                                        |
| 4121н      |                                    | Das angegebene Laufwerk (Speicher) oder die angegebene<br>Datei existiert nicht.                                                                | Prüfen Sie die Angabe des Laufwerks oder der Datei und wie-                                                                    |
| 4122н      |                                    | Das angegebene Laufwerk (Speicher) oder die angegebene<br>Datei existiert nicht.                                                                | derholen Sie dann die Aktion.                                                                                                  |
| 4123н      |                                    | Das angegebene Laufwerk (Speicher) ist fehlerhaft.                                                                                              | Formatieren Sie das Laufwerk bzw. den Speicher. Beim Flash-                                                                    |
| 4124н      |                                    | Das angegebene Laufwerk (Speicher) ist fehlerhaft.                                                                                              | ROM prüfen Sie bitte die Daten, die in das Flash-ROM geschrie-<br>ben werden sollen und übertragen Sie anschließend die Daten. |
| 4125н      |                                    | Das angegebene Laufwerk (Speicher) ist nicht bereit.                                                                                            | Wiederholen Sie die Anforderung nach einer Wartezeit                                                                           |
| 4126н      |                                    | Das angegebene Laufwerk (Speicher) ist nicht bereit.                                                                                            | wiedeniolen die Antorderung nach einer wartezeit.                                                                              |
| 4127н      |                                    | Das Passwort für die Datei ist falsch.                                                                                                    | Priifan Sia das Passwort und wiederhelen Sie dann die Aktion                                                                   |
| 4128н      |                                    | Falsches Passwort beim Kopieren.                                                                                                    | riulen sie das rasswort und wiedentolen sie dann die Aktion.                                                                   |
| 4129н      |                                    | Die Aktion kann nicht ausgeführt werden, weil es sich beim<br>angegebenen Laufwerk (Speicher) um ein ROM handelt.                               | Ändern Sie das Laufwerk (Speicher), zu dem Daten übertragen                                                                    |
| 412AH      |                                    | Die Aktion kann nicht ausgeführt werden, weil es sich beim<br>angegebenen Laufwerk (Speicher) um ein ROM handelt.                               | werden sollen, und wiederholen Sie dann die Aktion.                                                                            |
| 412BH      |                                    | Das angegebene Laufwerk (Speicher) ist schreibgeschützt.                                                                                        | Heben Sie den Schreibschutz auf oder ändern Sie das Laufwerk                                                                   |
| 412CH      |                                    | Das angegebene Laufwerk (Speicher) ist schreibgeschützt.                                                                                        | (Speicher), und wiederholen Sie dann die Aktion.                                                                               |
| 412DH      |                                    | Beim angegebenen Laufwerk (Speicher) steht nicht genug<br>freier Speicherplatz zur Verfügung.                                                   | Vergrößern Sie den freien Speicherplatz des Laufwerks, und                                                                     |
| 412Ен      | Fehler im Zusammenhang mit Dateien | Beim angegebenen Laufwerk (Speicher) steht nicht genug<br>freier Speicherplatz zur Verfügung.                                                   | wiederholen Sie dann die Aktion.                                                                                               |
| 412FH      |                                    | Beim Kopieren ist die Kapazität der Laufwerke (Speicher) der<br>Datenquelle und des Datenziels unterschiedlich.                                 |                                                                                                    |
| 4130н      |                                    | Beim Kopieren haben die Datenquelle und das Datenziels<br>unterschiedliche Laufwerktypen<br>(Speicher)                                          | Pruten Sie die Queie und das ziel des Kopiervorgangs, und Wie-<br>derholen Sie dann die Aktion.                                |
| 4131н      |                                    | Der Dateiname beim Ziel des Kopiervorgangs ist identisch mit dem Dateinamen bei der Quelle des Kopiervorgangs.                                  | Prüfen Sie die Dateinamen, und wiederholen Sie dann die<br>Aktion.                                                             |
| 4132н      |                                    | Die angegebene Anzahl Dateien existiert nicht.                                                                                                  | Prüfen Sie die angegebenen Daten, und wiederholen Sie dann die Aktion.                                                         |
| 4133н      |                                    | Beim angegebenen Laufwerk (Speicher) steht kein freier Spei-<br>cherplatz zur Verfügung.                                                        | Vergrößern Sie den freien Speicherplatz des Laufwerks, und wiederholen Sie dann die Aktion.                                    |
| 4134н      |                                    | Die Daten, die das Attribut der Datei angeben, sind fehlerhaft.                                                                                 | Prüfen Sie die angegebenen Daten, und wiederholen Sie dann die Aktion.                                                         |
| 4135н      |                                    | Die Daten zu Datum/Uhrzeit des peripheren Geräts (Personal<br>Computer) überschreiten den zulässigen Bereich.                                   | Prüfen Sie die Einstellung von Uhrzeit und Datum beim peri-<br>pheren Gerät, und wiederholen Sie dann die Aktion.              |
| 4136н      |                                    | Die angegebenen Daten existieren bereits.                                                                                                    | Prüfen Sie den angegebenen Dateinamen, und wiederholen<br>Sie dann die Aktion.                                                 |
| 4137н      |                                    | Die angegebene Datei kann nur gelesen werden.                                                                                                   | Heben Sie den Schreibschutz der Datei auf, und wiederholen<br>Sie dann die Aktion.                                             |
| 4138н      |                                    | Die Anzahl der Dateien, auf die gleichzeitig zugegriffen wird,<br>überschreitet den maximalen Wert.                                             | Reduzieren Sie die Anzahl der Datei-Operationen, und wieder-<br>holen Sie dann die Aktion.                                     |
| 4139н      |                                    | Die Größe der angegebenen Datei hat die Größe der vorhande-<br>nen Datei überschritten.                                                         | Prüfen Sie die Größe der angegebenen Datei, und wiederholen                                                                    |
| 413AH      |                                    | Die angegebene Datei hat die Größe der bereits existierenden<br>Datei überschritten.                                                            | Sie dann die Aktion.                                                                                                    |
| 413Вн      |                                    | Von verschiedenen Programmierwerkzeugen wurde gleichzei-<br>tig auf dieselbe Datei zugegriffen.                                                 | Wiederholen Sie die Aktion nach einer Wartezeit.                                                                               |
| 413CH      | Fehler im Zusammenhang mit Dateien | Die angegebene Datei ist schreibgeschützt.                                                                                                    | Heben Sie den Schreibschutz der Datei auf, und wiederholen<br>Sie dann die Aktion.                                             |
| 413DH      |                                    | Die angegebene Kapazität der Datei kann nicht bereitgestellt werden.                                                                            | Vergrößern Sie die Kapazität des angegebenen Laufwerks<br>(Speichers), und wiederholen Sie dann die Aktion.                    |
| 413Ен      |                                    | Beim angegebenen Laufwerk (Speicher) ist diese Operation nicht möglich.                                                                         | Ändern Sie das Laufwerk (Speicher), und wiederholen Sie dann                                                                   |
| 413FH      |                                    | Die Datei kann nicht in das Standard-RAM übertragen werden.                                                                                     | עוי אגנוטה.                                                                                                    |

Fehlercodes, die an externe Geräte gesendet werden (5)

| Fehlercode | Fehlerkategorie                                     | Beschreibung                                                                                                    | Abhilfe                                                                                                    |
|------------|-----------------------------------------------------|----------------------------------------------------------------------------------------------------|----------------------------------------------------------------------------------------------------|
| 414AH      | Fehler bei der Angabe eines                         | In einem Multi-CPU-System wurde eine Operation mit einem<br>Sondermodul ausgeführt, das nicht dieser CPU zugeordnet ist.           | Wiederholen Sie die Aktion von der CPU aus, der dieses Sonder-<br>modul zugeordnet ist.                                                                                                    |
| 414CH      | Sondermoduls                                        | Die E/A-Adresse des angegebenen CPU-Moduls ist fehlerhaft.                                                                         | Prüfen Sie die E/A-Adresse des angegebenen CPU-Moduls, und<br>wiederholen Sie dann die Aktion.                                                                                                    |
| 4150н      | Fabler im Zusammanhang mit Dataion                  | Es wurde versucht, ein Laufwerk zu formatieren, das durch das<br>System geschützt ist.                                             | Das angegebene Laufwerk kann nicht formatiert werden.                                                                                                    |
| 4151H      | rementing this dusammentiang mit Dateien            | Es wurde versucht, eine Datei zu löschen, die durch das System geschützt ist.                                                      | Die angegebene Datei kann nicht gelöscht werden.                                                                                                    |
| 4160н      |                                                     | Die eingetragene Anzahl der zwangsweise gesetzten oder<br>zurückgesetzten Ein- und Ausgänge überschreitet den maxi-<br>malen Wert. | Löschen Sie nicht verwendete Ein- und Ausgänge aus der Liste.                                                                                                    |
| 4165н      |                                                     | Die Datei zur Funktion "Multi-Block-Online-Change" (MBOC)<br>wird nicht unterstützt.                                               | Geben Sie beim Formatieren des Speichers in der CPU einen<br>Systembereich für MBOC an, und wiederholen Sie dann die<br>Aktion.                                                                                                    |
| 4166н      | Fehler bei der Einstellung einer<br>Online-Funktion | Die Online-Änderung von Dateien ist gesperrt, weil sie<br>momentan von derselben Quelle ausgeführt wird.                           | Weil zuvor eine andere Online-Änderung von Dateien nicht<br>beendet werden konnte (z.B. wegen eines Kommunikations-<br>fehlers), wurde die Aktion nicht abgeschlossen. Wiederholen<br>Sie die Online-Änderung von Dateien erneut.                                                                                                    |
| 4167н      |                                                     | Die Online-Änderung von Dateien ist gesperrt, weil sie<br>momentan von einer anderen Quelle ausgeführt wird.                       | Weil zuvor eine Online-Änderung von Dateien durch eine<br>andere Quelle nicht beendet werden konnte (z.B. wegen eines<br>Kommunikationsfehlers), wurde die Aktion nicht abgeschlos-<br>sen. Wiederholen Sie die Online-Änderung von Dateien erneut,<br>falls nicht durch ein anderes Programmierwerkzeug eine<br>Online-Änderung ausgeführt wird. |
| 4168н      |                                                     | Es sind mehr als 32 Operandentests mit Ausführungsbedingun-<br>gen eingetragen.                                                    | Löschen Sie Operandentests mit Ausführungsbedingungen aus<br>dem CPU-Modul, oder veringern Sie die Anzahl der gleichzeitig<br>ausgeführten Operandentests mit Ausführungsbedingungen.                                                                                                    |
| 4169н      |                                                     | Ein Operandentest mit Ausführungsbedingungen ist nie einge-<br>tragen worden.                                                      | Löschen Sie Operandentests mit Ausführungsbedingungen,<br>nachdem Sie die Anzahl der im CPU-Modul eingetragenen<br>Tests geprüft haben.                                                                                                    |
| 416Ан      |                                                     | Bei einem Operandentest mit Ausführungsbedingung existiert die angegebene Ausführungsbedingung nicht.                              | Prüfen Sie, ob die angegebene Ausführungsbedingung, die<br>gelöscht werden soll (Programm, Schritt-Nr., Zeitpunkt der<br>Operation, Operandenbezeichnung), eingetragen ist.                                                                                                    |
| 416BH      |                                                     | Das angegebene Programm ist ein AS-Programm (Operanden-<br>test mit Ausführungsbedingung)                                          | Prüfen Sie beim Eintrag oder Löschen eines Operandentest mit<br>Ausführungsbedingung die Bezeichnung des Programms.                                                                                                    |

Tab. 12-8:

Fehlercodes, die an externe Geräte gesendet werden (6)

| Fehlercode | Fehlerkategorie                   | Beschreibung                                                                                                    | Abhilfe                                                                                                    |
|------------|-----------------------------------|----------------------------------------------------------------------------------------------------|----------------------------------------------------------------------------------------------------|
| 4170н      |                                   | Das Passwort ist falsch.                                                                                                    | Prüfen Sie das angegebene Remote-Passwort, und wiederho-<br>len Sie dann die Eingabe.                                                                                                    |
| 4171н      |                                   | Der verwendete Kommunikations-Port ist durch das Remote-<br>Passwort gesperrt.                                                                                                    | Geben Sie das korrekte Passwort ein, und wiederholen Sie dann<br>die Kommunikation.                                                                                                    |
| 4174H      |                                   | Durch das Remote-Passwort wird ein falsches Modul angespro-<br>chen.                                                                                                    | <ul> <li>Bei Verwendung eines Remote-Passworts und dem User<br/>Datagram Protocol (UDP) in einer MELSOFT-Verbindung<br/>sollte nicht von mehreren Modulen gleichzeitig gesendet<br/>werden.</li> <li>Bei der Vergabe eines Remote-Passworts kann eine<br/>MELSOFT-Verbindung mit dem Transmission Control Proto-<br/>col (TCP) verwendet werden.</li> </ul>                                                                                                    |
| 4176н      |                                   | Bei einer direkten Verbindung ist ein Fehler aufgetreten.                                                                                                    | <ul> <li>Geben Sie keine direkte Verbindung an, wenn Einstellun-<br/>gen für andere Verbindungen verwendet werden.</li> <li>Bei einer direkte Verbindung darf nicht die Versorgungs-<br/>spannung der CPU ausgeschaltet, ein RESET der CPU ausge-<br/>führt oder die Datenleitung entfernt werden.</li> </ul>                                                                                                    |
| 4178н      |                                   | <ul> <li>Die Operation mit der Datei ist gesperrt, weil momentan die<br/>FTP-Funktion (File Transfer Protocol) ausgeführt wird.</li> <li>Während der Datenübertragung mit der FTP-Funktion wird<br/>durch ein Programmierwerkzeug eine Online-Operation<br/>ausgeführt, die den Zugriff auf eine Datei erfordert.</li> </ul> | Wiederholen Sie die Aktion, nachdem die FTP-Funktion been-<br>det ist.                                                                                                    |
| 4180н      | Fehler der ETHERNET-Schnittstelle | Systemfehler (Die Einstellungen im Betriebssystem sind fehler-<br>haft.)                                                                                                    | <ul> <li>Vergewissern Sie sich, dass das Netzteil und das CPU-Modul<br/>korrekt auf dem Baugruppenträger installiert sind.</li> <li>Vergewissern Sie sich, dass beim Betrieb des Systems die<br/>allgemeinen Betriebsbedingungen des CPU-Moduls einge-<br/>halten werden.</li> <li>Prüfen Sie, ob die Kapazität des Netzteils ausreichend ist.</li> <li>Führen Sie am CPU-Modul einen RESET aus. Wenn der glei-<br/>che Fehler wieder angezeigt wird, deutet dies auf einen<br/>Hardware-Fehler des CPU-Moduls hin.<br/>Wenden Sie sich an den MITSUBISHI-Service.</li> </ul>                                                                                                    |
| 4181H      |                                   | Daten können nicht zu einem anderen Modul gesendet wer-<br>den.                                                                                                    | <ul> <li>Prüfen Sie, ob das Modul, das die Daten empfangen soll,<br/>bereit ist.</li> <li>Prüfen Sie die Datenleitungen auf dem Weg zum anderen<br/>Modul (Kabel, Hubs etc.).</li> <li>Eventuell sind einige Datenpakete unterwegs. Wiederholen<br/>Sie den Kommunikationsversuch nach einer kurzen Warte-<br/>zeit.</li> <li>Das Modul, das die Daten empfangen soll, hat evtl. keinen<br/>freien Speicherplatz im Empfangsbereich. (Das TCP-Fenster<br/>ist zu klein.) Prüfen Sie, ob das Modul die empfangenen<br/>Daten verarbeitet oder ob das CPU-Modul evtl. nicht benö-<br/>tigte Daten sendet.</li> <li>Prüfen Sie, ob die Einstellungen der Subnet-Mask und die<br/>IP-Adresse des Standard-Routers im CPU-Modul und im<br/>anderen Modul korrekt sind und ob die Klasse der IP-<br/>Adresse korrekt eingestellt ist.</li> </ul> |
| 4182н      |                                   | Beim Senden von Daten zu einem anderen Modul wurde die<br>Überwachungszeit überschritten.                                                                                                    | <ul> <li>Prüfen Sie, ob das Modul, das die Daten empfangen soll,<br/>bereit ist.</li> <li>Prüfen Sie die Datenleitungen auf dem Weg zum anderen<br/>Modul (Kabel, Hubs etc.).</li> <li>Eventuell sind einige Datenpakete unterwegs. Wiederholen<br/>Sie den Kommunikationsversuch nach einer kurzen Warte-<br/>zeit.</li> </ul>                                                                                                    |
| 4183н      |                                   | Beim Senden von Daten zu einem anderen Modul wurde die<br>Kommunikation unterbrochen.                                                                                                    | <ul> <li>Prüfen Sie, ob das Modul, das die Daten empfangen soll,<br/>bereit ist.</li> <li>Prüfen Sie die Datenleitungen auf dem Weg zum anderen<br/>Modul (Kabel, Hubs etc.).</li> </ul>                                                                                                    |

Tab. 12-8:

Fehlercodes, die an externe Geräte gesendet werden (7)

| Fehlercode         | Fehlerkategorie                          | Beschreibung                                                                                                    | Abhilfe                                                                                                    |
|--------------------|------------------------------------------|----------------------------------------------------------------------------------------------------|----------------------------------------------------------------------------------------------------|
| 4184н              |                                          | <ul> <li>Der Kommunikationspuffer ist voll, weil fortlaufend Anforderungen durch das MC-Protokoll empfangen werden.</li> <li>Der Kommunikationspuffer voll, weil die empfangenen Daten nicht gelesen oder nicht schnell genug gelesen werden.</li> <li>Weil der Platz im Kommunikationspuffer nicht ausreicht, wurde die Kommunikation gesperrt.</li> </ul> | <ul> <li>Senden Sie beim MC-Protokoll erst dann die nächste Anforderung, nachdem eine Antwort auf die vorherige Anforderung empfangen wurde.</li> <li>Bei der Socket-Kommunikation geben Sie bitte das Lesen der empfangenen Daten frei.</li> <li>Reduzieren Sie bei der Socket-Kommunikation die Anzahl der gesendeten Daten.</li> </ul>                                                                        |
| 4185н              |                                          | <ul> <li>Die Verbindung zum Zielgerät wurde unterbrochen, bevor<br/>mit dem MC-Protokoll eine Anwort gesendet werden<br/>konnte.</li> <li>Die Verbindung zum Zielgerät wurde während der Kommu-<br/>nikation unterbrochen.</li> </ul>                                                                                                    | <ul> <li>Lassen Sie beim MC-Protokoll die Verbindung so lange<br/>bestehen, bis eine Antwort gesendet wurde.</li> <li>Lassen Sie die Verbindung so lange bestehen, bis eine Kom-<br/>munikations-Sequenz beendet worden ist.</li> <li>Die Ursache kann ein anderer Fehler, wie z.B. 4184H sein.<br/>Falls ein anderer Fehler aufgetreten ist, beseitigen Sie bitte<br/>die Ursache für diesen Fehler.</li> </ul> |
| 4186н              |                                          | Systemfehler<br>(Argumentdaten im Betriebssystem sind fehlerhaft.)                                                                                                    |                                                                                                    |
| 4187н              |                                          | Systemfehler<br>(Die Wartezeit im Betriebssystem ist fehlerhaft.)                                                                                                    |                                                                                                    |
| 4188н              |                                          | Systemfehler<br>(Die Datenlänge im Betriebssystem ist fehlerhaft.)                                                                                                    |                                                                                                    |
| 4189н              |                                          | Systemfehler (Die Protokoll-Informationen im Betriebssystem sind fehlerhaft.)                                                                                                    |                                                                                                    |
| 418AH              |                                          | Systemfehler (Die Adressdaten der Kommunikationsmodule im<br>Betriebssystem sind fehlerhaft.)                                                                                                    |                                                                                                    |
| 418Вн              | Eablar dar ETUEDNET, Schnittstalla       | Systemfehler (Die Protokoll-Informationen im Betriebssystem sind fehlerhaft.)                                                                                                    |                                                                                                    |
| 418CH              | - Fehler der ETHERNET-Schnittstelle<br>- | Systemfehler (Die Festlegungen zur Verarbeitung des Proto-<br>kolls im Betriebssystem sind fehlerhaft.)                                                                                                    |                                                                                                    |
| 418DH              |                                          | Systemfehler (Der Datentyp im Betriebssystem sind fehler-<br>haft.)                                                                                                    | <ul> <li>Vergewissern Sie sich, dass das Netzteil und das CPU-Modul<br/>korrekt auf dem Baugruppenträger installiert sind.</li> <li>Vergewissern Sie sich dass heim Patrich das Systems die</li> </ul>                                                                                                    |
| 418Ен              |                                          | Systemfehler (Die Verarbeitung der weitergeleiteten Daten im<br>Betriebssystem sind fehlerhaft.)                                                                                                    | allgemeinen Betriebsbedingungen des CPU-Moduls einge-<br>halten werden.                                                                                                    |
| 418Fн<br>4190н     |                                          | Systemfehler (Die Protokoll-Informationen im Betriebssystem sind fehlerhaft.)                                                                                                    | <ul> <li>Prüfen Sie, ob die Kapazität des Netzteils ausreichend ist.</li> <li>Führen Sie am CPU-Modul einen RESET aus. Wenn der glei-</li> </ul>                                                                                                    |
| 4191H              | •                                        | Systemfehler (Die Adressdaten der Kommunikationsmodule im Betriebssystem sind fehlerhaft.)                                                                                                    | che Fehler wieder angezeigt wird, deutet dies auf einen<br>Hardware-Fehler des CPU-Moduls hin.<br>Wenden Sie sich an den MISURISHI-Service                                                                                                    |
| 4192н              |                                          | Systemfehler (Die Verarbeitung der Adresse des Host-Moduls<br>im Betriebssystem ist fehlerhaft.)                                                                                                    |                                                                                                    |
| 4193H bis<br>4196H |                                          | Systemfehler (Die Sendeverarbeitung im Betriebs-system ist fehlerhaft.)                                                                                                    |                                                                                                    |
| 4197н<br>4198н     |                                          | Systemfehler (Die Verarbeitung einer Verbindung im Betriebs-<br>system ist fehlerhaft.)                                                                                                    |                                                                                                    |
| 4199н              |                                          | Systemfehler<br>(Der Abbau einer Verbindung ist fehlerhaft.)                                                                                                    |                                                                                                    |
| 419AH              |                                          | Systemfehler (Die Verarbeitung einer Verbindung im Betriebs-<br>system ist fehlerhaft.)                                                                                                    |                                                                                                    |
| 419Вн              |                                          | Systemfehler<br>(Der Abbau einer Verbindung ist fehlerhaft.)                                                                                                    |                                                                                                    |
| 419CH<br>419DH     |                                          | Systemfehler (Die Verarbeitungsreihenfolge m Betriebssystem ist fehlerhaft.)                                                                                                    |                                                                                                    |

Tab. 12-8:

Fehlercodes, die an externe Geräte gesendet werden (8)

| Fehlercode | Fehlerkategorie                                                        | Beschreibung                                                                                                    | Abhilfe                                                                                                    |
|------------|------------------------------------------------------------------------|----------------------------------------------------------------------------------------------------|----------------------------------------------------------------------------------------------------|
| 419Ен      |                                                                        | Die Verbindung zu dem Modul konnte nicht aufgebaut werden<br>oder wurde unterbrochen.                                                                                                    | <ul> <li>Prüfen Sie, ob das Modul, das die Daten empfangen soll,<br/>bereit ist.</li> <li>Prüfen Sie die Datenleitungen auf dem Weg zum anderen<br/>Modul (Kabel, Hub etc.).</li> <li>Falls ein Kommunikationsfehler aufgetreten ist, versuchen<br/>Sie nach einer kurzen Wartezeit erneut, die Verbindung<br/>herzustellen.</li> </ul>                                                                                                    |
| 419FH      | Fehler der ETHERNET-Schnittstelle                                      | Systemfehler (Die Verarbeitung der E/A-Steuerung ist fehler-<br>haft.)                                                                                                    | <ul> <li>Vergewissern Sie sich, dass das Netzteil und das CPU-Modul<br/>korrekt auf dem Baugruppenträger installiert sind.</li> <li>Vergewissern Sie sich, dass beim Betrieb des Systems die<br/>allgemeinen Betriebsbedingungen des CPU-Moduls einge-<br/>halten werden.</li> <li>Prüfen Sie, ob die Kapazität des Netzteils ausreichend ist.</li> <li>Führen Sie am CPU-Modul einen RESET aus. Wenn der glei-<br/>che Fehler wieder angezeigt wird, deutet dies auf einen<br/>Hardware-Fehler des CPU-Moduls hin.</li> <li>Wenden Sie sich an den MITSUBISHI-Service.</li> </ul> |
| 41АОн      |                                                                        | Es können keine Daten gesendet werden, weil das Gerät, das<br>die Daten empfangen sol, keinen freien Speicherplatz im Emp-<br>fangsbereich hat. (Die Größe des TCP-Fensters ist Null.)                                                                                                    | <ul> <li>Wiederholen Sie den Kommunikationsversuch nach einer<br/>kurzen Wartezeit.</li> <li>Prüfen Sie das Gerät, das die Daten empfangen soll.</li> <li>Prüfen Sie, ob das Modul die empfangenen Daten verarbei-<br/>tet.</li> <li>Prüfen Sie, ob das CPU-Modul nicht benötigte Daten sen-<br/>det.</li> </ul>                                                                                                    |
| 41А1н      |                                                                        | Die Einstellung der Port-Nr. für das CPU-Modul ist fehlerhaft.                                                                                                    | Korrigieren Sie die Port-Nr                                                                                                    |
| 41А2н      |                                                                        | Die Einstellung der Port-Nr. für das externe Gerät ist fehlerhaft.                                                                                                    |                                                                                                    |
| 41A3H      |                                                                        | <ul> <li>Bei TCP/IP ist dieselbe Port-Nr. der Host-Station angegeben<br/>wie beim MC-Protokoll.</li> <li>Bei TCP/IP ist eine Verbindung mit derselben Port-Nr. der<br/>Host-Station und derselben Port-Nr. des externen Geräts<br/>bereits einem Kommunikationsziel zugeordnet.</li> </ul> | <ul> <li>Geben Sie eine Port-Nr. an, die beim MC-Protokoll noch<br/>nicht verwendet wird.</li> <li>Korrigieren Sie beide oder entweder die Port-Nr. des CPU-<br/>Moduls oder die des externen Geräts um eine Doppelbele-<br/>gung zu vermeiden.</li> </ul>                                                                                                    |
| 41A4H      |                                                                        | <ul> <li>Bei UDP/IP ist dieselbe Port-Nr. der Host-Station angegeben wie beim MC-Protokoll.</li> <li>Bei UDP/IP wurde die Port-Nr. der Host-Station mehrfach verschaften.</li> </ul>                                                                                                    | <ul> <li>Geben Sie eine Port-Nr. an, die beim MC-Protokoll noch<br/>nicht verwendet wird.</li> <li>Korrigieren Sie die Port-Nr. des CPU-Moduls, um eine Dop-<br/>nethe Jewan enwansteden.</li> </ul>                                                                                                    |
| 41A5H      |                                                                        | Vergeben.<br>IP-Adresse des externen Geräts ist nicht korrekt (beim Öffnen<br>einer Verbindung)                                                                                                    | pendelegung zu vermeiden.<br>Korrigieren Sie die IP-Adresse. Beachten Sie die Zuordnung zu<br>den Klassen A. B und C.                                                                                                    |
| 41А6н      | Fehler der ETHERNET-<br>Schnittstelle bei der Socket-<br>Kommunikation | Bei der TCP-Übertragung konnte eine Verbindung nicht aufge-<br>baut werden.                                                                                                    | <ul> <li>Prüfen Sie, ob das externe Gerät betriebsbereit ist.</li> <li>Prüfen Sie den Verbindungsaufbau beim externen Gerät.</li> <li>Prüfen Sie die Port-Nr. des CPU-Moduls, die IP-Adresse sowie die Port-Nr. des externen Geräts und die Methode zum Verbindungsaufbau beim externen Gerät.</li> <li>Prüfen Sie die Datenleitungen.</li> </ul>                                                                                                    |
| 41А8н      |                                                                        | Die Datenlänge überschreitet den zulässigen Bereich (2046<br>Byte bei der integrierten ETHERNET-Schnittstelle einer CPU des<br>MELSEC System Q bis zur Seriennummer "12051…" und 10238<br>Byte ab der Seriennr. "12052…").                                                                 | <ul> <li>Korrigieren Sie die Datenlänge.</li> <li>Falls die Daten den Bereich überschreiten, teilen Sie die<br/>Daten auf und senden sie dann.</li> <li>Verwenden Sie bei einer Datenlänge von 2047 bis 10238<br/>Byte eine CPU des MELSEC System Q ab der Seriennr.<br/>"12052".</li> </ul>                                                                                                    |
| 41АВн      |                                                                        | Wegen einer Überschreitung der Sendewiederholungszeit bei<br>TCP konnten keine Daten gesendet werden.                                                                                                    | <ul> <li>Prüfen und korrigieren Sie ggf. die IP- und die ETHERNET-<br/>Adresse des externe Geräts.</li> <li>Prüfen Sie, ob das externe Gerät über die ARP-Funktion ver-<br/>fügt. Wenn nicht, verwenden Sie bitte ein Gerät mit ARP-<br/>Funktion.</li> <li>Prüfen Sie die Betriebsbereitschaft des externen Geräts.</li> <li>Eventuell sind einige Datenpakete unterwegs. Wiederholen<br/>Sie den Kommunikationsversuch nach einer kurzen Warte-<br/>zeit.</li> <li>Prüfen Sie die Datenleitungen.</li> </ul>                                                                     |

Tab. 12-8:

Fehlercodes, die an externe Geräte gesendet werden (9)

| Fehlercode | Fehlerkategorie                                | Beschreibung                                                                                                    | Abhilfe                                                                                                    |  |
|------------|------------------------------------------------|----------------------------------------------------------------------------------------------------|----------------------------------------------------------------------------------------------------|--|
| 41ACH      |                                                | <ul> <li>Das externe Gerät konnte nicht gefunden werden.</li> <li>Durch das externe Gerät wurde die TCP-Verbindung unterbrochen.</li> <li>Ein "vollpassives" Gerät hat die Kommunikation abgelehnt<br/>und die TCP-Verbindung wurde unterbrochen.</li> </ul>    | <ul> <li>Prüfen Sie die Betriebsbereitschaft des externen Geräts.</li> <li>Prüfen Sie die Datenleitungen.</li> <li>Prüfen Sie, ob die Einstellungen zur IP-Adresse des "vollpassiven" und des aktiven Gerät übereinstimmen.</li> </ul>                                                                                                    |  |
| 41ADH      |                                                | Es konnten keine Daten gesendet werden, weil die Datenlei-<br>tung nicht angeschlossen ist oder weil die Datenleitung ent-<br>fernt wurde.                                                                                                    | <ul> <li>Prüfen Sie die Datenleitungen.</li> <li>Führen Sie am externen Gerät einen PING-Test aus, um die<br/>Verbindung zu testen.</li> <li>Führen Sie am CPU-Modul einen RESET aus. Bei der dabei<br/>durchlaufenden Selbstdiagnose werden eventuelle Fehler<br/>des CPU-Moduls erkannt.</li> <li>Senden Sie die Daten noch einmal.</li> </ul> |  |
| 41В4н      | Schnittstelle bei der Socket-<br>Kommunikation | Die angegebene Nummer der Verbindung ist fehlerhaft.                                                                                                    | <ul> <li>Geben Sie für eine Verbindung eine Nummer zwischen 1<br/>und 16 an.</li> <li>Prüfen Sie, ob in den Parametern zum Aufbau einer Verbin-<br/>dung "Socket-Kommunikation" eingestellt ist.</li> </ul>                                                                                                    |  |
| 41В6н      |                                                | Die angegebene Verbindung ist bereits geöffnet.                                                                                                    | Schließen Sie die Verbindung und öffnen Sie anschließend die Verbindung wieder.                                                                                                    |  |
| 41В7н      | •                                              | Die angegebene Verbindung ist noch nicht geöffnet.                                                                                                    | Wiederholen Sie die Aktion, nachdem die Verbindung geöffnet wurde.                                                                                                    |  |
| 41В9н      |                                                | <ul> <li>Der Inhalt der Kontrolldaten ist nicht korrekt.</li> <li>Durch die Parameter wurde eine OPEN-Anweisung zum Öffnen einer Verbindung ausgeführt, obwohl in den Parametern keine Einstellungen zum Öffnen von Verbindungen vorgenommen wurden.</li> </ul> | <ul> <li>Korrigieren Sie den Inhalt der Kontrolldaten.</li> <li>Nehmen Sie in den Parametern Einstellungen zum Öffnen<br/>von Verbindungen vor oder lassen Sie die OPEN-Anweisung<br/>durch die Kontrolldaten ausführen.</li> </ul>                                                                                                    |  |
| 41С1н      |                                                | Die Informationen zum Formatieren des angegebenen Lauf-<br>werks (Speichers) sind fehlerhaft.                                                                                                    | Die Daten mit den Dateiinformationen könnten zerstört sein.<br>Sichern Sie die Daten aus dem CPU-Modul und formatieren Sie<br>anschließend den Speicher des CPU-Moduls.                                                                                                    |  |
| 41С2н      |                                                | Die Daten zum Öffnen einer Datei für einen Zugriff auf die Datei<br>sind fehlerhaft.                                                                                                    | Prüfen Sie die Daten, und wiederholen Sie anschließend die Aktion.                                                                                                    |  |
| 41СЗН      |                                                | Es wird auf zu viele Dateien gleichzeitig zugegriffen.                                                                                                    | Reduzieren Sie die Anzahl der Operationen mit Dateien, und                                                                                                    |  |
| 41С4н      |                                                | Es wird auf zu viele Dateien gleichzeitig zugegriffen.                                                                                                    | wiederholen Sie anschließend die Aktion.                                                                                                    |  |
| 41С5н      |                                                | Die angegebene Datei existiert nicht.                                                                                                    | Prüfen Sie die angegebene Datei, und wiederholen Sie<br>anschließend die Aktion.                                                                                                    |  |
| 41С7н      |                                                | Die angegebene Datei kann nur gelesen werden.                                                                                                    | Prüfen Sie die Angabe des Laufwerks oder der Datei und wie-<br>derholen Sie dann die Aktion.                                                                                                    |  |
| 41C8H      |                                                | Die Größe der angegebenen Datei hat die Größe der vorhande-<br>nen Datei überschritten.                                                                                                    | Prüfen Sie die Größe der angegebenen Datei, und wiederholen<br>Sie dann die Aktion.<br>Wenn der Fehler danach wieder auftritt, sind wahrscheinlich<br>die Daten mit den Informationen zur Datei zerstört. Sichern Sie<br>die Daten aus dem CPU-Modul und formatieren Sie anschlie-<br>ßend den Speicher des CPU-Moduls.                          |  |
| 41С9н      | Fehler im Zusammenhang mit Dateien             | Auf den Sektor der Datei konnte nicht zugegriffen werden. Die<br>Informationen zum Formatieren des angegebenen Laufwerks<br>(Speichers) sind fehlerhaft.                                                                                                    | Sichern Sie die Daten aus dem CPU-Modul und formatieren Sie                                                                                                    |  |
| 41САн      |                                                | Auf den Sektor der Datei konnte nicht zugegriffen werden. Die<br>Informationen zum Formatieren des angegebenen Laufwerks<br>(Speichers) sind fehlerhaft.                                                                                                    | anschließend den Speicher der CPU.                                                                                                    |  |
| 41СВн      |                                                | Der Dateiname wurde mit einer falschen Methode angegeben.                                                                                                    | Prüfen Sie den Dateinamen, und wiederholen Sie dann die<br>Aktion.                                                                                                    |  |
| 41ССн      |                                                | Die angegebene Datei oder das Unterverzeichnis existiert nicht.                                                                                                    | Prüfen Sie den Dateinamen und das Unterverzeichnis, und wie-<br>derholen Sie dann die Aktion.                                                                                                    |  |
| 41CDH      |                                                | Der Zugriff auf die Datei wird durch das System gesperrt.                                                                                                    | Auf die angegebene Datei kann nicht zugegriffen werden.                                                                                                    |  |
| 41СЕн      |                                                | Die angegebene Datei kann nur gelesen werden.                                                                                                    | Die angegebene Datei ist schreibgeschützt. Prüfen und ändern<br>Sie ggf. die Attribute der Datei, und wiederholen Sie dann die<br>Aktion.                                                                                                    |  |
| 41CFH      |                                                | Beim angegebenen Laufwerk (Speicher) ist die Kapazität über-<br>schritten.                                                                                                    | Prüfen Sie die das Laufwerk (den Speicher), und wiederholen<br>Sie dann die Aktion.                                                                                                    |  |
| 41D0н      |                                                | <ul> <li>Beim angegebenen Laufwerk (Speicher) ist keine freie Speicherkapazität mehr vorhanden.</li> <li>Die Anzahl der Dateien im Verzeichnis des angegebenen Laufwerks (Speichers) hat den maximalen Wert erreicht.</li> </ul>                                | <ul> <li>Vergrößern Sie bei dem Laufwerk (Speicher) den freien<br/>Speicherplatz, und wiederholen Sie dann die Aktion.</li> <li>Löschen Sie Dateien aus dem Laufwerk (Speicher), und wie-<br/>derholen Sie dann die Aktion.</li> </ul>                                                                                                    |  |

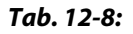

Fehlercodes, die an externe Geräte gesendet werden (10)

| Fehlercode | Fehlerkategorie                    | Beschreibung                                                                                                    | Abhilfe                                                                                                    |                                                                                                    |
|------------|------------------------------------|----------------------------------------------------------------------------------------------------|----------------------------------------------------------------------------------------------------|----------------------------------------------------------------------------------------------------|
| 41D1H      |                                    | <ul> <li>Der Dateiname wurde mit einer falschen Methode angegeben.</li> <li>Wenn eine Datei in einer SD-Speicherkarte verwendet wird, ist die Speicherkarte durch den Sondermerker SM606 gesperrt.</li> </ul>                              | <ul> <li>Prüfen Sie den Dateinamen, und wiederholen Sie dann die<br/>Aktion. Wenn der gleiche Fehler danach wieder auftritt,<br/>sind wahrscheinlich die Daten mit Informationen zur Datei<br/>zerstört. Sichern Sie die Daten aus dem CPU-Modul und for-<br/>matieren Sie anschließend den Speicher der CPU.</li> <li>Geben Sie den Zugriff auf die Speicherkarte frei, indem Sie<br/>SM606 zurücksetzten.</li> </ul>                                                                                                    |                                                                                                    |
| 41D4H      |                                    |                                                                                                    | Die Größe der angegebenen Datei hat die Größe der vorhande-<br>nen Datei überschritten.                                                                                                    | Prüfen Sie die Größe der angegebenen Datei, und wiederholen<br>Sie dann die Aktion.<br>Wenn der Fehler danach wieder auftritt, sind wahrscheinlich<br>die Daten mit den Informationen zur Datei zerstört. Sichern Sie<br>die Daten aus dem CPU-Modul und formatieren Sie anschlie-<br>Bend den Speicher des CPU-Moduls. |
| 41D5H      |                                    | Eine Datei mit dem angegebenen Namen existiert bereits.                                                                                                    | Führen Sie die Aktion trotzdem aus oder ändern Sie den Namen der Datei, und wiederholen Sie dann die Anforderung.                                                                                                    |                                                                                                    |
| 41D6H      |                                    | Die Informationen zum Formatieren des angegebenen Lauf-<br>werks (Speichers) sind fehlerhaft.                                                                                                    | Wahrscheinlich sind die Daten mit den Informationen zur Datei                                                                                                    |                                                                                                    |
| 41D7H      |                                    | Die Informationen zum Formatieren des angegebenen Lauf-<br>werks (Speichers) sind fehlerhaft.                                                                                                    | tieren Sie anschließend den Speicher des CPU-Moduls.                                                                                                    |                                                                                                    |
| 41D8H      |                                    | Auf die angegebene Datei wird momentan zugegriffen.                                                                                                    | Wiederholen Sie die Aktion nach einer Wartezeit.                                                                                                    |                                                                                                    |
| 41DFH      |                                    | Die angegebene Datei ist schreibgeschützt.                                                                                                    | Heben Sie den Schreibschutz des Laufwerks (Speichers) auf,<br>und wiederholen Sie die Aktion.                                                                                                    |                                                                                                    |
| 41E0H      | Fehler im Zusammenhang mit Dateien | Das angegebene Laufwerk (Speicher) ist fehlerhaft oder exi-                                                                                                    | <ul> <li>Prüfen Sie, ob eine Speicherkarte installiert ist, und wieder-<br/>holen Sie dann die Aktion.</li> <li>Sie den Sie den Stellen Stellen St</li></ul> |                                                                                                    |
|            |                                    | stiert nicht.                                                                                                    | <ul> <li>Sichern Sie die Daten aus dem CPU-Modul und formatieren<br/>Sie anschließend den Speicher des CPU-Moduls.</li> </ul>                                                                                                    |                                                                                                    |
| 41E1H      |                                    | Auf das Flash-ROM konnte nicht zugegriffen werden.                                                                                                    | <ul> <li>Sichern Sie die Daten, und übertragen Sie die Daten dann in<br/>die SPS (Flash-ROM).</li> <li>Prüfen Sie, ob das angegebene Laufwerk das Flash-ROM ist<br/>und ob die Kapazität der Speicherkarte korrekt ist. Wieder-<br/>holen Sie dann die Aktion.</li> </ul>                                                                                                    |                                                                                                    |
| 41Е4н      |                                    | Auf die Speicherkarte konnte nicht zugegriffen werden.                                                                                                    | <ul> <li>Prüfen Sie, ob eine Speicherkarte installiert ist, und wiederholen Sie dann die Aktion.</li> <li>Tauschen Sie die Speicherkarte, und wiederholen Sie dann die Aktion.</li> <li>Sichern Sie die Daten aus dem CPU-Modul und formatieren Sie anschließend den Speicher des CPU-Moduls.</li> </ul>                                                                                                    |                                                                                                    |
| 41Е7н      |                                    | Die Informationen zum Formatieren des angegebenen Lauf-<br>werks (Speichers) sind fehlerhaft.                                                                                                    | Wahrscheinlich sind die Daten mit den Informationen zur Datei                                                                                                    |                                                                                                    |
| 41Е8н      |                                    | Die Informationen zum Formatieren des angegebenen Lauf-<br>werks (Speichers) sind fehlerhaft.                                                                                                    | zerstört. Sichern Sie die Daten aus dem CPU-Modul und forma-<br>tieren Sie anschließend den Speicher des CPU-Moduls.                                                                                                    |                                                                                                    |
| 41E9H      |                                    | Auf die angegebene Datei wird momentan zugegriffen.                                                                                                    | Wiederholen Sie die Aktion nach einer Wartezeit.                                                                                                    |                                                                                                    |
| 41ЕВн      |                                    | Der Dateiname wurde mit einer falschen Methode angegeben.                                                                                                    | Prüfen Sie den Dateinamen, und wiederholen Sie dann die<br>Aktion.                                                                                                    |                                                                                                    |
| 41ECH      |                                    | Das Dateisystem des angegebenen Laufwerks (Speichers) ist<br>logisch zerstört.                                                                                                    | Wahrscheinlich sind die Daten mit den Informationen zu<br>Dateien zerstört. Sichern Sie die Daten aus dem CPU-Modul<br>und formatieren Sie anschließend den Speicher des CPU-<br>Moduls.                                                                                                    |                                                                                                    |
| 41EDH      |                                    | Beim angegebenen Laufwerk (Speicher) ist nicht genügend<br>zusammenhängender freier Speicherplatz vorhanden. (Der<br>freie Speicherplatz ist für die Datei ausreichend, aber der<br>zusammenhängende freie Speicherplatz reicht nicht aus. | Löschen Sie nicht benötigte Dateien, oder strukturieren Sie den<br>Speicher der SPS mithilfe der Programmier-Software um.                                                                                                    |                                                                                                    |
| 41EFH      |                                    | Bei dem angegebenen Laufwerk (Speicher) konnte keine<br>Sicherung für den Fall eines Spannungsausfalls angelegt wer-<br>den.                                                                                                    | Prüfen Sie, ob eine Speicherkarte installiert ist, und wiederho-<br>len Sie dann die Aktion.                                                                                                    |                                                                                                    |

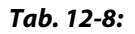

Fehlercodes, die an externe Geräte gesendet werden (11)

| Fehlercode | Fehlerkategorie                    | Beschreibung                                                                                                    | Abhilfe                                                                                                    |                                                                                                    |
|------------|------------------------------------|----------------------------------------------------------------------------------------------------|----------------------------------------------------------------------------------------------------|----------------------------------------------------------------------------------------------------|
| 41F0H      |                                    | Die für den Fall eines Spannungsausfalls gesicherten Daten<br>sind bei dem angegebenen Laufwerk (Speicher) zerstört.                                                                                                    | Duifan Cia ah aina Chaichaelanta installiant ist und wiadacha                                                                                                    |                                                                                                    |
| 41F1H      |                                    | Für die im Fall eines Spannungsausfalls gesicherten Daten liegt<br>für das angegebene Laufwerk (Speicher) eine Kommando zur<br>Reparatur vor.                                                                                   | len Sie dann die Aktion.                                                                                                    |                                                                                                    |
| 41F2H      |                                    |                                                                                                    | Die Operation kann nicht ausgeführt werden, weil es sich bei<br>dem angegebenen Laufwerk (Speicher) um ein Flash-ROM<br>handelt.                                                                                                | Prüfen Sie das angegebene Laufwerk (Speicher), und wieder-<br>holen Sie dann die Aktion. Falls die Daten in das Flash-ROM<br>übertragen werden sollen, wählen Sie bitte die Funktion<br>"Schreiben in die SPS (Flash-ROM)". |
| 41F3н      |                                    | Die Datei ist größer als (4 GByte – 2 Byte).                                                                                                    | Geben Sie beim Erzeugen der Datei oder beim Wechsel der<br>Dateigröße einen kleineren Wert für die Dateigröße an. Alter-<br>nativ können Sie die Datei auch aufteilen, und so mehrere<br>Dateien mit geringerer Größe erzeugen. |                                                                                                    |
| 41F4H      |                                    | Die Operation ist durch das System gesperrt, und die angefor-<br>derte Aktion kann nicht ausgeführt werden.                                                                                                    | Diese Aktion kann nicht ausgeführt werden.                                                                                                    |                                                                                                    |
| 41F8H      | Fehler im Zusammenhang mit Dateien | Fehler im Zusammenhang mit Dateien                                                                                                    | Auf die Daten wird durch ein anderes Programmierwerkzeug zugegriffen.                                                                                                    | Entweder werden Daten in den Programmspeicher der SPS<br>übertragen oder es wird eine Datensicherung ausgeführt. War-<br>ten Sie, bis diese Funktionen beendet sind, und greifen Sie<br>dann auf die Daten zu.              |
| 41F9н      |                                    | Auf die Daten wird durch ein anderes Programmierwerkzeug zugegriffen.                                                                                                    | Durch ein anderes Gerät wurden Daten gesichert. Warten Sie,<br>bis die Datensicherung beendet ist, und greifen Sie dann auf<br>die Daten zu.                                                                                    |                                                                                                    |
| 41FAH      |                                    | Ein Programm wurde in einen Bereich gespeichert, in dem es nicht ausgeführt werden kann.                                                                                                    | Verringern Sie den Umfang des bereits bestehenden oder des<br>neu gespeicherten Programms.                                                                                                    |                                                                                                    |
| 41FBн      |                                    | Die angegebene Datei wird bereits durch ein Programmier-<br>werkzeug geändert.                                                                                                    | Warten Sie, bis die momentan ausgeführte Operation beendet<br>ist, und wiederholen Sie dann die Aktion.                                                                                                    |                                                                                                    |
| 41FCH      |                                    | Es wurde versucht, das verwendete Laufwerk (Speicher) zu löschen.                                                                                                    | Das angegebene Laufwerk (Speicher) wird verwendet und<br>kann nicht gelöscht werden.                                                                                                    |                                                                                                    |
| 41FDH      |                                    | In das Flash-ROM wurden keine Daten übertragen.                                                                                                    | Übertragen Sie die Daten mit der Funktion "Schreiben in die SPS (Flash-ROM)".                                                                                                    |                                                                                                    |
| 41FEH      |                                    | <ul> <li>Es ist keine Speicherkarte installiert.</li> <li>Der Schreibschutz der SD-Speicherkarte ist durch den Schalter an der Karte aktiviert.</li> <li>Die SD-Speicherkarte durch den Sondermerker SM606 gesperrt.</li> </ul> | <ul> <li>Installieren Sie eine Speicherkarte.</li> <li>Deaktivieren Sie den Schreibschutz der SD-Speicherkarte.</li> <li>Geben Sie den Zugriff auf die Speicherkarte frei, indem Sie<br/>SM606 zurücksetzten.</li> </ul>        |                                                                                                    |
| 41FFH      |                                    | Die Typen der Speicherkarten sind unterschiedlich.                                                                                                    | Prüfen Sie den Speicherkartentyp.                                                                                                    |                                                                                                    |

Fehlercodes, die an externe Geräte gesendet werden (12)

| Fehlercode | Fehlerkategorie                                                                    | Beschreibung                                                                                                    | Abhilfe                                                                                                    |
|------------|------------------------------------------------------------------------------------|----------------------------------------------------------------------------------------------------|----------------------------------------------------------------------------------------------------|
| 4200н      |                                                                                    | Die angeforderte Aktion kann nicht ausgeführt werden, weil<br>der Online-Modulwechsel in den SPS-Parametern gesperrt ist.                                         | Wenn dieser Fehler auftritt, sollten keine weiteren Anforderun-<br>gen gesendet werden. Alternativ kann der Online-Modulwech-<br>sel in den SPS-Parametern freigegeben und anschließend die<br>Anforderung gestellt werden.                                                                                                    |
| 4201H      |                                                                                    | Die angeforderte Aktion kann nicht ausgeführt werden, weil<br>der Online-Modulwechsel in den SPS-Parametern freigegeben<br>ist.                                   | Wenn dieser Fehler auftritt, sollten keine weiteren Anforderun-<br>gen gesendet werden. Alternativ kann der Online-Modulwech-<br>sel in den SPS-Parametern gesperrt und anschließend die<br>Anforderung gestellt werden.                                                                                                    |
| 4202н      |                                                                                    | Die angeforderte Aktion kann nicht ausgeführt werden, weil<br>der Online-Modulwechsel momentan ausgeführt wird.                                                   | Senden Sie die Anforderung, nachdem der Online-Modulwech-<br>sel beendet ist.                                                                                                    |
| 4203H      |                                                                                    | Ein Modul auf dem Hauptbaugruppenträger kann nicht<br>getauscht werden, weil ein Erweiterungsbaugruppenträger<br>installiert ist.                                 | <ul> <li>Halten Sie zum Austausch eines Moduls auf dem Hauptbau-<br/>gruppenträger die folgende Reihenfolge ein:</li> <li>Führen Sie eine Systemumschaltung aus, so dass das Sys-<br/>tem, in dem das auszutauschende Modul installiert ist, zum<br/>Standby-System wird.</li> <li>Schalten Sie die Versorgungsspannung des Standby-Sys-<br/>tems aus.</li> <li>Tauschen Sie das Modul.</li> </ul> |
| 4204н      |                                                                                    | Das angegebene Modul auf dem Erweiterungsbaugruppenträ-<br>ger kann nicht während des Betriebs getauscht werden, weil es<br>mit dem Standby-System verbunden ist. | Verbinden Sie das Modul mit dem aktiven System und führen<br>Sie dann den Online-Modulwechsel aus. (Diese Art der Fehler-<br>behebung kann nur ausgeführt werden, wenn das Modul auf<br>einem Erweiterungsbaugruppenträger montiert ist.)                                                                                                    |
| 4210н      |                                                                                    | Die angegebene Kopf-E/A-Adresse liegt außerhalb des zulässi-<br>gen Bereichs.                                                                                     | Geben Sie bei einer Anforderung die Kopf-E/A-Adresse des<br>Moduls an, das während des Betriebs ausgetauscht werden<br>soll.                                                                                                    |
| 4211н      |                                                                                    | Eine Anforderung zum Online-Modulwechsel ist fehlerhaft.                                                                                                    | Prüfen Sie das Kommando in der Anforderung.                                                                                                    |
| 4212н      |                                                                                    | Es wird bereits ein Online-Modulwechsel bei einem anderen<br>Modul ausgeführt.                                                                                    | Senden Sie eine erneute Anforderung nach dem Abschluss des<br>Online-Modulwechsels, oder ändern Sie den Verbindungspfad<br>und setzen Sie dann die Aktion fort.                                                                                                    |
| 4213н      | Fehler beim Austausch eines Moduls wäh-<br>rend des Betriebs (Online-Modulwechsel) | Die angegebene Kopf-E/A-Adresse weicht von der für den<br>Online-Modulwechsel eingetragenen Adresse ab.                                                           | Geben Sie bei einer Anforderung die Kopf-E/A-Adresse des<br>Moduls an, das während des Betriebs ausgetauscht werden<br>soll.                                                                                                    |
| 4214н      |                                                                                    | Das angegebene Modul und das während des Betriebs ausge-<br>tauschte Modul sind unterschiedlich.                                                                  | Installieren Sie ein Modul, das mit dem während des Betriebs<br>ausgetauschten Modul identisch ist, und wiederholen Sie dann<br>die Anforderung.                                                                                                    |
| 4215H      |                                                                                    | Das angegebene Modul existiert nicht.                                                                                                    | Geben Sie bei einer Anforderung die Kopf-E/A-Adresse des<br>Moduls an, das während des Betriebs ausgetauscht werden<br>soll, oder installieren Sie das Modul und wiederholen Sie dann<br>die Anforderung.                                                                                                    |
| 4216н      |                                                                                    | Das angegebene Modul ist fehlerhaft.                                                                                                    | Tauschen Sie das Modul und wiederholen Sie dann die Anfor-<br>derung.                                                                                                    |
| 4217н      |                                                                                    | Das angegebene Modul reagiert nicht.                                                                                                    | Setzen Sie den Online-Modulwechsel fort.                                                                                                    |
| 4218H      |                                                                                    | Beim angegebenen Modul kann kein Online-Modulwechsel<br>ausgeführt werden.                                                                                        | Wenn dieser Fehler auftritt, sollten keine weiteren Anforderun-<br>gen gesendet werden. Oder fordern Sie einen Online-Modul-<br>wechsel für ein Modul an, das mit dieser Funktion kompatibel<br>ist.                                                                                                    |
| 4219н      |                                                                                    | Das angegebene Modul ist auf einem Erweiterungsbaugrup-<br>penträger installiert, der keinen Steckplatz für ein Netzteil<br>besitzt.                              | Ein Online-Modulwechsel kann nicht bei Modulen ausgeführt<br>werden, die auf einem Erweiterungsbaugruppenträger ohne<br>Netzteil oder dem Hauptbaugruppenträger montiert sind.                                                                                                    |
| 421AH      |                                                                                    | Das angegebene Modul wird nicht durch diese CPU gesteuert.                                                                                                    | Stellen Sie ein Anforderung bei der CPU, von der das angege-<br>bene Modul gesteuert wird.                                                                                                    |
| 421Вн      | ]                                                                                  | In den Einstellungen der initialen Parameter eines Sondermo-<br>duls ist ein Fehler aufgetreten.                                                                  | Prüfen Sie den Inhalt des Pufferspeichers des Sondermoduls, und wiederholen Sie dann die Aktion.                                                                                                    |
| 421CH      | ]                                                                                  | Die Aktion kann nicht ausgeführt werden, weil die Datei mit<br>den Parametern überschrieben wurde.                                                                | Die Operation kann nicht ausgeführt werden. Die Operation<br>wird unterbrochen.                                                                                                    |
| 421DH      |                                                                                    | Während des Online-Modulwechsels wurde eine Systemum-<br>schaltung ausgeführt.                                                                                    | Schließen Sie das Programmierwerkzeug an dem neuen akti-<br>ven System an, um den Status des Online-Modulwechsels zu<br>prüfen. Richten Sie Ihre weiteren Aktivitäten nach diesen Sta-<br>tus aus.                                                                                                    |

Fehlercodes, die an externe Geräte gesendet werden (13)

| Fehlercode | Fehlerkategorie                                                                    | Beschreibung                                                                                                    | Abhilfe                                                                                                    |
|------------|------------------------------------------------------------------------------------|----------------------------------------------------------------------------------------------------|----------------------------------------------------------------------------------------------------|
| 421EH      | Fehler beim Austausch eines Moduls wäh-<br>rend des Betriebs (Online-Modulwechsel) | Die Informationen zum Online-Modulwechsel können nicht<br>zum Standby-System übertragen werden. Falls während des<br>Online-Modulwechsels eine Systemumschaltung stattfindet,<br>wird der Online-Modulwechsel eventuell nicht fortgesetzt.                                      | <ul> <li>Das Tracking-Kabel ist eventuell defekt oder im Standby-System ist ein Fehler aufgetreten.</li> <li>Prüfen Sie, ob das Tracking-Kabel richtig angeschlossen ist, oder tauschen Sie das Tracking-Kabel.</li> <li>Prüfen Sie den Zustand des Standby-Systems. Falls ein Fehler aufgetreten ist, der das System gestoppt hat, beheben Sie bitte diesen Fehler.</li> </ul>                                                                                                    |
| 421FH      |                                                                                    | Ein auf einem Erweiterungsbaugruppenträger installiertes<br>Module kann nicht während des Betriebs getauscht werden,<br>wenn das Programmierwerkzeug mit dem Standby-System<br>kommuniziert und dieses im separaten Betrieb betrieben wird.                                     | <ul> <li>Verbinden Sie das Programmierwerkzeug mit dem aktiven<br/>System.</li> <li>Fordern Sie für das Modul auf den Erweiterungsbaugrup-<br/>penträger erneut den Online-Modulwechsel erneut</li> </ul>                                                                                                    |
| 4240H      |                                                                                    | Es wurde versucht, eine der folgenden Operationen beim<br>Standby-System auszuführen. Diese Operationen sind beim<br>Standby-System nicht möglich.<br>• Änderung der Betriebsart<br>• Systemumschaltung<br>• Kopie des Speicherinhalts vom aktiven System zum<br>Standby-System | Ändern Sie die Übertragungseinstellungen so, dass auf das<br>aktive System zugegriffen wird, und wiederholen Sie dann die<br>Aktion.                                                                                                    |
| 4241H      |                                                                                    | Es kann nicht kommuniziert werden, weil die Versorgungs-<br>spannung des Standby-Systems ausgeschaltet ist oder beim<br>CPU-Modul ein RESET ausgeführt wird oder ein Watchdog-<br>Timer-Fehler oder ein Hardware-Fehler aufgetreten ist.                                        | Schalten Sie die Versorgungsspannung des Standby-Systems<br>ein oder bringen Sie den RESET/L.CLR-Schalter in die mittlere<br>Position.                                                                                                    |
| 4242н      |                                                                                    | Mit dem Standby-System kann nicht kommuniziert werden,<br>weil das Tracking-Kabel nicht angeschlossen oder defekt ist.                                                                                                    | Prüfen Sie, ob das Tracking-Kabel richtig angeschlossen ist oder<br>tauschen Sie das Tracking-Kabel. Wiederholen Sie dann die<br>Aktion.                                                                                                    |
| 4243н      |                                                                                    | Das Kommando kann nicht ausgeführt werden, weil im<br>Standby-System ein Fehler aufgetreten ist, der das System<br>gestoppt hat.                                                                                                    | Beheben Sie den Fehler im Standby-System, und wiederholen<br>Sie dann die Aktion.                                                                                                    |
| 4244н      | Fehler bei einem redundanten System                                                | Das Kommando kann nicht ausgeführt werden, weil das aktive<br>System und das Standby-System unterschiedliche Betriebsar-<br>ten haben.                                                                                                    | Bringen Sie das Standby-System in dieselbe Betriebsart<br>(RUN/STOP) wie das aktive System.                                                                                                    |
| 4245H      |                                                                                    | Status-Fehler des CPU-Moduls im anderen Systems.                                                                                                    | Prüfen Sie, dass das CPU-Modul des anderen Systems normal<br>angelaufen ist und dass das Tracking-Kabel angeschlossen ist.                                                                                                    |
| 4246н      |                                                                                    | Das Kommando kann nicht ausgeführt werden, weil der<br>Betriebsmodus (redundant/separat) geändert oder eine Sys-<br>temumschaltung zwischen dem aktiven und dem Standby-Sys-<br>tem ausgeführt wird.                                                                            | Warten Sie, bis die Änderung des Betriebsmodus oder die Sys-<br>temumschaltung abgeschlossen ist, und wiederholen Sie dann<br>die Aktion.                                                                                                    |
| 4247H      |                                                                                    | Der Speicherinhalt des aktiven Systems wird bereits zum<br>Standby-System kopiert.                                                                                                    | <ul> <li>Warten Sie, bis der Kopiervorgang abgeschlossen ist, und wiederholen Sie dann die Aktion. Prüfen Sie die folgenden Punkte:</li> <li>Ist im aktiven System oder im Standby-System der Sondermerker SM1596 (Kopiervorgang läuft) gesetzt? Dieser Merker wird beim Abschluss des Kopiervorgangs vom System zurückgesetzt. Danach können Sie Ihre Anforderung senden.</li> <li>Ist im aktiven System der Sondermerker SM1597 (Kopiervorgang beendet) gesetzt? Dana können Sie diesem Merker zurücksetzen und anschließend Ihre Anforderung senden.</li> </ul> |
| 4248н      |                                                                                    | <ul> <li>Während einer Systemumschaltung wurde kommuniziert.</li> <li>Das in den Übertragungseinstellungen angegebene System<br/>("Zielsystem") existiert nicht.</li> </ul>                                                                                                    | <ul> <li>Wiederholen Sie die Aktion nach der Umschaltung der<br/>Systeme.</li> <li>Prüfen Sie, ob das angegebene System existiert, und wie-<br/>derholen Sie dann die Aktion.</li> </ul>                                                                                                    |

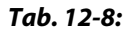

Fehlercodes, die an externe Geräte gesendet werden (14)

| Fehlercode | Fehlerkategorie                     | Beschreibung                                                                                                    | Abhilfe                                                                                                    |
|------------|-------------------------------------|----------------------------------------------------------------------------------------------------|----------------------------------------------------------------------------------------------------|
| 4249н      |                                     | Das redundante System ist nicht eingerichtet. (Es ist noch nicht<br>eindeutig festgelegt, welches System das aktive und das<br>Standby-System ist oder welches System das System A oder B<br>ist.)                                                                | <ul> <li>Starten Sie das System normal als redundantes System.<br/>(Kommunizieren Sie, nachdem das redundante System ein-<br/>gerichtet ist.)</li> <li>Wiederholen Sie die Aktion, nachdem Sie in den Übertra-<br/>gungseinstellungen als Zielsystem "Nicht angegeben"<br/>gewählt haben.</li> </ul>                                                                                                    |
| 424AH      |                                     | Es wurde ein Kommando ausgeführt, dass nicht verarbeitet<br>werden kann, wenn in den Übertragungseinstellungen ("Ziel-<br>system") das aktive System, das Standby-System, System A<br>oder System B eingestellt ist.                                              | Wiederholen Sie die Aktion, nachdem Sie in den Übertragungs-<br>einstellungen als Zielsystem "Nicht angegeben" gewählt<br>haben.                                                                                                    |
| 424Вн      |                                     | Das Kommando kann nicht ausgeführt werden, weil die Sys-<br>temumschaltung durch den Sondermerker SM 1592 ("Manu-<br>elle Systemumschaltung freigeben") gesperrt ist.                                                                                             | Setzen Sie SM1592 auf den Zustand "1" und führen Sie die Sys-<br>temumschaltung erneut aus.                                                                                                    |
| 424CH      |                                     | Das angegebene Kommando kann während einer Online-Pro-<br>grammänderung nicht ausgeführt werden.                                                                                                    | Wiederholen Sie die Aktion, nachdem die Online-Program-<br>mänderung beendet ist.                                                                                                    |
| 424DH      |                                     | Es wurden Übertragungseinstellungen oder eine Funktion ver-<br>wendet, die im Test-Betrieb nicht zur Verfügung stehen.                                                                                                    | <ul> <li>Ändern Sie die Betriebsart in den redundanten Betrieb, und<br/>wiederholen Sie die Aktion.</li> <li>Stellen Sie in den Übertragungseinstellungen ("Zielsy-<br/>stem") das aktive System, oder das System A ein, und wie-<br/>derholen Sie die Aktion.</li> </ul>                                                                                                    |
| 424Ен      |                                     | Die Methode, mit der das aktive System/Standby-System<br>angegeben ist, wird nicht unterstützt.                                                                                                    | Diese Funktion kann nicht ausgeführt werden, weil sie nicht unterstützt wird.                                                                                                    |
| 424FH      | Fehler bei einem redundanten System | Während einer Systemumschaltung durch das Programmier-<br>werkzeug wurden die Systeme aus einem anderen Grund<br>umgeschaltet                                                                                                    | Während der Systemumschaltung durch das Programmier-<br>werkzeug wurden die Systeme aus einem anderen Grund<br>bereits vorher umgeschaltet. Prüfen Sie, ob im System Fehler<br>aufgetreten sind und wiederholen Sie, falls erforderlich, die<br>System-umschaltung.                                                                                                    |
| 4250н      |                                     | Beim Datenaustausch über das Tracking-Kabel ist ein Prüfsum-<br>menfehler aufgetreten.                                                                                                    | Tauschen Sie das Tracking-Kabel, und starten Sie danach die<br>Kommunikation erneut. Wenn der gleiche Fehler nach dem<br>Tausch des Tracking-Kabels wieder angezeigt wird, deutet dies<br>auf einen Hardware-Fehler des CPU-Moduls hin.<br>Wenden Sie sich an den MITSUBISHI-Service.                                                                                                    |
| 4251H      |                                     | Das Kommando kann im separaten Betrieb nicht ausgeführt werden.                                                                                                    | Bringen Sie das System in den redundanten Betrieb, und wie-<br>derholen Sie die Aktion.                                                                                                    |
| 4252н      |                                     | Die Systemumschaltung wurde nicht ausgeführt, weil in einem<br>zum redundanten System kompatiblen Netzwerk-Modul des<br>Standby-Systems ein Fehler aufgetreten ist.                                                                                               | Prüfen Sie, bei welchem Modul im Standby-System ein Fehler<br>aufgetreten ist, indem Sie den Inhalt des Sonderregisters<br>SD1690 ("Nummer des Netzwerkmoduls im anderen System,<br>das eine Systemumschaltung angefordert hat") prüfen. Besei-<br>tigen Sie die Fehlerursache, und wiederholen Sie die Aktion.                                                                                                    |
| 4253H      |                                     | Weil während einer Online-Programmänderung beim CPU-<br>Modul des aktiven Systems ein Kommunikationsfehler aufge-<br>treten ist oder eine Systemumschaltung ausgeführt wurde,<br>kann die Online-Programmänderung beim Standby-System<br>nicht ausgeführt werden. | Weil während einer Online-Programmänderung beim CPU-<br>Modul des aktiven Systems ein Kommunikationsfehler aufge-<br>treten ist oder eine Systemumschaltung ausgeführt wurde,<br>konnten die Änderungen nicht per Tracking-Kabel zum<br>Standby-System übertragen werden. Prüfen Sie, dass die CPU-<br>Module des aktiven Systems und des Standby-Systems normal<br>miteinander kommunizieren, und wiederholen Sie die Online-<br>Programmänderung.<br>Falls für die Kommunikation zwischen dem Programmierwerk-<br>zeug und dem CPU-Modul des aktiven Systems oder des<br>Standby-Systems zu viel Zeit benötigt wird, können Sie den<br>Wert in SD1710 ("Wartezeit beim Standby-System für den<br>Online-Start") ändern, um Fehler zu vermeiden. |

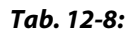

Fehlercodes, die an externe Geräte gesendet werden (15)

| Fehlercode    | Fehlerkategorie                     | Beschreibung                                                                                                    | Abhilfe                                                                                                    |                                                                                                    |                                                                                                    |
|---------------|-------------------------------------|----------------------------------------------------------------------------------------------------|----------------------------------------------------------------------------------------------------|----------------------------------------------------------------------------------------------------|----------------------------------------------------------------------------------------------------|
| 4254H         | Fehler bei einem redundanten System |                                                                                                    |                                                                                                    | Das Kommando kann nicht ausgeführt werden, weil in der<br>Hardware für die Kommunikation über das Tracking-Kabel ein<br>Fehler aufgetreten ist. | Das Tracking-Kabel ist eventuell nicht richtig angeschlossen<br>oder die Hardware für die Kommunikation über das Tracking-<br>Kabel im CPU-Modul ist defekt. Prüfen Sie, ob das Tracking-<br>Kabel korrekt angeschlossen ist. Kann trotz korrekt angeschlos-<br>senem Kabel nicht normal kommuniziert werden, ist der Grund<br>dafür wahrscheinlich ein Hardware-Fehler des CPU-Moduls. |
| 4255н         |                                     | Das Kommando kann nicht ausgeführt werden, weil die Kom-<br>munikation über das Tracking-Kabel vorbereitet wird.                                                                                                    | Die Kommunikation über das Tracking-Kabel wird nach dem<br>Anschluss des Tracking-Kabels vorbereitet. Warten Sie einen<br>Moment (ca. 1 Sekunde), und wiederholen Sie dann die Aktion.                                                                                                    |                                                                                                    |                                                                                                    |
| 4256H         |                                     | Das Kommando kann nicht ausgeführt werden, weil bei der<br>Kommunikation über das Tracking-Kabel die Überwachungs-<br>zeit abgelaufen ist.                                                                                                    | Das Tracking-Kabel ist eventuell nicht richtig angeschlossen<br>oder die Hardware für die Kommunikation über das Tracking-<br>Kabel im CPU-Modul ist defekt. Prüfen Sie, ob das Tracking-<br>Kabel korrekt angeschlossen ist. Kann trotz korrekt angeschlos-<br>senem Kabel nicht normal kommuniziert werden, ist der Grund<br>dafür wahrscheinlich ein Hardware-Fehler des CPU-Moduls. |                                                                                                    |                                                                                                    |
| <b>4257</b> н |                                     | Das Kommando kann nicht ausgeführt werden, weil beim CPU-<br>Modul des Host-Systems ein Watchdog-Timer-Fehler oder ein<br>Hardware-Fehler aufgetreten ist.                                                                                                    | Prüfen Sie den Zustand des Host-Systems, und wiederholen Sie dann die Aktion.                                                                                                    |                                                                                                    |                                                                                                    |
| 4258н         |                                     | Die Betriebsart wird gewechselt (vom redundanten Betrieb in den separaten Betrieb).                                                                                                    | Beenden Sie die Betriebsartumschaltung, indem Sie das CPU-<br>Modul, dessen RUN-LED blinkt, mit dessen RUN/STOP-Schalter<br>oder vom Programmierwerkzeug aus von der Betriebsart STOP<br>in die Betriebsart RUN schalten.                                                                                                    |                                                                                                    |                                                                                                    |
| 4259н         |                                     | Die Betriebsart wird durch ein anderes Programmierwerkzeug<br>gewechselt, das über eine andere als die zur Zeit verwendete<br>Kommunikationsroute kommuniziert.                                                                                                    | Wiederholen Sie die Aktion über dieselbe Kommunikations-<br>route, über die der Betriebsartenwechsel ausgeführt wurde.                                                                                                    |                                                                                                    |                                                                                                    |
| 425Вн         | -                                   | Obwohl die Kommunikation über ein auf einem Erweiterungs-<br>baugruppenträger installiertes Sondermodul abgewickelt<br>wurde, wird die Kombination aus der Angabe des Zielsystems<br>in den Übertragungseinstellungen (Angabe einer redundanten<br>CPU) und dem Kommando nicht unterstützt. | Ändern Sie die Kombination aus der Angabe des Zielsystems in<br>den Übertragungseinstellungen und dem Kommando so, dass<br>diese unterstützt wird.                                                                                                    |                                                                                                    |                                                                                                    |
| 425Сн         |                                     | Die Systeme können nicht umgeschaltet werden, weil ein auf<br>einem Erweiterungsbaugruppenträger installiertes Modul<br>während des Betriebs getauscht wird.                                                                                                    | Schalten Sie die System um, nachdem der Online-Modulwech-<br>sel beendet ist.                                                                                                    |                                                                                                    |                                                                                                    |
| 425DH         |                                     | Die Betriebsart kann nicht gewechselt werden, weil ein auf<br>einem Erweiterungsbaugruppenträger installiertes Modul<br>während des Betriebs getauscht wird.                                                                                                    | Ändern Sie die Betriebsart, nachdem der Online-Modulwechsel<br>beendet ist.                                                                                                    |                                                                                                    |                                                                                                    |

Fehlercodes, die an externe Geräte gesendet werden (16)

| Fehlercode | Fehlerkategorie                                                                                                    | Beschreibung                                                                                                    | Abhilfe                                                                                                    |
|------------|----------------------------------------------------------------------------------------------------|----------------------------------------------------------------------------------------------------|----------------------------------------------------------------------------------------------------|
| 4270н      |                                                                                                    | Es wird eine Datenaufzeichnung (Datenerfassung, Speicherung<br>der erfassten Daten, Beendigung der Datenerfassung,<br>gestoppte Aufzeichnung, Fehler bei der Aufzeichnung) mit<br>einem anderen Speicher ausgeführt.                                      | Weisen Sie die Datenaufzeichnung dem Speicher zu, bei dem<br>die Datenaufzeichnung momentan ausgeführt wird. Alternativ<br>dazu kann auch die ausgeführte Datenaufzeichnung gestoppt<br>und eine neue eingetragen werden.                            |
| 4271н      |                                                                                                    | Die angegebene Datenaufzeichnung (Datenerfassung, Spei-<br>cherung der erfassten Daten, Beendigung der Datenerfassung,<br>gestoppte Aufzeichnung, Fehler bei der Aufzeichnung) wird<br>bereits ausgeführt.                                                | Stoppen Sie die Datenaufzeichnung. Oder schreiben. löschen<br>oder registrieren Sie die Einstellungen unter einer Eintrags-<br>nummer, unter der keine Datenaufzeichnung stattfindet.                                                                |
| 4272н      |                                                                                                    | Es wird eine Datenaufzeichnung (Datenerfassung, Speicherung<br>der erfassten Daten, Beendigung der Datenerfassung,<br>gestoppte Aufzeichnung, Fehler bei der Aufzeichnung) ausge-<br>führt, bei der als Trigger-Bedingung "Operand" angegeben ist.        | Ändern Sie die Trigger-Bedingung. Alternativ dazu kann auch<br>die mit der Trigger-Bedingung "Operand" ausgeführte Daten-<br>aufzeichnung gestoppt und eine neue eingetragen werden.                                                                 |
| 4273H      |                                                                                                    | Die Datenaufzeichnung kann nicht ausgeführt werden, weil die Funktion "Sampling-Trace" ausgeführt wird.                                                                                                    | Stoppen Sie das "Sampling-Trace", damit die Datenaufzeich-<br>nung ausgeführt werden kann.                                                                                                    |
| 4274H      | Datenaufzeichnung<br>(Der Status einer Datenaufzeichnung kann<br>mit dem Logging-Configuration-Tool der<br>L-Serie genrüft werden Weitere Informa- | Es sind zu viele durch Trigger gestartete Datenaufzeichnungen<br>eingestellt. Diese Anzahl überschreitet die Zahl der im Speicher<br>für die Datenaufzeichnung eintragbaren getriggerten Daten-<br>aufzeichnungen.                                        | <ul> <li>Vergrößern Sie die Kapazität des Speichers für die Daten-<br/>aufzeichnung.</li> <li>Verringern Sie die Anzahl der durch Trigger gestarteten<br/>Datenaufzeichnungen.</li> </ul>                                                            |
| 4275н      | tionen hierzu enthält die Bedienungsan-<br>leitung zur Datenaufzeichnung bei der L-                                                                | Die automatische Datenaufzeichnung wird ausgeführt.                                                                                                    | Tauschen Sie nach der automatischen Datenaufzeichnung die<br>SD-Speicherkarte, und wiederholen Sie die Aktion.                                                                                                    |
| 4276н      | Serie.)                                                                                                    | Das angegebene Kommando kann nicht ausgeführt werden,<br>weil eine Datenaufzeichnung (Datenerfassung, Speicherung<br>der erfassten Daten, Beendigung der Datenerfassung,<br>gestoppte Aufzeichnung, Fehler bei der Aufzeichnung) ausge-<br>führt wird.    | Stoppen Sie die Datenaufzeichnung, und lassen Sie dann die<br>Anweisung ausführen.                                                                                                    |
| 4277н      |                                                                                                    | Die Anzahl der gespeicherten Dateien hat den vorher einge-<br>stellten Wert erreicht.                                                                                                    | Löschen Sie Dateien oder ändern Sie das Ziel, wo die Daten gespeichert werden sollen, und nehmen dann die Einträge vor.                                                                                                    |
| 4278H      | -                                                                                                    | Die Anzahl der gespeicherten Dateien hat den maximalen Wert<br>erreicht.                                                                                                    | Die Anzahl der gespeicherten Dateien hat den maximalen Wert<br>von FFFFFFFH erreicht. Löschen Sie Dateien oder ändern Sie<br>das Ziel, wo die Daten gespeichert werden sollen, und nehmen<br>dann die Einträge vor.                                  |
| 427AH      |                                                                                                    | Die Datei mit allgemeinen Einstellungen existiert nicht.                                                                                                    | <ul> <li>Übertragen Sie die allgemeinen Einstellungen in den Speicher für die Datenaufzeichnung.</li> <li>Tragen Sie die Einstellungen für die Datenaufzeichnung in den Speicher ein, in dem die allgemeinen Einstellungen abgelegt sind.</li> </ul> |
| 427Вн      |                                                                                                    | Es wird eine Datenaufzeichnung (Datenerfassung, Speicherung<br>der erfassten Daten, Beendigung der Datenerfassung,<br>gestoppte Aufzeichnung, Fehler bei der Aufzeichnung) ausge-<br>führt, bei der Daten in den selben Speicher eingetragen wer-<br>den. | Stoppen Sie die Datenaufzeichnung, bei der Daten in den sel-<br>ben Speicher eingetragen werden. Oder ändern Sie den Spei-<br>cher, in dem die Datei eingetragen wird, und registrieren Sie<br>dann die Funktion.                                    |
| 4330н      |                                                                                                    | Die Funktion wird von derselben Quelle ausgeführt.                                                                                                    | Vergewissern Sie sich, dass die Funktion "CPU-Modul tau-<br>schen" (Datensicherung/-wiederherstellung) mit der SD-Spei-<br>cherkarte nicht von derselben Quelle ausgeführt wird, und<br>wiederholen Sie dann die Aktion.                             |
| 4332н      |                                                                                                    | Das angegebene Kommando kann nicht ausgeführt werden,<br>weil die Funktion "CPU-Modul tauschen" (Datensicherung/-<br>wiederherstellung) mit der SD-Speicherkarte ausgeführt wird.                                                                         | Beenden Sie die Funktion "CPU-Modul tauschen" (Datensiche-<br>rung/-wiederherstellung) mit der SD-Speicherkarte, und wie-<br>derholen Sie dann die Aktion.                                                                                           |
| 4333н      | Wartung                                                                                                    | Nicht bereit für die Datensicherung.                                                                                                    | Schließen Sie die Vorbereitungen für die Datensicherung ab,<br>und wiederholen Sie dann die Aktion.                                                                                                    |
| 4334н      |                                                                                                    | Die Datei mit den gesicherten Daten existiert nicht.                                                                                                    | Installieren Sie die Speicherkarte mit den gesicherten Daten,<br>und wiederholen Sie dann die Aktion.                                                                                                    |
| 4335н      |                                                                                                    | Die angegebene Funktion kann nicht ausgeführt werden, weil<br>Latch-Daten gesichert werden.                                                                                                    | Warten Sie den Abschluss der Speicherung der Latch-Daten ab,<br>und wiederholen Sie dann die Aktion.                                                                                                    |
| 4336н      |                                                                                                    | Die angegebene Funktion kann nicht ausgeführt werden, weil<br>in der FTP-Funktion ein FTP-Client über die integrierte ETHER-<br>NET-Schnittstelle mit dem CPU-Modul verbunden ist.                                                                        | Trennen Sie alle FTP-Verbindungen zum CPU-Modul, und wie-<br>derholen Sie dann die Aktion.                                                                                                    |
| 4337н      |                                                                                                    | Die Datei mit der Fehlerhistorie des Moduls existiert nicht.                                                                                                    | Schalten Sie die Versorgungsspannung der SPS aus und wieder<br>ein oder führen Sie am CPU-Modul einen RESET aus, und wie-<br>derholen Sie dann die Aktion.                                                                                           |
| 4338н      | Wartung                                                                                                    | Die gespeicherten Daten zu Fehlern des Moduls konnten beim<br>Öffnen des Dialogfensters zur Anzeige der Daten oder beim<br>Aktualisieren der Daten nicht gelesen werden.                                                                                  | Wiederholen Sie die Aktion. Vergrößern Sie die Anzahl der zu speichernden Fehlermeldungen des Moduls.                                                                                                    |
| 4339н      | - waituliy                                                                                                    | Die gespeicherten Daten zu Fehlern des Moduls konnten nicht<br>gelesen werden, weil diese Funktion durch eine Einstellung in<br>den SPS-Parametern gesperrt ist.                                                                                          | Geben Sie die Speicherung der Fehlermeldungen des Moduls in<br>den Parametern frei, und wiederholen Sie dann die Aktion.                                                                                                    |

Fehlercodes, die an externe Geräte gesendet werden (17)

| Fehlercode | Fehlerkategorie                    | Beschreibung                                                                                                    | Abhilfe                                                                                                    |
|------------|------------------------------------|----------------------------------------------------------------------------------------------------|----------------------------------------------------------------------------------------------------|
| 4400н      |                                    | Eine Datei, die durch ein "Passwort 32" geschützt ist, wurde ohne das Passwort geöffnet.                                                                                                    | Geben Sie das korrekte Passwort ein, und greifen Sie dann auf<br>die Datei zu.                                                                                                    |
| 44010      |                                    | • Es wurde nicht das korrekte "Passwort 32" eingegeben, das<br>zum Lesen einer Datei erforderlich ist.                                                                                                    | • Geben Sie das korrekte Passwort zum Lesen der Daten ein,<br>und greifen Sie dann auf die Datei zu.                                                                                                    |
| 4401H      |                                    | <ul> <li>Das Format des Passworts f ür das "Passwort 32" ist nicht<br/>korrekt.</li> </ul>                                                                                                    | • Greifen Sie auf die Datei mit der Methode zu, die für das<br>"Passwort 32" erforderlich ist.                                                                                                    |
| 44020      |                                    | • Es wurde nicht das korrekte "Passwort 32" eingegeben, das<br>zum Schreiben einer Datei erforderlich ist.                                                                                                    | • Geben Sie das korrekte Passwort zum Schreiben der Daten<br>ein, und greifen Sie dann auf die Datei zu.                                                                                                    |
| 44U∠H      | Sicherheit                         | <ul> <li>Das Format des Passworts f ür das "Passwort 32" ist nicht<br/>korrekt.</li> </ul>                                                                                                    | • Greifen Sie auf die Datei mit der Methode zu, die für das<br>"Passwort 32" erforderlich ist.                                                                                                    |
| 4403H      |                                    | Beide Passwörter für Lesen und Schreiben, die beim Festlegen,<br>Ändern, Löschen oder Sperren eingegeben wurden, stimmen<br>nicht mit den vorherigen überein.                                                                                                    | Geben Sie das korrekte Passwort zum Lesen und Schreiben der<br>Daten ein, und greifen Sie dann auf die Datei zu.                                                                                                    |
| 4404н      |                                    | Vor oder nach dem Festlegen, Ändern oder Löschen ist ein<br>Dateifehler aufgetreten.                                                                                                    | <ul> <li>Formatieren Sie das Laufwerk einschließlich der entspre-<br/>chenden Datei mit der Funktion "Speicher der SPS formatie-<br/>ren" der Programmier-Software.</li> <li>Übertragen Sie die entsprechende Datei noch einmal in das</li> </ul>                                                                                      |
|            |                                    |                                                                                                    | CPU-Modul, und legen Sie dann erneut das "Passwort 32"<br>für die Datei fest oder löschen Sie es.                                                                                                    |
| 4A00H      |                                    | <ul> <li>Auf die angegebene Station kann nicht zugegriffen werden,<br/>weil keine Routing-Parameter im CPU-Modul, von dem aus<br/>der Zugriff erfolgt, und/oder den Relais-CPU-Modulen ein-<br/>getragen sind.</li> <li>Beim Routing über ein Multi-CPU-System ist die CPU, die</li> </ul> | <ul> <li>Stellen Sie in allen beteiligten Stationen die Routing-Para-<br/>meter für den Zugriff auf die angegebene Station ein.</li> <li>Wiederholen Sie die Aktion nach einer kurzen Wartezeit,<br/>oder starten Sie die Kommunikation nachdem Sie sich ver-<br/>gewissert haben, dass das System für das Routing angelau-</li> </ul> |
| -110011    | Fahlar im Tucammanhang mit         | <ul> <li>das Netzwerkmodul für das Routing steuert, noch nicht<br/>angelaufen.</li> <li>Als im einem redundanten System die Zuordnung "System<br/>A/System B" noch nicht festgelegt war, wurde mit einer<br/>und des Gestien Bitweise Natureskendenk kommunisiert</li> </ul>               | <ul> <li>fen ist.</li> <li>Schließen Sie in einem redundanten System das Tracking-<br/>Kabel an, starten Sie die Systeme A und B normal, und<br/>beginnen Sie dann die Kommunikation.</li> </ul>                                                                                                    |
| 4A01H      | Netzwerken                         | Das Netzwerk mit der in den Routing-Parametern eingestellten                                                                                                    | Prüfen und korrigieren Sie die in der entsprechenden Station                                                                                                    |
| 4A02H      |                                    | Auf die angegebene Station kann nicht zugegriffen werden.                                                                                                    | <ul> <li>Prüfen Sie, ob beim Netzwerkmodul ein Fehler aufgetreten<br/>ist oder ob es sich in der Betriebsart "Offline" befindet.</li> <li>Prüfen Sie, ob die Netzwerknummer/PC-Nummer korrekt<br/>ist.</li> </ul>                                                                                                    |
| 4A03H      |                                    | Es wurde eine Anforderung für einen Netzwerk-Test gestellt.                                                                                                    | Prüfen Sie, ob die Anforderung z.B. über das MC-Protokoll gesendet wurde.                                                                                                    |
| 4В00н      |                                    | In der Station, auf die zugegriffen werden soll, oder einer<br>Relais-Station ist ein Fehler aufgetreten. Oder die angegebe-                                                                                                    | <ul> <li>Prüfen Sie, welcher Fehler in der Zielstation oder einer<br/>Relais-Station auf dem Weg zur Zielstation aufgetreten ist,<br/>und beheben Sie diesen Fehler.</li> </ul>                                                                                                    |
|            |                                    | nen Ubertragungseinstellungen (E/A-Adresse des Zielmoduls)<br>sind nicht zulässig.                                                                                                    | <ul> <li>Prüfen Sie die Ubertragungseinstellung (Ł/A-Adresse des<br/>Zielmoduls) in der z.B. per MC-Protokoll gesendeten Anfor-<br/>derung.</li> </ul>                                                                                                    |
| 4B01H      |                                    | Das Ziel ist nicht die CPU Nr. 1 eines Multi-CPU-Systems.                                                                                                    | Geben Sie eine Anforderung die CPU Nr. 1 des Multi-CPU-Sys-<br>tems aus.                                                                                                    |
| 4B02H      | Fehler beim Ziel einer Ubertragung | Die Anforderung ist nicht an das CPU-Modul gerichtet.                                                                                                    | Richten Sie die Anforderung an ein Modul, das die angegebene<br>Funktion ausführen kann.                                                                                                    |
| 4В03н      |                                    | <ul> <li>Die angegebene Route wird von einem CPU-Modul mit die-<br/>ser Version nicht unterstützt.</li> <li>Das CPU-Modul, mit dem kommuniziert werden soll, ist<br/>nicht installiert.</li> </ul>                                                                                         | Prüfen Sie, ob die angegebene Route unterstützt wird.                                                                                                    |
| 4В04н      |                                    | Die angegebene Übertragungseinstellung (E/A-Adresse des Zielmoduls) wird nicht unterstützt.                                                                                                    | Als E/A-Adresse des Zielmoduls wurde ein unzulässiger Wert eingegeben.                                                                                                    |
| 4C00H      |                                    | Der angegebene Operand steht bei einer Motion-CPU nicht zur<br>Verfügung oder überschreitet den zulässigen Bereich.                                                                                                    | Prüfen Sie den Inhalt der Anforderung.                                                                                                    |
| 4С08н      | Fehler in einem Multi-CPU-System   | Es bestehen mehr als 32 DDWR- und DDRD-Anforderungen.                                                                                                    | Reduzieren Sie die Anzahl der gleichzeitig ausgeführten<br>DDWR- und DDRD-Anforderungen, und wiederholen Sie dann<br>die Aktion.                                                                                                    |
| 4C09H      |                                    | Die Angabe der CPU-Nr. ist nicht zulässig.                                                                                                    | Prüfen Sie den Inhalt der Anforderung.                                                                                                    |

Tab. 12-8:

Fehlercodes, die an externe Geräte gesendet werden (18)

# 13 Technische Daten

## 13.1 Allgemeine Betriebsbedingungen

| Betriebsbedingungen                                                                | Technische Daten               |                            |                                                |                           |                  |
|------------------------------------------------------------------------------------|--------------------------------|----------------------------|------------------------------------------------|---------------------------|------------------|
| Umgebungstemperatur bei Betrieb                                                    | 0 bis +55 °C                   |                            |                                                |                           |                  |
| Umgebungstemperatur bei<br>Lagerung                                                | -25 bis +75 °C                 |                            |                                                |                           |                  |
| Zulässige relative Luftfeuchtigkeit<br>bei Betrieb und Lagerung                    | 5 bis 95% (keine Kondensation) |                            |                                                |                           |                  |
|                                                                                    |                                | Intermittierende Vibration |                                                |                           | Zykluc           |
|                                                                                    |                                | Frequenz                   | Beschleunigung                                 | Amplitude                 | Zykius           |
|                                                                                    | Entenricht IIS                 | 5 bis 9 Hz                 | —                                              | 3,5 mm                    | 10 mal in alle 3 |
| Vibrationsfestigkeit                                                               | B 3502 und                     | 9 bis 150 Hz               | 9,8 m/s² (1 g)                                 | _                         | tungen           |
|                                                                                    | IEC01131-2                     | Andauernde Vibration       |                                                |                           |                  |
|                                                                                    |                                | 5 bis 9 Hz                 | —                                              | 1,75 mm                   |                  |
|                                                                                    |                                | 9 bis 150 Hz               | 4,9 m/s² (0,5 g)                               | _                         |                  |
| Stoßfestigkeit                                                                     |                                | Entspric<br>147 m/s² (15   | ht JIS B3501 und IEC<br>g), je 3 mal in Richtu | 61131-2:<br>ng X, Y und Z |                  |
| Umgebungsbedingungen                                                               |                                | Kei                        | ne aggressiven Gase                            | etc.                      |                  |
| Isolationswiderstand                                                               |                                |                            | $\geq$ 10 M $\Omega$                           |                           |                  |
| Aufstellhöhe                                                                       |                                | I                          | max. 2000 m über NN                            | 1                         |                  |
| Einbauort                                                                          |                                |                            | im Schaltschrank                               |                           |                  |
| Überspannungskategorie $^{igin{smallmatrix} \mathbb{O} \\ \mathbb{O} \end{array}}$ | ll oder niedriger              |                            |                                                |                           |                  |
| Störgrad $^{\textcircled{0}}$                                                      |                                |                            | 2 oder niedriger                               |                           |                  |
| Gerätekategorie                                                                    |                                |                            | Klasse I                                       |                           |                  |

### Tab. 13-1: Allgemeine Betriebsbedingungen

- <sup>①</sup> Die Überspannungskategorie gibt an, in welchem Bereich der Spannungsversorgung vom öffentlichen Netz bis zur Maschine das Gerät angeschlossen ist. Kategorie II gilt für Geräte, die ihre Spannung aus einem festen Netz beziehen. Die Überspannungsfestigkeit für Geräte, die mit Spannungen bis 300 V betrieben werden, ist 2500 V.
- <sup>(2)</sup> Der Störgrad ist ein Index für den Grad der Störungen, die vom Modul an die Umgebung abgegeben werden. Störgrad 2 gibt an, dass keine Störungen induziert werden. Bei Kondensation kann es jedoch zu induzierten Störungen kommen.

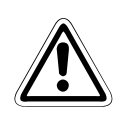

### ACHTUNG:

Betreiben und lagern Sie eine SPS der MELSEC L-Serie nicht unter einem höheren Luftdruck, wie den, der auf Meeresniveau (NN) herrscht.

Wenden Sie sich an den MITSUBISHI-Service, wenn Sie eine SPS der MELSEC L-Serie unter hohem Luftdruck einsetzen möchten.

13.2 Daten der CPU-Module

### 13.2.1 CPU-Teil

| Merkmal                                    |                          |                            | L02CPU/L02CPU-P                                                                                                    | L26CPU-BT/L26CPU-PBT                     |  |
|--------------------------------------------|--------------------------|----------------------------|----------------------------------------------------------------------------------------------------|------------------------------------------|--|
| Steuerungssystem                           |                          |                            | Programmzyklen (über gespeichertes Programm)                                                                                                    |                                          |  |
| Abarbeitungsart der Ein-/Ausgänge          |                          |                            | Pozessabbildverarbeitung<br>(Im direkten Modus ist ein direkter Zugriff auf die Ein- und Ausgänge<br>(DX, DY) möglich.)                                        |                                          |  |
| Programmiersprach                          | e                        |                            | Kontaktplan, Anweisungsliste, Abla<br>sprache (FBS), Strukturierter Text (S                                                                                    | ufsprache (AS), Funktionsbaustein-<br>T) |  |
| Verarbeitungsgesch                         | windigkeit               | LD:                        | 40                                                                                                    | 9,5                                      |  |
| (Grundbefehlssatz) [                       | ns/Schritt]              | MOV:                       | 80                                                                                                    | 19                                       |  |
| Ein- und Ausgangs-                         | Gesamt                   |                            | 8192 (X0/Y0 bis X1FFF/Y1FFF)                                                                                                    |                                          |  |
| adressen                                   | Für E/A-Modu             | ıle zuweisbar              | 1024 (X0/Y0 bis X3FFF/Y3FF)                                                                                                    | 4096 (X0/Y0 bis XFFF/YFFF)               |  |
| Konstante Zykluszei<br>(Start des Programm | t<br>1s in festen Inte   | rvallen)                   | 0,5 bis 2000 ms (Festlegung in Schr                                                                                                    | itten von 0,5 ms)                        |  |
| Anzahl der Program                         | mschritte (Lauf          | werk 0)                    | 20 k                                                                                                    | 260 k                                    |  |
| Speicherkapazität                          |                          |                            | Siehe Abschnitt 4.3                                                                                                    |                                          |  |
| Operanden                                  |                          |                            | Siehe Abschnitt 4.2                                                                                                    |                                          |  |
|                                            | Programmspe              | eicher                     | 64                                                                                                    | 252                                      |  |
|                                            | Speicherkarte (RAM)      |                            | —                                                                                                    |                                          |  |
| Maximal speicher-                          | Speicher-<br>karte (ROM) | SD                         | Stammverzeichnis:511Unterverzeichnis:65 533                                                                                                    |                                          |  |
| bare Dateien                               |                          | SDHC                       | Stammverzeichnis:65 534Unterverzeichnis:65 533                                                                                                    |                                          |  |
|                                            | Standard-RAM             |                            | 4 (jeweils eine Datei für: File-Register, lokale Operanden, Sampling-<br>Trace-Daten, Modulfehlerprotokoll)                                                    |                                          |  |
|                                            | Standard-ROM             |                            | 128                                                                                                    | 256                                      |  |
| Anzahl Schreibvorga<br>speicher            | änge in den Pro          | ogramm-                    | Max. 100 000                                                                                                    |                                          |  |
| Anzahl Schreibvorga                        | änge in das Sta          | ndard-ROM                  | Max. 100 000                                                                                                    |                                          |  |
|                                            | Angezeigte In            | formation                  | Jahr, Monat, Tag, Stunde, Minute, Sekunde (automatische Schaltjahrer-<br>kennung)                                                                              |                                          |  |
| Uhr                                        | Genauigkeit              |                            | Bei 0 °C: -2,96 bis +3,74 s (Typ. +1,42 s) pro Tag<br>Bei 25 °C: -3,18 bis +3,74 s (Typ. +1,50 s) pro Tag<br>Bei 55 °C: -13,20 bis +2,12 s (Typ3,54 s) pro Tag |                                          |  |
| Maximale Spannungsausfallzeit              |                          | Abhängig vom Netzteilmodul |                                                                                                    |                                          |  |
| Interne Stromauf-                          | Mit Anzeigem             | odul                       | 1,00 A                                                                                                    | 1,43 A                                   |  |
| nahme (5 V DC)                             | Ohne Anzeige             | emodul                     | 0,94 A 1,37 A                                                                                                    |                                          |  |
|                                            |                          | Н                          | 90 mm                                                                                                    |                                          |  |
| Abmessungen                                |                          | В                          | 70 mm                                                                                                    | 98,5 mm                                  |  |
|                                            |                          | Т                          | 95 mm                                                                                                    |                                          |  |
| Gewicht                                    |                          | 0,37 kg                    | 0,47 kg                                                                                                    |                                          |  |

Tab. 13-2: Leistungsdaten der CPU-Module
### 13.2.2 Eingebaute E/A-Funktion

#### Daten der Eingänge

| Merkmal                    |               | Daten                                                                                                    |                                                        |                                              |  |  |  |  |
|----------------------------|---------------|----------------------------------------------------------------------------------------------------|--------------------------------------------------------|----------------------------------------------|--|--|--|--|
| Signal                     |               | High-Speed-Eir                                                                                                    | High-Speed-Eingänge IN0–IN5                            |                                              |  |  |  |  |
| Signal                     |               | 24-V-Eingang Differenzeingang                                                                                               |                                                        | 24-V-Eingang                                 |  |  |  |  |
| Eingangsnennspannung       |               | 24 V DC (+20/–15 %),<br>Verzerrungen bis 5 %                                                                                |                                                        | 24 V DC (+20/–15 %),<br>Verzerrungen bis 5 % |  |  |  |  |
| Eingangsnennstro           | m             | Bei 24 V DC: ca. 6,0 mA                                                                                                    | Entspricht dem EIA-Stan-                               | Bei 24 V DC: ca. 4,1 mA                      |  |  |  |  |
| Einschaltspannung / -strom |               | $\geq$ 19,0 V / $\geq$ 5,0 mA                                                                                               | dard RS-422-A für Empfän-<br>ger von Differenzsignalen | $\geq$ 19,0 V / $\geq$ 3,5 mA                |  |  |  |  |
| Ausschaltspannung / -strom |               | $\leq$ 8,0 V / $\leq$ 1,5 mA                                                                                                | <b>yy</b>                                              | $\leq$ 8,0 V / $\leq$ 1,0 mA                 |  |  |  |  |
| Eingangswiderstar          | nd            | 3,8 kΩ                                                                                                    |                                                        | 5,6 kΩ                                       |  |  |  |  |
| Poaktionszoit              | $AUS \to EIN$ | $\leq$ 10 $\mu$ s                                                                                                    |                                                        | $\leq$ 100 $\mu$ s                           |  |  |  |  |
| Neaktionszen               | $EIN \to AUS$ | $\leq$ 10 $\mu$ s                                                                                                    | $\leq$ 100 $\mu$ s                                     |                                              |  |  |  |  |
| Spannungsfestigkeit        |               | Zwischen Eingangsklemme und interner Spannungsversorgung: 510 V AC für 1 Minute<br>(Einsatzhöhe 0 bis 2000 m)               |                                                        |                                              |  |  |  |  |
| Isolationswiderstand       |               | Zwischen Eingangsklemme und interner Spannungsversorgung: $\geq$ 10 M $\Omega$ (Gemessen mit Isolationstester bei 500 V DC) |                                                        |                                              |  |  |  |  |
| Anordnung des Be<br>(COM)  | zugspunkts    | Unabhängige<br>COM-Anschlüsse                                                                                               | _                                                      | 10 Eingänge pro<br>COM-Anschluss             |  |  |  |  |

Tab. 13-3: Eingebaute Eingänge des CPU-Moduls

Die Daten zur Anzahl der gleichzeitig einschaltbaren Eingänge finden Sie in Abschnitt 4.8.2.

#### Daten der Ausgänge

| Merkmal                                               |                  | Daten                                                                                                    |                                                                                           |  |  |  |  |
|-------------------------------------------------------|------------------|----------------------------------------------------------------------------------------------------|-------------------------------------------------------------------------------------------|--|--|--|--|
| Signal                                                |                  | Ausgänge OUT0–OUT7                                                                                                    |                                                                                           |  |  |  |  |
| Ausgangsnennspa                                       | nnung            | 5–24 V DC                                                                                                    |                                                                                           |  |  |  |  |
| Max. Laststrom                                        |                  | 0,1 A pro Ausgang                                                                                                    |                                                                                           |  |  |  |  |
| Max. Spannungsabfall bei ein-<br>geschaltetem Ausgang |                  | Тур. 0,2 V                                                                                                    | Тур. 0,2 V                                                                                |  |  |  |  |
| Leckstrom bei ausgeschaltetem<br>Ausgang              |                  | ≤ 0,1 mA                                                                                                    |                                                                                           |  |  |  |  |
| Popletionszoit                                        | $AUS \to EIN$    | $\leq 1  \mu s$                                                                                                    |                                                                                           |  |  |  |  |
| Reaktionszen                                          | $EIN \to AUS$    | $\leq 1  \mu s$                                                                                                    |                                                                                           |  |  |  |  |
| Spannungsfestigke                                     | eit              | Zwischen Ausgangsklemme und interner Spannungsversorgung: 510 V AC für 1 Minute<br>(Einsatzhöhe 0 bis 2000 m)               |                                                                                           |  |  |  |  |
| Isolationswiderstand                                  |                  | Zwischen Ausgangsklemme und interner Spannungsversorgung: $\geq$ 10 M $\Omega$ (Gemessen mit Isolationstester bei 500 V DC) |                                                                                           |  |  |  |  |
| Anordnung des Be<br>(OUTCOM/OUT24)                    | zugspunkts<br>/) | L02CPU, L26CPU-BT:<br>L02CPU-P, L26CPU-PBT:                                                                                 | 8 Ausgänge pro Bezugspunkt (minusschaltend)<br>8 Ausgänge pro Bezugspunkt (plusschaltend) |  |  |  |  |

Tab. 13-4: Eingebaute Ausgänge des CPU-Moduls

#### Anschlussbelegung der eingebauten E/A-Schnittstelle

Der abgebildete Steckanschluss ist mit Sicht auf die Frontseite des CPU-Moduls dargestellt.

|     | $\frown$            |
|-----|---------------------|
| B20 | ) • • A20           |
| B19 | 9 <b>00</b> A19     |
| B18 | 3 00 A18            |
| B17 | 7 <b>00</b> A17     |
| B16 | 5 <b>00</b> A16     |
| B15 | 5 <b>00</b> A15     |
| B14 | 4 <b>00</b> A14     |
| B13 | 3 <b>00</b> A13     |
| B12 | 2 00 A12            |
| B11 | 0 0 A11             |
| B10 | ) <b>o o</b> A10    |
| B9  | <b>00</b> A9        |
| B8  | 00 A8               |
| B7  | <b>00</b> A7        |
| B6  | <b>00</b> A6        |
| B5  | • • A5              |
| B4  | <b>00</b> A4        |
| B3  | <b>00</b> A3        |
| B2  | <b>00</b> A2        |
| B1  | <b>OO</b> A1        |
|     |                     |
|     |                     |
|     | Pin layout 1x40.eps |

**Abb. 13-1:** Steckanschluss der eingebauten E/A-Schnittstelle

|          |                            |     |       |                                                              | Signalbezeichnung                                |                                                  |  |  |
|----------|----------------------------|-----|-------|--------------------------------------------------------------|--------------------------------------------------|--------------------------------------------------|--|--|
| Тур      | Typ Externe Verdrahtung    |     | egung | Interner Schaltkreis                                         | Steckkon                                         | taktreihe                                        |  |  |
|          |                            |     |       |                                                              | В                                                | А                                                |  |  |
|          |                            | B20 | A20   |                                                              | High-Speed-24-V-<br>Eingang (IN0-24V)            | High-Speed-24-V-<br>Eingang (IN2-24V)            |  |  |
|          | 24 V DC                    | B19 | A19   |                                                              | High-Speed-<br>Differenzialeingang<br>(IN0-DIFF) | High-Speed-<br>Differenzialeingang<br>(IN2-DIFF) |  |  |
|          |                            | B18 | A18   |                                                              | Bezugspunkt<br>High-Speed-Eingang<br>(IN0-COM)   | Bezugspunkt<br>High-Speed-Eingang<br>(IN2-COM)   |  |  |
|          |                            | B17 | A17   |                                                              | High-Speed-24-V-<br>Eingang (IN1-24V)            | High-Speed-24-V-<br>Eingang (IN3-24V)            |  |  |
|          | 24 V DC                    | B16 | A16   |                                                              | High-Speed-<br>Differenzialeingang<br>(IN1-DIFF) | High-Speed-<br>Differenzialeingang<br>(IN3-DIFF) |  |  |
|          |                            | B15 | A15   |                                                              | Bezugspunkt<br>High-Speed-Eingang<br>(IN1-COM)   | Bezugspunkt<br>High-Speed-Eingang<br>(IN3-COM)   |  |  |
|          |                            | B14 | A14   | 3640                                                         | High-Speed-24-V-<br>Eingang (IN4-24V)            | High-Speed-24-V-<br>Eingang (IN5-24V)            |  |  |
| Eingänge | 24 V DC                    | B13 | A13   | 3,0 K2<br>1/2 W<br>680 Ω<br>1/10 W<br>1/10 W                 | High-Speed-<br>Differenzialeingang<br>(IN4-DIFF) | High-Speed-<br>Differenzialeingang<br>(IN5-DIFF) |  |  |
|          |                            | B12 | A12   |                                                              | Bezugspunkt<br>High-Speed-Eingang<br>(IN4-COM)   | Bezugspunkt<br>High-Speed-Eingang<br>(IN5-COM)   |  |  |
|          | 24 V DC - + + + + + + + +  | B11 | A11   |                                                              | Bezugspunkt Standardeingang<br>(INCOM)           |                                                  |  |  |
|          |                            | B10 | A10   | <sup>5,6 KL2</sup> 1kΩ ↓ ↓ ↓ ↓ ↓ ↓ ↓ ↓ ↓ ↓ ↓ ↓ ↓ ↓ ↓ ↓ ↓ ↓ ↓ | Standardeingang<br>(IN6)                         | Standardeingang<br>(IN7)                         |  |  |
|          | •                          | B09 | A09   | 5,6 kΩ<br>1/3 W<br>1/10W                                     | Standardeingang<br>(IN8)                         | Standardeingang<br>(IN9)                         |  |  |
|          | •                          | B08 | A08   |                                                              | Standardeingang<br>(INA)                         | Standardeingang<br>(INB)                         |  |  |
|          | •                          | B07 | A07   | 1/3 W 1/10W ↓ ★↓ ≠↓                                          | Standardeingang<br>(INC)                         | Standardeingang<br>(IND)                         |  |  |
|          |                            | B06 | A06   | 1/3 W 1/10W                                                  | Standardeingang<br>(INE)                         | Standardeingang<br>(INF)                         |  |  |
|          | Last                       | B05 | A05   | Isolations-                                                  | Ausgang<br>(OUT0)                                | Ausgang<br>(OUT1)                                |  |  |
| d)       | Last                       | B04 | A04   | Isolations-<br>baustein                                      | Ausgang<br>(OUT2)                                | Ausgang<br>(OUT3)                                |  |  |
| Ausgäng  | Last                       | B03 | A03   | Isolations-<br>baustein                                      | Ausgang<br>(OUT4)                                | Ausgang<br>(OUT5)                                |  |  |
| 4        | Last                       | B02 | A02   | Isolations-<br>baustein                                      | Ausgang<br>(OUT6)                                | Ausgang<br>(OUT7)                                |  |  |
|          | Sicherung + -<br>5-24 V DC | B01 | A01   |                                                              | Bezugspun<br>(OUT                                | kt Ausgang<br>COM)                               |  |  |

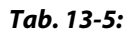

Pinbelegung der eingebauten E/A-Schnittstelle der CPU-Module L02CPU und L26CPU-BT

 $^{(1)}$  Die High-Speed-Eingänge können als 24-V-Eingang oder als Differenzialeingang verwendet werden.

|                         |                        |             |     | Signalbezeichnung                                                                                                    |                                                  |                                                  |  |
|-------------------------|------------------------|-------------|-----|----------------------------------------------------------------------------------------------------|--------------------------------------------------|--------------------------------------------------|--|
| Typ Externe Verdrahtung |                        | Pinbelegung |     | Interner Schaltkreis                                                                                                    | Steckkontaktreihe                                |                                                  |  |
|                         |                        |             |     |                                                                                                    | В                                                | Α                                                |  |
|                         |                        | B20         | A20 |                                                                                                    | High-Speed-24-V-<br>Eingang (IN0-24V)            | High-Speed-24-V-<br>Eingang (IN2-24V)            |  |
|                         | 24 V DC                | B19         | A19 |                                                                                                    | High-Speed-<br>Differenzialeingang<br>(IN0-DIFF) | High-Speed-<br>Differenzialeingang<br>(IN2-DIFF) |  |
|                         |                        | B18         | A18 |                                                                                                    | Bezugspunkt<br>High-Speed-Eingang<br>(IN0-COM)   | Bezugspunkt<br>High-Speed-Eingang<br>(IN2-COM)   |  |
|                         |                        | B17         | A17 |                                                                                                    | High-Speed-24-V-<br>Eingang (IN1-24V)            | High-Speed-24-V-<br>Eingang (IN3-24V)            |  |
|                         | 24 V DC                | B16         | A16 |                                                                                                    | High-Speed-<br>Differenzialeingang<br>(IN1-DIFF) | High-Speed-<br>Differenzialeingang<br>(IN3-DIFF) |  |
|                         |                        | B15         | A15 |                                                                                                    | Bezugspunkt<br>High-Speed-Eingang<br>(IN1-COM)   | Bezugspunkt<br>High-Speed-Eingang<br>(IN3-COM)   |  |
|                         |                        | B14         | A14 |                                                                                                    | High-Speed-24-V-<br>Eingang (IN4-24V)            | High-Speed-24-V-<br>Eingang (IN5-24V)            |  |
| ngänge                  | 24 V DC                | B13         | A13 |                                                                                                    | High-Speed-<br>Differenzialeingang<br>(IN4-DIFF) | High-Speed-<br>Differenzialeingang<br>(IN5-DIFF) |  |
| Eir                     |                        | B12         | A12 |                                                                                                    | Bezugspunkt<br>High-Speed-Eingang<br>(IN4-COM)   | Bezugspunkt<br>High-Speed-Eingang<br>(IN5-COM)   |  |
|                         | 24 V DC - +            | B11         | A11 |                                                                                                    | Bezugspunkt Standardeingang<br>(INCOM)           |                                                  |  |
|                         | ·                      | B10         | A10 |                                                                                                    | Standardeingang<br>(IN6)                         | Standardeingang<br>(IN7)                         |  |
|                         | •                      | B09         | A09 |                                                                                                    | Standardeingang<br>(IN8)                         | Standardeingang<br>(IN9)                         |  |
|                         | •                      | B08         | A08 |                                                                                                    | Standardeingang<br>(INA)                         | Standardeingang<br>(INB)                         |  |
|                         | •                      | B07         | A07 | 1/3 W<br>1/3 W<br>1/10 W<br>56 kΩ<br>1/0 W<br>1/0 W | Standardeingang<br>(INC)                         | Standardeingang<br>(IND)                         |  |
|                         |                        | B06         | A06 |                                                                                                    | Standardeingang<br>(INE)                         | Standardeingang<br>(INF)                         |  |
|                         | Last                   | B05         | A05 | Isolations-<br>baustein                                                                                                    | Ausgang<br>(OUT0)                                | Ausgang<br>(OUT1)                                |  |
| Ð                       | Last                   | B04         | A04 | Isolations-<br>baustein                                                                                                    | Ausgang<br>(OUT2)                                | Ausgang<br>(OUT3)                                |  |
| Ausgäng                 | Last                   | B03         | A03 | Isolations-<br>baustein                                                                                                    | Ausgang<br>(OUT4)                                | Ausgang<br>(OUT5)                                |  |
| *                       | Last                   | B02         | A02 | Isolations-<br>baustein                                                                                                    | Ausgang<br>(OUT6)                                | Ausgang<br>(OUT7)                                |  |
|                         | Sicherung<br>5-24 V DC | B01         | A01 |                                                                                                    | Bezugspun<br>(OUT                                | kt Ausgang<br><sup>-</sup> 24V)                  |  |

Tab. 13-6:

Pinbelegung der eingebauten E/A-Schnittstelle der CPU-Module L02CPU-P und L26CPU-PBT

 $^{(1)}$  Die High-Speed-Eingänge können als 24-V-Eingang oder als Differenzialeingang verwendet werden.

### 13.2.3 Eingebaute CC-Link-Schnittstelle (nur für L26CPU-BT und L26CPU-PBT)

#### **Technische Daten**

| Merkmal                                                                                                    | Daten                                                                                  |                                                                       |                                                                                      |  |  |  |  |  |  |
|----------------------------------------------------------------------------------------------------|----------------------------------------------------------------------------------------|-----------------------------------------------------------------------|--------------------------------------------------------------------------------------|--|--|--|--|--|--|
| Übertragungsgeschwindig-<br>keit                                                                               | 156 kBit/s, 625 kBit/s, 2,5 MBit/                                                      | 156 kBit/s, 625 kBit/s, 2,5 MBit/s, 5 MBit/s, 10 MBit/s (einstellbar) |                                                                                      |  |  |  |  |  |  |
| Maximale Übertragungs-<br>entfernung<br>(Gesamte Länge)                                                        | lst abhängig von der Übertragungsgeschwindigkeit                                       |                                                                       |                                                                                      |  |  |  |  |  |  |
| Maximale Anzahl der ange-<br>schlossenen Stationen<br>(Wenn das Modul als<br>Master-Station verwendet<br>wird) | 64 Stationen                                                                           |                                                                       |                                                                                      |  |  |  |  |  |  |
| Anzahl der belegten Statio-<br>nen (Wenn das Modul als<br>lokale Station eingesetzt<br>wird)                   | 1–4 Stationen<br>(Die Einstellung erfolgt über die Parametereinstellung mit GX Works2) |                                                                       |                                                                                      |  |  |  |  |  |  |
|                                                                                                    | Dezentrale E/As (RX, RY):                                                              | 2048 Adressen                                                         |                                                                                      |  |  |  |  |  |  |
| Maximale Anzahl der Link-                                                                                      | Dezentrale Register (RWw):                                                             | 256 Adressen                                                          | (Master-Station → dezentrale/lokale/<br>intelligente/Standby-Master-Station)         |  |  |  |  |  |  |
| Adressen für ein System U                                                                                      | Dezentrale Register (RWr):                                                             | 256 Adressen                                                          | (dezentrale/lokale/intelligente/Standby-Master-Station $\rightarrow$ Master-Station) |  |  |  |  |  |  |
|                                                                                                    | Dezentrale E/As (RX, RY):                                                              | 32 Adressen                                                           | (lokale Station: 30 Adressen)                                                        |  |  |  |  |  |  |
| Link-Adressen für eine<br>dezentrale/lokale/<br>intolligente/Standby                                           | Dezentrale Register (RWw):                                                             | 4 Adressen                                                            | (Master-Station → dezentrale/lokale/<br>intelligente/Standby-Master-Station          |  |  |  |  |  |  |
| Master-Station <sup>①</sup>                                                                                    | Dezentrale Register (RWr):                                                             | 4 Adressen                                                            | (dezentrale/lokale/intelligente/Standby-Master-Station $\rightarrow$ Master-Station) |  |  |  |  |  |  |
| Übertragungsmethode                                                                                            | Abfrage                                                                                |                                                                       |                                                                                      |  |  |  |  |  |  |
| Synchronisierungsmethode                                                                                       | Rahmensynchronisation                                                                  |                                                                       |                                                                                      |  |  |  |  |  |  |
| Kodierung                                                                                                    | NRZI-Methode                                                                           |                                                                       |                                                                                      |  |  |  |  |  |  |
| Übertragungsweg                                                                                                | Bus (RS485)                                                                            |                                                                       |                                                                                      |  |  |  |  |  |  |
| Übertragungsformat                                                                                             | HDLC-Standart                                                                          |                                                                       |                                                                                      |  |  |  |  |  |  |
| Fehlerüberwachungs-<br>system                                                                                  | CRC (X <sup>16</sup> + X <sup>12</sup> + X <sup>5</sup> +1)                            |                                                                       |                                                                                      |  |  |  |  |  |  |
| Verbindungsleitung                                                                                             | Zu Ver. 1.10 kompatible CC-Lin                                                         | k-Leitung                                                             |                                                                                      |  |  |  |  |  |  |
|                                                                                                    | Automatische Wiedereinglie                                                             | ederung                                                               |                                                                                      |  |  |  |  |  |  |
| RAS-Funktion                                                                                                   | Unterbrechungsfunktion f                                                               | Slave-Stationen                                                       |                                                                                      |  |  |  |  |  |  |
|                                                                                                    | Prüffunktion überschneiden                                                             | der Stationsnumr                                                      | nern                                                                                 |  |  |  |  |  |  |
| Belegte E/A-Adressen                                                                                           | 32 Adressen (E/A-Zuweisung: 3                                                          | 32 Sonderadresser                                                     | n)                                                                                   |  |  |  |  |  |  |

Tab. 13-7: Eingebaute CC-Link-Schnittstelle des CPU-Moduls

 $^{(1)}$  Die hier angegebene Anzahl Link-Adressen bezieht sich auf den dezentralen Netzmodus (Ver. 1).

#### Klemmenblockbelegung

| Klemmenblock | Signal | Funktion        |
|--------------|--------|-----------------|
|              | NC     | Nicht verwendet |
|              | DA     | Daten A         |
|              | DB     | Daten B         |
|              | DG     | Signalmasse     |
|              | NC     | Nicht verwendet |
|              | SLD    | Abschirmung     |
|              | FG     | Gerätemasse     |

Tab. 13-8: CC-Link-Klemmenblock

#### CC-Link-Netzwerkanschluss

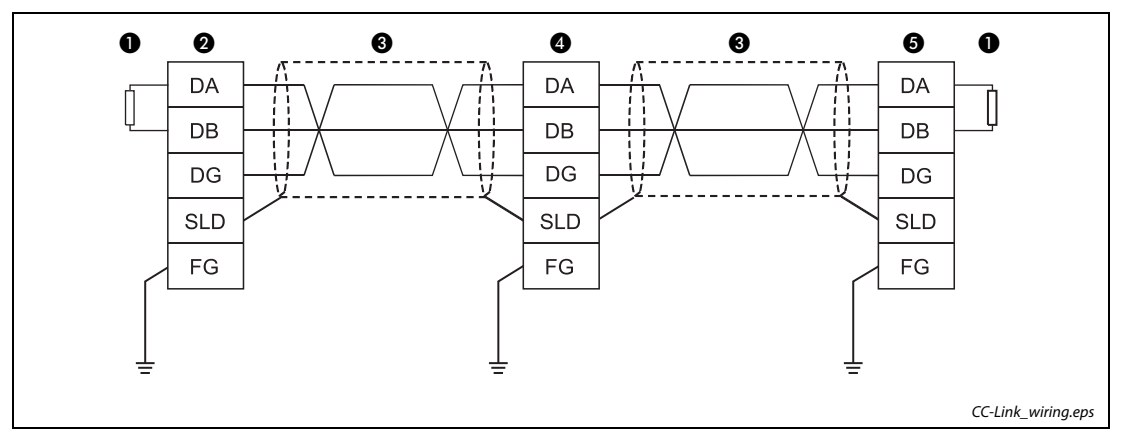

Abb. 13-2: Netzwerkkonfiguration

| Nr. | Beschreibung        |                                                                                                    |
|-----|---------------------|----------------------------------------------------------------------------------------------------|
| 0   | Abschlusswiderstand | Der Wert des Abschlusswiderstands ist abhängig von der verwendeten CC-Link-Ver-<br>bindungsleitung. |
| 0   | Master-Modul        |                                                                                                    |
| €   | CC-Link-Leitung     |                                                                                                    |
| 4   | Dezentrales Modul   |                                                                                                    |
| 6   | Lokales Modul       |                                                                                                    |

 Tab. 13-9:
 Komponenten aus der Abb. 13-2

### 13.3 Daten der E/A-Module

### 13.3.1 Digitales Eingangsmodul LX40C6

| Merkmal               |                       | LX40C6                                                                              |                                    |               |             |            |            |  |  |  |
|-----------------------|-----------------------|-------------------------------------------------------------------------------------|------------------------------------|---------------|-------------|------------|------------|--|--|--|
| Anzahl der Eingänge   |                       | 16                                                                                  |                                    |               |             |            |            |  |  |  |
| Eingangsnennspann     | ung                   | 20,4 bis 28,8 V DC (Welligkeit bis 5 %)                                             |                                    |               |             |            |            |  |  |  |
| Nenneingangsstrom     |                       | Typ. 6 mA bei 24 V DC                                                               |                                    |               |             |            |            |  |  |  |
| Gleichzeitig schaltba | re Eingänge           | Siehe Diagramm auf Seite 5-3                                                        |                                    |               |             |            |            |  |  |  |
| Einschaltspannung /   | -strom                | $\geq$ 15 V DC / $\geq$ 4 mA                                                        |                                    |               |             |            |            |  |  |  |
| Ausschaltspannung /   | -strom                | $\leq$ 8 V DC / $\leq$ 2 mA                                                         |                                    |               |             |            |            |  |  |  |
| Eingangswiderstand    |                       | 3,8 kΩ                                                                              |                                    |               |             |            |            |  |  |  |
| Apprechzeit           | $AUS \rightarrow EIN$ | 1 ms, 5 ms, 10 ms, 20 ms, 70 ms oder wer<br>(über SPS-Parameter des CPU-Moduls eir  | niger<br>nstellbar) Initialwert: 1 | 0 ms          |             |            |            |  |  |  |
| Anprecizeit           | $EIN \rightarrow AUS$ | 1 ms, 5 ms, 10 ms, 20 ms, 70 ms oder wer<br>(über SPS-Parameter des CPU-Moduls ein  | niger<br>nstellbar) Initialwert: 1 | 0 ms          |             |            |            |  |  |  |
| Spannungsfestigkeit   |                       | 560 V AC Effektivwert für 3 Zyklen (Einsat                                          | tzhöhe 2000 m)                     |               |             |            |            |  |  |  |
| Isolationswiderstand  |                       | $\geq$ 10 M $\Omega$ (mit Isolationstester geprüft)                                 |                                    |               |             |            |            |  |  |  |
| Störspannungsfestig   | keit                  | Geprüft mit Störsimulator (Spitzenwert o<br>Frequenz der Störspannung: 25 bis 60 Hz | ler Störspannung: 500<br>z)        | ) V, Einschal | ltdauer der | Störspannu | ıng: 1 μs, |  |  |  |
| Schutzart             |                       | IP2X                                                                                |                                    |               |             |            |            |  |  |  |
| Eingangsgruppen       |                       | 1 Gruppe mit 16 Eingängen,<br>Masseklemme: TB17 (Bezugspotential)                   |                                    |               |             |            |            |  |  |  |
| Belegte E/A-Adresser  | 1                     | 16 Adressen (E/A-Zuweisung: 16 Eingangsadressen)                                    |                                    |               |             |            |            |  |  |  |
| Anschluss der Verdra  | htung                 | Klemmenblock mit 18 Schraubklemmen (M3 x 6) (Siehe Abschnitt 3.6.3)                 |                                    |               |             |            |            |  |  |  |
| Interne Stromaufnah   | me (5 V DC)           | Typ. 90 mA (Alle Eingänge sind eingeschaltet.)                                      |                                    |               |             |            |            |  |  |  |
| Gewicht               |                       | 0,15 kg                                                                             |                                    |               |             |            |            |  |  |  |
| Anschlussbelegung     |                       |                                                                                     | Klemmenblock <sup>①</sup>          | Klemme        | Signal      | Klemme     | Signal     |  |  |  |
|                       |                       |                                                                                     |                                    | TB2           | X01         | TB1        | X00        |  |  |  |
| Г                     |                       | Eingangsmodul                                                                       |                                    | TB4           | X03         | TB3        | X02        |  |  |  |
|                       |                       | LED                                                                                 |                                    | TB6           | X05         | TB5        | X04        |  |  |  |
|                       | [                     |                                                                                     |                                    | TB8           | X07         | TB7        | X06        |  |  |  |
| тв1                   | 、                     |                                                                                     |                                    | TB10          | X09         | TB9        | X08        |  |  |  |
|                       |                       | Optokoppler Interne                                                                 | 5 6                                | TB12          | XOB         | TB11       | X0A        |  |  |  |
|                       |                       | Schaltung LED                                                                       |                                    | TB14          | X0D         | TB13       | X0C        |  |  |  |
|                       |                       |                                                                                     | 9 8                                | TB16          | X0F         | TB15       | X0E        |  |  |  |
| TB16                  | ,                     |                                                                                     | BRA                                | TB18          | Frei        | TB17       | СОМ        |  |  |  |
|                       |                       | Optokoppler                                                                         |                                    |               | -           |            |            |  |  |  |

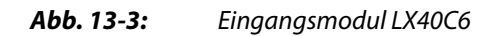

<sup>①</sup> Blick auf das Modul

### 13.3.2 Digitales Eingangsmodul LX41C4

| Merkmal                |                       | LX41C4                                                                               |                    |                   |                     |                      |           |     |        |  |
|------------------------|-----------------------|--------------------------------------------------------------------------------------|--------------------|-------------------|---------------------|----------------------|-----------|-----|--------|--|
| Anzahl der Eingänge    |                       | 32                                                                                   |                    |                   |                     |                      |           |     |        |  |
| Eingangsnennspannung   |                       | 20,4 bis 28,8 V DC (Welligkeit bis 5 %)                                              |                    |                   |                     |                      |           |     |        |  |
| Nenneingangsstrom      |                       | Typ. 4 mA bei 24 V DC                                                                |                    |                   |                     |                      |           |     |        |  |
| Gleichzeitig schaltbar | e Eingänge            | Siehe Diagramm auf Seite 5-3                                                         |                    |                   |                     |                      |           |     |        |  |
| Einschaltspannung /    | -strom                | $\geq$ 19 V DC / $\geq$ 3 mA                                                         |                    |                   |                     |                      |           |     |        |  |
| Ausschaltspannung /    | -strom                | $\leq$ 9 V DC / $\leq$ 1,7 mA                                                        |                    |                   |                     |                      |           |     |        |  |
| Eingangswiderstand     |                       | 5,7 kΩ                                                                               |                    |                   |                     |                      |           |     |        |  |
| Apprechzeit            | $AUS \rightarrow EIN$ | 1 ms, 5 ms, 10 ms, 20 ms, 70 ms oder wer<br>(über SPS-Parameter des CPU-Moduls ein   | niger<br>nstellba  | r) Initia         | alwert: 1           | 0 ms                 |           |     |        |  |
| Anprechzeit            | $EIN \to AUS$         | 1 ms, 5 ms, 10 ms, 20 ms, 70 ms oder wer<br>(über SPS-Parameter des CPU-Moduls ein   | niger<br>nstellba  | r) Initia         | alwert: 1           | 0 ms                 |           |     |        |  |
| Spannungsfestigkeit    |                       | 560 V AC Effektivwert für 3 Zyklen (Einsa                                            | tzhöhe             | 2000 n            | n)                  |                      |           |     |        |  |
| Isolationswiderstand   |                       | $\geq$ 10 M $\Omega$ (mit Isolationstester geprüft)                                  |                    |                   |                     |                      |           |     |        |  |
| Störspannungsfestig    | <b>ceit</b>           | Geprüft mit Störsimulator (Spitzenwert c<br>Einschaltdauer der Störspannung: 1 μs, F | ler Stör<br>requen | spannı<br>z der S | ung: 500<br>törspan | ) V,<br>inung: 25 bi | is 60 Hz) |     |        |  |
| Schutzart              |                       | IP2X                                                                                 |                    |                   |                     |                      |           |     |        |  |
| Eingangsgruppen        |                       | 1 Gruppe mit 32 Eingängen,<br>Masseanschlüsse: B01, B02 (Bezugspotential)            |                    |                   |                     |                      |           |     |        |  |
| Belegte E/A-Adresser   | 1                     | 32 Adressen (E/A-Zuweisung: 32 Eingangsadressen)                                     |                    |                   |                     |                      |           |     |        |  |
| Anschluss der Verdra   | htung                 | 40-polige Anschlussbuchse (Siehe Abschnitt 3.6.5)                                    |                    |                   |                     |                      |           |     |        |  |
| Interne Stromaufnah    | me (5 V DC)           | Typ. 100 mA (Alle Eingänge sind eingeschaltet.)                                      |                    |                   |                     |                      |           |     |        |  |
| Gewicht                |                       | 0,11 kg                                                                              |                    |                   |                     |                      |           |     |        |  |
| Anschlussbelegung      |                       |                                                                                      | Steck              | ansch             | luss (1)            | Pin                  | Signal    | Pin | Signal |  |
|                        |                       |                                                                                      |                    | -                 |                     | B20                  | X00       | A20 | X10    |  |
| Г                      |                       | Eingangsmodul                                                                        | B20                | 00                | A20                 | B19                  | X01       | A19 | X11    |  |
|                        | _                     |                                                                                      | B19<br>B18         | 00                | A19<br>A18          | B18                  | X02       | A18 | X12    |  |
|                        |                       |                                                                                      | B17<br>B16         | 00                | A17<br>A16          | B17                  | X03       | A17 | X13    |  |
| <u>B20</u>             |                       |                                                                                      | B15<br>B14         | 00                | A15                 | B16                  | X04       | A16 | X14    |  |
|                        | 1                     | Optokoppler                                                                          | B13                | 0 0               | A13                 | B15                  | X05       | A15 | X15    |  |
|                        | •                     | Schaltung LED                                                                        | B12<br>B11         | 00                | A12<br>A11          | B14                  | X06       | A14 | X16    |  |
|                        |                       |                                                                                      | B10<br>B9          | 00                | A10<br>A9           | B13                  | X07       | A13 | X17    |  |
| A05                    |                       |                                                                                      | B8<br>B7           | 00                | A8<br>A7            | B12                  | X08       | A12 | X18    |  |
| - + B01                |                       |                                                                                      | B6                 | 00                | A6                  | B11                  | X09       | A11 | X19    |  |
| B02                    |                       |                                                                                      | B4                 | 0 0               | A4                  | B10                  | X0A       | A10 | X1A    |  |
| +                      |                       |                                                                                      | B3<br>B2           | 00                | A3<br>A2            | B09                  | XOB       | A09 | X1B    |  |
|                        |                       |                                                                                      | B1                 | • •               | A1                  | B08                  | X0C       | A08 | X1C    |  |
| 24 V DC                |                       |                                                                                      |                    |                   |                     | B07                  | X0D       | A07 | X1D    |  |
|                        |                       |                                                                                      |                    |                   |                     | B06                  | X0E       | A06 | X1E    |  |
|                        |                       |                                                                                      |                    |                   |                     | B05                  | X0F       | A05 | X1F    |  |
|                        |                       |                                                                                      |                    |                   |                     | B04                  | Nicht     | A04 |        |  |
|                        |                       | _                                                                                    |                    |                   |                     | B03                  | belegt    | A03 | Nicht  |  |
|                        |                       |                                                                                      |                    |                   |                     | B02                  | COM       | A02 | belegt |  |
| 1                      |                       |                                                                                      |                    |                   |                     |                      |           |     |        |  |

### Tab. 13-10:Eingangsmodul LX41C4

 $^{\textcircled{1}}$  Blick auf das Modul

### 13.3.3 Digitales Eingangsmodul LX42C4

| Merkmal               |                                                        | LX42C4                                                                                                    |  |  |  |  |  |
|-----------------------|--------------------------------------------------------|----------------------------------------------------------------------------------------------------|--|--|--|--|--|
| Anzahl der Eingänge   | 1                                                      | 64                                                                                                    |  |  |  |  |  |
| Eingangsnennspann     | ung                                                    | 20,4 bis 28,8 V DC (Welligkeit bis 5 %)                                                                                                    |  |  |  |  |  |
| Nenneingangsstrom     |                                                        | Typ. 4 mA bei 24 V DC                                                                                                    |  |  |  |  |  |
| Gleichzeitig schaltba | re Eingänge                                            | Siehe Diagramm auf Seite 5-3                                                                                                    |  |  |  |  |  |
| Einschaltspannung /   | -strom                                                 | ≥ 19 V DC / ≥ 3 mA                                                                                                    |  |  |  |  |  |
| Ausschaltspannung /   | '-strom                                                | $\leq$ 9 V DC / $\leq$ 1,7 mA                                                                                                    |  |  |  |  |  |
| Eingangswiderstand    |                                                        | 5,7 kΩ                                                                                                    |  |  |  |  |  |
| Apprechzeit           | $AUS \rightarrow EIN$                                  | 1 ms, 5 ms, 10 ms, 20 ms, 70 ms oder weniger<br>(über SPS-Parameter des CPU-Moduls einstellbar) Initialwert: 10 ms                                 |  |  |  |  |  |
| Anpreciizeit          | $EIN \rightarrow AUS$                                  | 1 ms, 5 ms, 10 ms, 20 ms, 70 ms oder weniger<br>(über SPS-Parameter des CPU-Moduls einstellbar) Initialwert: 10 ms                                 |  |  |  |  |  |
| Spannungsfestigkeit   |                                                        | 560 V AC Effektivwert für 3 Zyklen (Einsatzhöhe 2000 m)                                                                                            |  |  |  |  |  |
| Isolationswiderstand  |                                                        | $\geq$ 10 M $\Omega$ (mit Isolationstester geprüft)                                                                                                |  |  |  |  |  |
| Störspannungsfestig   | keit                                                   | Geprüft mit Störsimulator (Spitzenwert der Störspannung: 500 V,<br>Einschaltdauer der Störspannung: 1 μs, Frequenz der Störspannung: 25 bis 60 Hz) |  |  |  |  |  |
| Schutzart             |                                                        | IP2X                                                                                                    |  |  |  |  |  |
| Eingangsgruppen       |                                                        | 1 Gruppe mit 32 Eingängen,<br>Masseanschlüsse: 1B01, 1B02, 2B01, 2B02 (Bezugspotential)                                                            |  |  |  |  |  |
| Belegte E/A-Adresser  | ก                                                      | 64 Adressen (E/A-Zuweisung: 64 Eingangsadressen)                                                                                                   |  |  |  |  |  |
| Anschluss der Verdra  | htung                                                  | 2 x 40-polige Anschlussbuchse (Siehe Abschnitt 3.6.5)                                                                                              |  |  |  |  |  |
| Interne Stromaufnah   | me (5 V DC)                                            | Typ. 120 mA (Alle Eingänge sind eingeschaltet.)                                                                                                    |  |  |  |  |  |
| Gewicht               |                                                        | 0,12 kg                                                                                                    |  |  |  |  |  |
| Anschlussbelegung     |                                                        |                                                                                                    |  |  |  |  |  |
|                       |                                                        | Eingangsmodul                                                                                                    |  |  |  |  |  |
|                       | $\left[ \begin{array}{c} \\ \\ \\ \end{array} \right]$ | 1B20<br>Interne<br>Schaltung<br>1A05                                                                                                    |  |  |  |  |  |

Optokoppler F - SW<sup>①</sup>

Das Schaltbild zeigt die ersten 32 der insgesamt 64 Eingänge (F). Die zweiten 32 Eingänge (L) sind gleich aufgebaut

Anzeigeumschaltung

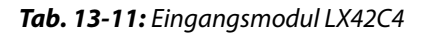

24 V DC

 $^{\textcircled{0}}$  Der Schalter SW dient zur Umschaltung der LEDs zur Statusanzeige:

1B01 1B02

- F: Eingänge X00 bis X1F
- L: Eingänge X20 bis X3F

| Steckanschluss <sup>①</sup> |            | Linker Steckanschluss                                                                                |      |        |      | Rechter Steckanschluss |      |        |      |        |
|-----------------------------|------------|----------------------------------------------------------------------------------------------------|------|--------|------|------------------------|------|--------|------|--------|
|                             |            | uss $\sim$                                                                                           | Pin  | Signal | Pin  | Signal                 | Pin  | Signal | Pin  | Signal |
|                             |            |                                                                                                    | 1B20 | X00    | 1A20 | X10                    | 2B20 | X20    | 2A20 | X30    |
|                             |            |                                                                                                    | 1B19 | X01    | 1A19 | X11                    | 2B19 | X21    | 2A19 | X31    |
|                             |            |                                                                                                    | 1B18 | X02    | 1A18 | X12                    | 2B18 | X22    | 2A18 | X32    |
|                             | $\frown$   |                                                                                                    | 1B17 | X03    | 1A17 | X13                    | 2B17 | X23    | 2A17 | X33    |
| B20<br>B19                  | 0 0<br>0 0 | A20<br>A19                                                                                           | 1B16 | X04    | 1A16 | X14                    | 2B16 | X24    | 2A16 | X34    |
| B18                         | 0 0        | A18                                                                                                  | 1B15 | X05    | 1A15 | X15                    | 2B15 | X25    | 2A15 | X35    |
| B17<br>B16                  | 00         | A17<br>A16                                                                                           | 1B14 | X06    | 1A14 | X16                    | 2B14 | X26    | 2A14 | X36    |
| B15<br>B14                  | 0 0<br>0 0 | <ul> <li>A15</li> <li>A14</li> <li>A13</li> <li>A12</li> <li>A11</li> <li>A10</li> <li>A9</li> </ul> | 1B13 | X07    | 1A13 | X17                    | 2B13 | X27    | 2A13 | X37    |
| B13                         | 00         |                                                                                                    | 1B12 | X08    | 1A12 | X18                    | 2B12 | X28    | 2A12 | X38    |
| B12<br>B11                  | 0 0        |                                                                                                    | 1B11 | X09    | 1A11 | X19                    | 2B11 | X29    | 2A11 | X39    |
| B10<br>B9                   | 0 0<br>0 0 |                                                                                                    | 1B10 | X0A    | 1A10 | X1A                    | 2B10 | X2A    | 2A10 | ХЗА    |
| B8<br>87                    | 00         | A8                                                                                                   | 1B09 | XOB    | 1A09 | X1B                    | 2B09 | X2B    | 2A09 | X3B    |
| B6                          | 0 0        | A6                                                                                                   | 1B08 | X0C    | 1A08 | X1C                    | 2B08 | X2C    | 2A08 | X3C    |
| В5<br>В4                    | 0 0<br>0 0 | A5<br>A4                                                                                             | 1B07 | X0D    | 1A07 | X1D                    | 2B07 | X2D    | 2A07 | X3D    |
| B3<br>B2                    | 00         | A3<br>A2                                                                                             | 1B06 | XOE    | 1A06 | X1E                    | 2B06 | X2E    | 2A06 | X3E    |
| B1                          | 0 0        | A1                                                                                                   | 1B05 | X0F    | 1A05 | X1F                    | 2B05 | X2F    | 2A05 | X3F    |
|                             |            |                                                                                                    | 1B04 | Nicht  | 1A04 |                        | 2B04 | Nicht  | 2A04 |        |
|                             |            |                                                                                                    | 1B03 | belegt | 1A03 | Nicht                  | 2B03 | belegt | 2A03 | Nicht  |
|                             |            |                                                                                                    | 1B02 | COM1   | 1A02 | belegt                 | 2B02 | COM2   | 2A02 | belegt |
|                             |            |                                                                                                    | 1B01 | CONT   | 1A01 |                        | 2B01 | COMZ   | 2A01 |        |

Tab. 13-12: Pinbelegung der Steckanschlüsse des Moduls LX42C4

 $^{\textcircled{1}}$  Blick auf das Modul

### 13.3.4 Relais- Ausgangsmodul LY10R2

| Merkmal              |                                   | LY10R2                                                                                                    |                           |             |        |        |        |  |  |  |  |
|----------------------|-----------------------------------|----------------------------------------------------------------------------------------------------|---------------------------|-------------|--------|--------|--------|--|--|--|--|
| Anzahl der Ausgänge  | •                                 | 16                                                                                                    |                           |             |        |        |        |  |  |  |  |
| Nennschaltspannung   | J/-strom                          | 24 V DC, 2 A (Ohmsche Last) pro Ausgang, max. 8 A pro Gruppe 240 V AC, 2 A (cos $\phi$ = 1) pro Ausgang, max. 8 A pro Gruppe                        |                           |             |        |        |        |  |  |  |  |
| Minimale Schaltlast  |                                   | 5 V DC, 1 mA                                                                                                    | 5 V DC, 1 mA              |             |        |        |        |  |  |  |  |
| Maximale Schaltspan  | nung                              | 264 V AC, 125 V DC                                                                                                    |                           |             |        |        |        |  |  |  |  |
| Approchzoit          | $AUS \to EIN$                     | $\leq$ 10 ms                                                                                                    |                           |             |        |        |        |  |  |  |  |
| Anprechzeit          | ${\rm EIN} \rightarrow {\rm AUS}$ | $\leq$ 12 ms                                                                                                    |                           |             |        |        |        |  |  |  |  |
| Lebensdauer der      | mechanisch                        | Mehr als 20 Millionen Schaltspiele                                                                                                    |                           |             |        |        |        |  |  |  |  |
| Relaiskontakte       | elektrisch                        | Siehe Abschnitt 5.3.3, Seite 5-8                                                                                                    |                           |             |        |        |        |  |  |  |  |
| Maximale Schaltfrequ | lenz                              | 3600 Schaltspiele pro Stunde                                                                                                    |                           |             |        |        |        |  |  |  |  |
| Netzfilter           |                                   | Nicht vorhanden                                                                                                    |                           |             |        |        |        |  |  |  |  |
| Sicherung            |                                   | Nicht vorhanden                                                                                                    |                           |             |        |        |        |  |  |  |  |
| Spannungsfestigkeit  |                                   | 2830 V AC Effektivwert für 3 Zyklen (Einsa                                                                                                    | atzhöhe 2000 m)           |             |        |        |        |  |  |  |  |
| Isolationswiderstand |                                   | $\geq$ 10 M $\Omega$ (mit Isolationstester geprüft)                                                                                                 |                           |             |        |        |        |  |  |  |  |
| Störspannungsfestig  | keit                              | Geprüft mit Störsimulator (Spitzenwert der Störspannung: 1500 V, Einschaltdauer der Störspannung: 1 μs,<br>Frequenz der Störspannung: 25 bis 60 Hz) |                           |             |        |        |        |  |  |  |  |
| Schutzart            |                                   | IP1X                                                                                                    |                           |             |        |        |        |  |  |  |  |
| Ausgangsgruppen      |                                   | 1 Gruppe mit 16 Ausgängen,<br>Masseklemme: TB17 (Bezugspotential)                                                                                   |                           |             |        |        |        |  |  |  |  |
| Belegte E/A-Adresser | ı                                 | 16 Adressen (E/A-Zuweisung: 16 Ausgang                                                                                                    | gsadressen)               |             |        |        |        |  |  |  |  |
| Anschluss der Verdra | htung                             | Klemmenblock mit 18 Schraubklemmen                                                                                                    | (M3 x 6) (Siehe Absch     | nitt 3.6.3) |        |        |        |  |  |  |  |
| Interne Stromaufnah  | me (5 V DC)                       | Typ. 460 mA (Alle Ausgänge sind eingeschaltet.)                                                                                                    |                           |             |        |        |        |  |  |  |  |
| Gewicht              |                                   | 0,21 kg                                                                                                    |                           |             |        |        |        |  |  |  |  |
| Anschlussbelegung    |                                   |                                                                                                    | Klemmenblock <sup>①</sup> | Klemme      | Signal | Klemme | Signal |  |  |  |  |
|                      |                                   |                                                                                                    |                           | TB2         | Y01    | TB1    | Y00    |  |  |  |  |
| A                    | Ausgangsmodu                      |                                                                                                    |                           | TB4         | Y03    | TB3    | Y02    |  |  |  |  |
| LED                  | 7                                 | TB1 Last                                                                                                    |                           | TB6         | Y05    | TB5    | Y04    |  |  |  |  |
|                      |                                   |                                                                                                    |                           | TB8         | Y07    | TB7    | Y06    |  |  |  |  |
|                      |                                   | $\lambda'$ (                                                                                                    |                           | TB10        | Y09    | TB9    | Y08    |  |  |  |  |
|                      |                                   |                                                                                                    |                           | TB12        | YOB    | TB11   | Y0A    |  |  |  |  |
| ) Interne            | Relais                            |                                                                                                    |                           | TB14        | Y0D    | TB13   | Y0C    |  |  |  |  |
| LED TB16 Last        |                                   |                                                                                                    |                           | TB16        | YOF    | TB15   | YOE    |  |  |  |  |
| ⊉≫                   | B                                 | TB18                                                                                                    | Frei                      | TB17        | COM    |        |        |  |  |  |  |
|                      | Relais                            | TB17<br>TB17<br>                                                                                                    |                           |             | -      | _      |        |  |  |  |  |

Abb. 13-4: Ausgangsmodul LY10R2

 $^{\textcircled{1}}$  Blick auf das Modul

### 13.3.5Transistor-Ausgangsmodul LY40NT5P

| Merkmal                                   |                                   | LY40NT5P <sup>②</sup>                                                                                                    |                                        |        |        |        |        |  |  |
|-------------------------------------------|-----------------------------------|----------------------------------------------------------------------------------------------------|----------------------------------------|--------|--------|--------|--------|--|--|
| Anzahl der Ausgänge                       | e                                 | 16                                                                                                    | 16                                     |        |        |        |        |  |  |
| Ausgangsnennspanr                         | านng                              | 10,2 bis 28,8 V DC                                                                                                    |                                        |        |        |        |        |  |  |
| Max. Laststrom                            |                                   | 0,5 A pro Ausgang, 5 A pro Gruppe                                                                                                    |                                        |        |        |        |        |  |  |
| Max. Einschaltstroms                      | spitze                            | Der Strom wird durch den Überlastschutz                                                                                                    | begrenzt.                              |        |        |        |        |  |  |
| Leckstrom bei ausge<br>Ausgang            | schaltetem                        | ≤ 0,1 mA                                                                                                    |                                        |        |        |        |        |  |  |
| Max. Spannungsabfa<br>eingeschaltetem Aus | ıll bei<br>sgang                  | Bei 0,5 A: typ. 0,2 V DC, max. 0,3 V DC                                                                                                    |                                        |        |        |        |        |  |  |
| $AUS \rightarrow EIN$                     |                                   | $\leq$ 0,5 ms                                                                                                    |                                        |        |        |        |        |  |  |
| Anprechzeit                               | ${\rm EIN} \rightarrow {\rm AUS}$ | $\leq$ 1 ms (bei Nennschaltbedingungen und                                                                                                    | l ohmscher Belastung                   | g)     |        |        |        |  |  |
| Netzfilter                                | <u>.</u>                          | Z-Diode                                                                                                    |                                        |        |        |        |        |  |  |
| Sicherung                                 |                                   | Nicht vorhanden                                                                                                    |                                        |        |        |        |        |  |  |
| Versorgung des Spannung                   |                                   | 10,2 bis 28,8 V DC (Welligkeit bis 5%)                                                                                                    | 10,2 bis 28,8 V DC (Welligkeit bis 5%) |        |        |        |        |  |  |
| Moduls                                    | Strom                             | 9 mA (bei 24 V DC)                                                                                                    | 9 mA (bei 24 V DC)                     |        |        |        |        |  |  |
| Spannungsfestigkeit                       |                                   | 560 V AC Effektivwert für 3 Zyklen (Einsatzhöhe 2000 m)                                                                                                    |                                        |        |        |        |        |  |  |
| Isolationswiderstand                      | I                                 | $\geq$ 10 M $\Omega$ (mit Isolationstester geprüft)                                                                                                    |                                        |        |        |        |        |  |  |
| Störspannungsfestig                       | keit                              | Geprüft mit Störsimulator (Spitzenwert der Störspannung: 500 V, Einschaltdauer der Störspannung: 1 µs, Frequenz der Störspannung: 25 bis 60 Hz)                                       |                                        |        |        |        |        |  |  |
| Schutzart                                 |                                   | IP2X                                                                                                    |                                        |        |        |        |        |  |  |
| Ausgangsgruppen                           |                                   | 1 Gruppe mit 16 Ausgängen,<br>Masseklemme: TB18 (Bezugspotential)                                                                                                    |                                        |        |        |        |        |  |  |
| Belegte E/A-Adresse                       | n                                 | 16 Adressen (E/A-Zuweisung: 16 Ausgang                                                                                                    | gsadressen)                            |        |        |        |        |  |  |
| Schutzfunktionen<br>(Siehe auch Seite 5-7 | ')                                | Jeder Ausgang ist separat gegen Übertemperatur und Überlast bzw. Kurzschluss geschützt.<br>Strombegrenzung durch Erfassung des Überstroms (Überlastschutz): 1,5 bis 3,5 A pro Ausgang |                                        |        |        |        |        |  |  |
| Anschluss der Verdra                      | htung                             | Klemmenblock mit 18 Schraubklemmen (M3 x 6) (Siehe Abschnitt 3.6.3)                                                                                                    |                                        |        |        |        |        |  |  |
| Interne Stromaufnah                       | ıme (5 V DC)                      | Typ. 100 mA (Alle Ausgänge sind eingeschaltet.)                                                                                                    |                                        |        |        |        |        |  |  |
| Gewicht                                   |                                   | 0,15 kg                                                                                                    |                                        |        |        |        |        |  |  |
| Anschlussbelegung                         |                                   |                                                                                                    | Klemmenblock (1)                       | Klemme | Signal | Klemme | Signal |  |  |

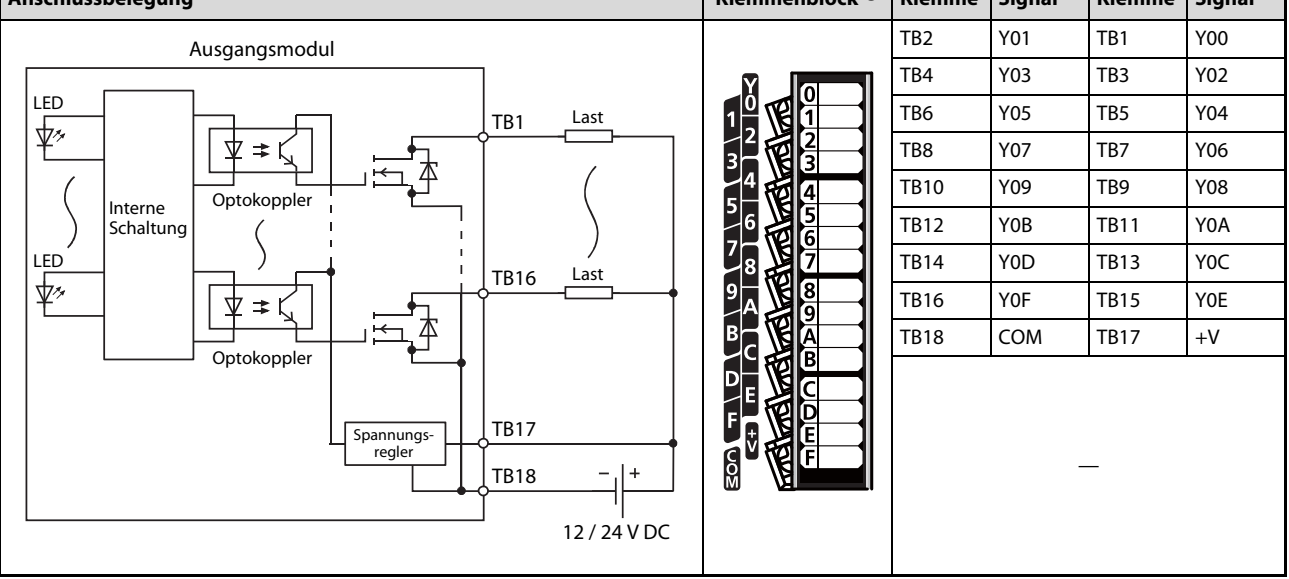

Abb. 13-5: Ausgangsmodul LY40NT5P

- <sup>①</sup> Blick auf das Modul
- <sup>(2)</sup> minusschaltend

### 13.3.6 Transistor-Ausgangsmodul LY41NT1P

| Merkmal                                                               |                | LY41NT1P <sup>®</sup>                                                                                                    |                                               |                             |                             |                   |  |  |  |  |
|-----------------------------------------------------------------------|----------------|----------------------------------------------------------------------------------------------------|-----------------------------------------------|-----------------------------|-----------------------------|-------------------|--|--|--|--|
| Anzahl der Ausgänge                                                   | 5              | 32                                                                                                    |                                               |                             |                             |                   |  |  |  |  |
| Ausgangsnennspannung 10,2 bis 28,8 V DC                               |                |                                                                                                    |                                               |                             |                             |                   |  |  |  |  |
| Max. Laststrom                                                        |                | 0,1 A pro Ausgang, 2 A pro Gruppe                                                                                                    |                                               |                             |                             |                   |  |  |  |  |
| Max. Einschaltstroms                                                  | pitze          | Der Strom wird durch den Überlastschutz                                                                                                    | z begrenzt.                                   |                             |                             |                   |  |  |  |  |
| Leckstrom bei ausges<br>Ausgang                                       | schaltetem     | $\leq$ 0,1 mA                                                                                                    |                                               |                             |                             |                   |  |  |  |  |
| Max. Spannungsabfa<br>eingeschaltetem Aus                             | ll bei<br>gang | Bei 0,1 A: typ. 0,1 V DC, max. 0,2 V DC                                                                                                    |                                               |                             |                             |                   |  |  |  |  |
| $AUS \rightarrow EIN$                                                 |                | $\leq$ 0,5 ms                                                                                                    |                                               |                             |                             |                   |  |  |  |  |
| Anprechzeit                                                           | $EIN \to AUS$  | $\leq$ 1 ms (bei Nennschaltbedingungen und                                                                                                    | d ohmscher Belastung                          | <b>j</b> )                  |                             |                   |  |  |  |  |
| Netzfilter                                                            |                | Z-Diode                                                                                                    |                                               |                             |                             |                   |  |  |  |  |
| Sicherung                                                             |                | Nicht vorhanden                                                                                                    |                                               |                             |                             |                   |  |  |  |  |
| Versorgung des Spannung                                               |                | 10,2 bis 28,8 V DC (Welligkeit bis 5%)                                                                                                    |                                               |                             |                             |                   |  |  |  |  |
| Moduls                                                                | Strom          | 13 mA (bei 24 V DC)                                                                                                    |                                               |                             |                             |                   |  |  |  |  |
| Spannungsfestigkeit                                                   |                | 560 V AC Effektivwert für 3 Zyklen (Einsatzhöhe 2000 m)                                                                                         |                                               |                             |                             |                   |  |  |  |  |
| Isolationswiderstand                                                  |                | $\geq$ 10 M $\Omega$ (mit Isolationstester geprüft)                                                                                             |                                               |                             |                             |                   |  |  |  |  |
| Störspannungsfestig                                                   | keit           | Geprüft mit Störsimulator (Spitzenwert der Störspannung: 500 V, Einschaltdauer der Störspannung: 1 µs, Frequenz der Störspannung: 25 bis 60 Hz) |                                               |                             |                             |                   |  |  |  |  |
| Schutzart                                                             |                | IP2X                                                                                                    |                                               |                             |                             |                   |  |  |  |  |
| Ausgangsgruppen                                                       |                | 1 Gruppe mit 32 Ausgängen, Masseansch                                                                                                    | nlüsse: A01, A02 (Bezu                        | gspotentia                  | I)                          |                   |  |  |  |  |
| Belegte E/A-Adresser                                                  | า              | 32 Adressen (E/A-Zuweisung: 32 Ausgang                                                                                                    | gsadressen)                                   |                             |                             |                   |  |  |  |  |
| Schutzfunktionen<br>(Siehe auch Seite 5-7)                            | )              | Jeder Ausgang ist separat gegen Überter<br>Strombegrenzung durch Erfassung des Ü                                                                | nperatur und Überlas<br>Iberstroms (Überlasts | t bzw. Kurz<br>chutz): 1 bi | schluss ges<br>s 3 A pro Au | chützt.<br>Isgang |  |  |  |  |
| Anschluss der Verdra                                                  | htung          | 40-polige Anschlussbuchse (Siehe Absch                                                                                                    | nitt 3.6.5)                                   |                             |                             |                   |  |  |  |  |
| Interne Stromaufnahme (5 V DC) Typ. 140 mA (Alle Ausgänge sind einges |                |                                                                                                    | haltet.)                                      |                             |                             |                   |  |  |  |  |
| Gewicht                                                               |                | 0,11 kg                                                                                                    |                                               |                             |                             |                   |  |  |  |  |
| Anschlussbelegung                                                     |                | Steckanschluss <sup>①</sup>                                                                                                    | Pin                                           | Signal                      | Pin                         | Signal            |  |  |  |  |

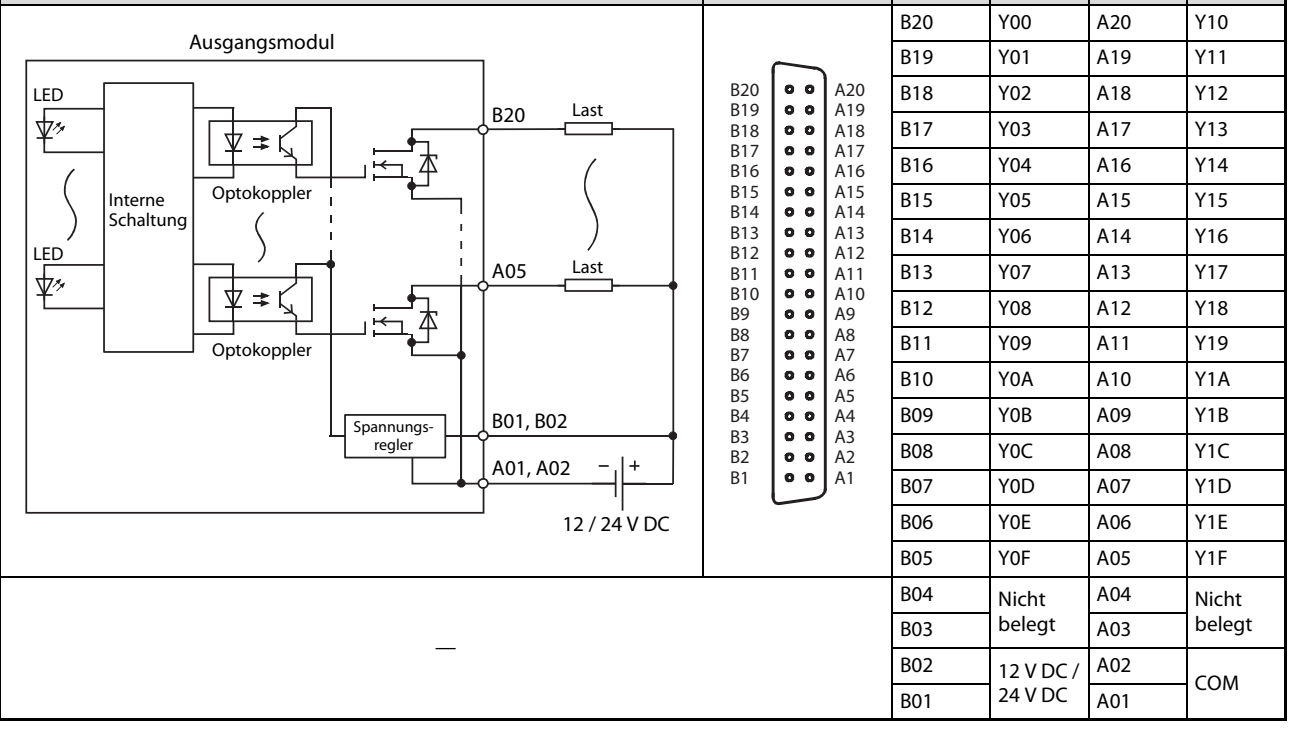

#### Tab. 13-13:Ausgangsmodul LY41NT1P

<sup>①</sup> Blick auf das Modul,

<sup>(2)</sup> minusschaltend

#### 13.3.7 Transistor-Ausgangsmodul LY42NT1P

| Merkmal                                   |                                   | LY42NT1P <sup>®</sup>                                                                                                    |  |  |  |
|-------------------------------------------|-----------------------------------|----------------------------------------------------------------------------------------------------|--|--|--|
| Anzahl der Ausgänge                       | 2                                 | 64                                                                                                    |  |  |  |
| Ausgangsnennspann                         | nung                              | 10,2 bis 28,8 V DC                                                                                                    |  |  |  |
| Max. Laststrom                            |                                   | 0,1 A pro Ausgang, 2 A pro Gruppe                                                                                                    |  |  |  |
| Max. Einschaltstroms                      | pitze                             | Der Strom wird durch den Überlastschutz begrenzt.                                                                                                    |  |  |  |
| Leckstrom bei ausge<br>Ausgang            | schaltetem                        | $\leq$ 0,1 mA                                                                                                    |  |  |  |
| Max. Spannungsabfa<br>eingeschaltetem Aus | III bei<br>igang                  | Bei 0,1 A: typ. 0,1 V DC, max. 0,2 V DC                                                                                                    |  |  |  |
| Approchasit                               | $AUS \to EIN$                     | ≤ 0,5 ms                                                                                                    |  |  |  |
| Anprechzeit                               | ${\rm EIN} \rightarrow {\rm AUS}$ | $\leq$ 1 ms (bei Nennschaltbedingungen und ohmscher Belastung)                                                                                                    |  |  |  |
| Netzfilter                                |                                   | Z-Diode                                                                                                    |  |  |  |
| Sicherung                                 |                                   | Nicht vorhanden                                                                                                    |  |  |  |
| Versorgung des                            | Spannung                          | 10,2 bis 28,8 V DC (Welligkeit bis 5%)                                                                                                    |  |  |  |
| Moduls                                    | Strom                             | 9 mA (bei 24 V DC)                                                                                                    |  |  |  |
| Spannungsfestigkeit                       |                                   | 560 V AC Effektivwert für 3 Zyklen (Einsatzhöhe 2000 m)                                                                                                    |  |  |  |
| Isolationswiderstand                      |                                   | $\geq$ 10 M $\Omega$ (mit Isolationstester geprüft)                                                                                                    |  |  |  |
| Störspannungsfestig                       | keit                              | Geprüft mit Störsimulator (Spitzenwert der Störspannung: 500 V, Einschaltdauer der<br>Störspannung: 1 μs, Frequenz der Störspannung: 25 bis 60 Hz)                                   |  |  |  |
| Schutzart                                 |                                   | IP2X                                                                                                    |  |  |  |
| Ausgangsgruppen                           |                                   | 1 Gruppe mit 32 Ausgängen,<br>Masseanschlüsse: 1A01,1A02,2A01,2A02 (Bezugspotential)                                                                                                 |  |  |  |
| Belegte E/A-Adresser                      | n                                 | 64 Adressen (E/A-Zuweisung: 64 Ausgangsadressen)                                                                                                    |  |  |  |
| Schutzfunktionen<br>(Siehe auch Seite 5-7 | )                                 | Jeder Ausgang ist separat gegen Übertemperatur und Überlast bzw. Kurzschluss<br>geschützt. Strombegrenzung durch Erfassung des Überstroms (Überlastschutz): 1 bis<br>3 A pro Ausgang |  |  |  |
| Anschluss der Verdra                      | htung                             | 2 x 40-polige Anschlussbuchse (Siehe Abschnitt 3.6.5)                                                                                                    |  |  |  |
| Interne Stromaufnah                       | me (5 V DC)                       | Typ. 190 mA (Alle Ausgänge sind eingeschaltet.)                                                                                                    |  |  |  |
| Gewicht                                   |                                   | 0,12 kg                                                                                                    |  |  |  |
| Anschlussbelegung                         | ļ                                 |                                                                                                    |  |  |  |

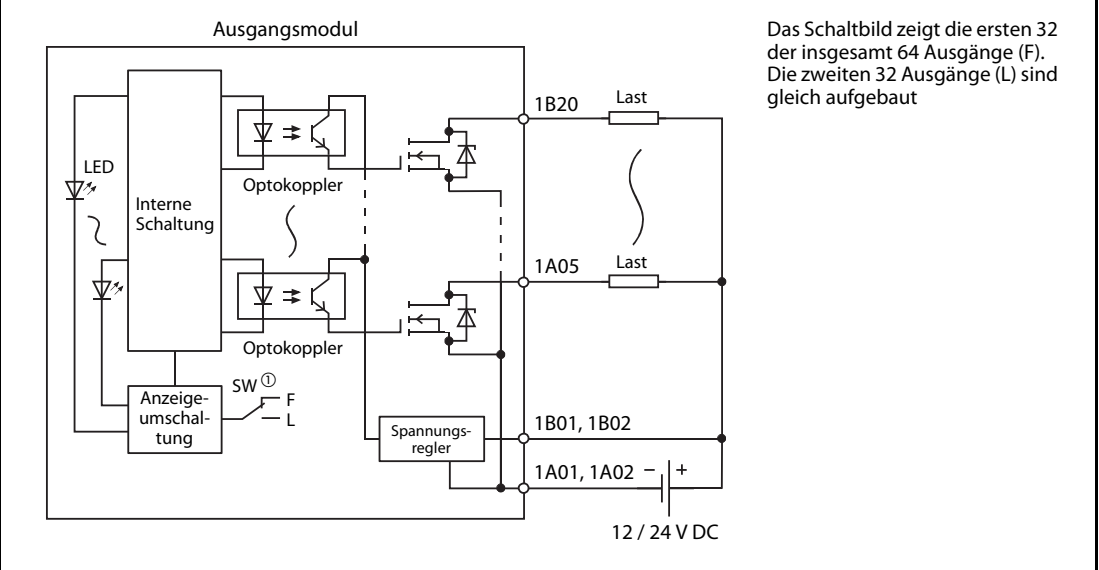

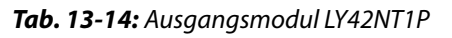

 $^{(1)}$  Der Schalter SW dient zur Umschaltung der LEDs zur Statusanzeige:

- F: Eingänge X00 bis X1F
- L: Eingänge X20 bis X3F

<sup>(2)</sup> minusschaltend

| Stockanschluss (1) |                                                                                                    | (I)              | Linker Steckanschluss |           |      |        | Rechter Steckanschluss |           |      |        |
|--------------------|----------------------------------------------------------------------------------------------------|------------------|-----------------------|-----------|------|--------|------------------------|-----------|------|--------|
| Stecka             | inschi                                                                                                    | uss $\heartsuit$ | Pin                   | Signal    | Pin  | Signal | Pin                    | Signal    | Pin  | Signal |
|                    |                                                                                                    |                  | 1B20                  | Y00       | 1A20 | Y10    | 2B20                   | Y20       | 2A20 | Y30    |
|                    |                                                                                                    |                  | 1B19                  | Y01       | 1A19 | Y11    | 2B19                   | Y21       | 2A19 | Y31    |
|                    |                                                                                                    |                  | 1B18                  | Y02       | 1A18 | Y12    | 2B18                   | Y22       | 2A18 | Y32    |
|                    | $\square$                                                                                                    |                  | 1B17                  | Y03       | 1A17 | Y13    | 2B17                   | Y23       | 2A17 | Y33    |
| B20<br>B19         | 0 0<br>0 0                                                                                                    | A20<br>A19       | 1B16                  | Y04       | 1A16 | Y14    | 2B16                   | Y24       | 2A16 | Y34    |
| B18                | 0 0                                                                                                    | A18              | 1B15                  | Y05       | 1A15 | Y15    | 2B15                   | Y25       | 2A15 | Y35    |
| B17<br>B16         | 00                                                                                                    | A17<br>A16       | 1B14                  | Y06       | 1A14 | Y16    | 2B14                   | Y26       | 2A14 | Y36    |
| B15<br>B14         | B15       • •       A15         B14       • •       A14         B13       • •       A13         B12       • •       A12         B11       • •       A11 | A15<br>A14       | 1B13                  | Y07       | 1A13 | Y17    | 2B13                   | Y27       | 2A13 | Y37    |
| B13                |                                                                                                    | 1B12             | Y08                   | 1A12      | Y18  | 2B12   | Y28                    | 2A12      | Y38  |        |
| B12<br>B11         |                                                                                                    | 1B11             | Y09                   | 1A11      | Y19  | 2B11   | Y29                    | 2A11      | Y39  |        |
| B10<br>B9          | 00                                                                                                    | A10<br>A9        | 1B10                  | YOA       | 1A10 | Y1A    | 2B10                   | Y2A       | 2A10 | Y3A    |
| B8<br>B7           | 00                                                                                                    | A8               | 1B09                  | YOB       | 1A09 | Y1B    | 2B09                   | Y2B       | 2A09 | Y3B    |
| B6                 | 0 0                                                                                                    | A6               | 1B08                  | YOC       | 1A08 | Y1C    | 2B08                   | Y2C       | 2A08 | Y3C    |
| В5<br>В4           | 0 0<br>0 0                                                                                                    | A5<br>A4         | 1B07                  | Y0D       | 1A07 | Y1D    | 2B07                   | Y2D       | 2A07 | Y3D    |
| B3<br>B2           | 0 0<br>0 0                                                                                                    | A3<br>A2         | 1B06                  | YOE       | 1A06 | Y1E    | 2B06                   | Y2E       | 2A06 | Y3E    |
| B1                 | 0 0                                                                                                    | A1               | 1B05                  | YOF       | 1A05 | Y1F    | 2B05                   | Y2F       | 2A05 | Y3F    |
|                    |                                                                                                    |                  | 1B04                  | Nicht     | 1A04 | Nicht  | 2B04                   | Nicht     | 2A04 | Nicht  |
|                    |                                                                                                    |                  | 1B03                  | belegt    | 1A03 | belegt | 2B03                   | belegt    | 2A03 | belegt |
|                    |                                                                                                    |                  | 1B02                  | 12 V DC / | 1A02 | COM1   | 2B02                   | 12 V DC / | 2A02 | COM2   |
|                    |                                                                                                    |                  | 1B01                  | 24 V DC   | 1A01 | COMI   | 2B01                   | 24 V DC   | 2A01 |        |

Tab. 13-15: Pinbelegung der Steckanschlüsse des Moduls LY42NT1P

 $^{\textcircled{1}}$  Blick auf das Modul

### 13.3.8Transistor-Ausgangsmodul LY40PT5P

| Merkmal                                   |                | LY40PT5P <sup>®</sup>                                                                                                    |                         |                       |             |        |        |        |  |  |
|-------------------------------------------|----------------|----------------------------------------------------------------------------------------------------|-------------------------|-----------------------|-------------|--------|--------|--------|--|--|
| Anzahl der Ausgänge                       | 2              | 16                                                                                                    | 6                       |                       |             |        |        |        |  |  |
| Ausgangsnennspann                         | ung            | 10,2 bis 28,8 V DC                                                                                                    |                         |                       |             |        |        |        |  |  |
| Max. Laststrom                            |                | 0,5 A pro Ausgang                                                                                                    | g, 5 A pro Gruppe       |                       |             |        |        |        |  |  |
| Max. Einschaltstroms                      | pitze          | Der Strom wird du                                                                                                    | urch den Überlastschutz | z begrenzt.           |             |        |        |        |  |  |
| Leckstrom bei ausge<br>Ausgang            | schaltetem     | ≤ 0,1 mA                                                                                                    |                         |                       |             |        |        |        |  |  |
| Max. Spannungsabfa<br>eingeschaltetem Aus | ll bei<br>gang | Bei 0,5 A: typ. 0,2 \                                                                                                    | V DC, max. 0,3 V DC     |                       |             |        |        |        |  |  |
| America                                   | $AUS \to EIN$  | $\leq$ 0,5 ms                                                                                                    |                         |                       |             |        |        |        |  |  |
| Anprechzeit                               | $EIN\toAUS$    | $\leq$ 1 ms (bei Nenns                                                                                                    | schaltbedingungen und   | d ohmscher Belastung  | g)          |        |        |        |  |  |
| Netzfilter                                | •              | Z-Diode                                                                                                    |                         |                       |             |        |        |        |  |  |
| Sicherung                                 |                | Nicht vorhanden                                                                                                    |                         |                       |             |        |        |        |  |  |
| Versorgung des Spannung                   |                | 10,2 bis 28,8 V DC (Welligkeit bis 5%)                                                                                                    |                         |                       |             |        |        |        |  |  |
| Moduls Strom 17 mA (bei 24 V DC)          |                |                                                                                                    |                         |                       |             |        |        |        |  |  |
| Spannungsfestigkeit                       |                | 560 V AC Effektivwert für 3 Zyklen (Einsatzhöhe 2000 m)                                                                                                    |                         |                       |             |        |        |        |  |  |
| Isolationswiderstand                      |                | $\geq$ 10 M $\Omega$ (mit Isolationstester geprüft)                                                                                                    |                         |                       |             |        |        |        |  |  |
| Störspannungsfestig                       | keit           | Geprüft mit Störsimulator (Spitzenwert der Störspannung: 500 V, Einschaltdauer der Störspannung: 1 μs,<br>Frequenz der Störspannung: 25 bis 60 Hz)                              |                         |                       |             |        |        |        |  |  |
| Schutzart                                 |                | IP2X                                                                                                    |                         |                       |             |        |        |        |  |  |
| Ausgangsgruppen                           |                | 1 Gruppe mit 16 Ausgängen,<br>Masseklemme: TB17 (Bezugspotential)                                                                                                    |                         |                       |             |        |        |        |  |  |
| Belegte E/A-Adresser                      | า              | 16 Adressen (E/A-Zuweisung: 16 Ausgangsadressen)                                                                                                    |                         |                       |             |        |        |        |  |  |
| Schutzfunktionen<br>(Siehe auch Seite 5-7 | )              | Jeder Ausgang ist separat gegen Übertemperatur und Überlast bzw. Kurzschluss geschützt.<br>Strombegrenzung durch Erfassung des Überstroms (Überlastschutz): ≥ 1,5 A pro Ausgang |                         |                       |             |        |        |        |  |  |
| Anschluss der Verdra                      | htung          | Klemmenblock mi                                                                                                    | it 18 Schraubklemmen    | (M3 x 6) (Siehe Absch | nitt 3.6.3) |        |        |        |  |  |
| Interne Stromaufnah                       | me (5 V DC)    | Typ. 100 mA (Alle                                                                                                    | Ausgänge sind eingesc   | haltet.)              |             |        |        |        |  |  |
| Gewicht 0,15 kg                           |                |                                                                                                    |                         |                       |             |        |        |        |  |  |
| Anschlussbelegung                         |                |                                                                                                    |                         | Klemmenblock (1)      | Klemme      | Signal | Klemme | Signal |  |  |
| ,                                         | Ausgangsmodu   | 1                                                                                                    |                         |                       | TB2         | Y01    | TB1    | Y00    |  |  |
|                                           |                |                                                                                                    |                         |                       | TB4         | Y03    | TB3    | Y02    |  |  |
|                                           |                |                                                                                                    |                         |                       | TR6         | V05    | TR5    | V04    |  |  |

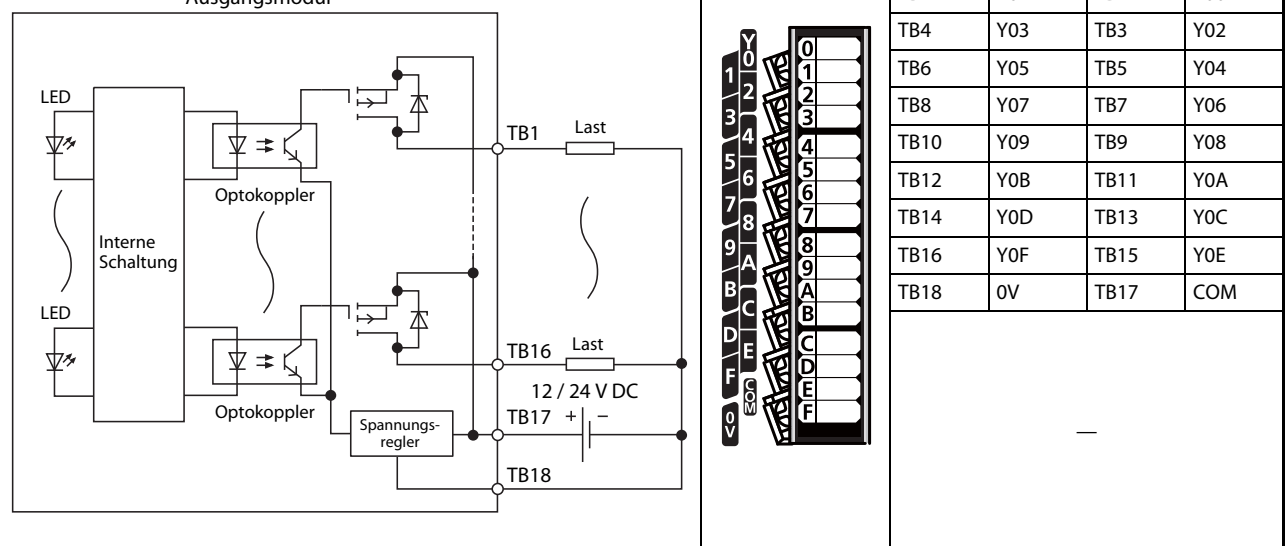

#### Abb. 13-6: Ausgangsmodul LY40PT5P

- <sup>①</sup> Blick auf das Modul
- <sup>(2)</sup> plusschaltend

#### Transistor-Ausgangsmodul LY41PT1P 13.3.9

| Anzahl der Ausgänge         22           Anstangsnennspannung         10,2 biz 28,8 VDC           Max. Laststrom-pitze         Der Strom wird durch den Überlastschutz begrenzt.           Lecktrom bei ausgeschaltetem         ≤ 0,1 mA           Max. Gaststrom-pitze         Der Strom wird durch den Überlastschutz begrenzt.           Lecktrom bei ausgeschaltetem         ≤ 0,1 mA           Max. Gaststrom-pitze         Der Strom wird durch den Überlastschutz begrenzt.           Angrechzeit         AUS-PEIN = 0,5 ms           Ein - AUS         = 1 m Steil keinschaltbedingungen und ohmscher Belastung)           Netzfilter         Z-Diode           Sicherung         Nicht vorhanden           Vesorgrung des<br>Istalionswiderstand         Spannungsfestigkeit           Seidolanswiderstand         Z 10 MQ (mit Isolationstester geprüft)           Stotspannungsfestigkeit         Geprüft mit Störsinpanung: 25 bis 60 H2           Schutzart         P2X           Ausgangsgruppen         1 Gruppe mit 32 Ausgänges ind eingeschaltet.)           Stotspannungsfestigkeit         Frequenz der Störspannung: 32 Ausgänges Ausgerspitzer.           Schutzartster         32 Adressen G/A-Zuweisung: 32 Ausgänges Ausgerspitzer.           Schutzartes         32 Adressen G/A-Zuweisung: 32 Ausgänges Ausgerspitzer.           Schutzartster         Top.140 mA (Alle Ausg                                                                                                    | Merkmal                                                        |                                                                                                    | LY41PT1P <sup>②</sup>                                                         |                 |                 |                |                     |                               |                             |                   |            |
|----------------------------------------------------------------------------------------------------|----------------------------------------------------------------|----------------------------------------------------------------------------------------------------|-------------------------------------------------------------------------------|-----------------|-----------------|----------------|---------------------|-------------------------------|-----------------------------|-------------------|------------|
| Ausgangsnennspannung       10,2 bis 28,8 V DC         Max. Einschaltstormmpitze       Der Strom wird durch den Überlastschutz begrenzt.         Leckstom bei ausgeschaltetern<br>Ausgang       ± 0,1 mA         Max. Spannungsabfäll bei<br>eingeschaltetern Ausgang       Bei (0,1 k: typ. 0,1 V DC, max. 0,2 V DC         Enchstütztern Ausgang       ± 0,1 mA         Max. Spannungsabfäll bei<br>eingeschaltetern Ausgang       Ein → AUS         Sicherung       ≤ 1,1 ms (bei Kennschaltbedingungen und ohmscher Belastung)         Nettrilter       Z-Diode         Sicherung       Nicht vorhanden         Versorung des<br>Stehrung       Spannungsfestigkeit       560 V AC Effektivwert für 3 2,yklen (Einsatzhöhe 2000 m)         Sjörspannungsfestigkeit       S60 V AC Effektivwert für 3 2,yklen (Einsatzhöhe 2000 m)       Einschaltdauer der Störspannung: 1 µs.<br>Frequenz der Störspannung: 25 bis 60 H2)         Schutznitt       IP2X       Ausgangsgruppen       1 Gruppe mit 32 Ausgangen, Masseanschlüsse: B01, B02 (Bezugspotential)         Belegte E/A-Adressen       32 Adressen (E/A-Zuweisung: 32 Ausgangarderssen)       Storbergerzung durch Erfassung des Übertromsortur und Übertabschutz): T bis 3 A pro Ausgang         Anschluss der Verdrahtung       40-polgeg Anschlussbuchter (Siehe Abschnitt 3.6.5)       Pin< Signal                                                                                                    | Anzahl der Ausgänge                                            |                                                                                                    | 32                                                                            |                 |                 |                |                     |                               |                             |                   |            |
| Max. Lasistrom         0,1 A pro Ausgang, 2 A pro Gruppe           Max. Lasistrom         Der Strom wird durch den Überlastschutz begrenzt.           Lecktrom bei ausgeschaltetem         ≤ 0,1 m A           Max. Spannungsbibli bei<br>eingeschaltetem Ausgang         Bei 0,1 A: typ. 0,1 V DC, max. 0,2 V DC           Anz. Spannungsbibli bei<br>eingeschaltetem Ausgang         Bei 0,1 A: typ. 0,1 V DC, max. 0,2 V DC           Anzechzeit         AuS S Tom Stephen Stephen Stephe                                                                                                    | Ausgangsnennspann                                              | ung                                                                                                    | 10,2 bis 28,8 V DC                                                            |                 |                 |                |                     |                               |                             |                   |            |
| Max. Einschaltstromspitze         Der Strom wird durch den Überlastschutz begrenzt.           Leckstrom bei ausgeschaltetem<br>ausgang         = 0.1 mA           Max. Spannungsabfall bei<br>eingschaltetem Ausgang         Bei 0,1 A: typ. 0,1 V DC, max. 0,2 V DC           Anprechzeit         AUS → EIN         ≤ 0.5 ms.           Anprechzeit         AUS → EIN         ≤ 0.5 ms.           Netzfliter         Z Diode            Versorgung des<br>Neduls         Spannung 10,2 bis 28,8 V DC (Welligkeit bis 5%)            Strom         20 nn A (bei 24 V DC)            Spannungsfestigkeit         560 V AC Effektivwert für 3 zyklen (Einsatzhohz 2000 m)            Isolationswirderstand         ≥ 10 MQ (mit Isolationtsetst regrenzt)             Storpannungsfestigkeit         560 V AC Effektivwert für 3 zyklen (Einsatzhohz 2000 m)             Isolationswirderstand         ≥ 10 MQ (mit Isolationstest regrenzt)              Storpannungsfestigkeit         Geprüft mit Storismulator (Spizenwert der Störspannung: 500 V, Einschaltdauer der Störspannung: 500 V, Einschaltdauer der Störspannung: 500 V, Einschaltdauer der Störspannung: 500 V, Einschaltdauer der Störspannung: 500 V, Einschaltsbeze 200 m)            Storbuzfunktionen         16 gruppe mit 32 Ausgangsandtasen (J-Zuweisnung 32 bis 60 Hz)                                                                                                    | Max. Laststrom                                                 |                                                                                                    | 0,1 A pro Ausgang, 2 A pro Gruppe                                             |                 |                 |                |                     |                               |                             |                   |            |
| Leckstrom bid ausgeschaltetern<br>Ausgang         ≤ 0,1 mA           Max. Spannungsabfall bei<br>eingeschaltetern Ausgang         Bei 0,1 A: typ. 0,1 V DC, max. 0,2 V DC           Anprechzeit         AUS - EIN         ≤ 0,5 ms           Anprechzeit         AUS - EIN         ≤ 0,5 ms           Netzfilter         Z-Diode         Stehrung         Nicht vorhanden           Versorgung des<br>Spannungsfestigkeit         Spannung 10,2 bis 28,8 V DC (Welligkeit bis 5%)<br>Strom         20 mA (Dei 24 V DC)           Storspannungsfestigkeit         Geprüft mit Storsimulator (Spitzenwert der Störspannung: 2 bis 60 Hz)         Storspannungsfestigkeit           Schutzat         IP2X         Ausgang jus per 12 Gruppe mit 32 Ausgangsadressen)         Storspannungsfestigkeit         Storspannung is type mit 32 Ausgangsadressen)           Schutzat         IP2X         Ausgang dei bis panzig dep Die Deremperatur und Überfast bzw. Kurzschluss geschützt.           Schutzat         IP2X         Ausgangsadressen)         Storbergenzig der bis 3 pro Ausgang           Anschluss der Verdrahrung         40-polige Anschlussbucke (Siehe Abschnitt 3.6.5)         Trom 3 Air 2 Y 13.           Storbusgenzig         Typ. 140 mA Alle Ausgang is die ingeschätzt.)         Big 7 V 03 Air 2 Y 13.           Big 7 V 01 A 19 V 11.         Big 7 V 03 Air 2 Y 13.           Big 7 V 01 A 19 V 11.         Big 7 V 02 Air 3 V 17.           B                                                                                                    | Max. Einschaltstroms                                           | pitze                                                                                                    | Der Strom wird durch den Überlastsch                                          | utz be          | egrer           | nzt.           |                     |                               |                             |                   |            |
| Max. Spanungsabilit beigneschaltetem Ausgang         Bei0.1 A: typ. 0.1 V DC, max. 0.2 V DC           Anprech2eit         AUS → EIN         ≤ 0.5 ms           Europerational beingeschaltetem Ausgang         ≤ 10 ms         Scherung         Versorging des           Scherung         102.0 bis 28.8 V DC (Welligkeit bis 5%)                                                                                                    | Leckstrom bei ausges<br>Ausgang                                | chaltetem                                                                                                    | $\leq$ 0,1 mA                                                                 |                 |                 |                |                     |                               |                             |                   |            |
| Ange-chain         6:0:5 mis           Net/filer         2:0:6           Scherung         Nicht vorhanden           Scherung         Nicht vorhanden           Storengenge         Spannung         12:bis 28:8 V DC (Welligkeit bis 5%)           Storengenge         Son Kois 24 V DC)           Spannungsfestigket         6:0 V AC Effektiveert für 3 Zyklen (Einsatzhöhe 2000 m)           Storspannungsfestigket         2:1 M MC (mit Isolationstesre geprüft)           Schutzart         P32           Schutzart         12 Adresen (Er/A-Zuweisnigs 23 Lasigang-saure-server verver Verververververververververververververve                                                                                                    | Max. Spannungsabfal<br>eingeschaltetem Aus                     | l bei<br>gang                                                                                                    | Bei 0,1 A: typ. 0,1 V DC, max. 0,2 V DC                                       |                 |                 |                |                     |                               |                             |                   |            |
| Implementation         EIN → AUS         ≤ 1 ms (bei Nennschaltbedingungen und ohmscher Belastung)           Netzfilter         Z. Diode           Stcherung         10,2 bis 28,8 V DC (Welligkeit bis 5%)                                                                                                    | Approchzoit                                                    | AUS $\rightarrow$ EIN $\leq$ 0,5 ms                                                                                                    |                                                                               |                 |                 |                |                     |                               |                             |                   |            |
| Netzfilter         2-bioled           Sicherung         Nicht vorhanden           Versorgung Moduls         Spannung         10.2 bis 28.8 VD C(Welligkeit bis 5%)           Sicherung         20 mA (bei 24 V DC)           Spannungsfestigkeit         500 VA C Effektiveert für 3 Zyklen (Einstzhöhe 2000 m)           Störspannungsfestigkeit         2 10 MΩ (mit Isolationsteare geprüft)           Störspannungsfestigkeit         2 10 MΩ (mit Isolationsteare geprüft)           Schutzart         IP2 X           Ausgangsgrupper         1 Gruppe mit 32 Ausgängen, Masseanschlüsse: B01, B02 (Bezugspotential)           Belgte E/A-Adresser         32 Adressen (E/A-Zuweisung: 32 Ausgangstaressen)           Schutzart         40-polige Anschlussbuchse (Siehe Abschutt 3.6.5)           Stornbegrunzung durch Erfassung des Überstowns (Uberlastschutz): Ibis 3 A pro Ausgang           Schutzart         40-polige Anschlussbuchse (Siehe Abschutt 3.6.5)           Interne Stornaufinahr to SV DC         Typ. 140 mA (Alle Ausgange sind eingeschaftet.)           Gwicht         40.9 olige Anschlussbuchse (Siehe Abschutt 3.6.5)           Interne Stornaufinahr (Alle Ausgange sind eingeschaftet.)         810           Gwicht         40.9 olige Anschlussbuchse (Siehe Abschutt 3.6.5)           Interne Stornaufinahr (Alle Ausgange sind eingeschaftet.)         810           Spannug (Siegeprüft interne Siegepr                                                                                                    | Anprechzeit                                                    | $EIN \to AUS$                                                                                                    | $\leq$ 1 ms (bei Nennschaltbedingungen u                                      | und oh          | hmsc            | her B          | elastun             | g)                            |                             |                   |            |
| Sicherung         Nicht vorhanden           Versorgung des<br>Moduls         Spannung         10.2 bis 28.8 VDC (Welligkeit bis 5%)           Siom         20 mA (bei 24 V DC)           Spannungsfestigkeit         Seo VAC Effektivwert für 3 Zyklen (Einsatzhöhe 2000 m)           Isolationswiderstand         ≥ 10 MΩ (mit Isolationstester geprüf)           Störspannungsfestigkeit         Geprüft mit Störsimulator (Spitzenwert der Störspannung: 500 V, Einschaltdauer der Störspannung: 1 µs,<br>Frequenz der Störspannung: 25 bis 60 H2)           Schutzart         IP2X           Ausgangsgruppen         1 Gruppe mit 32 Ausgängen, Masseanschlüsse: 801, 802 (Bezusportentia)           Belegte E/A-Adressen         32 Adressen (E/A-Zuweisung: 32 Ausgangsdaressen)           Schutzfunktionen<br>(Siehe auch Seite S-7)         Jeder Ausgang ist separat gegen Übert memeratur und Überlast bzw. Kurzschluss geschützt.<br>Stormbaufnahme (S VDC)         Typ. 140 mA (Alle Ausgäng sind eingeschaltet.)           Gewicht         0,11 kg         17/2 140 mA (Alle Ausgäng sind eingeschaltet.)         Pin         Signal         Pin         Signal           Musgangsmodu         Typ. 140 mA (Alle Ausgäng is adressen)         Ausgang Simodu         Pin         Signal         Pin         Signal           Musch Störspannung:         B20         Last         Pin         Signal         Pin         Signal           B10         Typ.                                                                                                    | Netzfilter                                                     |                                                                                                    | Z-Diode                                                                       |                 |                 |                |                     |                               |                             |                   |            |
| Versorgung des<br>Moduls         Spannung         10,2 bis 28,8 V DC (Welligkeit bis 5%)           Spannungsfestigkeit         S60 V AC Effektiwert für 3 Zyklen (Einsatzhöhe 2000 m)           Spannungsfestigkeit         S60 V AC Effektiwert für 3 Zyklen (Einsatzhöhe 2000 m)           Störspannungsfestigkeit         Seprüft mit Störsimulator (Spitzenwert der Störspannung: 500 V, Einschaltdauer der Störspannung: 500 V, Einschaltdauer der Störspannung: 500 V, Ei                                                                                                    | Sicherung                                                      |                                                                                                    | Nicht vorhanden                                                               |                 |                 |                |                     |                               |                             |                   |            |
| Modulis         Strom         20 mA (bei 24 V DC)           Spannungsfestigkeit         S60 V AC Effektivwert für 3 Zyklen (Einsatzhöhe 2000 m)           Isolationswiderstand         ≥ 10 MΩ (mit Isolationstester geprüft)           Störspannungsfestigkeit         Geprüft mit Störsimalantor (Spitzemvert der Störspannung: 1 µs, Frequenz der Störspannung: 25 bis 60 Hz)           Schutzart         IIP2X           Ausgangsgruppen         1 Gruppe mit 32 Ausgängen, Masseanschlüsse: B01, B02 (Bezugspotential)           Belgete E/A-Adressen         32 Adressen (E/A-Zuweisung: 32 Ausgangsadressen)           Schutzfunktionen         Jeder Ausgang ist separat gegen Übertemperatur und Überlast bzw. Kurzschluss geschützt.           Störmbergenzung durch Effassung des Überstroms (Überlastschutz): 1 bis 3 A pro Ausgang           Anschlussbelegung         Typ. 140 mA (Alle Ausgänge sind eingeschältet.)           Gewicht         0,11 kg           Anschlussbelegung         Ausgangsmodul           V         Ausgangsmodul           V         Ausgangsmodul           V         Ausgangsmodul           V         Ausgangsmodul           V         Ausgangsmodul           V         Ausgangsmodul           V         Ausgangsmodul           V         Ausgangsmodul           V         Ausgangsmodul                                                                                                    | Versorgung des                                                 | Spannung                                                                                                    | 10,2 bis 28,8 V DC (Welligkeit bis 5%)                                        |                 |                 |                |                     |                               |                             |                   |            |
| Spannungsfestigkeit       560 V AC Effektivwert für 3 Zyklen (Einsatzhöhe 2000 m)         Isolationswiderstand       ≥ 10 MG (mit Isolationstester geprüft)         Störspannungsfestigkeit       Geprüft mit Störsimulator (Spitzenwert der Störspannung: 500 V, Einschaltdauer der Störspannung: 1 µs, Frequenz der Störspannung: 25 bis 60 H2)         Schutzart       IP2X         Ausgangsgruppen       1 Gruppe mit 32 Ausgängen, Masseanschlüsse: B01, B02 (Bezugspotential)         Belegte E/A-Adressen       32 Adressen (E/A-Zuweisung: 32 Ausgangsadressen)         Schutzfunktionen       Jeder Ausganj ist separat gegen Übertemperatur und Überlast bzw. Kurzschluss geschützt.<br>Stormbegrenzung durch Erfassung des Überstroms (Überlastschutz): T bis 3 A pro Ausgang         Anschluss der Verdrahtung       40-polige Anschlussbuchse (Siehe Abschnitt 3.6.5)         Interne Stromaufnahme (S VDC)       Typ. 140 mA (Alle Ausgänge sind eingeschaltet.)         Gewicht       0,11 kg         Ausgangsmodul                                                                                                    | Moduls                                                         | Strom                                                                                                    | 20 mA (bei 24 V DC)                                                           | 4 V DC)         |                 |                |                     |                               |                             |                   |            |
| Isolationswiderstand       ≥ 10 MΩ (mit Isolationstester geprüft)         Störspannungsfestigkeit       Geprüft mit Störsimulator (Spitzenwert der Störspannung: 500 V, Einschaltdauer der Störspannung: 1 µs, Frequenz der Störspannung: 25 bis 60 Hz)         Schutzart       IP2X         Ausgangsgruppen       1 Gruppe mit 32 Ausgängen, Masseanschlüsse: B01, B02 (Bezugspotential)         Belegte E/A-Adressen       32 Adressen (E/A-Zuweisung: 32 Ausgangsadressen)         Schutzfunktionen       Jeder Ausgang ist separat gegen Übertmepratur und Überlast bzw. Kurzschluss geschützt.<br>Strombegrenzung durch Erfassung des Überstroms (Überlastschutz): 1 bis 3 A pro Ausgang<br>Maschluss der Verdrahtung       40-polige Anschlussbuchse (Siehe Abschnitt 3.6.5)         Maschlussbelegung       Ausgangsmodul       Pin       Signal       Pin       Signal       Pin       Signal         Musgangsmodul       Quotokoppler       Ausgangsmodul       Pin       Signal       Pin       Signal                                                                                                    | Spannungsfestigkeit                                            |                                                                                                    | 560 V AC Effektivwert für 3 Zyklen (Eins                                      | satzhö          | öhe 2           | 2000 n         | n)                  |                               |                             |                   |            |
| Störspannungsfestigkeit       Geprüft mit Störsimulator (Spitzenwert der Störspannung: 25 bis 60 Hz)         Schutzart       IP2X         Ausgangsruppen       1 Gruppe mit 32 Ausgängen, Masseanschlüsse: B01, B02 (Bezugspotential)         Belegte E/A-Adressen       32 Adressen (E/A-Zuweisung: 32 Ausgangsadressen)         Schutzfunktionen       Jeder Ausgang list separat gegen Übertemperatur und Überlast bzw. Kurzschluss geschützt.<br>Strombegrenzung durch Erfassung des Überstroms (Überlast bzw. Kurzschlus:) 1 bis 3 A pro Ausgang         Anschluss der Verdrahtung       40-polige Anschlussbuchse (Siehe Abschnitt 3.6.5)         Interne Stromaufnahme (5 V DC)       Typ. 140 mA (Alle Ausgäng es ind eingeschaltet.)         Gewicht       0,11 kg         Asschlussbelegung       Steckanschluss <sup>(0)</sup> Ausgangsmodul       Fin         V       Qiptokoppler         V       Pin         Stattung       Alig         B10       N11         B11       Y03       A17         B12       Y04       A16       Y14         B13       Y07       A13       Y17         B14       Y06       A14       Y16         B13       Y07       A13       Y17         B14       Y06       A14       Y16         B13       Y07                                                                                                    | Isolationswiderstand                                           |                                                                                                    | $\geq$ 10 M $\Omega$ (mit Isolationstester geprüft)                           |                 |                 |                |                     |                               |                             |                   |            |
| Schutzart         IP2X           Ausgangsgruppen         1 Gruppe mit 32 Ausgängen, Masseanschlüsse: B01, B02 (Bezugspotential)           Belegte E/A-Adressen         32 Adressen (E/A-Zuweisung; 32 Ausgangsadressen)           Schutzfunktionen         32 Adressen (E/A-Zuweisung; 32 Ausgangsadressen)           Schutzfunktionen         Schutzfunktionen           Anschluss der Verdrahtung         40-polige Anschlussbuchse (Siehe Abschnitt 3.6.5)           Interne Stromaufnahme (5 V DC)         Typ. 140 mA (Alle Ausgäng sind eingeschaltet.)           Gewicht         0,11 kg           Anschlussbelegung         Steckanschluss <sup>®</sup> Ausgangsmodul         Pin         Signal           Ausgangsmodul         Steckanschluss <sup>®</sup> Imerne         Schutzunktion         B10           Schaltung         All           Interne         Schaltung         All           Imerne         Schaltung         All           Schaltung         V10         All           Schaltung         Schaltung         All           Ausgangsmodul         Schaltung         All           Imerne         Schaltung         All           Schaltung         Schaltung         All           Schaltung         Schaltung         All      <                                                                                                    | Störspannungsfestigl                                           | <eit (<="" td=""><td>Geprüft mit Störsimulator (Spitzenwer<br/>Frequenz der Störspannung: 25 bis 60</td><td>t der S<br/>Hz)</td><td>Störs</td><td>pannı</td><td>ung: 500</td><td>) V, Einschal</td><td>tdauer der</td><td>Störspannu</td><td>ıng: 1 μs,</td></eit> | Geprüft mit Störsimulator (Spitzenwer<br>Frequenz der Störspannung: 25 bis 60 | t der S<br>Hz)  | Störs           | pannı          | ung: 500            | ) V, Einschal                 | tdauer der                  | Störspannu        | ıng: 1 μs, |
| Ausgangsgruppen       1 Gruppe mit 32 Ausgangen, Masseanschlüsse: B01, B02 (Bezugspotential)         Belegte E/A-Adressen       32 Adressen (E/A-Zuweisung: 32 Ausgangsadressen)         Schutzfunktionen       Jeder Ausgang ist separat gegen Übertemperatur und Überlast bzw. Kurzschluss geschützt. Strombegrenzung durch Erfassung des Überstroms (Überlastschutz): 1 bis 3 A pro Ausgang         Anschluss der Verdrahtung       40-polige Anschlussbuchse (Siehe Abschnitt 3.6.5)         Interne Stromaufnahme (5 V DC)       Typ. 140 mA (Alle Ausgänge sind eingeschaltet.)         Gewicht       0.11 kg         Ausgangsmodul                                                                                                    | Schutzart                                                      |                                                                                                    | IP2X                                                                          |                 |                 |                |                     |                               |                             |                   |            |
| Belegte E/A-Adressen       32 Adressen (E/A-Zuweisung: 32 Ausgangsadressen)         Schutzfunktionen<br>(Siehe auch Seite 5-7)       Jeder Ausgang ist separat gegen Übertemperatur und Überlast bzw. Kurzschluss geschützt.<br>Strombegrenzung durch Erfassung des Überstroms (Überlastschutz): 1 bis 3 A pro Ausgang<br>Anschluss der Verdrahtung         40-polige Anschlussbuchse (Siehe Abschnitt 3.6.5)         Interne Stromaufnahme (S V DC)       Typ. 140 mA (Alle Ausgänge sind eingeschaltet.)         Gewicht       0,11 kg         Ausgangsmodul                                                                                                    | Ausgangsgruppen                                                |                                                                                                    | 1 Gruppe mit 32 Ausgängen, Masseanschlüsse: B01, B02 (Bezugspotential)        |                 |                 |                |                     |                               |                             |                   |            |
| Schutzfunktionen<br>(Siehe auch Seite 5-7)       Jeder Ausgang ist separat gegen Übertemperatur und Überlast bzw. Kurzschluss geschützt.<br>Strombegrenzung durch Erfassung des Überstroms (Überlastschutz): 1 bis 3 A pro Ausgang         Anschluss der Verdrahtung       40-polige Anschlussbuchse (Siehe Abschnitt 3.6.5)       Verdrahturg         Interne Stromaufnahme (5 V DC)       Typ. 140 mA (Alle Ausgänge sind eingeschaltet.)       Bit       Steckanschluss <sup>®</sup> Pin       Signal       Pin       Signal         Anschlussbelegung       Ausgangsmodul       Steckanschluss <sup>®</sup> Pin       Signal       Pin       Signal       Pin       Signal         Ausgangsmodul       B20       Last       B10       0.1 A19       Y11         B18       Y02       A18       Y12         B18       Y03       A17       Y13         B16       Y04       A16       Y14         B17       Y03       A17       Y13         B18       Pin       Staff       Staff       Staff         Vertice       Last       12 / 24 V DC       A18       B14       Y06       A14       Y16         B10       Y06       A12       Y18       B3       A70       A13       B16       Y07       A13       B16         LED       Uptokoppler                                                                                                    | Belegte E/A-Adressen                                           | . <u></u> 1                                                                                                    | 32 Adressen (E/A-Zuweisung: 32 Ausga                                          | angsad          | dress           | sen)           |                     |                               |                             |                   |            |
| Anschluss der Verdrahtung       40-polige Anschlussbuchse (Siehe Abschnitt 3.6.5)         Interne Stromaufnahme (5 V DC)       Typ. 140 mA (Alle Ausgänge sind eingeschaltet.)         Gewicht       0,11 kg         Anschlussbelegung       Steckanschluss ①       Pin       Signal       Pin       Signal         Ausgangsmodul       Pin       Signal       Pin       Signal       Pin       Signal         Micht       B20       Last       Optokoppler       Pin       Bin       Pin       Signal       Pin       Signal         B12       V04       A16       Y11       B16       Y04       A16       Y14         B18       Pin       Signal       Pin       Signal       Pin       Signal         B17       Y03       A17       Y13       B16       Y04       A16       Y14         B18       Pin       Signal       Pin       Signal       Pin       Signal         B18       Pin       Signal       Pin       Signal       Pin       Signal         LED       Optokoppler       A05       Last       B1       Y06       A14       Y16         B11       Y09       A11       Y19       B1       B10       Y0A <t< td=""><td colspan="2">Schutzfunktionen<br/>(Siehe auch Seite 5-7)</td><td>Jeder Ausgang ist separat gegen Übert<br/>Strombegrenzung durch Erfassung des</td><td>tempe<br/>s Über</td><td>eratu<br/>rstroi</td><td>r und<br/>ms (Ü</td><td>Überlas<br/>berlasts</td><td>st bzw. Kurz<br/>schutz): 1 bi</td><td>schluss ges<br/>s 3 A pro Au</td><td>chützt.<br/>Isgang</td><td></td></t<>                                                                                                    | Schutzfunktionen<br>(Siehe auch Seite 5-7)                     |                                                                                                    | Jeder Ausgang ist separat gegen Übert<br>Strombegrenzung durch Erfassung des  | tempe<br>s Über | eratu<br>rstroi | r und<br>ms (Ü | Überlas<br>berlasts | st bzw. Kurz<br>schutz): 1 bi | schluss ges<br>s 3 A pro Au | chützt.<br>Isgang |            |
| Interne Stromaufnahme (5 V DC)       Typ. 140 mA (Alle Ausgänge sind eingeschaltet.)         Gewicht       O,11 kg         Anschlussbelegung       Pin       Signal         Ausgangsmodul         Ausgangsmodul       B20       Last         0       A.05       Last       B10       O       N10       B10       Pin       Signal         LED       Optokoppler       A05       Last       A18       PIn       Signal       PIn       Signal         Interme       A05       Last       A18       PIn       Signal       PIn       Signal         Interme       A05       Last       A18       B12       V03       A11       B11       V03       A11       B12       V04       A16       V14         B12       V04       A16       V14                                                                                                    | Anschluss der Verdrahtung                                      |                                                                                                    | 40-polige Anschlussbuchse (Siehe Abs                                          | chnitt          | t 3.6.5         | 5)             |                     |                               |                             |                   |            |
| Gewicht       0,11 kg         Anschlussbelegung       Steckanschluss <sup>©</sup> Pin       Signal       Pin       Signal         Ausgangsmodul       Ausgangsmodul       B20       Co       A10       A11       B19       Y01       A19       Y11         B10       Co       A19       A11       B18       Y02       A18       Y12         B17       Y03       A17       Y13       B16       Y04       A16       Y14         B15       Co       A18       B17       Y03       A17       Y13         B16       Y04       A16       Y14         B15       Co       A14       A15       B15       Y05       A15       Y15         B10       Co       A11       B10       Co       A14       Y16       B13       Y07       A13       Y17         B10       Potokoppler       Spannungs-       B12       Y08       A12       Y18         B10       Potokoppler       Spannungs-       B02       A11       B10       Y00       A10       Y11         B10       Potokoppler       A11, A02       B11       Y09       A11       Y19         B10       Potokoppler                                                                                                    | Interne Stromaufnahme (5 V DC)                                 |                                                                                                    | Typ. 140 mA (Alle Ausgänge sind einge                                         | eschalt         | tet.)           |                |                     |                               |                             |                   |            |
| Anschlussbelegung         Steckanschluss         Pin         Signal         Pin         Signal           Ausgangsmodul         Ausgangsmodul         B20         Last         B20         Co         A10           V         V         V         A11         B18         V02         A18         Y12           B18         B20         Last         Co         A16         B17         Y03         A17         Y13           B16         Co         A16         B14         Co         A16         B15         Y05         A15         Y15           B11         Shat         B13         Co         A14         B13         Y07         A13         Y17           B11         Y08         A12         Y18         B11         Y08         A12         Y18           B11         Y07         A13         Y17         B13         Y07         A13         Y17           B12         Y08         A12         Y18         B11         Y09         A11         Y19           B11         Y09         A11         Y19         A11         Y19         B11         Y00         A12         Y18           B20         Co         A31 <td>Gewicht</td> <td></td> <td colspan="8">0,11 kg</td>                                                                                                    | Gewicht                                                        |                                                                                                    | 0,11 kg                                                                       |                 |                 |                |                     |                               |                             |                   |            |
| Ausgangsmodul       B20       Y00       A20       Y10         Image: constraint of the second second seco                                                      | Anschlussbelegung                                              |                                                                                                    |                                                                               | St              | tecka           | ansch          | luss (1)            | Pin                           | Signal                      | Pin               | Signal     |
| LED       Optokoppler       B20       Last       A20       A10       Y11         Mich       B20       Last       B19       Y01       A19       Y11         B10       Optokoppler       Optokoppler       A17       Y13         B16       Y04       A16       Y14         B17       B16       Y04       A16       Y14         B17       B16       Y04       A16       Y14         B17       B16       Y04       A16       Y14         B18       B17       B16       Y04       A16       Y14         B18       B12       Y05       A13       Y17         B18       B12       Y06       A14       Y16         B13       Y07       A13       Y17         B12       Y08       A12       Y18         B11       Y09       A11       Y19         B10       Y0A       A10       Y1A         B20       A01, A02       A11       Y08         B11       Y09       A11       Y19         B006       Y0E       A06       Y1E         B006       Y0F       A03       Y1F         B03 </td <td>A</td> <td>lusgangsmodu</td> <td>I</td> <td></td> <td></td> <td></td> <td></td> <td>B20</td> <td>Y00</td> <td>A20</td> <td>Y10</td>                                                                                                    | A                                                              | lusgangsmodu                                                                                                    | I                                                                             |                 |                 |                |                     | B20                           | Y00                         | A20               | Y10        |
| LED       Image: constraint of the second second seco |                                                                |                                                                                                    |                                                                               |                 |                 | $\frown$       |                     | B19                           | Y01                         | A19               | Y11        |
| LED       Image: constraint of the second second seco |                                                                |                                                                                                    |                                                                               | E               | B20             | 0 0            | A20                 | B18                           | Y02                         | A18               | Y12        |
| Interne       B20       Last       B17       Co       A17         Optokoppler       Optokoppler       Image: Construction of the second second secon                                                                                 | LED                                                            |                                                                                                    |                                                                               | E               | B19<br>B18      | 00             | A19<br>A18          | B17                           | Y03                         | A17               | Y13        |
| Interne       Optokoppler       Optokoppler       Image: Constraint of the second second se                   |                                                                |                                                                                                    | B20 Last                                                                      | . 6             | B17<br>B16      | 00             | A17<br>A16          | B16                           | Y04                         | A16               | Y14        |
| Optokoppler       Optokoppler       Optokoppler       A13       B13       B14       Y06       A14       Y16         B13       B12       B13       B12       A13       B13       Y07       A13       Y17         B10       A05       Last       I       B10       I       B11       Y09       A11       Y19         B7       B7       A05       Last       I       I       B11       Y09       A11       Y19         B8       B7       B7       A05       Last       I       I       I       II       Y09       A11       Y19         B8       B7       B7       B6       A6       B11       Y09       A11       Y19         B8       B7       B6       A6       B11       Y09       A11       Y19         B8       B7       B6       A6       B10       Y0A       A10       Y1A         B09       Y0B       A09       Y1B       B02       A1       B08       Y0C       A08       Y1C         B13       B02       A1       B03       POE       A06       Y1E       B06       Y0E       A06       Y1E         B02                                                                                                    |                                                                |                                                                                                    |                                                                               | E               | B15<br>B14      | 00             | A15                 | B15                           | Y05                         | A15               | Y15        |
| Interne       Schaltung       Image: Schaltung       Image: Schaltun                                                                                                    |                                                                | Optokoppler<br>/                                                                                                    |                                                                               |                 | B13             | 0 0            | A13                 | B14                           | Y06                         | A14               | Y16        |
| )       Schaltung       )       )       B10       B10       A10       A410       A9         1       V       +       -       A05       Last       B10       B0       A8       B11       Y09       A11       Y19         1       12/24 V DC       B01       +       -       A05       Last       B01       +       -       B10       Y0A       A10       Y1A         B01       +       -       -       B02       A01, A02       A01, A02       A10       B08       Y0C       A08       Y1C         B06       Y0E       A06       Y1E       B05       Y0F       A06       Y1F         B03       belegt       A03       belegt       A03       belegt         B02       COM       A02       OV       A02       OV                                                                                                    | Interne                                                        | (                                                                                                    |                                                                               |                 | B12<br>B11      | 00             | A12<br>A11          | B13                           | Y07                         | A13               | Y17        |
| LED       Image: constraint of the second second seco | Schaltung                                                      |                                                                                                    |                                                                               | E               | B10<br>B9       | 00             | A10<br>A9           | B12                           | Y08                         | A12               | Y18        |
| A05       Last       B6       B7       B10       Y0A       A10       Y1A         B07       12 / 24 V DC       B01       +       -       B02       A3       B09       Y0B       A09       Y1B         B01       +       -       B02       A11       B08       Y0C       A08       Y1C         B07       Y0D       A07       Y1D       B06       Y0E       A06       Y1E         B05       Y0F       A05       Y1F       B04       Nicht       A03       belegt         B02       COM       A03       belegt       A03       belegt       A03       belegt                                                                                                    | LED                                                            |                                                                                                    |                                                                               | E               | B8              | 0 0            | A8                  | B11                           | Y09                         | A11               | Y19        |
| V*       V+       12/24 V DC         00ptokoppler       Spannungs-regler       B01 +         A01, A02       A01, A02         B1       0         B06       Y0E         A06       Y1E         B07       Y0D         B06       Y0E         B05       Y0F         B05       Y0F         B03       belegt         B03       belegt         B03       belegt         B03       belegt         B03       belegt         B03       belegt         B04       Nicht         B03       belegt         A03       belegt                                                                                                    |                                                                |                                                                                                    | A05 Last                                                                      |                 | в7<br>Вб        | 00             | A7<br>A6            | B10                           | Y0A                         | A10               | Y1A        |
| Optokoppler       Spannungs-regler       B01 + -       B3       B2       B0       B07       Y0D       A08       Y1C         A01, A02       A01, A02       B1       C       A1       B06       Y0E       A06       Y1E         B05       Y0F       A05       Y1F         B03       belegt       A03       belegt         B02       COM       A02       0V                                                                                                    | $\begin{array}{c c} & & & & \\ & & & & \\ & & & & \\ & & & & $ |                                                                                                    |                                                                               |                 | B5<br>B4        | 00             | A5<br>A4            | B09                           | YOB                         | A09               | Y1B        |
| regler       B02       A01, A02       B1       B07       Y0D       A07       Y1D         B06       Y0E       A06       Y1E         B05       Y0F       A05       Y1F         B03       belegt       A03       belegt         B02       COM       A02       0V                                                                                                    |                                                                |                                                                                                    |                                                                               | E               | B3<br>B2        | 00             | A3                  | B08                           | YOC                         | A08               | Y1C        |
| A01, A02         B06         Y0E         A06         Y1E           B05         Y0F         A05         Y1F           B04         Nicht         A04         Nicht           B03         belegt         A03         belegt           B02         COM         A02         0V                                                                                                    |                                                                |                                                                                                    |                                                                               |                 | B1              | 0 0            | A1                  | B07                           | YOD                         | A07               | Y1D        |
| B03         V0F         A05         V1F           B03         belegt         A03         belegt           B02         COM         A02         OV                                                                                                    |                                                                |                                                                                                    |                                                                               |                 |                 |                | ,                   | B06                           | YOE                         | A06               | Y1E        |
| B04     Nicht     A04     Nicht       B03     belegt     A03     belegt       B02     COM     A02     0V                                                                                                    |                                                                |                                                                                                    |                                                                               |                 |                 |                |                     | B05                           | YOF                         | A05               | Y1F        |
| B03 belegt A03 belegt<br>B02 COM A02 OV                                                                                                    |                                                                |                                                                                                    |                                                                               |                 |                 |                |                     | B04                           | Nicht                       | A04               | Nicht      |
| B02A02                                                                                                    |                                                                |                                                                                                    |                                                                               |                 |                 |                |                     | B03                           | belegt                      | A03               | belegt     |
|                                                                                                    |                                                                |                                                                                                    | —                                                                             |                 |                 |                |                     | B02                           | 5                           | A02               |            |
|                                                                                                    |                                                                |                                                                                                    |                                                                               |                 |                 |                | B01                 | СОМ                           | A01                         | 0V                |            |

#### Ausgangsmodul LY41PT1P Tab. 13-16:

 $^{\textcircled{1}}$  Blick auf das Modul,

<sup>(2)</sup> plusschaltend

#### Transistor-Ausgangsmodul LY42PT1P 13.3.10

| Merkmal                                   |                       | LY42PT1P <sup>®</sup>                                                                                                    |  |  |  |  |
|-------------------------------------------|-----------------------|----------------------------------------------------------------------------------------------------|--|--|--|--|
| Anzahl der Ausgänge                       | 2                     | 64                                                                                                    |  |  |  |  |
| Ausgangsnennspann                         | nung                  | 10,2 bis 28,8 V DC                                                                                                    |  |  |  |  |
| Max. Laststrom                            |                       | 0,1 A pro Ausgang, 2 A pro Gruppe                                                                                                    |  |  |  |  |
| Max. Einschaltstroms                      | spitze                | Der Strom wird durch den Überlastschutz begrenzt.                                                                                                    |  |  |  |  |
| Leckstrom bei ausge<br>Ausgang            | schaltetem            | $\leq$ 0,1 mA                                                                                                    |  |  |  |  |
| Max. Spannungsabfa<br>eingeschaltetem Aus | ıll bei<br>sgang      | Bei 0,1 A: typ. 0,1 V DC, max. 0,2 V DC                                                                                                    |  |  |  |  |
| Approchzoit                               | $AUS \rightarrow EIN$ | $\leq$ 0,5 ms                                                                                                    |  |  |  |  |
| EIN $\rightarrow$ AUS                     |                       | $\leq$ 1 ms (bei Nennschaltbedingungen und ohmscher Belastung)                                                                                                    |  |  |  |  |
| Netzfilter                                |                       | Z-Diode                                                                                                    |  |  |  |  |
| Sicherung                                 |                       | Nicht vorhanden                                                                                                    |  |  |  |  |
| Versorgung des                            | Spannung              | 10,2 bis 28,8 V DC (Welligkeit bis 5%)                                                                                                    |  |  |  |  |
| Moduls                                    | Strom                 | 20 mA (bei 24 V DC)                                                                                                    |  |  |  |  |
| Spannungsfestigkeit                       |                       | 560 V AC Effektivwert für 3 Zyklen (Einsatzhöhe 2000 m)                                                                                                    |  |  |  |  |
| Isolationswiderstand                      |                       | $\geq$ 10 M $\Omega$ (mit Isolationstester geprüft)                                                                                                    |  |  |  |  |
| Störspannungsfestig                       | keit                  | Geprüft mit Störsimulator (Spitzenwert der Störspannung: 500 V, Einschaltdauer der<br>Störspannung: 1 μs, Frequenz der Störspannung: 25 bis 60 Hz)                                   |  |  |  |  |
| Schutzart                                 |                       | IP2X                                                                                                    |  |  |  |  |
| Ausgangsgruppen                           |                       | 1 Gruppe mit 32 Ausgängen,<br>Masseanschlüsse: 1B01, 1B02, 2B01, 2B02 (Bezugspotential)                                                                                              |  |  |  |  |
| Belegte E/A-Adresse                       | n                     | 64 Adressen (E/A-Zuweisung: 64 Ausgangsadressen)                                                                                                    |  |  |  |  |
| Schutzfunktionen<br>(Siehe auch Seite 5-7 | )                     | Jeder Ausgang ist separat gegen Übertemperatur und Überlast bzw. Kurzschluss<br>geschützt. Strombegrenzung durch Erfassung des Überstroms (Überlastschutz): 1 bis<br>3 A pro Ausgang |  |  |  |  |
| Anschluss der Verdra                      | htung                 | 2 x 40-polige Anschlussbuchse (Siehe Abschnitt 3.6.5)                                                                                                    |  |  |  |  |
| Interne Stromaufnah                       | me (5 V DC)           | Typ. 190 mA (Alle Ausgänge sind eingeschaltet.)                                                                                                    |  |  |  |  |
| Gewicht                                   |                       | 0,12 kg                                                                                                    |  |  |  |  |
| Anschlussbelegung                         | J                     |                                                                                                    |  |  |  |  |
|                                           | Ausgangsmo            | odul Das Schaltbild zeigt die ersten 32<br>der insgesamt 64 Ausgänge (F)                                                                                                    |  |  |  |  |

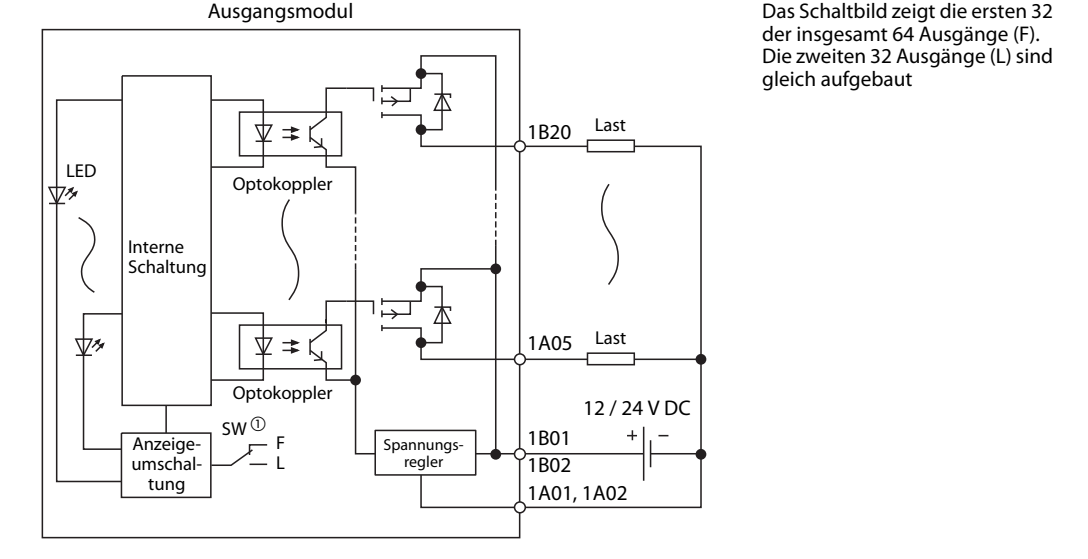

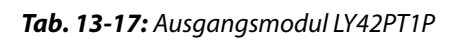

① Der Schalter SW dient zur Umschaltung der LEDs zur Statusanzeige:
 F: Eingänge X00 bis X1F

- L: Eingänge X20 bis X3F

 $^{\textcircled{2}}$  minusschaltend

| Stackanschluss (1) |            |                   |      | Linker Stee | kanschluss |         | Rechter Steckanschluss |        |      |        |
|--------------------|------------|-------------------|------|-------------|------------|---------|------------------------|--------|------|--------|
| Stecka             | inschi     | iuss $\heartsuit$ | Pin  | Signal      | Pin        | Signal  | Pin                    | Signal | Pin  | Signal |
|                    |            |                   | 1B20 | Y00         | 1A20       | Y10     | 2B20                   | Y20    | 2A20 | Y30    |
|                    |            |                   | 1B19 | Y01         | 1A19       | Y11     | 2B19                   | Y21    | 2A19 | Y31    |
|                    |            |                   | 1B18 | Y02         | 1A18       | Y12     | 2B18                   | Y22    | 2A18 | Y32    |
|                    | $\square$  |                   | 1B17 | Y03         | 1A17       | Y13     | 2B17                   | Y23    | 2A17 | Y33    |
| B20<br>B19         | 0 0<br>0 0 | A20<br>A19        | 1B16 | Y04         | 1A16       | Y14     | 2B16                   | Y24    | 2A16 | Y34    |
| B18                | 0 0        | A18               | 1B15 | Y05         | 1A15       | Y15     | 2B15                   | Y25    | 2A15 | Y35    |
| B17<br>B16         | 00         | A17<br>A16        | 1B14 | Y06         | 1A14       | Y16     | 2B14                   | Y26    | 2A14 | Y36    |
| B15<br>B14         | 0 0<br>0 0 | A15<br>A14        | 1B13 | Y07         | 1A13       | Y17     | 2B13                   | Y27    | 2A13 | Y37    |
| B13                | 00         | A13               | 1B12 | Y08         | 1A12       | Y18     | 2B12                   | Y28    | 2A12 | Y38    |
| B12<br>B11         | 0 0        | A12<br>A11        | 1B11 | Y09         | 1A11       | Y19     | 2B11                   | Y29    | 2A11 | Y39    |
| B10<br>B9          | 0 0<br>0 0 | A10<br>A9         | 1B10 | YOA         | 1A10       | Y1A     | 2B10                   | Y2A    | 2A10 | Y3A    |
| B8<br>B7           | 00         | A8                | 1B09 | YOB         | 1A09       | Y1B     | 2B09                   | Y2B    | 2A09 | Y3B    |
| B6                 | 0 0        | A6                | 1B08 | YOC         | 1A08       | Y1C     | 2B08                   | Y2C    | 2A08 | Y3C    |
| В5<br>В4           | 0 0<br>0 0 | A5<br>A4          | 1B07 | Y0D         | 1A07       | Y1D     | 2B07                   | Y2D    | 2A07 | Y3D    |
| B3<br>B2           | 00         | A3<br>A2          | 1B06 | Y0E         | 1A06       | Y1E     | 2B06                   | Y2E    | 2A06 | Y3E    |
| B1                 | 0 0        | A1                | 1B05 | YOF         | 1A05       | Y1F     | 2B05                   | Y2F    | 2A05 | Y3F    |
|                    |            |                   | 1B04 | Nicht       | 1A04       | Nicht   | 2B04                   | Nicht  | 2A04 | Nicht  |
|                    |            |                   | 1B03 | belegt      | 1A03       | belegt  | 2B03                   | belegt | 2A03 | belegt |
|                    |            |                   | 1B02 | COM1        | 1A02       | 0)/     | 2B02                   | COMO   | 2A02 | 0)/    |
|                    |            |                   | 1B01 | COMIT       | 1A01       | 01 0V 2 | 2B01                   | COM2   | 2A01 | υv     |

Tab. 13-18: Pinbelegung der Steckanschlüsse des Moduls LY42PT1P

 $^{\textcircled{1}}$  Blick auf das Modul

### 13.4 Daten der Netzteilmodule

#### Netzteilmodule L61P und L63P

| Merkmal                                                         | L61P                                                                                                    | L63P                                                                                                    |  |  |  |
|-----------------------------------------------------------------|----------------------------------------------------------------------------------------------------|----------------------------------------------------------------------------------------------------|--|--|--|
| Eingangsspannung <sup>①</sup>                                   | 100 bis 240 V AC (-15 % bis +10 %)                                                                                                    | 24 V DC (-35 % bis +30 %)                                                                                                    |  |  |  |
| Eingangsfrequenz                                                | 50/60 Hz (-5 % bis +5 %)                                                                                                    | —                                                                                                    |  |  |  |
| Verzerrung der Eingangsspannung                                 | Innerhalb 5 %                                                                                                    | —                                                                                                    |  |  |  |
| Scheinleistungsaufnahme                                         | 130 VA                                                                                                    | —                                                                                                    |  |  |  |
| Leistungsaufnahme                                               | —                                                                                                    | 45 W                                                                                                    |  |  |  |
| Einschaltstrom <sup>①</sup>                                     | 20 A für 8 ms                                                                                                    | 100 A für 8 ms (bei 24 V DC)                                                                                                    |  |  |  |
| Ausgangsnennstrom (5 V DC)                                      | 5 A                                                                                                    |                                                                                                    |  |  |  |
| Externe Ausgangsspannung                                        | _                                                                                                    |                                                                                                    |  |  |  |
| Überstromschutz (5 V DC) $^{	extsf{(1)}}$                       | ≥ 5,5 A                                                                                                    |                                                                                                    |  |  |  |
| Überspannungsschutz <sup>①</sup>                                | 5,5 V bis 6,5 V                                                                                                    |                                                                                                    |  |  |  |
| Wirkungsgrad                                                    | $\geq$ 70 %                                                                                                    |                                                                                                    |  |  |  |
| Überbrückung von kurzen Span-<br>nungsausfällen $^{igodold{O}}$ | 20 ms                                                                                                    | 10 ms (bei 24 V DC)                                                                                                    |  |  |  |
| Spannungsfestigkeit                                             | 2 300 V AC, 1 Minute                                                                                                    | 510 V AC, 1 Minute                                                                                                    |  |  |  |
| (bei einer Aufstellhöhe von 0–<br>2000 m)                       | Zwischen der Eingangs- und der verbundenen LG/FG-Klemme und zwischen der<br>Ausgangs- und der verbundenen LG/FG-Klemme                                                                                                    |                                                                                                    |  |  |  |
| Isolationswiderstand                                            | ≥ 10 MΩ (mit Isolationstester bei 500 V DC geprüft)<br>(Zwischen der Eingangs- und der verbundenen LG/FG-Klemme und zwischen der<br>Ausgangs- und der verbundenen LG/FG-Klemme,<br>Zwischen der Eingangs- und der LG-Klemme und zwischen der Ausgangs- und der<br>FG-Klemme) |                                                                                                    |  |  |  |
| Störspannungsfestigkeit                                         | Geprüft mit Störsimulator<br>(Spitzenwert der Störspannung: 1 500 V,<br>Einschaltdauer der Störspannung: 1 µs,<br>Frequenz der Störspannung: 25 bis<br>60 Hz)                                                                                                    | Geprüft mit Störsimulator<br>(Spitzenwert der Störspannung: 500 V,<br>Einschaltdauer der Störspannung: 1 µs,<br>Frequenz der Störspannung: 25 bis<br>60 Hz) |  |  |  |
|                                                                 | 2 kV Störspannung gemäß IEC 61000-4-4                                                                                                    |                                                                                                    |  |  |  |
| Betriebsanzeige                                                 | LED "POWER" leuchtet im Normalbetrieb                                                                                                    | grün und leuchtet nicht bei einem Fehler                                                                                                    |  |  |  |
| Sicherung                                                       | Intern (für den Anwender nicht austausch                                                                                                    | bar)                                                                                                    |  |  |  |
| Klemmenschrauben                                                | M3,5                                                                                                    |                                                                                                    |  |  |  |
| Empfohlener Leitungsquerschnitt $^{\textcircled{0}}$            | nitt <sup>®</sup> 0,75 bis 2 mm <sup>2</sup>                                                                                                    |                                                                                                    |  |  |  |
| Anzugsmoment der Klemmen-<br>schrauben                          | 0,66 bis 0,89 Nm                                                                                                    |                                                                                                    |  |  |  |
| Abmessungen (H x B x T) in mm                                   | 90 x 45 x 95                                                                                                    |                                                                                                    |  |  |  |
| Gewicht                                                         | 0,32 kg                                                                                                    | 0,29 kg                                                                                                    |  |  |  |

Tab. 13-19: Technische Daten der Netzteilmodule der L-Serie

<sup>①</sup> Beachten Sie zu den Punkten Eingansspannung, Einschaltstrom, Überstromschutz, Überspannungsschutz und Überbrückung von kurzen Spannungsausfällen auch die allgemeinen Hinweise in Abschnitt 6.1.

 $^{(2)}$  Beachten Sie die Hinweise zur Verdrahtung der Netzteile in Abschnitt 3.6.2.

### 13.5 Daten der Abschlussplatten

#### Abschlussplatten L6EC und L6EC-ET

| Merkmal                                      |                         |               | L6EC                              | L6EC-ET                                                                     |  |  |
|----------------------------------------------|-------------------------|---------------|-----------------------------------|-----------------------------------------------------------------------------|--|--|
|                                              | Nennschaltspann         | ung/-strom    |                                   | 24 V DC, 0,5 A                                                              |  |  |
| Fehlerklemme ERR.                            | Min. Schaltlast         |               |                                   | 5 V DC, 1 mA                                                                |  |  |
|                                              | Annrachzait             | $AUS \to EIN$ |                                   | $\leq$ 10 ms                                                                |  |  |
|                                              | Anprechzeit             | $EIN\toAUS$   |                                   | $\leq$ 12 ms                                                                |  |  |
|                                              | Lebensdauer             | mechanisch    | _                                 | Mehr als 20 Millionen Schalt-<br>spiele                                     |  |  |
|                                              | des Schaltkon-<br>takts | elektrisch    |                                   | Mehr als 100 Tausend Schalt-<br>spiele bei Nennschaltspannung<br>und -strom |  |  |
|                                              | Überspannungss          | chutz         |                                   | _                                                                           |  |  |
|                                              | Sicherung               |               |                                   | _                                                                           |  |  |
| Externe Anschlüsse                           |                         |               | —                                 | Klemmenblock mit Federkraft-<br>klemmen                                     |  |  |
| Empfohlener Leitungsquerschnitt <sup>①</sup> |                         |               | 0,3 bis 2 mm² (AWG22 bis 14) (sta | rrer Einzelleiter)                                                          |  |  |
| Abmessungen (H x B x T) in mm                |                         |               | 90 x 13 x 95                      | 90 x 28,5 x 95                                                              |  |  |
| Interne Stromaufnahme                        |                         |               | 0,04 A                            | 0,06 A                                                                      |  |  |
| Gewicht                                      |                         |               | 0,32 kg                           | 0,29 kg                                                                     |  |  |

Tab. 13-20: Technische Daten der Abschlussplatten der L-Serie

 $^{\textcircled{0}}$  Beachten Sie die Hinweise zur Verdrahtung des Klemmenblocks der Abschlussplatte L6EC-ET in Abschnitt 3.6.4.

### 13.6 Daten der Anzeigemoduls

#### Anzeigemodul L6DSPU

| Merkmal                       | L6DSPU                                                                                                    |
|-------------------------------|----------------------------------------------------------------------------------------------------|
| Anzeigeumfang                 | 4 Zeilen mit 16 Zeichen à 1-Byte                                                                                                    |
| Art der dargestellten Zeichen | <ul> <li>Alphanumerisch (2-Byte- / 1-Byte-Zeichen)</li> <li>Katakana (2-Byte- / 1-Byte-Zeichen)</li> <li>Hiragana (2-Byte-Zeichen)</li> <li>Chinesisch (2-Byte-Zeichen)</li> <li>Symbole (2-Byte- / 1-Byte-Zeichen)</li> </ul> |
| Spracheinstellungen           | Japanisch / Englisch                                                                                                    |
| Hintergrundbeleuchtung        | Grün bei Normalbetrieb, rot bei Fehler                                                                                                    |
| Abmessungen (H x B x T) in mm | 50 x 45 x 15                                                                                                    |
| Gewicht                       | 0,03 kg                                                                                                    |

Tab. 13-21: Technische Daten des Anzeigemoduls der L-Serie

#### HINWEIS

Die Montage des Anzeigemoduls am, bzw. Demontage vom CPU-Modul ist in Abschnitt 3.5.4 beschrieben.

### 13.7 Daten der SD-Speicherkarten und der Batterien

#### 13.7.1 Speicherkarten L1MEM-2GBSD und L1MEM-4GBSD

| Merkmal                       | L1MEM-2GBSD                                       | L1MEM-4GBSD                                          |
|-------------------------------|---------------------------------------------------|------------------------------------------------------|
| Тур                           | SD-Speicherkarte                                  | SDHC-Speicherkarte                                   |
| Speicherkapazität             | 2 GB                                              | 4 GB                                                 |
| Maximal speicherbare Dateien  | Stammverzeichnis: 511<br>Unterverzeichnis: 65 533 | Stammverzeichnis: 65 534<br>Unterverzeichnis: 65 533 |
| Abmessungen (H x B x T) in mm | 32 x 24 x 2,1                                     |                                                      |
| Gewicht                       | 2 g                                               |                                                      |

 Tab. 13-22:
 Technische Daten der SD-Speicherkarten für die L-Serie

#### HINWEIS

Das Einsetzen der SD-Speicherkarte in das, bzw. Entfernen aus dem CDU-Moduls ist in Abschnitt 3.5.7 beschrieben.

#### 13.7.2 Batterien Q6BAT, Q7BAT und Q7BAT-SET

| Merkmal                          | Q6BAT                                                                                 | Q7BAT     | Q7BAT-SET      |
|----------------------------------|---------------------------------------------------------------------------------------|-----------|----------------|
| Тур                              | Lithium-Mangandioxid-Primär-Batterie                                                  |           |                |
| Nennspannung                     | 3,0 V                                                                                 |           |                |
| Kapazität                        | 1 800 mAh                                                                             | 5 000 mAh |                |
| Lagerdauer (nicht angeschlossen) | Ca. 5 Jahre (bei Raumtemperatur)                                                      |           |                |
| Lithium-Menge                    | 0,49 g                                                                                | 1,52 g    |                |
| Funktion                         | Pufferung von Daten im Standard-RAM und von Latch-Operanden bei Span-<br>nungsausfall |           |                |
| Zubehör                          | — Batteriehalter                                                                      |           | Batteriehalter |

Tab. 13-23: Technische Daten der Pufferbatterien für die CPU-Module der L-Serie

#### HINWEIS

Der Anschluss der Batterie an das CPU-Modul, sowie das Einsetzen in das Modulgehäuse ist in Abschnitt 10.3 beschrieben.

## A Anhang

### A.1 Abmessungen

### A.1.1 CPU-Module L02CPU, L02CPU-P, L26CPU-BT und L26CPU-PBT

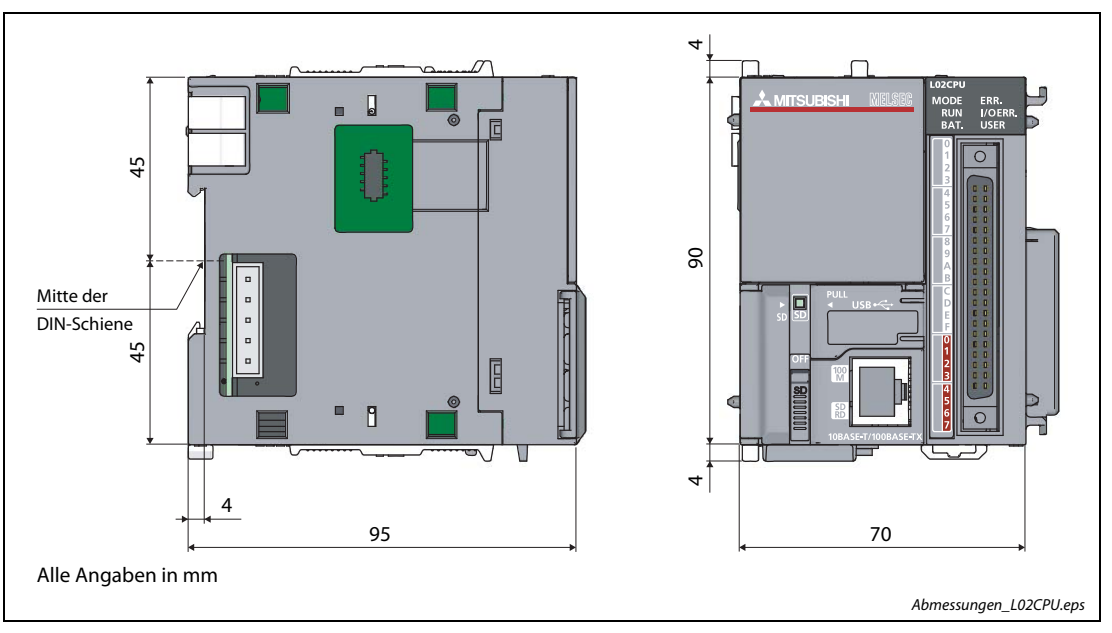

Abb. A-1: CPU-Modul L02CPU und L02CPU-P

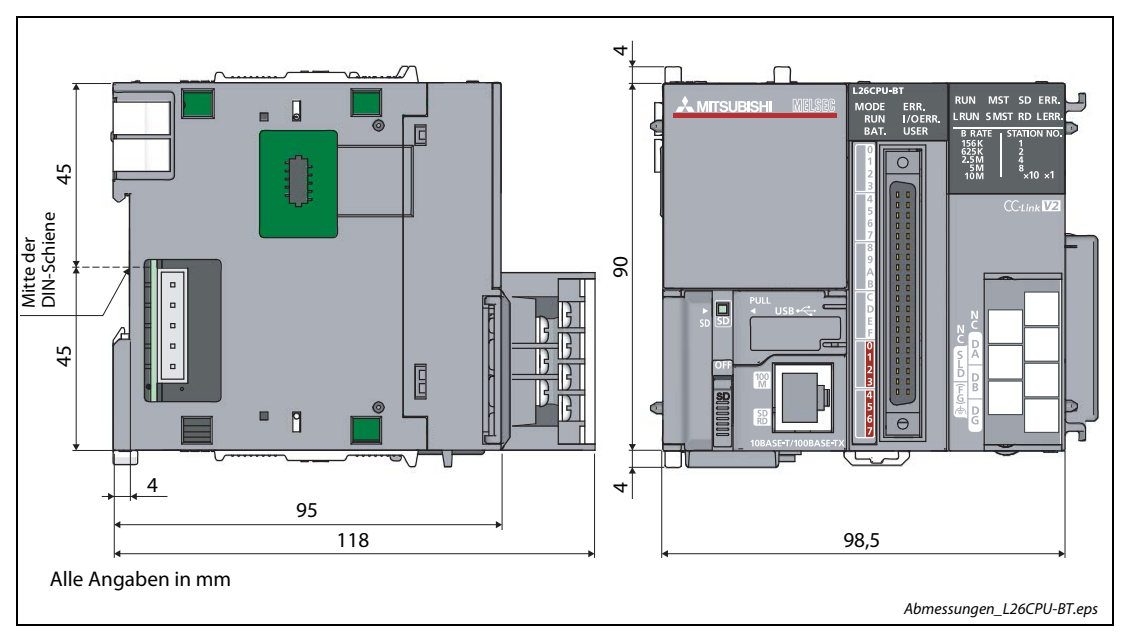

Abb. A-2: CPU-Modul L26CPU-BT und L26CPU-PBT

### A.1.2 Ein- und Ausgangsmodule

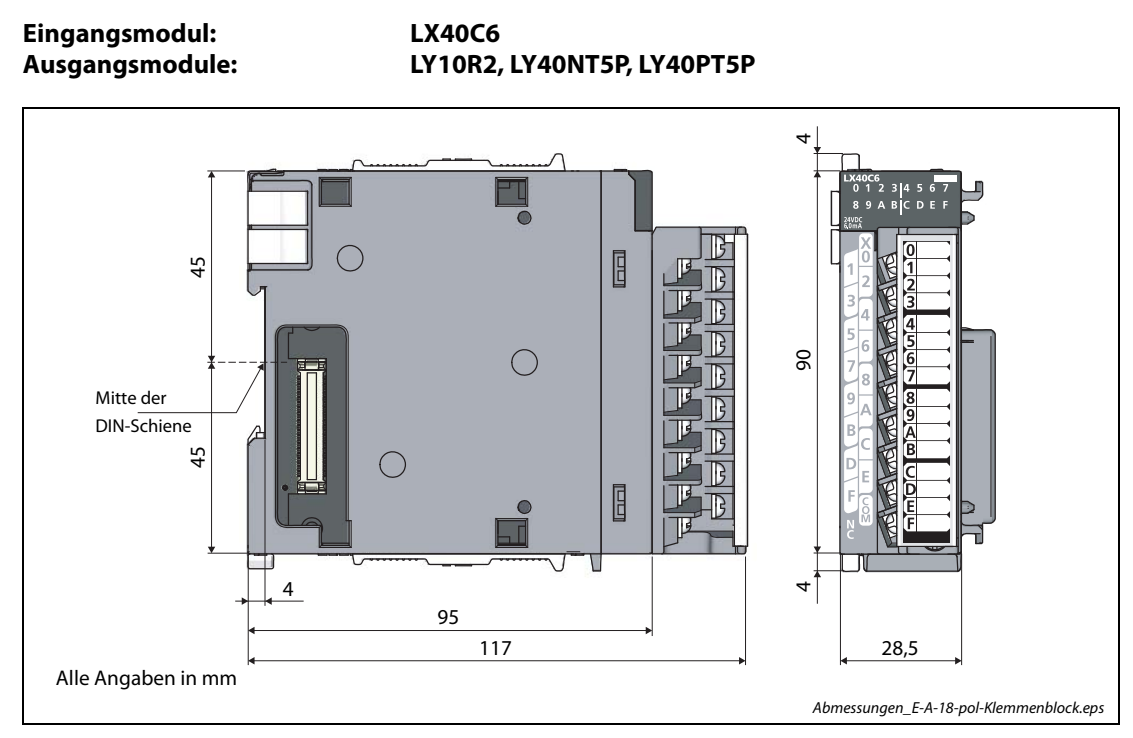

Abb. A-3: E/A-Modul mit 18-poligem Klemmenblock

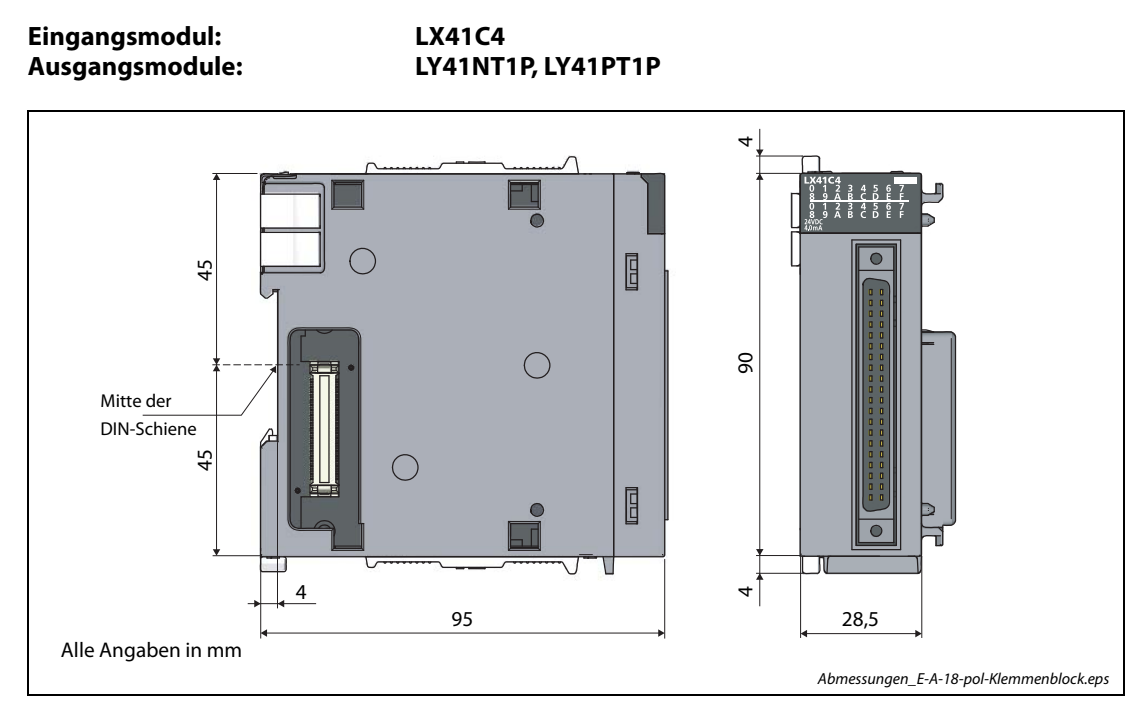

Abb. A-4: E/A-Modul mit einer 40-poligen Anschlussbuchse

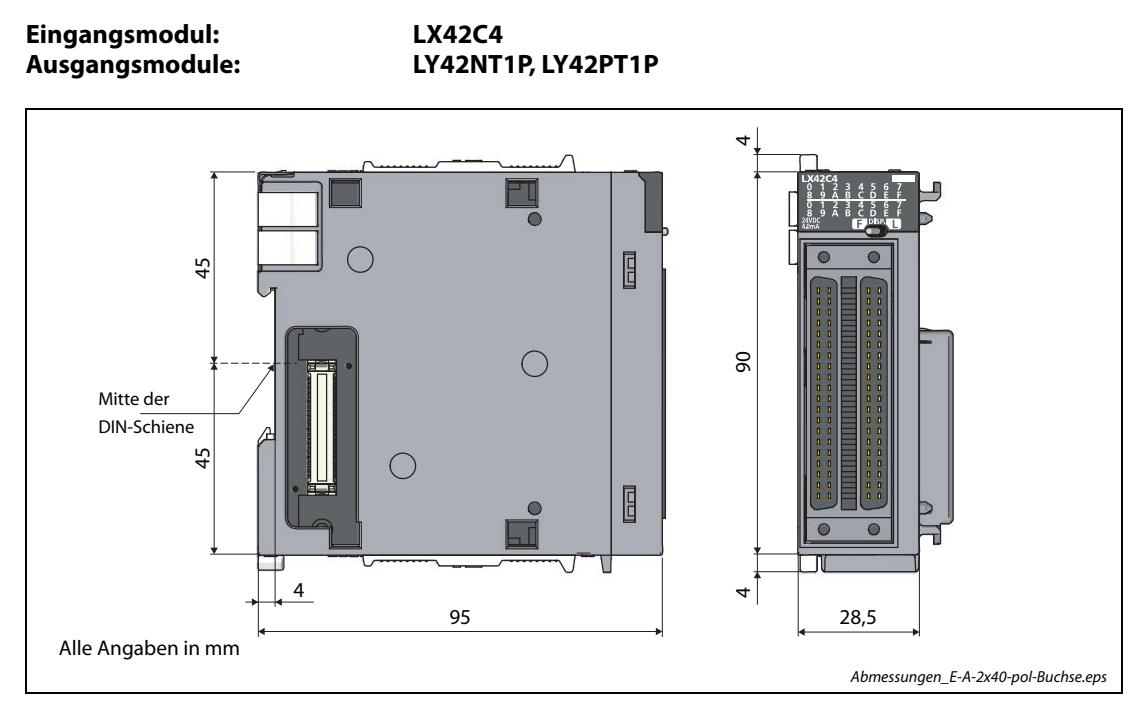

Abb. A-5: E/A-Modul mit zwei 40-poligen Anschlussbuchsen

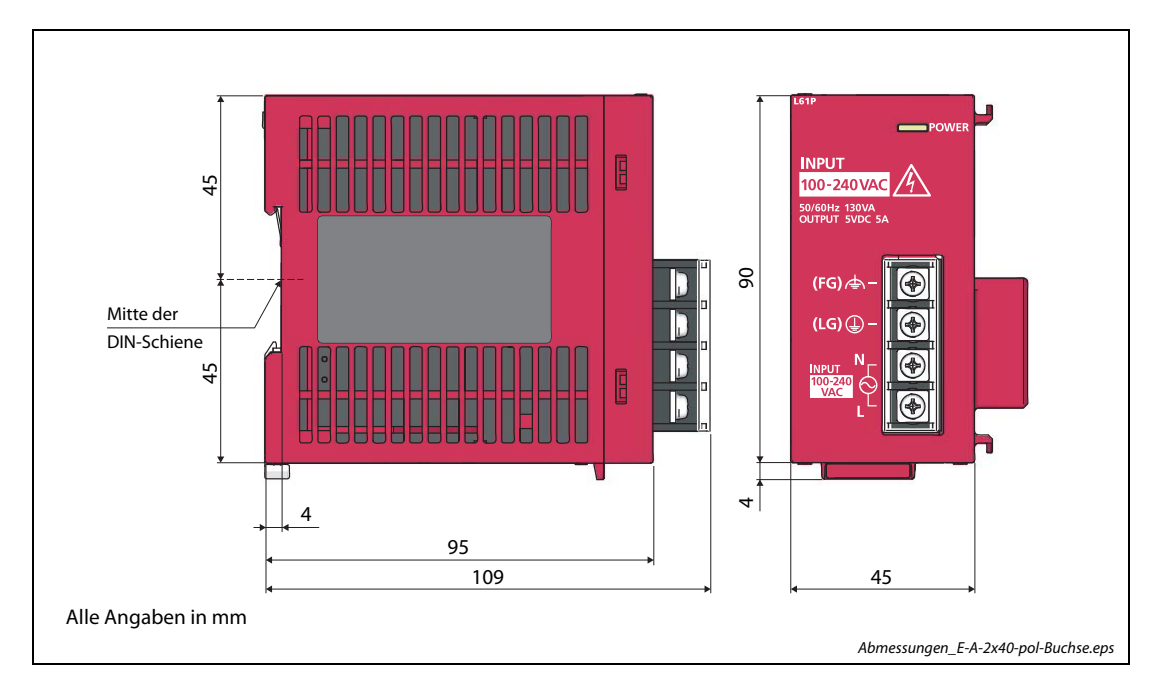

### A.1.3 Netzteilmodule L61P und L63P

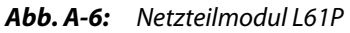

Die Abmessungen des Netzteilmoduls L63P sind mit denen des Netzteilmoduls L61P identisch

### A.1.4 Abschlussplatten L6EC und L6EC-ET

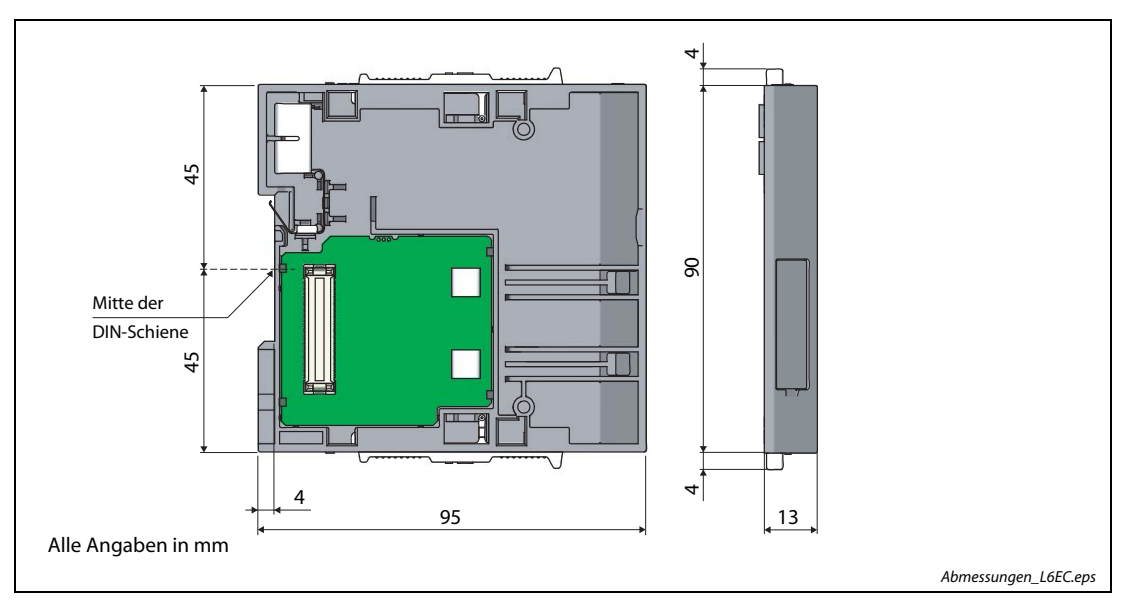

Abb. A-7: Abschlussplatte L6EC

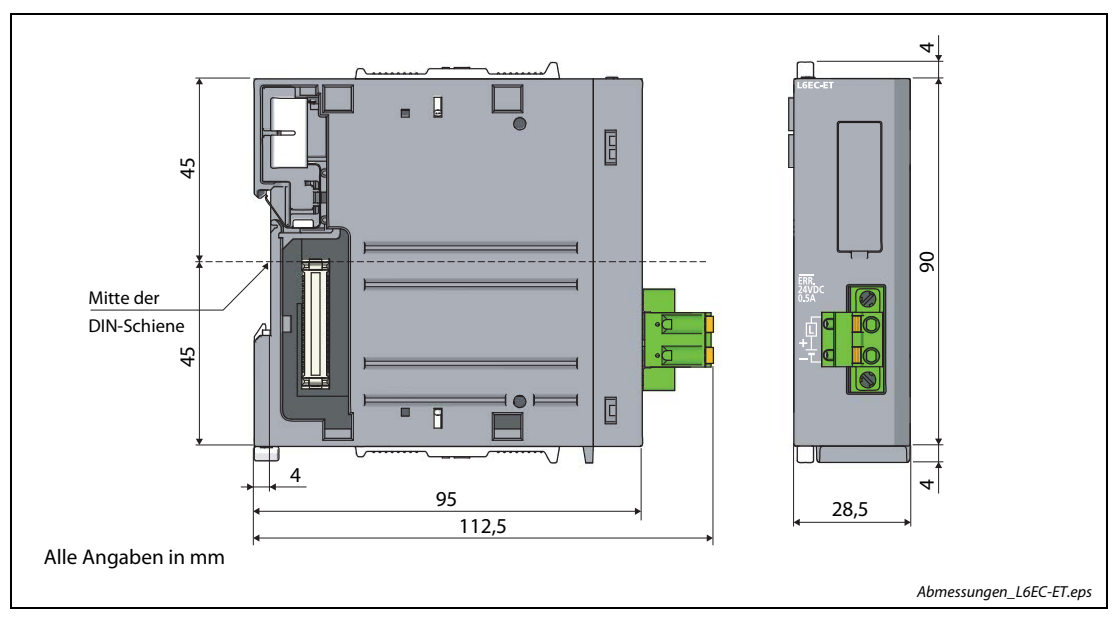

Abb. A-8: Abschlussplatte L6EC-ET

### A.1.5 Anzeigemodul L6DSPU

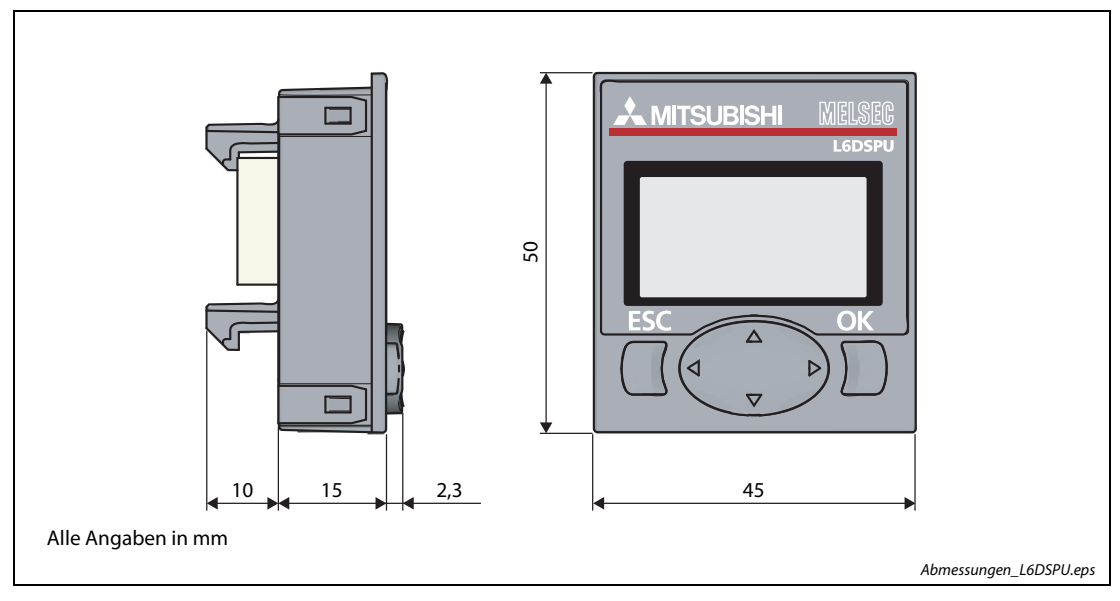

Abb. A-9: Anzeigemodul

### A.2 Einsetzbare Software-Version

Für die Systemkonfiguration der MELSEC L-Serie können folgende Software-Versionen eingesetzt werden.

| Software           | Version <sup>①</sup> |
|--------------------|----------------------|
| GX Works2          | Ab Version 1.20W     |
| GX Developer       | Ab Version 8.88S     |
| GX Configurator-AD | Ab Version 2.11M     |
| GX Configurator-DA | Ab Version 2.11M     |
| GX Configurator-SC | Ab Version 2.21X     |
| GX Configurator-QP | Ab Version 2.33K     |
| GX Configurator-CT | Ab Version 1.29AF    |

Tab. A-1: Softwareversionen

 $^{(1)}$  Die Software-Version kann in Abhängigkeit vom eingesetzten Sondermodul abweichen.

# Index

### Α

| Abschlussplatte           |
|---------------------------|
| Fehlerklemme7-1           |
| Abwärme3-7                |
| Anzeigemodul              |
| Montage 3-17              |
| Ausgangsmodul             |
| Parasitäre Kapazität11-29 |

| CAT 3  |                     | 2-3 |
|--------|---------------------|-----|
| CAT 5  |                     |     |
| Codier | rung der E/A-Module | 5-2 |

С

### D

| DIN-Schiene 3             | -14 |
|---------------------------|-----|
| Befestigungspunktabstände | -14 |
| Modulmontage 3            | -12 |
| Modultausch3              | -15 |

### Ε

| Einbauort           |
|---------------------|
| Eingebaute Funktion |
| CC-Link1-4          |
| Daten-Logging1-4    |
| E/A1-4              |
| Ethernet1-4         |
| Ethernet-Anschluss  |
| CAT 32-3            |
| CAT 52-3            |

### F

| Federkraftklemmen | 3-31 |
|-------------------|------|
| Fehlerklemme      | 7-1  |

| G                                                  |
|----------------------------------------------------|
| Gesamtstromaufnahme3-7                             |
| I                                                  |
| Induzierte Spannung5-7<br>Isolationswiderstand13-1 |

### Κ

| Klemmenblock   |  |
|----------------|--|
| Demontage3-18  |  |
| Montage3-19    |  |
| Koinzidenz11-8 |  |

### L

| Lebensdauer           |         |
|-----------------------|---------|
| Batterie bei Lagerung | . 13-24 |
| Relais                | 5-9     |
| Leistungsaufnahme     | 3-7     |

### Μ

| Modulversion           |      |
|------------------------|------|
| Auslesen über Software | 4-13 |
| Typenschild            | 4-12 |

# Parasitäre Kapazität

|                   | R   |  |
|-------------------|-----|--|
| Relaislebensdauer | 5-9 |  |

### S

| Schraubklemmen3-30          |
|-----------------------------|
| Schutzbeschaltung           |
| Relaisausgang5-10           |
| Transistorausgang5-7        |
| Schutzdiode                 |
| Ausgang 5-7                 |
| Ausgangsentkopplung5-6      |
| Eingang5-5                  |
| Schutzfunktion              |
| Überstrom5-7                |
| Übertemperatur5-7           |
| SD-Speicherkarte            |
| Einsetzen in das CPU-Modul  |
| Entnahme aus dem CPU-Modul  |
| Seriennummer                |
| Auslesen über Software4-13  |
| Modulfrontseite4-12         |
| Typenschild4-12             |
| Software-VersionA-7         |
| Sondermerker                |
| SM159212-62                 |
| SM23712-3                   |
| SM32112-70                  |
| Spannungsfestigkeit13-1     |
| Steckverbinder              |
| Demontage3-21               |
| Montage                     |
| Störspannungsfestigkeit13-1 |
| Stoßfestigkeit13-1          |
| STP2-3                      |
| Systemaufbau2-1             |
|                             |

### Т

| Transistorausgang    |
|----------------------|
| Schutzbeschaltung5-7 |
| Typenschild4-12      |

### U

| Überhitzungsschutz   |
|----------------------|
| Überlastschutz 5-7   |
| Umgebungsbedingungen |
| Technische Daten13-1 |
| USV                  |
| UTP                  |

### V

| Verriegelungshebel   | <br>3-11 |
|----------------------|----------|
| Vibrationsfestigkeit | <br>13-1 |

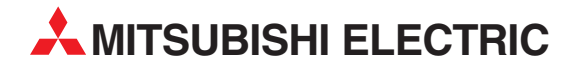

#### DEUTSCHLAND

MITSUBISHI ELECTRIC EUROPE B.V. Gothaer Straße 8 D-40880 Ratingen Telefon: (0 21 02) 4 86-0 Telefax: (0 21 02) 4 86-11 20 www.mitsubishi-automation.de

#### KUNDEN-TECHNOLOGIE-CENTER

MITSUBISHI ELECTRIC EUROPE B.V. Revierstraße 21 D-44379 Dortmund Telefon: (02 31) 96 70 41-0 Telefax: (02 31) 96 70 41-41 MITSUBISHI ELECTRIC EUROPE B.V. Kurze Straße 40 D-70794 Filderstadt Telefon: (07 11) 77 05 98-0 Telefax: (07 11) 77 05 98-79 MITSUBISHI ELECTRIC EUROPE B.V. Lilienthalstraße 2 a D-85399 Hallbergmoos Telefon: (08 11) 99 87 4-0 Telefax: (08 11) 99 87 4-10

#### ÖSTERREICH

GEVA

Telefax:

Wiener Straße 89 AT-2500 Baden Telefon: (0 22 52) 8 55 52-0

(0 22 52) 4 88 60

Omni Ray AG lm Schörli 5 CH-8600 Dübendorf Telefon: (0 44) 802 28 80 Telefax: (0 44) 802 28 28

SCHWEIZ

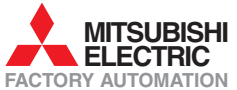

Mitsubishi Electric Europe B.V. /// FA - European Business Group /// Gothaer Straße 8 /// D-40880 Ratingen /// Germany Tel.: +49(0)2102-4860 /// Fax: +49(0)2102-4861120 /// info@mitsubishi-automation.com /// www.mitsubishi-automation.de